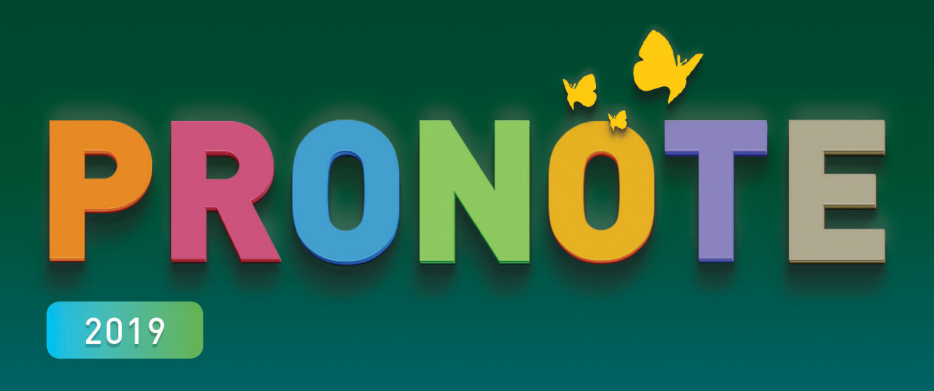

# LE GUIDE PRATIQUE

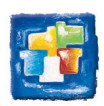

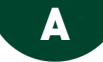

# ABSENCES (ÉLÈVES)

### **AUTORISATIONS**

### Définir les autorisations des utilisateurs administratifs <a href="https://www.administratifs">ADMIN</a>

Prérequis Il faut être connecté en SPR.

- 1. Rendez-vous dans le menu Fichier > Administration des utilisateurs.
- 2. Sélectionnez le groupe d'utilisateurs à gauche.
- 3. Sélectionnez la catégorie Absences élèves.
- 4. Cochez les actions autorisées.

### Définir les autorisations des personnels en mode vie scolaire <a href="https://www.autorisations.com">ADMIN</a>

- 1. Rendez-vous dans l'onglet **Ressources > Personnels > 👷 Profils d'autorisations**.
- 2. Sélectionnez le profil dans la liste à gauche.
- À droite, déployez la catégorie Absences et retards et Feuille d'appel des permanences et des personnels.
- 4. Cochez les actions autorisées.

### Définir les autorisations des professeurs **ADMIN**

- 1. Rendez-vous dans l'onglet Ressources > Professeurs > 👷 Profils d'autorisations.
- 2. Sélectionnez le profil dans la liste à gauche.
- 3. À droite, déployez les catégories Absentéisme et Feuille d'appel.
- 4. Cochez les actions autorisées.

### PARAMÉTRAGE

### Paramétrer le décompte des demi-journées d'absence VADMIN

Prérequis Il faut être un utilisateur du groupe Administration ou CPE.

- 1. Rendez-vous dans le menu **Paramètres > ABSENCES ET APPELS > Options**.
- Renseignez la Référence mi-journée, en fonction de laquelle sont déterminées les demijournées.
- 3. Pour le décompte des demi-journées d'absence, vous choisissez entre :
  - les demi-journées brutes : une demi-journée d'absence est comptée même si l'élève est absent une heure ;
  - les demi-journées calculées : les demi-journées sont calculées en fonction de la durée de l'absence. Si la demi-journée fait 4 heures et que l'élève est absent 2 heures, PRONOTE comptabilise la moitié d'une demi-journée d'absence.

### Récupérer les absences depuis une autre application **ADMIN**

Prérequis II faut être un utilisateur du groupe Administration.

La commande **Imports/Exports > PARTENAIRES > ...** permet de récupérer les absences et les retards saisis dans :

- Arc-En-Self
- ARD ACCESS
- COBA
- Scola Concept
- Turboself

Modifier la date de clôture de saisie des absences pour le trimestre VADMIN

Par défaut, la saisie des évènements de la vie scolaire est automatiquement clôturée à la fin du trimestre (date définie dans le menu **Paramètres > ÉTABLISSEMENT> Périodes** officielles).

Prérequis II faut être un utilisateur du groupe Administration.

- 1. Rendez-vous dans l'onglet **Ressources > Classes > 🔒 Clôture des périodes**.
- 2. Sélectionnez toutes les classes qui ont la même date de clôture.
- 3. Cliquez sur le bouton 🖋 en haut de la colonne Vie scolaire du trimestre concerné.
- 4. Dans la fenêtre qui s'affiche, modifiez la date à partir de laquelle les éléments de vie scolaire ne doivent plus être comptabilisés pour ce trimestre.

### Définir les motifs d'absence possibles

⇒ Motifs d'absence, p. 229

### Définir le seuil de signalement aux parents / à l'académie ADMIN

⇒ Absentéisme, p. 11

### Définir le seuil pour le décrochage scolaire

⇒ Décrochage scolaire, p. 90

### **SAISIE DES ABSENCES**

Les absences peuvent être saisies par les personnels ou par les professeurs, depuis un Client PRONOTE ou depuis leur Espace sur Internet. Elle sont saisies sur la grille d'emploi du temps ou via la fiche d'appel.

### Saisir une absence sur la grille d'emploi du temps ADMIN VS

La saisie sur la grille d'emploi du temps permet de saisir rapidement une absence prévue à l'avance.

- 1. Rendez-vous dans l'onglet Absences > Saisie > 🖏 Grille des absences et retards.
- 2. Sélectionnez l'élève dans la liste à gauche.
- 3. Cliquez sur la semaine concernée dans la réglette en haut.
- 4. Sélectionnez Absence.
- 5. Sélectionnez un motif dans le menu déroulant ou laissez Motif non encore connu.

6. Cliquez-glissez sur les jours où l'élève est absent : l'absence apparaît de la couleur du motif.

| Type de sais | ie                                   |             |                                     |                                      |                                |                               |
|--------------|--------------------------------------|-------------|-------------------------------------|--------------------------------------|--------------------------------|-------------------------------|
| Absence      | ◯ Retard                             | C Exclusion | n OInfirmerie                       | MALADIE AVEC CER                     | TIFICAT 👻 🖓                    | Appel fait par l'enseignant   |
| 08h00 포      | lun. 04 mars                         | Ŧ           | mar. 05 mars 🛛 📔                    | 🐺 mer. 06 mars 📔                     | Ţ jeu. 07 mars 📔               | 🔻 ven. 08 mars 📔              |
| 09500        |                                      |             | ATHÉMATIQUES                        |                                      | HISTOIRE-GÉOGRAPHIE<br>JOLY A. | PHYSIQUE-CHIMIE<br>SIMON T.   |
| HIS          | TOIRE-GÉOGRAPH<br>LACAZE H.          | IIE         | SIMON A.                            | HISTOIRE-GÉOGRAPHIE<br>JOLY A.       | FRANCAIS<br>DUPAS M.           |                               |
| 10600        | ANGLAIS LV1<br>BROWN J.              |             | ANGLAIS LV1<br>BROWN J.             | EPI (alimentation)<br>GRANGE S.      |                                | ANGLAIS LV1<br>BROWN J.       |
| 11h00        | FRANCAIS<br>DUPAS M.                 |             |                                     | ITALIEN LV2<br>LEVY G.<br>[5ITAGR.1] |                                | TECHNOLOGIE<br>GRANGE S.      |
| 12h00        |                                      |             |                                     |                                      |                                |                               |
| 13530        |                                      |             |                                     |                                      |                                |                               |
| 141.00       | ITALIEN LV2<br>LEVY G.<br>[5ITAGR.1] | SCIEN       | ICES DE LA VIE ET D<br>Lefevre a.   |                                      | FRANCAIS<br>DUPAS M.           | MATHÉMATIQUES<br>SIMON A.     |
| 14030        |                                      |             | FRANCAIS<br>DUPAS M.                |                                      | ARTS PLASTIQUES<br>MONIER C.   | LATIN<br>DUPAS M.<br><5A, 5B> |
| 15h30        | MUSIQUE<br>VERNET M.                 | EP          | (alimentation)<br>SIMON T.          |                                      | MATHÉMATIQUES<br>SIMON A.      |                               |
| 16h30        |                                      |             | ITALIEN LWZ<br>LEVY G.<br>ISITAGRAN |                                      |                                |                               |
| 17h30        |                                      |             |                                     |                                      |                                |                               |
| 19500        |                                      |             | 0                                   |                                      |                                |                               |

Remarque : pour réduire ou supprimer l'absence, cliquez-glissez à nouveau sur la zone.

7. Nouveauté Pour informer le professeur principal et / ou à l'équipe pédagogique, sélectionnez l'absence en bas dans la liste, faites un clic droit et choisissez **Informer le professeur principal**.

### Ouvrir / Fermer une absence qui s'incrémente au fil du temps ADMIN VS

Prérequis La saisie des absences ouvertes doit être autorisée dans le menu **Paramètres >** ABSENCES ET APPELS > **Options**.

- 1. Rendez-vous dans l'onglet Absences > Saisie > 🖏 Grilles des absences et retards.
- 2. Sélectionnez l'élève dans la liste à gauche.
- 3. Cliquez sur le créneau où commence l'absence.
- 4. PRONOTE propose d'ouvrir l'absence : cliquez sur Oui.
- 5. L'absence s'incrémente au fil du temps.

6. Pour fermer l'absence, cliquez sur le bouton 🐳 qui s'affiche à la fin de l'absence.

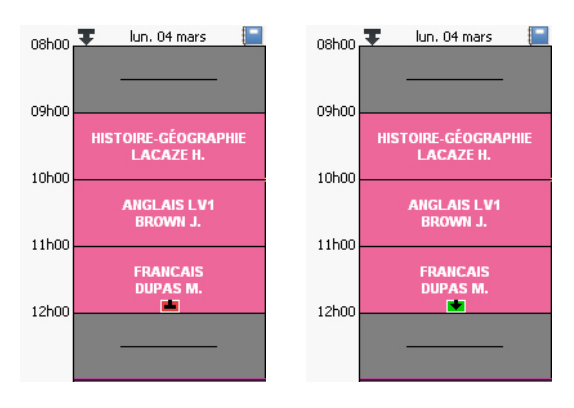

### Saisir un élève absent en cours ou en permanence

⇒ Feuille d'appel, p. 158

### Saisir une absence à la demi-pension

⇒ Demi-pension, p. 92

### Saisir une absence à l'internat

⇒ Internat, p. 184

### Saisir une absence pour un élève en stage <br/> ADMIN <br/> VS

Prérequis L'option Autoriser la saisie d'absence sur les jours de stage doit être autorisée dans le menu Paramètres > ABSENCES ET APPELS > Options.

- 1. Rendez-vous dans l'onglet Absences > Saisie > 🖏 Grille des absences et retards.
- 2. Sélectionnez l'élève dans la liste à gauche.
- 3. Cliquez sur la semaine concernée dans la réglette en haut.
- 4. Sélectionnez Absence.
- 5. Sélectionnez un motif dans le menu déroulant ou laissez Motif non encore connu.
- 6. Cliquez-glissez sur les jours où l'élève est absent : l'absence apparaît de la couleur du motif.
- 7. Le nombre d'heures d'absences saisies sur la période de stage s'affiche dans la colonne **Absences (en heures)** de l'onglet **Stages > Stagiaires > ≣ Liste**.

### Indiquer une absence à un devoir <br/> ADMIN <br/> PROF

- 1. Rendez-vous dans l'onglet Notes > Saisie des notes > 🤜 Saisie.
- 2. Saisissez à la place de la note :
  - A pour une absence justifiée, le devoir ne sera pas compté dans la moyenne ;
  - Z pour une absence injustifiée, le devoir comptera pour 0 dans la moyenne.

### VISUALISATION DES ABSENCES

### Savoir combien d'élèves sont absents ce matin dans l'établissement **ADMIN**

⇒ Tableau de bord de la journée, p. 335

### Éditer la liste des absences du jour, de la semaine, etc. ADMIN VS

- 1. Rendez-vous dans l'onglet **Absences > Saisie > E Liste des absences et retards**.
- Allumez sur la réglette les semaines concernées et / ou définissez une période en haut à droite.
- 3. Pour afficher uniquement les absences aux cours, cliquez sur le bouton en haut à gauche et décochez dans la fenêtre qui s'affiche les retards et autres types d'absence.
- 4. La liste des absences peut être triée sur n'importe quelle colonne. De cette manière, vous pouvez retrouver en un clic sur le titre de la colonne :
  - les absences non réglées administrativement (clic sur la colonne RA) ;
  - les absences sans motif (clic sur la colonne Motif);
  - les absences d'un élève (clic sur la colonne Nom) ;
  - les absences pour une matière (clic sur la colonne Matière), etc.

|    | Nom              | Classe | Motif                   | Date                         |
|----|------------------|--------|-------------------------|------------------------------|
| ha | CLAUDEL Camille  | 3A     | PROBLEME DE TRANSPORT   | le 01/10/19 de 08h00 à 12h30 |
| ×  | FRANCOIS Laura   | 3A     | PROBLEME DE TRANSPORT   | mar. 01/10/19-08h00          |
| hT | CLAUDEL Camille  | 3A     | PROBLEME DE TRANSPORT   | le 01/10/19 de 14h00 à 16h00 |
| h= | ANTOINE Benjamin | 6D     | MALADIE AVEC CERTIFICAT | le 02/10/19 de 08h00 à 11h00 |
| ×  | ROYER Sara       | 6D     | PROBLEME DE REVEIL      | mer. 02/10/19-08h00          |
| ×  | BLANC Louis      | 3A     | PROBLEME DE TRANSPORT   | jeu. 03/10/19-08h00          |
| ×  | CARRE Geoffrey   | 3A     | PROBLEME DE TRANSPORT   | jeu. 03/10/19-08h00          |
| ×  | MAURIN Elodie    | 3A     | PROBLEME DE REVEIL      | mer. 09/10/19-08h00          |
| ×  | FAUCHER Axel     | 3A     | RDV MEDICAL EXTERIEUR   | jeu. 10/10/19-08h00          |
| hT | DELAMARE Alan    | 6D     | MALADIE AVEC CERTIFICAT | le 11/10/19 de 13h00 à 17h00 |
| h  | PARENT Manon     | 6D     | MALADIE AVEC CERTIFICAT | le 14/10/19 de 09h00 à 12h00 |
| hT | DELAMARE Alan    | 6D     | MALADIE AVEC CERTIFICAT | le 14/10/19 de 09h00 à 12h00 |
| hT | DELAMARE Alan    | 6D     | MALADIE AVEC CERTIFICAT | le 14/10/19 de 14h00 à 17h30 |
| h  | PARENT Manon     | 6D     | MALADIE AVEC CERTIFICAT | le 14/10/19 de 15h30 à 17h30 |

### **SUIVI DES ABSENCES**

### Prévenir les parents <br/> ADMIN <br/> VS

Vous publiez en temps réel les absences sur l'Espace Parents : les parents sont informés lorsqu'ils se connectent à leur Espace. Pour les prévenir sans attendre qu'ils se connectent à leur Espace, vous pouvez leur envoyer un SMS ou un e-mail.

Prérequis Les parents doivent avoir un e-mail / un numéro de portable renseigné, accepter ces moyens de communication et l'établissement doit être abonné au service de SMS le cas échéant.

- Rendez-vous dans l'onglet Absences > Publipostage > Helpostage des absences et des retards.
- 2. Utilisez si nécessaire les filtres en haut de l'écran pour réduire la liste à certains événements.
- 3. Si les lettres types / SMS types n'ont pas été définis par défaut en fonction du motif (⇔ Motifs d'absence, p. 229), il faut indiquer ceux que vous souhaitez utiliser: sélectionnez les absences, faites un clic droit et choisissez Modifier > Lettre type / SMS type.
- 4. La colonne Échéance permet de saisir la date à laquelle il faut envoyer le courrier pour le retrouver rapidement le jour J (il s'affiche en rouge)..
- 5. Sélectionnez tous les événements à prendre en compte, faites un clic droit et choisissez Envoyer un courrier / un SMS à la sélection.

Remarque : vous pouvez également prévenir les parents depuis le tableau de bord de la journée (
Tableau de bord de la journée, p. 335) ou à la fin de la semaine, du mois, etc., depuis l'onglet Absences > Publipostage > Publipostage des absences et des retards.

### Renseigner le motif de l'absence

Rendez-vous dans l'onglet Absences > Saisie > 🗮 Liste des absences et retards :

- Si les parents ont donné un motif depuis leur Espace ✓ADMIN, il s'affiche dans la colonne Raison. Si vous ne voyez pas cette colonne, cliquez sur le bouton 🔌 en haut à droite de la liste pour l'afficher (⇔ Liste, p. 193). Pour accepter le motif donné : faites un clic droit sur l'absence et choisissez Modifier > Accepter la raison donnée par les parents comme motif.

### Joindre un certificat médical à une absence <br/> ADMIN <br/> VS

Rendez-vous dans l'onglet Absences > Saisie > 🗮 Liste des absences et retards :

- Si les parents sont habilités à justifier une absence depuis l'Espace Parents, ils peuvent directement charger le certificat médical depuis leur Espace.
- Si le certificat vous a été transmis par e-mail ou a été scanné, double-cliquez dans la colonne 

   Si vous ne voyez pas cette colonne, cliquez sur le bouton 

   en haut à droite de la liste pour l'afficher (

   Liste, p. 193).

Remarque : la taille maximale des pièces jointes est définie par un administrateur dans l'onglet **Commande > Courriers/SMS/Messagerie.** 

### Modifier les statuts d'une absence ADMIN VS

Le statuts d'une absence (**Justifié / Injustifié**, **Santé Oui / Non**, **Hors établissement Oui / Non**) dépendent par défaut de son motif (⇔ Motifs d'absence, p. 229), mais vous pouvez les modifier manuellement.

- 1. Rendez-vous dans l'onglet Absences > Saisie > ≣ Liste des absences et retards.
- 2. Double-cliquez dans la colonne appropriée : **Justifiée**, **H.Etab**, **Santé**. Si vous ne voyez pas les colonnes, cliquez sur le bouton <u>S</u> en haut à droite de la liste pour les afficher (⇔ Liste, p. 193).

### Régler une absence administrativement <br/> ADMIN <br/> VS

En fonction du motif de l'absence (⇔ Motifs d'absence, p. 229), l'absence peut être réglée administrativement par défaut. Si elle ne l'est pas, il faut la régler manuellement pour que l'absence sorte des décomptes des absences non réglées.

- 1. Rendez-vous dans l'onglet **Absences > Saisie > E Liste des absences et retards**.
- 2. Double-cliquez dans la colonne **RA**. Si vous ne voyez pas cette colonne, cliquez sur le bouton Sen haut à droite de la liste pour l'afficher (⇔ Liste, p. 193).

### **RÉCAPITULATIF DES ABSENCES**

### Éditer le récapitulatif des absences d'un élève ADMIN

- Rendez-vous dans l'onglet Absences > Récapitulatifs par élève > a Liste des absences et retards par élève.
- 2. Sélectionnez l'élève dans la liste à gauche.
- Allumez sur la réglette les semaines concernées et/ou définissez une période en haut à droite.
- 4. Sélectionnez les absences à prendre en compte dans le menu déroulant et indiquez la manière de compter les demi-journées. En fonction de ce qui a été défini dans Paramètres > ABSENCES ET APPELS > Options, les Demi-journées bulletin correspondent aux Demi-journées brutes ou aux Demi-journées calculées (⇔ Demi-journée, p. 92).
- 5. Le récapitulatif peut être imprimé, envoyé par e-mail ou édité en PDF. Pour cela, cliquez sur le bouton 🚔 dans la barre d'outils.

### Éditer un récapitulatif des absences par classe ou par niveau **ADMIN**

- 1. Rendez-vous dans l'onglet Absences > Récapitulatifs par élève > **\*\*** Récapitulatif des absences, retards et passages à l'infirmerie.
- 2. Cliquez sur le bouton et cochez uniquement la classe ou le niveau souhaité.
- 3. Paramétrez à gauche les absences à prendre en compte.
- Allumez sur la réglette les semaines concernées et/ou définissez une période en haut à droite.
- 5. Double-cliquez sur une classe pour afficher dessous le détail par élève.
- 6. Le récapitulatif peut être imprimé, envoyé par e-mail ou édité en PDF. Pour cela, cliquez sur le bouton 😝 dans la barre d'outils.

### **AFFICHAGE DES ABSENCES SUR LE BULLETIN**

### Faire figurer les absences sur les bulletins <br/> <br/> ADMIN

- 1. Rendez-vous dans l'onglet Bulletins > Maquettes > 📈 Définition.
- 2. Sélectionnez une maquette dans la liste à gauche.
- 3. Allez dans l'onglet Pied.
- 4. Cochez Nombre de 1/2 journées d'absences et éventuellement Préciser les 1/2 journées non justifiées et Afficher les heures de cours manquées.

Remarque : une autre solution est d'ajouter le récapitulatif des absences et des retards en cochant l'option correspondante lors de l'impression des bulletins.

### Indiquer qu'une absence ne doit pas apparaître sur le bulletin <br/> ADMIN <br/> VS

Le fait qu'une absence soit comptabilisée ou non pour le bulletin dépend par défaut du motif de l'absence (
 Motifs d'absence, p. 229) mais vous pouvez corriger le nombre de demi-journées comptabilisées manuellement dans la liste.

- 1. Rendez-vous dans l'onglet **Absences > Saisie > E Liste des absences et retards**.
- Double-cliquez dans la colonne 1/2J Bulletin et saisissez 0 pour que l'absence ne soit pas comptabilisée pour le bulletin. Si vous ne voyez pas cette colonne, cliquez sur le bouton en haut à droite de la liste pour l'afficher (⇔ Liste, p. 193).

### PUBLICATION DES ABSENCES SUR LES ESPACES (PARENTS, ÉLÈVES, PROFESSEURS, ETC.)

### Publier les absences sur les Espaces VADMIN

- 1. Rendez-vous dans l'onglet **Communication > PRONOTE.net > \equiv**.
- 2. Sélectionnez l'Espace dans le menu déroulant et explorez les options possibles dans les rubriques suivantes :
  - Dans l'Espace Parents : Vie scolaire > Récapitulatif,
  - Dans l'Espace Professeurs : Absentéisme,
  - Dans l'Espace Élèves : Vie scolaire > Récapitulatif,
  - Dans l'Espace Vie scolaire : Absences et retards,
  - Dans l'Espace Entreprise : Vie scolaire > Récapitulatif.

### Ne pas publier certaines absences ADMIN VS

- 1. Rendez-vous dans l'onglet Absences > Saisie > ≣ Liste des absences et retards.
- Il faut renseigner pour ces absences un motif qui n'inclut pas la publication (Publ. = N) (⇒ Motifs d'absence, p. 229).

### Autoriser les parents à justifier les absences depuis l'Espace Parents

- 1. Rendez-vous dans l'onglet **Communication > PRONOTE.net >**
- 2. Sélectionnez Espace Parents dans le menu déroulant.
- 3. Sélectionnez Vie scolaire > Récapitulatif dans l'arborescence.
- 4. À droite, cochez Autoriser les parents à justifier les absences (raison, commentaire et justificatif en pièce jointe).

Depuis leur Espace, les parents peuvent justifier l'absence depuis la page d'accueil.

Voir aussi

- ⇒ Absentéisme, p. 11
- ⇒ Convocation, p. 83
- ⇒ Demi-pension, p. 92
- ⇒ Dispense, p. 105
- ⇒ Feuille d'appel, p. 158
- $\Rightarrow$  Motifs d'absence, p. 229
- ⇒ Retard, p. 305

# **ABSENCES (PROFESSEURS)**

Les absences des professeurs sont saisies depuis l'application EDT :

- soit depuis un Client EDT connecté à la base PRONOTE : les cours annulés ou les cours de remplacement apparaissent alors immédiatement sur les emplois du temps des élèves;
- soit depuis EDT Monoposte ou depuis un Client EDT connecté à une base EDT : les emplois du temps actualisés doivent alors être transférés dans la base PRONOTE.

### Afficher ou masquer les absences sur les emplois du temps (vus depuis un Client PRONOTE) ADMIN PROF VS

Sur les affichages **THT Emploi du temps**, un clic sur le bouton **THE** en haut à droite de la grille affiche ou masque les cours annulés suite à une absence du professeur.

Afficher ou masquer les absences sur l'Espace Parents et l'Espace Élèves ADMIN

- 1. Rendez-vous dans l'onglet Communication > PRONOTE.net > .
- 2. Dans le menu déroulant, sélectionnez Espace Parents ou Espace Élèves.
- 3. Dans l'arborescence, cliquez sur Emploi du temps (dans Vie scolaire).
- 4. Dans le volet à droite, cochez ou décochez **Afficher les cours annulés** selon si vous souhaitez qu'ils apparaissent ou non.

# ABSENTÉISME

Un affichage dédié permet de repérer en un coup d'œil les élèves qui dépassent les seuils définis et d'alerter les familles ou, si nécessaire, l'académie.

### Fixer les seuils d'alerte et de signalement <br/> ADMIN

Prérequis Il faut être un utilisateur du groupe Administration ou CPE.

- 1. Rendez-vous dans le menu **Paramètres > ABSENCES ET APPELS > Options**.
- Dans l'encadré Gestion de l'absentéisme, saisissez un nombre de 1/2 journées d'absences pour le Seuil d'alerte des familles et un autre pour le Seuil de signalement à l'académie.

### Alerter les familles ADMIN

La lettre type proposée par défaut est la lettre **Alerte aux familles** personnalisable dans l'onglet **Communication > Courriers > 4 Édition des lettres types**.

- Rendez-vous dans l'onglet Absences > Tableaux de bord > a Tableau de signalement des absences.
- 2. Choisissez le mois à prendre en compte dans le menu déroulant.
- 3. Cliquez sur le nombre d'élèves ayant dépassé le seuil d'alerte aux familles : la liste des élèves concernés s'affichent en dessous.

| Absences non justifiées | Alerte aux paren | ts - seuil en ½ j : 3 | Signalement académique - seuil en ½ j |             |  |  |
|-------------------------|------------------|-----------------------|---------------------------------------|-------------|--|--|
| <b>A</b>                | <u>-</u>         | ► ♦                   | <u> </u>                              | <u>→ , </u> |  |  |
| 55 Élèves               | 25 Élèves        |                       |                                       |             |  |  |

4. Sélectionnez tous les élèves, faites un clic droit et choisissez Alerter la famille.

- Laissez la lettre type proposée par défaut ou cliquez sur À choisir pour choisir une autre lettre type de la catégorie Signalement.
- 6. Imprimez ou envoyez le courrier par e-mail.

### Signaler les élèves à l'académie

La lettre type proposée par défaut est la lettre **Signalement académique** personnalisable dans l'onglet **Communication > Courriers > faition des lettres types**.

Prérequis Les familles des élèves concernés doivent avoir été alertées au préalable.

- Rendez-vous dans l'onglet Absences > Tableaux de bord > a Tableau de signalement des absences.
- 2. Choisissez le mois à prendre en compte dans le menu déroulant.
- 3. Cliquez sur le nombre d'élèves ayant dépassé le seuil de signalement à l'académie : la liste des élèves concernés s'affichent en dessous.
- 4. Sélectionnez tous les élèves, faites un clic droit et choisissez Signaler à l'académie.
- 5. Laissez la lettre type proposée par défaut ou cliquez sur À choisir pour choisir une autre lettre type de la catégorie Signalement. Vous pouvez en même temps envoyer une lettre informant le signalement aux parents.
- 6. Imprimez ou envoyez le courrier par e-mail.

### Répondre à l'enquête ministérielle VADMIN

Rendez-vous dans le menu Imports/Exports > SIECLE > Exporter les absences pour l'enquête ministérielle. Vous pouvez générer un fichier .csv par mois.

### Voir les statistiques sur les absences dans l'établissement <a href="https://www.absences.com">ADMIN</a>

- 1. Rendez-vous dans l'onglet Statistiques > Absences.
- 2. Dans cet onglet, vous pouvez visualiser pour la période sélectionnée :
  - le pourcentage des absences par classe et par séquence horaire,
  - le taux d'absence par motif,
  - le diagramme d'évolution du taux d'absence,
  - les statistiques mensuelles des absences de l'établissement,
  - le taux d'absence par filière.

# ACCÈS À LA BASE SUSPENDU

En version Réseau, l'accès à la base est suspendu après plusieurs erreurs d'identification. L'accès à la base redevient possible après un certain temps ou après que le SPR a manuellement débloqué l'adresse IP concernée.

### Débloquer les adresses IP suspendues <br/> <br/> ADMIN

Prérequis Il faut être connecté en SPR.

- 1. Rendez-vous dans les paramètres de sécurité depuis l'une des applications suivantes :
  - Serveur 🚍, volet Paramètres de sécurité,
  - Client , menu Serveur > Paramètres de sécurité.
- 2. Cliquez sur l'onglet Voir les connexions.
- 3. Cliquez sur le bouton Rafraîchir pour voir toutes les adresses IP.

- 4. Regardez la colonne État pour repérer les adresses IP suspendues.
- 5. Cliquez sur le bouton Débloquer les IP suspendues.

### Modifier le nombre d'essais et le temps de blocage <a href="https://www.addition.com">ADMIN</a>

Prérequis Il faut être connecté en SPR.

- Dans les applications Serveur 
   ou Relais 
   0, cliquez sur le volet Paramètres de sécurité.
- Allez dans l'onglet Gestion des adresses. Le nombre d'essais et le temps de blocage dépendent du Niveau de contrôle des adresses IP non privilégiées. Il est déconseillé de le désactiver.
  - Niveau faible : 1 minute de blocage après 5 essais,
  - Niveau moyen : 1 minute de blocage après 3 essais,
  - Niveau élevé : 5 minutes de blocage après 3 essais.

Voir aussi ⇒ Sécurité, p. 313

# ACCOMPAGNEMENT PERSONNALISÉ (GROUPES)

Pour pouvoir changer les élèves de groupe chaque semaine, il est indispensable que les groupes soient définis dans EDT comme des groupes à effectif variable (option à cocher dans la fenêtre de personnalisation des cours complexes).

### Autoriser les professeurs à modifier les groupes VADMIN

- 1. Rendez-vous dans l'onglet **Ressources > Professeurs > 👷 Profils d'autorisations**.
- 2. Sélectionnez un profil dans la liste à gauche.
- 3. À droite, déployez la catégorie Élèves.
- Cochez Affecter aux groupes / parties et le cas échéant, Groupes ou parties à effectif variable uniquement.

### **Modifier les groupes**

- 1. Rendez-vous dans l'onglet souhaité :
  - Ressources > Mes données > TT Mon emploi du temps
- 2. Sélectionnez le groupe dans la liste à gauche.
- 3. Sélectionnez les semaines concernées en haut à droite.
- 4. Cliquez sur la ligne Modifier les élèves.
- 5. Choisissez :
  - soit Modifier les élèves pour sélectionner les élèves ;
  - soit Affecter les élèves d'une autre semaine pour remplacer la sélection par celle d'une autre semaine.

# ACCOMPAGNEMENT PERSONNALISÉ (SERVICE DE NOTATION)

Pour faire apparaître l'accompagnement personnalisé sur les bulletins et l'exporter vers LSU, il faut qu'il corresponde à un service de notation dont la matière est étiquetée « Accompagnement personnalisé ».

Les services dont les matières sont étiquetées « Accompagnement personnalisé » sont par défaut des services **Sans notes** : seule une appréciation peut être saisie par le professeur.

### Étiqueter une matière « Accompagnement personnalisé » <br/> ADMIN

- 1. Rendez-vous dans l'onglet **Ressources > Matières > \equiv Liste**.
- Double-cliquez dans la colonne Acc. Pers. pour afficher une coche verte. Si vous ne voyez pas cette colonne, cliquez sur le bouton an haut à droite de la liste pour l'afficher (⇔ Liste, p. 193).

### Permettre la saisie de notes pour l'accompagnement personnalisé

Attention : les services d'accompagnement personnalisé notés ne seront pas remontés en tant qu'accompagnement personnalisé dans LSU.

- 1. Rendez-vous dans l'onglet **Ressources > Classes / Groupes > 🎬 Services**.
- 2. Double-cliquez dans la colonne *Mode* pour transformer *Sans notes* en *Avec notes*.

*Voir aussi* ⇒ LSU, p. 199

# ACCUEIL

### Activer / Désactiver la page d'accueil au démarrage ADMIN VS PROF

Chaque utilisateur peut choisir ou non de l'afficher.

- 1. Rendez-vous dans le menu **Mes préférences > AFFICHAGE > Générales**.
- 2. Dans l'encadré **Page d'accueil**, cochez / décochez **Lancer la page d'accueil à chaque connexion**.

### Choisir les widgets de la page d'accueil <a href="https://www.accueil-accueil-

Nouveauté Le personnel, connecté en mode Vie scolaire, peut désormais consulter le planning des ressources accessibles par son profil d'autorisation.

Sur la page d'accueil, par défaut, tous les widgets sont affichés.

- 1. Cliquez sur la croix en haut à droite d'un widget pour le masquer.
- Pour l'afficher à nouveau, cliquez sur le bouton 🏟 en haut à droite et cochez-le dans la fenêtre qui s'affiche.

# ADFS

### Déléguer l'authentification aux Espaces à un serveur ADFS ADMIN

Prérequis II faut utiliser le protocole HTTPS (choix du protocole dans le volet **Paramètres** *de publication*).

- 1. Dans l'application PRONOTE.net (), cliquez sur le volet Interconnexion ADFS.
- 2. Cochez Gérer l'authentification via un serveur ADFS.
- 3. Saisissez l'URL du serveur ADFS.
- 4. Choisissez un certificat de chiffrement.
- 5. Si vous souhaitez que les utilisateurs puissent accéder directement aux Espaces sans passer par l'ENT, cochez **Autoriser l'authentification directe par PRONOTE.net**.
- 6. Cliquez sur le bouton **Paramètres d'identification des utilisateurs** en haut à droite.
- 7. Dans la fenêtre qui s'affiche, choisissez le type de reconnaissance de l'utilisateur.

### Accéder aux Espaces à travers ADFS <br/> ADMIN

L'accès aux différents Espaces se fait par l'URL publique de PRONOTE.net. Pour accéder aux Espaces mobiles, il faut ajouter */mobile* à la fin de l'URL.

### Rapprocher manuellement un utilisateur de son identifiant ADFS <br/>

Prérequis Il faut être un utilisateur du groupe Administration.

- 1. Rendez-vous dans l'onglet **Communication > Gestion des identités > E Délégation** d'authentification.
- 2. Sélectionnez **ADFS** dans le premier menu déroulant.
- 3. Sélectionnez le type d'utilisateur dans le second menu déroulant.
- 4. Réduisez la liste en cochant Uniquement les non rapprochés.
- 5. Double-cliquez dans la colonne *Identifiant fournisseur identités*.
- 6. Dans la fenêtre qui s'affiche, saisissez l'identifiant et validez.

# **ADMINISTRER À DISTANCE**

Vous pouvez piloter les applications Serveur, Relais et PRONOTE.net depuis un autre poste que celui sur lequel est installée l'application. Vous devez pour cela utiliser l'applicatif d'administration à distance correspondant.

### Télécharger et installer l'applicatif d'administration à distance VADMIN

Les applicatifs d'administration à distance se trouvent sur la page de téléchargement des applications PRONOTE dans la rubrique Administration à distance des applicatifs réseau.

- 1. Téléchargez l'applicatif à distance qui vous intéresse.
- 2. Installez-le sur le poste depuis lequel vous souhaitez administrer à distance.

### Autoriser l'administration à distance depuis l'application ADMIN

- Dans les applications Serveur in ou Relais , cliquez sur le volet Administration à distance.
- 2. Cochez Autoriser l'administration à distance.

- 3. Vérifiez que le port est ouvert et modifiez-le s'il est utilisé par une autre application.
- Saisissez l'adresse du poste sur lequel est installé l'applicatif d'administration à distance.

Remarque : si vous souhaitez administrer à distance depuis plusieurs postes, il faut que les adresses de ces postes soient toutes autorisées. Si ces adresses se suivent, laissez coché **Par bloc** et choisissez le masque qui convient. Si les adresses ne se suivent pas, cochez **Par plage** et saisissez les plages d'adresses concernées.

### Paramétrer l'applicatif d'administration à distance <a href="https://www.administration.com">ADMIN</a>

- 1. Dans l'applicatif d'administration à distance, allez dans le volet Liste des serveurs.
- 2. Saisissez un nom pour le Serveur, PRONOTE.net ou le Relais.
- 3. Reportez l'adresse IP et le numéro de port qui figure dans le volet **Paramètres de** *publication* de l'application.

# **ADRESSE IP**

Par défaut, toutes les adresses IP se connectant au Serveur ou au Relais sont autorisées et contrôlées (blocage après authentification erronée, limitation des connexions par seconde, etc.).

### Interdire certaines adresses IP <a href="https://www.addresses.com">ADMIN</a>

- 2. Cliquez sur l'onglet Gestion des adresses.
- 3. Choisissez Contrôler toutes les adresses.
- 4. Saisissez les adresses interdites (en rouge) :
  - s'il s'agit de plusieurs adresses qui se suivent : saisissez la première adresse, puis la dernière ;
  - s'il s'agit d'adresses qui ne se suivent pas : saisissez autant de lignes que d'adresses.

### Autoriser uniquement certaines adresses IP <a href="https://www.addresses.com">ADMIN</a>

- 1. Dans les applications Serveur 🖨 ou Relais 🕥, cliquez sur le volet **Paramètres de** sécurité.
- 2. Cliquez sur l'onglet Gestion des adresses.
- 3. Choisissez Interdire toutes les adresses.
- 4. Saisissez les adresses autorisées, soit comme adresses privilégiées (en bleu), soit comme adresses contrôlées (en vert):
  - s'il s'agit de plusieurs adresses qui se suivent : saisissez la première adresse, puis la dernière ;
  - s'il s'agit d'adresses qui ne se suivent pas : saisissez autant de lignes que d'adresses.

### Privilégier certaines adresses IP <br/> ADMIN

Aucun contrôle n'est effectué sur les adresses privilégiées.

- 1. Dans les applications Serveur 🖨 ou Relais 🕕, cliquez sur le volet **Paramètres de** sécurité.
- 2. Cliquez sur l'onglet **Gestion des adresses**.

3. Saisissez les adresses privilégiées (en bleu) :

- s'il s'agit de plusieurs adresses qui se suivent : saisissez la première adresse, puis la dernière ;
- s'il s'agit d'adresses qui ne se suivent pas : saisissez autant de lignes que d'adresses.

### Débloquer les adresses IP suspendues <br/> <br/> ADMIN

⇒ Accès à la base suspendu, p. 12

# **ADRESSE POSTALE / E-MAIL**

Les adresses postales et les adresses e-mail peuvent être récupérées de STSWEB, SIECLE, EDT ou importées depuis un tableur. Les utilisateurs (professeurs, responsables, personnels, maîtres de stage) peuvent modifier leur adresse e-mail depuis leur Espace s'ils y sont autorisés.

Les adresses, si elles sont renseignées dans STSWEB et SIECLE, sont récupérées dans PRONOTE lors des mises à jour depuis ces applications.

### Modifier une adresse dans PRONOTE << ADMIN

- 1. Rendez-vous dans l'onglet souhaité :
  - Ressources > Professeurs / Responsables / Personnels / Inspecteur > III Fiche,
  - Ressources > Élèves > 📷 Dossiers élèves,
- 2. Sélectionnez la personne dans la liste à gauche.
- 3. Cliquez sur le bouton 🖋 en haut à droite pour éditer la fiche de renseignements.
- 4. Dans la fenêtre qui s'affiche, renseignez le champ Adresse / E-mail.

### Reporter l'adresse postale des parents sur la fiche de l'élève ADMIN

- 1. Rendez-vous dans l'onglet **Ressources > Élèves > 📷 Dossiers élèves**.
- 2. Sélectionnez l'élève dans la liste à gauche.
- 3. Faites un clic droit et choisissez Modifier > Adresse > Recopier l'adresse depuis les responsables.

### Ne pas écraser les adresses saisies dans PRONOTE lors d'un import SIECLE

- 4. Dans la fenêtre de récupération des élèves de SIECLE, déployez **Mettre à jour les** coordonnées des élèves et **Mettre à jour les responsables des élèves**.
- 5. Décochez Adresse, Code postal, Ville.

### Autoriser les utilisateurs à renseigner leur adresse depuis leur Espace

- 1. Rendez-vous dans l'onglet **Communication > PRONOTE.net >** ≣.
- 2. Sélectionnez l'Espace dans le menu déroulant et cochez l'option suivante :
  - Dans l'Espace Parents, rubrique Informations personnelles > Compte : Autoriser la modification des coordonnées.
  - Dans l'Espace Professeurs, rubrique Généralités: Modifier ses informations personnelles (identité).
  - Dans l'Espace Vie scolaire, rubrique Généralités: Modifier ses informations personnelles.

# AGATENET

AGATE est un logiciel de gestion administrative et financière utilisé par les établissements privés catholiques.

### **IMPORTER/EXPORTER DES DONNÉES DEPUIS/VERS AGATE**

### Mettre à jour la base PRONOTE avec les données AGATE ADMIN

Prérequis Il faut être un utilisateur du groupe Administration.

- 1. Depuis AGATE, exportez le fichier .xml destiné à PRONOTE (pour plus d'informations, contactez l'ASREC Centre).
- Depuis PRONOTE, allez dans le menu Imports/Exports > PARTENAIRES > AGATE > Importer les données (.xml) et désignez le fichier exporté à l'étape précédente.

Si vous souhaitez mettre à jour la base PRONOTE avec les données AGATE régulièrement, vous pouvez programmer un import automatique via le menu **Imports/Exports > PARTENAIRES > AGATE > Paramétrer l'import automatique**.

### Mettre à jour la base AGATE avec les données PRONOTE **ADMIN**

Prérequis Il faut être un utilisateur du groupe Administration.

- Depuis PRONOTE, allez dans le menu Imports/Exports > PARTENAIRES > AGATE > Exporter les données (.xml), désignez le dossier où sera le fichier .xml et validez.
- 2. Depuis AGATE, importez le fichier .xml généré à l'étape précédente (pour plus d'informations, contactez l'ASREC Centre).

Si vous avez choisi le mode non hébergé de PRONOTE et souhaitez mettre à jour la base AGATE avec les données PRONOTE régulièrement, vous pouvez programmer un export automatique via le menu *Imports/Exports > PARTENAIRES > AGATE > Paramétrer l'export automatique*.

**METTRE EN PLACE UNE INTERCONNEXION ENTRE AGATE ET PRONOTE** 

# Quels sont les établissements concernés par l'interconnexion AGATE - PRONOTE ?

Les établissements concernés sont ceux qui ont choisi le mode hébergé de PRONOTE et souhaitent faciliter la vie de leurs utilisateurs en mettant à leur disposition une passerelle simple et sécurisée entre leur Espace PRONOTE et le portail AGATENET.

### En quoi consiste cette interconnexion ? <br/> ADMIN

Elle permet à un utilisateur authentifié à PRONOTE (responsable légal, professeur, personnel administratif) :

- d'accéder sur un simple clic et sans réauthentification à son compte AGATENET depuis la page d'accueil PRONOTE,
- de visualiser, si l'établissement le souhaite, sur la page d'accueil PRONOTE ses informations de facturation AGATE.

En fonction des options activées, l'un des deux widgets suivants s'affiche sur la page d'accueil PRONOTE de l'utilisateur.

### Comment paramétrer cette interconnexion ?

Depuis l'onglet **Communication > Partenaires > Partenaires liés à la gestion financière** du Client PRONOTE (en mode Administratif), le chef d'établissement dispose d'une interface dédiée au paramétrage de l'interconnexion AGATE – PRONOTE.

### Première étape : le rapprochement des identités AGATE-PRONOTE VADMIN

Pour un établissement donné, les bases de données PRONOTE et AGATE travaillent sur la même population d'individus mais forment deux référentiels utilisateurs distincts. Le rapprochement des identités permet de « synchroniser » ces deux référentiels en stockant dans la base de données PRONOTE de l'établissement l'identifiant unique AGATE de chaque individu commun aux deux bases.

- 1. Exportez depuis AGATE le fichier **\***.*xml* de rapprochement des identités contenant les identifiants uniques AGATE des utilisateurs (pour plus d'information, contactez l'ASREC CENTRE).
- 2. Importez depuis PRONOTE ce fichier \*.xml en cliquant sur le bouton Importer les identifiants depuis l'onglet Communication > Partenaires > Partenaires liés à la gestion financière > Interconnexion.
- 3. Allez dans l'onglet Rapprochement des identités pour vérifier qu'il n'y a pas d'erreurs et le cas échéant les corriger. Si nécessaire, double-cliquez dans la colonne Identifiant Partenaire pour rapprocher manuellement l'utilisateur PRONOTE de son identifiant AGATE. Il se peut que PRONOTE demande à nouveau d'importer le fichier \*.xml de rapprochement des identités à cette étape.

| Partenaires    | Щ сы €                             | Gestion d         | es identités I | PRONOTE.net        |   |                            |        |
|----------------|------------------------------------|-------------------|----------------|--------------------|---|----------------------------|--------|
| Interconnexio  | n Rapprocheme                      | ent des identités |                |                    |   |                            |        |
| AGATENET       | Rapprochemen                       | nt de l'identité  | des utilisateu | rs du partenaire : |   |                            |        |
|                |                                    | Person            | inels Professe | urs Responsables   | D |                            |        |
| Utilisateurs I | PRONOTE                            | 14                | 31             | 250                | ~ |                            |        |
| Utilisateurs A | AGATENET                           | 14                | 30             | 250                |   | Récupérer les identifiants |        |
| Utilisateurs i | approchés                          | 14                | 30             | 236                |   |                            |        |
| Utilisateurs A | Utilisateurs AGATENET à rapprocher |                   | -              | 14                 | ~ |                            |        |
| <              |                                    |                   |                | >                  |   |                            |        |
|                |                                    |                   |                |                    |   |                            |        |
| •Liste des     | Responsables                       | +                 | présents dan   | S PRONOTE          | - | 🖌 Uniquement les non rapp  | rochés |
| 1              | lom                                | Préi              | nom            | Adresse            |   | Identifiant partenaire     | Q      |
| ABADIE         |                                    | CHRISTINE         |                |                    |   |                            | D      |
| ABRAHAM        |                                    | Danielle          |                |                    |   |                            | ^      |
| ALLARD MOHA    |                                    | MOHAMMED          |                |                    |   | 0                          |        |
| ALLARD FATIM   |                                    | FATIMA            |                |                    |   | hn clic                    |        |
| ALVES Jean E   |                                    | Jean Emmanue      |                |                    |   | \ clic                     |        |
| ALVES Nathalie |                                    | Nathalie          |                |                    |   |                            |        |

### Deuxième étape : déléguer l'authentification à PRONOTE <a href="https://www.author.com">ADMIN</a>

La délégation d'authentification à PRONOTE permet de proposer à un utilisateur (responsable légal, enseignant et/ou personnel administratif) authentifié à PRONOTE un accès direct et sans réauthentification à son compte personnel AGATENET. Par conséquence, il n'est plus nécessaire de fournir des codes d'accès aux usagers d'un portail AGATENET.

- 1. Dans l'onglet **Communication > Partenaires > Partenaires liés à la gestion financière > Interconnexion**, cochez **Activer la délégation d'authentification**.
- 2. Si vous ne souhaitez pas afficher les informations de facturation sur la page d'accueil PRONOTE mais laisser uniquement les utilisateurs se connecter à leur compte AGATENET via un lien, saisissez l'intitulé du lien et l'infobulle. Le lien s'affichera dans la rubrique Liens utiles de la page d'accueil (voir widget de la colonne de gauche ci-dessus). Si vous souhaitez afficher les informations de facturation, laissez ces champs tels quels (ils ne s'afficheront pas). L'accès au compte se fera directement depuis un widget dédié sur la page d'accueil (voir widget de la colonne de droite ci-dessus).
- Décochez le cas échéant les utilisateurs non concernés (enseignants / responsables / personnels).

Troisième étape : activer la récupération des données financières d'AGATE dans PRONOTE ADMIN

La récupération des données AGATE permet d'afficher les données de facturation du self, de la cafétéria et de l'étude (solde, prochaines échéances, avertissement si solde en négatif) directement sur la page d'accueil PRONOTE.

Dans l'onglet **Communication > Partenaires > Partenaires liés à la gestion financière > Interconnexion**, cochez **Activer la récupération des informations AGATENET de gestion**. La récupération des données est ensuite :

- AUTOMATIQUE : tous les matins, PRONOTE récupère les données AGATE relatives aux individus rapprochés d'un établissement.
- MANUELLE : un individu rapproché peut demander le rafraîchissement instantané de ses données AGATE depuis le widget affiché sur sa page d'accueil PRONOTE (10 minutes minimum entre deux demandes).

# AGENDA

L'agenda PRONOTE permet aux personnels et professeurs de partager des évènements avec toute la communauté éducative. Chaque utilisateur (personnel, professeur, parent, élève, etc.) voit uniquement les événements qui le concernent et peut synchroniser l'agenda PRONOTE avec son agenda personnel depuis son Espace.

Certains événements comme les rencontres parents-professeurs planifiées depuis EDT, les punitions à surveiller et les visites en entreprise apparaissent automatiquement dans l'agenda des personnes concernées.

### Autoriser les professeurs à saisir des évènements **ADMIN**

- 1. Rendez-vous dans l'onglet **Ressources > Professeurs >** Profils d'autorisations.
- 2. Sélectionnez le profil concerné.
- 3. Dans la catégorie **Communication**, cochez **Voir l'agenda de l'établissement** et **Saisir des** évènements dans l'agenda.

### Autoriser les personnels en mode vie scolaire à saisir des évènements **ADMIN**

- 1. Rendez-vous dans l'onglet **Ressources > Personnels > 👷 Profils d'autorisations**.
- 2. Sélectionnez le profil concerné.
- 3. Dans la catégorie Communication, cochez Consulter l'agenda et Saisir des évènements dans l'agenda.

### Autoriser les utilisateurs à synchroniser leur agenda depuis leur Espace VADMIN

- 1. Rendez-vous dans l'onglet **Communication > PRONOTE.net >** ≣.
- 2. Sélectionnez l'Espace dans le menu déroulant et cochez l'option suivante :
  - dans l'Espace Parents et l'Espace Élèves, rubrique Communication > Agenda : Permettre le téléchargement de l'agenda au format iCal,
  - dans l'Espace Professeurs et l'Espace Vie scolaire, rubrique **Communication**: **Télécharger l'agenda au format iCal**.

### Saisir un évènement dans l'agenda <br/> ADMIN <br/> VS <br/> PROF

- Rendez-vous dans l'onglet Communication > Agenda > Agenda (via le widget de la page d'accueil par exemple).
- 2. Choisissez en haut à gauche un affichage par jour, semaine, mois ou année.
- 3. Cliquez là où vous souhaitez créer l'événement.
- 4. Dans la fenêtre qui s'affiche, saisissez un titre.
- 5. Choisissez une catégorie dans le menu déroulant. Vous pouvez créer de nouvelles catégories en cliquant sur le bouton —. Les évènements s'afficheront dans la couleur de leur catégorie.
- 6. Saisissez le contenu.
- 7. Par défaut, l'événement est partagé. Pour qu'il apparaisse uniquement dans votre agenda, décochez l'option ( Partagé avec.
- 8. Indiquez les personnes concernées en plus des utilisateurs du groupe Administration (concernés par tous les évènements partagés) :
  - si l'événement est lié à des classes, cliquez sur le bouton —, cochez les classes concernées, puis cochez Professeurs / Personnels pour publier dans l'agenda des équipes pédagogiques, Responsables / Élèves pour publier sur les Espaces Parents / Élèves;
  - si l'événement n'est pas lié à une classe, allez dans l'onglet **Destinataires à titre** *individuel*, cliquez sur les boutons — et cochez directement les destinataires ;
  - si l'événement concerne des personnes réunies dans une liste de diffusion créée au préalable (⇔ Liste de diffusion, p. 197), cliquez sur le bouton La situé sur la gauche.

9. Cliquez sur Valider.

### Modifier plusieurs évènements en même temps **ADMIN**

- 1. Rendez-vous dans l'onglet **Communication > Agenda > E Liste des évènements**.
- 2. Sur la réglette en haut, allumez toutes les semaines que vous souhaitez voir.
- 3. Sélectionnez les évènements [Ctrl + clic] à modifier de la même façon.
- 4. Faites un clic droit et choisissez la commande appropriée.

### Personnaliser son agenda <ADMIN <VS <PROF

- 1. Rendez-vous dans l'onglet **Communication > Agenda >**  Agenda.
- 2. Cliquez sur le bouton 🤹 en haut à droite et choisissez d'afficher :
  - les cours,
  - les conseils de classe planifiés dans EDT,
  - les vacances et les jours fériés,
  - Nouveauté les périodes de stage.

# ALERTE PPMS (PLAN PARTICULIER DE MISE EN SÛRETÉ)

Tous les utilisateurs administratifs ainsi que tous les personnels en mode vie scolaire et enseignants habilités peuvent lancer une alerte.

Nouveauté Tous les personnels et enseignants connectés à PRONOTE ou ayant l'application mobile PRONOTE ont une notification.

Modifier les alertes PPMS par défaut

Nouveauté Une nouvelle alerte **Tsunami** est désormais disponible par défaut.

Il existe cinq alertes PPMS (Confinement, Incendie, Inondation, Nucléaire, Tsunami) ainsi qu'une alerte neutre (Alerte).

Vous pouvez personnaliser le texte.

- 1. Rendez-vous dans le menu Paramètres > GÉNÉRAUX > PPMS.
- 2. Sélectionnez l'alerte dans la liste à gauche.
- 3. Personnalisez le texte à droite.
- 4. Cliquez sur le bouton **Visualiser la notification** en bas à droite pour voir le message qui s'affichera.

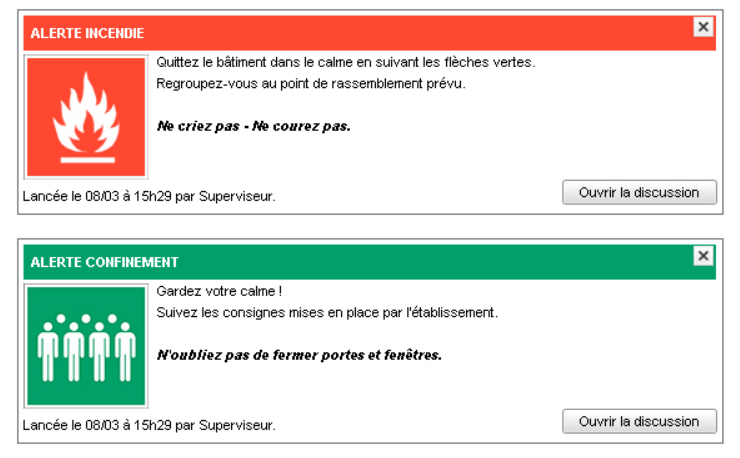

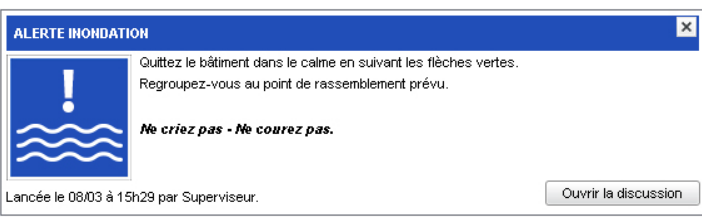

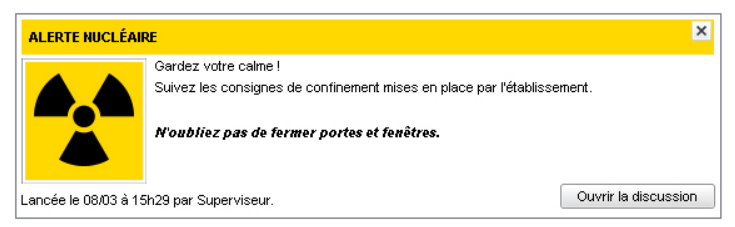

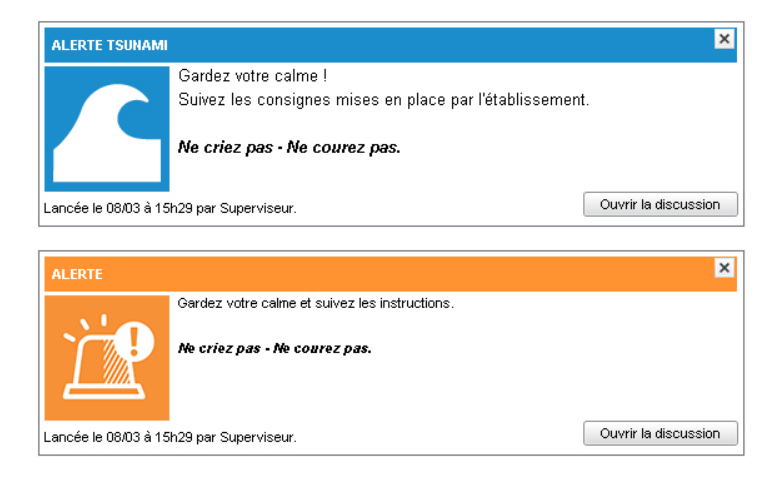

### Nouveauté Créer des alertes personnalisées ADMIN

- 1. Rendez-vous dans le menu **Paramètres > GÉNÉRAUX > PPMS**.
- 2. Cliquez sur la ligne de création, saisissez un nom pour l'alerte et validez avec la touche [Entrée].
- 3. Sélectionnez l'alerte créée, puis saisissez le texte à droite.
- 4. Cliquez sur le bouton Visualiser la notification en bas à droite pour avoir un aperçu.

### Autoriser les personnels en mode vie scolaire à lancer des alertes ADMIN

- 1. Rendez-vous dans l'onglet **Ressources > Personnels > 👷 Profils d'autorisations**.
- 2. Sélectionnez le profil dans la liste à gauche.
- 3. À droite, déployez la catégorie Communication.
- 4. Cochez Lancer des alertes.

### Autoriser les professeurs à lancer des alertes <br/> ADMIN

- 1. Rendez-vous dans l'onglet Ressources > Professeurs > 👷 Profils d'autorisations.
- 2. Sélectionnez le profil dans la liste à gauche.
- 3. À droite, déployez la catégorie Communication.
- 4. Cochez Lancer des alertes.

### Envoyer une alerte aux professeurs et personnels connectés <a href="https://www.admin.com">ADMIN </a> <a href="https://www.admin.com">PROF</a>

- 1. Cliquez sur le bouton 摧 dans la barre d'outils.
- 2. Personnalisez le texte si nécessaire.
- 3. Par défaut, il n'y a pas de destinataire : cliquez sur le bouton 🛁.
- 4. Dans la fenêtre qui s'affiche, cochez les destinataires. Vous pouvez cocher tous les utilisateurs en cochant la première case.
- 5. Cliquez sur Envoyer.
- 6. Dans la fenêtre suivante, vous pouvez soit :
  - clôturer l'alerte;
  - envoyer un second message aux destinataires.

### Procéder à un exercice d'alerte VADMIN VS VPROF

Dans la fenêtre d'envoi de l'alerte, cochez Indiquer qu'il s'agit d'un exercice avant d'envoyer.

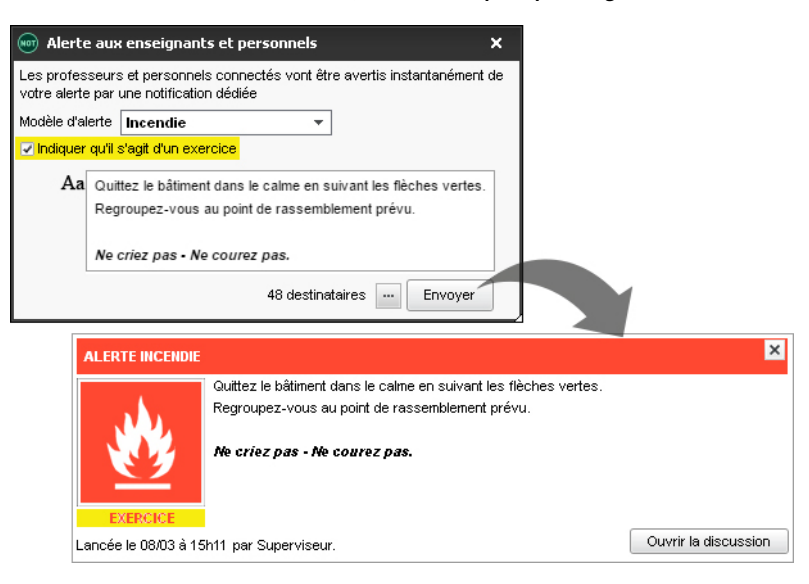

### Imprimer la liste des élèves présents au moment de l'alerte ADMIN

- 1. Rendez-vous dans l'onglet Absences > Tableaux de bord > Tableau de bord de la journée.
- 2. Dans la colonne Élèves présents, sélectionnez le créneaux correspondant à l'alerte.
- 3. Cliquez sur le bouton 🚔 dans la barre d'outils.
- 4. Dans la fenêtre qui s'affiche, sélectionnez en haut Liste des présents et, dans l'onglet Mise en page, cochez l'option Tout déployer (pour obtenir la liste des élèves, et pas seulement le nombre d'élèves par classe).
- 5. Cliquez sur Imprimer.

| n Impression des détails du tableau de Bord X                                              |                |                                                                                                    |                  |                                                                                                  |   |  |  |
|--------------------------------------------------------------------------------------------|----------------|----------------------------------------------------------------------------------------------------|------------------|--------------------------------------------------------------------------------------------------|---|--|--|
| Choisissez votre impression                                                                |                | on<br>O Détail                                                                                                    | des informations | Liste des présents                                                                               |   |  |  |
| Type de s                                                                                  | sortie : 💿 Imp | rimante O PDF                                                                                                    |                  |                                                                                                  |   |  |  |
| Nom : Adobe PDF<br>Format : A4<br>Impression en noir et blanc<br>Un document par ressource |                | ▼<br>olanc<br>source                                                                                                    | Nb. de copies :  | 1 Copies triées                                                                                  | % |  |  |
| Mise en pa<br>Police<br>Arial<br>Taille sta                                                | ge<br>ndard    | ✓     ✓     ✓     ✓     ✓     ✓     ✓     ✓     ✓     ✓     ✓     ✓     ✓     ✓     ✓     ✓     ✓     ✓     ✓     ✓     ✓     ✓     ✓     ✓     ✓     ✓     ✓     ✓     ✓     ✓     ✓     ✓     ✓     ✓     ✓     ✓     ✓     ✓     ✓     ✓     ✓     ✓     ✓     ✓     ✓     ✓     ✓     ✓     ✓     ✓     ✓     ✓     ✓     ✓     ✓     ✓     ✓     ✓     ✓     ✓     ✓     ✓     ✓     ✓     ✓     ✓     ✓     ✓     ✓     ✓     ✓     ✓     ✓     ✓     ✓     ✓     ✓     ✓     ✓     ✓     ✓     ✓     ✓     ✓     ✓     ✓     ✓     ✓     ✓     ✓     ✓     ✓     ✓     ✓     ✓     ✓     ✓     ✓     ✓     ✓     ✓     ✓     ✓     ✓     ✓     ✓     ✓     ✓     ✓     ✓     ✓     ✓     ✓     ✓     ✓     ✓     ✓     ✓     ✓     ✓     ✓     ✓     ✓     ✓     ✓     ✓     ✓     ✓     ✓     ✓     ✓     ✓     ✓     ✓     ✓     ✓     ✓     ✓     ✓     ✓     ✓     ✓     ✓     ✓     ✓     ✓     ✓     ✓     ✓     ✓     ✓     ✓     ✓     ✓     ✓     ✓     ✓     ✓     ✓     ✓     ✓     ✓     ✓     ✓     ✓     ✓     ✓     ✓     ✓     ✓     ✓     ✓     ✓     ✓     ✓     ✓     ✓     ✓     ✓     ✓     ✓     ✓     ✓     ✓     ✓     ✓     ✓     ✓     ✓     ✓     ✓     ✓     ✓     ✓     ✓     ✓     ✓     ✓     ✓     ✓     ✓     ✓     ✓     ✓     ✓     ✓     ✓     ✓     ✓     ✓     ✓     ✓     ✓     ✓     ✓     ✓     ✓     ✓     ✓     ✓     ✓     ✓     ✓     ✓     ✓     ✓     ✓     ✓     ✓     ✓     ✓     ✓     ✓     ✓     ✓     ✓     ✓     ✓     ✓     ✓     ✓     ✓     ✓     ✓     ✓     ✓     ✓     ✓     ✓     ✓     ✓     ✓     ✓     ✓     ✓     ✓     ✓     ✓     ✓     ✓     ✓     ✓     ✓     ✓     ✓     ✓     ✓     ✓     ✓     ✓     ✓     ✓     ✓     ✓     ✓     ✓     ✓     ✓     ✓     ✓     ✓     ✓     ✓     ✓     ✓     ✓     ✓     ✓     ✓     ✓     ✓     ✓     ✓     ✓     ✓     ✓     ✓     ✓     ✓     ✓     ✓     ✓     ✓     ✓     ✓     ✓     ✓     ✓     ✓     ✓     ✓     ✓     ✓     ✓     ✓     ✓     ✓     ✓     ✓     ✓     ✓     ✓     ✓     ✓     ✓     ✓     ✓     ✓     ✓     ✓     ✓     ✓     ✓     ✓     ✓     ✓     ✓     ✓     ✓     ✓ | on<br>it 🔺<br>ge | Marges (cm)<br>Haut : <b>1,00</b> Gauche : <b>1,00</b><br>Bas : <b>1,00</b> Droite : <b>1,00</b> |   |  |  |

# ALLERGIE

Les allergies d'un élève s'affichent dans l'onglet **Santé** de son dossier. Les allergies alimentaires s'affichent également sur l'onglet **Absences > Demi-pension > Décompte des repas à préparer**.

### Saisir les allergies d'un élève ADMIN

- 1. Rendez-vous dans l'onglet **Ressources > Élèves > \equiv Liste**.
- 2. Double-cliquez dans la colonne **Allergies**. Si vous ne voyez pas cette colonne, cliquez sur le bouton <u></u>en haut à droite de la liste pour l'afficher (⇔ Liste, p. 193).
- 3. Dans la fenêtre qui s'affiche, cochez l'allergène parmi ceux qui sont proposés ou utilisez la ligne **Nouveau** pour en créer un.
- 4. Validez.

### Saisir les allergies d'un élève VINF

- 1. Rendez-vous dans l'onglet Élèves > Santé.
- 2. Sélectionnez l'élève dans la liste à gauche.
- 3. Cliquez sur le bouton 🖋 en haut à droite pour éditer la fiche.
- 4. Dans la fenêtre qui s'affiche, affichez à droite l'onglet Allergies.
- 5. Cliquez sur la ligne **Créer une allergie**.
- Cochez l'allergène parmi ceux qui sont proposés ou utilisez la ligne Nouveau pour en créer un.
- 7. Validez.

### Autoriser les parents à saisir les allergies depuis l'Espace Parents VADMIN

- Rendez-vous dans l'onglet Communication > PRONOTE.net > ≡.
- 2. Sélectionnez Espace Parents dans le menu déroulant.
- 3. Sélectionnez Informations personnelles > Compte enfant dans l'arborescence.
- 4. À droite, cochez Autoriser la modification des informations médicales.

Remarque : si l'allergène de l'élève n'est pas répertorié dans PRONOTE, les parents peuvent le saisir dans un champ libre.

# **ANCIENNE VERSION DE PRONOTE**

Si vous souhaitez ouvrir une base enregistrée dans une ancienne version de PRONOTE, il faut dans certains cas l'enregistrer avec une version intermédiaire. Toutes les anciennes versions peuvent être téléchargées sur le site Internet, depuis la page **PRONOTE > Téléchargements > Anciennes versions**.

### Base enregistrée avec PRONOTE 2016 à 2018

Ouvrez directement la base avec PRONOTE 2019.

### Base enregistrée avec PRONOTE 2013 et 2015

Installez PRONOTE 2016 en évaluation pour enregistrer la base, avant de l'ouvrir avec PRONOTE 2019.

### Base enregistrée avec PRONOTE 2010 à 2012

Installez PRONOTE 2013 en évaluation pour enregistrer la base, puis renouvelez l'opération avec PRONOTE 2016, avant de l'ouvrir avec PRONOTE 2019.

# ANNÉE PRÉCÉDENTE

### Consulter la base de l'année précédente sans la mettre en service **ADMIN**

**En mode hébergé :** si la base de données était déjà hébergée l'année précédente, il faut simplement sélectionner l'année scolaire désirée dans le menu de la fenêtre d'identification.

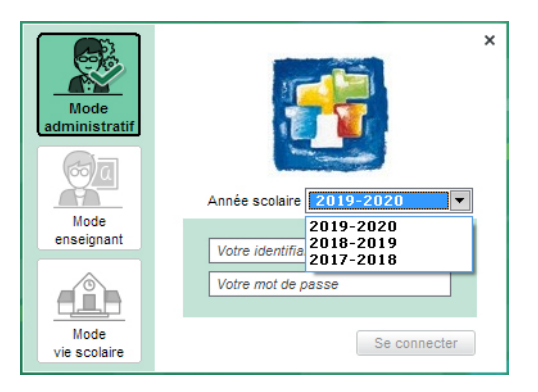

Si la base de données de l'année précédente n'était pas hébergée l'année précédente, vous pouvez la charger sur le Serveur hébergé (⇔ Hébergement, p. 171) pour y accéder comme décrit précédemment.

### En mode non hébergé :

• Si vous avez acquis la licence de consultation illimitée, vous pouvez consulter une autre base depuis la base en service.

Prérequis II faut être un utilisateur du groupe Administration.

- 1. Rendez-vous dans le menu Fichier > Consulter une base enregistrée sur ce poste.
- 2. Dans la fenêtre qui s'affiche, allez dans le dossier où se trouve la base de l'année précédente et double-cliquez sur la base.
- 3. Vous accédez à la base en consultation : vous pouvez imprimer ou faire des exports vers les applications nationales. Pour modifier les données, il faut l'applicatif réseau **Utilisateur Monoposte Réseau** (voir ci-dessous).
- 4. Pour revenir à la base en service, lancez la commande Fichier > Quitter la consultation de la base locale.
- Si vous n'avez pas la version de consultation illimitée, téléchargez l'applicatif réseau Utilisateur Monoposte Réseau depuis le site http://www.index-education.com/fr/ telecharger-pronote.php et choisissez la version BULLETIN lors de l'installation, puis ouvrez avec la base de l'année précédente. Vous pouvez consulter les données et imprimer les documents mais pour modifier des données ou faire des exports vers les applications nationales, il faut faire l'acquisition d'un Utilisateur supplémentaire Monoposte sur version réseau auprès de notre service commercial.

### Modifier la base de l'année précédente sans la mettre en service ADMIN

Pour modifier une autre base que celle en service, il faut télécharger l'applicatif réseau Utilisateur Monoposte Réseau depuis le site http://www.index-education.com/fr/ telecharger-pronote.php et faire l'acquisition d'un Utilisateur supplémentaire Monoposte sur version réseau auprès de notre service commercial.

### Récupérer des données de l'année précédente dans la base en cours VADMIN

⇒ Récupérer les données d'une autre base PRONOTE, p. 290

# ANNIVERSAIRE DES ÉLÈVES

Par défaut, l'anniversaire des élèves s'affiche sur les feuilles d'appel.

### Désactiver l'affichage des anniversaires sur les feuilles d'appel

Prérequis Il faut être un utilisateur du groupe Administration ou CPE.

- 1. Rendez-vous dans le menu **Paramètres > ABSENCES ET APPELS > Options**.
- 2. Dans l'encadré **Options de la feuille d'appel**, décochez **Faire apparaître le gâteau d'anniversaire sur la feuille d'appel**.

# **APPLICATION MOBILE**

Une application mobile gratuite (Android, iPhone, Windows) éditée par Index Éducation peut être téléchargée par les professeurs, les parents et les élèves.

Chacun utilise les mêmes identifiant et mot de passe que ceux qu'il utilise pour se connecter à son Espace sur Internet.

Chacun retrouve via l'application une sélection de fonctionnalités adaptées : emploi du temps du jour, dernières notes et absences, discussions, informations de l'établissement, feuille d'appel du cours, etc.

### Télécharger l'application mobile

- 1. Depuis Google Play, App Store, Windows Store, saisissez **PRONOTE** dans le champ de recherche.
- 2. Sélectionnez l'application avec l'icône 💽.

### Possibilité n° 1 : se connecter avec le code à flasher (recommandé)

Se connecter une première fois à son Espace depuis un ordinateur permet de récupérer le code à flasher avec son smartphone.

- 1. Depuis l'Espace Professeurs, l'Espace Parents et l'Espace Élèves, allez dans Mes données > Paramètres.
- 2. Cliquez sur le bouton Code à flasher avec l'application mobile.
- 3. Le QRcode s'affiche dans une fenêtre : scannez-le via l'application mobile.

### Possibilité n° 2: trouver l'établissement par géolocalisation

Cette possibilité est réservée aux établissements qui ont choisi le mode hébergé.

### Possibilité n° 3 : se connecter avec l'adresse du site

L'adresse correspond à la page commune des Espaces suivie du suffixe /mobile.html :

- Mode hébergé : l'adresse est RNE.index-education.net/mobile.html (remplacez RNE par le RNE de l'établissement);
- Mode non hébergé: l'adresse figure dans l'application PRONOTE.net , volet Paramètres de publication.

# **APPRÉCIATIONS**

Les appréciations saisies valent pour les bulletins et pour les bilans périodiques. Elles peuvent être saisies depuis l'un ou l'autre et apparaîtront dans les deux.

### PARAMÉTRAGE

### Définir les droits liés aux appréciations pour les professeurs VADMIN

- 1. Rendez-vous dans l'onglet **Ressources > Professeurs > 👷 Profils d'autorisations**.
- 2. Sélectionnez le profil dans la liste à gauche.
- 3. À droite, déployez la catégorie Appréciations.
- 4. Cochez les actions autorisées.

### Modifier la taille maximale des appréciations

Par défaut, toutes les appréciations sont limitées à 255 caractères. Lors de la saisie, un compteur affiche le nombre de caractères restants lors de la saisie d'appréciations.

Prérequis II faut être un utilisateur du groupe Administration.

- 1. Rendez-vous dans le menu **Paramètres > ÉVALUATION > Bilans périodiques**.
- 2. Choisissez pour chaque type d'appréciations un nombre maximal de caractères.

### Clôturer la saisie des appréciations pour une période (trimestre, etc.) <a href="https://www.com/additions.com/additions.com/addit

On distingue la clôture des appréciations des professeurs de celle de l'appréciation du conseil de classe. Lorsqu'une période est clôturée, il n'est plus possible de créer, modifier ou supprimer les appréciations.

Prérequis Il faut être un utilisateur du groupe Administration.

- 1. Rendez-vous dans l'onglet **Ressources > Classes > 🔒 Clôture des périodes**.
- 2. Sélectionnez les classes pour lesquelles la date de clôture est la même.
- 3. Cliquez sur le bouton 💉 en haut de la colonne App. prof. / App. cons.

Remarque : à droite du tableau, vous pouvez également clôturer les appréciations du bilan annuel et du livret scolaire.

### **BIBLIOTHÈQUE D'APPRÉCIATIONS**

### Constituer sa bibliothèque d'appréciations <br/> ADMIN PROF

Si l'utilisateur de l'assistant de saisie est autorisé dans son profil, chaque professeur peut se constituer une bibliothèque d'appréciations dans laquelle il pioche lorsqu'il remplit les bulletins, relevés, etc.

- 1. Rendez-vous dans le menu Paramètres > Appréciations de l'assistant de saisie.
- 2. Choisissez l'onglet correspondant au type d'appréciations.
- 3. Saisissez le libellé de la catégorie dans la liste à gauche.
- 4. Sélectionnez la catégorie.
- 5. Saisissez à droite les appréciations en validant à chaque fois avec la touche [Entrée].

### Récupérer sa bibliothèque d'appréciations d'une année sur l'autre VPROF

- 1. En fin d'année, sauvegardez le fichier en lançant la commande Imports/Exports > PRONOTE > Exporter les appréciations de l'assistant de saisie.
- 2. En début d'année, récupérez le fichier en lançant la commande Imports/Exports > PRONOTE > Récupérer des appréciations dans l'assistant de saisie.

Remarque : la récupération peut se faire également depuis l'Espace Professeurs.

Récupérer les bibliothèques d'appréciations d'une année sur l'autre ADMIN

⇒ Récupérer les données d'une autre base PRONOTE, p. 290

### Activer / Désactiver l'assistant de saisie <a href="https://www.activer.org">ACTIVE PROF</a>

Cliquez sur le bouton 🌮 en haut à droite de l'écran. Une fois dans l'assistant, si vous souhaitez saisir une appréciation personnalisée, cliquez sur le bouton **Passer en saisie**.

### **SAISIE DES APPRÉCIATIONS**

Les appréciations saisies dans le bulletin de notes sont automatiquement reportées dans le bilan périodique et inversement.

Prérequis La maquette du document doit contenir les appréciations.

### Saisir les appréciations du bulletin de notes ADMIN PROF

Rendez-vous dans l'onglet Bulletins > Saisie des appréciations :

- 📰 Saisie des commentaires et des appréciations du conseil de classe,
- Ty Saisie des appréciations des professeurs par matière,
- A Saisie des appréciations des professeurs par élève,
- 🖶 Saisie des appréciations générales,
- marcours éducatifs.

### Saisir les appréciations du bilan périodique VADMIN VPROF

Rendez-vous dans l'onglet Compétences > Bulletins :

- Bilan périodique de l'élève et de la classe,
- Saisie des appréciations générales.

### Saisir les appréciations du relevé de notes <br/> <br/> ADMIN <br/> PROF

Rendez-vous dans l'onglet Notes > Relevé de notes :

- 📰 Consultation et saisie des appréciations,
- Ty Saisie des appréciations des professeurs par matière.

### Saisir les appréciations du livret scolaire <a href="https://www.appreciations.com">ADMIN < PROF</a>

Rendez-vous dans l'onglet **Résultats > Livret scolaire > Ty Saisie des appréciations** annuelles par service.

### Saisir l'appréciation de la fiche brevet <a href="https://www.appreciation.com">ADMIN < PROF</a>

Rendez-vous dans l'onglet Résultats > Brevet > 🖉 Saisie des fiches Brevet par élève.

### Saisir l'appréciation du stage ADMIN PROF

Rendez-vous dans l'onglet Stages > Stagiaires > 🔚 Fiche de stage.

# ARC-EN-SELF

Les établissements qui ont choisi le mode hébergé peuvent permettre aux utilisateurs de se connecter depuis PRONOTE à leur espace client Arc en Self sans s'authentifier une seconde fois et mettre en place un échange automatique de données.

Une interconnexion entre ARC-en-SELF (AES) et PRONOTE permet une synchronisation des deux bases de données.

Ces échanges de données liées à la restauration scolaire entre l'Intendance et la Vie Scolaire se traduisent par :

- La transmission par AES des jours de restauration pour lesquels un individu est inscrit : AES transmet à PRONOTE la liste des jours de restauration pour chaque individu.
- La transmission par PRONOTE d'un prévisionnel de présence au service de restauration scolaire : PRONOTE transmet à AES la liste des élèves absents avant le repas, les élèves absents sont alors mis en opposition dans AES afin de bloquer leur passage au self.
- La transmission par AES des absences constatées pendant le service de restauration : AES transmet à PRONOTE la liste des élèves absents à la demi-pension.

Les enseignants et les parents bénéficient d'un accès direct et sans s'authentifier à nouveau à leur espace famille ALISE à partir du lien affiché dans leur page d'accueil PRONOTE.

### Récupérer les absences enregistrées dans ARC-en-SELF <a href="https://www.addition.org">ADMIN</a>

Prérequis Il faut être un utilisateur du groupe Administration.

Rendez-vous dans le menu Imports/Exports > PARTENAIRES > Arc En Self > Récupérer les absences à la demi-pension.

### Permettre aux utilisateurs d'accéder directement à leur Espace famille ALISE VADMIN

Les établissements qui ont choisi le mode hébergé peuvent permettre aux professeurs et aux familles de se connecter depuis PRONOTE à leur Espace famille ALISE sans s'authentifier une seconde fois. Les utilisateurs accèdent à leur Espace famille ALISE depuis un lien publié dans la rubrique **Liens utiles** sur leur page d'accueil. Prérequis II faut être un utilisateur du groupe Administration et avoir exporté le fichier \*.xml de rapprochement d'identités depuis ARC-en-SELF (Espace Famille > Paramétrage > Exporter le fichier de rapprochement PRONOTE).

- 1. Rendez-vous dans l'onglet **Communication > Partenaires > ||| Partenaires liés à la** restauration.
- 2. Sélectionnez ARC-en-SELF dans la liste à gauche.
- 3. À droite, cliquez sur le bouton Importer les identifiants.
- 4. Désignez le fichiez **\*.xml** exporté depuis ARC-en-SELF.
- 5. Allez dans l'onglet **Rapprochement des identités** et vérifiez si le rapprochement a été effectué pour tous les utilisateurs : si nécessaire, double-cliquez dans une cellule pour rapprocher manuellement l'utilisateur PRONOTE de son identifiant ARC-en-SELF.
- 6. Dans l'onglet Interconnexion, cochez Activer la délégation d'authentification.
- 7. Saisissez l'intitulé du lien et l'infobulle qui s'afficheront sur les pages d'accueil des utilisateurs.
- 8. Décochez le cas échéant les utilisateurs non concernés (Professeurs ou Responsables).

| Partenaires liés à la restauration |                       |   | Interconnexion Rapprochement des identités                                                                                                    |  |  |  |  |  |  |
|------------------------------------|-----------------------|---|----------------------------------------------------------------------------------------------------|--|--|--|--|--|--|
| Nom                                | Descriptif            | ~ | Arc en Self - Paramètres d'interconnexion                                                                                                    |  |  |  |  |  |  |
| Arc en Self                        |                       |   |                                                                                                    |  |  |  |  |  |  |
| ARD 1/2                            | Restauration scolaire |   | La première étape de l'interconnexion consiste à importer les identifiants des<br>différents utilisateurs concernés par Arc en Self.                                                                                                    |  |  |  |  |  |  |
| TURBOSELF                          | Restauration scolaire |   | differents utiliaieuri concernes par Arc en Seit.  - les ensegonts - les dévas - les responsables Vous retrouverez ces identifiants dans fongiel "Rapprochement des identifias" c-contre Importer les identifiants  - Délégation d'authentification Délégation d'authentification Délégate raubilisations aupoblementates utilisations d'accèder su site de Arc en Self sans avoir à saisir à nouveau un identifiant et un mot de passe. Laves utilisations aupoblementates fournies par d'accède et BRONTE.  Délégate raubilites de la page d'accueil des Espace de PRONTE.  Informations aupoblementates fournies par Arc en Self '/ educter la destagent on duartement den Self |  |  |  |  |  |  |
|                                    |                       |   | Intitulé du lien Services en ligne liés à la restauration Public concerné                                                                                                    |  |  |  |  |  |  |
|                                    |                       |   | Infobulle du lien Permet <u>d'accèder</u> à l'espace familie de <u>(établissement</u> sans avoir à <u>s'authentifier</u><br>à nouveau.                                                                                                    |  |  |  |  |  |  |
|                                    |                       |   | Echanges automatiques                                                                                                    |  |  |  |  |  |  |
|                                    |                       |   | Cette fonctionnalité permettra au serveur PRONOTE d'échanger d'rectament des données avec le serveur de Arc en Self.<br>Activez les différents échanges voulus et transmettez la clé de sécurité à Arc en Self.                                                                                                    |  |  |  |  |  |  |
|                                    |                       |   | Activer les échanges liés à la restauration Informations Arc en Self Exporter la clé de sécurité                                                                                                    |  |  |  |  |  |  |

# ARCHIVE

Une archive comprend la base de données et l'ensemble des fichiers connexes (photos, lettres types, courriers envoyés, documents joints) si vous le souhaitez. C'est un fichier nommé par défaut **NomDeLaBase.zip**.

### Paramétrer l'archivage automatique VADMIN

Par défaut, des archives sont automatiquement générées. En mode hébergé, l'archivage est géré par Index Éducation. En mode non hébergé, vous pouvez le paramétrer dans l'application Serveur 🚍, depuis le volet **Sauvegardes et archives**.

### Archiver manuellement la base en service <br/> ADMIN

Prérequis Il faut être un utilisateur du groupe Administration.

1. Rendez-vous dans le menu Fichier > Archiver et compacter la base.

### Consulter une archive créée automatiquement

Prérequis Il faut être un utilisateur du groupe Administration.

- 1. Rendez-vous dans le menu Fichier > Liste des sauvegardes .
- 2. Dans la fenêtre qui s'affiche, sélectionnez une archive et cliquez sur le bouton **Consulter**.
- 3. Lancez ensuite la commande Fichier > Quitter la consultation de l'archive pour revenir à la base en cours.

### Remplacer la base en service par une archive <a href="https://www.achive.com">ADMIN</a>

En mode hébergé :

- 1. Rendez-vous sur la console d'hébergement (2), dans le volet Serveur PRONOTE, onglet Sauvegardes.
- 2. Sélectionnez l'archive, faites un clic droit et choisissez **Ouvrir cette archive**.
- 3. Mettez la base en service.

En mode non hébergé :

- 1. Dans l'application Serveur 🖨, arrêtez le serveur et cliquez sur le volet **Sauvegardes et** archives.
- 2. Cliquez sur le bouton Voir les sauvegardes et archives.
- 3. Sélectionnez une archive et cliquez sur le bouton Ouvrir.
- 4. Mettez la base en service.

### Voir aussi

- ⇒ Copie de la base, p. 84
- ⇒ Sauvegarde, p. 312

# **ARD ACCESS**

Les établissements dont la base est hébergée chez Index Éducation peuvent interconnecter PRONOTE et le portail de gestion financière ARD-GECENLIGNE afin que les utilisateurs puissent accéder à leur compte ARD-GECENLIGNE sans avoir à s'authentifier à nouveau et mettre en place un échange automatique de données entre l'intendance (ARD-GECENLIGNE) et la vie scolaire (PRONOTE): prise en compte des jours de repas sur lesquels sont inscrites les personnes, échanges des absences à la restauration, etc. Et permet ainsi aux utilisateurs de visualiser sur leur page d'accueil PRONOTE leurs informations GECENLIGNE de restauration (solde de porte-monnaie, dernières opérations, etc.).

Pour cela, les établissements intéressés doivent avant tout faire une demande auprès de la société ARD pour activer le module PRONOTE dédié à l'interconnexion PRONOTE - ARD Access.

# Permettre aux utilisateurs d'accéder directement à leur espace client ARD-GEC

Les utilisateurs accèdent à leur espace client ARD-GECENLIGNE depuis un lien publié dans la rubrique *Liens utiles* sur leur page d'accueil PRONOTE.

**Prérequis** Il faut être un utilisateur du groupe **Administration** et avoir exporté le fichier .*xml* de rapprochement d'identités depuis le module PRONOTE de ARD-GECENLIGNE (pour plus d'information, contactez la société ARD).

- 1. Rendez-vous dans l'onglet **Communication > Partenaires > ||| Partenaires liés à la** restauration.
- 2. Sélectionnez **ARD** dans la liste à gauche.
- 3. À droite, cliquez sur le bouton Importer les identifiants.
- 4. Désignez le fichiez .xml exporté depuis ARD.
- 5. Allez dans l'onglet Rapprochement des identités et vérifiez si le rapprochement a été effectué pour tous les utilisateurs : si nécessaire, double-cliquez dans une cellule pour rapprocher manuellement l'utilisateur PRONOTE de son identifiant ARD-GECENLIGNE.
- 6. Dans l'onglet Interconnexion, cochez Activer la délégation d'authentification.
- 7. Saisissez l'intitulé du lien et l'infobulle qui s'afficheront sur les pages d'accueil des utilisateurs.
- Décochez le cas échéant les utilisateurs non concernés (enseignants / élèves / responsables/personnels).

# ASSISTANCE

Nouveauté Une nouvelle interface regroupe tous les supports d'aide et d'assistance à votre disposition.

### Afficher les supports d'aide et d'assistance

Cliquez sur le bouton **Assistance** dans la barre des menus. Dans la fenêtre qui s'affiche, vous pouvez entre autres :

- explorer l'aide en ligne, la FAQ ou le forum de discussion <a href="https://www.admin.com">ADMIN </a> <a href="https://www.admin.com">PROF</a>,
- contacter le service par e-mail ou demander à être rappelé par téléphone ADMIN,
- proposer une amélioration à l'équipe de développement

| 😁 Client PRONOTE 2019                             |                                  |                     |                    | - 🗆 ×      |
|---------------------------------------------------|----------------------------------|---------------------|--------------------|------------|
| Eichier Éditer Extraire Imports/Exports Mespréfér | ences <u>P</u> aramètres Serveur | Configuration 😽 🚨 🛉 | Assistance         | 3          |
|                                                   |                                  |                     |                    |            |
| BIENVENUE DAN                                     | S LE SERVICE D                   | O'ASSISTANCI        | <b>PRONOTE</b>     | ×          |
| 2 LES RÉPONSES À MES QUESTIO                      | INS                              |                     |                    |            |
| Forum de<br>discussion                            | FAQ                              | Tutoriels vidéos    | Documentation      | RGPD       |
| SERVICE PERSONNALISÉ                              |                                  |                     |                    |            |
| Contacter l'assistance par Email                  | & Etre contacté par              | téléphone           | Proposer une am    | élioration |
| Espace client                                     | Espace télécharge                | ement               | 🕹 Télécharger la m | ise à jour |
| FAISONS AVANCER L'ÉCOLE                           |                                  |                     |                    | 9          |

### Visualiser l'aide pour l'onglet affiché ADMIN VS PROF

Cliquez sur le bouton ? en haut à droite : une page de l'aide vous est proposée. Vous pouvez faire une recherche ou explorer le sommaire si vous ne trouvez pas la réponse à votre question dans cette page.

# **ATTESTATION D'ASSURANCE**

Nouveauté Les responsables peuvent déposer une attestation d'assurance directement depuis l'Espace Parents dans l'onglet Informations personnelles > Les données personnelles de mon enfant.

### Consulter une attestation d'assurance <a href="https://www.abundle.com">ADMIN</a>

Une fois le document fourni sur l'Espace Parents, il apparaît dans le dossier de l'élève.

- 1. Rendez-vous dans l'onglet **Ressources > Élèves > 📷 Dossiers élèves.**
- 2. Dans l'onglet *Identité*, cliquez sur le bouton 🖋 de la rubrique *Identité*.
- 3. Le document apparaît à coté du bouton 📗 dans les informations administratives : cliquez sur le document pour l'ouvrir.

### Joindre manuellement une attestation d'assurance au dossier de l'élève ADMIN

- 1. Rendez-vous dans l'onglet Ressources > Élèves > 📷 Dossiers élèves.
- 2. Dans l'onglet *Identité*, cliquez sur le bouton 🖋 de la rubrique *Identité*.
- 3. Sous Assurance responsabilité civile, cliquez sur le bouton 🕕 .
- 4. Dans la fenêtre qui s'affiche, double-cliquez sur le document à joindre au dossier.

# **ATTESTATION SCOLAIRE (ASSN, ASSR, APER, APS)**

Les attestations scolaires peuvent être saisies ou récupérées dans PRONOTE et mises à la disposition des familles dans les Espaces Parents / Élèves.

### Saisir les attestations délivrées à un élève <br/> ADMIN

- 1. Rendez-vous dans l'onglet **Ressources > Élèves > 📷 Dossiers élèves**.
- 2. Sélectionnez l'élève dans la liste à gauche pour faire apparaître sa fiche.
- 3. Dans l'onglet **Identité**, cliquez sur le bouton *y* de la rubrique **Scolarité** pour entrer en mode édition.
- 4. Dans la fenêtre qui s'affiche, rendez-vous dans l'onglet **Attestations** et cliquez sur **Ajouter une attestation**.
- 5. Dans la fenêtre qui s'affiche, cochez l'(es) attestation(s) délivrée(s), puis cliquez sur le bouton **Valider**.
- 6. Précisez ensuite la date d'obtention (ou le cas échéant, sélectionnez Non délivrée).

Remarque : vous pouvez saisir les attestations pour une multisélection d'élèves.

### Autoriser les parents / élèves à télécharger les attestations <a href="https://www.autoriser.es.parents/celevations-autoriser">Autoriser les parents / élèves à télécharger les attestations</a>

- 1. Rendez-vous dans l'onglet **Communication > PRONOTE.net >**
- 2. Sélectionnez Espace Parents ou Espace Élèves dans le menu déroulant.

- 3. Dans l'arborescence, sélectionnez **Documents à télécharger** dans **Informations personnelles** (pour les parents) ou **Mes données** (pour les élèves).
- 4. Cochez Autoriser le téléchargement des attestations.

### Faire figurer les attestations sur le bulletin <a>ADMIN</a>

- 1. Rendez-vous dans l'onglet Bulletins > Maquettes > Merinition.
- 1. Dans l'onglet **Pied**, encadré **Attestations délivrées**, cliquez sur le bouton et dans la fenêtre qui s'affiche, cochez les attestations à faire figurer sur les bulletins.

### Récupérer les ASSR de SIECLE ADMIN

Prérequis II faut être un utilisateur du groupe Administration. Rendez-vous dans le menu Imports/Exports > SIECLE > Récupérer les attestations ASSR.

# AUTHENTIFICATION

L'authentification via la saisie d'un identifiant et d'un mot de passe est obligatoire pour tous les utilisateurs, qu'ils se connectent depuis un Client PRONOTE ou leur Espace sur Internet.

### Gérer les identifiants et mots de passe PRONOTE <a href="https://www.addition.com">ADMIN</a>

⇒ Mot de passe et identifiant, p. 225

### Déléguer l'authentification

⇒ ADFS, p. 15 ⇒ ENT, p. 129

# **AUTORISATION D'HOSPITALISATION**

Il est possible d'indiquer dans le dossier de l'élève que l'autorisation d'hospitalisation a été donnée par les parents.

### Saisir l'autorisation d'hospitalisation pour un élève ADMIN

Prérequis Il faut être un utilisateur du groupe Administration.

- 1. Rendez-vous dans l'onglet **Ressources > Élèves > 📷 Dossiers élèves**.
- 2. Sélectionnez l'élève dans la liste à gauche.
- Allez dans l'onglet Santé (le cas échéant, utilisez les flèches en haut à droite pour le voir).
- 4. Cliquez sur le bouton 💉 en haut à droite pour éditer la fiche.
- 5. Dans la fenêtre qui s'affiche, cochez Autorisation d'hospitalisation.

### Saisir l'autorisation d'hospitalisation pour un élève

- 1. Rendez-vous dans l'onglet Élèves > Santé.
- 2. Sélectionnez l'élève dans la liste à gauche.
- 3. Cliquez sur le bouton 💉 en haut à droite pour éditer la fiche.

4. Dans la fenêtre qui s'affiche, cochez Autorisation d'hospitalisation.

# **AUTORISATION DE SORTIE**

Les autorisations de sortie permettent d'établir avec précision la liste des élèves qui doivent se trouver dans l'établissement et les feuilles d'appel des permanences. Elles peuvent figurer sur les emplois du temps imprimés et les interfaces de saisie de programmation des retenues.

### Saisir les autorisations de sortie possibles <br/> <br/> ADMIN

Par défaut, trois types d'autorisation sont possibles :

- Aux horaires de l'établissement : par défaut, ceux qui débutent et clôturent vos grilles,
- Aux horaires habituels: ceux qui débutent et clôturent l'emploi du temps annuel de l'élève,
- En fonction des cours assurés : si le dernier cours est annulé, les élèves peuvent sortir plus tôt.

Vous pouvez en saisir d'autres :

- 1. Rendez-vous dans le menu **Paramètres > GÉNÉRAUX > Autorisations de sortie**.
- 2. Cliquez sur Créer une nouvelle autorisation de sortie.
- 3. Renseignez le *Libellé* et validez avec la touche *[Entrée]* de votre clavier.
- 4. Choisissez les heures d'entrée et de sortie que vous souhaitez, puis validez.

| Aut      | orisations | de sortie                       |                                                                                     |                               |             |                                                                                                    |   |
|----------|------------|---------------------------------|-------------------------------------------------------------------------------------|-------------------------------|-------------|----------------------------------------------------------------------------------------------------|---|
|          | Code       | Libellé                         | Entrée                                                                              | Entrée Sortie Description     |             |                                                                                                    |   |
|          |            | Aux horaires du collège         | Ouverture : 08h00                                                                   | Fermeture : 18h00             |             |                                                                                                    | Ē |
|          | ETAB       | Aux horaires de l'établissement | Ouverture : 08h00                                                                   | Fermeture : 18h00             | Respect des | s horaires d'ouverture et de fermeture de l'établissement                                             | 5 |
|          | HAB        | Aux horaires habituels          | Entrán                                                                              | 1                             |             | s de son emploi du temps habituel                                                                     | ^ |
|          | COURS      | En fonction des cours ass       | Lindiee                                                                             |                               |             | cas de cours annulés (sauf entre 2 cours)                                                             |   |
| 0 3 < OF |            |                                 | Ouverture de l'éte     Entrée habituelle     Premier cours as     Fixe :      Ø8h00 | kölissement) 08h3<br>suré<br> | o v         | Sortie  Firmeture de fétablissement  Sortie habituelle  Dernier cours assuré  Fixe:  Annuler  Valider | > |

### Autoriser les parents à saisir les autorisations de sortie depuis leur Espace ADMIN

- 1. Rendez-vous dans l'onglet **Communication > PRONOTE.net >**
- 2. Sélectionnez Espace Parents dans le menu déroulant.
- 3. Sélectionnez Informations personnelles > Compte enfant dans l'arborescence.
- 4. À droite, cochez **Autoriser le choix de l'autorisation de sortie** et sélectionnez la date jusqu'à laquelle elle peut être saisie.

### Renseigner les autorisations de sortie des élèves ADMIN

1. Rendez-vous dans l'onglet **Ressources > Élèves > 📷 Dossiers élèves**.
- 2. Dans la liste à gauche, sélectionnez les élèves à l'autorisation de sortie identique.
- 3. Dans l'onglet **Identité > Scolarité**, rubrique **Régime**, sélectionnez le critère d'autorisation de sortie dans le menu déroulant :
  - Aux horaires de l'établissement : ceux qui débutent et clôturent vos grilles horaires,
  - Aux horaires habituels : ceux qui débutent et clôturent l'emploi du temps annuel de l'élève,
  - En fonction des cours assurés : si le dernier cours est annulé, les élèves peuvent sortir plus tôt.

| Élèv: Nivea: 🔻 To | us les élèves | -  | Identité | Resp.       | Vie scol   | . Carnet    | Parcours éducatifs | Rele |
|-------------------|---------------|----|----------|-------------|------------|-------------|--------------------|------|
| Nom               | Prénom        | Q  | A        | ucun        |            |             | <b>•</b>           |      |
| 🕀 Créer un élève  |               | جه | Dat      | te début :  | scolarité  | Date fin    | scolarité          |      |
| ALLARD            | Abdeljalil    | 0  | 1        | 1           | Ē          | ] //        |                    |      |
| ALVES             | Jordan        | ^  | Cla      | isse        |            |             |                    |      |
| AMIOT             | Mathieu       |    |          |             |            |             |                    |      |
| ANTOINE           | Benjamin      |    | ME       | F           |            |             |                    |      |
| ARMAND            | Tony          |    |          | ucun        |            |             | <b>•</b>           |      |
| ARNAL             | Jean-Baptiste |    |          |             |            |             |                    |      |
| ARNOUX            | Geoffrey      |    | Ste      | atut        |            |             |                    |      |
| ASTIER            | Lucie         |    | A        | ucun        |            |             | <b>▼</b>           |      |
| AUBERT            | Nesrine       |    | Régi     | mes         |            |             |                    |      |
| AUBIN             | Nadia         |    | Régi     | me          |            |             |                    |      |
| AUBRY             | Pauline       |    | Tel      | lauel       |            |             | -                  |      |
| AUFFRET           | Lazhare       |    |          | quei        |            |             |                    |      |
| AUFFRET           | Lyes          |    |          | Jour        |            | Midi (4)    | Soir (0)           | ^    |
| BERNARD           | Fanny         |    |          | lundi       |            | 1           |                    |      |
| BERNARD           | Manon         |    |          | mardi       |            | 1           |                    |      |
| BERTHE            | Alexandre     |    |          | mercrea     | lik        | 1           |                    |      |
| BERTHELOT         | Louis         |    |          | jeudi       |            | 1           |                    |      |
| BERTHET           | Adrien        |    | 1        | vendred     | li         | 1           |                    | ~    |
| BERTIN            | Lahcene       |    |          | <           |            |             |                    |      |
| BERTIN            | Tayeb         |    | Alim     | entation (  | 4 éléve(s  | :) concerni | ė(s))              |      |
| BERTON            | Kenza         |    |          |             |            |             |                    |      |
| BERTRAND          | Rayane        |    | Auto     | nrisation ( | de sortie  |             |                    |      |
| BESNIER           | Amelie        |    |          | v borair    | es hahitı  | iels        | -                  |      |
| BESNIER           | Charles       |    | Tal      | qual        | es musice  |             |                    |      |
| BESNIER           | Marie         |    | Au       | choraire    | es de l'ét | ablissem    | ent                |      |
| BESNIER           | Maxime        |    | 🔺 Au     | c horaire   | es du col  | lège        |                    |      |
| BIDAULT           | Sebastien     |    | Au       | c horaire   | es habitu  | els         | áe .               |      |
| BIGOT             | Florian       |    |          | Contention  |            |             | 2                  |      |
| BILLARD           | Romain        |    |          |             |            |             |                    |      |
| BILLAUD           | Amelia        |    |          |             |            |             |                    |      |
| BILLET            | Julien        | ~  |          |             |            |             |                    |      |
| 9 424/424         | <             | >  |          |             |            |             |                    |      |

Remarque : vous pouvez également renseigner l'autorisation de sortie pour un seul élève en éditant sa fiche de renseignement (en cliquant sur le bouton 💉 en haut à droite).

### **AUTORISATIONS**

Les autorisations d'un utilisateur dépendent du groupe (pour les utilisateurs qui se connectent en Mode administratif) ou du profil (pour les utilisateurs qui se connectent en Mode vie scolaire ou en Mode enseignant) auquel il est affecté.

Les autorisations sont uniquement définies à partir du Client PRONOTE.

- ⇒ Groupe d'utilisateurs, p. 168
- ⇒ Profil des personnels, p. 263
- ⇒ Profil des professeurs, p. 264

# AVIS DU CHEF D'ÉTABLISSEMENT

Il est possible de paramétrer les avis qui apparaissent dans le menu déroulant de la fiche brevet et des livrets scolaires dans **Paramètres > GÉNÉRAUX > Avis du chef** d'établissement.

# В

# **BAC BLANC (BREVET BLANC, ETC.)**

Si vous souhaitez calculer une moyenne du bac blanc et éventuellement éditer un document spécifique pour cet examen, il faut créer une période personnalisée et lui rattacher toutes les notes correspondantes.

### Définir une période pour le bac blanc VADMIN

Prérequis II faut être un utilisateur du groupe Administration.

- 1. Rendez-vous dans l'onglet **Paramètres > ÉTABLISSEMENT > Périodes personnalisées**.
- 2. Cliquez dans la ligne de création, saisissez «Bac blanc» et validez avec la touche [Entrée].
- 3. Dans la fenêtre qui s'affiche, sélectionnez la date de la première épreuve, validez et faites de même avec la date de la dernière épreuve.
- 4. Dans la nouvelle fenêtre qui s'affiche, cochez le niveau concerné.

### Saisir les coefficients pour le bac blanc <br/> <br/> ADMIN

Prérequis II faut être un utilisateur du groupe **Administration** et une période a été créée pour le bac blanc.

- 1. Rendez-vous dans l'onglet **Ressources > Classes > 🐺 Services par classe**.
- 2. Sélectionnez les classes qui ont les mêmes coefficients dans la liste à gauche.
- 3. Sélectionnez la période **Bac blanc** dans le menu déroulant en haut à droite.
- 4. Sélectionnez les services devant avoir le même coefficient, faites un clic droit et choisissez Modifier les services sélectionnés > Modifier le coefficient.
- 5. Dans la fenêtre qui s'affiche, saisissez le coefficient souhaité et validez : vous le retrouvez dans la colonne **Coeff. bac blanc**.

### Saisir les notes du bac blanc <br/> ADMIN PROF

Prérequis Vous avez créé une période pour le bac blanc.

- 1. Rendez-vous dans l'onglet Notes > Saisie des notes > 🖶 Saisie.
- 2. Créez un devoir pour chaque épreuve et indiquez Bac blanc comme Période.

Remarque : si la note doit également compter pour le trimestre en cours, indiquez-le dans la colonne **Période 2.** 

### Éditer un bulletin avec toutes les notes du bac blanc 🗸 ADMIN

Prérequis Vous avez créé une période pour le bac blanc et des devoirs rattachés à cette période.

- 1. Créez une maquette spécifique dans l'onglet Bulletins > Maquettes > Medinition.
- 2. Affectez cette maquette aux classes concernées pour la période « Bac blanc » dans l'onglet Bulletins > Maquettes > m<sup>2</sup> Affectation par période et par classe.
- 3. Dans **Bulletins > Saisie des appréciations et Bulletins > Impression**, sélectionnez la période **« Bac blanc »** dans le menu déroulant en haut à droite pour saisir les appréciations et imprimer les bulletins, comme vous le faites avec les bulletins classiques (⇔ **Bulletin, p. 50**).

## BARÈME

### Modifier le barème par défaut (sur 20) <br/> ADMIN

Le barème de notation est paramétrable par niveau.

- 1. Rendez-vous dans le menu Paramètres > GÉNÉRAUX > Niveaux.
- Par défaut, le barème de tous les niveaux est sur 20. Double-cliquez dans la colonne Barème pour le modifier ou procédez en multisélection via la commande Modifier > Barème disponible sur le clic droit.

Remarque : le barème peut être modifié lors de la création des devoirs (
Devoir, p. 97).

### BASE

Une base de données PRONOTE contient toutes les données pour une année scolaire.

### **CRÉATION DE LA NOUVELLE BASE**

Chaque année, il faut créer une nouvelle base PRONOTE et la mettre en service pour que les utilisateurs puissent s'y connecter.

### Créer une nouvelle base vide <a>ADMIN</a>

En mode hébergé, la création d'une nouvelle base à la fin du mois d'août est automatique (sauf si une nouvelle base a déjà été mise en ligne par vos soins).

Pour créer une nouvelle base manuellement :

- 1. Connectez-vous à la console d'hébergement.
- 2. Allez dans le volet Serveur PRONOTE.
- 3. Cliquez sur le bouton Créer une base.
- Dans la fenêtre qui s'affiche, laissez la grille horaire par défaut (elle sera réinitialisée avec les données d'EDT) puis validez.
- 5. Cliquez sur le bouton **Mettre en service** pour rendre la base accessible depuis un Client (⇔ Client PRONOTE, p. 71).

En mode non hébergé, il faut créer une nouvelle base vide tous les ans :

- 1. Dans l'application Serveur 🕽, cliquez sur le bouton 💦 en haut à droite.
- 2. Dans la fenêtre qui s'affiche, laissez la grille horaire par défaut (elle sera réinitialisée avec les données d'EDT) puis validez.
- 3. Saisissez un nom pour votre base puis enregistrez : le nom de la base et le dossier dans lequel elle est enregistrée s'affichent dans un bandeau en haut de la fenêtre.
- 4. Cliquez sur le bouton **Mettre en service** pour rendre la base accessible depuis un Client (⇔ Client PRONOTE, p. 71).

### **INITIALISATION DE LA BASE**

### Initialiser la base vide avec les données d'EDT (recommandé) **ADMIN**

Initialiser la base avec les données d'EDT permet la création automatique des services de notation et le fonctionnement optimal du cahier de textes et de l'appel. Vous pouvez dans un second temps compléter la base en récupérant des données de la base PRONOTE de l'an passé.

Attention : lors de l'initialisation, toutes les données présentes dans la base sont écrasées.

Prérequis Il faut être connecté en SPR.

- 1. Depuis EDT, lancez la commande Vers PRONOTE > Transfert assisté.
- 2. Un assistant vérifie les données EDT et vous guide jusqu'à :
  - en mode hébergé : l'initialisation de la base de données PRONOTE ;
  - en mode non hébergé : la génération d'un fichierNomDeLaBasePourPRONOTE.zip qu'il faut ensuite récupérer depuis un Client PRONOTE avec la commande Fichier > Nouvelle base > À partir d'EDT...

### Initialiser la base vide à partir de la base de l'an passé **VADMIN**

Si vous n'avez pas EDT, vous pouvez initialiser la base à partir d'une ancienne base. Il est préférable d'initialiser la base à partir du fichier de préparation de rentrée généré en fin d'année (⇔ Récupérer les données d'une autre base PRONOTE, p. 290).

- 1. Lancez la commande Fichier > Nouvelle base > À partir d'une ancienne base.
- 2. Dans la fenêtre qui s'affiche, indiquez si vous souhaitez repartir de la base ou du fichier de préparation de rentrée généré à partir de celle-ci. En mode hébergé, vous pouvez désigner les archives crées automatiquement.
- 3. Dans une nouvelle fenêtre, indiquez le premier jour de l'année et les données que vous souhaitez conserver / supprimer, puis validez.

### **AUTRES OPÉRATIONS SUR LA BASE**

#### Ouvrir une base existante (mode non hébergé) <br/> ADMIN

Avec PRONOTE 2019, vous pouvez ouvrir des bases créées avec PRONOTE 2018, PRONOTE 2017 et PRONOTE 2016 (⇔ Ancienne version de PRONOTE, p. 25).

1. Dans l'application Serveur 🚍, lancez l'une des commandes :

- Fichier > Ouvrir une base ;
- Fichier > Rouvrir une base pour ouvrir une base récemment ouverte ;
- Fichier > Récupérer une base compactée pour ouvrir un fichier .zip.
- Ouvrez le fichier: le nom de la base et le dossier dans lequel elle est enregistrée s'affichent dans un bandeau.

### Charger une base existante (mode hébergé) <a>ADMIN</a>

Pour ouvrir et mettre en service une base créée depuis un Serveur PRONOTE en local, il faut l'avoir chargée au préalable sur la console d'hébergement.

Dans l'application Serveur 🚍 installée en local :

- 1. Lancez la commande Fichier > Hébergement de PRONOTE > Générer les fichiers pour l'hébergement.
- 2. Dans la fenêtre qui s'affiche, saisissez le numéro d'hébergement, validez et choisissez un dossier d'enregistrement : PRONOTE génère au moins quatre fichiers (.HNOT pour la base, .HCOURRIERS pour les courriers, .HDOCJOINTS pour les documents annexes, .HPHOTOS pour les photos).

Depuis la console d'hébergement 🚳, volet Serveur 🥽 :

- 1. Cliquez sur le bouton Charger une base et désignez le fichier .HNOT.
- 2. Allez dans l'onglet Autres bases.
- 3. Sélectionnez la base dans la liste **Bases précédemment mises en service** ou la liste **Bases** téléchargées depuis l'établissement.
- 4. Cliquez sur le bouton Ouvrir cette base à droite.

Depuis un Client connecté au Serveur hébergé, pour charger les documents joints, lancez la commande **Hébergement > Compléter la base hébergée** et désignez le fichier **.HDOCJOINTS**.

### Mettre en service / Arrêter la mise en service de la base ADMIN

En mode hébergé : depuis la console d'hébergement (2), dans le volet Serveur, cliquez sur le bouton **Mettre en service** ou **Arrêter le Serveur**.

En mode non hébergé : dans l'application Serveur 🚍, cliquez sur le bouton **Mettre en** service ou Arrêter la mise en service en haut à droite.

### Fermer la base (mode non hébergé) **ADMIN**

Prérequis II faut avoir arrêté la mise en service de la base au préalable. Dans l'application Serveur 🚍, lancez la commande **Fichier > Fermer la base**.

Voir aussi

- ⇒ Archive, p. 31
- ⇒ Copie de la base, p. 84
- ⇒ Sauvegarde, p. 312

### **BILAN DE CYCLE**

Le bilan de cycle indique pour chaque élève le niveau de maîtrise des domaines du socle commun à la fin de la sixième et de la troisième. Il peut être édité à la fin de chaque cycle mais également en cours de cycle, pour chaque période.

### Autoriser les professeurs à saisir les bilans de cycle <a href="https://www.autoriser.es.professeurs">Autoriser les professeurs à saisir les bilans de cycle</a>

- 1. Rendez-vous dans l'onglet **Ressources > Professeurs > 👷 Profils d'autorisations**.
- 2. Dans la catégorie **Compétences**, cochez **Accéder aux bilans de cycle** et **Saisir la synthèse des acquis scolaires**.

### Saisir le niveau de maîtrise par domaine ADMIN PROF

- 1. Rendez-vous dans l'onglet Compétences > Bilans de cycle > 🛞 Bilan de cycle de l'élève.
- 2. Sélectionnez une classe et un élève dans les listes à gauche.

- 3. Sélectionnez une période dans le menu déroulant à droite.
- 4. La saisie des niveaux de maîtrise peut se faire :
  - manuellement : double-cliquez dans la colonne correspondant au Niveau de maîtrise pour chaque domaine. Vous pouvez sélectionner plusieurs domaines et leur affecter le même niveau via la commande Modifier le niveau de maîtrise disponible sur le clic droit ;
  - automatiquement (pour les utilisateurs du groupe Administration uniquement): cliquez sur le bouton Σ en haut de la colonne Domaines pour calculer les niveaux de maîtrise en fonction des évaluations saisies selon le mode de calcul choisi dans le menu Paramètres > ÉVALUATION > Options. Les valeurs calculées restent modifiables.

Remarque : le statut Absent n'est pas accepté par LSU.

### Saisir la synthèse des acquis scolaires <br/> ADMIN

1. Rendez-vous dans l'onglet **Compétences > Bilans de cycle > 🛞 Bilan de cycle de l'élève**.

- 2. Sélectionnez une classe et un élève dans les listes à gauche.
- 3. Sélectionnez Fin de cycle comme période dans le menu déroulant à droite.
- 4. Saisissez la synthèse des acquis scolaires dans l'encadré correspondant.

### Joindre le bilan de cycle au bilan périodique VADMIN

- 1. Rendez-vous dans l'onglet Compétences > Bulletins > 🕍 Paramétrage des maquettes.
- Cochez ilan périodique de compétences de l'élève dans le Pied de la maquette concernée, dans l'onglet Compétences.

### Joindre le bilan de cycle au bulletin VADMIN

Pour afficher le bilan de cycle en pied de bulletin :

- 1. Rendez-vous dans l'onglet Bulletins > Maquettes > 📝 Définition.
- Cochez Bilan périodique de compétences de l'élève dans le Pied de la maquette concernée, dans l'onglet Compétences.

Pour éditer le bilan de cycle en plus du bulletin (imprimé à la suite ou comme ajouté comme pièce jointe à l'e-mail) : dans la fenêtre d'impression des bulletins, dans la rubrique **Ajouter** d'autres documents, cochez **Bilan de fin de cycle**.

### Exporter les bilans de cycle vers LSU

⇒ LSU, p. 199

### Éditer un document détaillé des compétences par domaine <a href="https://www.admin.com">ADMIN </a> <a href="https://www.admin.com">VS <> PROF</a>

Les bilans par domaine sont disponibles pour la classe et pour chaque élève. Ils peuvent être imprimés ou publiés sur les Espaces.

- 1. Rendez-vous dans l'onglet souhaité :
  - Compétences > Bilans par domaine > 🕀 Évaluation par compétence,
  - Compétences > Bilans par domaine > 🙀 Bilan par domaine de la classe.
- Saisissez les niveaux de maîtrise ou cliquez sur le bouton Σ pour les calculer en fonction des évaluations saisies selon le mode de calcul choisi dans le menu Paramètres > ÉVALUATION > Options.

### Voir aussi

⇒ Compétences, p. 77

# **BILAN PÉRIODIQUE**

Le bilan périodique permet d'éditer à la fin de chaque période un document avec pour chaque matière : les évaluations, le pourcentage de réussite, un positionnement, une appréciation, etc.

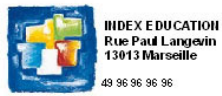

Bulletin du Trimestre 1

BOUCHAR Celia Née le 15/02/2005

Année scolaire : 2019/2020 3A (27 Élèves)

Professeur principal : M. PROFESSEUR Maxime

M. Ahmed BOUCHAR Mme LYDIE BENOIT 12 rue du moulin 13013 Marseille

| Matières                                | Compétences évaluées                                                                                                    | Détail des évaluations                   | ې<br>réuss. | Pos.     | Note  | Appréciations                                     |
|-----------------------------------------|----------------------------------------------------------------------------------------------------|------------------------------------------|-------------|----------|-------|---------------------------------------------------|
| ANGLAIS LV1                             |                                                                                                    |                                          | 33,3        |          | 12,38 | Ensemble correct.                                 |
| Vime BROWN                              | Écouter et comprendre                                                                                                    |                                          |             |          |       |                                                   |
|                                         | Parler en continu                                                                                                    |                                          | - 22        | 1 - 2    |       |                                                   |
| ARTS PLASTIQUES                         |                                                                                                    |                                          | 50          | 3        | 11,00 | Ensemble correct.                                 |
| Mme MONIER                              | S'exprimer, analyser sa pratique, celle de ses pairs<br>; établir une relation avec celle des artistes, s'ouvrir<br>à l'altérité          |                                          |             | <b>*</b> |       |                                                   |
| -str                                    | Se repérer dans les domaines liés aux arts<br>plastiques , être sensible aux questions de l'art                                           |                                          | j,          |          |       |                                                   |
| ÉDUCATION PHYSI                         | QUE ET SPORTIVE                                                                                                    |                                          | 50          | 3        | 14,50 | Bons résultats.                                   |
| Mme ROUX                                | Partager des règles, assumer des rôles et des<br>responsabilités                                                                          |                                          | 1           | ~        |       |                                                   |
|                                         | S'approprier une culture physique sportive et<br>artistique pour construire progressivement un<br>regard lucide sur le monde contemporain |                                          |             |          |       |                                                   |
| FRANCAIS                                |                                                                                                    |                                          | 25          |          | 14,00 | Ensemble moven.                                   |
| M. GALLET                               | Comprendre et s'exprimer à l'oral                                                                                                    |                                          |             | 2        |       |                                                   |
|                                         | Line                                                                                                    |                                          |             |          |       |                                                   |
| 10 mail 10 million - 1000 au 1200       | Éorire                                                                                                    |                                          |             |          |       | 100 - CM20 - SYL                                  |
| HISTOIRE-GÉOGRA                         | PHIE                                                                                                    |                                          | 33,3        | 2        | 12,00 | Ensemble correct.                                 |
| Mme MOREAU                              | Se repérer dans le temps : construire des repères<br>historiques                                                                          |                                          |             | 2        |       |                                                   |
|                                         | Raisonner, justifier une démarche et les choix<br>effectués                                                                               |                                          |             |          |       |                                                   |
|                                         | Pratiquer différents langages en histoire et en<br>géographie                                                                             | n an an an an an an an an an an an an an | i.          |          |       | 077 - 90.54                                       |
| ITALIEN LV2                             |                                                                                                    |                                          | 33,3        | 2        | 12,88 | Ensemble correct.                                 |
| Mme LEVY                                | Parler en continu                                                                                                    |                                          |             | -        |       |                                                   |
|                                         | Écrire                                                                                                    |                                          |             |          |       |                                                   |
|                                         | Réagir et dialoguer                                                                                                    | S. Anna                                  | - 22        |          |       |                                                   |
| MATHEMATIQUES                           |                                                                                                    |                                          | 0           | 2        | 10,63 | Peut mieux faire. Des efforts remarqués, un       |
| M. PROFESSEUR                           | Chercher                                                                                                    |                                          | 10          | -        |       | peu o accompagnement alderal a<br>progresser.     |
|                                         | Modéliser                                                                                                    |                                          |             |          |       | F*                                                |
| 0.0000000000000000000000000000000000000 | Raisonner                                                                                                    |                                          |             |          |       | 120 HD 120                                        |
| MUSIQUE                                 |                                                                                                    |                                          | 100         | 0        | 15,00 | Excellent travail.                                |
| Mme VERNET                              | Ecouter, comparer, construire une culture musicale<br>commune                                                                             |                                          | 1           | ~        |       |                                                   |
| PHYSIQUE CHIMIE                         |                                                                                                    |                                          |             | 3        | 10,25 | Dans la moyenne.                                  |
| CUENCES DELAN                           | E ET DE LA TERRE                                                                                                    | 100 March 100                            | -           | -        | 10.00 | Dana la mayana                                    |
| Arm TECCIED                             | Adenter un comportament áthique et person mble                                                                                            |                                          | U           | 2        | 10,00 | cars la moyenne.                                  |
| TECHNOLOGIE                             | peopler un comportement eanque et responsable                                                                                             |                                          | 60          |          | 1213  | Bross négultate                                   |
| M. DEJEAN                               | Pratiquer des démarches scientifiques et<br>technologiques                                                                                |                                          |             | 3        | 12,10 | ours resultats.                                   |
|                                         | Adopter un comportement éthique et responsable                                                                                            |                                          |             |          |       |                                                   |
| ME DE CLASSE                            |                                                                                                    | 2                                        | 66.7        |          |       | Des efforts de participation.                     |
| Mme TESSIER                             | La sensibilité : soi et les autres                                                                                                    |                                          |             | 3        |       |                                                   |
|                                         | L'engagement : agir individuellement et<br>collectivement                                                                                 |                                          | 1           |          |       |                                                   |
| EPI                                     |                                                                                                    |                                          |             |          |       |                                                   |
| EPI (big data)                          |                                                                                                    | 調 🗑 🖬 🗾                                  | 40          |          |       | Des efforts de participation.                     |
| M. DEJEAN                               | Utiliser les médias de manière responsable                                                                                                |                                          |             | 3        |       | n ne maa sanaan ay ah kawa maraka 1990 ya 1990 ya |
| Mme TESSIER                             | Produire, communiquer, partager des informations                                                                                          |                                          |             |          |       |                                                   |
|                                         | La sensibilité : soi et les autres                                                                                                    |                                          |             |          |       |                                                   |
|                                         | Le jugement : penser par soi-même et avec les<br>aufres                                                                                   |                                          | 1           |          |       |                                                   |

### PRÉPARER LES BILANS PÉRIODIQUES

### Choisir les services affichés <br/> ADMIN

- 1. Rendez-vous dans l'onglet **Ressources > Classes > 🞇 Services par classe**.
- PRONOTE reprend sur les bilans tous les services actifs de la classe (⇔ Service de notation, p. 317):
  - pour retirer une matière du bilan, désactivez le service correspondant ;
  - pour afficher sur le bilan une matière qui n'y figure pas, activez le service correspondant et, s'il n'existe pas, créez-le.

Remarque : pour l'ordre des services et les éventuels regroupements de matière, PRONOTE reprend ce qui est défini pour les bulletins de notes dans l'onglet **Bulletin** > **Maquettes** > **I**→ **Personnalisation des matières par classe** (⇔ **Bulletin**, p. 50).

### Définir les maquettes ADMIN

Vous pouvez définir plusieurs maquettes.

- 1. Rendez-vous dans l'onglet **Compétences > Bulletins > Paramétrage des maquettes**.
- 2. Sélectionnez une maquette dans la liste à gauche. Au besoin créez-en une.
- 3. Dans chaque onglet (**En-tête**, **Corps**, **Pied** et **Bilan périodique de classe**), cochez les éléments à faire figurer sur le bilan et vérifiez le résultat sur l'aperçu.
- 4. Parmi les options du corps du bilan, vous avez notamment le choix concernant :
  - les informations complémentaires : détail des compétences évaluées ou éléments du programme travaillés (⇔ Éléments du programme, p. 118),
  - la forme sous laquelle s'affiche le détail des évaluations,
  - le tableau transversal: si les professeurs ont évalué des compétences de la grille COMPETENCES TRANSVERSALES (Connaître, S'informer, Raisonner, Réaliser, Communiquer, etc.), vous pouvez les afficher en plus ou à la place des compétences propres aux matières,
  - le détail à afficher pour chaque matière : enseignant, positionnement, appréciations, etc.
  - Nouveauté l'affichage du positionnement des périodes différentes (à partir de la deuxième période),
  - Nouveauté l'affichage de la moyenne des devoirs notés par service.

### Affecter les maquettes aux classes ADMIN

Nouveauté Des maquettes différentes peuvent être affectées à l'avance en fonction des périodes.

Prérequis Il faut être un utilisateur du groupe Administration.

- Sélectionnez les cellules classe / période auxquelles vous souhaitez affecter une même maquette et cliquez sur le bouton / en haut à droite.
- 3. Dans la fenêtre qui s'affiche, sélectionnez la maquette dans le menu déroulant et validez.

### **REMPLIR LES BILANS PÉRIODIQUES**

### Autoriser les professeurs / personnels à saisir les bilans périodiques <a href="https://www.autoriser.com">Autoriser les professeurs / personnels à saisir les bilans périodiques</a>

- 1. Rendez-vous dans l'onglet **Ressources > Professeurs / Personnels > or Profils** d'autorisations.
- 2. Dans la catégorie Compétences, cochez Accéder aux bilans...

### Saisir ou calculer le positionnement (de 1 à 4) des élèves

 $\Rightarrow$  Positionnement, p. 258

#### Saisir ou calculer une note équivalent au positionnement

⇒ Positionnement, p. 258

#### Saisir les éléments du programme travaillés

⇒ Éléments du programme, p. 118

#### Saisir les appréciations <a href="https://www.appreciations-weight-background-complexity-complexity

- 1. Rendez-vous dans l'onglet **Compétences > Bulletins > Ty Synthèse et saisie des** appréciations par service.
- Sélectionnez une classe et un service pour saisir les appréciations en regard de la liste des élèves (⇔ Appréciations, p. 28).
- 3. L'appréciation globale et l'appréciation du CPE peuvent se saisir en bas du bilan de l'élève ou dans l'affichage dédié, onglet Compétences > Bulletins > Saisie des appréciations générales.

### Visionner les résultats sous forme de graphe <a href="https://www.admin.com">ADMIN </a> <a href="https://www.admin.com">PROF</a>

- Rendez-vous dans l'onglet Compétences > Bulletins > Bilan périodique de l'élève et de la classe.
- 2. Sélectionnez une classe et un élève pour afficher son bilan et cliquez sur le bouton **\*** en haut à droite.

### **DIFFUSER LES BILANS PÉRIODIQUES**

### Imprimer les bilans périodiques <a href="https://www.addition.org">ADMIN </a> <a href="https://www.addition.org">S</a> <a href="https://www.addition.org">PROF</a>

- 1. Rendez-vous dans l'onglet Compétences > Bulletins > 👘 Impression.
- 2. Sélectionnez une ou plusieurs classes dans la liste à gauche.
- 3. Sélectionnez la période à prendre en compte dans le menu déroulant en haut à droite et indiquez en-dessous les services à imprimer.
- 4. Cliquez sur le bouton 🚔 dans la barre d'outils.
- 5. Dans la fenêtre qui s'affiche, sélectionnez les destinataires et le type de sortie, ajoutez éventuellement d'autres périodes que celle qui est sélectionnée.
- 6. Utilisez les onglets pour mettre en forme le bilan :
  - **Page**: selon le nombre de colonnes affichées sur la maquette, il peut être plus pratique d'imprimer au format paysage. Jouer sur les marges peut également aider à faire tenir le bilan sur une ou deux pages.

- **Présentation** : par défaut, la taille des éléments de programme et des appréciations est réduite jusqu'à la taille de police minimale autorisée : cochez **Hauteur adaptée à la taille de l'appréciation** pour avoir toujours la même taille de police.
- Police : jouez sur la taille souhaitée / minimale pour arbitrer entre place et lisibilité.

7. Vérifiez le rendu grâce à l'Aperçu, puis cliquez sur Imprimer/Générer.

### Publier les bilans périodiques sur les Espaces Parents et Élèves

- 1. Rendez-vous dans l'onglet **Communication > PRONOTE.net >** ≣.
- 2. Sélectionnez **Espace Parents** ou **Espace Élèves** dans le menu déroulant. Quel que soit l'Espace modifié, le paramétrage est automatiquement reporté dans l'autre.
- 3. Dans l'arborescence, cochez **Compétences**, **Bilan périodique**, **Bilan périodique de l'élève** et/ou **Bilan périodique de la classe**.
- 4. Sélectionnez **Bilan périodique de l'élève / Bilan périodique de la classe** : les dates de publication s'affichent à droite.
- 5. Laissez l'option Synchroniser les dates... pour reporter automatiquement les modifications dans le tableau de publication des bulletins de notes.
- 6. Par défaut, les bilans sont publiés à la fin de chaque période. Pour modifier les dates, le moyen le plus rapide est d'agir en multisélection (avec la touche **Crtl** du clavier enfoncée) en utilisant le bouton  $\checkmark$  en haut à droite.

| Classe                             | Trimestre 1                                                          | Trimestre 2                                                                      | Trimestre 3                                       | Hors période                                                       | Contrôle cours de                                    | en 🖍                             |                                          |                                                               |
|------------------------------------|----------------------------------------------------------------------|----------------------------------------------------------------------------------|---------------------------------------------------|--------------------------------------------------------------------|------------------------------------------------------|----------------------------------|------------------------------------------|---------------------------------------------------------------|
| 3A                                 | 24/11/19                                                             | 01/03/20                                                                         | 30/08/20                                          | 30/08/20                                                           |                                                      |                                  |                                          |                                                               |
| 3B                                 | 24/11/19                                                             | 01/03/20                                                                         | 30/08/20                                          | 30/08/20                                                           |                                                      |                                  |                                          |                                                               |
| 3C                                 | 24/11/19                                                             | 01/03/20                                                                         | 30/08/20                                          | 30/08/20                                                           |                                                      |                                  |                                          |                                                               |
| 3D                                 | 24/11/19                                                             | 01/03/20                                                                         | 30/08/20                                          | 30/08/20                                                           |                                                      |                                  |                                          |                                                               |
| 4A                                 | 24/11/19                                                             | 01/03/20                                                                         | 30/08/20                                          | 30/08/20                                                           |                                                      |                                  |                                          |                                                               |
| 4B                                 | 24/11/19                                                             | 01/03/20                                                                         | Tuimastua                                         | 1                                                                  |                                                      |                                  |                                          |                                                               |
| 4C                                 | 24/11/19                                                             | 01/03/20                                                                         | un minestre                                       | 1                                                                  |                                                      | <u>^  </u>                       |                                          |                                                               |
| 4D                                 | 24/11/19                                                             | 01/03/20                                                                         | Modification de                                   | ae 17 claeeae                                                      |                                                      |                                  |                                          |                                                               |
| 5A                                 | 24/11/19                                                             | 01/03/20                                                                         | sélectionnees                                     | 53 11 0103303                                                      |                                                      |                                  |                                          |                                                               |
| 5B                                 | 24/11/19                                                             | 01/03/20                                                                         | Dublier la                                        | 24/44/2040                                                         |                                                      |                                  |                                          |                                                               |
| 5C                                 | 24/11/19                                                             | 01/03/20                                                                         | • Publier le                                      | 24/11/2019                                                         |                                                      |                                  |                                          |                                                               |
|                                    |                                                                      |                                                                                  |                                                   |                                                                    |                                                      |                                  |                                          | A                                                             |
| 5D                                 | 24/11/19                                                             | 01/03/20                                                                         | O Publier à la                                    | c novembre                                                         |                                                      | - T                              | 2019                                     | -                                                             |
| 5D<br>6A                           | 24/11/19<br>24/11/19                                                 | 01/03/20<br>01/03/20                                                             | O Publier à la                                    | c novembre<br>n lun, mar.                                          | mer. ieu.                                            | ven.                             | 2019<br>sam.                             | dim.                                                          |
| 5D<br>6A<br>6B                     | 24/11/19<br>24/11/19<br>24/11/19                                     | 01/03/20<br>01/03/20<br>01/03/20                                                 | O Publier à la                                    | novembre<br>nilun.mar.<br>28 29                                    | mer. jeu.<br>30 31                                   | ▼ 2<br>ven.<br>1                 | 2019<br>sam.<br>2                        | dim.                                                          |
| 5D<br>6A<br>6B<br>6C               | 24/11/19<br>24/11/19<br>24/11/19<br>24/11/19                         | 01/03/20<br>01/03/20<br>01/03/20<br>01/03/20                                     | O Publier à la<br>Publier le le<br>O Ne pas pub   | n iun. mar.<br>10 28 29                                            | mer. jeu.<br>30 31<br>6 7                            | ven.                             | 2019<br>sam.<br>2<br>9                   | dim.<br>3                                                     |
| 5D<br>6A<br>6B<br>6C<br>6D         | 24/11/19<br>24/11/19<br>24/11/19<br>24/11/19<br>24/11/19             | 01/03/20<br>01/03/20<br>01/03/20<br>01/03/20<br>01/03/20                         | O Publier à la<br>O Publier le le<br>O Ne pas pub | c novembre                                                         | mer. jeu.<br>30 31<br>6 7                            | ven.<br>1<br>8                   | 2019<br>sam.<br>2<br>9                   | dim.<br>3<br>10                                               |
| 5D<br>6A<br>6B<br>6C<br>6D<br>ULIS | 24/11/19<br>24/11/19<br>24/11/19<br>24/11/19<br>24/11/19<br>24/11/19 | 01/03/20<br>01/03/20<br>01/03/20<br>01/03/20<br>01/03/20<br>01/03/20<br>01/03/20 | O Publier a la<br>O Publier le le<br>O Ne pas pub | c novembre<br>lun. mar.<br>11 28 29<br>14 5<br>11 12               | mer. jeu.<br>30 31<br>6 7<br>13 14                   | ven.<br>1<br>8<br>15             | 2019<br>sam.<br>2<br>9<br>16             | <pre>     dim.         3         10         17         </pre> |
| 5D<br>6A<br>6B<br>6C<br>6D<br>ULIS | 24/11/19<br>24/11/19<br>24/11/19<br>24/11/19<br>24/11/19<br>24/11/19 | 01/03/20<br>01/03/20<br>01/03/20<br>01/03/20<br>01/03/20<br>01/03/20             | O Publier à la                                    | c novembre<br>1 lun. mar.<br>11 28 29<br>14 5<br>11 12<br>18 19    | mer. jeu.<br>30 31<br>6 7<br>13 14<br>20 21          | ven.<br>1<br>8<br>15<br>22       | 2019<br>sam.<br>2<br>9<br>16<br>23       | <pre>dim. 3 10 17 24</pre>                                    |
| 5D<br>6A<br>6B<br>6C<br>6D<br>ULIS | 24/11/19<br>24/11/19<br>24/11/19<br>24/11/19<br>24/11/19<br>24/11/19 | 01/03/20<br>01/03/20<br>01/03/20<br>01/03/20<br>01/03/20<br>01/03/20             | O Publier à la                                    | c novembre<br>lun. mar.<br>28 29<br>4 5<br>11 12<br>18 19<br>25 26 | mer. jeu.<br>30 31<br>6 7<br>13 14<br>20 21<br>27 28 | ven.<br>1<br>8<br>15<br>22<br>29 | 2019<br>sam.<br>2<br>9<br>16<br>23<br>30 | dim.<br>3<br>10<br>17<br>24<br>1                              |

Synchroniser les dates définies avec celle de la publication du bulletin

### Exporter les bilans périodiques vers LSU VADMIN

⇒ LSU, p. 199

# BONUS

### Ajouter un bonus / malus à la moyenne <a>ADMIN</a> <a>PROF</a>

Prérequis Il faut être un professeur ou un utilisateur du groupe Administration.

- 1. Rendez-vous dans l'onglet Notes > Saisie des notes > 🖶 Saisie.
- 2. Sélectionnez une classe puis un service dans les listes à gauche.
- 3. Sélectionnez une période dans le menu déroulant à droite.
- 4. Cochez Tenir compte des bonus / malus dans les paramètres en bas de l'écran. Si vous ne les voyez pas, cliquez sur le bouton renduit à droite.
- 5. PRONOTE ajoute une colonne **Bonus** dans laquelle vous pouvez saisir des points à ajouter ou retrancher (dans ce cas, faites précéder la valeur du signe -).

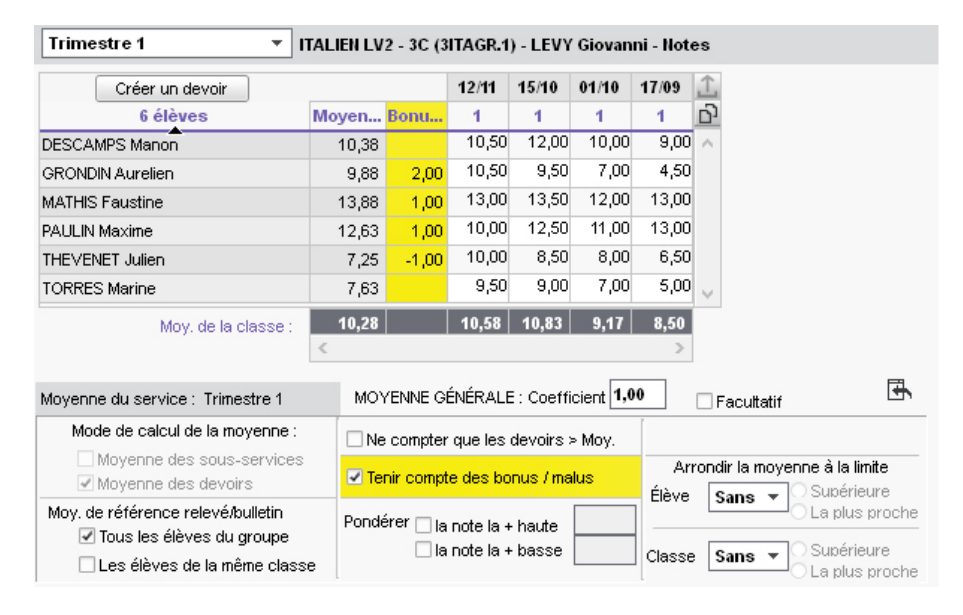

# BOURSIER

### Indiquer qu'un élève est boursier <br/> ADMIN

Prérequis II faut être un utilisateur du groupe Administration.

- 1. Rendez-vous dans l'onglet **Ressources > Élèves > 📷 Dossiers élèves**.
- 2. Sélectionnez l'élève dans la liste à gauche pour afficher sa fiche.
- 3. Dans l'onglet Identité, cliquez sur le bouton 🖋 de la rubrique Scolarité.
- 4. Dans la fenêtre qui s'affiche, rendez-vous dans l'onglet **Année en cours** et double-cliquez sur le champ **Bourses**.
- 5. La liste des bourses s'affiche dans une nouvelle fenêtre. Cochez la bourse concernée; créez-là si elle n'y figure pas.
- 6. Vous pouvez indiquer à côté le nombre de parts.

Remarque : vous pouvez également procéder en multisélection d'élèves.

### BREVET

La fiche brevet reprend les niveaux de maîtrise saisis dans PRONOTE et permet de valider les notes finales.

### Préciser les matières d'équivalence <br/> ADMIN

Prérequis Il faut être un utilisateur du groupe Administration.

- 1. Rendez-vous dans l'onglet **Ressources > Matières > \equiv Liste**.
- Double-cliquez dans la colonne Équivalence, puis, dans la fenêtre qui s'affiche, sur la matière à mettre en regard. Si vous ne voyez pas la colonne Équivalence, cliquez sur le bouton sen haut à droite de la liste pour l'afficher (⇔ Liste, p. 193).

Remarque: les matières sans équivalence s'affichent en rouge dans l'onglet **Résultats > Brevet > A Saisie des fiches Brevet par élève**. Double-cliquez dessus pour établir l'équivalence.

### Affecter une série brevet aux classes de 3e <br/> ADMIN

- 1. Rendez-vous dans l'onglet Résultats > Brevet > 🖉 Saisie des fiches Brevet par élève.
- 2. Double-cliquez dans la colonne **Brevet** en face de chaque classe.
- 3. Dans la fenêtre qui s'affiche, double-cliquez sur la série qui convient : la série est affectée par défaut à tous les élèves de la classe.
- 4. Dans la liste des élèves, personnalisez si nécessaire la série de certains élèves en doublecliquant dans la colonne Brevet.

### Éditer les fiches brevet <a href="https://www.addites.com">ADMIN</a>

Prérequis La série brevet a été affectée à la classe ou directement à l'élève.

- 1. Rendez-vous dans l'onglet **Résultats > Brevet >**  Saisie des fiches Brevet par élève.
- 2. Sélectionnez une classe et un élève pour afficher sa fiche brevet.
- 3. Les niveaux de maîtrise saisis dans l'onglet **Compétences** sont automatiquement reportés dans le tableau du **Contrôle continu** : pour le modifier, double-cliquez dans la colonne **Maîtrise**.
- 4. Choisissez l'enseignement de complément dans le menu déroulant et précisez si l'objectif est atteint.
- 5. Saisissez l'appréciation générale et choisissez l'avis du chef d'établissement dans le menu déroulant. Pour modifier la liste des avis disponibles, rendez-vous dans le menu Paramètres > GÉNÉRAUX > Avis du chef d'établissement.
- Renseignez le tableau du Contrôle final en double-cliquant dans la colonne Points. La somme totale est visible dans le tableau Brevet.
- 7. Cochez Reçu ou Ajourné.

Remarque : pour aller plus vite, vous pouvez également procéder en multisélection d'élèves depuis l'affichage **Résultats > Brevet > ©≡ Récapitulatif des fiches brevet**.

### Mettre en place un brevet blanc

<sup>⇒</sup> Bac blanc (brevet blanc, etc.), p. 39

# BULLETIN

### **P**RÉPARER LES BULLETINS

### Récupérer les maquettes de l'an passé ADMIN

Prérequis II faut être un utilisateur du groupe Administration.

- 1. Lancez la commande Imports / Exports > PRONOTE > Récupérer les données d'une base PRONOTE.
- 2. Dans la fenêtre qui s'affiche, désignez l'archive de l'an passé (mode hébergé) ou le fichier de préparation de rentrée (mode non hébergé) (⇔ Récupérer les données d'une autre base PRONOTE, p. 290).
- 3. Cochez les éléments relatifs au bulletin dans la fenêtre de récupération et validez.

| -<br>Contractor too door (co                                                                                                    |   |
|----------------------------------------------------------------------------------------------------|---|
|                                                                                                    |   |
| Autorisations                                                                                                    |   |
| Personnels                                                                                                    | 1 |
| Professeurs                                                                                                    |   |
| A S Bulletin                                                                                                    | ~ |
| Maquettes de bulletin                                                                                                    |   |
| Maquettes de relevé                                                                                                    |   |
| Appréciations de l'assistant de saisie                                                                                            |   |
| Mentions                                                                                                    |   |
| Regroupements du bulletin                                                                                                    |   |
| Ordre des matières du relevé                                                                                                    |   |
| Communications                                                                                                    |   |
| Compétences                                                                                                    |   |
| Éléments du programme                                                                                                    |   |
| Documents des casiers numériques                                                                                                  |   |
| E-mail                                                                                                    |   |
| Établissement                                                                                                    |   |
| Formats d'import et d'export                                                                                                    |   |
| Identifiants et mots de passe de PRONOTE                                                                                          |   |
| Identifiants ENT/CAS                                                                                                    |   |
| Inspecteurs pédagogiques                                                                                                    |   |
| Liste des aliments                                                                                                    |   |
| Modeles d'alertes PPMS                                                                                                    |   |
| Notations                                                                                                    |   |
| Orientations                                                                                                    |   |
| Parcours éducatifs des élèves                                                                                                    |   |
| Portails e-sidoc                                                                                                    |   |
| Progressions                                                                                                    |   |
| Ressources pédagogique                                                                                                    |   |
| Stage                                                                                                    |   |
| Vie scolaire                                                                                                    |   |
| Pour récupérer les utilisateurs, utilisez la commande :<br>Fichier > Administration des utilisateurs > Récupérer les utilisateurs |   |

4. Une fois, les données récupérées, pensez à quitte le mode Usage exclusif.

### Définir les maquettes

- 1. Rendez-vous dans l'onglet Bulletins > Maquettes > Meridian.
- 2. Vous pouvez soit :
  - sélectionner une maquette existante pour la modifier,

- créer une nouvelle maquette en utilisant la ligne Créer un modèle,
- dupliquer une maquette existante en faisant clic droit puis **Dupliquer** et personnaliser la maquette dupliquée.
- 3. Dans chaque onglet à droite (En-tête, Corps, Pied et Bulletin de classe), cochez les éléments à faire figurer sur le bulletin. L'aperçu est mis à jour au fur et à mesure de vos modifications. On peut revenir à cette maquette plusieurs fois c'est souvent au moment de l'édition ou de l'impression qu'on se rend compte de certaines choses mais ce qu'il faut définir en amont ce sont les champs que doivent remplir les enseignants :
  - le nombre et le type d'appréciations, en modifiant éventuellement le nombre maximal de caractères (attention, il sera changé pour toutes les maquettes);
  - les éléments de programme, en modifiant éventuellement le nombre maximal d'éléments par matière (modifié aussi pour toutes les maquettes).

| n-tête                              | Corps Pied                                                                                                    | Bulletin de classe                                                                                                    |    |
|-------------------------------------|----------------------------------------------------------------------------------------------------|----------------------------------------------------------------------------------------------------|----|
| Dies                                | s crédits ECTS :                                                                                                  | nhtenus nar l'élève                                                                                                    |    |
|                                     | movenne de la                                                                                                    | classe                                                                                                    |    |
|                                     | s movennes su                                                                                                    | p. et inf.                                                                                                    |    |
|                                     | s movennes de                                                                                                    | s périodes précédentes                                                                                                    |    |
|                                     | movenne annu                                                                                                    | =                                                                                                    |    |
| le                                  | rana de l'élève                                                                                                   |                                                                                                    |    |
| ⊡ ľé'<br>⊚                          | volution de l'élè<br>) à saisir                                                                                   | ve Tolérance 0                                                                                                    |    |
|                                     | ) par rapport à                                                                                                   | sa moyenne                                                                                                    |    |
|                                     | ) par rapport à                                                                                                   | son écart avec sa classe                                                                                                    |    |
| Appré                               | moyenne géné                                                                                                    | rale Arrondir les moyennes                                                                                                    |    |
| V A                                 |                                                                                                    |                                                                                                    |    |
|                                     | Appreciatio                                                                                                    | ons                                                                                                    |    |
| ₫в                                  | Appreciatio<br>Progressio                                                                                         | n                                                                                                    |    |
| Ø₿<br>□C                            | Appreciatio<br>Progressio<br>Conseil                                                                              | n                                                                                                    |    |
| ∎B<br>∎C<br>Lata                    | Appreciation<br>Progression<br>Conseil<br>aille des appréc                                                        | n<br>n<br>ations des professeurs est limitée à <u>255</u> caractères                                                                                                    |    |
| I B<br>□ C<br>Lata<br>Élémer        | Appreciation<br>Progression<br>Conseil<br>aille des appréc                                                        | ns<br>n<br>ations des professeurs est limitée à <u>255</u> caractères<br>ne                                                                                                 |    |
| ✓ B<br>C<br>Lata                    | Appreciation<br>Progression<br>Conseil<br>aille des appréc<br>ats du programme                                    | ns<br>n<br>ations des professeurs est limitée à <u>255</u> caractères<br>ne<br>ogramme travaillés durant la période                                                         |    |
| ✓ B<br>C<br>Lata<br>Élémer<br>✓ Élé | Appreciation<br>Progression<br>Conseil<br>aille des appréc<br>ats du programm<br>éments du pro<br>e nombre d'élém | ns<br>n<br>iations des professeurs est limitée à 255 caractères<br>ne<br>ogramme travaillés durant la période<br>nents de programme travaillés à saisir dans chaque matière | \$ |

### Affecter les maquettes aux classes

Prérequis Il faut être un utilisateur du groupe Administration.

- 2. Sélectionnez les cellules classe / période auxquelles vous souhaitez affecter une même maquette et cliquez sur le bouton 💉 en haut à droite.
- 3. Dans la fenêtre qui s'affiche, sélectionnez la maquette dans le menu déroulant et validez.

| Classe(s) | Trimestre 1    | Trimestre 2                               | Trimestre 3       |  |
|-----------|----------------|-------------------------------------------|-------------------|--|
| 3A        | Cycle 4        | Cycle 4                                   | Cycle 4           |  |
| 3B        | Cycle 4        | Cycle 4                                   | Cycle 4           |  |
| 3C        | Cycle 4        | Cycle 4                                   | Cycle 4           |  |
| 3D        | Cycli (m) Affe | ectation des maquettes par pério          | de X <sup>4</sup> |  |
| 4A        | Cycl           |                                           | 4                 |  |
| 48        | Cycle Toute    | es les périodes                           | 4                 |  |
| 4C        | Cycli Affec    | ter la maquette : 3e                      | - 4               |  |
| 4D        | Cycli          |                                           | 4                 |  |
| 5A        | Cycli Oat      | outes les classes                         | 4                 |  |
| 5B        | Cycli 💿 au     | <ul> <li>classes sélectionnées</li> </ul> | 4                 |  |
| 5C        | Cycli          |                                           | 4                 |  |
| 5D        | Cycli          | Annuler                                   | Valider 4         |  |
| 6A        | Sans N         |                                           | btes              |  |
| 6B        | Sans Notes     | Sans Notes                                | Sans Notes        |  |

### Déterminer les matières à afficher sur le bulletin ADMIN

- 1. Rendez-vous dans l'onglet **Ressources > Classes > 🛣 Services par classe**.
- PRONOTE reprend sur les bulletins tous les services actifs de la classe (⇔ Service de notation, p. 317) :
  - pour retirer une matière des bulletins, désactivez le service correspondant ;
  - pour afficher sur les bulletins une matière qui n'y figure pas, activez le service correspondant; s'il n'existe pas, créez-le;
  - pour afficher plusieurs appréciations et/ou sous-moyennes pour une même matière, il faut que la matière comporte des sous-services. Créez-les au besoin (⇔ Sous-service de notation, p. 326).

| Classes | 8         |        |        |          |      | Trimestre 1 3B - Services de notation |                                 |                  |  |  |  |
|---------|-----------|--------|--------|----------|------|---------------------------------------|---------------------------------|------------------|--|--|--|
| Nom     | Effectif  | Niveau | Q      |          | -    | Matière/Soure matière                 | Classe > Groupe                 | Professour       |  |  |  |
| 🕀 Créer | une class | e      | J.     | <u> </u> |      | Madere/Sous-madere                    | classe > Groupe                 | FIOIESSEU        |  |  |  |
| ЗA      | 27        | 3EME   | 5      | Ð        | Crée | r un service                          |                                 |                  |  |  |  |
| 3B      | 27        | 3EME   | $\sim$ | ۲        |      | ACC français                          | 3B > 3ACC FRGR.1                | DUPAS Marion     |  |  |  |
| 3C      | 22        | 3EME   |        | ۲        |      | ACC français                          | 3B > 3ACC FRGR.2                | REBOUL Guillaume |  |  |  |
| 3D      | 23        | 3EME   |        | ۲        |      | ACC langues                           | 3B > 3ACC LAGR.1                | BACHELET Marine  |  |  |  |
| 4A      | 25        | 4EME   |        | ۲        |      | ACC maths                             | 3B > 3ACC MAGR.1                | DALIAOUI Karim   |  |  |  |
| 48      | 28        | 4EME   |        | R        |      | ACC sciences                          | 3B > 3ACC SCGR.1                | SIMON Thomas     |  |  |  |
| 4C      | 29        | 4EME   |        | 63       |      | ACC sciences                          | 3B > 3ACC SCGR.2                | TESSIER Audrey   |  |  |  |
| 4D      | 23        | 4EME   |        | ۲        |      | ALLEMAND LV2                          | 3B > 3ALLGR.1                   | ZIMMERMANN Sarah |  |  |  |
| 5A      | 28        | SEME   |        | ۲        |      | ANGLAIS LV1                           | 3B                              | BROWN Julie      |  |  |  |
| 5B      | 27        | SEME   |        | ۲        |      | ARTS PLASTIQUES                       | 3B                              | MONIER Céline    |  |  |  |
| 5C      | 26        | SEME   |        | ۲        |      | ÉDUCATION PHYSIQUE ET SPOF            | 3B                              | PUJOL Philippe   |  |  |  |
| 5D      | 26        | SEME   |        | ۲        |      | EPI (big data)                        | 3B                              | DEJEAN Yannick   |  |  |  |
| 6A      | 26        | 6EME   |        |          |      | EPI (big data)                        | I (big data) 3B GAUDIN Florence |                  |  |  |  |
| 6B      | 29        | 6EME   |        |          |      | EPI (danse)                           | 3B                              | ALVAREZ Sabrina  |  |  |  |

Sachez aussi que PRONOTE tient compte des options d'impression pour les bulletins imprimés et les bulletins publiés sur les Espaces. Cela signifie qu'un service sans note et / ou sans appréciation ne sera pas visible si vous l'avez indiqué dans l'onglet **Bulletins > Impression > m Impression des bulletins**.

| Impression 🖶 Vers LSU                                          |
|----------------------------------------------------------------|
| Trimestre 1 Juliette FERNANDEZ - Impression du bulletin        |
| Impression des services sur le bulletin d'un élève             |
| O Imprimer tous les services                                   |
| Imprimer les services ayant au moins :                         |
| une note ou un positionnement sur une échelle de 1 à 4         |
| ✓ une appréciation                                             |
| une annotation (Absent, Non noté, Dispensé, Inapte, Non rendu) |
| Imprimer les services de coefficient nul                       |
| Masquer les annotations                                        |
| Impression des sous-services sur le bulletin d'un élève        |
| Imprimer tous les sous-services                                |
| O Imprimer les sous-services ayant au moins :                  |
| une note                                                       |
| une appréciation                                               |
| une annotation                                                 |
| Imprimer les sous-services de coefficient nul                  |
| Masquer les annotations                                        |

### Personnaliser l'affichage des matières ADMIN

1. Rendez-vous dans l'onglet Bulletins > Maquettes > Personnalisation des matières par classe.

| Classes | Personnalisez le bulletin    | i de la classe 3 | 3B                                 |                             |
|---------|------------------------------|------------------|------------------------------------|-----------------------------|
| Nom     | 2                            |                  | Matières                           | Mov 🔶                       |
| 3A 🔷    | Paramètres par défaut de     | es services      |                                    |                             |
| 3B      | Paramètres appliqués par déf | faut à tous les  | services de l'établissement.       |                             |
| 3C      |                              |                  | Affichage des services sans sous-s | services                    |
| 3D -    | Matières                     | Moy.             | A fficher l'appointer reapponch    | a du comiso                 |
| A       | Matière 1<br>Professour 1    | 10               |                                    | e uu sei fille              |
| з       | Matiàra 2                    | 10               | Affichage des sous-services        |                             |
| c 7     | Professeur 2                 |                  | Afficher les sous-services         |                             |
| D       | Eorit                        | 10               | Afficher les moyennes des so       | ous-services                |
| Δ.      | Professeur 1                 |                  | Afficher la moyenne générale de    | la matière                  |
| в       | Oral                         | 10               | Saisie des appréciations par sou   | s-service                   |
| c .     | Professeur 2                 | 10               | Afficher l'enseignant responsable  | e du service                |
|         | Matiere 3<br>Professeur 3    | 10               | Sous-services de plusieurs enseign | ants                        |
| A       | Eorit                        | 10               | Afficher l'enseignent responselie  | a du service                |
| э       | Oral                         | 10               | Affehautaus las asseitesets au     |                             |
| c       |                              |                  | l'enseignant responsable           | r la meme ligne que         |
| D       |                              |                  | Afficher les enseignants des sou   | is-services                 |
| LIS     |                              |                  | Afficher les sous-matières         |                             |
|         |                              |                  | Afficher la sous-matière et l'ense | ionant cur la même lione    |
|         |                              |                  |                                    | ignant our la litelle lighe |
|         |                              |                  |                                    |                             |
|         |                              |                  |                                    | Ferm                        |
|         |                              |                  | EPI (big data)                     | 10                          |
|         |                              |                  | M. DEJEAN                          |                             |

 Cliquez sur le bouton in en haut à droite pour définir le paramétrage qui vaudra par défaut pour tous les services.

Plusieurs options concernent l'affichage des sous-services : l'aperçu à gauche est dans ce cas bien pratique pour comprendre ce que l'on fait !

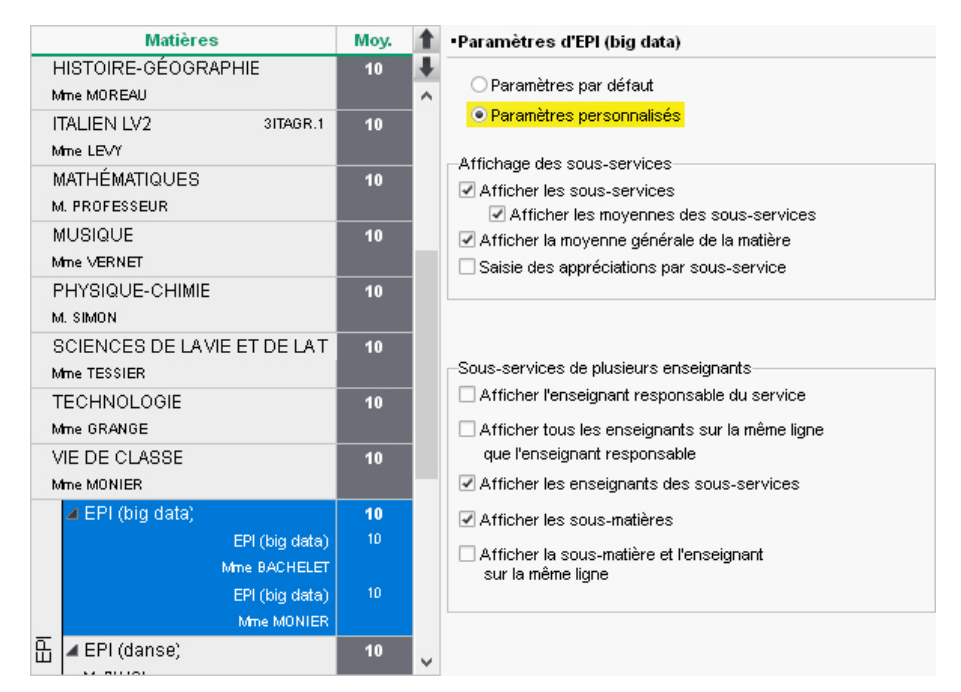

- 3. Vous pouvez ensuite personnaliser ces paramètres pour certaines matières : sélectionnez la classe dans la liste à gauche, puis la matière, sélectionnez Paramètres personnalisés dans le volet de droite et cochez les options souhaitées.
- 4. Par défaut, les matières sont classées par ordre alphabétique. Pour modifier cet ordre, sélectionnez une matière et utilisez les boutons flèches en haut à droite de la liste des matières, ou bien cliquez-glissez la matière à l'endroit souhaité. Pour ne pas avoir à répéter cette opération pour chaque classe, cliquez sur le bouton Choisir le modèle d'une classe et désignez la classe pour laquelle vous avez personnalisé l'ordre des matières.
- 5. Pour regrouper plusieurs matières sous un même intitulé, sélectionnez-les [Ctrl + clic], cliquez sur le bouton Regrouper la sélection et, dans la fenêtre qui s'affiche, saisissez un libellé pour ce regroupement. Cochez Afficher la moyenne des regroupements le cas échéant.
- 6. Inversement, si besoin, cliquez sur le bouton Dissocier la sélection.

### **REMPLIR LES BULLETINS**

Les moyennes sont calculées automatiquement et les professeurs complètent les bulletins.

### Saisir les appréciations

⇒ Appréciations, p. 28

### Saisir les parcours éducatifs

⇒ Parcours éducatifs, p. 245

### Saisir ou calculer le positionnement pour les services sans notes ADMIN

Si une classe qui fonctionne avec des notes comprend des services sans notes, évalués uniquement par compétences, il est possible de faire figurer sur le bulletin le positionnement de l'élève. Si cela n'a pas déjà été fait pour le bilan périodique, il peut être saisi ou calculé dans **Bulletins > Saisie des appréciations > Ty Saisie des appréciations des professeurs par matière** (⇔ Positionnement, p. 258).

### Vérifier que les appréciations ont été saisies vADMIN PROF

- 1. Rendez-vous dans l'onglet **Bulletins > Vérification >**  Kérification des bulletins.
- 2. Sélectionnez la période, le niveau, la classe et le professeur pour retrouver toutes les appréciations manquantes :
  - X l'appréciation n'a pas été saisie;
  - l'appréciation n'est pas prévue dans la maquette du bulletin ;
  - l'appréciation est saisie, mais il manque au moins une autre appréciation.

### **DIFFUSER LES BULLETINS**

### Envoyer un seul bulletin pour les parents habitant à la même adresse

⇒ Responsables, p. 301

#### Imprimer les bulletins d'une classe ADMIN PROF

- 1. Rendez-vous dans l'onglet Bulletins > Impression > 👘 Impression des bulletins.
- 2. Sélectionnez une classe dans la liste à gauche et la période dans le menu déroulant à droite : par défaut, PRONOTE imprime tous les services, que l'élève soit noté ou non. Dans le volet de droite, vous pouvez choisir d'imprimer tous les services ou uniquement les services répondant à certains critères. Si le paramétrage vaut pour toutes les classes, vous pouvez procéder en multisélection.
- 3. Cliquez sur le bouton 🚔 dans la barre d'outils.
- 4. Dans la fenêtre qui s'affiche, choisissez les bulletins élèves à imprimer et cochez éventuellement les autres documents à imprimer en même temps.
- 5. Choisissez Imprimante comme Type de sortie.
- 6. Cochez les options souhaitées :
  - encadré Choix des destinataire : en cochant Copie pour l'établissement, vous pouvez sortir un exemplaire du bulletin pour les établissement d'origine des élèves ;
  - encadré *Imprimer pour d'autres périodes* : par défaut PRONOTE imprime les bulletins de la période courante ; vous pouvez en imprimer d'autres ;
  - encadré **Classes à prendre en compte** : permet de choisir les bulletins à imprimer pour les élèves ayant changé de classe en cours d'année.

- 7. Rendez-vous dans les onglets pour paramétrer la mise en page. Pour faire tenir les bulletins sur une seule page, cochez Hauteur adaptée aux appréciations et éléments du programme dans l'onglet Présentation, jouez sur la taille de la police dans l'onglet Police, et s'il le faut, sur les marges dans l'onglet Page.
- 8. Vérifiez le résultat avec l'Aperçu, puis cliquez sur Imprimer.

### Imprimer un bulletin pour un élève sorti de l'établissement **«**ADMIN **«**PROF

- 1. Rendez-vous dans l'onglet **Ressources > Élèves > 📷 Dossiers élèves**.
- 2. Sélectionnez l'élève sorti de l'établissement.
- 3. Cliquez sur le bouton 🖴 dans la barre d'outils.
- Dans la fenêtre qui s'affiche, cochez Bulletin parmi les documents proposés et cliquez sur Imprimer les documents cochés.

### Envoyer les bulletins par e-mail

Prérequis Les responsables doivent avoir accepté de recevoir des e-mails (⇔ Préférences de contact, p. 259) et les maîtres de stage doivent être désignés comme destinataires des e-mails (Stages > Maîtres de stage > \example Liste, colonne D. E-mail).

- 1. Rendez-vous dans l'onglet Bulletins > Impression > 👘 Impression des bulletins.
- 2. Sélectionnez une classe dans la liste à gauche. Ne sélectionnez pas d'élève si vous souhaitez appliquer le même paramétrage à tous.
- 3. Par défaut, PRONOTE affiche sur les bulletins tous les services, que l'élève soit noté ou non. Dans le volet de droite, vous pouvez choisir d'afficher uniquement les services et / ou les sous-services répondant à certains critères.

Si le paramétrage vaut pour toutes les classes, vous pouvez procéder en multisélection.

- 4. Cliquez sur le bouton 🚔 dans la barre d'outils.
- 5. Dans la fenêtre qui s'affiche, sélectionnez **E-mail** comme **Type de sortie**.
- 6. Cochez les options souhaitées (voir ci-avant) et utilisez les onglets pour paramétrer la mise en page.
- 7. Cliquez sur Imprimer/Mailer. Dans la fenêtre qui s'ouvre, PRONOTE vous propose d'imprimer un exemplaire pour les destinataires qui n'ont pas d'adresse e-mail.

### Publier les bulletins sur les Espaces

- 1. Rendez-vous dans l'onglet **Communication > PRONOTE.net > \equiv**.
- 2. Sélectionnez **Espace Parents** ou **Élèves** dans le menu déroulant.
- 3. Cochez Bulletins et Bulletin de l'élève dans l'arborescence.
- 4. Sélectionnez Bulletin de l'élève.
- 5. Par défaut, les bulletins sont publiés à la fin de chaque période. Le moyen le plus rapide est d'agir en multisélection (avec la touche **Ctrl** du clavier enfoncée) en utilisant le petit crayon en haut à droite.
- 6. Cochez la case Synchroniser les dates définies avec celles de la publication du bilan périodique de compétences.

### Envoyer les bulletins aux établissements d'origine VADMIN

1. Rendez-vous dans l'onglet **Ressources > Élèves > 📷 Dossiers Élèves**.

- 2. Si vous souhaitez envoyer les bulletins par e-mail, vérifiez que vous avez saisi les adresses e-mail des établissements d'origine : rendez-vous dans l'onglet Identité de la fiche d'un élève, cliquez sur le bouton a de la rubrique Scolarité et, dans la fenêtre qui s'affiche, cliquez sur le bouton a côté du menu déroulant Établissement d'origine. Dans la fenêtre qui s'affiche, saisissez les e-mails des établissements.
- 3. Rendez-vous ensuite dans l'onglet **Bulletins > Impression > 🖶 Impression des bulletins**.
- 4. Procédez comme pour l'impression ou l'envoi aux parents : sélectionnez une classe dans la liste à gauche et la période dans le menu déroulant à droite, puis cliquez sur le bouton ) dans la barre d'outils.
- 5. Dans la fenêtre qui s'affiche, encadré Choix des destinataires, cochez Copie pour l'établissement et Tri par établissement d'origine (décochez Responsables si vous leur avez déjà transmis les bulletins).
- 6. Choisissez le Type de sortie :
  - si vous cochez **E-mail**, le bulletin de chaque élève sera envoyé par e-mail à l'établissement d'origine;
  - si vous cochez PDF (pour envoyer ensuite à chaque établissement tous les bulletins qui le concernent, en un seul mail), cochez ensuite Un document par ressource, cliquez sur le bouton et, dans la fenêtre qui s'affiche, cochez L'établissement d'origine : vous pourrez ainsi repérer quels PDF doivent être envoyés à quel établissement simplement en regardant le nom des fichiers.
- 7. Cliquez sur Générer ou Mailer.

### **A**RCHIVER LES BULLETINS

### Créer une archive avec tous les bulletins de l'année en PDF ADMIN

En fin d'année, générez tous les bulletins en PDF : c'est un moyen très simple pour pouvoir les consulter ultérieurement.

- 1. Rendez-vous dans l'onglet Bulletins > Impression > 🚔 Impression des bulletins.
- 2. Sélectionnez toutes les classes à gauche.
- 3. Cliquez sur le bouton 🚔 dans la barre d'outils.
- 4. Dans la fenêtre d'impression, cochez Bulletin élève et Copie pour l'établissement.
- 5. Choisissez **PDF** comme **Type de sortie**.
- 6. Cochez Imprimer pour d'autres périodes, cliquez sur le bouton et cochez toutes les périodes de l'année dans la fenêtre qui s'affiche.
- 7. Cliquez sur **Générer**.

### Consulter ou modifier les bulletins des années précédentes **ADMIN**

Prérequis Il faut être un utilisateur du groupe Administration.

En mode non hébergé, il faut ouvrir la base concernée (⇔ Année précédente, p. 26).

En mode hébergé : un affichage dédié permet de consulter les bulletins des années précédentes sans consulter la base correspondante.

- 1. Rendez-vous dans l'onglet **Bulletins > Archives >** 📄 **Bulletins des années précédentes**.
- 2. Sélectionnez un élève.
- 3. Double-cliquez sur le bulletin : il s'affiche en PDF.

Remarque : depuis l'Espace Parents, les parents peuvent également télécharger les bulletins des années précédentes.

# C

## **CACHET DE L'ÉTABLISSEMENT**

Le cachet de l'établissement peut figurer en bas des courriers.

### Télécharger le cachet de l'établissement <br/> ADMIN

Prérequis Il faut être un utilisateur du groupe Administration.

- 1. Rendez-vous dans le menu Paramètres > ÉTABLISSEMENT > Cachet.
- Cliquez sur le bouton Ajouter et, dans la fenêtre qui s'ouvre, sélectionnez l'image souhaitée (formats acceptés:.jpeg,.jpg,.png,.bmp). Vous pouvez ensuite retoucher l'image en cliquant sur le bouton —.

### Insérer le cachet de l'établissement en bas d'une lettre type <a href="https://www.admin.com">ADMIN </a> PROF

Le cachet de l'établissement peut être inséré comme une variable.

- 1. Rendez-vous dans l'onglet Communication > Courriers > 媥 Édition des lettres types.
- 2. Sélectionnez la lettre type dans la liste à gauche.
- 3. Dans le volet de droite, placez le curseur à l'endroit où vous souhaitez insérer le cachet, cliquez sur le bouton Insérer dans les outils d'édition et choisissez Établissement > Principal > Cachet. La variable <<Cachet>> sera remplacée par l'image correspondante lors de l'envoi.

# **CAHIER DE TEXTES**

### PARAMÉTRAGE

Pour que les enseignants puissent saisir les cahiers de textes, il faut avoir récupéré les cours depuis EDT et ceux-ci doivent être suffisamment précisés (⇔ Cours non exploitable, p. 88).

### Autoriser les professeurs à saisir le cahier de textes ADMIN

- 1. Rendez-vous dans l'onglet **Ressources > Professeurs > 👷 Profils d'autorisations**.
- 2. Dans la catégorie Cahier de textes, cochez a minima Saisir le cahier de textes.

### Saisir ses préférences relatives au cahier de textes ADMIN PROF

- 1. Rendez-vous dans le menu Mes préférences > AFFICHAGE > Cahier de textes.
- 2. Définissez :
  - la police et sa taille par défaut ;
  - s'il est possible ou non de saisir des éléments du programme s'ils n'ont pas été activés dans la maquette du bulletin ;
  - les « Cours précédents » et « Cours suivants » qui servent notamment à déterminer la date sélectionnée par défaut lors de la saisie du travail à faire. L'option par défaut Cours ayant une ressource en commun permet de donner du travail à faire depuis un cours en groupe pour un cours en classe entière (et vice-versa), ainsi que depuis un cours sans élève ULIS pour un cours avec l'élève ULIS (et vice-versa). Si vous avez, par exemple, des cours EPI ou d'accompagnement personnalisé et des cours standards

avec les mêmes ressources et souhaitez donner du travail pour l'un ou l'autre indifféremment, décochez l'option **Cours de même matière** ;

- s'il est possible ou non de mettre en forme le travail à faire ;
- la durée et la difficulté par défaut du travail à faire.

### SAISIE

### Remplir le cahier de textes avec les éléments d'une progression VADMIN VPROF

Préparer des progressions en amont permet de gagner du temps pour remplir le cahier de textes tout au long de l'année : vous pouvez alors affecter du contenu et donner du travail par simple glisser-déposer (⇔ Progression, p. 265).

### Saisir le cahier de textes <a>ADMIN</a> <a>PROF</a>

- Rendez-vous dans l'onglet Cahier de textes > Planification > ■<sup>2</sup>/<sub>2</sub> Planning des cahiers de textes.
- 2. Sélectionnez la classe et le service dans les listes à gauche.
- 3. Sélectionnez la ou les semaines à afficher sur la réglette en haut à droite : PRONOTE affiche une liste où chaque ligne correspond à un cours.
- 4. Double-cliquez dans la colonne **Contenu de la séance**.
- 5. Dans la fenêtre qui s'ouvre, saisissez un titre, sélectionnez éventuellement une catégorie et saisissez le travail réalisé durant la séance. Vous pouvez :
  - 🗍 attacher une pièce jointe (⇔ Pièce jointe, p. 257) ;
  - 💮 joindre des liens internet ;
  - ■ donner des QCM de révision, qui ne comptent pas dans la moyenne et que les élèves peuvent refaire autant de fois qu'ils le veulent (⇔ QCM, p. 279).
  - en mode hébergé uniquement: ajouter des ressources depuis votre compte Cloud (⇔ Cloud, p. 72);
  - en mode hébergé uniquement: ajouter un contenu issu d'un manuel numérique partenaire (⇔ Manuels numériques, p. 208).

| Saisie des cahiers de textes                                  | L                                    | M M J V                                          | Période Trim                                             | iestre 3                                                   | ▼ du 02/03/20                                             | 20 🛅 au 30/08/                                                      | 2020 🛅 📕                                 |
|---------------------------------------------------------------|--------------------------------------|--------------------------------------------------|----------------------------------------------------------|------------------------------------------------------------|-----------------------------------------------------------|---------------------------------------------------------------------|------------------------------------------|
| 36 <mark>37</mark> 38 <mark>39 40 41 42 43 44 45</mark> 46 4  | 47 48 49 50 <mark>51</mark> 52 1 2 3 | 456789                                           | 10 11 12 13 14                                           | <mark>1 15 16</mark> 17 <mark>18</mark> 1                  | 9 <mark>20</mark> 21 <mark>22</mark> 23 <mark>24</mark> 2 | 25 <mark>26</mark> 27 <mark>28</mark> 29 <mark>30</mark>            | 31 <mark>32</mark> 33 <mark>34</mark> 35 |
| septembre octobre novem                                       | bre décembre janv                    | /ier février                                     | mars                                                     | a∨ril                                                      | mai ju                                                    | in juillet                                                          | août                                     |
| Cours                                                         | Catégorie Contenu d                  | le la séance T                                   | Eléments du                                              | programme                                                  | A faire pour une                                          | e autre séance                                                      | Publié                                   |
| L M M J V 02/03<br>11h00 - 12h00<br>HISTOIRE-GÉOGRAPHIE<br>3B |                                      |                                                  |                                                          |                                                            |                                                           |                                                                     | <u>۵</u>                                 |
| L M M J V 02/03<br>14h30 - 15h30<br>HISTOIRE-GÉOGRAPHIE<br>3B |                                      | 廊 lun. 02/03 à                                   | 11h00 - 3B                                               |                                                            |                                                           |                                                                     |                                          |
| L M M J V 05/03<br>09h00 - 10h00<br>HISTOIRE-GÉOGRAPHIE<br>3B |                                      | Titre                                            | jie croquis                                              |                                                            |                                                           | Catégorie<br>Cours                                                  | 1                                        |
| L M M J V 06,03<br>15h30 - 16h30<br>HISTOIRE-GÉOGRAPHIE<br>3B |                                      | B I ⊑<br>Faire un cro                            | ע שב ב ב<br>- <u>ד</u> _א נב נ<br>quis des mouve         | Arial                                                      |                                                           | $\frac{\mathbf{A}}{\mathbf{A}} \cdot \mathbf{X}_{z} \mathbf{X}^{z}$ | ¥┗©ϐ<br>Ω♂淡 6                            |
| L M M J V 09/03<br>11h00 - 12h00<br>HISTOIRE-GÉOGRAPHIE       |                                      | - travail en g<br>- mise en co<br>Cf. pièce joir | roupe à partir de<br>mmun et discus<br>nte pour la métho | es différentes ca<br>sion de la représ<br>odologie du croq | irtes vues en class<br>sentation des inforn<br>juis       | e<br>nations                                                        |                                          |

6. Le cahier de textes est automatiquement publié à la suite du cours. Pour anticiper la publication, double-cliquez dans la colonne **Publié** pour afficher l'icône (2010).

Remarque : les liens et pièces jointes au cahier de textes se retrouvent dans les ressources pédagogiques (⇔ Ressources pédagogiques, p. 303).

### Saisir les éléments de programme

⇒ Éléments du programme, p. 118

#### Donner du travail à faire ADMIN PROF

- Rendez-vous dans l'onglet Cahier de textes > Planification > Planning des cahiers de textes.
- 2. Sélectionnez la classe et le service dans les listes à gauche.
- 3. Sélectionnez la ou les semaines à afficher sur la réglette en haut à droite : PRONOTE affiche une liste où chaque ligne correspond à un cours.
- 4. Double-cliquez dans la colonne **A faire pour une autre séance**.
- 5. Dans la fenêtre qui s'ouvre, sélectionnez la date pour laquelle le travail est à faire, indiquez la durée ou la difficulté estimée et saisissez le travail à faire. Vous pouvez :
  - 📗 attacher une pièce jointe (⇔ Pièce jointe, p. 257) ;
  - 🐵 joindre des liens internet ;
  - en mode hébergé uniquement:ajouter des ressources depuis votre compte Cloud (⇔ Cloud, p. 72);
  - en mode hébergé uniquement: ajouter un exercice issu d'un manuel numérique partenaire (⇔ Manuels numériques, p. 208).
- 6. Validez : la colonne À faire pour une autre séance est incrémentée à la date donnée. En passant la souris dessus, PRONOTE rappelle la séance où le travail a été donné en l'encadrant. Un double-clic ouvre une fenêtre rappelant le détail du travail à faire.
- 7. Le travail à faire est automatiquement publié à la suite du cours. Pour anticiper la publication, double-cliquez dans la colonne **Publié** pour afficher l'icône (2010).

Remarque : les liens et pièces jointes au cahier de textes se retrouvent dans les ressources pédagogiques (⇔ Ressources pédagogiques, p. 303).

### Donner le même travail à faire à deux classes VADMIN VPROF

- Rendez-vous dans l'onglet Cahier de textes > Planification > ■<sup>6</sup>/<sub>2</sub> Planning des cahiers de textes.
- 2. Sélectionnez la classe, le service et la semaine pour lesquels vous avez déjà saisi le travail à faire.
- 3. Dans la colonne **A faire pour une autre séance**, sélectionnez la cellule concernée, faites un clic droit et choisissez **Copier**.
- 4. Dans la liste à gauche, sélectionnez la classe à laquelle vous souhaitez donner le même travail. Sélectionnez la séance concernée dans la colonne A faire pour une autre séance, faites un clic droit et choisissez Coller.

### Donner un QCM à faire ADMIN PROF

Prérequis Le QCM a été créé dans l'onglet QCM (⇔ QCM, p. 279).

- Rendez-vous dans l'onglet Cahier de textes > Planification > ■<sup>2</sup>/<sub>2</sub> Planning des cahiers de textes.
- 2. Faites un clic droit dans la colonne **A faire pour une autre séance** et choisissez **Ajouter QCM à faire**.
- 3. Dans la fenêtre qui s'affiche, sélectionnez le QCM et validez.
- 4. Par défaut, le QCM est donné pour réviser et n'est pas noté. Pour qu'il soit noté, cliquez sur le lien du QCM et, dans la fenêtre qui s'ouvre, cliquez sur le bouton pour accéder aux paramètres et sélectionnez Note à titre informatif (non comptabilisée dans la moyenne).

### Programmer un devoir sur table <a>ADMIN</a> <a>PROF</a>

- Rendez-vous dans l'onglet Cahier de textes > Planification > ■<sup>a</sup> Planning des cahiers de textes.
- 2. Sélectionnez la classe, le service et la semaine concernés.
- Dans la colonne Contenu de la séance, sélectionnez la séance à partir de laquelle vous souhaitez programmer le DS, faites un clic droit et choisissez Programmer un devoir sur table.
- 4. Dans la fenêtre qui s'affiche, saisissez un titre et les révisions à effectuer.
- 5. Cochez Créer un devoir, sélectionnez un service, une période, le barème et le coefficient : lorsque vous validez, le devoir est créé dans Notes > Saisie des notes > Saisie. Vous n'aurez plus qu'à y saisir les notes (⇔ Devoir, p. 97).

### Programmer une évaluation de compétences <br/> <br/> ADMIN <br/> PROF

- Rendez-vous dans l'onglet Cahier de textes > Planification > Planning des cahiers de textes.
- 2. Sélectionnez la classe, le service et la semaine concernés.
- 3. Dans la colonne **Contenu de la séance**, sélectionnez la séance à partir de laquelle vous souhaitez programmer l'évaluation, faites un clic droit et choisissez **Programmer une évaluation de compétences**.
- 4. Dans la fenêtre qui s'affiche, saisissez un titre et les révisions à effectuer.
- 5. Cochez **Créer une évaluation**, sélectionnez un service, une période et double-cliquez dans le champ **Items**.
- 6. Dans la fenêtre qui s'affiche, cochez des items des grilles par domaine et/ou par matière et validez.
- 7. Validez : l'évaluation est créée; vous pouvez saisir les niveaux d'acquisition dans l'onglet Compétences > Évaluations > ➡ Saisie (⇔ Compétences, p. 77).

### Donner du travail à faire à la maison à certains élèves seulement **ADMIN PROF**

- 1. Rendez-vous dans l'onglet souhaité :
  - Cahier de textes > Saisie > 🧕 Par professeur,
  - Cahier de textes > Saisie > 👰 Mon cahier de textes.
- 2. Sélectionnez une semaine et un cours.
- 3. Cliquez sur Ajouter un travail à faire et saisissez-le.

4. Par défaut, le travail est donné à tous les élèves du cours. Double-cliquez dans la colonne Élèves et, dans la fenêtre qui s'affiche, décochez les élèves qui ne sont pas concernés par le travail à faire.

| Travail à effectuer                                                                           |             |                   |        |                  |
|-----------------------------------------------------------------------------------------------|-------------|-------------------|--------|------------------|
| Description                                                                                   | Pour le     | Mode de rendu     | Élèves | Documents joints |
| 🕀 Ajouter un travail à faire                                                                  | -           |                   |        |                  |
| Revoir la conjugaison des verbes<br>en -er et- ir au temps du passé<br>simple.                | mar. 7 avr. | Aucun rendu prévu | Tous   | 9<br>10          |
| Revoir la forme des verbes<br>irréguliers : Estar, Hacer, Ir, Poder,<br>Querer, Tener et Ver. | mar. 7 avr. | Aucun rendu prévu | Tous   | 10<br>10         |
|                                                                                               |             |                   | -      |                  |

| Regr | ouper par: Classe | -           |      |  |  |
|------|-------------------|-------------|------|--|--|
| Z    | Nom               | Classe      | Q    |  |  |
| Z    | ∡19 élèves de 4A  |             | ^    |  |  |
|      | AUBIN Nadia       | 4A          |      |  |  |
|      | BONNARD Mathieu   | 4A          |      |  |  |
| 2    | DELANNOY Anthony  | 4A          |      |  |  |
|      | DESBOIS Quentin   | 4A          |      |  |  |
|      | DUCHEMIN Chloe    | 4A          |      |  |  |
| 2    | ETIENNE Sebastien | 4A          |      |  |  |
|      | FRAISSE Boris     | 4A          |      |  |  |
|      | GARNIER Vincent   | 4A          |      |  |  |
|      | GRENIER Damis     | 4A          |      |  |  |
| 2    | HOFFMANN Kevin    | 4A          |      |  |  |
|      | JANVIER Cecile    | 4A          |      |  |  |
|      | LEBORGNE Manon    | 4A          |      |  |  |
|      | <                 |             | >    |  |  |
|      | ſ                 | Annuler Val | ider |  |  |

Permettre aux élèves de rendre leur travail en ligne via leur Espace ADMIN PROF

- 1. Rendez-vous dans l'onglet Cahier de textes > Saisie > 🧕 Par professeur.
- 2. Sélectionnez une semaine et un cours.
- 3. Cliquez sur Ajouter un travail à faire et saisissez-le.
- 4. Double-cliquez dans la colonne **Mode de rendu**.
- 5. Dans la fenêtre qui s'affiche, double-cliquez sur À déposer dans l'Espace Élèves.
- 6. Les copies rendues sont consultables depuis la page d'accueil du professeur et dans l'onglet Cahier de textes > Ressources pédagogiques > Ressources pour les élèves. Faites un clic droit sur l'exercice et choisissez Consulter. Dans la fenêtre qui s'ouvre, vous pouvez Télécharger toutes les copies ou cliquer sur la date de rendu pour en télécharger une seule.

Pour que les élèves ne puissent plus modifier le document chargé une fois les copies relevées, double-cliquez dans la colonne du verrou.

### ARCHIVER ET CONSULTER LES CAHIERS DE TEXTES

### Générer le cahier de textes en PDF <a href="https://www.abuerdec.com">ADMIN </a> <a href="https://www.abuerdec.com">PROF</a>

1. Rendez-vous dans l'onglet souhaité :

- Cahier de textes > Planification > Planning des cahiers de textes pour un PDF par classe et par matière,
- Cahier de textes > Tableau de contrôle > pour un PDF par classe toutes matières confondues.
- 2. Affichez les données à générer en PDF.
- 3. Cliquez sur le bouton 🚔 dans la barre d'outils.
- 4. Sélectionnez PDF comme Type de sortie et validez.

### Consulter les cahiers de textes de l'année précédente

⇒ Année précédente, p. 26

#### Autoriser l'inspecteur à consulter les cahiers de textes

⇒ Inspecteur, p. 183

### Voir aussi

- ⇒ Co-enseignement, p. 76
- ⇒ Éléments du programme, p. 118
- ⇒ Progression, p. 265
- ⇒ QCM, p. 279
- ⇒ Ressources pédagogiques, p. 303

### CALENDRIER

Si vous avez initialisé la base PRONOTE avec les données d'une base EDT, vous récupérez le calendrier défini dans EDT. Les dates de l'année scolaire correspondent par défaut à celles du calendrier scolaire.

#### Modifier les dates de l'année scolaire

Si des données ont été saisies sur une période que vous souhaitez supprimer, il faut supprimer ces données au préalable.

Prérequis Il faut être un utilisateur du groupe Administration.

- 1. Rendez-vous dans le menu Paramètres > ÉTABLISSEMENT > Calendrier.
- Saisissez une nouvelle date de début et/ou de fin d'année. En version Réseau, vous passez en mode Usage Exclusif: une fois la modification effectuée, il faut penser à enregistrer et quitter le mode Usage exclusif.

Voir aussi

- ⇒ Semaine A / Semaine B, p. 314
- ⇒ Vacances et jours fériés, p. 345

# **CARNET DE CORRESPONDANCE / LIAISON**

### Signaler un défaut de carnet <a href="https://www.science.com">ADMIN </a> <br/> <br/

- 1. Rendez-vous dans l'onglet correspondant à votre mode de connexion :

  - Absences > Feuille d'appel > ≣ Feuille d'appel des enseignants,
  - Absences > Feuille d'appel > ≣ Feuille d'appel des permanences et des personnels.
- 2. Cliquez dans la colonne Défauts de carnet :
  - Si l'établissement a autorisé la publication de cette information, l'icône 
     () s'affiche en haut de la colonne et le défaut de carnet est par défaut publié sur l'Espace Parents. Vous pouvez le dépublier en faisant un clic droit et en choisissant la commande Dépublier.
  - Si l'établissement n'a pas autorisé la publication de cette information, l'icône (
     s'affiche.

Pour retrouver l'ensemble des défauts de carnet d'un élève, allez dans l'onglet **Ressources >** Élèves > Dossiers élèves > Carnet. Le nombre de défauts de carnet s'affiche en bas de la page : cliquez sur le bouton — pour avoir le détail.

Mettre un mot dans le carnet (pas de réponse attendue) 
ADMIN 
PROF

- 1. Rendez-vous dans l'onglet correspondant à votre mode de connexion :
  - Absences > Saisie > ≣<sup>\*</sup> Feuille d'appel des enseignants,
  - Absences > Feuille d'appel> ≣ Feuille d'appel des enseignants.
- Saisissez votre remarque dans la colonne Observations à l'attention des parents. Vous retrouvez l'ensemble des observations relatives à un élève dans son dossier, dans Ressources > Élèves > Dossiers élèves, onglet Carnet.

Remarque : pour que le mot soit consultable par les parents, il faut cocher la case **Publier** sur l'Espace Parents avant de valider.

#### Lancer une discussion avec les parents

⇒ Discussion, p. 101.

### CASIER NUMÉRIQUE

Les professeurs, personnels et maîtres de stage disposent chacun d'un casier numérique dans lequel ils peuvent recevoir et déposer des documents à l'attention de leurs collègues.

Les élèves n'ont pas de casier numérique, mais il est possible de déposer des documents à leur attention via les ressources pédagogiques ( $\Rightarrow$  Ressources pédagogiques, p. 303), et ils peuvent rendre leurs devoirs en ligne depuis leur Espace si le professeur a indiqué ce mode de rendu dans le travail à faire ( $\Rightarrow$  Cahier de textes, p. 59).

#### Autoriser les utilisateurs à déposer des documents ADMIN

 Rendez-vous dans l'onglet Ressources > Professeurs / Personnels > A Profils d'autorisations (pour les professeurs et les personnels de vie scolaire) ou, connecté en SPR, dans le menu Fichier > Administration des utilisateurs > **PRONOTE** (pour les utilisateurs administratifs).

2. Dans la catégorie Communication, cochez Déposer des documents dans les casiers numériques.

### Créer des catégories de documents <br/> ADMIN

Nouveauté Créez des catégories pour permettre le classement des documents dans les casiers numériques.

- 1. Rendez-vous dans le menu **Paramètres > COMMUNICATION > Casier numérique.**
- 2. Cliquez sur la ligne de création et saisissez le libellé de la catégorie.

### Déposer un document dans un casier numérique <a>ADMIN</a> <br/> VS</a> <br/> PROF

- 1. Rendez-vous dans l'onglet **Ressources > Professeurs / Classes / Personnels > E Liste**.
- 2. Sélectionnez les destinataires dans la liste.
- 3. Cliquez sur le bouton 📻 dans la barre d'outils.
- 4. Dans la fenêtre qui s'affiche, double-cliquez sur le document à déposer.
- 5. Dans la fenêtre qui s'affiche, sélectionnez la catégorie et validez : les destinataires reçoivent une notification et peuvent consulter le document dans Communication > Casier numérique > Mon casier numérique.

### Notifier par e-mail qu'un document a été déposé

⇒ Notification, p. 239

Deserves and the deserve for down law services

Gérer les documents déposés dans les casiers numériques <a>ADMIN</a> <a>VS</a> <a>PROF</a>

- 1. Rendez-vous dans l'onglet Communication > Casier numérique > L Documents déposés dans les casiers.
- 2. Les documents que vous avez déposés dans les casiers sont listés. Vous pouvez :
  - Nouveauté modifier la catégorie en double-cliquant dans la colonne correspondante;
  - saisir un mémo à destination des personnes recevant le document ;
  - ajouter des destinataires en double-cliquant dans les colonnes correspondantes ;
  - consulter un document (commande sur le clic droit);
  - mettre à jour un document (commande sur le clic droit) pour éviter de renvoyer un nouveau document ;
  - supprimer un document (commande sur le clic droit) : attention, le document est supprimé pour tous ses destinataires.

| House day do compared                             | Caténaria                 | Mémo                              |                                    | Destinataires |             |
|---------------------------------------------------|---------------------------|-----------------------------------|------------------------------------|---------------|-------------|
| Nom du document                                   | Categorie                 |                                   |                                    | Personnels    | Professeurs |
| Déposer un document                               |                           |                                   |                                    |               |             |
| Compte rendu de la réunion du 15/02/20.pdf        | Administration            | À lire avant la prochaine réunior |                                    | 7             | 33          |
| Quelques mot pour rédiger vos appréciations-1.pdf | Autres types de documents |                                   |                                    |               | 33          |
| Quelques mot pour rédiger vos appréciations-2.pdf | Autres types de documents | 15                                | Consulter<br>Récupérer depuis l    |               | 33          |
| Quelques mot pour rédiger vos appréciations-3.pdf | Autres types de documents |                                   |                                    | le serveur    | 33          |
|                                                   |                           |                                   | Mettre à jour                      |               |             |
|                                                   |                           |                                   | Supprimer<br>Modifier la catégorie |               |             |
|                                                   |                           |                                   |                                    |               |             |

### Modifier la taille maximale des documents déposés dans le casier numérique

⇒ Pièce jointe, p. 257

### Récupérer les documents du casier numérique d'une année sur l'autre

⇒ Récupérer les données d'une autre base PRONOTE, p. 290

### CATÉGORIE D'UNE LETTRE OU D'UN SMS TYPE

La catégorie d'une lettre type / d'un SMS type détermine les affichages à partir desquels la lettre / le SMS peut être envoyé ainsi que les variables qu'on peut y insérer. La catégorie d'une lettre / d'un SMS est choisie lors de sa création.

### Voir depuis quels affichages une lettre type peut être envoyée **ZADMIN**

La catégorie d'une lettre type détermine les affichages à partir desquels la lettre peut être envoyée ainsi que les variables qu'on peut y insérer. La catégorie d'une lettre est choisie lors de sa création.

- 1. Rendez-vous dans l'onglet souhaité :
  - Communication > Courriers > 🏠 Édition des lettres types,
  - Communication > SMS > 🔤 Édition des SMS types.
- 2. Placez le curseur sur la catégorie de la lettre type / du SMS type : une infobulle liste les affichages à partir desquels la lettre type / le SMS type peut être envoyé.

| Lettres types                |             |                                                                                 |                                             |  |
|------------------------------|-------------|---------------------------------------------------------------------------------|---------------------------------------------|--|
| Toutes les lettres types 🔹 🔻 | ]           |                                                                                 |                                             |  |
| Libellé Caté                 |             | gorie Q                                                                         |                                             |  |
| 🛨 Créer une lettre type      |             |                                                                                 | 4                                           |  |
| 🖌 Destinées à l'académie     |             | Ď                                                                               | נ                                           |  |
| Dossier individuel           | Signalemen  | t ^                                                                             |                                             |  |
| Signalement Académique       | Signalemen  | t                                                                               |                                             |  |
| 🖌 Destinées aux élèves       |             |                                                                                 |                                             |  |
| Certificat de scolarité      | Divers      |                                                                                 |                                             |  |
| Certificat de scolarité (x2) | Divers      |                                                                                 |                                             |  |
| Connexion des élèves         | Divers      |                                                                                 |                                             |  |
| Connexion ENT                | Divers      |                                                                                 |                                             |  |
| Attestation de stage         | Stage       |                                                                                 |                                             |  |
| ▲ Destinées aux entreprises  |             |                                                                                 |                                             |  |
| Absences stagiaire           | Absences    |                                                                                 |                                             |  |
| Taxe Apprentissage           | Divers      |                                                                                 | is a ship dan she affich and mina           |  |
| Connexion des entreprises    | Maître de s | <u>cette type u</u>                                                             | <u>isponible dans les articitages sulva</u> |  |
| Convention stage agricole    | Stage       | <ul> <li>Absences         <u>Publipostage</u> : aux maîtres de stage</li> </ul> |                                             |  |
| Convention stage CLG         | Stage       |                                                                                 |                                             |  |
| Convention stage LP          | Stage       | • Stages                                                                        |                                             |  |
| ▲ Destinées aux inspecteurs  |             | Maître                                                                          | <u>de stage</u> : Publipostage des absence  |  |
| Connexion des inspecteurs    | Divers      |                                                                                 |                                             |  |

### Modifier la catégorie d'une lettre type / d'un SMS type <a href="https://www.addition.com">ADMIN</a>

- 1. Rendez-vous dans l'onglet souhaité :
  - Communication > Courriers > 🍖 Édition des lettres types,
  - Communication > SMS > Signature Edition des SMS types.
- 2. On ne peut pas modifier la catégorie des lettres types / SMS types créés par défaut. Pour modifier la catégorie d'une lettre type / d'un SMS type créé par vos soins, doublecliquez dans la colonne **Catégorie** et choisissez une autre catégorie dans la fenêtre qui s'affiche : si des variables ne sont pas disponibles pour la nouvelle catégorie, elles seront supprimées de la lettre type / du SMS type.

### CDI

### Permettre au professeur documentaliste de faire l'appel au CDI

⇒ Professeur Documentaliste, p. 261

### Interconnecter le portail du CDI avec PRONOTE

⇒ e-sidoc, p. 136

### **CERTIFICAT DE SCOLARITÉ**

### Autoriser les parents / élèves à télécharger le certificat depuis leur Espace <a href="https://www.autoriser.espace-complexes-autoriser-lespace-complexes-autoriser-lespace-complexes-autoriser-lespace-complexes-autoriser-lespace-complexes-autoriser-lespace-complexes-autoriser-lespace-complexes-autoriser-lespace-complexes-autoriser-lespace-complexes-autoriser-lespace-complexes-autoriser-lespace-complexes-complexes-

- 1. Rendez-vous dans l'onglet Communication > PRONOTE.net > ■.
- 2. Sélectionnez Espace Parents ou Espace Élèves dans le menu déroulant.
- Dans l'arborescence, sélectionnez Documents à télécharger dans Informations personnelles (pour les parents) ou Mes données (pour les élèves).
- 4. Cochez Autoriser le téléchargement du certificat de scolarité.

### Envoyer un certificat de scolarité

- 1. Rendez-vous dans l'onglet **Ressources > Élèves > ≣ Liste**.
- 2. Sélectionnez l'élève dans la liste.
- 3. Cliquez sur le bouton 🖂 dans la barre d'outils.
- 4. Dans la fenêtre qui s'affiche, sélectionnez le mode de sortie (⇒ Courrier, p. 87) et la lettre type Certificat de scolarité (à destination de l'élève ou des responsables).

Voir aussi

⇒ Cachet de l'établissement, p. 59

### **CHARGE DE TRAVAIL**

Consulter la charge de travail d'une classe VADMIN VS VPROF

- 1. Rendez-vous dans l'onglet Cahier de textes > Charge de travail > Francisco de la charge de travail.
- 2. Sélectionnez une classe dans la liste à gauche.
- 3. Cliquez-glissez sur les semaines à afficher : PRONOTE affiche le cahier de textes de la classe.
- 4. Utilisez les options en haut de l'écran pour préciser les données à afficher (devoirs et évaluations, travaux à faire, matières enseignées et informations détaillées).

Remarque : lors de la saisie du cahier de textes, un clic sur le bouton 🚡 ou **Voir le travail à** faire permet de consulter la charge de la classe sur la semaine en cours.

### CLASSE

Les classes ont été récupérées d'EDT. Elles s'affichent dans **Ressources** > Classes > **≣ Liste**.

### **CARACTÉRISTIQUES À SAISIR**

### Indiquer le calendrier de notation (trimestriel / semestriel)

⇒ Notation, p. 238

### Indiquer le positionnement pour LSU (classes de primaire, collège)

⇒ LSU, p. 199

### Indiquer la filière pour LSL (classes de lycée)

⇒ LSL, p. 198

### Indiquer les maquettes à utiliser

- ⇒ Bilan périodique, p. 44
- ⇒ Bulletin, p. 50
- $\Rightarrow$  Relevé de notes, p. 299

### Indiquer le professeur principal

⇒ Professeur principal, p. 263

### Voir le trombinoscope de la classe

⇒ Trombinoscope, p. 337

### **G**ESTION DES ÉLÈVES DANS LA CLASSE

### Mettre un élève dans une classe **ADMIN**

- 1. Rendez-vous dans l'onglet **Ressources > Classes > E Liste**.
- 2. Sélectionnez une classe dans la liste à gauche.
- 3. Dans la liste à droite, cliquez sur la ligne d'ajout.
- 4. Dans la fenêtre qui s'affiche, cliquez sur le volet **Sans classe** pour le déplier et doublecliquez sur l'élève à ajouter.
- 5. Dans la nouvelle fenêtre qui s'affiche, cochez les groupes dans lesquels l'élève doit être ajouté et validez.

Remarque : vous pouvez également, depuis la liste des élèves, double-cliquer dans la colonne **Classe**.

### Changer un élève de classe **ADMIN**

- 1. Rendez-vous dans l'onglet **Ressources > Élèves > \example Liste**.
- 2. Double-cliquez dans la colonne **Classe**.
- 3. Dans la fenêtre qui s'affiche, sélectionnez tout d'abord la nouvelle classe de l'élève, puis cochez les groupes dans lesquels l'élève doit être ajouté et appliquez le changement :
  - sur l'année scolaire complète si aucune note ou évaluation n'a été saisie pour l'élève : tout se passera comme si l'élève n'avait jamais été dans la classe initiale ;
  - à partir d'une date que vous indiquez : l'historique de l'élève est alors conservé.

### Retirer un élève d'une classe <a href="https://www.action.org">ADMIN</a>

- 1. Rendez-vous dans l'onglet **Ressources > Classes > \equiv Liste**.
- 2. Sélectionnez la classe de l'élève dans la liste à gauche.
- 3. Sélectionnez l'élève à droite, faites un clic droit et choisissez Retirer l'élève de la classe.
- 4. Dans la fenêtre qui s'affiche, indiquez si le changement vaut :
  - sur l'année complète : aucun historique ne sera conservé ; ce sera comme si l'élève n'avait jamais été dans cette classe ;
  - à la date de votre choix : l'affectation sera conservée dans l'historique de l'élève.

### Imprimer la liste des élèves ADMIN VS VPROF

- 1. Rendez-vous dans l'onglet **Ressources > Classes > E Liste**.
- 2. Sélectionnez une ou plusieurs classes dans la liste.
- 3. Cliquez sur le bouton 🚔 dans la barre d'outils.
- 4. Dans la fenêtre qui s'affiche, sélectionnez **Liste des élèves par classe**, sélectionnez un type de sortie, et utilisez les onglets pour mettre en forme la liste.
- 5. Vérifiez le résultat avec l'Aperçu et cliquez sur Imprimer.

Voir aussi

⇒ Groupe d'élèves, p. 168

### **CLASSE SANS NOTES**

L'évaluation des compétences dans PRONOTE permet de gérer des classes sans notes (⇔ Compétences, p. 77).

Pour exporter les bulletins vers LSU, il est nécessaire de :

- indiquer le mode d'évaluation choisi dans la liste des classes (⇒ LSU, p. 199) ;
- calculer le positionnement des élèves (⇔ Bilan périodique, p. 44).

### **CLIENT PRONOTE**

Le Client est l'application qui permet de se connecter à la base de données mise en service depuis un Serveur PRONOTE pour consulter ou modifier les données.

### Télécharger et installer le Client

- Rendez-vous sur notre site Internet, www.index-education.com, puis allez sur la page de téléchargement des applications PRONOTE > Téléchargements > Télécharger PRONOTE 2019.
- 2. Dans la rubrique PRONOTE 2019 RÉSEAU | Pour les utilisateurs,
  - si vous avez un système d'exploitation Windows, téléchargez le client PRONOTE proposé par défaut,
  - si vous avez un système d'exploitation Mac, cliquez sur Vous possédez un système Mac? et téléchargez le pack d'installation avec Wine pour MAC OS (Mac).

Remarque : les personnes qui souhaitent installer le Client sur un poste Linux doivent installer Wine et suivre les indications données dans notre FAQ.

Autoriser les professeurs / personnels à télécharger le Client PRONOTE depuis leur Espace ADMIN

- 1. Rendez-vous dans l'onglet **Ressources > Professeurs / Personnels > or Profils** d'autorisations.
- 2. Sélectionnez un profil dans la liste à gauche.
- 3. Dans la catégorie Généralités, cochez Télécharger le client PRONOTE.

### **Connecter le Client au Serveur**

- 1. Depuis l'écran d'accueil du Client, cliquez sur le bouton **Ajouter les coordonnées d'un nouveau serveur**.
- 2. Saisissez :

En mode hébergé :

- comme Adresse IP : RNE.index-education.net,
- comme **Port TCP** : 49300.

En mode non hébergé :

- comme Adresse IP : l'Adresse IP du Serveur PRONOTE (ou du Relais PRONOTE s'il est utilisé).
- comme **Port TCP** : le **Port TCP** du Serveur PRONOTE (ou du Relais PRONOTE s'il est utilisé).

Ces informations figurent dans le volet **Paramètres de publication** du Serveur (ou du Relais).

3. Saisissez un libellé pour désigner le Serveur et validez.

Remarque : les boutons **Supprimer 🔀, Modifier les paramètres de connexion 🖉 et Créer un raccourci de connexion** 💽 s'affichent au survol du bouton de connexion.

Remarque : si le Client est installé en dehors du réseau de l'établissement, il faut vérifier que le réseau autorise les connexions depuis l'extérieur ; le port correspondant au Serveur (ou au Relais, le cas échéant) doit être ouvert.

### Mettre à jour le Client (en mode non hébergé)

Par défaut, la mise à jour est automatiquement proposée quand le Client se connecte à un Serveur dans une version supérieure. Si la mise à jour automatique a été désactivée, vous pouvez la réactiver via le menu **Configuration > Mise à jour**.

### **CLOUD**

En mode hébergé uniquement : les professeurs peuvent se connecter à leur compte Cloud (espace de stockage sur Internet du type Box, Dropbox, Google Drive ou One Drive) pour transférer directement des documents stockés au cahier de textes.

### Connecter son compte Cloud à PRONOTE ADMIN PROF

- Rendez-vous dans l'onglet Cahier de textes > Planification > Planning des cahiers de textes.
- 2. Double-cliquez dans la colonne **Contenu de la séance** ou **Travail à faire pour une autre** séance.
- Votre navigateur s'ouvre. Connectez-vous au compte ; PRONOTE mémorise l'accès pour les connexions suivantes.

Ajouter des ressources de son compte Cloud au cahier de textes ADMIN PROF

Prérequis Vous avez connecté votre compte Cloud à PRONOTE (depuis PRONOTE) et avez autorisé le partage de vos documents (depuis votre compte Cloud).

- Rendez-vous dans l'onglet Cahier de textes > Planification > ■<sup>2</sup>/<sub>2</sub> Planning des cahiers de textes.
- 3. Dans la fenêtre qui s'affiche, vous visualisez les dossiers et documents de votre Cloud. Cochez ceux auxquels vous souhaitez donner l'accès et cliquez sur **Partager**.

#### Supprimer la connexion à son compte Cloud VADMIN VPROF

- Rendez-vous dans l'onglet Cahier de textes > Planification > ■<sup>2</sup>/<sub>2</sub> Planning des cahiers de textes.
- 2. Double-cliquez dans Contenu de la séance ou Travail à faire pour une autre séance.
- 3. Dans la fenêtre qui s'affiche, cliquez sur l'icône a et sélectionnez Configuration > Supprimer les informations de connexion : votre compte Cloud ne sera plus proposé. Pour que les utilisateurs avec qui vous avez partagé des documents ne puissent plus les consulter, révoquez l'accès à PRONOTE depuis votre compte Cloud.
# CNED

# Faire apparaître sur le bulletin un enseignement suivi à distance 🗸 ADMIN

- Créez la matière suivie à distance dans la liste des matières, un professeur CNED dans la liste des professeurs, un groupe dans la liste des groupes et mettez l'élève concerné dans le groupe.
- 2. Créez le service de notations dans **Ressources > Groupes > W Services par groupe** (⇔ Service de notation, p. 317).
- 3. Saisissez les notes dans Notes > Saisie des notes > ➡ Saisie (⇔ Devoir, p. 97).

# COEFFICIENT

# **COEFFICIENT DES COMPÉTENCES ÉVALUÉES**

### Modifier le coefficient d'une compétence pour l'évaluation VADMIN VS VPROF

Nouveauté Vous pouvez attribuer des coefficients aux compétences d'une évaluation.

Lors de la création d'une évaluation, renseignez la colonne **Coefficient**.

| Code  | Compétences évaluées                                                                     | Coef. | Niv. | Ð |
|-------|------------------------------------------------------------------------------------------|-------|------|---|
| ( Ajo | uter des compétences                                                                     |       | 1    | 倉 |
| LANG  | 1.1 : [Niveau A1] Comprendre des mots familiers et des expressions très courantes        | 2     |      | ÷ |
| LANG  | 1.4 : Comprendre des messages oraux et des documents sonores de nature et de cor         | 1     |      | ^ |
| LANG  | 2.3 : [Niveau B1] Comprendre des textes rédigés dans une langue courante et renvoy:      | 2     |      |   |
| LANG  | 2.6 : S'approprier le document en utilisant des repérages de nature différente : indices | 1     |      |   |

### **COEFFICIENT DES DEVOIRS OU DES ÉVALUATIONS (MOYENNE OU POSITIONNEMENT)**

### Modifier le coefficient d'un devoir <a>ADMIN</a> <a>PROF</a>

Prérequis Il faut être un professeur ou un utilisateur du groupe Administration.

- 1. Rendez-vous dans l'onglet **Notes > Saisie des notes > \equiv Liste**.
- Double-cliquez dans la colonne Coeff. pour saisir le coefficient souhaité. Si vous ne voyez pas cette colonne, cliquez sur le bouton en haut à droite de la liste pour l'afficher (
   Liste, p. 193).

Remarque : vous pouvez également modifier le coefficient dans la fenêtre de modification du devoir (⇔ Devoir, p. 97).

### Modifier le coefficient d'une évaluation

- 1. Rendez-vous dans l'onglet **Compétences** > **Évaluations** > **≣ Liste des évaluations de** l'année scolaire.

Remarque : vous pouvez également modifier le coefficient dans la fenêtre de création/ modification de l'évaluation (⇔ Évaluation de compétences, p. 150).

### **C**OEFFICIENT DES SERVICES (MOYENNE GÉNÉRALE)

#### Autoriser les professeurs à modifier les coefficients <a href="https://www.autoriser.es.professeurs">Autoriser les professeurs à modifier les coefficients</a>

- 1. Rendez-vous dans l'onglet **Ressources > Professeurs > 👷 Profils d'autorisation**s.
- 2. Sélectionnez le profil concerné.
- Dans la catégorie Services et notations, cochez Modifier le coefficient général de ses services.

## Modifier le coefficient d'une matière pour une classe ADMIN PROF

Prérequis Le service doit être Avec notes (⇔ Service de notation, p. 317).

- 1. Rendez-vous dans l'onglet **Ressources > Classes > 🎇 Services par classe**.
- 2. Sélectionnez la classe dans la liste à gauche.
- 3. À droite, sélectionnez la période (Trimestre 1, Trimestre 2, etc.) dans le menu déroulant.
- En bas, dans les paramètres du service, saisissez le coefficient du service pour la MOYENNE GÉNÉRALE.

#### Modifier le coefficient d'une matière pour plusieurs classes ADMIN

Prérequis II faut être un utilisateur du groupe Administration.

- 1. Rendez-vous dans l'onglet **Ressources > Classes > 🐺 Services par classe**.
- 2. Sélectionnez les classes dans la liste à gauche.
- 3. À droite, sélectionnez la période (Trimestre 1, Trimestre 2, etc.) dans le menu déroulant.
- Triez la liste des services sur la colonne Matière / Sous-matière et sélectionnez les services concernés.
- Faites un clic droit et choisissez la commande Modifier les services sélectionnés > Modifier le coefficient.
- 6. Dans la fenêtre qui s'affiche, saisissez le coefficient du service pour la MOYENNE GÉNÉRALE.

## Appliquer les coefficients d'une classe à d'autres classes VADMIN

- 1. Rendez-vous dans l'onglet **Ressources > Classes > 🐺 Services par classe**.
- 2. Sélectionnez les classes dans la liste à gauche.
- 3. Lancez la commande Éditer > Affecter les coefficients d'une classe pour les classes sélectionnées.
- 4. Dans la fenêtre qui s'affiche, double-cliquez sur la classe dont vous souhaitez reprendre les coefficients.

#### Personnaliser les coefficients par élève <br/> <br/> ADMIN

Si une même classe regroupe plusieurs filières, vous pouvez définir des jeux de coefficients différents et les affecter à chacun des élèves.

Prérequis Il faut être un utilisateur du groupe Administration.

1. Rendez-vous dans l'onglet **Ressources > Classes >** ×  $\frac{1}{4}$  **Jeux de coefficients**.

- 2. Sélectionnez une période dans le menu déroulant.
- 3. Sélectionnez une classe dans le menu déroulant.
- 4. Cliquez en bas sur le bouton Créer un nouveau jeu et saisissez un nom.
- 5. Validez : une nouvelle colonne apparaît, où vous pouvez saisir les coefficients pour chaque matière.
- 6. Dans le volet de droite, sélectionnez les élèves auxquels vous souhaitez affecter un même jeu de coefficients, faites un clic droit, choisissez **Changer le jeu de coefficient** et double-cliquez sur le jeu à affecter.

Remarque : pour ne pas avoir à répéter l'opération pour les autres classes de même niveau, par exemple, cliquez sur le titre du jeu en haut de la colonne, faites un clic droit, choisissez **Appliquer à d'autres classes**, et cochez les classes pour lesquelles répliquer cette colonne.

#### Faire des simulations avec différents coefficients <br/> ADMIN PROF

Pour imaginer les résultats d'un élève dans telle ou telle filière, vous pouvez simuler ses moyennes avec d'autres coefficients.

- 1. Rendez-vous dans l'onglet **Résultats > Simulations > Définition**.
- 2. Cliquez sur la ligne de création et saisissez un nom pour la simulation.
- 3. Dans la fenêtre qui s'affiche, cochez les classes concernées.
- Saisissez à droite les coefficients des matières à prendre en compte dans les moyennes simulées.
- 5. Rendez-vous dans l'onglet **Résultats > Simulations >** 📰 **Visualisation**.
- 6. Consultez la moyenne par simulation en regard de la moyenne du bulletin.

#### Faire figurer les coefficients des services sur le bulletin <a href="https://www.admin.com">ADMIN</a>

- 1. Rendez-vous dans l'onglet Bulletins > Maquettes > Medinition.
- 2. Dans l'onglet Corps, encadré Détail des services, cochez les coefficients.

# **C**OEFFICIENT DES PÉRIODES (MOYENNE ANNUELLE)

#### Modifier le coefficient des périodes dans le calcul de la moyenne annuelle

Pour calculer la moyenne annuelle, PRONOTE calcule la moyenne pour chaque période et fait la moyenne des moyennes obtenues.

Prérequis II faut être un utilisateur du groupe Administration.

- 1. Rendez-vous dans l'onglet Notes > Saisie des notes > 🖶 Saisie.
- 2. Sélectionnez la classe dans la liste à gauche et un service dans la liste à droite.
- 3. Sélectionnez Année (Trois trimestres) ou Année (Deux semestres) dans le menu déroulant.
- 4. Saisissez en bas de l'écran le coefficient de chaque période : ils vaudront pour tous les services de la classe.

Voir aussi

⇒ Moyenne, p. 232

# **CO-ENSEIGNEMENT**

#### Permettre à un co-enseignant de noter <br/> ADMIN

- 1. Rendez-vous dans l'onglet **Ressources > Classes > 🞇 Services par classe**.
- 2. Sélectionnez la classe à laquelle enseigne le co-enseignant dans la liste à gauche.
- 3. Sélectionnez le service, faites un clic droit et choisissez **Modifier les services** sélectionnés > Ajouter un co-enseignant.
- 4. Dans la fenêtre qui s'affiche, cochez le professeur et validez : le service s'affiche avec l'icône du co-enseignement <sup>1</sup>.

Remarque : un service peut être mis en co-enseignement sans que les cours soient en coenseignement.

#### Permettre à un co-enseignant de remplir le cahier de textes ADMIN

Le co-enseignant doit être ajouté au cours depuis EDT.

# COMMUNICATION

#### Renseigner les coordonnées

- ⇒ Adresse postale / e-mail, p. 17
- ⇒ Préférences de contact, p. 259
- ⇒ Téléphone, p. 336

#### Utiliser la messagerie interne au logiciel

- ⇒ Discussion, p. 101
- ⇒ Information, p. 181
- ⇒ Sondage, p. 324

#### Communiquer par des moyens externes

- ⇒ Courrier, p. 87
- ⇒ E-mail, p. 122
- ⇒ SMS, p. 322

### Voir aussi

- ⇒ Agenda, p. 20
- ⇒ Alerte PPMS (Plan Particulier de Mise en Sûreté), p. 22
- ⇒ Carnet de correspondance / liaison, p. 65
- ⇒ Casier numérique, p. 65
- ⇒ Mémo de la vie scolaire, p. 216
- ⇒ Mémo sur le cours, p. 218
- ⇒ Notification, p. 239
- ⇒ PRONOTE.net, p. 271

# COMPÉTENCES

L'évaluation des compétences peut se faire par domaine et par matière.

S'ils y sont autorisés, tous les enseignants peuvent évaluer les compétences de leurs élèves, que leur service soit **sans notes** ou **avec notes**. S'ils y sont autorisés, les personnels peuvent également évaluer les compétences.

Les évaluations portent sur des compétences relatives à la matière et / ou sur des compétences organisées par domaine.

Quels que soient les référentiels utilisés (référentiel par matière / référentiel par domaine), PRONOTE permet :

• d'éditer un bilan périodique avec toutes les matières (⇒ Bilan périodique, p. 44) ;

| Trimestre 1  Bilan périodique « Fanny BERIJARD » (A été publié le 25/11/2019) |                        |          |      |                      |  |  |          |  |  |  |
|-------------------------------------------------------------------------------|------------------------|----------|------|----------------------|--|--|----------|--|--|--|
| Par matière Transversal                                                       |                        |          |      |                      |  |  |          |  |  |  |
| Matières                                                                      | Détail des évaluations | % réuss. | Pos. | Appréciations        |  |  |          |  |  |  |
| ANGLAIS LV1<br>Mme BROWN                                                      |                        | 33,3     | 2    | Ensemble irrégulier. |  |  | <u>0</u> |  |  |  |
| ARTS PLASTIQUES<br>Mme MONIER                                                 |                        | 50       | 3    | Dans la moyenne.     |  |  |          |  |  |  |
| ÉDUCATION PHYSIQUE ET<br>SPORTIVE<br>Mme ROUX                                 |                        | 100      | 0    | Bons résultats.      |  |  |          |  |  |  |
| ESPAGNOL LV2<br>Mme MARTINEZ                                                  |                        | 0        | 2    | Ensemble moyen.      |  |  |          |  |  |  |
| FRANCAIS<br>M. GALLET                                                         |                        | l o      | 2    | Dans la moyenne.     |  |  |          |  |  |  |

 de saisir ou calculer un positionnement de 1 à 4 qui s'affiche dans le bilan périodique (⇔ Bilan périodique, p. 44) et dans le bulletin de notes si la matière n'a pas été notée par ailleurs ainsi qu'une note exportable vers LSU si nécessaire (⇔ LSU, p. 199);

| Trimestre 1    Bulletin de Fanny           | 山米 🎕 🗟 🌮 🗆 🔅 |               |                      |                                                                                                    |  |  |
|--------------------------------------------|--------------|---------------|----------------------|----------------------------------------------------------------------------------------------------|--|--|
|                                            | No<br>Élève  | tes<br>Classe |                      |                                                                                                    |  |  |
| Matières                                   | Moy.         | Моу           | App. A : Travail     | App. B : Avis Global                                                                                              |  |  |
| ANGLAIS LV1<br>Mme BROWN                   | 9,88         | 10,37         | Ensemble irrégulier. | Trimestre très moyen. Fanny doit<br>fournir un travail qui devrait être plus<br>régulier. Ne vous découragez pas. |  |  |
| ARTS PLASTIQUES<br>Mme MONIER              | 10,50        | 10,87         | Dans la moyenne.     | Attention à ne pas bavarder en classe<br>et rester concentré sur le travail.                                      |  |  |
| ÉDUCATION PHYSIQUE ET SPORTIVE<br>Mme ROUX | 13,00        | 12,85         | Bons résultats.      | Élève motivée.                                                                                                    |  |  |
| ESPAGHOL LV2<br>Mme MARTINEZ               | 10,50        | 10,88         | Ensemble moyen.      | Des résultats à consolider.                                                                                       |  |  |
| FRAIICAIS<br>M. GALLET                     | 12,00        | 11,88         | Dans la moyenne.     | Des résultats à consolider.                                                                                       |  |  |

• d'éditer **un bilan de cycle**, exportable vers LSU à la fin de chaque période ou à la fin du cycle (⇔ Bilan de cycle, p. 42).

| Fanny BERIJARD - Bilan Trimestre 1 🔹 Cycle 4 💌 💥 🛣 🌮 |                |   |   |   |   |   |        |  |  |  |  |
|------------------------------------------------------|----------------|---|---|---|---|---|--------|--|--|--|--|
| Demainer                                             | () Évoluctions |   |   | D |   |   |        |  |  |  |  |
| Domaines                                             | C Evaluations  | d | • |   | ۲ | 0 | ^      |  |  |  |  |
| D1.1 - Langue française à l'or                       |                |   |   | 1 |   |   |        |  |  |  |  |
| D1.2 - Langues étrangères et                         |                |   |   | 1 |   |   |        |  |  |  |  |
| D1.3 - Langages mathématiqu                          |                |   |   | 1 |   |   |        |  |  |  |  |
| D1.4 - Langage des arts et du                        |                |   |   |   | ✓ |   |        |  |  |  |  |
| D2 - Les méthodes et outils pr                       |                |   |   |   | ✓ |   |        |  |  |  |  |
| D3 - La formation de la persor                       |                |   |   |   | ✓ |   |        |  |  |  |  |
| D4 - Les systèmes naturels e                         |                |   |   |   | 1 |   |        |  |  |  |  |
| D5 - Les représentations du n                        |                |   |   |   | 1 |   | $\sim$ |  |  |  |  |
| <                                                    |                |   |   |   |   |   | >      |  |  |  |  |

Remarque : des bilans détaillés par domaine peuvent également être édités et publiés sur les Espaces.

### **AUTORISATIONS**

Définir les droits liés aux compétences pour les utilisateurs administratifs **ADMIN** 

Prérequis Il faut être connecté en SPR.

- 1. Rendez-vous dans le menu Fichier > Administration des utilisateurs.
- 2. Sélectionnez le groupe d'utilisateurs à gauche.
- 3. Sélectionnez la catégorie Compétences dans l'onglet PRONOTE.
- 4. Cochez les actions autorisées.

### Définir les droits liés aux compétences pour les personnels en mode vie scolaire ADMIN

Par défaut, les personnels peuvent créer et modifier les grilles ainsi que saisir des évaluations en sélectionnant les compétences dans les grilles de leur choix (grille par matière/grille par domaine).

- 1. Rendez-vous dans l'onglet **Ressources > Personnels > 👷 Profils d'autorisations**.
- 2. Sélectionnez le profil dans la liste à gauche.
- 3. À droite, déployez la catégorie Compétences.
- 4. Cochez les actions autorisées.

# Définir les droits liés aux compétences pour les professeurs **ADMIN**

Par défaut, les professeurs peuvent créer et modifier les grilles ainsi que saisir des évaluations en sélectionnant les compétences dans les grilles de leur choix (grille par matière/grille par domaine).

- 1. Rendez-vous dans l'onglet **Ressources > Professeurs > 👷 Profils d'autorisations**.
- 2. Sélectionnez le profil dans la liste à gauche.
- 3. À droite, déployez la catégorie Compétences.
- 4. Cochez les actions autorisées. Il faut savoir que :
  - les modifications faites sur les référentiels valent pour tous,
  - il n'est pas nécessaire de limiter la saisie des évaluations à partir des référentiels par domaine pour avoir des bilans par domaine. De même, il n'est pas nécessaire limiter la saisie des évaluations à partir des référentiels par matière pour avoir des bilans périodiques.

### PARAMÉTRAGE INITIAL

#### Personnaliser les niveaux de maîtrise

Prérequis Il faut être un utilisateur du groupe Administration.

Les libellés et les équivalences en point par défaut correspondent aux préconisations du BO, mais vous pouvez les modifier si vous le souhaitez.

- 1. Rendez-vous dans le menu Paramètres > ÉVALUATION > Niveaux de maîtrise.
- 2. Vous pouvez :
  - renommer les niveaux;
  - modifier les nombres de points attribués automatiquement pour le calcul du positionnement;
  - activer certains niveaux pour une granularité plus fine ;
  - choisir un système de codes (A+, A, B, C, etc.) à la place des pastilles de couleur,
  - Nouveauté changer la couleur des pastilles.

Remarque : si vous choisissez les pastilles de couleur, chaque utilisateur conserve la possibilité de saisir les niveaux d'acquisition avec des codes (⇔ Couleur, p. 86).

| £12             | Channel |      |      |      |
|-----------------|---------|------|------|------|
| Eleve           | Classe  | D1.1 | D1.2 | D1.3 |
| BONNOT Jessica  | 3A      | 0    | 0    | 0    |
| BOUET Maxime    | 3C      |      | ٠    | •    |
| BOULANGER Celia | 3A      |      |      | ۲    |
| BOUQUET Thomas  | 3A      | •    |      |      |
| BOUR Pauline    | 3D      |      |      | ٠    |
| CARRE Geoffrey  | 3A      |      |      | ٠    |
|                 |         |      |      |      |
| Elève           | Classe  | D1.1 | D1.2 | D1.3 |
| BONNOT Jessica  | 3A      | A+   | A+   | A+   |
| BOUET Maxime    | 3C      | E    | A    | С    |
| BOULANGER Celia | 3A      | А    | A    | A    |
| BOUQUET Thomas  | ЗA      | С    | С    | E    |
| BOUR Pauline    | 3D      | A    | С    | С    |
| CARRE Geoffrey  | 3A      | A    | A    | С    |

### Étiqueter les matières LVE <br/> ADMIN

Pour saisir des compétences du domaine **Langues étrangères et régionales**, il est nécessaire d'étiqueter les matières de langues (⇔ LVE, p. 203).

### Personnaliser les référentiels de compétences

⇒ Référentiels de compétences, p. 293

# ÉVALUATION DES COMPÉTENCES

# Évaluer les compétences

⇒ Évaluation de compétences, p. 150

#### Attribuer un positionnement pour le service

⇒ Positionnement, p. 258

#### ÉDITION DES PRINCIPAUX DOCUMENTS

#### Éditer un bilan par matière à la fin du trimestre / semestre

⇒ Bilan périodique, p. 44

### Éditer un bilan de cycle en cours ou fin de cycle

⇒ Bilan de cycle, p. 42

#### Faire figurer les compétences dans le pied des bulletins de notes **ADMIN**

- 1. Rendez-vous dans l'onglet **Bulletins > Maquettes >** Methods in the second second se
- 2. Cochez **Bilan périodique de compétences de l'élève** dans le **Pied** de la maquette concernée.

#### Publier les compétences sur les Espaces Parents et Élèves ADMIN

- 1. Rendez-vous dans l'onglet Communication > PRONOTE.net > E.
- 2. Sélectionnez Espace Parents ou Espace Élèves dans le menu déroulant.
- 3. Dans l'arborescence, rubrique Compétences, cochez les éléments souhaités :
  - Détail des évaluations, selon la Date de publication renseignée lors de la création de l'évaluation,
  - Bilans périodiques, que vous pouvez consulter dans l'onglet Compétences > Bilans par matière > 
     matière >
  - Bilan par domaine, que vous pouvez consulter dans l'onglet Compétences > Bilans par domaine > <sup>(P)</sup>/<sub>(P)</sub>.

Remarque : pour publier le bilan de cycle, ajoutez-le au pied du bulletin de notes et / ou du bilan périodique.

# **CONFIGURATION CONSEILLÉE**

#### **Configuration matérielle minimale**

- 4 Go de RAM
- Disque dur de 100 Go

# **Configuration logicielle**

|                                    | Wine                                                              | Windows                                             |                             |                               |  |  |  |  |  |
|------------------------------------|-------------------------------------------------------------------|-----------------------------------------------------|-----------------------------|-------------------------------|--|--|--|--|--|
|                                    | Configuration minimale                                            | Configuration conseillée                            | mater                       | - mux                         |  |  |  |  |  |
| Client<br>PRONOTE                  | Windows 7 (32/64 bits)                                            | Windows 10 (32/64 bits)<br>Affichage en 1600 x 1280 | Via Wine<br>ou<br>PlayOnMac | Via Wine<br>ou<br>PlayOnLinux |  |  |  |  |  |
| Serveur<br>PRONOTE                 | Windows 7 (32/64 bits)<br>Windows Server 2008 R2<br>(déconseillé) | Windows Server 2016<br>(32/64 bits)                 |                             | Via Wine<br>ou<br>PlayOnLinux |  |  |  |  |  |
| PRONOTE<br>.net                    | Windows 7 (32/64 bits)<br>Windows Server 2008 R2<br>(déconseillé) | Windows Server 2016<br>(32/64 bits)                 |                             |                               |  |  |  |  |  |
| Relais<br>PRONOTE                  | Windows 7 (32/64 bits)<br>Windows Server 2008 R2<br>(déconseillé) | Windows Server 2016<br>(32/64 bits)                 |                             | Via Wine<br>ou<br>PlayOnLinux |  |  |  |  |  |
| Utilisateur<br>Monoposte<br>Réseau | Windows 7 (32/64 bits)                                            | Windows 10 (32/64 bits)<br>Affichage en 1600 x 1280 |                             | Via Wine<br>ou<br>PlayOnLinux |  |  |  |  |  |

# **CONSEIL DE CLASSE (MODE)**

Le mode **conseil de classe** regroupe toutes les informations nécessaires aux prises de décision du conseil.

# Passer en mode Conseil de classe <a href="https://www.admin.com">ADMIN </a> PROF

Cliquez sur le bouton in dans la barre d'outils ou connectez-vous en tant qu'utilisateur du groupe d'utilisateurs **Conseil de classe**.

# **CONTACTER LA VIE SCOLAIRE**

Cette fonctionnalité permet aux professeurs et aux personnels de joindre de manière instantanée (notification sur l'écran) un ou plusieurs personnels identifiés comme « contacts de la vie scolaire ».

# **IDENTIFICATION DES CONTACTS DE LA VIE SCOLAIRE**

## Autoriser les personnels à indiquer s'ils sont contacts de vie scolaire ADMIN

- 1. Rendez-vous dans l'onglet Ressources > Personnels > 👷 Profils d'autorisations.
- 2. Sélectionnez le profil dans la liste à gauche.
- 3. À droite, déployez la catégorie Généralités.
- 4. Cochez Modifier ses informations personnelles.

### Se désigner comme contact de vie scolaire vs

- 1. Rendez-vous dans l'onglet **Ressources > Mes données > Es Mes informations personnelles**.
- 2. Cliquez sur l'icône 💉 à droite de la rubrique **Communication** pour éditer la fiche.
- 3. Cochez Accepte d'être contact de vie scolaire.

# Indiquer qu'un personnel peut être contact de vie scolaire ADMIN

Prérequis Il faut être un utilisateur du groupe Administration.

- 1. Rendez-vous dans l'onglet **Ressources > Personnels > 🔚 Fiche**.
- 2. Sélectionnez les personnels concernés dans la liste à gauche.
- 3. À droite, dans la rubrique Communication, cochez Accepte d'être contact de vie scolaire.

# **ENVOI DU MESSAGE**

# Permettre / Interdire de contacter de manière instantanée la vie scolaire <br/> ADMIN

- 1. Rendez-vous dans l'onglet **Ressources > Professeurs / Personnels > or Profils** d'autorisations.
- 2. Dans la catégorie Communication, cochez / décochez l'option Contacter la vie scolaire.

### Envoyer un message instantané à un contact de la vie scolaire VS VPROF

- 1. Cliquez sur le bouton 🛄 dans la barre d'outils.
- 2. Dans la fenêtre qui s'affiche, saisissez votre message. Si plusieurs contacts sont connectés, vous pouvez choisir à qui adresser le message en cliquant sur le bouton .
- 3. Cliquez sur Envoyer.

# **CONVENTION DE STAGE**

# Personnaliser la convention de stage par défaut <br/> ADMIN <br/> PROF

1. Rendez-vous dans l'onglet Communication > Courriers > 🆕 Édition des lettres types.

 Dans la rubrique Destinées aux entreprises, sélectionnez la lettre type Convention stage agricole / CLG / LP et faites les modifications souhaitées dans le volet de droite (⇔ Lettre type, p. 189).

#### Éditer les conventions de stage <a href="https://www.englishington.com">ADMIN < PROF</a>

Prérequis Les stages doivent être créés et les entreprises désignées.

- 1. Rendez-vous dans l'onglet Stages > Stagiaires > 🗮 Liste.
- 2. Sélectionnez les élèves dans la liste.
- 3. Cliquez sur l'icône 🔤 dans la barre d'outils.
- 4. Dans la fenêtre qui s'affiche, sélectionnez le **Type de sortie** (**Imprimante, PDF, E-mail**) et la lettre type **Convention de stage**.
- 5. Cliquez sur Imprimer/Mailer.

Indiquer que la convention de stage a été signée <a>ADMIN</a> <a>PROF</a>

- 1. Rendez-vous l'onglet Stages > Stagiaires > 🗮 Liste.
- 2. Sélectionnez les élèves dans la liste.
- 3. Faites un clic droit et choisissez Convention signée par > Élève / Entreprise > Oui.

Remarque : pour retrouver toutes les conventions de stage non signées, cliquez au-dessus de la colonne **Convention signée par Élève** ou **Convention signée par Entreprise.** Si vous ne voyez pas ces colonnes, cliquez sur le bouton **S** en haut à droite de la liste pour l'afficher.

# CONVOCATION

Les convocations saisies dans le logiciel apparaissent sur les feuilles d'appel.

#### Convoquer un élève à la vie scolaire <br/> ADMIN

- 1. Rendez-vous dans l'onglet **Ressources > Élèves > 🗮 Liste**.
- 2. Sélectionnez l'élève, faites un clic droit et choisissez Convoquer à la vie scolaire.
- 3. Dans la fenêtre qui s'affiche, renseignez la date, l'heure et le motif de la convocation.

### Convoquer un élève à la vie scolaire depuis le tableau de bord **ADMIN**

- 1. Rendez-vous dans l'onglet Absences > Tableaux de bord > Tableau de bord de la journée.
- Une fois la liste des élèves absents, en retard, exclus, etc. affichée (⇔ Tableau de bord de la journée, p. 335), sélectionnez l'élève à convoquer, faites un clic droit et choisissez Convocations > Convoquer à la vie scolaire.

### Indiquer les élèves convoqués sur les feuilles d'appel **VADMIN**

Prérequis Il faut être un utilisateur du groupe Administration ou CPE.

- 1. Rendez-vous dans le menu **Paramètres > ABSENCES ET APPELS > Options**.
- Dans l'encadré Options de la feuille d'appel, cochez Indiquer sur la feuille d'appel les élèves convoqués à la vie scolaire. Les élèves convoqués à la vie scolaire s'affichent sur les feuilles d'appel avec l'icône .

### Imprimer la liste des élèves convoqués ADMIN

- 1. Rendez-vous dans l'onglet Absences > Tableaux de bord > \_\_\_\_ Tableau de bord de la journée.
- 2. Cliquez sur le bouton 🚔 dans la barre d'outils.
- 3. Dans la fenêtre qui s'affiche, sélectionnez Détail des informations.
- 4. Cliquez sur le bouton pour choisir les créneaux horaires à prendre en compte, puis cochez **Convoqués**.
- 5. Sélectionnez le **Type de sortie (Imprimante, PDF**), paramétrez la mise en page et vérifiez le résultat avec l'**Aperçu** avant de cliquer sur **Imprimer/Générer**.

### Régler administrativement une convocation

- 1. Rendez-vous dans l'onglet **Absences > Convocations > E Liste des convocations**.
- 2. Sélectionnez une période via la réglette ou le menu déroulant en haut à droite. Réduisez la liste en cliquant sur le bouton - pour sélectionner les classes à afficher.
- 3. Double-cliquez dans la colonne **VU** pour régler une convocation.

Remarque : vous pouvez régler une multisélection de convocations via la commande **VU > Oui** sur le clic droit.

# **COPIE CACHÉE**

#### Mettre un destinataire en copie cachée d'un e-mail ADMIN VS V PROF

- 1. Depuis la fenêtre d'envoi du courrier, après avoir choisi le courrier et les destinataires principaux, cliquez sur le bouton *Imprimer/Maile*r.
- 2. Dans la fenêtre qui s'affiche, cochez Autres comme Destinataires.
- 3. Dans une nouvelle fenêtre, saisissez l'adresse e-mail du destinataire à mettre en copie dans le champ **C**ci.

Masquer automatiquement toutes les personnes en copie ADMIN VS PROF

Nouveauté Dans le préférences du compte e-mail utilisé, vous pouvez choisir de masquer automatiquement toutes les adresses en copie.

- 1. Rendez-vous dans le menu Configuration > Paramétrer l'envoi d'e-mails pour ce poste.
- 2. Si vous êtes autorisé à utiliser un compte établissement, il est sélectionné par défaut.
- 3. Cliquez sur le bouton 🚳.
- 4. Dans la fenêtre qui s'affiche, cochez l'option Masquer automatiquement toutes les personnes en copie.

# **COPIE DE LA BASE**

### Créer une copie de la base en service VADMIN

Prérequis Il faut être un utilisateur du groupe Administration.

Cette commande peut être lancée depuis un Client PRONOTE ou depuis un Client EDT si vous souhaitez retravailler certains emplois du temps avec EDT Monoposte.

- 1. Rendez-vous dans le menu Fichier > Créer une copie de la base.
- 2. Sélectionnez le dossier dans lequel la copie doit être enregistrée.
- 3. Nommez la copie de la base.

Remarque : pour créer une copie avec tous les documents annexes (photos, lettres types, etc.), lancez la commande Fichier > Archiver et compacter la base (
Archive, p. 31).

# **CORRECTEUR ORTHOGRAPHIQUE**

#### Activer / Désactiver le correcteur orthographique <a href="https://www.admin.com">ADMIN </a> <a href="https://www.admin.com">PROF</a>

- 1. Rendez-vous dans le menu **Mes préférences > AFFICHAGE > Générales**.
- 2. Dans l'encadré Correcteur orthographique, cochez / décochez Vérifier l'orthographe au cours de la frappe.

# CORRIGÉ D'UN DEVOIR OU D'UNE ÉVALUATION

#### Ajouter un corrigé à un devoir ou une évaluation <br/> ADMIN <br/> PROF

Prérequis Il faut être un professeur ou un utilisateur du groupe Administration.

Le corrigé est disponible sur les Espaces dès que les notes / les compétences sont publiées, à la **Date de publication** définie.

Dans la fenêtre de création ou de modification d'un devoir, cochez **Avec le corrigé** et cliquez sur le trombone pour sélectionner la pièce jointe.

| Associer un QCM :: Aucun Date : 16/12/2019 Commentaire : Devoir sur table Elèves de Période 1 Période 2 4A Trimestre 1 Publier la note à partir du 17/12/2019 E avec le sujet avec le sujet Corrige DST Calcul litteral.pdf Notation sur : 20 Coefficient : 1,00 Ramener sur 20 les notes du devoir lors du calcul de la moyenne Devoir facultatif Comme un bonus Créer une évaluation                              | 🞯 Créer un devoir : MATHÉMA       | ATIQUES - 4A                                                                            | ×           |
|----------------------------------------------------------------------------------------------------|-----------------------------------|-----------------------------------------------------------------------------------------|-------------|
| Date : 16/12/2019     Elèves de Période 1     Elèves de Période 2     4A Trimestre 1   Publier la note à partir du   17/12/2019     avec le sujet     avec le sujet     avec le corrigé   Corrige DST Calcul litteral.pdf   Notation sur :   20   Coefficient :   noyenne     Devoir facultatif     Comme un bonus     Créer une évaluation                                                                         | Associer un QCM 🔛 : Aucun         |                                                                                         |             |
| Elèves de       Période 1       Période 2         4A       Trimestre 1         Publier la note à partir du       17/12/2019         avec le sujet       Image: Corrige DST Calcul litteral.pdf         Votation sur :       20         Coefficient :       1,00         Ramener sur 20 les notes du devoir lors du calcul de la moyenne         Devoir facultatif       Comme un bonus         Créer une évaluation | Date : 16/12/2019 🛅 Comme         | ntaire : Devoir sur tab                                                                 | le          |
| 4A       Trimestre 1         Publier la note à partir du       17/12/2019         avec le sujet       ↓         ✓ avec le corrigé       ↓         Corrige DST Calcul litteral.pdf         Notation sur :       20         Coefficient :       1,00         Ramener sur 20 les notes du devoir lors du calcul de la moyenne         Devoir facultatif       Comme un bonus         Créer une évaluation              | Elèves de                         | Période                                                                                 | 1 Période 2 |
| Publier la note à partir du 17/12/2019  avec le sujet  vare le corrigé  Corrige DST Calcul litteral.pdf Notation sur : 20 Coefficient : 1,00  Ramener sur 20 les notes du devoir lors du calcul de la moyenne Devoir facultatif Comme un bonus  vare 20 Créer une évaluation                                                                                                    | 4A                                | Trimestre 1                                                                             |             |
| Créer une évaluation                                                                                                    | Publier la note à partir du 17/12 | /2019   Corrige DST Calcul litte  cient : 1,00  devoir lors du calcul de l  me un bonus | a           |
|                                                                                                    | Créer une évaluation              |                                                                                         |             |
| Annuer Creer                                                                                                    |                                   | Annu                                                                                    | ler Créer   |

### Modifier le corrigé joint à un devoir ADMIN VS PROF

- 1. Rendez-vous dans l'onglet souhaité :

  - Compétences > Évaluations > 🗮 Liste des évaluations de l'année scolaire.
- Double-cliquez sur le corrigé dans la colonne Corrigé du devoir. Si vous ne voyez pas cette colonne, cliquez sur le bouton sen haut à droite de la liste pour l'afficher (⇔ Liste, p. 193).

Voir tous les corrigés pour une matière <a>ADMIN</a> <a>PROF</a>

- 1. Rendez-vous dans l'onglet Cahier de textes > Ressources pédagogiques > < Ressources des enseignants.
- 2. Sélectionnez une matière dans la liste à gauche. Si nécessaire, cochez l'option Afficher toutes les matières au-dessus de la liste.
- 3. À droite, laissez coché uniquement Corrigés.

#### Limiter la taille des pièces jointes

⇒ Pièce jointe, p. 257

# COULEUR

#### Modifier la couleur des cours sur les emplois du temps ADMIN VS PROF

- 1. Rendez-vous dans le menu Mes préférences > GRILLES > Contenu des cours.
- 2. Dans l'encadré **Couleurs des cours**, indiquez si l'emploi du temps des professeurs doit être coloré en fonction des matières ou des classes.

Remarque : les couleurs affectées aux matières / classes peuvent être modifiées par un utilisateur du groupe **Administration** dans la colonne **III** de la liste des matières / classes.

### Modifier la couleur des onglets dans le Client <a href="https://www.addition.org">ADMIN </a> <a href="https://www.addition.org">PROF</a>

- 1. Rendez-vous dans le menu Mes préférences > AFFICHAGE > Couleurs.
- 2. Sélectionnez un affichage, puis une couleur dans le menu déroulant correspondant.

#### Remplacer les pastilles par des codes pour évaluer les compétences VADMIN VS VPROF

- 1. Rendez-vous dans le menu **Mes préférences > AFFICHAGE > Générales**.
- 2. Dans l'encadré Symboliser les niveaux de maîtrise, cochez Remplacer les pastilles de couleur par les codes.

### Modifier la couleur des Espaces

Depuis l'Espace Parents, Professeurs, Élèves, etc., une fois connecté à votre Espace, rendez-vous dans **Mes données > Paramètres**. Dans l'onglet **Personnalisation**, choisissez la couleur dans le menu déroulant.

# COURRIER

Un courrier est une lettre type personnalisée en fonction du destinataire. Il peut être imprimé, édité en PDF, envoyé par e-mail ou transmis directement au service d'expédition de la Poste via le service Maileva.

### Modifier le contenu des courriers VADMIN

⇒ Lettre type, p. 189

### Envoyer un courrier depuis une liste de ressources **ADMIN**

- 1. Depuis une liste de ressources, sélectionnez les ressources concernées dans la liste.
- 2. Cliquez sur le bouton 🖂 dans la barre d'outils.
- 3. Dans la fenêtre qui s'affiche, sélectionnez le Type de sortie :
  - Imprimante pour un envoi papier,
  - PDF (⇔ PDF, p. 247),
  - E-mail (le courrier est alors envoyé dans le corps de mail et/ou en pièce jointe au format PDF) (⇔ E-mail, p. 122),
  - Maileva pour une mise sous pli externalisée, si vous avez souscrit au service (⇔ Maileva, p. 205).
- Sélectionnez la lettre type à utiliser. Si cette lettre type contient un en-tête variable, sélectionnez l'en-tête à utiliser dans le menu déroulant (⇔ En-tête, p. 132).
- 5. Si vous lancez une impression papier, vous pouvez *Imprimer les étiquettes* correspondantes pour les enveloppes (⇔ Étiquette, p. 149).
- 6. Vérifiez le résultat avec l'Aperçu, puis cliquez sur Imprimer.

| 🖨 ±       | @ 🔤 🔚         | 🖥 📮 🖳 🎽 📰 🚧 💿 🕤                                 | ∋Q, 👬   | Rso |
|-----------|---------------|-------------------------------------------------|---------|-----|
| Matières  | Professeurs   | 🗮 🖽 🖀 🖍 a 💁 🖬 🗰 🧱 📔 😰 🛛 Classes Groupes Élèves  | Respons |     |
| Profess   | eurs          |                                                 |         |     |
| Civilité  | Hopt          | 🞯 Envoi de courrier <i>s</i>                    | ×       | n   |
| (+) Créer | un professeur | Envoi d'un courrier pour les professeurs        |         | _   |
| Mme       | ALVAREZ       | ● sélectionnés (27) ○ extraits (33) ○ tous (33) |         |     |
| Mme       | BACHELET      |                                                 |         |     |
| Mme       | BROWN         |                                                 |         |     |
| Μ.        | CECCACI       | Type de sortie :  Imprimante OPDF E-mail        |         |     |
| Μ.        | DALIAOUI      | Nom : Microsoft XPS Document Writer             | 34      |     |
| Μ.        | DEJEAN        |                                                 | 10      |     |
| Mme       | DOUCET        |                                                 |         |     |
| Mme       | DUPAS         | Impression en noir et blanc                     |         |     |
| Mme       | FAVIER        | I Un document par ressource                     |         |     |
| Μ.        | GALLET        |                                                 |         |     |
| Mme       | GAUDIN        |                                                 |         |     |
| Mile      | GENET         |                                                 |         |     |
| Mme       | GRANGE        |                                                 |         |     |
| Mme       | JOLY          |                                                 |         |     |
| Μ.        | LACAZE        |                                                 |         |     |
| Mme       | LEFEVRE       | Libelle Categorie                               | ^       |     |
| Mme       | LEVY          | Destinees aux professeurs                       |         |     |
| Mme       | MARTINEZ      | Connexion des protesseurs Divers                |         |     |
| Mme       | MILLOT        | Connexion ENT Divers                            | × 1     |     |
| Mme       | MONIER        | 2 <                                             | >       |     |

#### Envoyer un courrier relatif aux absences

⇒ Absences (élèves), p. 3

#### Envoyer un courrier relatif aux punitions

⇒ Punition, p. 276

#### Envoyer un seul courrier pour les parents habitant à la même adresse

 $\Rightarrow$  Responsables, p. 301

#### Consulter la liste des courriers envoyés ADMIN

Rendez-vous dans l'onglet Communication > Courriers > 🏣 Historique des envois.

Voir aussi

- ⇒ E-mail, p. 122
- ⇒ Étiquette, p. 149
- ⇒ Maileva, p. 205
- ⇒ Préférences de contact, p. 259

# **COURS NON EXPLOITABLE**

Le message « Cours non exploitable » apparaît dans le cahier de textes quand il s'agit d'un cours insuffisamment précisé dans EDT.

Remarque : avant d'effectuer les modifications nécessaires décrites ci-dessous, dans EDT, allez dans le menu **Paramètres > GESTION PAR SEMAINE> Placement** et sélectionnez la première semaine de l'année scolaire comme date de prise en compte des modifications (afin que l'appel puisse être fait et les cahiers de textes être saisis rétro-activement depuis le début de l'année).

#### **Retrouver les cours non exploitables par PRONOTE**

Dans EDT, depuis la liste des cours, dans le menu **Extraire**, choisissez **Extraire les cours** *insuffisamment définis pour PRONOTE*.

#### Rendre un cours complexe exploitable en le précisant **ADMIN**

Dans EDT, dans la liste des cours, sélectionnez le cours et ouvrez la fenêtre de précision via le raccourci **[Ctrl + R]**. Les différents modes de répartition sont décrits dans la documentation EDT.

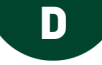

# **DÉCONNEXION DES UTILISATEURS**

### Paramétrer la déconnexion automatique pour les utilisateurs des Espaces

Prérequis II faut être connecté en SPR.

- 1. Dans l'application PRONOTE.net (), cliquez sur le volet Paramètres de sécurité.
- Dans l'encadré Déconnexion des utilisateurs, sélectionnez dans le menu déroulant la durée d'inactivité après laquelle les utilisateurs sont déconnectés.

### Paramétrer la déconnexion automatique pour les professeurs VADMIN

Prérequis Il faut être connecté en SPR.

- 1. Rendez-vous dans l'onglet **Ressources > Professeurs > 👷 Profils d'autorisations**.
- 2. Sélectionnez un profil.
- 3. Dans l'encadré Déconnexion automatique en bas à gauche de l'écran, cochez Déconnecter les professeurs de ce profil en cas d'inactivité supérieure à, puis saisissez la valeur souhaitée.

Paramétrer la déconnexion automatique pour les personnels connectés en Mode Administratif VADMIN

Prérequis Il faut être connecté en SPR.

- 1. Rendez-vous dans le menu Fichier > Administration des utilisateurs.
- 2. Dans la fenêtre qui s'affiche, cliquez sur 🕵.
- 3. Sélectionnez un groupe d'utilisateurs.
- 4. Dans l'encadré **Déconnexion automatique**, cochez **Déconnecter les utilisateurs de ce** groupe en cas d'inactivité supérieure à, puis saisissez la valeur souhaitée.

Paramétrer la déconnexion automatique pour les personnels connectés en Mode Vie scolaire **CADMIN** 

Prérequis Il faut être connecté en SPR.

- 1. Rendez-vous dans l'onglet **Ressources > Personnels > 👷 Profils d'autorisations**.
- 2. Sélectionnez un profil.
- 3. Dans l'encadré Déconnexion automatique en bas à gauche de l'écran, cochez Déconnecter les personnels de ce profil en cas d'inactivité supérieure à, puis saisissez la valeur souhaitée.

# Déconnecter manuellement un utilisateur VADMIN

Prérequis Il faut être connecté en SPR.

- 1. Rendez-vous dans la liste des utilisateurs connectés depuis l'une des applications suivantes :
  - le Serveur 🚍, volet Utilisateurs connectés,
  - le Client on, menu Serveur > Afficher la liste des utilisateurs connectés.
- 2. Faites un clic droit sur l'utilisateur concerné et choisissez Déconnecter l'utilisateur....

# DÉCROCHAGE SCOLAIRE

### Définir les seuils de déclenchement **ADMIN**

- 1. Rendez-vous dans l'onglet Résultats > Décrochage > ((a)) Détection du décrochage.
- 2. Nouveauté Personnalisez les périodes de suivi selon vos besoins.
- 3. Cliquez sur le bouton 🔯 en haut à droite.
- 4. Dans la fenêtre qui s'affiche, sélectionnez à gauche l'un des indicateurs.
- 5. Définissez à droite les seuils pris en compte (pour l'Alerte niveau 1 / l'Alerte niveau 2) :
  - pour l'indicateur **Résultats** : nombre de points perdus (moyenne générale) entre deux périodes (en enlevant le cas échéant les matières à ignorer),
  - Nouveauté pour l'indicateur Moy. Élève / Moy. MEF : écart de la moyenne de l'élève par rapport à la moyenne des élèves de même niveau (MEF),
  - Nouveauté pour l'indicateur Taux d'échec (Évaluations) : pourcentage d'évaluations avec le niveau Maîtrise insuffisante,
  - pour l'indicateur Absence : nombre de demi-journées d'absence par mois, Nouveauté vous pouvez choisir de prendre en compte uniquement les absences injustifiées.
  - pour l'indicateur Retard : nombre de retards par mois, Nouveauté vous pouvez choisir de prendre en compte uniquement les retards injustifiés.
  - pour l'indicateur **Discipline** : nombre de punitions / sanctions par mois (en enlevant le cas échéant certains types de punitions / sanctions à ignorer),
  - pour l'indicateur Comportement : nombre d'incidents par mois,
  - pour l'indicateur Infirmerie : nombre de passages à l'infirmerie par mois.

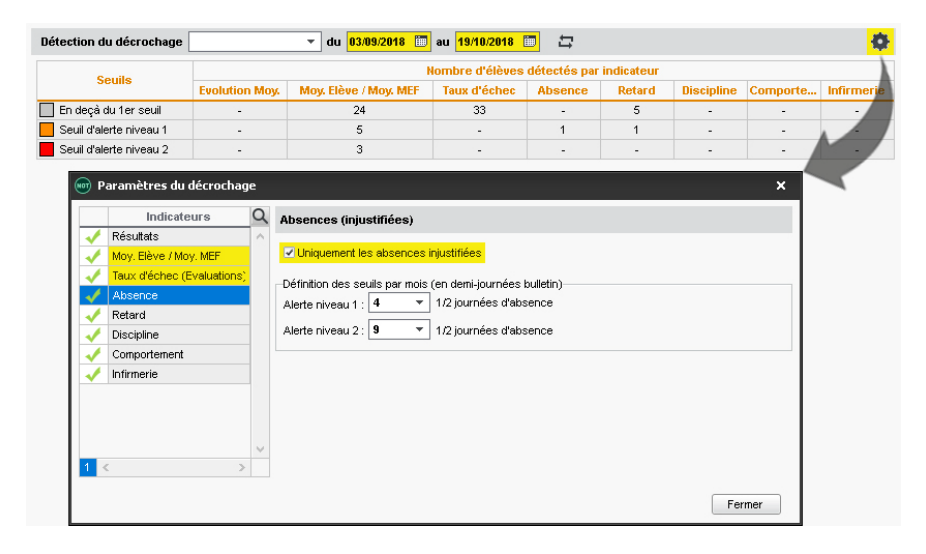

# Afficher la liste des élèves dépassant les seuils <br/> ADMIN

- 1. Rendez-vous dans l'onglet Résultats > Décrochage > (9) Détection du décrochage.
- 2. Sélectionnez une période dans la liste : mois ou trimestre.

- 3. PRONOTE affiche pour chaque indicateur :
  - En deçà du 1er seuil: le nombre d'élèves concernés par au moins une baisse de moyenne, une absence, un incident, etc.,
  - Seuil d'alerte niveau 1 : le nombre d'élèves ayant dépassé le seuil Alerte niveau 1 (voir ci-avant),
  - Seuil d'alerte niveau 2 : le nombre d'élèves ayant dépassé le seuil Alerte niveau 2 (voir ci-avant).
- 4. Pour afficher la liste des élèves concernés, sélectionnez les cellules, une à une (avec la touche **[Ctrl]** enfoncée) ou par ligne / colonne en cliquant sur le titre.
- 5. Pour repérer les élèves qui ont dépassé le plus de seuils (tout indicateurs confondus), triez la liste en cliquant en haut de la colonne **Synthèse du décrochage**.

### Déclencher un suivi VADMIN

Déclencher un suivi permet de voir sur une même interface tous les indicateurs mois par mois et de partager avec l'équipe pédagogique / les parents toutes les actions mises en place pour lutter contre le décrochage.

- 1. Rendez-vous dans l'onglet **Résultats > Décrochage > ((q) Détection du décrochage**.
- 2. Affichez la liste des élèves dépassant les seuils (voir ci-avant).
- 3. Double-cliquez dans la colonne 🚩 pour déclencher le suivi.
- Rendez-vous dans l'onglet Résultats > Décrochage > K Suivi décrochage : le suivi a été créé automatiquement. Vous pouvez également créer des suivis directement depuis cet onglet.
- 5. Sélectionnez le suivi dans la liste à gauche : les indicateurs et les mémos de vie scolaire s'affichent à droite.
- 6. Vous pouvez :
  - en cliquant sur le bouton + sur la ligne du suivi : lancer une discussion, ajouter une pièce jointe, mentionner une autre communication, etc.
  - saisir des commentaires de suivi dans le volet de droite.
- 7. Pour clôturer un suivi, faites un clic droit et choisissez Clôturer le suivi.

Autoriser les professeurs principaux à voir le tableau du décrochage scolaire / déclencher un suivi ADMIN

- 1. Rendez-vous dans l'onglet **Ressources > Professeurs > 👷 Profils d'autorisations**.
- 2. Sélectionnez un profil dans la liste à gauche.
- 3. Dans la catégorie **Résultats / Orientations / Décrochage scolaire**, cochez les actions autorisées.

Nouveauté Récupérer les suivis de décrochage d'une année sur l'autre ADMIN

Prérequis Il faut être un utilisateur du groupe Administration.

- 1. Rendez-vous dans le menu Imports/Exports > PRONOTE > Récupérer les données d'une base PRONOTE.
- Désignez le fichier de préparation de rentrée, puis cochez Suivis du décrochage parmi les données à récupérer (⇔ Récupérer les données d'une autre base PRONOTE, p. 290).

# DÉLÉGUÉS

# Nouveauté Autoriser / Interdire les responsables délégués à communiquer avec les autres responsables ADMIN

Prérequis II faut être un utilisateur du groupe Administration.

- 1. Rendez-vous dans le menu Paramètres > COMMUNICATION > Courriers/SMS/Messagerie.
- Dans l'encadré Messagerie, cochez / décochez Activer la messagerie (information, sondage et discussion) entre tous les responsables d'élèves, délégués et membres du conseil d'administration.

Voir aussi

- ⇒ Discussion, p. 101
- ⇒ Élections, p. 116

# **DEMI-JOURNÉE**

### Paramétrer le décompte des demi-journées d'absence **ADMIN**

Prérequis Il faut être un utilisateur du groupe Administration.

- 1. Rendez-vous dans le menu Paramètres > ABSENCES ET APPELS > Options.
- Renseignez la Référence mi-journée à droite, en fonction de laquelle sont déterminées les demi-journées.
- 3. Pour le décompte des demi-journées d'absence, vous choisissez entre :
  - les 1/2 journées brutes : une demi-journée d'absence est comptée même si l'élève est absent une heure ;
  - les **1/2 journées calculées** : les demi-journées sont calculées en fonction de la durée de l'absence. Si la demi-journée fait 4 heures et que l'élève est absent 2 heures, PRONOTE comptabilise la moitié d'une demi-journée d'absence.
- 4. Manuellement, vous pouvez modifier sur le bulletin le nombre de demi-journées dans la colonne 1/2J Bulletin (⇔ Affichage des absences sur le bulletin, p. 9) : c'est le nombre qui apparaîtra sur le bulletin de l'élève.

# **DEMI-PENSION**

# **PARAMÉTRAGE INITIAL**

### Indiquer les jours concernés par la demi-pension **ADMIN**

Prérequis Il faut être un utilisateur du groupe Administration.

- 1. Rendez-vous dans le menu Paramètres > ÉTABLISSEMENT > Demi-pension.
- 2. Par défaut, la gestion de la demi-pension est active pour tous les jours de la semaine. Si la cantine n'est pas ouverte le mercredi, par exemple, décochez cette journée.

# Définir les régimes **ADMIN**

Les régimes que vous récupérez de SIECLE sont des libellés. Il est indispensable d'indiquer à PRONOTE les repas qu'ils concernent si vous souhaitez saisir les absences aux repas.

- 1. Rendez-vous dans le menu **Paramètres > GÉNÉRAUX > Régimes**.
- 2. Double-cliquez dans la colonne **R. midi** et / ou **R. soir** pour affecter le repas du midi et/ou le repas du soir au régime sélectionné.

| Régimes         |                                        |         |         |      |   |  |  |  |  |
|-----------------|----------------------------------------|---------|---------|------|---|--|--|--|--|
| Code            | Libellé                                | R. midi | R. soir | Int. | Q |  |  |  |  |
| 🕀 Créer un nouv | Créer un nouveau régime                |         |         |      |   |  |  |  |  |
|                 | DEMI-PENSIONNAIRE DANS L'ETABLISSEMENT | 1       |         |      | D |  |  |  |  |
|                 | EXTERNE LIBRE                          |         |         |      | ^ |  |  |  |  |
|                 | INTERNE DANS L'ETABLISSEMENT           | 1       | 1       | 1    |   |  |  |  |  |

### Indiquer le régime des élèves ADMIN

Prérequis Les régimes ont été définis dans le menu **Paramètres > GÉNÉRAUX > Régimes**.

- 1. Rendez-vous dans l'onglet **Ressources > Élèves > 📷 Dossiers élèves**.
- Sélectionnez les élèves qui ont le même régime et dans l'onglet Identité, rubrique Régime, sélectionnez le régime dans le menu déroulant. Décochez éventuellement certains jour si les élèves ne déjeunent pas toute la semaine à la cantine.

| Élève Classe 🔻   | Élèves de 3 | A        | -      | Identité | Responsables       | Vie scolaire | Carnet  | Parcou | irs éduca |
|------------------|-------------|----------|--------|----------|--------------------|--------------|---------|--------|-----------|
| Né(e) le         | Nom         | Prénom   | Q      |          | ,<br>1998          |              |         |        | 3         |
| 🕀 Créer un élève | <b>_</b>    |          | ٠      |          |                    |              |         |        | 4         |
| 11/09/2002       | BERNARD     | Fanny    | D      |          | <b>F</b>           |              |         |        | 5         |
| 16/07/2002       | BLANC       | Louis    | $\sim$ | IVIE     | F                  |              |         |        | 6         |
| 09/02/2003       | BONNOT      | Jessica  |        | A        | ucun               |              | •       |        | 7         |
| 15/02/2002       | BOULANGER   | Celia    |        | Ste      | atut               |              |         |        | 8         |
| 28/12/2002       | BOUQUET     | Thomas   |        | A        | ucun               |              | •       |        | ٥         |
| 15/09/2002       | CARRE       | Geoffrey |        | Ráci     | ner                |              |         |        |           |
| 14/06/2002       | CHOLLET     | Pierre   |        | Régi     | me                 |              |         |        |           |
| 16/03/2002       | CLAUDEL     | Camille  |        | Reg      |                    |              |         | MEN -  |           |
| 01/09/2002       | DELORME     | Anaïs    |        |          | VII-PENSIONNAIP    | CE DANS L ET | ADLISSE | WICH Y |           |
| 22/05/2002       | DEMAY       | Corentin |        |          | Jour               | Midi (14)    | Soi     | r (0)  | ^         |
| 03/07/2002       | DEVILLE     | Coline   |        |          | lundi              | 1            |         |        |           |
| 26/05/2002       | DUBOIS      | Amaury   |        |          | mardi              | 1            |         |        |           |
| 20/07/2002       | DUBREUIL    | Emilie   |        |          | mercredi           | 1            |         |        |           |
| 31/05/2002       | DUPOUY      | Melina   |        |          | jeudi              | 1            |         |        |           |
| 26/10/2002       | DURET       | Irene    |        |          | vendredi           | . A          |         |        | ~         |
| 31/08/2002       | FAUCHER     | Axel     |        | 1        | <                  |              |         | >      |           |
| 02/04/2003       | FORTIN      | Chloe    |        | Alim     | entation           |              |         |        |           |
| 10/06/2001       | FRANCOIS    | Laura    |        |          |                    |              |         |        |           |
| 23/08/2002       | GUEGAN      | Hermine  |        | 0.00     | viaction de cortic |              |         |        |           |
| 15/11/2002       | JAMET       | Eva      |        | Auto     | nisalion de sonie  |              |         |        |           |
| 01/11/2000       | LAMARQUE    | Remi     |        | Au       | x noraires nadi    | tueis        |         | •      |           |
| 28/06/2002       | LEBIHAN     | Bastien  |        |          | sager des transp   | orts en comm | In      |        |           |
| 19/02/2002       | MAURIN      | Elodie   |        |          |                    |              |         |        |           |
| 10/06/2003       | PARENT      | Fanny    |        |          |                    |              |         |        |           |
| 05/07/2003       | SCHAEFFER   | Maxime   |        |          |                    |              |         |        |           |
| 19/10/2001       | SOLER       | Sabrina  |        |          |                    |              |         |        |           |
| 06/02/2002       | TISSIER     | Laurent  | $\sim$ |          |                    |              |         |        |           |
| 14 27/424        | <           | 3        | •      |          |                    |              |         |        |           |

### DÉCOMPTE DES REPAS EN FONCTION DES ABSENCES

# Activer / Désactiver le décompte automatique des repas du midi et / ou du soir à préparer ADMIN

Le décompte automatique des repas permet de soustraire les élèves absents du nombre de repas à préparer.

Prérequis Il faut être un utilisateur du groupe Administration.

- 1. Rendez-vous dans le menu **Paramètres > ÉTABLISSEMENT > Demi-pension**.
- 2. Cochez / décochez Décompte automatique des repas de midi / du soir.
- 3. Indiquez l'heure limite de décompte des repas : au-delà de cette heure, la saisie d'une absence ne sera plus prise en compte pour le calcul du nombre de repas à préparer.

Autoriser les personnels à inscrire / désinscrire un élève au repas ADMIN

- 1. Rendez-vous dans l'onglet **Ressources > Personnels >**  Profils d'autorisations.
- Dans la catégorie Feuille d'appel des permanences et des personnels, cochez Inscrire / Désinscrire un élève aux repas.

Inscrire / Désinscrire un élève au repas depuis la feuille d'appel ADMIN VS V PROF

- 1. Rendez-vous dans l'onglet **Absences > Saisie >**  $\equiv$ **Feuille d'appel des enseignants**.
- 2. Cliquez dans la colonne Repas pour afficher l'icône barrée et décompter un repas.

| Appe  | el du lundi 25 mars | ▼ pour le cours de 08h00 à 09h00 |    |       |       |           |      |           |            |          |                                       |     |                |       |                      |       |    |
|-------|---------------------|----------------------------------|----|-------|-------|-----------|------|-----------|------------|----------|---------------------------------------|-----|----------------|-------|----------------------|-------|----|
| 08h00 | lundi 25/03         |                                  |    |       |       |           |      |           |            |          |                                       |     | Sulvi depu     | ás 03 | 09/2018              |       | Ŧ  |
|       | MATHÉMATIQU<br>6A   | 26 élève(s)                      | Ab | sence | Retar | is Infirm | erie | Punitions | Exclusions | Dispense | Observations à l'attention<br>parents | des | Encouragements | 0     | éfauts de<br>carne 🔞 | Repas | 10 |
| 09h00 | -                   | BERTHELOT Louis                  |    |       |       |           |      |           |            |          |                                       |     |                |       |                      | 0     | ^  |
|       | MATHÉMATIQUES       | BILLET Pierre                    |    |       |       |           |      |           |            |          |                                       |     |                |       |                      | •     |    |
|       | 3D                  | BISSON Clara                     |    |       |       |           |      |           |            |          |                                       |     |                |       |                      | •     |    |
| 10500 | COLISE SAMISON      | BOURBON Emma                     | ~  | 1     |       |           |      |           |            |          |                                       |     |                |       |                      | ×     |    |
|       |                     | CLEMENT Louis-Paul               |    |       |       |           |      |           |            |          |                                       |     |                |       |                      | •     |    |
|       | MATHEMATIQUES       | DEVILLERS Vianney                |    |       |       |           |      |           |            |          |                                       |     |                |       |                      |       |    |
| 11h00 | ·~ 🗹                | DIDIER Fione                     |    |       | 5'    | 2         |      |           |            |          |                                       |     |                |       |                      | •     |    |
|       |                     | DUMCULIN Ludovic 😤               |    |       |       |           |      |           |            |          |                                       |     |                |       |                      |       |    |
|       | MATHÉMATIQUES       | FAUCHER Cindy                    |    |       |       |           |      |           |            |          |                                       |     |                |       |                      |       |    |
|       | 3A                  | FAYE Hugo                        |    |       |       |           |      |           |            |          |                                       |     |                |       |                      | •     |    |
| 12h00 |                     | FEVRER Nicolas                   | ~  | 1     |       |           |      |           |            |          |                                       |     |                |       |                      |       |    |
|       |                     | FOREST Alexia                    |    |       |       |           |      |           |            |          |                                       |     |                |       |                      |       |    |
|       |                     | GASNER Tiphaine                  | ~  | 1     |       |           |      |           |            |          |                                       |     |                |       |                      | ×     |    |
|       |                     | HERVE Mariette                   |    |       |       |           |      |           |            |          |                                       |     |                |       |                      | •     |    |
|       |                     | LAMBERT Arthur                   |    |       |       |           |      |           |            |          |                                       |     |                |       |                      | •     |    |
| 13h30 |                     | LANDAIS Romain                   |    |       |       |           |      |           |            |          |                                       |     |                |       |                      | •     |    |
|       |                     | LAPEYRE Barbara                  |    |       |       |           |      |           |            |          |                                       | 1   |                |       |                      | •     |    |
|       |                     | LASSERRE Hugo                    |    |       |       |           |      |           |            |          |                                       |     |                |       |                      | 0     |    |
|       |                     | LATOUR Adele                     |    |       |       |           |      |           |            |          |                                       |     |                |       |                      | •     |    |
| 14n30 |                     | LAVERGNE Anthony                 | 4  | 2     |       |           |      |           |            |          |                                       |     |                |       |                      | ×     |    |

Décompter un repas depuis la grille de saisie des absences ADMIN VS VPROF

- 1. Rendez-vous dans l'onglet Absences > Saisie > 🖶 Grille des absences et retards.
- 2. Sélectionnez l'élève demi-pensionnaire dans la liste à gauche.

3. Cliquez sur l'icône des couverts en bas de la grille, sous le jour concerné.

| Élèves           |        | Abser     | ices - Chloe FORTIN - 3A -            | DEMI-PENSIONNAIRE DANS | S L'ETABLISSEMENT - Auto                |  |  |
|------------------|--------|-----------|---------------------------------------|------------------------|-----------------------------------------|--|--|
| Classes          |        | ▼ 36 37 3 | 88 <mark>39 40 41 42 F F 45</mark> 46 | 47 48 49 50 51 F F 2 3 | 3 4 5 6 F F 9 10 11                     |  |  |
| 3A               |        | ▼ septer  | nbre octobre nover                    | nbre décembre janv     | vier février ma                         |  |  |
| Nom              | Classe | O Type d  | le saisie                             |                        |                                         |  |  |
| BERNARD Fanny    | 34     | 3         |                                       |                        |                                         |  |  |
| BLANCLOUIS       | 34     | Abs       | ence O Retard O E                     |                        |                                         |  |  |
| BONNOT Jessica   | 3A     | 001.00    | 🗶 lun, 07 jany, 🔛                     | 🔼 mar. 08 jany. 🔚      | 😨 mer. 09 janv. 🔚                       |  |  |
| BOLILANGER Celia | 3A     | USNUU     | ITALIEN LV2                           |                        | ITALIEN LV2                             |  |  |
| BOUQUET Thomas   | 3A     |           | LEVY G.<br>INTAGR 11                  | PHYSIQUE_CHIMIE        | LEVY G.<br>I3ITAGR 11                   |  |  |
| CARRE Geoffrey   | 3A     | 09h00     | FRANCAIS                              | SIMON T.               | ARTS PLASTIQUES                         |  |  |
| CHOLLET Pierre   | 3A     |           | GALLET B.                             |                        | MONIER C.                               |  |  |
| CLAUDEL Camille  | 3A     | 10h00     |                                       | MATHÉMATIQUES          | EDANCAIS                                |  |  |
| DELORME Anaïs    | 3A     |           | MOREAU C.                             | PROFESSEUR M.          | GALLET B.                               |  |  |
| DEMAY Corentin   | 3A     | 11h00     | MATUÉMATIQUES                         | EDAUCAIC               | EDI (dama a)                            |  |  |
| DEVILLE Coline   | 3A     |           | PROFESSEUR M.                         | GALLET B.              | GALLET B.                               |  |  |
| DUBOIS Amaury    | ЗA     | 12h00     |                                       |                        |                                         |  |  |
| DUBREUIL Emilie  | 3A     |           |                                       |                        |                                         |  |  |
| DUPOUY Melina    | 3A     |           |                                       |                        |                                         |  |  |
| DURET Irene      | 3A     | 13h30     |                                       |                        |                                         |  |  |
| FAUCHER Axel     | 3A     |           | SCIENCES DE LA VIE ET I<br>TESSIED A  |                        |                                         |  |  |
| FORTIN Chloe     | 3A     | 14h30     | TESSIENA.                             |                        |                                         |  |  |
| FRANCOIS Laura   | ЗA     |           | ANGLAIS LV1                           | ANGLAIS LV1            | ////++++++////                          |  |  |
| GUEGAN Hermine   | ЗA     | 15h30     | DROWN J.                              | DROWN J.               |                                         |  |  |
| JAMET Eva        | ЗA     |           | ÉDUCATION PHYSIQUE E                  |                        | //// <del>////////</del> ////           |  |  |
| LAMARQUE Remi    | ЗA     | 16h30     | ROUX N.                               | HISTOIRE-GÉOGRAPHIE    |                                         |  |  |
| LEBIHAN Bastien  | ЗA     |           |                                       | MOREAU C.              | /////////////////////////////////////// |  |  |
| MAURIN Elodie    | ЗA     | 17h30     |                                       |                        |                                         |  |  |
| SCHAEFFER Maxime | ЗA     | 18500     |                                       |                        |                                         |  |  |
| SOLER Sabrina    | 3A     | 101100    |                                       |                        |                                         |  |  |
| TISSIER Laurent  | 3A     | *         |                                       |                        |                                         |  |  |
| 1 27/424 <       | >      | Repas     | ¥1                                    | Abs                    | ¥1                                      |  |  |

Remarque: si le décompte automatique est activé dans le menu **Paramètres** > **ÉTABLISSEMENT > Demi-pension**, lorsque vous saisissez une absence qui recouvre l'heure limite du décompte des repas, le repas est automatiquement décompté.

# Prévoir des repas pour les stagiaires même si leurs cours sont annulés

- 1. Rendez-vous dans l'onglet Stages > Stagiaires > 🔚 Fiche de stage.
- 2. Sélectionnez les stagiaires concernés, faites un clic droit et choisissez **Compter les** élèves aux repas de midi > Oui.

### Voir le nombre de repas à préparer **ADMIN VS**

- 1. Rendez-vous dans l'onglet Absences > Demi-pension > 📰 Décompte des repas à préparer.
- Sélectionnez Toutes les classes dans le menu déroulant et la date du jour : PRONOTE affiche la liste de tous les élèves demi-pensionnaires normalement présents dans l'établissement ce jour-là.
- 3. Les repas à préparer décomptés depuis les feuilles d'appel et la grille de saisie des absences sont pris en compte: ils s'affichent avec l'icône barrée. Vous pouvez en décompter d'autres d'un double-clic dans la colonne **Repas du midi**.

4. Ajoutez éventuellement d'autres repas à préparer en bas de la liste (pour les professeurs et le personnel, par exemple) et clôturez la saisie en cliquant sur le cadenas à côté du nombre de **Repas à préparer**.

| Classes: 6A        | <ul> <li>Décompte des repas à prépar</li> </ul> | rerpourle ؇ 01/04 | 1/2019 🛅 🕨 à mie        | ti -          |                        |   |                                     |        |
|--------------------|-------------------------------------------------|-------------------|-------------------------|---------------|------------------------|---|-------------------------------------|--------|
| Inscrit            | Régime                                          | Absent la matinée | Motif de l'absence      | Repas du midi | Allergies alimentaires | 9 | Décompte prévisionnel total du jour |        |
| BERTHELOT Louis    | DEMI-PENSIONNAIRE DANS L'ETABLISSEMENT          |                   | <u>~</u>                | ()<br>()      |                        | 4 | Repas à préparer :                  | 217 -5 |
| BILLET Pierre      | DEMI-PENSIONNAIRE DANS L'ETABLISSEMENT          |                   |                         | ()<br>()      |                        | 5 | Ronan à prénarar supplementaires :  |        |
| BISSON Clara       | DEMI-PENSIONNAIRE DANS L'ETABLISSEMENT          |                   |                         | ()<br>()      |                        | ^ | repas a preparer supportentation.   | 0      |
| BOURBON Emma       | DEMI-PENSIONNAIRE DANS L'ETABLISSEMENT          |                   |                         | ()<br>()      |                        |   | Repas préparés :                    | 217    |
| CLEMENT Louis-Paul | DEMI-PENSIONNAIRE DANS L'ETABLISSEMENT          |                   |                         | 0             |                        |   |                                     |        |
| DIDIER Fiona       | DEMI-PENSIONNAIRE DANS L'ETABLISSEMENT          | de 08h00 à 18h00  | Motif non encore connu  | 8             |                        |   |                                     |        |
| FAYE Hugo          | DEMI-PENSIONNAIRE DANS L'ETABLISSEMENT          |                   |                         | 0             |                        |   |                                     |        |
| GASNER Tiphaine    | DEMI-PENSIONNAIRE DANS L'ETABLISSEMENT          | de 08h00 à 18h00  | MALADIE AVEC CERTIFICAT | ×             | Gluten                 |   |                                     |        |
| HERVE Mariette     | DEMI-PENSIONNAIRE DANS L'ETABLISSEMENT          |                   |                         | 0             |                        |   |                                     |        |
| LAMBERT Arthur     | DEMI-PENSIONNAIRE DANS L'ETABLISSEMENT          | de 08h00 à 18h00  | RAISON FAMILIALE        | ×             |                        |   |                                     |        |
| LANDAIS Romain     | DEMI-PENSIONNAIRE DANS L'ETABLISSEMENT          |                   |                         | 0             |                        |   |                                     |        |
| LAPEYRE Barbara    | DEMI-PENSIONNAIRE DANS L'ETABLISSEMENT          |                   |                         | 0             | Fruits à coques        |   |                                     |        |
| LASSERRE Hugo      | DEMI-PENSIONNAIRE DANS L'ETABLISSEMENT          |                   |                         | 0             |                        |   |                                     |        |
| LATOUR Adele       | DEMI-PENSIONNAIRE DANS L'ETABLISSEMENT          |                   |                         | 0             |                        |   |                                     |        |
| LAVERONE Anthony   | DEMI-PENSIONNAIRE DANS L'ETABLISSEMENT          |                   |                         | 0             |                        |   |                                     |        |
| NORMAND Heloise    | DEMI-PENSIONNAIRE DANS L'ETABLISSEMENT          |                   |                         | 0             |                        |   |                                     |        |
| PERON Florent      | DEMI-PENSIONNAIRE DANS L'ETABLISSEMENT          |                   |                         | 0             |                        |   |                                     |        |
| TARDY Arthur       | DEMI-PENSIONNAIRE DANS L'ETABLISSEMENT          |                   |                         | 0             |                        |   |                                     |        |
| VALENTIN Paul      | DEMI-PENSIONNAIRE DANS L'ETABLISSEMENT          |                   |                         | 0             |                        | ~ |                                     |        |
| 19 inscrits        |                                                 |                   |                         | 16            |                        |   |                                     |        |
|                    | <                                               |                   |                         |               | >                      |   |                                     |        |

Remarque : lorsque la classe est signalée absente dans EDT, les repas sont automatiquement décomptés.

# **A**BSENCES AUX REPAS

# Récupérer les absences depuis un logiciel de restauration scolaire

Prérequis II faut être un utilisateur du groupe Administration.

La commande **Imports/Exports > PARTENAIRES > ... > Récupérer les absences...** permet de récupérer le fichier avec les absences exporté depuis ARC-EN-SELF, COBA, TURBOSELF.

Les établissements dont la base est hébergée peuvent également récupérer automatiquement les absences depuis TURBOSELF (⇔ TURBOSELF, p. 338).

#### Saisir les absences aux repas <br/> ADMIN <br/> VS

- 1. Rendez-vous dans l'onglet Absences > Demi-pension > 🖶 Saisie des absences aux repas.
- 2. Sélectionnez une classe dans le menu déroulant.
- 3. Décochez **Repas pris** ou cochez **Absent** pour les absents : PRONOTE calcule le nombre de repas non servis.

| self | Inscrit              | Régime                                 | Repas pris | Absent | Motif de l'absence au repas | Q | Décompte total du jour           |
|------|----------------------|----------------------------------------|------------|--------|-----------------------------|---|----------------------------------|
|      | BERTHELOT Louis      | DEMI-PENSIONNAIRE DANS L'ETABLISSEMENT | 1          |        |                             | Å | Repas préparés : 220             |
|      | BILLET Pierre        | DEMI-PENSIONNAIRE DANS L'ETABLISSEMENT | 1          |        |                             | D | Denes continue in continue       |
|      | BISSON Clara         | DEMI-PENSIONNAIRE DANS L'ETABLISSEMENT | 1          |        |                             | ^ | Repais servis aux inscrits . 218 |
|      | BOURBON Emma         | DEMI-PENSIONNAIRE DANS L'ETABLISSEMENT | 1          |        |                             |   | Autres repas servis 0            |
|      | CLEMENT Louis-Paul   | DEMI-PENSIONNAIRE DANS L'ETABLISSEMENT | 1          |        |                             |   | Repas non servis                 |
|      | DIDIER Fiona         | DEMI-PENSIONNAIRE DANS L'ETABLISSEMENT |            |        |                             |   |                                  |
|      | FAYE Hugo            | DEMI-PENSIONNAIRE DANS L'ETABLISSEMENT |            |        |                             |   |                                  |
|      | GASNER Tiphaine      | DEMI-PENSIONNAIRE DANS L'ETABLISSEMENT | 1          |        |                             |   |                                  |
|      | HER√E Mariette       | DEMI-PENSIONNAIRE DANS L'ETABLISSEMENT |            |        |                             |   |                                  |
|      | LAMBERT Arthur       | DEMI-PENSIONNAIRE DANS L'ETABLISSEMENT | 2          |        |                             |   |                                  |
|      | LANDAIS Romain       | DEMI-PENSIONNAIRE DANS L'ETABLISSEMENT | 1          |        |                             |   |                                  |
|      | LAPEYRE Barbara      | DEMI-PENSIONNAIRE DANS L'ETABLISSEMENT | 1          |        |                             | ~ |                                  |
| ера  | s prévus pour 19 ins | crits                                  | 17         | 0      |                             |   |                                  |

Remarque : les repas décomptés sont visibles dans la liste, mais il ne sont pas comptabilisés dans les repas non servis (puisqu'ils n'ont pas été préparés).

### Voir aussi

- ⇒ Allergie, p. 25
- ⇒ Menus de la cantine, p. 219
- ⇒ Régime alimentaire, p. 297

# DEVOIR

Pour saisir les notes, vous créez un devoir auquel les notes sont associées. Un service de notation doit avoir été créé pour la matière et la classe à noter.

Les paramètres renseignés pour le devoir, tels que le barème et le coefficient, permettent à PRONOTE de calculer automatiquement la moyenne des élèves. Les notes sont publiées sur l'Espace Élèves et l'Espace Parents à la date que vous spécifiez.

# PARAMÉTRAGE

# Définir les droits liés aux devoirs pour les professeurs VADMIN

- 1. Rendez-vous dans l'onglet **Ressources > Professeurs > 👷 Profils d'autorisations**.
- 2. Sélectionnez un profil dans la liste à gauche.
- 3. Dans la catégorie Services et notations, cochez les actions autorisées.

# CRÉATION

# Créer un devoir </br>

Prérequis Les périodes de notation ne sont pas clôturées.

- 1. Rendez-vous dans l'onglet Notes > Saisie des notes > 🦐 Saisie.
- Sélectionnez Classes ou Groupes dans le menu déroulant. Dès que le service ne concerne pas la classe entière (et uniquement la classe entière), il est défini pour un groupe : classe + élèves ULIS, classe en demi-groupes, groupe de langues, etc.
- 3. Sélectionnez une classe ou un groupe puis un service dans les listes à gauche. Si vous ne trouvez pas le service correspondant, assurez-vous qu'il a bien été créé, qu'il est actif et que son mode est Avec notes (⇔ Service de notation, p. 317).
- 4. Sélectionnez une période dans le menu déroulant en haut à droite.
- 5. Cliquez sur le bouton **Créer un devoir**.
- 6. Dans la fenêtre qui s'affiche, renseignez les paramètres du devoir :
  - la date du devoir ;
  - la date à laquelle les notes seront publiées sur les Espaces ;
  - la ou les périodes où le devoir doit être comptabilisé dans la moyenne ; si une période d'examen blanc a été définie (⇔ Bac blanc (brevet blanc, etc.), p. 39), le devoir peut compter à la fois pour l'examen et le trimestre ;
  - joignez éventuellement un corrigé, qui sera publié sur les Espaces en même temps que les notes (⇔ Corrigé d'un devoir ou d'une évaluation, p. 85);
  - définissez le mode de notation (barème, coefficient et, si le devoir est facultatif, s'il doit être compté comme un bonus ou comme une note);
  - pour noter les élèves sur un QCM préalablement créé (⇔ QCM, p. 279), cliquez sur le bouton — en face d'Associer un QCM;

- pour créer une évaluation de compétences en même temps, cochez Créer une évaluation (⇔ Évaluation de compétences, p. 150).
- 7. Cliquez sur **Créer**: PRONOTE crée une colonne dans laquelle vous pouvez saisir les notes.

| Trimestre 1                         | ANGLAIS LV1 - 5B - BR       | OWN Julie - Note:    | 5               |           |
|-------------------------------------|-----------------------------|----------------------|-----------------|-----------|
| Créer un devoir                     | 🞯 Créer un devoir : AN      | GLAIS LV1 - 5B       |                 | ×         |
| 27 éléves<br>AMIOT Mathieu          | Associer un QCM 🔤 : A       | lucun                |                 |           |
| ARNAL Jean-Baptiste<br>AUFFRET Lyes | Date : 17/04/2020           | Commentaire : Pré    | sentation orale | ;         |
| BESNIER Maxime                      | Elèves d                    | e                    | Période 1       | Période 2 |
| BLANC Sylvain                       | 5B                          |                      | Trimestre 1     |           |
| BOCQUET Simon                       |                             |                      | _               |           |
| BORDES Alexis                       | Publier la note à partir du | 17/04/2020           | 8               |           |
| BOREL J François                    | avec le sujet               | Ú                    |                 |           |
| CASANOVA Marion                     |                             | Ш                    |                 |           |
| CHEVALLIER Roxane                   |                             | •                    |                 |           |
| ETIENNE Lucie                       | Notation sur : 20           | Coefficient : 1      |                 |           |
| FABRE Laurene                       | Romonor our 20 los pa       | too du douair lara   |                 |           |
| FISCHER Amine                       | moyenne                     | tes du devoir iors t | au calcul ue la |           |
| FORTIN Robin                        | Devoir facultatif           | Comme un boi         | nus 🔻 😧         |           |
| GUEGAN Clementine                   |                             |                      | 0               |           |
| LAMOUR liyess                       |                             |                      |                 |           |
| LANGLET Camille                     | Créer une évaluation        |                      |                 |           |
| LEBERRE Celine                      |                             |                      |                 |           |
| MARTEAU Lucie                       |                             |                      |                 |           |
| MATHIS Maxence                      |                             |                      |                 |           |
| MICHELET Antoine                    |                             |                      | Annuler         | Créer     |

# Dupliquer un devoir <a href="https://www.add.com">ADMIN <> PROF</a>

Prérequis Il faut être un professeur ou un utilisateur du groupe Administration.

- 1. Rendez-vous dans l'onglet **Notes > Saisie des notes > \equiv Liste**.
- 2. Sélectionnez le devoir, faites un clic droit et choisissez Dupliquer le devoir.

### Programmer un devoir sur table depuis le cahier de textes

- 1. Rendez-vous dans l'onglet souhaité :
  - Cahier de textes > Saisie > 🧕 Par professeur
  - Cahier de textes > Saisie > 9 Mon cahier de textes
- 2. Faites un clic droit sur le cours où doit avoir lieu le DS et choisissez **Programmer un** devoir sur table.
- 3. Dans la fenêtre qui s'affiche, saisissez un titre et un contenu comme pour n'importe quelle entrée du cahier de textes (par exemple en précisant la nature des révisions à effectuer).
- 4. Cochez **Créer un devoir**, sélectionnez le service, la période, et saisissez le barème et le coefficient.
- Validez : le devoir a été créé dans Notes > Saisie des notes > Saisie. Vous pouvez y saisir les notes.

# SAISIE DES NOTES ET ANNOTATIONS

# Saisir les notes manuellement <a>ADMIN</a> <a>PROF</a>

Prérequis Un devoir a été créé.

- 1. Rendez-vous dans l'onglet Notes > Saisie des notes > 🖶 Saisie.
- Double-cliquez dans une cellule, saisissez la note et validez avec la touche [Entrée] pour passer automatiquement à la note suivante.

# Importer les notes depuis un tableur <br/> ADMIN <br/> PROF

1. Depuis le tableur, sélectionnez et copiez vos notes. Elles doivent avoir été saisies dans l'ordre alphabétique.

|    | A               | В    | C |
|----|-----------------|------|---|
| 1  | Élève           | Note |   |
| 2  | BERNARD Fanny   | 13   |   |
| 3  | BLANC Louis     | 11   |   |
| 4  | BONNOT Jessica  | 13   |   |
| 5  | BOULANGER Celia | 9    |   |
| 6  | BOUQUET Thomas  | 11   |   |
| 7  | CARRE Geoffrey  | 7    |   |
| 8  | CHOLLET Pierre  | 14   |   |
| 9  | CLAUDEL Camille | Ctrl | C |
| 10 | DELORME Anaïs   |      |   |
| 11 | DEMAY Corentin  | 11   |   |
| 12 | DEVILLE Coline  | 18   |   |
| 13 | DUBOIS Amaury   | 15   |   |

- 2. Rendez-vous l'onglet Notes > Saisie des notes > 🧮 Liste.
- 3. Sélectionnez le devoir dans la liste et cliquez sur le bouton 📋 en haut à droite du tableau de notes pour coller les données saisies.

#### Indiquer une absence à un devoir <br/> ADMIN <br/> PROF

- 1. Rendez-vous dans l'onglet Notes > Saisie des notes > 🖶 Saisie.
- À la place de la note, saisissez A (absence justifiée, le devoir n'est pas noté) ou Z (absence injustifiée, le devoir compte pour 0).

### Indiquer que le travail n'a pas été rendu **ADMIN PROF**

- 1. Rendez-vous l'onglet Notes > Saisie des notes > 🦻 Saisie.
- 2. À la place de la note, saisissez R (non noté) ou W (non rendu, le devoir compte pour 0).

#### Indiquer qu'un élève est dispensé pour un devoir VADMIN VPROF

- 1. Rendez-vous dans l'onglet Notes > Saisie des notes > 🖶 Saisie.
- 2. À la place de la note, saisissez **D**.

# Afficher le nombre de devoirs où l'élève a eu une note supérieure ou égale à la moyenne ADMIN PROF

1. Rendez-vous dans l'onglet Notes > Saisie des notes > 🌄 Saisie.

- 2. Cliquez sur le bouton 🌉 en haut à droite.
- 3. Dans la fenêtre qui s'affiche, cochez Afficher le nombre de devoirs où l'élève a eu une note supérieure ou égale à la moyenne.

# MANIPULATIONS

### Modifier un devoir <a>ADMIN</a> <a>PROF</a>

- 1. Rendez-vous dans l'onglet Notes > Saisie des notes > 🦐 Saisie.
- 2. Double-cliquez sur la date du devoir pour ouvrir la fenêtre de modification.

| Trimestre 1 🔹       | SCIENCES I | DE LA VI | IE ET DE | LA TE | ERRE - 3A - TESSIER Audrey - Notes                                |
|---------------------|------------|----------|----------|-------|-------------------------------------------------------------------|
| Créer un devoir     |            | 10/02    | 22/11    | 17/10 | 0 02/09 1                                                         |
| 27 élèves           | Moyen      | d and    | ic 1     | 1     | 1 🗗                                                               |
| BERNARD Fanny       | 13,38      | 18,00    | 12,00    | 12,50 | 50 11,00 ^                                                        |
| BLANC Louis         | 11,75      | 14,00    | 11,00    | 10,00 | 0 12,00                                                           |
| BONNOT Jessica      | 10,50      | 12,50    | 11,00    | 8.    | Modification d'un devoir : SCIENCES DE LA VIE ET DE LA TERRE - 34 |
| BOULANGER Celia     | 9,50       | 7,00     | Disp     | 10.   |                                                                   |
| BOUQUET Thomas      | 11,63      | 15,00    | 10,00    | 10.   | Devoir verrouité                                                  |
| CARRE Geoffrey      | 8,00       | 13,00    | 4,00     | 3.    |                                                                   |
| CHOLLET Pierre      | 12,88      | 12,00    | 15,00    | 13    | Date: 10/02/2020 E Commentaire:                                   |
| CLAUDEL Camille     | 10,17      | 11,00    | N.Rdu    | 8     | Elèves de Période 1 Période 2                                     |
| DELORME Anaïs       | 11,25      | 14,00    | 12,50    | 11    | 3A Trimestre 1                                                    |
| DEMAY Corentin      | 10,67      | 10,00    | 10,00    | A     |                                                                   |
| DEVILLE Coline      | 10,63      | 8,00     | 10,50    | 11.   | Publier la note à partir du 10/02/2020 🛅                          |
| DUBOIS Amaury       | 12,38      | 9,00     | 15,00    | 13,   | 🗆 avec le sujet 🛛 🗓                                               |
| DUBREUIL Emilie     | 13,17      | 13,00    | Abs      | 14.   | 🗆 avec la conviné 🛛 🗍                                             |
| DUPOUY Melina       | 11,67      | 12,00    | 12,00    | N.P   |                                                                   |
| DURET Irene         | 12,63      | 14,00    | 12,00    | 11.   | Notation sur : 20 Coefficient : 1,00 (2)                          |
| FAUCHER Axel        | 11,63      | 16,00    | 8,00     | 10,   | Ramener sur 20 les notes du devoir lors du calcul de la movenne   |
| FORTIN Chloe        | 12,63      | 17,00    | 12,00    | 12.   |                                                                   |
| FRANCOIS Laura      | 10,75      | 10,00    | 12,00    | 10    | Devoir facultatif                                                 |
| GUEGAN Hermine      | 11,50      | 11,00    | 10,50    | 11    | Evaluation associée                                               |
| JAMET Eva           | 10,88      | 15,00    | 9,00     | 11.   |                                                                   |
| Moy, de la classe : | 11,04<br>< | 12,60    | 10,67    | 10,   | Supprimer Annuler Valider                                         |

# Modifier plusieurs devoirs en même temps <br/> <br/> ADMIN <br/> PROF

Prérequis Il faut être un professeur ou un utilisateur du groupe Administration.

- 1. Rendez-vous dans l'onglet Notes > Saisie des notes > 🗮 Liste.
- Sélectionnez les devoirs à modifier, faites un clic droit et choisissez l'élément à changer dans Modifier les devoirs sélectionnés.

### Changer un devoir de service de notation <br/> ADMIN <br/> PROF

Prérequis II faut être un professeur ou un utilisateur du groupe **Administration** et il faut que le service de notation de rattachement ait été créé (⇔ Service de notation, p. 317).

- 1. Rendez-vous dans l'onglet Notes > Saisie des notes > 🗮 Liste.
- 2. Sélectionnez le devoir, faites un clic droit et choisissez **Changer de service le devoir** sélectionné.
- 3. Dans la fenêtre qui s'affiche, sélectionnez le nouveau service et validez.

### Verrouiller des devoirs VADMIN VPROF

Prérequis Il faut être un professeur ou un utilisateur du groupe Administration.

- 1. Rendez-vous dans l'onglet **Notes > Saisie des notes > \equiv Liste**.
- Sélectionnez les devoirs qui ne doivent plus être modifiés, faites un clic droit et choisissez Verrouiller les devoirs sélectionnés.

Remarque: vous pouvez également cocher **Devoir verrouillé** depuis la fenêtre de modification du devoir dans l'onglet **Notes > Saisie des notes > Saisie**.

### Supprimer un devoir <a>ADMIN</a> <a>PROF</a>

Prérequis Il faut être un professeur ou un utilisateur du groupe Administration.

- 1. Rendez-vous l'onglet **Notes > Saisie des notes > E Liste**.
- 2. Sélectionnez un devoir, faites un clic droit et choisissez Supprimer la sélection.

#### Voir aussi

- ⇒ Cahier de textes, p. 59
- ⇒ Notation, p. 238

# DISCUSSION

Une discussion est un échange de messages entre au moins deux participants via la messagerie interne de PRONOTE. Tous les utilisateurs qui ont l'option **Discussions** cochée dans leur fiche peuvent utiliser ce canal de communication.

### **PARAMÈTRES ET AUTORISATIONS**

Pour qu'une discussion soit possible, il faut que les discussions soient activées dans l'établissement et que chaque participant soit autorisé à / accepte de participer aux discussions.

## Activer / Désactiver les discussions dans l'établissement <a href="https://www.activer.com">Activer / Désactiver les discussions dans l'établissement</a>

Prérequis Il faut être un utilisateur du groupe Administration.

- 1. Rendez-vous dans le menu **Paramètres > COMMUNICATION > Courriers/SMS/Messagerie**.
- 2. Dans l'encadré Messagerie, cochez / décochez Activer les discussions.

Autoriser ou interdire les discussions pour tous les élèves / parents VADMIN

- 1. Rendez-vous dans l'onglet souhaité :
  - Ressources > Responsables > 🔚 Fiche de renseignements,
  - Ressources > Élèves > 📷 Dossiers élèves, onglet Identité.
- 2. Sélectionnez toutes les personnes de la liste via le raccourci [Ctrl + A].
- Dans la rubrique Préférences de contacts, cochez (pour autoriser) ou décochez (pour interdire) l'option Discussions.

Remarque : vous pouvez également autoriser ou interdire les discussions en monosélection pour un élève ou un parent donné en cliquant sur l'icône *r* de la rubrique **Communication** dans l'onglet **Identité**.

Indiquer quels professeurs / personnels acceptent les discussions avec les élèves et / ou les responsables ADMIN

- 1. Rendez-vous dans l'onglet **Ressources > Professeurs / Personnels > E** Fiche de renseignement.
- 2. Sélectionnez les personnes qui acceptent les discussions dans la liste à gauche.

 Dans la rubrique Communication > Préférences de contacts, cochez les ressources avec lesquelles les professeurs/les personnels acceptent d'avoir des discussions: les responsables et/ou les élèves.

Remarque : vous pouvez également procéder en monosélection sur la fiche, en s'assurant que la coche verte est bien visible vo, ou depuis la liste en cochant les colonnes **Discussion** parents (Dis. par.) ou **Discussion élèves (Dis. él.)**.

Modifier la durée au-delà de laquelle les discussions de la corbeille sont supprimées ADMIN

- Prérequis Il faut être un utilisateur du groupe Administration.
- 1. Rendez-vous dans le menu Paramètres > COMMUNICATION > Courrier/SMS/Messagerie.
- 2. Par défaut, les discussions non archivées sont supprimées au bout de 45 jours. Vous pouvez diminuer ou augmenter la durée de stockage dans l'encadré **Messagerie**.

# UTILISATION

#### Initier une discussion <ADMIN <VS <PROF

- Depuis une liste de ressources, sélectionnez les participants dans la liste, en gardant à l'esprit que tous les participants d'une discussion peuvent se répondre entre eux. Si vous souhaitez communiquer des données à un grand nombre de personnes, mieux vaut diffuser une information (⇔ Information, p. 181).
- 2. Cliquez sur le bouton 🚬 dans la barre d'outils.
- 3. Dans la fenêtre qui s'affiche, ajoutez éventuellement d'autres participants en cliquant sur les boutons —.
- 4. Saisissez un objet, votre message et cliquez sur Envoyer.

| <u>Fichier</u> Éditer Extrair | e Imports/Exports <u>N</u> | les préférences 🛛 Paramètres Serveur Configuration 💓 🚨 🌟 Assistance                          |
|-------------------------------|----------------------------|----------------------------------------------------------------------------------------------|
| 🚔 🗄 @ 🔤 🎽                     | i 🚺 🕎 🔁 関                  | 📺 📄 🚔 🛞 💮 📿 🕋 Ressources 🛛 Cahier de textes 🔍 🖓 Notes 🖉 Comp                                 |
| Matières Professer            | irs Classes Grou           |                                                                                              |
|                               |                            | 🐨 Nouvelle discussion 🛛 🗙 🗙                                                                  |
| Tous les responsab            | les 🔻 Classes              | Destinataires                                                                                |
| Nom                           | Prénoms                    | Responsables - 2                                                                             |
| BLANCHET                      | DIDIER                     | Professeurs 0                                                                                |
| BLANCHET                      | Maryse                     |                                                                                              |
| BLANCHET                      | SABINE                     | Personnels 0                                                                                 |
| BLANDIN                       | Bruno                      |                                                                                              |
| BLONDEAU                      | Nicolas                    | Objet Demande de RDV                                                                         |
| BLONDEL                       | FREDERIQUE                 |                                                                                              |
| BLONDEL                       | MUNGO FRANCO               | ◎ B J 및 臣臣臣国 Arial - 13px - A - A - 2 22                                                     |
| BLOT                          | JEAN-PIERRE                |                                                                                              |
| BLOT                          | SYLVIANE                   |                                                                                              |
| BOCQUET                       | Bernard                    | Bonjour,                                                                                     |
| BODIN                         | CHRISTELLE                 |                                                                                              |
| BODIN                         | ERIC                       | Serait-il possible de se rencontrer au collège ce vendredi à 17h afin d'évoquer les absences |
| BOIS                          | DIDIER                     | répétées de votre enfant depuis le début du trimestre ?                                      |
| BOIS                          | EDWIGE                     |                                                                                              |
| BONIN                         | Fabrice                    | Cordialement,                                                                                |
| BONNARD                       | GINETTE                    | Jessica JUILLIARD, CPE                                                                       |
| BONNARD                       | PHILIPPE                   |                                                                                              |
| BONNAUD                       | Eric                       |                                                                                              |
| BONNAUD                       | MARIE CLAUDE               | Annuler Envoyer                                                                              |
| BONNEAU                       | FETHI                      |                                                                                              |

# Voir les messages non lus et y répondre ADMIN VS VPROF

Depuis la page d'accueil, les messages non lus s'affichent dans l'encart **Discussions** ; cliquez sur un message pour le lire et y répondre.

| Discussions (2)                  |                                     | ∕ × ∕                                                                |         |
|----------------------------------|-------------------------------------|----------------------------------------------------------------------|---------|
| Réunion de rentrée (1) - 11h46 - | JUILLIARD J.                        |                                                                      |         |
| LV1 - Voyage en Angleterre 🥡     | ) Réunion de rentrée<br>Aa<br>U     | 2                                                                    | ×       |
|                                  | UILLIARD J. →<br>Pourrait-on décale | 1 destinataire<br>● Moi ven.05/04/1911h46<br>er la réunion à mardi ? | Envoyer |

Répondre à un message qui n'apparaît plus sur la page d'accueil ADMIN VS VPROF

- 1. Rendez-vous dans l'onglet **Communication > Messagerie > Pap Discussions**.
- 2. Sélectionnez la conversation dans la liste à gauche, saisissez votre message à droite et cliquez sur **Envoyer**.

| Discussions                                                                          | < Rechercher >                                                                   |                                                                                  |                 |                | Un | iquement les non lues      | Accueil d'un nouvel assistant d'éducation - 6 participants                                                                                                    |  |  |  |
|--------------------------------------------------------------------------------------|----------------------------------------------------------------------------------|----------------------------------------------------------------------------------|-----------------|----------------|----|----------------------------|----------------------------------------------------------------------------------------------------|--|--|--|
| En cours                                                                             | Nouvelle                                                                         | Archiver                                                                         | Mettre à la     | Class          | er | eee<br>Autres actions      | Aa<br>W                                                                                                    |  |  |  |
| <ul> <li>Archives</li> <li>➡ Toutes</li> <li>Catégories +</li> <li>■ Bleu</li> </ul> | Accuel dun 1<br>ven. 05/04/19<br>ven. 05/04/19<br>ven. 05/04/19<br>ven. 05/04/19 | Objet<br>nouvel assistant<br>9 12h12<br>9 12h09<br>9 12h09<br>9 12h06<br>9 12h06 | d'éducation (4) | Date<br>12h12  |    | Participants               | CLUFERA G. → # ven. 0504/19 12h12<br>Avec plaisir.                                                                                                    |  |  |  |
| R Rouge<br>V Vert                                                                    | <ul> <li>EV1 - Voyage</li> <li>Réunion de re</li> </ul>                          | e en Angleterre (<br>antrée (1)                                                  | 1)              | 11h46<br>11h42 |    | Superviseur<br>Superviseur | Cordialement,<br>Guillaume OLIVERA, CPE                                                                                                    |  |  |  |
| 🖬 Corbeille (2)                                                                      |                                                                                  |                                                                                  |                 |                |    |                            | Pas de problème pour moi.<br>Cordialement,<br>Noémie SABY, Assistant d'éducation                                                                                                    |  |  |  |
|                                                                                      |                                                                                  |                                                                                  |                 |                |    |                            | Mol → #: Ann. ASSM12 3-Dois       #: 6 definitiations       Bonjour,       Personnels (6)       Cpc       Le nouvel as (QUERN 1       Seraix-II poss, JULIARD 1       rindfegration ?       Jattends vos       Salby N       Jattends vos |  |  |  |
|                                                                                      | 1 3(4) <                                                                         |                                                                                  |                 |                |    | >                          | Cordialement,<br>Jessica JUILLIARD, CPE                                                                                                    |  |  |  |

# Catégoriser les discussions ADMIN VS PROF

1. Rendez-vous dans l'onglet **Communication > Messagerie > Pap Discussions**.

- Sélectionnez une ou plusieurs discussions, faites un clic droit et choisissez Classer: dans la fenêtre qui s'affiche, cochez les catégories souhaitées. Vous pouvez personnaliser les catégories existantes (couleur, nom et abréviation) et en créer d'autres.
- 3. Retrouvez ensuite toutes les discussions d'une catégorie en la sélectionnant à gauche.

#### Transférer une discussion à un autre utilisateur <br/> ADMIN <br/> VS <br/> PROF

- 1. Rendez-vous dans l'onglet **Communication > Messagerie > Pa Discussions**.
- 2. Faites un clic droit sur la discussion et choisissez Transférer la discussion.

#### MODÉRATION

Les discussions sont, à titre de correspondance, privées : il n'est pas possible d'avoir accès à des discussions dans lesquelles vous n'êtes pas inclus - exception faite des messages signalés comme inappropriés, qui sont alors consultables par le SPR.

# Mettre fin à une discussion

Lorsqu'un utilisateur met fin à une discussion qu'il a initié, les participants voient toujours la discussion mais ne peuvent plus participer.

Prérequis Il faut avoir initié la discussion.

- 1. Rendez-vous dans l'onglet **Communication > Messagerie > Pa Discussions**.
- 2. Sélectionnez la discussion, faites un clic droit et choisissez Mettre fin à la discussion.

#### Signaler un message / une discussion inapproprié <a>ADMIN</a> <br/> VS</a> <br/> PROF

- 1. Rendez-vous dans l'onglet **Communication > Messagerie > Pa Discussions**.
- 2. Faites un clic droit sur le message / la discussion et choisissez Signaler au superviseur un contenu inapproprié dans le message ou Signaler cette discussion au superviseur pour suppression : le message / la discussion sont alors transmis et notifiés au SPR.

#### Supprimer définitivement un message / une discussion signalé <a href="https://www.addition.com">ADMIN</a>

Prérequis Il faut être connecté en SPR.

- 1. Rendez-vous dans l'onglet **Communication > Messagerie > Pa Discussions**.
- Sélectionnez à gauche la catégorie Signalements pour voir tous les messages / discussions signalés.
- 3. Sélectionnez le message / la discussion et, dans le volet de droite, cliquez sur le bouton Mettre à la corbeille.

# Exclure temporairement un élève des discussions en cas de débordement <a>ADMIN</a>

- 1. Rendez-vous dans l'onglet **Ressources > Élèves > 📷 Dossiers élèves**.
- Sélectionnez l'élève dans la liste à gauche et, dans l'onglet Identité, rubrique Communication, cliquez sur l'icône 
   Participation aux discussions autorisée pour la faire passer en rouge.

#### ARCHIVAGE

Les discussions sont automatiquement supprimées au bout d'un certain nombre de jours (voir ci-avant). Si vous souhaitez les conserver, il faut impérativement les archiver.

#### Archiver une discussion <ADMIN <VS <PROF

- 1. Rendez-vous dans l'onglet Communication > Messagerie > P Discussions.
- 2. Faites un clic droit sur la discussion et choisissez Archiver.

### Consulter les discussions archivées ADMIN VS PROF

- 1. Rendez-vous dans l'onglet Communication > Messagerie > 🜄 Discussions.
- 2. Sélectionnez Archives dans le menu déroulant.

Voir aussi

- ⇒ Liste de diffusion, p. 197
- ⇒ Pièce jointe, p. 257
- ⇒ Préférences de contact, p. 259

# DISPENSE

Les dispenses de cours s'affichent sur les emplois du temps des élèves.

#### Dispenser l'élève ponctuellement pour un cours <br/> ADMIN <br/> PROF

- 1. Rendez-vous dans l'onglet **Absences > Saisie >** 🛒 **Feuille d'appel des enseignants**.
- 2. Sélectionnez le cours et double-cliquez dans la colonne Dispense.

#### Indiquer qu'un élève est dispensé pour un devoir VADMIN VPROF

- 1. Rendez-vous dans l'onglet Notes > Saisie des notes > 🎲 Saisie.
- 2. À la place de la note, saisissez la lettre **D** (⇔ **Devoir, p. 97**).

#### Indiquer qu'un élève est dispensé pour une évaluation **ADMIN PROF**

- 1. Rendez-vous dans l'onglet **Compétences > Évaluations > E Liste par professeur**.
- 2. Sélectionnez l'évaluation à gauche.
- Sélectionnez les cellules concernées (⇔ Évaluation de compétences, p. 150) et saisissez la lettre D au clavier ou faites un clic droit et choisissez Modifier le niveau de maîtrise des évaluations > Dispensé.

#### Saisir une dispense pour une période

- 1. Rendez-vous dans l'onglet souhaité :
  - Absences > Dispenses > Saisie des dispenses
  - Infirmerie > Élèves > Ty Saisie des dispenses VINF.
- 2. Sélectionnez l'élève dans la liste à gauche.
- 3. Dans le menu déroulant à droite, sélectionnez la matière pour laquelle vaut la dispense.
- 4. Par défaut, une dispense est saisie pour la journée; vous pouvez cibler la matinée ou l'après-midi via le seconde menu déroulant.

- 5. Cliquez-glissez sur les jours concernés : ils s'affichent dans la couleur de la matière. (Cliquez-glissez à nouveau dessus si vous souhaitez modifier ou annuler la dispense.)
- 6. Une ligne correspondant à la dispense s'affiche dans le tableau en-dessous. À partir de là, vous pouvez préciser si la présence est obligatoire (si oui, l'élève pourra être saisi comme absent sur la feuille d'appel), ajouter un commentaire et attacher une pièce jointe (⇔ Pièce jointe, p. 257).

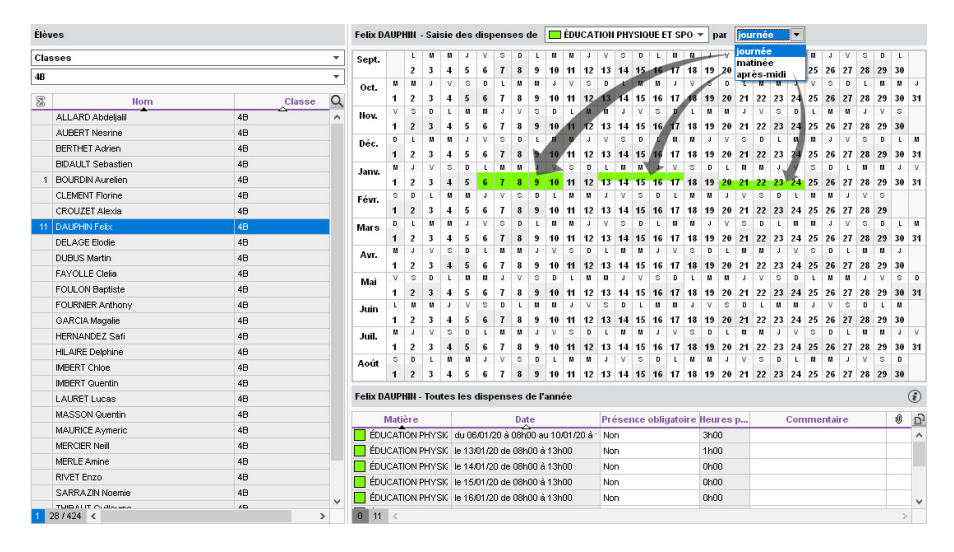

# **DOSSIER DE L'ÉLÈVE**

L'onglet **Ressources > Élèves > Dossiers élèves** regroupe toutes les données sur l'élève sélectionné: identité, scolarité, carnet de correspondance, vie scolaire, parcours éducatifs, relevés, bulletins, suivi pluriannuel, compétences, absences, sanctions, orientations, emploi du temps, stages, santé.

# **DOSSIER DE VIE SCOLAIRE**

Les dossiers de vie scolaire permettent de regrouper des absences, punitions, correspondances, etc., liées au même évènement. Certains éléments créés dans PRONOTE (punitions, sanctions) entraînent automatiquement la création d'un dossier de vie scolaire.

### Créer / compléter un dossier de vie scolaire pour un élève <a>ADMIN</a> <a>PROF</a>

- 1. Rendez-vous dans l'onglet **Ressources > Élèves > 📷 Dossiers élèves**.
- 2. Sélectionnez l'élève dans la liste à gauche et allez dans l'onglet Vie scolaire.
- 3. Sélectionnez le trimestre en cours dans le menu déroulant.

 Cliquez sur la ligne de création pour créer un nouveau dossier et/ou sur le + en début de ligne pour ajouter un élément au dossier.

| Identité Responsables                                                                                               | Vie scolaire                                                          | Carnet       | Parcours éducatifs                  | Relevé | Bulletin S | Suivi plur. | Compétences | Absences                             | Sanctions                                         | Orientatio                     | n          | EDT          | Sta 4  | D          |
|----------------------------------------------------------------------------------------------------|-----------------------------------------------------------------------|--------------|-------------------------------------|--------|------------|-------------|-------------|--------------------------------------|---------------------------------------------------|--------------------------------|------------|--------------|--------|------------|
| Année complète                                                                                                    | - V                                                                   | lie scola    | ire de Laura HOARE                  | AU     |            |             |             |                                      |                                                   | 🗹 Mém                          | os         | ✓ Do:        | ssier  | 5          |
| •Récapitulatif sur :                                                                                                |                                                                       |              |                                     |        |            |             |             |                                      |                                                   |                                |            |              |        |            |
| الا محمد ال                                                                                                    |                                                                       | E.           | ÷ 1                                 |        |            | 14          |             |                                      |                                                   |                                |            |              |        |            |
|                                                                                                    |                                                                       |              | ) <b>'B</b> ) O <b>F</b> O          |        | o 🕶 o      |             |             | A 0                                  |                                                   |                                |            |              |        |            |
| Dossiers particulier                                                                                                | <b>1</b> 0 <b>Fin</b> 0<br>s de l'année                               |              | 0 <b>'N</b> 0 <b>7</b> 0            | 4      | 0 🔨 0      | <b>6</b> 1  | ⊠1 ∳        | 锋 0<br>Afficher le                   | s dossiers                                        | des anne                       | ées p      | récéd        | lente  | 3          |
| •Dossiers particulier<br>Événement                                                                                  | s de l'année<br>Date                                                  |              | 0 ' <b>N</b> 0 <b>7</b> 0<br>Auteur |        | 0 🔨 0      | eur         | Comp        | ♀ 0<br>] Afficher le<br>lément d'ir  | s dossiers<br>formation                           | des anne                       | éesp<br>∭  | nécéa        | lente: |            |
| Dossiers particulier     Événement     Oréer un dossier                                                             | s de l'année<br>Date                                                  | •            | 0 ' <b>N</b> 0 <b>7</b> 0<br>Auteur |        | 0 🔨 0      | eur         | Comp        | ♀ 0<br>] Afficher le<br>lément d'ir  | s dossiers<br>formation                           | : des anné                     | éesp<br>Ø  | orécéd<br>() | lente: | ~ <b>•</b> |
| Dossiers particulier     Événement     Créer un dossier     Longue mai                                              | 0 <b>- 0</b><br>s de l'année<br>Date<br>ladie - 18/05/20              | )<br>        | 0 'N( 0 <b>7</b> 0                  |        | 0 🔨 0      | eur 1       | Comp        | ♀ 0<br>] Afficher le<br>Ilément d'ir | s dossiers<br>formation<br>JUILLIARD              | des anné<br>Jessica            | éesp<br>() | erécéd<br>() | lente: | A 4        |
| Dossiers particulier     Événement     Créer un dossier     Longue mai     Langue alar                              | o Finnée<br>s de l'année<br>Date<br>ladie - 18/05/24<br>me (incendie, | ), bombe     | Auteur                              |        | 0 🔨 0      | eur 1       | Comp        | ♀ 0<br>] Afficher le<br>lément d'ir  | s dossiers<br>formation<br>JUILLIARD<br>JUILLIARD | des anné<br>Jessica<br>Jessica | éesp       | erécéd       | lente: | •          |
| •Dossiers particulier     Événement     Créer un dossier     Longue mai     A □ Fausse alar     Convocation vie soc | 0 <b>1 </b>                                                           | )<br>, bombe | Auteur<br>- 06/04/20<br>Superviseur |        | 0 🔨 0      | eur 1       | Comp        | ♀ 0<br>] Afficher le<br>lément d'ir  | s dossiers<br>formation<br>JUILLIARD<br>JUILLIARD | des anné<br>Jessica<br>Jessica | ées p      | récéd        | lente: | s • •      |

#### Nouveauté Restreindre l'accès aux dossiers de la vie scolaire ADMIN

- 1. Rendez-vous dans l'onglet souhaité :
  - Ressources > Élèves > in Dossiers élèves, onglet Vie scolaire,
  - Ressources > Élèves > 🚾 Dossiers de la vie scolaire.
- 2. Lors de la création / modification d'un dossier de vie scolaire, cochez **Restreindre la** visibilité du dossier.
- 3. Dans la fenêtre qui s'affiche, désignez les personnels et/ou les professeurs qui peuvent le visualiser.

| Modification de dossier                              |                        |                                                                               | ×                                                                                                    |
|------------------------------------------------------|------------------------|-------------------------------------------------------------------------------|----------------------------------------------------------------------------------------------------|
| Date Cat 14/06/2019                                  | égorie<br>Comportement | Motif<br>Violence                                                             | ce verbale                                                                                                 |
| Superviseur                                          | Restreindre I          | a visibilité du dossie                                                        | r 3 personnes ont accès au<br>dossier                                                                      |
| Contexte Lieu Salle de classe                        | •                      | Commentaire<br>Aurélie a eu un c<br>professeur et a te<br>Un situation famili | omportement très violent envers un<br>enu des propos désobligeants.<br>ale délicate en serait la cause. Un |
| Victime<br>Un professeur<br>Temoin<br>Un autre élève | • ···                  | rendez-vous ave                                                               | c ses parents a été pris.                                                                                  |

# Afficher tous les dossiers de vie scolaire ADMIN

- 1. Rendez-vous dans l'onglet **Ressources > Élèves > 📷 Dossiers de la vie scolaire**.
- 2. Vous pouvez trier les dossiers par élève ou par date.

# Indiquer les motifs de punition / sanction qui entraînent la création d'un dossier de vie scolaire ADMIN

- 1. Rendez-vous dans le menu Paramètres > SANCTIONS > Motifs.
- 2. Double-cliquez dans la colonne **Dossier** pour cocher les motifs concernés (⇔ Motifs d'incident, punition, sanction, p. 231).
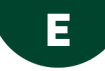

# ECTS

## Activer la fonctionnalité ECTS <br/>

Prérequis II faut être un utilisateur du groupe Administration.

- 1. Rendez-vous dans le menu **Paramètres > OPTIONS GÉNÉRALES> Fonctionnalités optionnelles**.
- 2. Cochez Saisie des ECTS dans les bulletins et choisissez un mode de calcul :
  - Calcul au ratio de la moyenne : les ECTS sont attribués au ratio de la note obtenue par l'élève ;
  - **Calcul par dépassement d'un seuil**: les ECTS sont attribués si l'élève a obtenu a minima la note seuil. Par défaut, ce seuil correspond à la moyenne, mais vous pouvez le modifier pour chaque service de notation.

## Définir pour chaque service le nombre de crédits à obtenir **ADMIN**

Prérequis La fonctionnalité ECTS a été activée.

- 1. Rendez-vous dans l'onglet **Ressources > Classes > 🛣 Services par classe**.
- 2. Sélectionnez une classe dans la liste à gauche pour afficher ses services à droite.
- 3. Sélectionnez une période dans le menu déroulant en haut.
- 4. Double-cliquez dans la colonne **ECTS** de chaque service pour indiquer le nombre d'ECTS à attribuer :
  - lorsque le **Seuil ECTS** est atteint, si vous avez choisi le calcul par dépassement d'un seuil (vous pouvez modifier le seuil dans la colonne correspondante);

| • | T    | Matière/Sous-matière | Classe > Groupe | ECTS  | Seuil<br>ECTS |
|---|------|----------------------|-----------------|-------|---------------|
|   | Crée | er un service        |                 |       |               |
|   | T    | FRANCAIS             | 3A              | 4     | 10,00         |
| ٠ | T    | HISTOIRE-GÉOGRAPHIE  | 3A              | 3     | 10,00         |
| ٠ | -    | ITALIEN LV2          | 3A > 3ITAGR.1   |       | 10,00         |
| ۲ | T    | LATIN                | 3A > 3LATINGR.1 |       | 10,00         |
| ٠ | T    | D MATHÉMATIQUES      | ЗА              | 0,000 | 10,00         |
| ٠ | T    | MUSIQUE              | 3A              | 2     | 10,00         |
| ۲ | T    | PHYSIQUE-CHIMIE      | ЗА              | 3     | 10,00         |

• lorsque l'élève a la note maximale, si vous avez choisi le calcul au ratio de la moyenne.

## Faire figurer les crédits ECTS sur le bulletin <a href="https://www.admin.com">ADMIN <> PROF</a>

- 1. Rendez-vous dans l'onglet Bulletins > Maquettes > Merinition.
- 2. Dans l'onglet **Corps**, encadré **Détail des moyennes**, cochez **les crédits ECTS obtenus par l'élève**.
- 3. Rendez-vous ensuite dans l'onglet Bulletins > Saisie des appréciations > Ty Saisie des appréciations des professeurs par matière.
- 4. Sélectionnez une classe et un service de notation dans les listes à gauche.
- 5. Cliquez sur le bouton **Σ** en haut de la colonne pour calculer les ECTS selon la méthode choisie dans le menu **Paramètres > OPTIONS GÉNÉRALES > Fonctionnalités optionnelles**.

# EDT

Il faut avoir récupéré les données EDT dans PRONOTE pour pouvoir saisir les cahiers de textes, saisir les absences et publier les emplois du temps dans les différents Espaces en ligne (Espace Parents, Espace Professeurs, etc.).

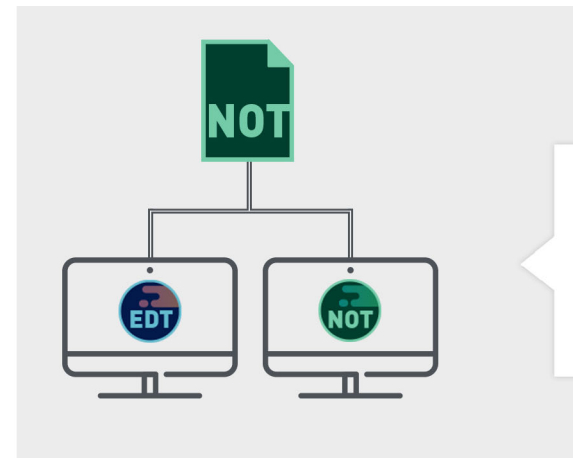

À la rentrée, vous initialisez votre base PRONOTE avec les données d'EDT, puis vous connectez un client EDT au Serveur PRONOTE pour faire les modifications d'emploi du temps dans la base PRONOTE.

Si vous n'avez pas acquis le droit de connexion d'EDT-PRONOTE, programmez des transferts entre les deux bases de données.

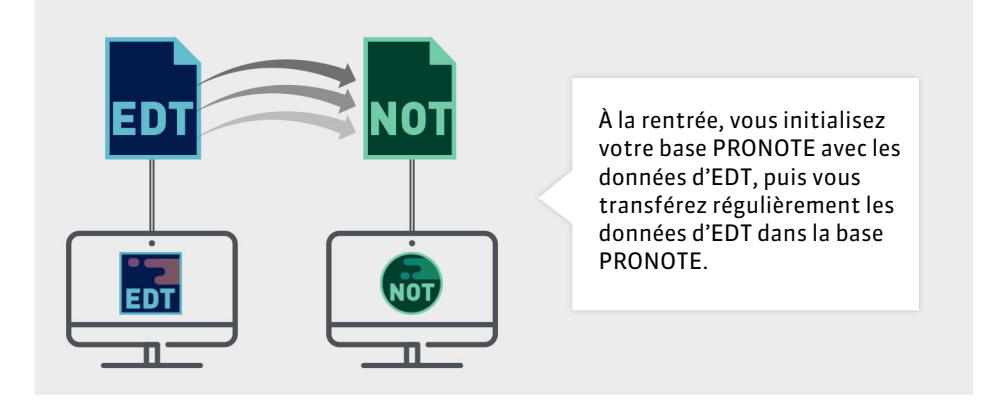

## **INITIALISATION DE LA BASE PRONOTE**

L'idéal est de construire la base PRONOTE en l'initialisant avec les données d'EDT : ainsi, vous êtes sûr de démarrer l'année avec des données qui concordent.

## Vérifier que les cours d'EDT sont suffisamment précisés pour PRONOTE

Tous les cours de la base EDT seront lus par PRONOTE ; toutefois si les cours complexes ne sont pas suffisamment précisés, ils n'apparaîtront pas sur tous les emplois du temps et il sera impossible de faire l'appel ou de remplir le cahier de textes pour ces cours ( $\Leftrightarrow$  Cours non exploitable, p. 88).

De même, si les cours en groupe ne contiennent pas d'élèves, ils n'apparaîtront pas sur les emplois du temps des élèves, et il sera impossible de faire l'appel pour ces cours. Pour les retrouver dans EDT et procéder aux ajustements nécessaires, lancez la commande **Extraire > Extraire les cours insuffisamment définis pour PRONOTE** depuis la liste des cours.

## Initialiser la base PRONOTE avec les données d'EDT ADMIN

Nouveauté Un assistant vous guide pendant le transfert des données EDT vers PRONOTE. Prérequis II faut être connecté en SPR.

Depuis EDT, lancez la commande **Vers PRONOTE**> **Transfert assisté** et suivez les étapes proposées : en mode hébergé, la base PRONOTE est automatiquement initialisée et vous pouvez vous y connecter depuis un Client PRONOTE ou un Client EDT (si le droit de connexion EDT-PRONOTE est acquis).

| 🚾 Transférer vers Pl                   | RONOTE                                                                                                    | × |  |  |  |  |
|----------------------------------------|----------------------------------------------------------------------------------------------------|---|--|--|--|--|
| Vérification                           | Etape 4 : Analyse des données PRONOTE                                                                                                    |   |  |  |  |  |
|                                        | La base en service sur votre serveur est la base de l'année précédente                                                                                                    |   |  |  |  |  |
| Contrôle des<br>données<br>EDT         | La base actuellement en service est la base 2018/2019.<br>Si vous avez fini de renseigner les données dans cette base vous devez en<br>créer une nouvelle avant de transférer votre emploi du temps 2019/2020. |   |  |  |  |  |
| Interrogation<br>du serveur<br>hébergé | La base 2018/2019 sera archivée, vous pourrez la retrouver dans les<br>anciennes bases en service sur votre console d'hébergement                                                                              |   |  |  |  |  |
| Analyse des<br>données<br>PRONOTE      |                                                                                                    |   |  |  |  |  |
| Transfert des<br>données               | Créer une nouvelle base<br>et l'alimenter avec les données de EDT                                                                                                    |   |  |  |  |  |
| Accès aux<br>données<br>transférées    | Fermer                                                                                                    |   |  |  |  |  |

En mode non hébergé :

- 1. EDT génère un fichier **PourPRONOTE.zip**.
- 2. Depuis un client PRONOTE connecté à la nouvelle base PRONOTE, lancez la commande Fichier > Nouvelle base > A partir d'EDT 2014/2015/2016/2017/2018/2019.

Attention: cette commande écrase les données de la base. Si votre base contient des données que vous souhaitez conserver, utilisez la commande Imports/Exports > EDT > Récupérer des données.

3. Dans la fenêtre qui s'affiche, désignez le fichier PourPRONOTE.zip généré depuis EDT.

## **P**OSSIBILITÉ N° 1 : TRAVAILLER DIRECTEMENT SUR LA BASE PRONOTE (RECOMMANDÉ)

Prérequis Vous avez EDT et PRONOTE dans la même version et pour le même nombre de professeurs et vous disposez du droit de connexion d'EDT-PRONOTE (il est compris par défaut dans la licence EDT Réseau ; vous devez en revanche en faire l'acquisition si vous avez EDT Monoposte).

## Télécharger le Client EDT depuis le site Internet

- 1. Rendez-vous sur notre site Internet, www.index-education.com, puis allez sur la page de téléchargement des applications PRONOTE > Téléchargements > Télécharger PRONOTE.
- 2. En fonction de votre système d'exploitation, téléchargez directement le Client EDT (Windows) ou le pack d'installation avec Wine pour MAC OS (Mac). Les personnes qui souhaitent installer le Client sur un poste Linux doivent installer Wine et suivre les indications données dans notre FAQ.

## **Connecter le Client EDT au Serveur PRONOTE**

Prérequis Le Serveur PRONOTE est installé et une base a été mise en service.

- 1. Depuis l'écran d'accueil du Client EDT, cliquez sur le bouton Ajouter les coordonnées d'un nouveau serveur.
- 2. En mode hébergé: saisissez **RNE.index-education.net** dans le champ **Adresse IP** (en remplaçant **RNE** par le RNE de l'établissement) et laissez 43000 comme **Port TCP**.

|                   | 😇 Paramè                                                   | tres de connexion au serveur 🛛 🗙                                                              |   |  |  |  |  |
|-------------------|------------------------------------------------------------|-----------------------------------------------------------------------------------------------|---|--|--|--|--|
|                   | Saisissez les paramètres de connexion directe au serveur : |                                                                                               |   |  |  |  |  |
|                   | Adresse de                                                 | la machine (Nom ou IP) :                                                                      |   |  |  |  |  |
| 😇 Client EDT 2019 | RNE.index                                                  | education.net                                                                                 | × |  |  |  |  |
| Configuration As  | Port TCP :                                                 | Désignation du serveur :                                                                      |   |  |  |  |  |
| Connectez-vous au | 43000 Base PRONOTE                                         |                                                                                               |   |  |  |  |  |
| Base PRONOTE      | Recherchez                                                 | un serveur si vous êtes sur le réseau d'un établissement Q<br><u>A</u> nnuler <u>V</u> alider |   |  |  |  |  |
|                   | a                                                          | nercher mon établissement                                                                     | 2 |  |  |  |  |

En mode non hébergé : saisissez l'**Adresse IP** et le **Port TCP** du Serveur PRONOTE (ou du Relais PRONOTE s'il est utilisé). Ces informations figurent dans le volet **Paramètres de publication** du Serveur (ou du Relais). Si le Client est installé en dehors du réseau de l'établissement, il faut vérifier que le réseau autorise les connexions depuis l'extérieur; le port correspondant au Serveur (ou au Relais, le cas échéant) doit être ouvert.

3. Saisissez un libellé pour désigner le Serveur et validez.

## **P**OSSIBILITÉ N° 2 : TRANSFÉRER LES DONNÉES RÉGULIÈREMENT D'EDT À PRONOTE

Si vous ne souhaitez pas travailler directement sur la base PRONOTE, il faut transférer régulièrement les données de la base EDT dans la base PRONOTE.

Le transfert peut se faire manuellement ou être programmé à la fréquence désirée. Attention : la création de nouvelles données interrompt le transfert automatique : un transfert manuel ponctuel et une mise en correspondance des données sont nécessaires avant de reprendre le transfert automatique.

## Transférer manuellement les données d'EDT à PRONOTE ADMIN

Prérequis Il faut être un utilisateur du groupe Administration.

- Depuis EDT, lancez la commande Vers PRONOTE > Transfert manuel et enregistrez le fichier.zip.
- 2. Depuis un Client PRONOTE, lancez la commande *Imports/Exports > EDT > Récupérer des données* et désignez le fichier *.zip* généré depuis EDT.
- 3. Importez à la date du jour, en cochant a minima la case Mettre à jour les emplois du temps, les absences professeurs et les remplacements.
- 4. Mettez en correspondance les données qui doivent l'être et validez.

## Transférer automatiquement les données d'EDT à PRONOTE ADMIN

Prérequis II faut être un utilisateur du groupe Administration.

- 1. Depuis EDT, lancez la commande Vers PRONOTE > Paramétrer le transfert automatique des données.
- 2. Dans la fenêtre qui s'affiche, activez l'enregistrement automatique et choisissez la fréquence de l'enregistrement.
- 3. En mode hébergé : saisissez votre numéro d'hébergement. En mode non hébergé : notez le dossier dans lequel le fichier avec les données EDT va être exporté.
- 4. En mode hébergé : depuis le Client PRONOTE, lancez la commande Imports/Exports > EDT > Récupération automatique de données, activez l'import et choisissez les options de récupération.

En mode non hébergé : **depuis le Serveur PRONOTE**, lancez la commande **Fichier > EDT > Récupération automatique des données**, activez l'import, choisissez les options de récupération et assurez-vous que le dossier dans lequel PRONOTE va chercher les fichiers est bien le même que celui indiqué dans EDT.

# **EDUKA**

EDUKA est un logiciel de gestion administrative et financière utilisé par les lycées français de l'étranger.

## **IMPORTER/EXPORTER DES DONNÉES DEPUIS/VERS EDUKA**

## Mettre à jour la base PRONOTE avec les données EDUKA **ADMIN**

- 1. Depuis EDUKA, exportez le fichier xml destiné à PRONOTE (pour plus d'informations, contactez EDUKA).
- 2. Depuis PRONOTE, allez dans le menu **Imports/Exports > PARTENAIRES > EDUKA > Importer les données (.xml)** et désignez le fichier exporté à l'étape précédente.

Si vous souhaitez mettre à jour la base PRONOTE avec les données EDUKA régulièrement, vous pouvez programmer un import automatique via le menu *Imports/Exports* > **PARTENAIRES** > **EDUKA** > **Paramétrer** *l'import* **automatique**.

### Mettre à jour la base EDUKA avec les données PRONOTE ADMIN

- Depuis PRONOTE, allez dans le menu Imports/Exports > PARTENAIRES > EDUKA > Exporter les données (.xml), désignez le dossier où sera le fichier .xml et validez.
- 2. Depuis EDUKA, importez le fichier .xml généré à l'étape précédente (pour plus d'informations, contactez EDUKA).

Si vous souhaitez mettre à jour la base EDUKA avec les données PRONOTE régulièrement, vous pouvez programmer un export automatique via le menu *Imports/Exports > PARTENAIRES > EDUKA > Paramétrer l'export automatique*.

METTRE EN PLACE UNE INTERCONNEXION ENTRE EDUKA ET PRONOTE

#### Quels sont les établissements concernés par l'interconnexion EDUKA - PRONOTE ?

Les établissements concernés sont ceux qui ont choisi le mode hébergé de PRONOTE et souhaitent faciliter la vie de leurs utilisateurs en mettant à leur disposition une passerelle simple et sécurisée entre leur Espace PRONOTE et la plateforme EDUKA.

#### En quoi consiste cette interconnexion?

Elle permet à un utilisateur authentifié à PRONOTE (responsable légal, professeur, personnel administratif) d'accéder sur un simple clic et sans réauthentification à son compte EDUKA depuis la page d'accueil PRONOTE.

| Travail à faire Tout voir                                                                                               | Absences, punitions                           | Tout<br>voir | Liens utiles                                                                |                      |
|----------------------------------------------------------------------------------------------------|-----------------------------------------------|--------------|-----------------------------------------------------------------------------|----------------------|
| Pour le mardi 25 sept.                                                                                                  | ┝Ħ Absence à justifier le 21 sept. de 15h3    | 0 à 18h00    | Ma plateforme EDUKA                                                         |                      |
| HISTOIRE-GÉOGRAPHIE<br>Compléter la carte distribuée en classe.                                                         | Absence justifiée le 17 sept. de 8h00         | à 18h00      | Agenda Tou                                                                  |                      |
| SCIENCES DE LA VIE ET DE LA TERRE                                                                                       | 🛠 Retard le 13 sept. à 8h00                   |              | Chorale Gospel - Le 8 oct.                                                  | voir<br>Fanny, Manon |
| Penser a prendre le canier d'experiences. Pour le mercredi 26 sept.                                                     | Dernières notes                               | Tout         | Éléction des délégués de classe - Le<br>28 sept.                            |                      |
| FRANCAIS<br>Trouvez les fautes d'accord qui se sont glissées dans le<br>rêve conté de Jean Valiean (texte inint en PDF) | SCIENCES DE LA VIE ET DE LA TERRE<br>le 21/09 | 14,50        | Inscription au groupe d'activité -<br>Du 20 sept. à 14h00 au 27 sept. à 17h | Fanny, Manon<br>00   |
| Extrait des Misérables de Victor Hugo.pdf                                                                               | ESPAGNOL LV2<br>le 17/09                      | 14,00        |                                                                             | Tout                 |
| Pour le jeudi 27 sept.                                                                                                  |                                               |              | Informations & Sondages voi                                                 |                      |
| FRANCAIS                                                                                                    | HISTOIRE-GEOGRAPHIE 14,00<br>le 11/09         |              | Relatif à PARENT Fanny                                                      |                      |
| Lire Vipère au poing jusqu'au chapitre 6. Faire un résumé<br>du premier chapitre et répondre aux questions de           |                                               |              | Conseil de classe / Stage en entrepris                                      | se - 3°              |
| comprehension page 34.                                                                                                  | Dernières évaluations                         | Tout         | Exposition de peinture                                                      |                      |
| Exercices n°15, 16, 17 page 36.                                                                                         | ANGLAIS LVI                                   |              | Info TABAC                                                                  |                      |
| Pour le vendredi 28 sept.                                                                                               | le 14/09                                      |              | Olympiades                                                                  |                      |
| ANGLAIS LVI                                                                                                    | FRANCAIS                                      |              | Sortie Theâtre                                                              |                      |
| Faites le portrait (15 lignes minimum) de Connor.                                                                       |                                               |              | Visite d'entreprise                                                         |                      |
|                                                                                                    | Menu de la 🔇 lun. 24 sept.                    | Tout<br>voir | Relatif à PARENT Manon                                                      |                      |
| Dernières ressources pédago Tout voir                                                                                   | Charcuterie au choix / Carottes râp           | ées          | Info TABAC                                                                  |                      |
| FRANCAIS                                                                                                    | Colin / Paupiette de Veau                     |              | Olympiades                                                                  |                      |
| déposé le 25/09                                                                                                    | Pâtes / Pôélée campagnarde                    |              |                                                                             |                      |
| FRANCAIS                                                                                                    | Camembert / Samos                             |              |                                                                             |                      |
| Grammaire - Discours direct, indirect et indirect<br>libre<br>déposé le 06/09                                           | Gâteau / Cocktail de fruits exotiqu           | les          |                                                                             |                      |

## Comment paramétrer cette interconnexion ?

Depuis l'onglet **Communication > Partenaires > € Partenaires liés à la gestion financière** du Client PRONOTE (en mode Administratif), le chef d'établissement dispose d'une interface dédiée au paramétrage de l'interconnexion EDUKA – PRONOTE.

| duka Suite - Pa                                                                                                    | ramètres d'interconnexion                                                                                                    |                                                                |
|----------------------------------------------------------------------------------------------------|----------------------------------------------------------------------------------------------------|----------------------------------------------------------------|
| La première étap<br>concernés par E<br>- les enseignant<br>- les élèves<br>- les responsab<br>- les personnels<br>Vous retrouvere<br>Importer les ic | e de l'interconnexion consiste à importer les identifiants des différents utilisateurs<br>suka Suite.<br>s<br>es<br>c ces identifiants dans l'onglet "Rapprochement des identités" ci-contre<br>entifiants                                                                                                    | Eduka<br>software                                              |
| Delegation da                                                                                                    | uunsikuiteuutei                                                                                                    |                                                                |
| Déléguer l'auther<br>identifiant et un r<br>dans la rubrique<br>Informations sup                                                                     | tification permettra aux utilisateurs d'accéder au site de Eduka Suite sans avoir à sai<br>ot de passe. L'accès au site se fera via un lien, que vous pouvez personnaliser ci-d<br>« Liens utiles » de la page d'accueil des Espace de PRONOTE.net.<br>alémentaires fournies par Eduka Suite                                                                             | sir à nouveau un<br>essous, qui sera exposé                    |
| Déléguer l'auther<br>identifiant et un r<br>dans la rubrique<br>Informations sup                                                                     | tification permettra aux utilisateurs d'accéder au site de Eduka Suite sans avoir à sai<br>ot de passe. L'accès au site se fera via un lien, que vous pouvez personnaliser ci-d<br>« Liens utiles » de la page d'accueil des Espace de PRONOTE.net.<br>Ilémentaires fournies par Eduka Suite<br>gation d'authentification                                                | sir à nouveau un<br>essous, qui sera exposé                    |
| Déléguer l'auther<br>identifiant et un r<br>dans la rubrique<br>Informations sup<br>Activer la délé<br>Intitulé du lien                              | tification permettra aux utilisateurs d'accéder au site de Eduka Suite sans avoir à sai<br>ot de passe. L'accès au site se fera via un lien, que vous pouvez personnaliser ci-d<br>« Liens utiles » de la page d'accueil des Espace de PRONOTE.net.<br>alémentaires fournies par Eduka Suite<br>gation d'authentification<br>Services en ligne de paiement des factures. | sir à nouveau un<br>essous, qui sera exposé<br>Public concerné |

## Première étape : le rapprochement des identités EDUKA-PRONOTE VADMIN

Pour un établissement donné, les bases de données PRONOTE et EDUKA travaillent sur la même population d'individus mais forment deux référentiels utilisateurs distincts. Le rapprochement des identités permet de « synchroniser » ces deux référentiels en stockant dans la base de données PRONOTE de l'établissement l'identifiant unique EDUKA de chaque individu commun aux deux bases.

- 1. Exportez depuis EDUKA le fichier \*.xml de rapprochement des identités contenant les identifiants uniques EDUKA des utilisateurs (pour plus d'information, contactez EDUKA).
- 2. Importez depuis PRONOTE ce fichier \*.xml en cliquant sur le bouton Importer les identifiants depuis l'onglet Communication > Partenaires > € Partenaires liés à la gestion financière > Interconnexion.
- 3. Allez dans l'onglet Rapprochement des identités pour vérifier qu'il n'y a pas d'erreurs et le cas échéant les corriger. Si nécessaire, double-cliquez dans la colonne Identifiant Partenaire pour rapprocher manuellement l'utilisateur PRONOTE de son identifiant EDUKA. Il se peut que PRONOTE demande à nouveau d'importer le fichier \*.xml de rapprochement des identités à cette étape.

#### Deuxième étape : déléguer l'authentification à PRONOTE

La délégation d'authentification à PRONOTE permet de proposer à un utilisateur (responsable légal, enseignant et/ou personnel administratif) authentifié à PRONOTE un accès direct et sans réauthentification à son compte personnel EDUKA. Par conséquence, il n'est plus nécessaire de fournir des codes d'accès aux usagers de la plateforme EDUKA.

- 1. Dans l'onglet Communication > Partenaires > € Partenaires liés à la gestion financière > Interconnexion, cochez Activer la délégation d'authentification.
- 2. Saisissez l'intitulé du lien et l'infobulle. Le lien s'affichera dans la rubrique *Liens utiles* de la page d'accueil.
- 3. Décochez le cas échéant les utilisateurs non concernés (enseignants / responsables / personnels).

|                                                                            |                                                            | Perso                                                                      | nnels        | Professeur | s Responsable     | es D                       |                                                      |            |
|----------------------------------------------------------------------------|------------------------------------------------------------|----------------------------------------------------------------------------|--------------|------------|-------------------|----------------------------|------------------------------------------------------|------------|
| Utilisateurs                                                               | PRONOTE                                                    | 1                                                                          | 4            | 31         | 250               | ~                          |                                                      |            |
| Utilisateurs                                                               | 1                                                          | 4                                                                          | 30           | 250        |                   | Récupérer les identifiants |                                                      |            |
| Utilisateurs                                                               | rapprochés                                                 | 1                                                                          | 4            | 30         | 236               |                            |                                                      |            |
| Utilisateurs                                                               | Eduka Suite à rappro                                       | ocher                                                                      | •            | -          | 14                | $\sim$                     |                                                      |            |
| <                                                                          |                                                            |                                                                            |              |            |                   | >                          |                                                      |            |
| Lists das                                                                  | Baananaablaa                                               |                                                                            | pró          | onto dana  | DDONOTE           | -                          | Iniquement les non rann                              | roch       |
| Liste des                                                                  | Responsables                                               | •                                                                          | prés         | sents dans | PRONOTE           | •                          | ☑ Uniquement les non rapp                            | roch       |
| Liste des                                                                  | Responsables<br>Nom                                        | Pré                                                                        | prés<br>enom | sents dans | PRONOTE<br>Adress | •                          | ✓ Uniquement les non rapp<br>Identifiant partenaire  | rochi      |
| • Liste des                                                                | Responsables                                               | Pro                                                                        | pré:         | sents dans | PRONOTE           | <b>*</b>                   | ✓ Uniquement les non rapp<br>Identifiant partenaire  | roché<br>( |
| • Liste des<br>ABADIE<br>ABRAHAM                                           | Responsables                                               | Pré<br>HRISTINE<br>anielle                                                 | pré:         | sents dans | PRONOTE<br>Adress | •                          | Uniquement les non rapp     Identifiant partenaire   | roché      |
| Liste des     ABADIE     ABRAHAM     ALLARD                                | Responsables<br>Nom C<br>D<br>W                            | Pré<br>HRISTINE<br>anielle<br>IOHAMMED                                     | pré:         | sents dans | PRONOTE           | •                          | ✓ Uniquement les non rapp     Identifiant partenaire | roché<br>( |
| Liste des<br>ABADIE<br>ABRAHAM<br>ALLARD<br>ALLARD                         | Responsables<br>Nom<br>C<br>D<br>N<br>F<br>F               | Pré<br>HRISTINE<br>anielle<br>IOHAMMED<br>ATIMA                            | ] prés       | sents dans | PRONOTE           | •                          | ✓ Uniquement les non rapp<br>Identifiant partenaire  | roché<br>( |
| Liste des<br>ABADIE<br>ABRAHAM<br>ALLARD<br>ALLARD<br>ALLARD<br>ALVES      | Responsables<br>Nom C<br>D<br>N<br>N<br>F<br>J             | Pre<br>HRISTINE<br>vanielle<br>IOHAMMED<br>ATIMA<br>ean Emmanu             | pré:<br>enom | sents dans | PRONOTE<br>Adress | *                          | ✓ Uniquement les non rapp<br>Identifiant partenaire  | roché<br>[ |
| Liste des     ABADIE     ABRAHAM     ALLARD     ALLARD     ALVES     ALVES | Responsables Nom C D N K K K K K K K K K K K K K K K K K K | Pri<br>HRISTINE<br>Ianielle<br>IOHAMMED<br>ATIMA<br>ean Emmanu<br>Iathalie | prés<br>enom | sents dans | PRONOTE<br>Adress | •                          | Uniquement les non rapp<br>Identifiant partenaire    | roché      |

# ÉLECTIONS

Nouveauté PRONOTE vous permet d'organiser des élections. Les personnes concernées peuvent voter depuis leur Espace ou directement depuis l'application mobile.

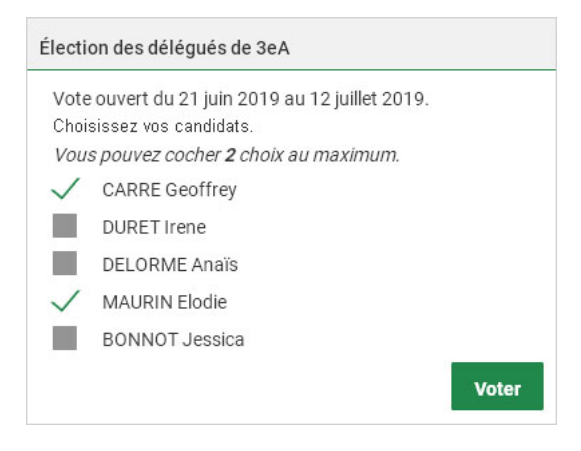

## Créer une élection <a href="https://www.admin.com">ADMIN <> PROF</a>

- 1. Rendez-vous dans l'onglet **Communication > Élections**.
- 2. Cliquez sur la ligne de création et choisissez les ressources concernées.
- 3. Dans la fenêtre qui s'affiche, saisissez un libellé et un message adressé aux votants.

| 🞯 Créer une élection                                                                                                    | ×       |
|----------------------------------------------------------------------------------------------------|---------|
| Titre de l'élection                                                                                                    |         |
| Élection des délégués de 3e A                                                                                                    |         |
| Description                                                                                                    |         |
| Aa Choisissez vos candidats<br>⋓                                                                                                    |         |
| •Candidats                                                                                                    |         |
| Candidats individuels     Cistes de candidats                                                                                                    |         |
| Choisir les candidats                                                                                                    | Ĩ       |
| Ne se prononce pas                                                                                                    | ^       |
| BONNOT Jessica                                                                                                    |         |
| BOULANGER Celia                                                                                                    |         |
| DUBOIS Amaury                                                                                                    |         |
| FAUCHER Axel                                                                                                    |         |
| LEBIHAN Bastien                                                                                                    |         |
|                                                                                                    |         |
| Nombre maximum de choix possibles 2                                                                                                    |         |
| Vote en attente Vote ouvert du 23/09/2019 au 25/09/2019 à 20:00 +<br>Publier un widget sur la page d'accueil pour annoncer l'ouverture du vote 15 + iours avant<br>Annuler | Valider |

- 4. Désignez les candidats, soit individuellement, soit en les réunissant dans des listes.
- 5. Indiquez le nombre de candidats ou de listes pouvant être choisis.
- 6. Cliquez sur le bouton et sélectionnez les votants.
- 7. Passez en position **Vote ouvert** et définissez la période de vote.
- 8. Les votants auront un message les informant de l'élection sur leur page d'accueil X jours (à définir) avant.

## Consulter les résultats de l'élection ADMIN PROF

- 1. Rendez-vous dans l'onglet **Communication > Élections**.
- 2. Sélectionnez l'élection à gauche.
- 3. À droite, sélectionnez l'onglet **Retours** pour voir les élèves ayant voté ainsi que les résultats de l'élection une fois la période de vote passée.

# ÉLÉMENTS DU PROGRAMME

Les éléments du programme travaillés peuvent être désignés au fur et à mesure par le professeur depuis le cahier de textes. Lors de la saisie des bulletins et / ou des bilans périodiques, les éléments à faire apparaître peuvent être rapidement choisis parmi les éléments déjà désignés.

## PARAMÉTRAGE

## Prévoir les éléments du programme dans la maquette du bulletin VADMIN

- 1. Rendez-vous dans l'onglet Bulletins > Maquettes > 📝 Définition.
- 2. Dans l'onglet **Corps**, encadré **Éléments du programme**, cochez l'option et saisissez le libellé à faire figurer.

#### Prévoir les éléments du programme dans la maquette du bilan périodique VADMIN

- 1. Rendez-vous dans l'onglet **Compétences > Bulletins > M Paramétrage des maquettes**.
- 2. Dans l'onglet **Corps**, sélectionnez **Éléments du programme** dans le menu déroulant **Informations complémentaires**.

#### Définir un nombre maximum d'éléments à afficher ADMIN

Prérequis II faut être un utilisateur du groupe Administration.

- 1. Rendez-vous dans le menu **Paramètres > ÉVALUATION > Options**.
- 2. Par défaut, le nombre d'éléments est limité à 5. Vous pouvez le modifier dans le menu déroulant.

#### Permettre la saisie des éléments depuis le cahier de textes ADMIN VS VPROF,

- 1. Rendez-vous dans le menu **Mes préférences > AFFICHAGE > Cahier de textes**.
- 2. La saisie des éléments du programme est possible dès qu'ils sont prévus dans la maquette. Pour saisir les éléments indépendamment du paramétrage des maquettes de bulletin, cochez l'option Activer la saisie des éléments du programme pour les classes quand cette saisie n'est pas imposée par la maquette de bulletin.

## SAISIE

## Saisir des éléments du programme depuis le cahier de textes ADMIN «PROF

Prérequis La maquette du bulletin / du bilan contient les éléments de programme ou la saisie a été activée dans les paramètres.

- 1. Rendez-vous dans l'onglet Cahier de textes > Planification > B Planning des cahiers de textes.
- 2. Sélectionnez la classe, le service et les semaines concernés.
- 3. Double-cliquez dans la colonne Éléments du programme.
- 4. Dans la fenêtre qui s'affiche, cochez les éléments travaillés pendant la séance.
- 5. Vous pouvez en saisir de nouveaux. Double-cliquez dans la colonne 💾 si vous voulez que d'autres professeurs puissent les utiliser.

## Saisir des éléments dans le bulletin / le bilan périodique VADMIN V PROF

Prérequis La maquette du bulletin / du bilan contient les éléments de programme.

- 1. Rendez-vous dans l'onglet souhaité :
  - Bulletins > Saisie des appréciations > Ty Saisie des appréciations des professeurs par matière,
  - Compétences > Bulletins > To Synthèse et saisie des appréciations par service.
- 2. Sélectionnez une classe et un service dans les listes à gauche.
- 3. En bas à droite, cliquez dans la cellule Éléments du programme travaillés.
- 4. Dans la fenêtre qui s'affiche, sélectionnez les éléments à afficher :
  - si les éléments travaillés ont été saisis dans le cahier de textes, sélectionnez Afficher tous les éléments saisis dans le cahier de textes au cours de la période et cochez Afficher les x éléments les plus travaillés sur la période : PRONOTE affiche les éléments les plus travaillés en premier; cochez les éléments souhaités;

| $\checkmark$ | Eléments saisis dans le cahier de texte                     | •         | Auteur | <b></b> | 9 |
|--------------|-------------------------------------------------------------|-----------|--------|---------|---|
| +            | 🔺 Écouter et comprendre                                     |           | LSU    | <u></u> | Ŵ |
|              | Comprendre des messages oraux et des documents so           | ni 3/23   |        | -       |   |
|              | Se familiariser aux réalités sonores de la langue, et s'e   | ntr 10/29 |        | -       | 5 |
| +            | ∡ écrire                                                    |           | LSU    |         | ^ |
| 1            | Mobiliser les outils pour écrire, corriger, modifier son éc | rit 1/4   |        | -       |   |
|              | Rédiger un texte court et construit sur un sujet connu      | 12/42     |        |         |   |
|              | Reformuler un message, rendre compte, raconter, décr        | re 12/42  |        | 1       |   |
| +            | ▲ Lire et comprendre                                        |           | LSU    | 8       |   |
|              | Comprendre dans un message des mots familiers et de         | si 1/1    |        | 8       |   |

Dans ce bulletin, le nombre d'éléments du programme à saisir dans chaque matière est limité à : 5

- s'il n'y a pas eu de saisie préalable dans le cahier de textes, cochez les éléments parmi les éléments du programme proposés par LSU et / ou les éléments partagés par les autres professeurs et / ou les compétences des grilles par matière.
- 5. Une fois les éléments du programme insérés en bas du bulletin / bilan périodique, si vous souhaitez modifier leur ordre, cliquez sur le bouton en haut à droite de la cellule et utilisez les boutons flèches dans la fenêtre qui s'affiche.

# ÉLÈVE

Les élèves sont récupérés d'EDT et peuvent être importés / mis à jour depuis SIECLE.

## Importer les élèves dans la base

- ⇒ Excel (import), p. 154
- ⇒ NetSynchro, p. 237
- ⇒ SIECLE, p. 320

## Ajouter manuellement un élève à la base ADMIN

- 1. Rendez-vous dans l'onglet **Ressources > Élèves > ≣ Liste**.
- Cliquez dans la ligne de création, saisissez le nom de l'élève, son prénom et sa date de naissance en validant avec la touche [Entrée] à chaque fois.

## Récupérer un élève venant d'un autre établissement <br/>

Prérequis II faut être un utilisateur du groupe Administration. L'établissement d'origine a transmis un fichier PRONOTE (⇔ Élève sorti de l'établissement, p. 121).

- 1. Rendez-vous dans le menu Imports/Exports > PRONOTE > Importer les élèves envoyés par un autre établissement.
- 2. Dans la fenêtre qui s'affiche, désignez le fichier \*.xml envoyé par l'autre établissement.

## Affecter les élèves à leur classe et leurs groupes

- ⇒ Classe, p. 69
- ⇒ Groupe d'élèves, p. 168

## Changer les élèves de groupe en fonction des semaines

⇒ Accompagnement personnalisé (groupes), p. 13

Consulter la liste des élèves d'un cours ADMIN VS PROF

Sur tous les affichages **TF Emploi du temps**, sélectionnez une ressource, puis un cours : la liste des élèves s'affiche à droite.

## Imprimer la liste des élèves d'une classe / d'un groupe

- 1. Rendez-vous dans l'onglet souhaité :
- 2. Sélectionnez une ou plusieurs classes / groupes dans la liste à gauche.
- 3. Cliquez sur le bouton 🖴 dans la barre d'outils.
- 4. Dans la fenêtre qui s'affiche, sélectionnez Liste des élèves par classe / groupe.
- 5. Sélectionnez Imprimante comme Type de sortie.
- 6. Sélectionnez les options de mise en page de votre choix.
- Dans l'onglet Contenu, choisissez les colonnes à afficher et la place à accorder à chacune.
- 8. Vérifiez le rendu via l'Aperçu puis cliquez sur Imprimer.

#### Compléter la fiche de l'élève

⇒ Fiche identité, p. 165

#### Définir ce qu'un élève peut faire / voir dans PRONOTE

- ⇒ Espace Élèves, p. 140
- ⇒ Préférences de contact, p. 259

# ÉLÈVE SORTI DE L'ÉTABLISSEMENT

#### Indiquer que l'élève est sorti de l'établissement <br/> ADMIN

- 1. Rendez-vous dans l'onglet **Ressources > Élèves > 📷 Dossiers élèves**.
- 2. Sélectionnez l'élève à gauche dans la liste.
- 3. Cliquez sur le bouton 💉 de l'encadré Scolarité.
- 4. Dans la fenêtre qui s'affiche, sélectionnez une date de sortie de fin de scolarité.
- 5. L'élève s'affiche en gris dans la liste.

#### Retrouver tous les élèves ayant quitté l'établissement <br/> ADMIN

- 1. Rendez-vous l'onglet **Ressources > Élèves > ≣ Liste**.
- 2. Dans le premier menu déroulant au-dessus de la liste, sélectionnez Classes.
- 3. Dans le second menu déroulant, sélectionnez Élèves sortis de l'établissement.

#### Masquer les élèves sortis de l'établissement

- 1. Rendez-vous dans l'onglet **Ressources > Classes / Groupes > E Liste**.
- 2. En haut de la liste des élèves, cochez l'option Afficher uniquement les élèves présents dans la période sélectionnée.
- Ainsi, les élèves sortis de l'établissement au premier trimestre ne seront plus visibles au second, etc.

#### Suspendre l'accès à l'Espace Élèves

⇒ Espace Élèves, p. 140

### Générer un fichier PRONOTE pour le nouvel établissement **ADMIN**

Prérequis II faut être un utilisateur du groupe Administration.

- 1. Rendez-vous dans l'onglet **Ressources > Élèves > \equiv Liste**.
- 2. Sélectionnez les élèves pour lesquels vous souhaitez exporter un fichier PRONOTE.
- 3. Lancez la commande Imports/Exports > PRONOTE > Exporter dans un fichier les données des élèves sélectionnés : PRONOTE exporte un fichier.xml qui contient toutes les données relatives à l'élève et utilisables dans une autre base PRONOTE.

#### Imprimer un bulletin pour un élève sorti de l'établissement

⇒ Diffuser les bulletins, p. 55

# E-MAIL

La plupart des documents imprimables (lettres types, bulletins, etc.) peuvent être transmis par e-mail.

## PARAMÉTRAGE DE L'ENVOI DES E-MAILS POUR L'ÉTABLISSEMENT

### Activer la délégation de l'envoi d'e-mails au Serveur ADMIN

Prérequis Il faut être connecté en SPR.

La délégation des e-mails au Serveur a plusieurs avantages :

- un seul paramétrage à faire (voire pas de paramétrage en mode hébergé) ;
- pas d'e-mail perdu en cas de panne (si le serveur SMTP est en panne, les e-mails sont conservés au niveau du Serveur PRONOTE et renvoyés plus tard) ;
- plus d'attente pendant l'envoi (l'utilisateur peut continuer à travailler ou quitter PRONOTE tout de suite après l'envoi).

En mode hébergé, la délégation est active par défaut. En mode non hébergé, il faut l'activer et la paramétrer :

- 1. Rendez-vous dans le menu Serveur > Paramètres d'envoi des e-mails.
- 2. Cochez Déléguer l'envoi de tous les e-mails au Serveur PRONOTE.
- 3. Saisissez le nom de l'expéditeur, il sera visible par les destinataires.
- 4. Cliquez sur le bouton i pour saisir les paramètres du serveur SMTP, en général le serveur SMTP académique (contactez votre service technique académique ou faites une recherche sur Internet, ces informations sont souvent en ligne).
- 5. Saisissez l'adresse e-mail de l'expéditeur : elle sera utilisée pour l'envoi de notifications ainsi que pour l'envoi des e-mails envoyés par des utilisateurs dont l'adresse n'est pas dans les domaines autorisés.
- 6. Saisissez les domaines autorisés.
- 7. Cliquez sur **Tester l'envoi d'e-mails**. En cas d'échec, modifiez le **Chiffrement de la** communication avec TLS dans les paramètres du serveur SMTP, puis testez à nouveau.

Remarque : si vous ne souhaitez pas activer la délégation de l'envoi d'e-mails et utilisez plusieurs serveurs SMTP, il est possible de définir des profils d'envoi dans le menu **Configuration > Gérer les profils d'envoi d'e-mails**.

## Gérer les comptes e-mails de l'établissement ADMIN

Nouveauté Les comptes e-mails de l'établissement permettent aux utilisateurs d'envoyer des e-mails depuis des adresses partagées du type viescolaire@monetablissement.fr, secretariat@monetablissement.fr, etc.

- 1. Rendez-vous dans le menu **Configuration > Gérer les comptes e-mails de l'établissement**.
- 2. Cliquez sur la ligne de création.
- 3. Dans la fenêtre qui s'affiche, saisissez le libellé et l'adresse e-mail du compte.
- Reportez le code reçu à l'adresse indiquée et sécurisez le compte avec une question/ réponse secrète.

 Une fois le compte créé, indiquez les personnels / professeurs habilités à envoyer des emails avec ce compte.

| o Administration des comptes | e-m | ail établissement                                                                 |      |                               | ×  |
|------------------------------|-----|-----------------------------------------------------------------------------------|------|-------------------------------|----|
| Comptes établissement        | 9   | Vie scolaire                                                                      |      |                               |    |
| Nouveau     Vie scolaire     | ^   | <b>Utilisateurs du compte</b><br>Précisez les utilisateurs qui ont le droit d'env | voye | r des e-mails avec ce compte. |    |
|                              |     | Personnels                                                                        | ~    | Professeurs                   |    |
|                              |     | Ajouter des Personnels                                                            |      | Ajouter des Professeurs       |    |
|                              |     | GUERIN Johanna                                                                    |      | DALIAOUI Karim                |    |
|                              |     | MORAND Pierre                                                                     |      |                               |    |
|                              |     | OLIVERA Guillaume                                                                 |      |                               |    |
|                              |     | SABY Noémie                                                                       |      |                               |    |
|                              |     | Superviseur                                                                       |      |                               |    |
| 1 1 < >                      | *   | 0 5 < >                                                                           | >    | 0 1 <                         |    |
|                              |     |                                                                                   |      | Annuler Valid                 | er |

## Vérifier les adresses e-mail des destinataires

⇒ Adresse postale / e-mail, p. 17

#### S'assurer que les destinataires acceptent les e-mails

⇒ Préférences de contact, p. 259

## **PARAMÉTRAGE DE L'ENVOI DES E-MAILS POUR CHAQUE UTILISATEUR**

## Configurer le compte e-mail à utiliser <a>ADMIN</a> <br/> <br/> <b

Nouveauté Des comptes établissements permettent à plusieurs utilisateurs d'utiliser la même adresse d'envoi.

- 1. Rendez-vous dans le menu **Configuration > Paramétrer l'envoi d'e-mails pour ce poste**.
- 2. Si vous êtes autorisé à utiliser un compte établissement, il est sélectionné par défaut.
- 3. Cliquez sur le bouton 🔹 pour personnaliser l'utilisation du compte :
  - vous pouvez définir une adresse de réponse différente : par exemple, vous souhaitez recevoir les réponses sur une adresse personnelle ;
  - vous pouvez masquer automatiquement toutes les personnes en copie afin de ne pas diffuser les coordonnées des destinataires.
- 4. Si vous n'êtes pas affecté à un compte établissement, configurez un compte personnel en saisissant votre nom et votre adresse mail.

## Vérifier les paramètres d'envoi d'e-mails <br/> ADMIN <br/> VS <br/> PROF

- 1. Rendez-vous dans le menu Configuration > Paramétrer l'envoi d'e-mails pour ce poste.
- 2. Si l'envoi d'e-mails est délégué au Serveur, vous n'avez aucun paramétrage à faire !

- 3. Si l'envoi d'e-mails se fait via le Client, cliquez sur le bouton 🌉 :
  - si des profils d'envoi ont été définis, vous pouvez récupérer les paramètres correspondants en cliquant sur le bouton *Récupérer un profil d'envoi d'e-mails*.
  - si aucun profil n'est défini, renseignez les champs relatifs à votre serveur SMTP, en général le serveur SMTP académique (contactez votre service technique académique ou faites une recherche sur Internet, ces informations sont souvent en ligne)
  - laissez le délai d'attente du serveur à sa valeur par défaut.
- 4. Cliquez sur Tester l'envoi d'e-mails :
  - si vous obtenez le message **Délai dépassé**, revenez sur les paramètres et augmentez le délai d'attente jusqu'à 60 secondes ;
  - en cas d'échec, modifiez le **Chiffrement de la communication avec TLS**, puis testez à nouveau.

## **ENVOI DES E-MAILS**

## Envoyer une lettre type par e-mail <a href="https://www.addmin.com">ADMIN </a> <a href="https://www.addmin.com">S</a> <a href="https://www.addmin.com">PROF</a>

Prérequis Les paramètres d'envoi d'e-mails sont corrects, les destinataires acceptent de recevoir des e-mails et leurs adresses e-mails ont été renseignées.

- Procédez comme pour imprimer une lettre type, par exemple en cliquant sur le bouton .
- 2. Dans la fenêtre d'envoi du courrier, sélectionnez **E-mail** comme **Type de sortie**. Les lettres types disponibles sont fonction des affichages (⇔ Lettre type, p. 189).
- 3. Pour éviter une « déformation » de la lettre par le navigateur du destinataire, vous pouvez joindre la lettre en PDF et saisir un message dans le corps de l'e-mail.

| 🐨 Envoi de courriers 🗙 🗙                                                        |                                   |  |  |  |  |  |  |
|---------------------------------------------------------------------------------|-----------------------------------|--|--|--|--|--|--|
| Envoi d'un courrier pour les élèves                                             |                                   |  |  |  |  |  |  |
| sélectionnés (27)      extraits (27)      tous (424)                            |                                   |  |  |  |  |  |  |
| Type de sortie : Imprimante PDF • E-mail                                        | a an union dance la conne du mail |  |  |  |  |  |  |
| Obiet : Certificat de scolarité                                                 |                                   |  |  |  |  |  |  |
| Upjet : Certificat de scolarite                                                 |                                   |  |  |  |  |  |  |
| Aa Veuillez trouver en pièce jointe le certificat de scolarité de votre enfant. |                                   |  |  |  |  |  |  |
| Cordialement,<br>Le Chef d'établissement                                        |                                   |  |  |  |  |  |  |
| Signature : <b>Proviseur</b> •                                                  |                                   |  |  |  |  |  |  |
| Libellé                                                                         | Catégorie ^                       |  |  |  |  |  |  |
| ⊿ Destinées aux élèves                                                          |                                   |  |  |  |  |  |  |
| Certificat de scolarité                                                         | Divers                            |  |  |  |  |  |  |
| Certificat de scolarité (x2)                                                    | Divers                            |  |  |  |  |  |  |
| Connexion des élèves                                                            | Divers                            |  |  |  |  |  |  |
| Connexion ENT                                                                   | Divers                            |  |  |  |  |  |  |
| ⊿ Destinées aux responsables                                                    |                                   |  |  |  |  |  |  |
| ASSR                                                                            | Divers                            |  |  |  |  |  |  |
| Certificat de scolarité                                                         | Divers                            |  |  |  |  |  |  |
| Certificat de scolarité (x2)                                                    | Divers                            |  |  |  |  |  |  |
| Décharge                                                                        | Divers                            |  |  |  |  |  |  |
| 8 <                                                                             | ~                                 |  |  |  |  |  |  |
| Imprimer les étiquettes correspondantes                                         |                                   |  |  |  |  |  |  |
| Rédiger une lettre type                                                         | Aperçu Imprimer/Mailer            |  |  |  |  |  |  |

## Envoyer un document par e-mail <a href="https://www.environment.com">ADMIN <> href="https://www.environment.com"/www.environment.com"/www.environment.com"/www.environment.com"/www.environment.com</a>

Prérequis Les paramètres d'envoi d'e-mails sont corrects, les destinataires acceptent de recevoir des e-mails et leurs adresses e-mails ont été renseignées.

- 1. Procédez comme pour imprimer le document, par exemple en cliquant sur le bouton 🚔.
- 2. Dans la fenêtre d'impression, sélectionnez **E-mail** comme **Type de sortie**.
- 3. Pour éviter une « déformation » du document par le navigateur du destinataire, vous pouvez joindre le document en PDF.
- 4. Allez dans l'onglet **Paramètres e-mail** pour saisir le message qui s'affichera dans le corps de l'e-mail.

| impression des bulletins                                                                                                    | ×                                                                                                    |
|----------------------------------------------------------------------------------------------------|----------------------------------------------------------------------------------------------------|
| Documents à imprimer du Trimestre 1<br>Bulletin élève Bulletin vierge<br>élèves sélectionnés (27)<br>élèves des classes sélectionnées (27)<br>élèves de toutes les classes (424)<br>Bulletin des classes sélectionnées (1)<br>Bulletin vierge | Ajouter d'autres documents<br>Relevé de notes Bilan par domaine<br>Bulletin de compétences Bilan de fin de cycle<br>Bulletin de la classe<br>Récapitulatif des absences et retards<br>Récapitulatif des sanctions et punitions<br>Graphe Araignée |
| Choix des destinataires  Responsables Tri par responsable Professeurs principaux  Type de sortie : Imprimante PDF • E-                                                                                                    | Maître de stage Copie pour l'établissement                                                                                                    |
| Joindre 🖉 * pdf 🕜 Protégé 🖬 🗹 Imprimable<br>_ * .mhtml                                                                                                    | Format :<br>○ A5 ○ Personnalisé<br>○ A4 L : 270 mm ▼<br>○ A3 H : 203 mm ▼                                                                                                    |

## Envoyer un e-mail ADMIN VS PROF

Prérequis Les paramètres d'envoi d'e-mails sont corrects, les destinataires acceptent de recevoir des e-mails et leurs adresses e-mails ont été renseignées.

- 1. Depuis une liste de ressources, cliquez sur le bouton @ dans la barre d'outils.
- 2. Dans la fenêtre qui s'affiche, si vous aviez déjà sélectionné une ressource dans la liste, elle est présélectionnée comme destinataire. Vous pouvez ajouter / enlever des destinataires en modifiant les ressources concernées et en cliquant sur le bouton pour cocher les destinataires.
- 3. Si vous souhaitez enregistrer l'e-mail comme modèle, saisissez à gauche un libellé pour ce modèle.
- 4. Saisissez un objet ainsi que le corps du message.
- 5. Ajoutez votre signature (⇔ Signature d'e-mail, p. 321)

## 6. Cliquez sur Envoyer l'e-mail.

| Fichier  | Éditer Extraire Mes préférence  | es Paramètres Assistance Menu INDEX 🔰                                                                    |  |  |  |  |  |  |  |
|----------|---------------------------------|----------------------------------------------------------------------------------------------------|--|--|--|--|--|--|--|
| ₿ ±      |                                 | 💷 😳 🕍 🚍 💿 Ompétences Cahier de textes Compétences                                                        |  |  |  |  |  |  |  |
| Mes do   | nnées <b>Profe</b> sseurs 🗐     | Classes Élèves Salles Personnels Matériels Trombinoscope Missions                                        |  |  |  |  |  |  |  |
| Profes   | seurs                           |                                                                                                    |  |  |  |  |  |  |  |
| Civilité | Nom                             | Prénom Principal de Q                                                                                    |  |  |  |  |  |  |  |
| Mme      | ALVAREZ                         | Sabrina                                                                                                  |  |  |  |  |  |  |  |
| Mme      | BACHELET                        | Marine 12 <sup>2</sup>                                                                                   |  |  |  |  |  |  |  |
| N 🐨 I    | Envoi d'un e-mail               | ×                                                                                                    |  |  |  |  |  |  |  |
| M Pri    | ofesseurs concernés : 🛛 💿 sélei | ctionnés (33) 🔷 extraits (33) 🔷 tous (33)                                                                |  |  |  |  |  |  |  |
| De De    | estinataires directs 🛛 📝 Profes | seurs (33/33)                                                                                            |  |  |  |  |  |  |  |
| En       | i copie 📃 Persor                | anels (0/16) 🗌 Autres (0 dest.)                                                                          |  |  |  |  |  |  |  |
| M        |                                 | Objet: Formation premiers secours                                                                        |  |  |  |  |  |  |  |
| M        | Choisissez un modèle            | Upper. rormation premiers secours                                                                        |  |  |  |  |  |  |  |
| M        | Modèle d'e-mail                 |                                                                                                    |  |  |  |  |  |  |  |
| •        | Nouveau                         | B / ⊻ Ē Ē Ē Ē Ārial ▼ 13px ▼ <u>A</u> ▼ <u>A</u> ▼ <i>B</i> ▼ <i>C</i> ??? _/x ♥ ▼ ♥ ▼                   |  |  |  |  |  |  |  |
| M        |                                 | Bonjour,                                                                                                 |  |  |  |  |  |  |  |
| M        |                                 |                                                                                                    |  |  |  |  |  |  |  |
| Μ        |                                 | Une formation aux premiers secours aura lieu au début du mois prochain.                                  |  |  |  |  |  |  |  |
| M        |                                 | Merci aux professeurs intéressés de s'inscrire sur la liste prévue à cet effet en salle des professeurs. |  |  |  |  |  |  |  |
| M        |                                 |                                                                                                    |  |  |  |  |  |  |  |
| M        |                                 | Cordialement,                                                                                            |  |  |  |  |  |  |  |
| м        |                                 | Jessica JUILLIARD, CPE                                                                                   |  |  |  |  |  |  |  |
| M        | 4                               |                                                                                                    |  |  |  |  |  |  |  |
| M        | 0 < >                           | Signature : Aucune • • • •                                                                               |  |  |  |  |  |  |  |
| M        | Fermer la fenêtre après l'envoi | Fermer Apercu Envoyer l'e-mail                                                                           |  |  |  |  |  |  |  |
| м        | -                               |                                                                                                    |  |  |  |  |  |  |  |
| M.       | SIMON                           | Thomas                                                                                                   |  |  |  |  |  |  |  |
| Mme      | VERNET                          | Auarey<br>Mélanie                                                                                        |  |  |  |  |  |  |  |
| 33 33    | /33 <                           |                                                                                                    |  |  |  |  |  |  |  |
|          |                                 |                                                                                                    |  |  |  |  |  |  |  |

## Consulter la liste des e-mails envoyés ADMIN VS VPROF

Nouveauté Les e-mails envoyés sont conservés. Chaque utilisateur peut consulter les e-mails envoyés depuis son compte personnel ainsi que tous les e-mails envoyés depuis le(s) compte(s) établissement auquel il a accès.

- 1. Rendez-vous dans l'onglet **Communication > E-mails**.
- 2. Sélectionnez le compte dans le menu déroulant.
- 3. Pour retrouver un e-mail, triez la liste en cliquant sur le titre de la colonne appropriée ou utilisez le bouton Q en haut à droite de la liste.
- 4. Sélectionnez un e-mail pour afficher son contenu à droite.

# **EMPLOI DU TEMPS**

### Récupérer les données de l'emploi du temps

⇒ EDT, p. 110

# Voir un emploi du temps <a href="https://www.addmin.com">ADMIN </a> <a href="https://www.addmin.com"/www.addmin.com"/www.addmin.com"/www.addmin.com"/www.addmin.com</a>

- Rendez-vous dans l'onglet Ressources > Professeurs / Classes / Élèves / Personnels > TT Emploi du temps.
- 2. Sélectionnez une ressource pour afficher son emploi du temps. Utilisez la réglette en haut de l'emploi du temps pour afficher la semaine désirée.

| Hom              | 0   | 20 27  | 20 20 40 44 42 42 44 45 46 47 | 40 40 50 54 50 4 0 0 4 5  | 0 7 0 0 10 11 10 10 14 | 1 2 40 47 40 40 00 04 00 00 04   | 20 20 20 20 20 20 20 20 20 20 |
|------------------|-----|--------|-------------------------------|---------------------------|------------------------|----------------------------------|-------------------------------|
| Créer une classe | - 7 | oorte  | 30 33 40 41 42 43 44 45 40 47 | 40 49 30 51 52 1 2 3 4 5  | 6 7 8 9 10 11 12 13 14 | ouril 10 17 10 19 20 21 22 23 24 | in iuliat onit                |
| BA               | 5   | septe  | mbre octobre novembr          | e decembre panvier        | levner mars            | avni niai ju                     | in junet abut                 |
| 8                | ~   | 08h00  |                               | mardi 03/09               | mercredi 04/09         | jeudi 05/09                      | vendredi 06/09                |
| ic .             |     |        | LATIN                         | PHYSIQUE-CHIMIE           | MATHÉMATIQUES          |                                  |                               |
| D                |     |        | REBOUL G.                     | GAUDIN F.                 | SIMON A.               |                                  |                               |
| A                |     | 09h00  |                               |                           |                        | FRANCAIS                         |                               |
| 8                |     |        | MATHÉMATIQUES                 | SCIENCES DE LA VIE ET D   | ITALIEN LV2            | REBOUL G.                        |                               |
| с                |     |        | SIMON A.                      | TESSIER A.                | LEVY G.                |                                  |                               |
| -<br>D           |     | 10500  |                               |                           | [411AGR.1]             |                                  |                               |
| Δ.               |     | 101100 |                               |                           |                        |                                  |                               |
| e                |     |        | HISTOIRE-GEOGRAPHIE           | ARTS PLASTIQUES           | HISTOIRE-GEOGRAPHIE    | ANGLAIS LV1                      | MUSIQUE<br>VEDNET M           |
| ic .             |     |        | JULI A.                       | MONIER C.                 | 302174.                | MILLOT P.                        | VERMET IN.                    |
| in<br>in         |     | 11h00  |                               |                           |                        |                                  |                               |
| 24               |     |        | ÉDUCATION PHYSIQUE ET         | ITALIEN LV2               | FRANCAIS               | TECHNOLOGIE                      | ANGLAIS LV1                   |
|                  |     |        | FAVIER E.                     | [4ITAGR.1]                | REBOUL G.              | DEJEAN Y.                        | MILLOT P.                     |
| 0<br>2           |     | 12h00  |                               |                           |                        |                                  |                               |
|                  |     |        |                               |                           |                        |                                  |                               |
|                  |     |        |                               |                           |                        |                                  |                               |
| JLIS             |     |        |                               |                           |                        |                                  |                               |
|                  |     |        |                               |                           |                        |                                  |                               |
|                  |     | 13h30  |                               |                           |                        |                                  |                               |
|                  |     |        | FRANCAIS                      | MATHÉMATIQUES             |                        | LATIII                           | HISTOIRE-GÉOGRAPHIE           |
|                  |     |        | REBOUL G.                     | SIMON A.                  |                        | REBOUL G.                        | JOLY A.                       |
|                  |     | 14h30  |                               |                           |                        |                                  |                               |
|                  |     |        | ANGLAIS LV1                   | FPI (étude des éoliennes) |                        | 1 12                             |                               |
|                  |     |        | MILLOT P.                     | DEJEAN Y.                 |                        | 2                                |                               |
|                  |     | 15h30  |                               |                           |                        | 3 ACC hist-geo<br>MOREAU C.      | ÉDUCATION PHYSIQUE ET         |
|                  |     |        | mark from the state           |                           |                        | [4ACC HIGR.2]                    | FAVIER E.                     |
|                  |     |        | TESSIER A.                    |                           |                        | 3                                |                               |
|                  |     | 466-20 |                               |                           |                        |                                  |                               |
|                  |     | rohau  |                               |                           |                        | EDI (átudo dos áslispos)         |                               |
|                  |     |        | SCIENCES DE LA VIE ET D       |                           |                        | TESSIER A.                       |                               |
|                  |     |        | TESSIER A.                    |                           |                        | [4BP.1]                          |                               |
|                  |     | 17h30  |                               |                           |                        |                                  |                               |
|                  | ~   | 19600  |                               |                           |                        | 1                                |                               |

Remarque : l'emploi du temps des élèves est accessible uniquement en Mode Administratif.

# Afficher / Masquer les cours annulés sur les emplois du temps

Cliquez sur le bouton 🏗 en haut à droite des grilles.

*Voir aussi* ⇒ ENT, p. 129 ⇒ ICal, p. 175

# **ENCOURAGEMENTS**

La colonne **Encouragements** permet au professeur de saisir des encouragements depuis la feuille d'appel d'un cours.

#### Saisir un encouragement ADMIN PROF

Prérequis II faut être un professeur ou utilisateur du groupe Administration.

1. Rendez-vous dans l'onglet souhaité :

- Absences > Saisie > ≣<sup>\*</sup> Feuille d'appel des enseignants,
- Absences > Saisie> Q<sup>\*</sup> Feuille d'appel des permanences et des personnels.
- 2. Cliquez dans la colonne Encouragements.
- 3. Saisissez vos encouragements.
- 4. En fonction du paramétrage choisi par le superviseur, vous pouvez choisir de publier ou non les encouragements sur l'Espace Parents.

Visualiser l'ensemble des encouragements d'un élève VADMIN VS VPROF

Vous retrouvez le récapitulatif des encouragements d'un élève dans son dossier, dans Ressources > Élèves > m Dossiers élèves, onglet Carnet.

Voir aussi

- ⇒ Feuille d'appel, p. 158
- ⇒ Valorisation, p. 345

# **ENGAGEMENTS DE L'ÉLÈVE**

Les engagements de l'élève peuvent apparaître sur son bulletin.

## Saisir les engagements d'un élève ADMIN

- 1. Rendez-vous dans l'onglet **Ressources > Élèves > 📷 Dossiers Élèves**.
- 2. Sélectionnez l'élève dans la liste à gauche pour afficher sa fiche.
- 3. Dans l'onglet Identité, cliquez sur le bouton 💉 de la rubrique Scolarité.
- Dans la fenêtre qui s'affiche, onglet Année en cours, double-cliquez dans le champ Engagements.
- 5. Dans la fenêtre qui s'affiche, cochez les engagements de l'élève et validez.

Remarque : vous pouvez procéder en multisélection pour affecter les mêmes engagements à plusieurs élèves.

#### Créer de nouveaux engagements <br/> ADMIN

- 1. Rendez-vous dans l'onglet **Ressources > Élèves > 📷 Dossiers Élèves**.
- 2. Sélectionnez un élève dans la liste à gauche pour afficher sa fiche.
- 3. Dans l'onglet Identité, cliquez sur le bouton 💉 de la rubrique Scolarité.
- Dans la fenêtre qui s'affiche, onglet Année en cours, cliquez sur le bouton du champ Engagements.
- 5. Dans la fenêtre qui s'affiche, cliquez sur la ligne de création, saisissez un libellé et validez avec la touche **[Entrée]**.

# **ENREGISTRER**

Les données sont enregistrées automatiquement, sauf en mode Usage exclusif ( $\Rightarrow$  Mode Usage exclusif, p. 225) où il faut cliquer sur le bouton 🔚 dans la barre d'outils ou utiliser le raccourci clavier **[Ctrl + S]** pour enregistrer vos modifications.

# ENT

## Exporter les emplois du temps vers l'ENT <br/> ADMIN

Prérequis II faut être un utilisateur du groupe Administration.

Rendez-vous dans le menu Imports/Exports > Socles ENT > Export manuel de l'emploi du temps ou Imports/Exports > Socles ENT > Export automatique de l'emploi du temps.

## SE CONNECTER AUX ESPACES PRONOTE.NET VIA L'ENT

L'intégration SSO permet aux utilisateurs de se connecter à leur Espace PRONOTE sans avoir à s'authentifier s'ils se sont déjà authentifiés via leur ENT.

## Déléguer l'authentification aux Espaces à un serveur CAS

1. En mode hébergé, depuis la console d'hébergement (26), rendez-vous dans **PRONOTE.net**> Intégration dans un ENT.

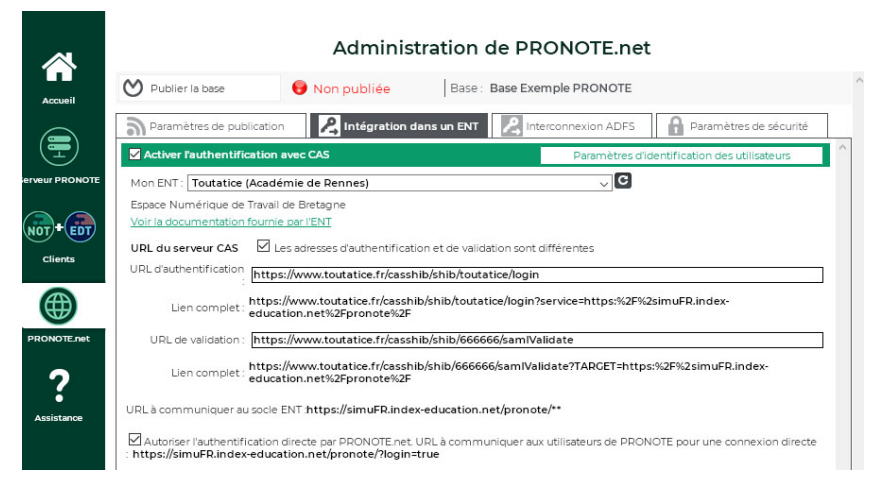

En mode non hébergé, rendez-vous dans **PRONOTE.net** (1996) > **Intégration dans un ENT** > **Interconnexion CAS** et arrêtez la publication.

- 2. Cochez Activer l'interconnexion avec un ENT.
- 3. Sélectionnez votre ENT dans le menu déroulant pour renseigner automatiquement les informations. Si votre ENT n'y figure pas, conservez la Configuration manuelle et saisissez l'URL où s'exécute le serveur CAS. En-dessous s'affichent les URL d'authentification et de validation.
- 4. Si vous souhaitez que les utilisateurs puissent accéder directement aux Espaces sans passer par l'ENT, cochez **Autoriser l'authentification directe par PRONOTE.net**.
- 5. Paramétrez ensuite l'identification des utilisateurs (voir plus loin).

## Accéder aux Espaces à travers CAS

L'accès aux différents Espaces se fait par l'URL publique de PRONOTE.net.

## SE CONNECTER AU CLIENT PRONOTE VIA L'ENT

L'intégration SSO permet aux enseignants et personnels de se connecter au Client PRONOTE sans avoir à s'authentifier s'ils se sont déjà authentifiés via leur ENT.

#### Déléguer l'authentification aux Clients au travers du SSO

Prérequis Le Serveur est arrêté.

1. En mode hébergé, depuis la console d'hébergement (26), rendez-vous dans Serveur **PRONOTE > Interconnexion CAS**.

|                 | Administration du serveur PRONOTE |                                        |                                      |                                      |                                                                   |                              |                          |  |  |  |  |  |  |
|-----------------|-----------------------------------|----------------------------------------|--------------------------------------|--------------------------------------|-------------------------------------------------------------------|------------------------------|--------------------------|--|--|--|--|--|--|
| Accueil         | Mettre en service                 | 😝 Arrêté                               | Base en cour<br>Créée le <b>02/0</b> | rs : Base Exemple PR<br>17/18 16:05  | Base Exemple PRONOTE<br>B 16:05 Dernière saisie le 24/06/19 15:12 |                              |                          |  |  |  |  |  |  |
|                 | Charger une base                  | Descources :                           | 1                                    | Scolarité                            |                                                                   | Vie coolaire :               |                          |  |  |  |  |  |  |
|                 | Créer une base                    | 33 professeurs<br>17 classes           | 51 matières<br>73 groupes            | 332 devoirs<br>13013 cahiers de text | 8137 notes<br>tes 141 doc. joints                                 | 28 sanctions<br>461 absences | 30 punitik<br>108 retarc |  |  |  |  |  |  |
| Serveur PRONOTE | Préparer l'année suivante         | 424 élèves                             | 0 anciens élèves                     | 17217 appréciations                  | 501 évaluations                                                   | 569 suivis                   |                          |  |  |  |  |  |  |
|                 | Sauvegardes                       | i des connexions                       | Autres bases                         | s Historique                         | Sécurité                                                          | 🔏 Intercon                   | nexion CAS               |  |  |  |  |  |  |
|                 | Activer l'authentification a      | vec CAS                                |                                      | Param                                | ètres d'identificati                                              | on des utilisateurs          | 5                        |  |  |  |  |  |  |
| Clients         | Mon ENT: Toutatice (Acadér        | nie de Rennes)                         |                                      |                                      | ~ C                                                               |                              |                          |  |  |  |  |  |  |
|                 | Espace Numérique de Travail o     | le Bretagne                            |                                      |                                      |                                                                   |                              |                          |  |  |  |  |  |  |
|                 | Voir la documentation fournie     | par l'ENT                              |                                      |                                      |                                                                   |                              |                          |  |  |  |  |  |  |
| PRONOTE.net     | URL du serveur CAS 🛛 Le           | s adresses d'auther                    | ntification et de valida             | ation sont différentes               |                                                                   |                              |                          |  |  |  |  |  |  |
| •               | URL d'authentification            | //www.toutatice.fr                     | r/casshib/shib/touta                 | tice/login                           |                                                                   |                              |                          |  |  |  |  |  |  |
| Assistance      | Lien complet : https://<br>educat | /www.toutatice.fr/<br>ion.net%2Fpronot | casshib/shib/toutat<br>e%2F          | ice/login?service=htt                | ps:%2F%2simuFR.                                                   | index-                       |                          |  |  |  |  |  |  |
|                 | URL de validation : https:        | //www.toutatice.fr                     | r/casshib/shib/66666                 | 66/samIValidate                      |                                                                   |                              |                          |  |  |  |  |  |  |
|                 | Lien complet : https://<br>educat | /www.toutatice.fr/<br>ion.net%2Fpronot | casshib/shib/66666<br>e%2F           | 6/samIValidate?TARC                  | GET=https:%2F%2F                                                  | DEVsimuFR.inde               | ex-                      |  |  |  |  |  |  |

En mode non hébergé, rendez-vous dans Serveur PRONOTE 🚍 > Déléguer l'authentification > Interconnexion CAS.

- 2. Cochez Gérer l'authentification au travers du SSO.
- 3. Sélectionnez votre ENT dans le menu déroulant. S'il n'y figure pas, conservez la configuration manuelle.
- 4. Paramétrez ensuite l'identification des utilisateurs (voir plus loin).

## **IDENTIFICATION DES UTILISATEURS**

# Paramétrer l'identification des utilisateurs

Que l'authentification soit déléguée pour les Clients ou les Espaces, vous devez déterminer comment est reconnu l'utilisateur dans PRONOTE à la première connexion.

- 1. En mode hébergé, rendez-vous depuis la console d'hébergement 🚳 dans
  - Serveur PRONOTE 🚍 > Interconnexion CAS pour le SSO Clients,
  - PRONOTE.net () > Intégration dans un ENT pour le SSO Espaces.

En mode non hébergé, rendez-vous dans l'application souhaitée en prenant soin d'arrêter la mise en service / la publication :

- Serveur PRONOTE 🖨 > Déléguer l'authentification > Interconnexion CAS pour le SSO Clients
- PRONOTE.net ) > Intégration dans un ENT > Interconnexion CAS pour le SSO Espaces.
- 2. Cliquez sur le bouton **Paramètres d'identification des utilisateurs** en haut à droite.
- 3. Dans la fenêtre qui s'affiche, choisissez le type de reconnaissance de l'utilisateur dans le menu déroulant :
  - Avec l'identité de l'utilisateur : ce sont les champs échangés entre CAS et PRONOTE qui vont permettre de reconnaître l'utilisateur qui se connecte la première fois. Il faut indiquer la désignation de ces champs par CAS. Il en est de même pour les catégories.
  - Avec l'identité PRONOTE de l'utilisateur : dans ce cas, saisissez l'attribut CAS contenant l'identifiant PRONOTE. Pour récupérer les identifiants PRONOTE pour l'ENT, connectez-vous ensuite au Client et lancez la commande Imports/Exports > Socles ENT > Exporter les identifiants PRONOTE.
  - **Par double authentification** : l'utilisateur doit saisir son login et son mot de passe PRONOTE pour établir sa reconnaissance lors de sa première connexion.
  - Avec l'identifiant CAS renseigné dans PRONOTE : l'administrateur doit importer dans PRONOTE tous les identifiants CAS des utilisateurs pour qu'ils puissent se connecter via CAS à PRONOTE.

## Résoudre les problèmes d'authentification

Prérequis Il faut être un utilisateur du groupe Administration.

- 1. Depuis un Client PRONOTE, rendez-vous dans l'onglet Communication > Gestion des identités.
- 2. PRONOTE distingue les problèmes liés à la configuration de l'interconnexion (affichage **Résolution des échecs d'interconnexion**) des problèmes d'identification (affichage **Délégation d'authentification**, voir ci-après).

## Rapprocher manuellement un utilisateur avec son identifiant CAS VADMIN

Prérequis Il faut être un utilisateur du groupe Administration.

- 1. Depuis un Client PRONOTE, rendez-vous dans l'onglet **Communication > Gestion des** identités > **≣ Délégation d'authentification**.
- 2. Sélectionnez CAS dans le premier menu déroulant.
- 3. Sélectionnez le type d'utilisateur dans le second menu déroulant.
- 4. Réduisez la liste en cochant Uniquement les non rapprochés.
- 5. Double-cliquez dans la colonne *Identifiant fournisseur identités*.
- 6. Dans la fenêtre qui s'affiche, saisissez l'identifiant et validez.

# EN-TÊTE

Il existe par défaut un seul en-tête, personnalisable, mais vous pouvez en créer d'autres.

## Créer des en-têtes <br/> ADMIN

Prérequis Il faut être un utilisateur du groupe Administration.

- 1. Rendez-vous dans le menu Paramètres > ÉTABLISSEMENT > En-têtes.
- 2. Sélectionnez l'en-tête à définir, en le créant au préalable si besoin (pour cela, cliquez dans la ligne de création, saisissez un intitulé et validez avec la touche **[Entrée]**).
- 3. Cliquez sur le bouton **Modifier** pour charger l'image de votre logo et utilisez les flèches pour ajuster sa taille. Vous pouvez également le supprimer en décochant **Afficher le** *logotype*.
- 4. Saisissez le texte à afficher à côté ou en dessous du logo et mettez-le en forme en utilisant les boutons d'alignement et les menus déroulants (vous pouvez modifier la police, sa taille et sa graisse).
- 5. Par défaut, l'en-tête est encadré. Vous pouvez supprimer le cadre en décochant Afficher le cadre.

## Définir l'en-tête d'une lettre type <a href="https://www.admin.com">ADMIN </a> <a href="https://www.admin.com">PROF</a>

- 1. Rendez-vous dans l'onglet **Communication > Courriers > 🏠 Édition des lettres types**.
- 2. Sélectionnez une lettre type à gauche.
- 3. Dans les outils de mise en forme à droite, cochez Avec l'en-tête et, dans le cas où vous en avez défini plusieurs, choisissez l'en-tête à utiliser. Si vous choisissez un en-tête Variable, le choix de l'en-tête se fera au moment de l'envoi du courrier (voir ci-après).

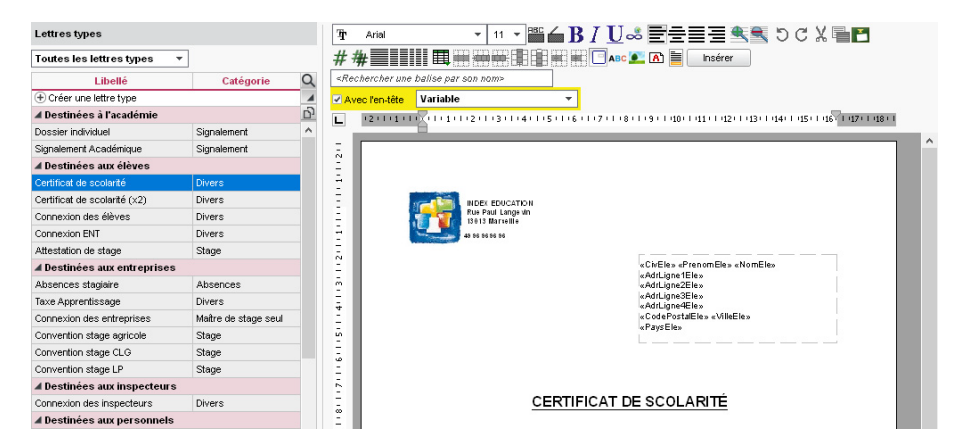

Choisir l'en-tête lors de l'édition du courrier ADMIN VS PROF

Prérequis II faut avoir affecté un en-tête Variable à la lettre type dans l'onglet Communication > Courriers > 🏠 Édition des lettres types.

Dans la fenêtre d'envoi du courrier, sélectionnez l'en-tête à utiliser dans la fenêtre d'édition.

| 🞯 Envoi de courriers                                 |               | ×     |
|------------------------------------------------------|---------------|-------|
| Envoi d'un courrier pour les élèves                  |               |       |
| ● sélectionnés (27) ○ extraits (424) ○ tous (424)    |               |       |
| Type de sortie :  Imprimante OPDF OE-mail            |               |       |
| Nom : Adobe PDF                                      |               | %     |
| Nb. de copies : 1 Copies triées                      |               |       |
| Impression en noir et blanc                          |               |       |
| ✓ Un document par ressource                          |               |       |
|                                                      |               |       |
| Libellá                                              | Catégorie     |       |
| ▲ Destinées aux élèves                               | categorie     | _ ^   |
| Certificat de scolarité                              | Divers        |       |
| Certificat de scolarité (x2)                         | Divers        |       |
| Connexion des élèves                                 | Divers        |       |
| Connexion ENT                                        | Divers        |       |
| ⊿ Destinées aux responsables                         |               |       |
| ASSR                                                 | Divers        |       |
| Certificat de scolarité                              | Divers        |       |
| Certificat de scolarité (x2)                         | Divers        |       |
| Décharge                                             | Divers        | _     |
|                                                      |               | ~     |
| 8 <                                                  |               | >     |
| Remplacer l'en-tête variable par l'en-tête suivant : |               |       |
| Lycée V                                              |               |       |
| Lycee vo                                             |               |       |
| Rédiger une lettre type                              | er Aperçu Imp | rimer |

Voir aussi

⇒ Logo de l'établissement, p. 198

# **ENTREPRISE**

### Importer les entreprises depuis un tableur

⇒ Excel (import), p. 154

### Saisir les entreprises manuellement <a>ADMIN</a> <a>PROF</a>

Nouveauté Dans la colonne **Horaires**, vous pouvez saisir les horaires fixes de l'entreprise. Si vous ne voyez pas cette colonne, cliquez sur le bouton <u></u> en haut à droite de la liste pour l'afficher ( Liste, p. 193). Lors de la création de chaque stage, ceux-ci sont automatiquement reportés dans la fiche de stage.

- 1. Rendez-vous dans l'onglet **Stages > Entreprises > \equiv Liste**.
- 2. Cliquez dans la ligne de création.
- 3. La fenêtre de création s'ouvre : renseignez a minima la raison sociale.

#### Regrouper les entreprises par siège social <a href="https://www.addition.org">ADMIN < PROF</a>

- 1. Rendez-vous dans l'onglet **Stages > Entreprises > ≣ Liste**.
- 2. Cochez Regrouper par siège social.
- 3. Cliquez sur le + devant le siège social pour créer une société directement sous le siège social ou bien rattacher une société déjà créée dans PRONOTE.

#### Afficher uniquement les entreprises pour l'année en cours ADMIN PROF

- 1. Rendez-vous dans l'onglet Stages > Entreprises > 🗮 Liste.
- 2. Cochez **Uniquement celles acceptant des stagiaires** : PRONOTE affiche uniquement les entreprises pour lesquelles la colonne **Acc.** est cochée. (Cette colonne est automatiquement cochée si l'entreprise est associée à un stage pour l'année en cours.)

#### Définir un nombre maximal de stagiaires par entreprise ADMIN PROF

- 1. Rendez-vous dans l'onglet Stages > Entreprises > EListe.
- 2. Double-cliquez dans la colonne Max stag. pour limiter le nombre de stagiaires.

#### Publier la liste des entreprises sur l'Espace Élèves VADMIN

- 1. Rendez-vous dans l'onglet **Communication > PRONOTE.net > .**
- 2. Sélectionnez **Espace Élèves** dans le menu déroulant et, dans l'arborescence, cochez **Stage > Entreprises**.

#### Voir aussi

- ⇒ Espace Entreprise, p. 142
- ⇒ Maître de stage, p. 206
- ⇒ Stage, p. 328

# EPI

Pour faire apparaître les EPI sur les bulletins et les exporter vers LSU, il faut qu'ils correspondent à des services de notation dont la matière a une thématique EPI. Les services dont les matières ont une thématique EPI sont par défaut des services **Sans notes** : seule une appréciation peut être saisie par le professeur.

## Indiquer la thématique de la matière EPI <a href="https://www.addition.com">ADMIN</a>

Prérequis II faut être un utilisateur du groupe Administration .

- 1. Rendez-vous dans l'onglet **Ressources > Matières > \equiv Liste**.
- 2. Double-cliquez dans la colonne Thématique EPI.
- 3. Dans la fenêtre qui s'affiche, double-cliquez sur la thématique correspondante.

## Permettre la saisie de notes pour les EPI <br/> ADMIN

## Attention : les services d'EPI notés ne seront pas remontés en tant que tels dans LSU.

- 1. Rendez-vous dans l'onglet **Ressources > Classes / Groupes > 🎬 Services**.
- 2. Double-cliquez dans la colonne *Mode* pour transformer *Sans notes* en *Avec notes*.

# ÉQUIPE PÉDAGOGIQUE

## Modifier l'équipe pédagogique

L'équipe pédagogique d'une classe regroupe par défaut tous les professeurs qui ont cours avec au moins un élève de la classe. Vous pouvez modifier cette équipe, par exemple retirer un professeur qui intervient ponctuellement ou ajouter un personnel tel que CPE ou assistante sociale.

Prérequis Il faut être un utilisateur du groupe Administration.

- 1. Rendez-vous dans l'onglet **Ressources > Classes > 🗛 Équipe pédagogique**.
- 2. Sélectionnez la classe dans la liste à gauche.
- 3. Cliquez sur Modifier l'équipe pédagogique.
- 4. Dans la fenêtre qui s'ouvre, cochez les professeurs et personnels à ajouter et/ou décochez les professeurs et personnels à retirer.

| Civ.  | Nom                          | Matière/Fonction           | P.P. | Hrs  | Eff. | 0 |
|-------|------------------------------|----------------------------|------|------|------|---|
| 🕀 Me  | odifier l'équipe pédagogique |                            |      |      |      | ^ |
| 13 pr | ofesseurs                    |                            |      |      |      |   |
| Mme   | BROWN Julie                  | FRANCAIS                   |      | •    |      |   |
| М.    | CECCACI Thomas               | ÉDUCATION PHYSIQUE ET SP   |      | 6h20 | 13   |   |
| Mlle  | GENET Mathilde               | FRANCAIS                   |      | 4h00 | 26   |   |
| Mme   | GRANGE Sophie                | TECHNOLOGIE                |      | 1h00 | 26   |   |
| м.    | LACAZE Hugo                  | HISTOIRE-GÉOGRAPHIE        |      | 3h00 | 26   |   |
| Mm    | LEFEVRE Aurélie              | SCIENCES DE LA VIE ET DE I | 1    | 2h00 | 26   |   |
| Mme   | LEVY Giovanni                | FRANCAIS                   |      |      |      |   |
| Mme   | MILLOT Pauline               | ANGLAIS LV1, VIE DE CLASS  |      | 6h00 | 26   |   |
| Mme   | MONIER Céline                | ARTS PLASTIQUES            |      | 1h00 | 26   |   |
| М.    | PROFESSEUR Maxime            | MATHÉMATIQUES              |      | 4h00 | 26   |   |
| Mme   | ROUX Nawal                   | ÉDUCATION PHYSIQUE ET SP   |      | 5h00 | 26   |   |

## Voir le trombinoscope de l'équipe pédagogique

- 1. Rendez-vous dans l'onglet souhaité :
  - Ressources > Classes > 😰 Trombinoscope de l'équipe pédagogique 🗸 ADMIN 🗸 PROF,
  - Ressources > Trombinoscope > Reference Trombinoscope de l'équipe pédagogique
     VS < PROF.</li>
- 2. Sélectionnez une classe pour afficher le trombinoscope de l'équipe pédagogique. Le professeur principal figure en gras.

Lancer une discussion avec l'équipe pédagogique 
ADMIN 
VS 
PROF

- 1. Rendez-vous dans l'onglet **Ressources > Classes > \equiv Liste**.
- 2. Sélectionnez une classe, faites un clic droit et choisissez  **Démarrer une discussion** avec l'équipe pédagogique (⇔ Discussion, p. 101).

Diffuser une information à l'équipe pédagogique ADMIN VS PROF

- 1. Rendez-vous dans l'onglet **Ressources > Classes > \equiv Liste**.
- 2. Sélectionnez une classe, faites un clic droit et choisissez **I** Diffuser une information (⇔ Information, p. 181).
- 3. Dans la fenêtre qui s'affiche, cochez **Professeurs** et / ou **Personnels**.

Informer l'équipe pédagogique d'un incident, d'une sanction ou d'une punition ADMIN VS VPROF

Dans l'onglet **Sanctions** correspondant, dans la rubrique **Diffuser l'information dans** l'établissement, cliquez sur le bouton **[]** (⇔ Sanction, p. 310).

# **E-SIDOC**

Les établissements abonnés à la solution documentaire e-sidoc / BCDI du réseau Canopé peuvent ajouter un widget **Portail du CDI** sur les Espaces Élèves, Professeurs, Vie scolaire, etc. Les établissements qui ont choisi PRONOTE en mode hébergé peuvent en plus interconnecter PRONOTE et leur(s) portail(s) e-sidoc afin que les utilisateurs puissent accéder au portail sans avoir à s'authentifier à nouveau et visualiser sur leur page d'accueil PRONOTE leurs emprunts en cours.

Permettre de lancer une recherche e-sidoc depuis son Espace <a href="https://www.addition.com">ADMIN</a>

Pour permettre aux utilisateurs de lancer une recherche documentaire depuis leur page d'accueil PRONOTE, il faut déclarer le portail e-sidoc dans PRONOTE.

Prérequis II faut être un utilisateur du groupe Administration.

- Rendez-vous dans l'onglet Communication > Partenaires > con Partenaires liés aux solutions documentaires.
- 2. Sélectionnez e-sidoc dans la liste à gauche.
- 3. Cliquez à droite sur le bouton **Créer un portail e-sidoc**.
- Sélectionnez votre numéro RNE dans le menu déroulant pour compléter l'adresse du portail et validez.
- 5. Saisissez un nom et un descriptif (infobulle) pour le portail : ils s'afficheront sur la page d'accueil des utilisateurs.

6. Dans le cas d'une cité scolaire qui a plusieurs portails e-sidoc, cliquez en haut à droite sur le bouton Ajouter un portail et recommencez l'opération : les détails de chaque portail s'affichent dans un onglet dédié. Pour chaque portail, cliquez sur le bouton — à côté de Classes concernées et cochez les classes concernées dans la fenêtre qui s'affiche.

## Permettre de voir les ouvrages empruntés au CDI depuis son Espace ADMIN

Les établissements qui ont choisi PRONOTE en mode hébergé peuvent permettre aux utilisateurs de visualiser les ouvrages empruntés au CDI sur leur page d'accueil PRONOTE et d'accéder à leur compte e-sidoc sans s'authentifier une nouvelle fois. Pour cela, il faut activer la délégation d'authentification à PRONOTE, exporter depuis PRONOTE les utilisateurs e-sidoc dans un fichier \*.xml vers BCDI et activer la récupération des informations e-sidoc dans PRONOTE. Ce n'est possible que si l'authentification à PRONOTE et e-sidoc n'a pas été déjà déléguée à une autre entité (ENT, etc.).

Prérequis II faut être un utilisateur du groupe Administration et avoir déclaré le portail esidoc dans PRONOTE au préalable (voir ci-avant).

- 1. Rendez-vous dans l'onglet **Communication > Partenaires > con Partenaires liés aux** solutions documentaires.
- 2. Sélectionnez e-sidoc dans la liste à gauche.
- 3. À droite, cochez Activer la délégation d'authentification.
- 4. Cliquez sur le bouton Exporter les utilisateurs pour e-sidoc.
- 5. Dans la fenêtre qui s'affiche, choisissez un répertoire sur votre poste et laissez cochés uniquement les utilisateurs concernés.
- 6. Dans le cas d'une cité scolaire qui a plusieurs portails e-sidoc, recommencez l'opération en choisissant l'autre portail dans la fenêtre qui s'affiche.
- 7. Les fichiers \*.xml exportés depuis PRONOTE pour chaque portail e-sidoc déclaré doivent ensuite être importés dans BCDI.
- 8. Cochez la case **Récupérer les informations e-sidoc pour les exposer dans PRONOTE** (Emprunts en cours ...) pour activer la récupération journalière des données relatives aux emprunts d'ouvrage du CDI.

# **ESPACE ACADÉMIE**

L'Espace Académie est l'espace web auquel se connecte chaque inspecteur ( $\Leftrightarrow$  Inspecteur, p. 183). Pour cela, il doit saisir un identifiant et un mot de passe qui sont générés automatiquement ( $\Leftrightarrow$  Mot de passe et identifiant, p. 225). Selon les autorisations accordées, il peut notamment :

- consulter l'emploi du temps et le cahier de textes des professeurs inspectés ;
- consulter les informations et sondages ;
- consulter l'agenda de l'établissement.

## Découvrez l'Espace Académie en démo sur notre site : ndx.plus/espaceacademie

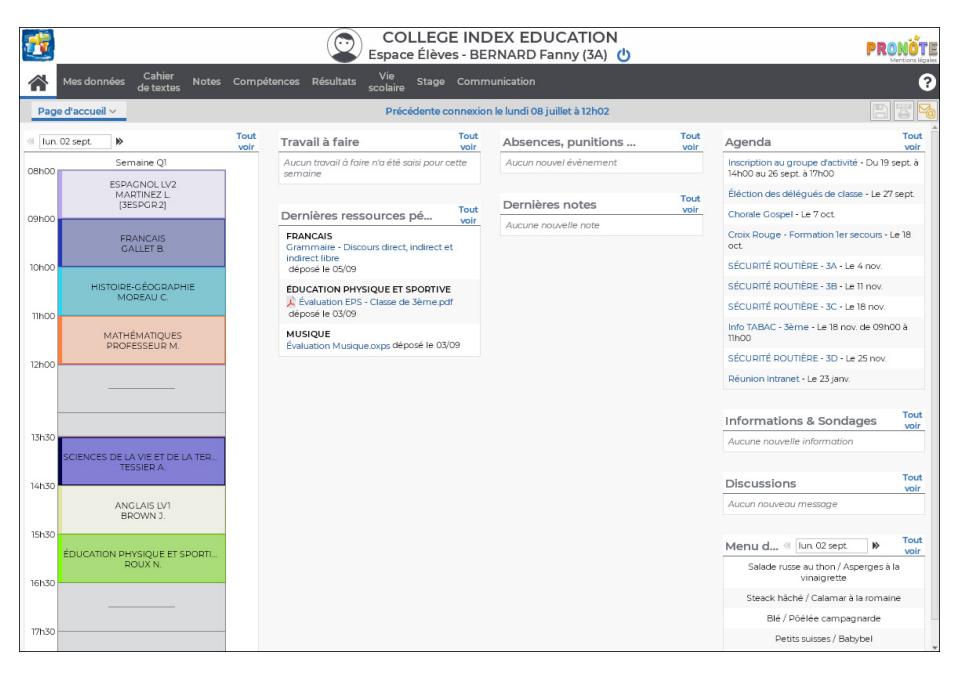

## Publier / Ne pas publier l'Espace Académie

- 1. Rendez-vous dans l'onglet Communication > PRONOTE.net > E.
- 2. Sélectionnez Espace Académie dans le menu déroulant, puis cochez / décochez Publier.

#### Choisir les rubriques à publier

- 1. Rendez-vous dans l'onglet Communication > PRONOTE.net > E.
- 2. Sélectionnez Espace Académie dans le menu déroulant.
- 3. Dans l'arborescence de l'Espace, cochez les rubriques que vous souhaitez publier.
- 4. Sélectionnez ensuite chaque rubrique pour voir les options proposées dans le volet de droite.

### Modifier la couleur de l'Espace Académie

⇒ Couleur, p. 86

Voir aussi

 $\Rightarrow$  **PRONOTE**.net, p. 271

# **ESPACE DIRECTION**

L'Espace Direction est l'espace web réservé aux personnels du groupe Administration. Il permet de garder le contact avec l'établissement. Le personnel qui s'y connecte peut notamment :

- consulter l'agenda et les informations,
- lire ses messages de discussion et y répondre,
- voir les incidents.

Les fonctionnalités les plus utilisées au quotidien sont également disponibles via l'application mobile PRONOTE (⇔ Application mobile, p. 27).

Découvrez l'Espace Direction en démo sur notre site : ndx.plus/espacedirection

| <b>1</b>                                                                                                    |                      | C          | Espa   | COLLEC<br>ace Direct | GE INDE    | X I | EDUCATION<br>seur (Proviseur) ひ                                            |            |
|----------------------------------------------------------------------------------------------------|----------------------|------------|--------|----------------------|------------|-----|----------------------------------------------------------------------------|------------|
| Mes données Procédures disciplinaires d                                                                                                    | Emploi<br>lu temps C | ommunicati | on 3   |                      |            |     |                                                                            | <b>?</b> , |
| Page d'accueil 🇱                                                                                                    |                      |            |        |                      |            |     |                                                                            | BSS        |
| Pense-bête                                                                                                    |                      |            |        |                      | 3          | ×   | Agenda (10)                                                                | ∕×         |
| Réunion - Accueil parent du 20 septembre     Fotretien Mme BROWN - Voyage en Angl                                                                                                    | eterre               |            |        |                      |            |     | Rentrée des classes - Le 2 sept. de 08h00 à 17h00                          |            |
| interest in the interest of the state of the state of the | eterre               |            |        |                      |            |     | Fin aménagement : Travaux dans la cours Est Le 4 sept. de 14h15 à 17h30    |            |
|                                                                                                    |                      |            |        |                      |            |     | Croix Rouge - Formation 1er secours - Le 13 sept.                          |            |
|                                                                                                    |                      |            |        |                      |            |     | Inscription au groupe d'activité - Du 19 sept. à 14h00 au 26 sept. à 17h00 |            |
| Cours non assurés des professe                                                                                                    | urs                  |            | Se     | maine en cou         |            | ×   | RÉUNION - ACCUEIL PARENT 6º - Le 20 sept. de 17h00 à 19h00                 |            |
| Aucun cours non assuré                                                                                                    |                      |            |        |                      |            | -   | Croix Rouge - Formation ler secours - Le 27 sept.                          |            |
|                                                                                                    |                      |            |        |                      |            |     | Éléction des délégués de classe - Le 27 sept.                              |            |
| Absences des personnels                                                                                                    |                      |            |        | Camaina an           | cou = 10 1 |     | SÉCURITÉ ROUTIÈRE - Le 30 sept                                             |            |
| Absences des personnels                                                                                                    |                      |            |        | Jernanie en          | cou + // / | -   | Projet Établissement - Le 3 oct. de 13h30 à 16h30                          |            |
| Abserices des personners                                                                                                    |                      |            |        |                      |            |     | Chorale Gospel - Le 7 oct.                                                 |            |
|                                                                                                    |                      |            |        |                      | -          |     |                                                                            |            |
| Incidents                                                                                                    |                      |            | Se     | maine en cou         | - 7:       | ×   | Informations & Condagos                                                    | <b>7</b> × |
| Tous les incidents ont été visés                                                                                                    |                      |            |        |                      |            |     | inionnations & sondages                                                    | / ^        |
|                                                                                                    |                      |            |        |                      |            |     | Aucune nouvelle information                                                |            |
| Données de la vie scolaire                                                                                                    |                      |            |        | Semaine en           | cou 🔻 🕺    | ×   |                                                                            |            |
|                                                                                                    | lun. 2               | mar. 3     | mer. 4 | jeu. 5               | ven. 6     |     | Discussions                                                                | 7 ×        |
| Absents                                                                                                    | 5                    | 0          | 1      | 2                    | 2          |     | Aucun nouveau message                                                      |            |
| Retardataires                                                                                                    | 1                    | 1          | 1      | 2                    | 0          |     |                                                                            |            |
| Passages à l'infirmerie                                                                                                    | 0                    | 0          | 0      | 0                    | 0          |     | Casier numérique (3)                                                       | ∕× ≺       |
| Exclusions de cours                                                                                                    | 1                    | 0          | 0      | 0                    | 0          |     | Pedraz.jpg déposé par Mme ALVAREZ - 05 juil.                               |            |
| Punitions notifiées                                                                                                    | 0                    | 0          | 0      | 0                    | 0          |     | 8281-implantattion-dun-batiment-si docx déposé par M. DETEAN - 05 juil     |            |
| Observations                                                                                                    | 0                    | 0          | 0      | 0                    | 0          |     | 9291 involution due balievent of deep diversi en M DEJEAN, OS i d          |            |
| Encouragements                                                                                                    | 0                    | 0          | 0      | 0                    | 0          |     | ozominipianauorinuumbaumenesz.dock depose par M. DEJEAN - 05 juli.         |            |
| Convocation à la vie scolaire                                                                                                    | 0                    | 0          | 0      | 0                    | 0          |     |                                                                            |            |
|                                                                                                    |                      |            |        |                      |            |     | Menu de la cantine (Iun. 02 sept.                                          | »⁄× ∧ «    |
| Données des professeurs                                                                                                    |                      |            |        | Semaine en           | cou 🔻 🕺    | ×   | Salade russe au thon / Asperges à la vinaigrette                           |            |

#### Publier / Ne pas publier l'Espace Direction

- 1. Rendez-vous dans l'onglet **Communication > PRONOTE.net > \equiv**.
- 2. Sélectionnez Espace Académie dans le menu déroulant, puis cochez / décochez Publier l'Espace et la version mobile.

#### Modifier la couleur de l'Espace Direction

⇒ Couleur, p. 86

Voir aussi ⇒ PRONOTE.net, p. 271

# **ESPACE ÉLÈVES**

L'Espace Élèves est l'espace web auquel se connecte chaque élève. Pour cela, il doit saisir un identifiant et un mot de passe qui sont générés automatiquement (⇔ Mot de passe et identifiant, p. 225). Selon les autorisations accordées, il peut notamment :

- modifier son mot de passe et ses coordonnées (e-mail et numéro de téléphone);
- consulter son cahier de textes (voir le travail à faire et télécharger les ressources pédagogiques mises à disposition par les professeurs);
- rendre des devoirs ;
- faire des QCM proposés par les enseignants ;
- consulter ses notes, relevés de notes et bulletins;
- consulter ses compétences;
- consulter ses résultats (livret scolaire, suivi pluriannuel);
- consulter son emploi du temps actualisé en temps réel;
- consulter sa fiche de stage et la liste des entreprises;
- accéder aux outils de communication (informations, sondages, discussions) ;
- consulter l'agenda, les menus de la cantine et le calendrier scolaire ;
- télécharger ses anciens bulletins (si l'établissement a choisi le mode hébergé).

Les fonctionnalités les plus utilisées au quotidien sont également disponibles via l'application mobile PRONOTE (⇔ Application mobile, p. 27).

Découvrez l'Espace Élèves en démo sur notre site : ndx.plus/espaceeleves

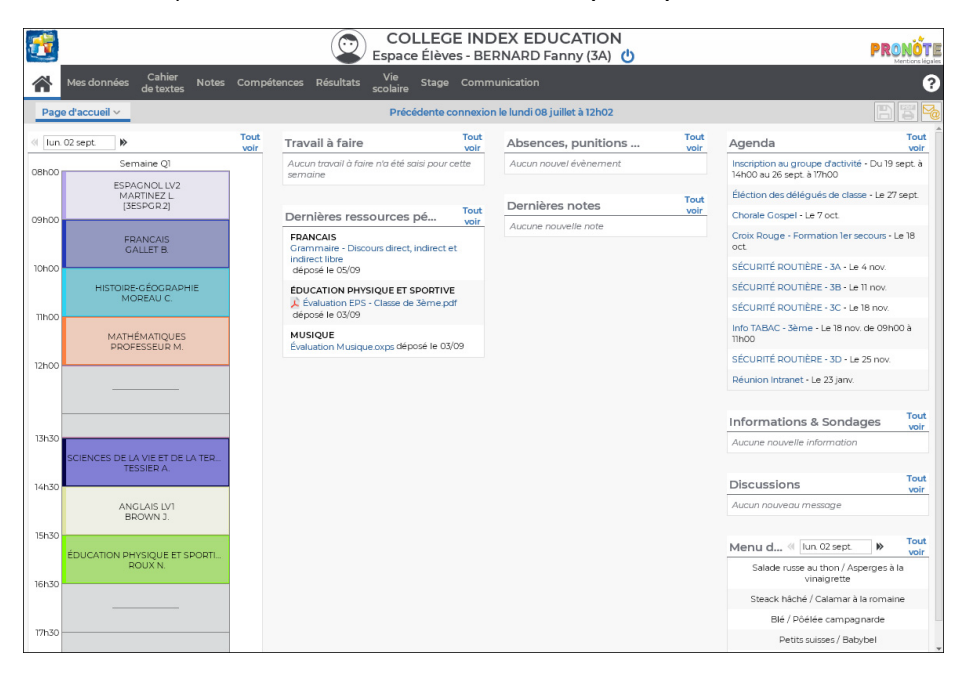

## Publier / Ne pas publier l'Espace Élèves ADMIN

Nouveauté La publication de l'Espace Élèves peut se faire depuis la page d'accueil.

Prérequis Il faut être un utilisateur du groupe Administration.

- 1. Rendez-vous sur la page d'accueil.
- 2. Dans la rubrique **Connexions en cours**, double-cliquez sur l'icône 🙀 pour publier l'Espace et inversement sur l'icône 🔀 pour stopper sa publication.

| Connexions e   | n cours |   |    |                                   | Ø | × |
|----------------|---------|---|----|-----------------------------------|---|---|
|                | NOT     | ۲ | ۲  |                                   |   |   |
| Administratifs | 1       | 1 |    | (Il reste 9 licences disponibles) |   |   |
| Professeurs    | 9       | 0 | 0  | •                                 |   |   |
| Vie scolaire   | 3       | - | 0  | <b>(</b>                          |   |   |
| Responsables   | -       | - | 9  | •                                 |   |   |
| Élèves         | -       | ÷ | 33 | <b>e</b>                          |   |   |

## Choisir les rubriques à publier

- 1. Rendez-vous dans l'onglet **Communication > PRONOTE.net >**
- 2. Sélectionnez **Espace Élèves** dans le menu déroulant.
- 3. Dans l'arborescence de l'Espace, cochez les rubriques que vous souhaitez publier.
- Sélectionnez ensuite chaque rubrique pour voir les options proposées dans le volet de droite.

## Définir la date de publication des notes, bulletins, compétences, etc.

Le résultat d'un devoir / d'une évaluation de compétences est publié à la date indiquée par le professeur lors de la création du devoir / de l'évaluation. Si le professeur a prévu un corrigé, il est publié en même temps.

Par défaut, les relevés de notes sont publiés au début de chaque trimestre. Pour modifier les dates de publication, rendez-vous dans **Communication** > **PRONOTE.net** > \expressions, sélectionnez **Espace Élèves** dans le menu déroulant, puis **Relevé de notes** dans l'arborescence (⇔ **Diffusion des relevés**, **p. 300**).

Par défaut, les bulletins et les bilans périodes sont publiés à la fin de chaque trimestre. Pour modifier les dates de publication, rendez-vous dans **Communication** > **PRONOTE.net** > > ⇒, sélectionnez **Espace Élèves** dans le menu déroulant, puis **Mon bulletin** (⇔ Diffuser les bulletins, p. 55) et/ou **Mon bilan périodique** (⇔ Diffuser les bilans périodiques, p. 46) dans l'arborescence.

Remarque : les dates sont identiques pour l'Espace Parents.

## Permettre la réinitialisation des mots de passe perdus

⇒ Mot de passe et identifiant, p. 225

# Modifier la couleur de l'Espace Élèves

⇒ Couleur, p. 86

### Voir la date de dernière connexion à l'Espace Élèves

Nouveauté La date de dernière connexion à l'Espace s'affiche dans la liste des élèves.

Consultez la colonne **Date de la dernière connexion** de l'onglet **Ressources >** Élèves > ≣ Liste. Si vous ne voyez pas cette colonne, cliquez sur le bouton <u> </u>en haut à droite de la liste pour l'afficher (⇔ Liste, p. 193).

## Suspendre l'accès pour les élèves sortis de l'établissement VADMIN

Si vous ne décochez pas l'option **Bloquer la connexion à l'Espace Élèves** dans la fenêtre de confirmation qui s'affiche lorsque vous saisissez une date de sortie de l'établissement pour l'élève, PRONOTE bloque automatiquement l'accès à l'Espace.

Si vous souhaitez bloquer l'accès ultérieurement, décochez l'option puis, au moment souhaité, faites un clic droit sur l'élève et choisissez **Bloquer l'accès à l'Espace Élèves des élèves sortis de l'établissement**.

Voir aussi

 $\Rightarrow$  **PRONOTE.net**, p. 271

# **ESPACE ENTREPRISE**

L'Espace Entreprise est l'espace web auquel se connecte chaque maître de stage. Pour cela, il doit saisir un identifiant et un mot de passe qui sont générés automatiquement ( $\Rightarrow$  Mot de passe et identifiant, p. 225). Selon les autorisations accordées, il peut notamment :

- renseigner ses coordonnées personnelles et celles de son entreprise;
- proposer des offres de stage;
- remplir la fiche de stage;
- consulter l'emploi du temps, les absences et les résultats (relevé de notes, bulletin) de son stagiaire;
- accéder aux outils de communication (casier numérique, informations, sondages).

Découvrez l'Espace Entreprise en démo sur notre site : ndx.plus/espaceentreprises

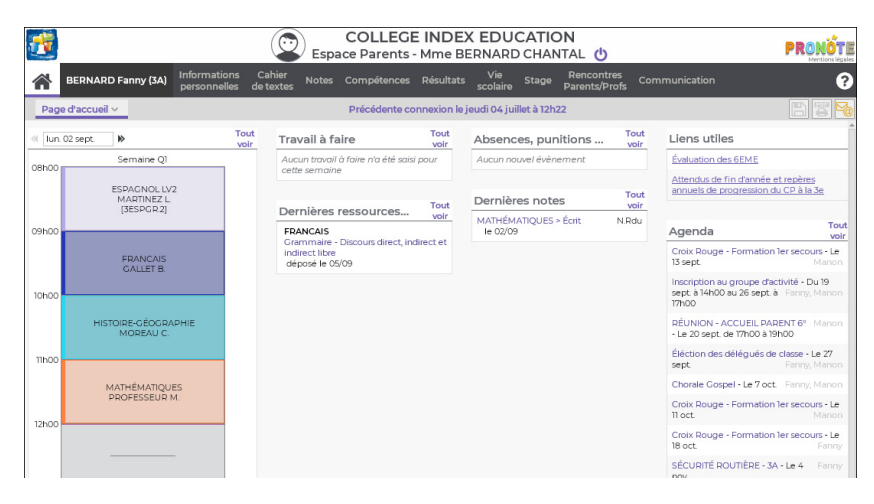

### Publier / Ne pas publier l'Espace Entreprise

- 1. Rendez-vous dans l'onglet Communication > PRONOTE.net > E.
- 2. Sélectionnez Espace Entreprise dans le menu déroulant, puis cochez / décochez Publier.

#### Choisir les rubriques à publier

- 1. Rendez-vous dans l'onglet **Communication > PRONOTE.net >** ≣.
- 2. Sélectionnez Espace Entreprise dans le menu déroulant.
- 3. Dans l'arborescence de l'Espace, cochez les rubriques que vous souhaitez publier.
- Sélectionnez ensuite chaque rubrique pour voir les options proposées dans le volet de droite.

#### Modifier la couleur de l'Espace Entreprise

⇒ Couleur, p. 86

Voir aussi

⇒ PRONOTE.net, p. 271

# **ESPACE PARENTS**

L'Espace Parents est l'espace web auquel se connecte chaque responsable. Pour cela, il doit saisir un identifiant et un mot de passe qui sont générés automatiquement ( $\Rightarrow$  Mot de passe et identifiant, p. 225). Selon les autorisations accordées, il peut notamment :

- modifier son mot de passe, ses coordonnées et ses préférences de contact ;
- modifier les données personnelles de son enfant (mot de passe, informations médicales, régime alimentaire à respecter);
- justifier les absences de son enfant ;
- consulter le cahier de textes de son enfant ;
- consulter ses dernières notes, relevés de notes et bulletins ;
- consulter le livret scolaire ou le suivi pluriannuel;
- consulter son emploi du temps actualisé en temps réel;
- consulter ses absences, retards ou sanctions;
- visualiser la liste de l'équipe pédagogique avec éventuellement l'e-mail des professeurs s'ils acceptent d'être contactés;
- avoir connaissance des absences des professeurs ;
- saisir les vœux d'orientation;
- consulter la fiche de stage de son enfant et la liste des entreprises ;
- préciser ses desiderata pour les rencontres parents/professeurs et consulter le planning des rencontres;
- accéder aux outils de communication (informations, sondages, discussions);
- visualiser l'agenda, les menus de la cantine et le calendrier scolaire.

Les fonctionnalités les plus utilisées au quotidien sont également disponibles via l'application mobile PRONOTE (⇔ Application mobile, p. 27).

## Découvrez l'Espace Parents en démo sur notre site : ndx.plus/espaceparents

| <u>.</u> |                                          |                              | COLLEGE<br>Espace Parents -                                           | INDE<br>Mme B | X EDUC<br>ERNARD    | CHANTAL                 | 5                  | PRONÖTI<br>Menticos liquie                                                                    |
|----------|------------------------------------------|------------------------------|-----------------------------------------------------------------------|---------------|---------------------|-------------------------|--------------------|-----------------------------------------------------------------------------------------------|
| 1        | BERNARD Fanny (3A) Info                  | rmations Ca<br>onnelles de t | hier Notes Compétences<br>extes                                       | Résultats     | Vie<br>scolaire     | Stage Rencor<br>Parents | ntres Cor<br>Profs | nmunication ?                                                                                 |
| Pag      | e d'accueil 🗸                            |                              | Précédente co                                                         | nnexion le    | jeudi 04 juill      | et à 12h22              |                    |                                                                                               |
| « Iun    | 02 sept.                                 | Tout                         | Travail à faire                                                       | Tout          | Absence             | es, punitions           | Tout               | Liens utiles                                                                                  |
| 08h00    | Semaine Q1                               |                              | Aucun travail à faire n'a été saisi<br>cette semaine                  | pour          | Aucun nou           | vel évènement           |                    | Évaluation des 6EME                                                                           |
|          | ESPAGNOL LV2<br>MARTINEZ L<br>(3ESDGR 2) |                              | Dorpières ressources                                                  | Tout          | Dernière            | es notes                | Tout               | Attendus de fin d'année et repères<br>annuels de progression du CP à la 3e                    |
| 09h00    | ()                                       |                              | FRANCAIS                                                              | voir          | MATHÉMA<br>le 02/09 | TIQUES > Écrit          | N.Rdu              | Agenda Tout                                                                                   |
|          | FRANCAIS<br>GALLET B                     |                              | Grammaire - Discours direct, ind<br>indirect libre<br>déposé le 05/09 | irect et      |                     |                         |                    | Croix Rouge - Formation 1er secours - Le<br>13 sept. Manon                                    |
| 10h00    |                                          |                              |                                                                       |               |                     |                         |                    | Inscription au groupe d'activité - Du 19<br>sept: à 14h00 au 26 sept: à Fanny, Manon<br>17h00 |
|          | HISTOIRE-GÉOGRAPHIE<br>MOREAU C.         |                              |                                                                       |               |                     |                         |                    | RÉUNION - ACCUEIL PARENT 6° Manon<br>• Le 20 sept. de 17h00 à 19h00                           |
| 11h00    |                                          | _                            |                                                                       |               |                     |                         |                    | Éléction des délégués de classe - Le 27<br>sept. Fanny, Manon                                 |
|          | MATHÉMATIQUES<br>PROFESSEUR M            |                              |                                                                       |               |                     |                         |                    | Chorale Gospel - Le 7 oct. Fanny, Manon                                                       |
| 124-00   |                                          |                              |                                                                       |               |                     |                         |                    | Croix Rouge - Formation 1er secours - Le<br>11 oct. Manon                                     |
| 12100    |                                          |                              |                                                                       |               |                     |                         |                    | Croix Rouge - Formation 1er secours - Le<br>18 oct. Fanny                                     |
|          |                                          |                              |                                                                       |               |                     |                         |                    | SÉCURITÉ ROUTIÈRE - 3A - Le 4 Fanny<br>nov.                                                   |
|          |                                          |                              |                                                                       |               |                     |                         |                    | SÉANCES C.D.I - 6ème - Du 7 Manon<br>nov. au 14 nov.                                          |
| 13h30    | SCIENCES DE LA VIE ET DE LA T            | ER                           |                                                                       |               |                     |                         |                    | SÉCURITÉ ROUTIÈRE - 3B - Le 11 Fanny<br>nov.                                                  |
| 1/670    | TESSIER A.                               |                              |                                                                       |               |                     |                         |                    | Informations & Sonda                                                                          |
| i+hau    |                                          |                              |                                                                       |               |                     |                         |                    | Aucune nouvelle information                                                                   |
|          | ANGLAIS LV1<br>BROWN J.                  |                              |                                                                       |               |                     |                         |                    | Terra                                                                                         |

## Publier / Ne pas publier l'Espace Parents ADMIN

Nouveauté La publication de l'Espace Parents peut se faire depuis la page d'accueil.

Prérequis II faut être un utilisateur du groupe Administration.

- 1. Rendez-vous sur la page d'accueil.
- 2. Dans la rubrique **Connexions en cours**, double-cliquez sur l'icône 🙀 pour publier l'Espace et inversement sur l'icône 🔀 pour stopper sa publication.

| Connexions e   | n cours |   |    |                                   | Ø | × |
|----------------|---------|---|----|-----------------------------------|---|---|
|                | NOT     | ۲ | ۲  |                                   |   |   |
| Administratifs | 1       | 1 |    | (Il reste 9 licences disponibles) |   |   |
| Professeurs    | 9       | 0 | 0  | •                                 |   |   |
| Vie scolaire   | 3       | - | 0  | <b>(</b>                          |   |   |
| Responsables   | -       | - | 9  | <b>e</b>                          |   |   |
| Élèves         | -       | ÷ | 33 | •                                 |   |   |

## Choisir les rubriques à publier **ADMIN**

- 1. Rendez-vous dans l'onglet **Communication > PRONOTE.net > \equiv**.
- 2. Sélectionnez **Espace Parents** dans le menu déroulant.
- 3. Dans l'arborescence de l'Espace, cochez les rubriques que vous souhaitez publier.
- 4. Sélectionnez ensuite chaque rubrique pour voir les options proposées dans le volet de droite.
#### Définir la date de publication des notes, bulletins, compétences, etc.

Le résultat d'un devoir / d'une évaluation de compétences est publié à la date indiquée par le professeur lors de la création du devoir / de l'évaluation. Si le professeur a prévu un corrigé, il est publié en même temps.

Par défaut, les relevés de notes sont publiés au début de chaque trimestre. Pour modifier les dates de publication, rendez-vous dans **Communication** > **PRONOTE.net** > **\examples**, sélectionnez **Espace Parents** dans le menu déroulant, puis **Relevé de notes** dans l'arborescence (⇔ Diffusion des relevés, p. 300).

Par défaut, les bulletins et les bilans périodes sont publiés à la fin de chaque trimestre. Pour modifier les dates de publication, rendez-vous dans **Communication** > **PRONOTE.net** > >= , sélectionnez **Espace Parents** dans le menu déroulant, puis **Bulletin de** l'élève (⇔ Diffuser les bulletins, p. 55) et/ou **Bilan périodique de l'élève** (⇔ Diffuser les bilans périodiques, p. 46) dans l'arborescence.

Remarque : les dates sont identiques pour l'Espace Élèves.

#### Gérer les comptes des responsables <br/> ADMIN

Par défaut, chaque responsable a son espace, son identifiant et un mot de passe. La commande **Réinitialiser l'accès à l'Espace Parents** permet d'être sûr d'avoir appliqué le même paramétrage à tous les responsables.

- 1. Rendez-vous dans l'onglet **Ressources > Responsables > Es Fiche**.
- 2. Dans le menu Éditer, choisissez Réinitialiser l'accès à l'Espace Parents.
- 3. Dans la fenêtre qui s'affiche, laissez l'option Ouvrir l'accès à tous autres responsables « Légaux » ou « En charge » cochée par défaut (recommandé) ou choisissez l'autre option pour avoir un seul accès par famille.

#### Permettre la réinitialisation des mots de passe perdus

 $\Rightarrow$  Mot de passe et identifiant, p. 225

#### Modifier la couleur de l'Espace Parents

⇒ Couleur, p. 86

#### Voir la date de dernière connexion à l'Espace Responsables

Nouveauté La date de dernière connexion à l'Espace s'affiche dans la liste des responsables.

Consultez la colonne **Date de la dernière connexion** de l'onglet **Ressources > Responsables >** Liste ≣. Si vous ne voyez pas cette colonne, cliquez sur le bouton 📉 en haut à droite de la liste pour l'afficher (⇔ Liste, p. 193).

Voir aussi ⇒ PRONOTE.net, p. 271

# **ESPACE PROFESSEURS**

L'Espace Professeurs est l'espace web auquel peut se connecter chaque professeur. Pour se connecter à son Espace, chaque professeur doit saisir un identifiant et un mot de passe. S'il se connecte à la base également depuis un Client, il utilise les mêmes identifiant et mot de passe. Selon les autorisations accordées, il peut notamment :

- voir son emploi du temps et ceux de ses classes ;
- faire l'appel, noter les retards, les passages à l'infirmerie, le matériel oublié, etc. pendant l'heure de cours;
- remplir le cahier de textes au fur et à mesure ou à partir d'une progression préparée au préalable ;
- créer des QCM et les proposer aux élèves ;
- récupérer les travaux laissés par les élèves ;
- saisir les notes et les évaluations ;
- saisir les appréciations sur les bulletins et les bilans ;
- consulter les fiches de stage de ses stagiaires ;
- préciser ses desiderata pour les rencontres parents/professeurs et consulter le planning des rencontres;
- accéder aux outils de communication (informations, sondages, discussions) ;
- visualiser l'agenda, les menus de la cantine et le calendrier scolaire.

Les fonctionnalités les plus utilisées au quotidien sont également disponibles via l'application mobile PRONOTE (⇔ Application mobile, p. 27).

Découvrez l'Espace Professeurs en démo sur notre site : ndx.plus/espaceprofesseurs.

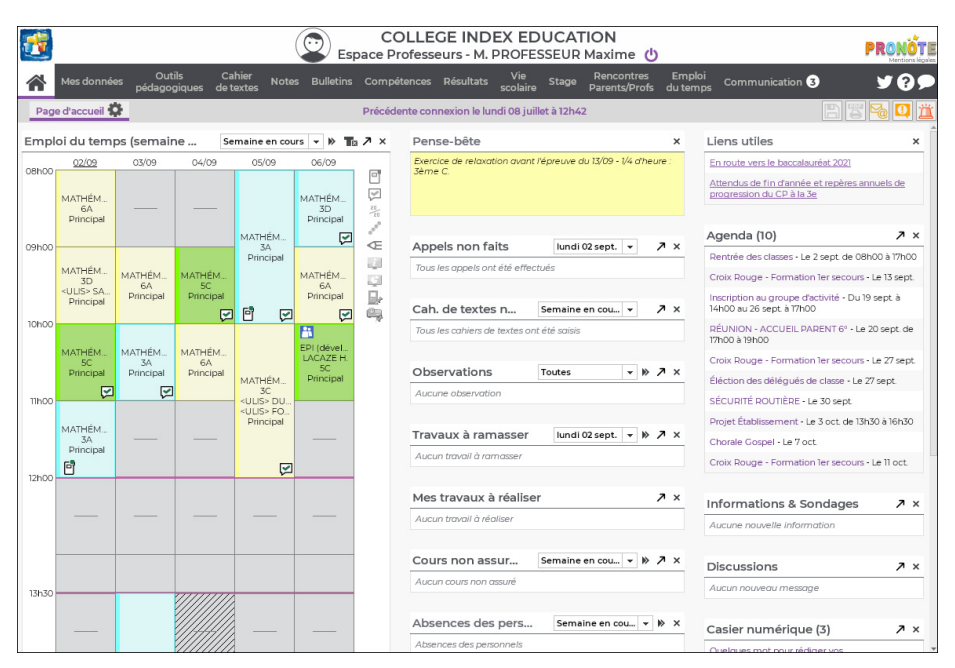

## Publier / Ne pas publier l'Espace Professeurs

Prérequis Il faut être un utilisateur du groupe Administration.

Nouveauté La publication de l'Espace Professeurs peut se faire depuis la page d'accueil.

- 1. Rendez-vous sur la page d'accueil.
- 2. Dans la rubrique **Connexions en cours**, double-cliquez sur l'icône 🙀 pour publier l'Espace et inversement sur l'icône 🔀 pour stopper sa publication.

| Connexions en cours |     |   |    |                                   |  | × |
|---------------------|-----|---|----|-----------------------------------|--|---|
|                     | NOT | ۲ | ۲  |                                   |  |   |
| Administratifs      | 1   | 1 |    | (Il reste 9 licences disponibles) |  |   |
| Professeurs         | 9   | 0 | 0  | <b>e</b>                          |  |   |
| Vie scolaire        | 3   | - | 0  | •                                 |  |   |
| Responsables        | -   | - | 9  | •                                 |  |   |
| Élèves              | -   | ÷ | 33 | •                                 |  |   |

## Choisir les rubriques à publier <a>ADMIN</a>

Les rubriques publiées dépendent des autorisations accordées. Ces autorisations sont les mêmes que celles définies dans l'onglet **Ressources > Professeurs > Profils d'autorisations**.

Remarque : certaines fonctionnalités existent uniquement dans le Client.

Bloquer l'accès à l'Espace Professeurs en fonction du profil **ADMIN** 

- 1. Rendez-vous dans l'onglet **Communication > PRONOTE.net >** .
- 2. Sélectionnez Espace Professeurs dans le menu déroulant.
- 3. Sélectionnez le profil auquel va s'appliquer l'interdiction.
- 4. Dans l'encadré Saisie autorisée, décochez Dans PRONOTE.net (Espace Professeurs).

### Modifier la couleur de l'Espace Professeurs

⇒ Couleur, p. 86

```
Voir aussi

⇒ PRONOTE.net, p. 271
```

# **ESPACE VIE SCOLAIRE**

L'Espace Vie scolaire est l'espace web auquel peut se connecter chaque personnel. Pour se connecter à son Espace, chaque personnel doit saisir un identifiant et un mot de passe. S'il se connecte à la base également depuis un Client, il utilise les mêmes identifiant et mot de passe. Selon les autorisations accordées, il peut notamment :

- saisir les absences des élèves ;
- saisir la feuille d'appel des permanences ;
- saisir les punitions;

- mettre un mot dans le carnet de correspondance ;
- voir les notes, le travail à faire et l'emploi du temps d'un élève ;
- saisir des évaluations de compétences ;
- accéder aux outils de communication (informations, sondages, discussions) ;
- visualiser l'agenda, les menus de la cantine et le calendrier scolaire.

Découvrez l'Espace Vie scolaire en démo sur notre site : ndx.plus/espaceviescolaire.

| 1         |                 |                   |                        |                    |                       |                        | Es                | COLI<br>bace V           | LEGE INDEX<br>ie scolaire - JU | EDUCATION<br>LLIARD J. (CPE) 🕐                                          |
|-----------|-----------------|-------------------|------------------------|--------------------|-----------------------|------------------------|-------------------|--------------------------|--------------------------------|-------------------------------------------------------------------------|
| 1         | Mes do          | onnées            | Absence:<br>et retard: | : Procé<br>discipl | dures (<br>inaires de | Cahier N<br>e textes N | otes Ei<br>du     | mploi<br>temps           | Compétences Co                 | mmunication ?                                                           |
| Pa        | ige d'accu      | eil 🗘             |                        |                    |                       |                        |                   |                          |                                |                                                                         |
| Pla       | nning de        | Classe            | 5                      | •                  |                       |                        | ≪ [               | lun. 02 s <del>e</del> p | x 🕨 🖬 🖊 🗙                      | Pense-bête ×                                                            |
| 08        | 100 001         | 00 10             | 00 11h                 | 00 12h             | 00                    | 13h30 14               | 130 15H           | 30 161                   | h30 17h308h00                  | Convoquer BERNARD Fanny dans le bureau de la vie scolaire.              |
| <u>3A</u> | ITALIE          | FRAN<br>GALLE     | HISTOL.<br>MORE        | MATH<br>PROF       | - I                   | SCIEN<br>TESSIE        | ANGL<br>BROW      | ÉDUC<br>ROUX             |                                |                                                                         |
| 38        | 1 2<br>ESPA     | FRAM              | ICAIS<br>AS M.         | HISTOL<br>MORE     | I.                    | ANGL.<br>BROW          | HISTOI<br>MORE    | MATH<br>DALIA            | 1                              |                                                                         |
| 3C        | 1 2<br>ESPA     | HISTOL<br>JOLY A. | FRAM                   | ICAIS<br>ET B.     | L                     | ARTS<br>MONL           | TECH<br>DEJEA     | GREC<br>REBO             |                                | Appels non faits Iundi 02 sept. 👻 🥕 🗙                                   |
| 3D        | 1 2 3<br>ITALIE | MATH<br>PROF      | PHYSI<br>SIMO          | FRAN<br>REBO       | 1                     | ANGL                   | ARTS<br>MONL.     | GREC<br>REBO             | 1                              | Tous les appels ont été effectués                                       |
| 4A        | LATIN<br>REBO   | ANGL<br>MILLO     | MATHÉM<br>RAM          | IATIQUES<br>ON S.  | 1                     | TECH<br>DEJEA          | EPI (ét<br>TESSIE | HISTOL<br>MORE           | 1                              | Mes travaux à réaliser 🦻 🛪                                              |
| 48        | LATIN<br>REBO   | MATH<br>SIMO      | HISTOL<br>JOLY A.      | ÉDUC<br>FAVIE      | L                     | FRAN<br>REBO           | ANGL<br>MILLO     | EPI (m<br>TESSIE         | SCIEN<br>TESSIE                | Aucun travail à réaliser                                                |
| 4C        | MATHÉM<br>DALIA | ATIQUES<br>OUI K. | PHYSI<br>GAUDI         | TECH<br>DEJEA      | Ľ                     | HISTOL<br>JOLY A.      | ÉDUCATI<br>FAVI   | ON PH<br>ER É.           | 1                              | Cours non assurés des professeurs Semaine en cou 🔹 » 🗡 🗙                |
| 4D        | LATIN<br>REBO   | ANGL<br>DOUC      | MATHÉM<br>DALIA        | IATIQUES<br>OUI K. | L                     | FRAN<br>GALLE          | HISTOI<br>JOLY A. | ARTS<br>MONL.            | 1                              | Aucun cours non assuré                                                  |
| 5A        | FRAN<br>DUPA    | MATH<br>RAMO      | HISTOL<br>LACAZ        | ARTS<br>MONI       | Ľ                     | 1 2<br>ESPA_           | MATH<br>SIMO      | 1                        | -                              | Absences des personnels Semaine en cou 💌 🔅 X                            |
| 58        | I               | HISTOI<br>LACAZ   | ANGL<br>BROW           | FRAN<br>DUPA       | T.                    | 1 2<br>ITALIE          | 1234              | MUSI<br>VERN             | 1                              | Absences des personnels                                                 |
| 5C        | I               | ANGL<br>BROW      | MATH<br>PROF           | FRAN<br>GENET      | 1                     | 1 2<br>ESPA_           | 1 2 3 4           | SCIEN<br>LEFEV           | 1                              | Agenda (10) 🥕 🛪                                                         |
| 50        | ARTS            | PHYSI             | TECH                   | ANGL               | T                     | 123                    |                   | MATH                     | SCIEN                          | Rentrée des classes - Le 2 sept de 08h00 à 17h00                        |
|           | MONI            | SIMO              | DEJEA                  | BROW               | - E                   | ESPA                   |                   | SIMO                     | LEFEV                          | Fin aménagement : Travaux dans la cours Est Le 4 sept. de 14h15 à 17h30 |
|           |                 |                   |                        |                    |                       |                        |                   |                          |                                | SÉCURITÉ ROUTIÈRE - Le 30 sept                                          |

## Publier / Ne pas publier l'Espace Vie scolaire

Nouveauté La publication de l'Espace Vie scolaire peut se faire depuis la page d'accueil.

Prérequis II faut être un utilisateur du groupe Administration.

- 1. Rendez-vous sur la page d'accueil.
- 2. Dans la rubrique **Connexions en cours**, double-cliquez sur l'icône 🙀 pour publier l'Espace et inversement sur l'icône 🔀 pour stopper sa publication.

| Connexions e   | n cours |   |    | () ×                              |  |
|----------------|---------|---|----|-----------------------------------|--|
|                | NOT     | ۲ | ۲  |                                   |  |
| Administratifs | 1       | 1 |    | (Il reste 9 licences disponibles) |  |
| Professeurs    | 9       | 0 | 0  | •                                 |  |
| Vie scolaire   | 3       | - | 0  | <b>e</b>                          |  |
| Responsables   | -       | - | 9  | •                                 |  |
| Élèves         | -       | - | 33 | •                                 |  |

## Choisir les rubriques à publier **ADMIN**

Les rubriques publiées dépendent des autorisations accordées. Ces autorisations sont les mêmes que celles définies dans l'onglet **Ressources > Personnels > or Profils** d'autorisations.

## Modifier la couleur de l'Espace Vie scolaire

⇒ Couleur, p. 86

Voir aussi

⇒ PRONOTE.net, p. 271

# ÉTIQUETTE

Imprimer des étiquettes pour coller sur les enveloppes <a>ADMIN</a> <br/>
VS <br/>
PROF

Le nom et l'adresse des destinataires figurent sur les étiquettes imprimées en même temps que les courriers.

- 1. Dans la fenêtre d'envoi des courriers, cochez l'option Imprimer les étiquettes correspondantes.
- 2. Cliquez sur le bouton 😰 pour spécifier les options de mise à jour.

Imprimer des étiquettes pour identifier carnets, magazines, etc. ADMIN VS V PROF

Nouveauté Vous pouvez utiliser des modèles d'étiquettes.

- Rendez-vous dans l'onglet Ressources > Professeurs / Élèves / Responsables / Personnels > ≡ Liste.
- 2. Sélectionnez les ressources concernées dans la liste.
- 3. Cliquez sur le bouton 🔚 dans la barre d'outils.
- Dans la fenêtre d'impression, sélectionnez un modèle dans la liste de gauche ou créezen un nouveau.
- 5. À droite, précisez dans l'onglet **Configuration de la planche** la taille, le nombre de vignettes, etc.
- 6. Dans l'onglet **Contenu de l'étiquette**, saisissez du texte et insérez des variables via le bouton **Insérer**.

| 🐨 Impression des étiquettes                                                   | ×                                                                       |
|-------------------------------------------------------------------------------|-------------------------------------------------------------------------|
| Ressources à imprimer                                                         |                                                                         |
| selectionnees (1)      outraites (424)      tou                               | fes (424)                                                               |
| Type de sortie : • Imprimante                                                 |                                                                         |
| Nom : OKI C610(PCL)                                                           | *                                                                       |
| Format : A4 218 x 297 mm *                                                    | Nb. de copies : 1 Copies triées                                         |
| ✓ Inpression en noir et blanc                                                 |                                                                         |
| Modèles d'étiquette                                                           | Configuration de la planche Contenu de l'étiquette                      |
| Elèves 👻                                                                      | 11 ▼ Comic Sans MS ▼ 11 ▼ 🎬 👍 B I U 💩 🚍 🚍 🗮 🔍 🔍                         |
| Créer un modèle d'étiquette                                                   | 5 C X 📲 🛅 📰 💷 💷 🛲 🗰 🗰 🖬 🖬 🗰 🗛 🗠 💽 Insérer                               |
| Modèles destinés aux elèves                                                   | «Rechercher une balise par son nom»                                     |
| Connt de contegonianos                                                        | Ce carnet appartient à :<br>«Nom» «Prénom», élève de «Nom de la classe» |
| ↓         ↓           ↓         ↓           ■         ↓           ■         ↓ |                                                                         |

7. Vérifiez le rendu avec l'Aperçu puis cliquez sur Imprimer.

# **ÉVALUATION DE COMPÉTENCES**

Les professeurs peuvent évaluer les classes pour leurs services de notation. Les personnels peuvent évaluer les élèves des classes auxquelles ils ont accès.

## Créer une évaluation <a>ADMIN</a> <br/> VS</a> <br/> PROF

- 1. Rendez-vous dans l'onglet Compétences > Évaluations > 🖶 Saisie.
- Sélectionnez Classes ou Groupes dans le menu déroulant. Dès que le service ne concerne pas la classe entière (et uniquement la classe entière), il est défini pour un groupe : classe + élèves ULIS, classe en demi-groupes, groupe de langues, etc.
- 3. Sélectionnez une classe / un groupe et un service / un personnel dans les listes à gauche.
- Sélectionnez la période dans le menu déroulant en haut à droite et cliquez dans la ligne de création.
- 5. Dans la fenêtre qui s'affiche, saisissez :
  - un intitulé pour l'évaluation,
  - la date de l'évaluation,
  - la date de publication des résultats et du corrigé sur les Espaces en ligne,
  - la période,
  - le coefficient (un coefficient 0 permet de ne pas prendre en compte l'évaluation dans les bilans),
- 6. Cliquez sur la ligne **Ajouter des compétences** pour sélectionner les compétences sur lesquelles les élèves sont évalués.
- 7. Dans la fenêtre qui s'affiche, cochez les éléments évalués parmi ceux des référentiels par domaine et / ou par matière.
- 8. Une fois les compétences choisies, vous pouvez pour chaque compétence ou pour plusieurs en multisélection :
  - Nouveauté définir un niveau de maîtrise par défaut qui permettra d'accélérer la saisie et affecter un coefficient qui sera pris en compte dans le calcul des positionnements;

| 🗑 Mo                                          | Modification d'une évaluation                                                                                  |         |              |     |  |  |
|-----------------------------------------------|----------------------------------------------------------------------------------------------------|---------|--------------|-----|--|--|
| Carr                                          | ille MOREAU - 3A - HISTOIRE-GÉOGRAPHIE                                                                         |         |              |     |  |  |
| Intitulé                                      |                                                                                                    |         |              |     |  |  |
| Évalua                                        | ntion continue                                                                                                 |         |              |     |  |  |
| Descrip                                       | xtif                                                                                                    |         |              |     |  |  |
| Saut d<br>Date<br>03/09/<br>Publiée<br>01/09/ | e ligne : Maj+Entrée<br>Période 1 Période 2<br>2018 I Trimestre 1 V<br>le avec le sujet I<br>avec le corrigé I | Coeffic | 0/1<br>cient | 000 |  |  |
| Code                                          | Compétences évaluées                                                                                           | Coef.   | Hiv.         | ŋ   |  |  |
| (+) Ajo                                       | uter des compétences                                                                                           |         |              | 1   |  |  |
| HIST                                          | 1.5 : Situer un fait dans une époque ou une période donnée.                                                    | 1       | 0            | *   |  |  |
| HIST                                          | 3.1 : Poser et se poser des questions à propos de situations historiques ou géographi                          | 1       |              | ^   |  |  |
| HIST                                          | 6.9 : S'approprier et utiliser un lexique spécifique en contexte.                                              | 1       | 0            |     |  |  |

• ordonner les compétences avec les flèches en haut à droite de la liste.

9. Validez. L'évaluation créée s'affiche à droite.

### Créer une évaluation en même temps qu'un devoir noté <a>ADMIN</a> <a>PROF</a>

Lors de la création d'un devoir noté ( $\Rightarrow$  Devoir, p. 97), vous pouvez créer une évaluation rattachée au devoir.

- 1. Rendez-vous dans l'onglet Notes > Saisie des notes > 🌄 Saisie.
- 2. Sélectionnez Classes ou Groupes dans le menu déroulant.
- 3. Sélectionnez une classe ou un groupe puis un service dans les listes à gauche.
- 4. Sélectionnez une période dans le menu déroulant en haut à droite.
- 5. Cliquez sur le bouton Créer un devoir.
- 6. Dans la fenêtre qui s'affiche, en plus des paramètres du devoir, cochez **Créer une** *évaluation*.
- 7. Dans la fenêtre qui s'affiche, cochez les compétences évaluées puis validez.
- 8. Cliquez sur le bouton Créer: l'évaluation est créée en même temps que le devoir.

Les niveaux de maîtrise peuvent alors se saisir :

- soit depuis l'interface de saisie des notes Notes > Saisie des notes > Saisie : cliquez sur le bouton e la colonne de saisie des notes;
- soit depuis l'interface de saisie des évaluations Compétences > Évaluations > Saisie des évaluations comme pour une évaluation indépendante.

## Créer une évaluation associée à un QCM

⇒ QCM, p. 279

## Attribuer une évaluation à une autre matière ADMIN

- Rendez-vous dans l'onglet Compétences > Évaluations > ≡ Liste des évaluations de l'année scolaire.
- 2. Sélectionnez l'évaluation, faites un clic droit et choisissez Modifier > Service.
- 3. Dans la fenêtre qui s'affiche, sélectionnez le nouveau service et validez.

## Saisir le niveau de maîtrise pour une compétence <a href="https://www.addition.com">ADMIN </a> <a href="https://www.addition.com">PROF</a>

Prérequis Une évaluation a été créée.

- 1. Rendez-vous dans l'onglet **Compétences > Évaluations >**  Saisie des évaluations.
- 2. Sélectionnez une classe et un service / un personnel dans les listes à gauche.
- 3. Sélectionnez l'évaluation pour afficher le tableau des niveaux de maîtrise.
- 4. Un double-clic dans une cellule affiche dans une fenêtre les niveaux possibles : doublecliquez sur celui de l'élève. Pour aller plus vite, vous pouvez :

• procéder par multisélection : un clic sur un élève pour saisir tous ses items ; [Maj + clic] pour saisir des cellules contiguës ; [Ctrl + clic] pour saisir des cellules éparses ;

| Élèves          | Comprend<br>44,4 % | Utiliser de<br>37 % | Mobiliser à<br>48,1 % |
|-----------------|--------------------|---------------------|-----------------------|
| BERNARD Fanny   | •                  | 0                   | ٠                     |
| BLANC Louis     | 0                  | •                   | •                     |
| BONNOT Jessica  | •                  | •                   | •                     |
| BOULANGER Celia |                    | 0                   | •                     |
| BOUQUET Thomas  | •                  | •                   | 🕣 k3                  |
| CARRE Geoffrey  | •                  |                     | •                     |

 modifier le sens de saisie en cliquant sur le bouton x en haut à droite : au lieu de saisir une même compétence pour tous les élèves avant de passer à la compétence suivante, vous saisissez alors toutes les compétences d'un élève avant de passer à l'élève suivant;

| 26 élèves          | MATH - 2.1 | MATH - 4.1 | MATH - 5.1 |
|--------------------|------------|------------|------------|
| BERTHELOT Louis    | Č.         | ٠          | •          |
| BILLET Pierre      |            | •          | •          |
| BISSON Clara       | •          | •          | •          |
| BOURBON Emma       | •          |            |            |
| CLEMENT Louis-Paul | •          |            |            |
| DEVILLERS Vianney  |            |            |            |
| DIDIER Fiona       |            |            |            |

• utiliser les raccourcis claviers (également possible en multisélection).

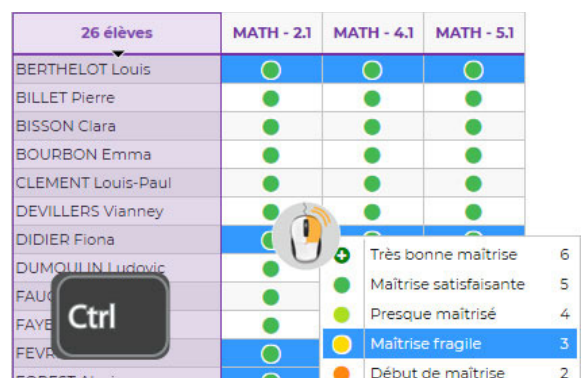

5. Pour ajouter un commentaire au niveau de maîtrise, sélectionnez-le, faites un clic droit et choisissez **Ajouter un commentaire** : il s'affichera au survol de l'icône.

Remarque : attribuer un niveau de maîtrise par défaut lors de la création de l'évaluation (voir plus haut) est un autre moyen d'accélérer la saisie !

## Importer les niveaux de maîtrise depuis un tableur <br/> ADMIN <br/> VS <br/> PROF

Dans le tableur, chaque niveau doit se traduire par une lettre, un chiffre, etc. au choix de l'utilisateur. Les élèves sont présentés selon une liste alphabétique (nom de famille). Chaque ligne correspond à un élève, chaque compétence évaluée à une colonne.

- 1. Depuis le tableur, sélectionnez et copiez les niveaux de maîtrise.
- 2. Rendez-vous dans l'onglet **Compétences** > Évaluations > **≡** Liste des évaluations de l'année scolaire.
- 3. Sélectionnez l'évaluation dans la liste et cliquez sur le bouton 📋 en haut à droite du tableau de notes.
- 4. Dans la fenêtre qui s'affiche, saisissez le code (lettre ou chiffre) correspondant à chaque niveau de maîtrise puis validez.

|                    |                    |               |            | 4 🖻       |
|--------------------|--------------------|---------------|------------|-----------|
| Élèves             | MATH - 3.1         | MATH - 4.1    | MATH - 5.2 | MATH - 6. |
| AUBRY Pauline      |                    |               |            | -         |
| BLONDEAU Victoire  |                    |               |            |           |
| BOIS Julie         |                    |               |            |           |
| BONNAUD Anaëlle    | 🔊 Corresponda      | nce nour imp  | ort X      |           |
| BOUR Pauline       | Corresponder       | ice pour imp  |            |           |
| CARTIER Pauline    | Saisissez les code | s corresponda | nt à       |           |
| DAMOUR Chloe       | chaque niveau de   | maîtrise      |            |           |
| DEVOS Sebastien    | Très bassa matri   | -             |            |           |
| DUPIN Marie        | Tres bonne maiur   | SC A          |            |           |
| DUPONT Quentin     | Maîtrise satisfais | ante B        |            |           |
| DUPRE Manon        | Presque maîtrisé   | C             | 2          |           |
| FABRE Daphne       |                    |               |            |           |
| FORESTIER Sophiane | Maitrise tragile   | U             |            |           |
| FOUCHER Bryan      | Début de maîtrise  | E             |            |           |
| FROMENT Hisham     | Maîtrise insuffisa | nte F         |            |           |
| GOURDON Laureen    |                    |               |            |           |
| PELTIER Fantine    | Absent             | A             | BSENT      |           |
| RIOU Geoffroy      | Dispensé           | D             | SPENSE     |           |
| SAUVAGE Nour       |                    |               |            |           |
| SENECHAL Marion    | A                  | nnuler        | Valider    |           |
| SIMONET Khadija    |                    |               |            |           |
| STEPHAN Valentin   |                    |               |            |           |
| THUILLIER Camille  |                    |               |            |           |
| 23 <               |                    |               |            | >         |

# **EXCEL (EXPORT)**

## Exporter la liste / le tableau à l'écran par copier-coller <a>ADMIN</a> <a>VS</a> <a>PROF</a>

- 1. Dans PRONOTE, cliquez sur le bouton 🗗 en haut à droite de la liste.
- 2. Dans Excel, faites [Ctrl + V] pour coller les données.

## Exporter des données en choisissant les champs à exporter **ADMIN**

- 1. Rendez-vous dans le menu Imports/Exports > TXT/CSV/XML > Exporter un fichier texte.
- 2. Dans la fenêtre d'export, sélectionnez le type de données à exporter.
- 3. Choisissez le format d'export.
- 4. Cliquez sur le bouton sent en haut à droite de la liste et cochez dans la fenêtre qui s'affiche les champs à exporter. L'export des titres de colonne ainsi que des familles est en option.
- 5. Cliquez sur le bouton Exporter.

# **EXCEL (IMPORT)**

### Importer des données dans PRONOTE depuis Excel

Prérequis Il faut être un utilisateur du groupe Administration.

- 1. Dans Excel, sélectionnez les données à importer et copiez-les [Ctrl + C].
- 2. Dans PRONOTE, sur la liste concernée par l'import, collez les données [Ctrl + V]. La fenêtre d'import s'ouvre.
- 3. Vérifiez que le type de données à importer correspond bien à la liste à remplir.
- 4. Indiquez le séparateur de champs : en général, il s'agit de la tabulation.
- Associez chaque colonne avec une rubrique PRONOTE en cliquant sur la flèche au niveau du titre de colonne. Si une colonne ne doit pas être importée, choisissez Champ ignoré.
- 6. Si votre feuille Excel contient une ou plusieurs lignes de titres, cochez **Ne pas importer** les x premières lignes.
- 7. Si vous comptez refaire ultérieurement cet import, cliquez sur le bouton Enregistrer en haut de la fenêtre pour enregistrer le format d'import : PRONOTE génère un document que vous pourrez charger la fois suivante et qui vous dispensera d'avoir à refaire la mise en correspondance des colonnes.
- 8. Cliquez sur Importer.

Remarque : outre le copier-coller, vous pouvez utiliser la commande Imports/Exports > TXT/ CSV/XML > Importer un fichier texte et désigner votre fichier Excel.

#### Importer les notes d'un devoir depuis Excel

⇒ Devoir, p. 97

#### Importer les niveaux de maîtrise d'une évaluation depuis Excel

⇒ Évaluation de compétences, p. 150

### Importer des référentiels de compétences depuis Excel

⇒ Référentiels de compétences, p. 293

#### Importer les menus de la cantine depuis Excel

⇒ Menus de la cantine, p. 219

#### Importer les maîtres de stage et les entreprises depuis Excel

⇒ Maître de stage, p. 206

# EXCLUSION

### Vérifier les autorisations des professeurs <br/> ADMIN

Rendez-vous dans l'onglet Ressources > Professeurs > 👷 Profils d'autorisations.

• Pour des exclusions de cours : dans la catégorie Feuille d'appel, cochez Saisir des exclusions de cours.

 Pour des exclusions temporaires de l'établissement: dans la catégorie Punitions et sanctions, cochez Accéder aux sanctions > Saisir.

## Saisir une exclusion de cours <a>ADMIN</a> <a>PROF</a>

- 1. Rendez-vous dans l'onglet **Absences > Saisie >** ≣**¥ Feuille d'appel des enseignants**.
- 2. Sélectionnez le cours dont l'élève est exclu.
- 3. Cliquez dans la colonne Exclusions.
- 4. Dans la fenêtre qui s'affiche, renseignez le motif de l'exclusion et indiquez si la punition doit ou non être publiée sur l'Espace Parents.

Saisir une exclusion temporaire de l'établissement <a>ADMIN</a> <a>PROF</a>

- Rendez-vous dans l'onglet Sanctions > Mesures conservatoires > Saisie des mesures conservatoires.
- 2. Sélectionnez l'élève dans la liste à gauche.
- 3. Cliquez sur la ligne de création.
- Dans la fenêtre qui s'ouvre, cochez le motif et validez (
   → Motifs d'incident, punition, sanction, p. 231).
- 5. Renseignez dans le volet de droite le détail des circonstances ainsi que la date à laquelle l'exclusion entre en vigueur.

#### Prévenir les parents d'une exclusion <br/> ADMIN <br/> PROF

- 1. Rendez-vous dans l'onglet Sanctions > Mesures conservatoires > 🖶 Saisie.
- 2. Sélectionnez un élève puis une mesure conservatoire.
- 3. Dans la rubrique Prévenir les responsables, vous pouvez :
  - cocher Publier la mesure conservatoire dans le récapitulatif de la vie scolaire sur l'Espace Parents ;
  - envoyer une lettre type par courrier ou e-mail en cliquant sur le bouton (⇔ Courrier, p. 87);

Informer l'équipe pédagogique d'une exclusion <br/>
ADMIN <br/>
PROF

- 1. Rendez-vous dans l'onglet Sanctions > Mesures conservatoires > 🖶 Saisie.
- 2. Sélectionnez un élève puis une mesure conservatoire.
- 3. Dans la rubrique **Diffuser l'information dans l'établissement**, cliquez sur le bouton **2** pour envoyer une information.

# **EXTRAIRE DES DONNÉES**

Extraire des données permet d'afficher uniquement ces données dans la liste.

### Afficher uniquement les données sélectionnées <a>ADMIN</a> <a>PROF</a>

Depuis une liste ; sélectionnez les données à extraire et, dans le menu **Extraire**, choisissez **Extraire la sélection**. Pour aller plus vite, utilisez le raccourci **[Ctrl + X]**.

### Définir une extraction personnalisée

Depuis une liste ≣, dans le menu Extraire, choisissez Définir une extraction. Pour aller plus vite, utilisez le raccourci [Ctrl + F].

## Récupérer toutes les données après une extraction <br/> ADMIN <br/> PROF

Depuis une liste , pour retrouver toutes les données suite à une extraction, choisissez **Extraire > Tout extraire**. Pour aller plus vite, utilisez le raccourci **[Ctrl + T]**.

## Utiliser les extractions prédéfinies **ADMIN**

Un certain nombre d'extractions sont prédéfinies pour vous faire gagner du temps (par exemple, extraire tous les élèves sans photo, extraire les responsables qui n'ont pas saisi les vœux d'orientation, etc.). N'hésitez pas à explorer le menu **Extraire > Autres extractions** depuis l'affichage sur lequel vous travaillez. Voici quelques extractions possibles :

- Extraire les responsables légaux et en charge des élèves sélectionnés.
- Extraire les responsables préférentiels des élèves sélectionnés,
- Extraire l'équipe pédagogique des élèves sélectionnés,
- Extraire les élèves sans classe,
- Extraire les élèves sans responsable,
- Extraire les élèves dont les responsables n'ont pas la même adresse,
- Extraire les élèves sans photo,
- Extraire les élèves valorisés.

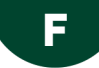

# FAMILLE

Les familles permettent de trier les données selon des critères qui sont spécifiques à votre établissement. En créant une famille, vous ajoutez une colonne supplémentaire dans les listes de données.

## Créer une famille et ses rubriques <a>ADMIN</a> <a>VS</a> <a>PROF</a>

- 1. Rendez-vous dans le menu **Paramètres > GÉNÉRAUX > Familles**.
- 2. Cliquez sur la ligne de création, saisissez un libellé et validez avec la touche [Entrée].
- 3. Dans la fenêtre qui s'affiche, cochez les ressources concernées et validez.
- 4. Sélectionnez la famille créée et cliquez sur la ligne de création des rubriques pour saisir toutes les rubriques qui peuvent être affectées aux ressources.

| Familles                 |                   |   |                     | i |
|--------------------------|-------------------|---|---------------------|---|
| Nom                      | Utilisée pour     | D | Rubriques           | G |
| 🛨 Nouvelle famille       |                   | ^ | 🕀 Nouvelle rubrique | ^ |
| Activité hors cours      | Elève, Professeur |   |                     |   |
| Domaines d'enseignements | Professeur        |   |                     |   |
| Libellé                  | Classe, Elève     |   |                     |   |

# Afficher la famille dans la liste <a href="https://www.admin.com">ADMIN </a> <a href="https://www.admin.com">PROF</a>

Selon le mode de connexion, les utilisateurs peuvent n'accéder qu'à certaines listes.

- 1. Depuis une liste 🗮, cliquez sur le bouton <u> </u>en haut à droite de la liste.
- Dans la fenêtre qui s'affiche, faites passer la famille créée parmi les colonnes affichées (⇒ Liste, p. 193).
- 3. Si plusieurs familles ont été définies pour un même type de ressource, sélectionnez la famille à afficher en cliquant sur la flèche à côté du titre de la colonne.

| Élèves Classes 🔻 Élèves de 3A 👻 |            |                |                     |      |    |
|---------------------------------|------------|----------------|---------------------|------|----|
| Prénom                          | Né(e) le   |                | Activité hors cours | Sexe |    |
| 🕀 Créer ur                      | n élève    |                | Nouveau             |      |    |
| Fanny                           | 11/09/2002 |                | Activité hors cours |      | ЗA |
| Louis                           | 16/07/2002 | E              | La La               |      | ЗA |
| Jessica                         | 09/02/2003 |                | LIDENS              |      | ЗA |
| Celia                           | 15/02/2002 |                |                     | F    | ЗA |
| Thomas                          | 28/12/2002 | Inf            | ormatique           | G    | ЗA |
| Geoffrey                        | 15/09/2002 | Informatique G |                     | ЗA   |    |

## Cocher pour chaque donnée les rubriques appropriées **VADMIN**

- 1. Depuis une liste ≣, sélectionnez les données qui sont associées aux mêmes rubriques, faites un clic droit et choisissez **Modifier > Famille**.
- 2. Dans la fenêtre qui s'affiche, cochez les rubriques et validez.

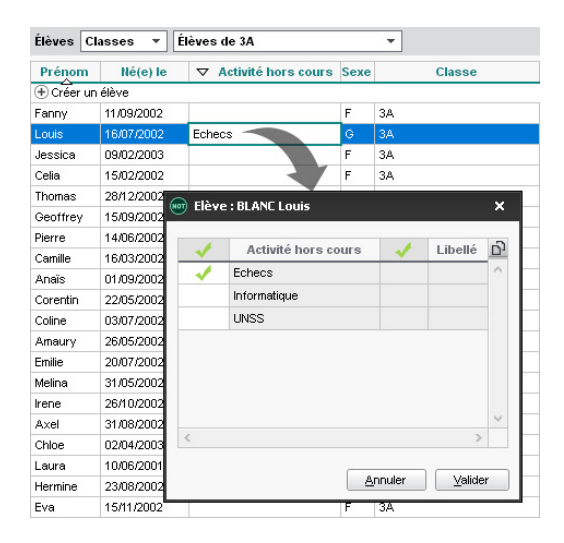

# **FEUILLE D'APPEL**

Une feuille d'appel est toujours liée à un cours. Il peut s'agir d'un cours, d'un cours de permanence ou d'un cours de CDI.

Les **cours** sont récupérés d'EDT. Pour que tous les professeurs concernés puissent remplir la feuille d'appel, il faut que les cours complexes soient précisés et les cours de co-enseignement mis en co-enseignement.

Les **cours de permanence** et les **cours de CDI** sont récupérés d'EDT s'ils ont été créés sur l'emploi du temps annuel ou sur l'emploi du temps par semaine.

Nouveauté Ils peuvent aussi être créés directement dans PRONOTE par les personnels et les professeurs documentalistes (⇔ Permanence, p. 248).

## PARAMÉTRAGE DE LA FEUILLE D'APPEL

## Vérifier les autorisations des professeurs <br/> ADMIN

- 1. Rendez-vous dans l'onglet **Ressources > Professeurs > 📯 Profils d'autorisations**.
- 2. Cliquez sur la catégorie *Feuille d'appel* et laissez cochées uniquement les actions autorisées.

## Vérifier les autorisations des personnels <br/> <br/> ADMIN

- 1. Rendez-vous dans l'onglet Ressources > Personnels > 👷 Profils d'autorisations.
- 2. Cliquez sur la catégorie **Feuille d'appel des permanences et des personnels** et laissez cochées uniquement les actions autorisées.

## Paramétrer la feuille d'appel VADMIN

Prérequis Il faut être un utilisateur du groupe Administration ou CPE.

Rendez-vous dans le menu Paramètres > ABSENCES ET APPELS > Options :

- Cochez Autoriser les professeurs à modifier les absences et les retards saisis par la vie scolaire sur la feuille d'appel pour indiquer présent un élève initialement prévu absent.
- Décochez Indiquer sur la feuille d'appel les élèves convoqués à la vie scolaire si vous ne voulez pas que l'icône apparaisse sur la feuille d'appel.
- Cochez Indiquer sur la feuille d'appel les élèves ayant une absence non réglée pour qu'ils soient affichés en rouge.
- Nouveauté Sélectionnez pour la durée des retards **Calcul automatique en fonction de** *l'heure du début du cours* afin que les professeurs qui saisissent le retard à l'arrivée de l'élève n'aient pas besoin de la calculer.
- Décochez Faire apparaître le gâteau d'anniversaire sur la feuille d'appel si vous ne voulez pas que l'anniversaire des élèves soit signalé par l'icône 😃.
- Cochez Activer la feuille d'appel horaire sans le suivi des élèves si vous souhaitez que les professeurs puissent utiliser l'ancienne feuille d'appel. Il faut alors aussi cocher l'autorisation correspondante dans leur profil.

## Gérer les rubriques de la feuille d'appel ADMIN

Prérequis II faut être un utilisateur du groupe Administration.

La feuille d'appel permet de saisir tous les événements notables pendant l'heure de cours.

Les rubriques **Absences**, **Retards**, **Infirmerie**, **Punitions**, **Exclusions**, **Dispenses**, **Observations à l'attention des parents**, **Encouragements** et **Défauts de carnet** s'affichent à partir du moment où les professeurs / personnels ont l'autorisation de saisir ces données.

Des rubriques supplémentaires peuvent être proposées : elles sont facultatives, chaque professeur / personnel choisit ou non de les afficher et de les utiliser.

|            | Présent<br>sur la feuille d'appel                   | Publication sur<br>l'Espace Parents  | Demande d'un accusé<br>de réception |
|------------|-----------------------------------------------------|--------------------------------------|-------------------------------------|
| Absences   | Selon le profil<br>d'autorisations du<br>professeur | Automatique*                         | Non                                 |
| Retards    | Selon le profil<br>d'autorisations du<br>professeur | Automatique*                         | Non                                 |
| Infirmerie | Selon le profil<br>d'autorisations du<br>professeur | Selon la décision de<br>l'infirmerie | Non                                 |
| Punitions  | Selon le profil<br>d'autorisations du<br>professeur | Selon la décision du<br>professeur   | Selon le motif                      |

|                                                  | Présent<br>sur la feuille d'appel                   | Publication sur<br>l'Espace Parents                                               | Demande d'un accusé<br>de réception |  |
|--------------------------------------------------|-----------------------------------------------------|-----------------------------------------------------------------------------------|-------------------------------------|--|
| Exclusions                                       | Selon le profil<br>d'autorisations du<br>professeur | Selon la décision du<br>professeur                                                | Selon le motif                      |  |
| Dispenses                                        | Selon le profil<br>d'autorisations du<br>professeur | Automatique*                                                                      | Non                                 |  |
| Observations à<br>l'attention des<br>parents     | Selon le profil<br>d'autorisations du<br>professeur | Selon la décision du<br>professeur                                                | Oui                                 |  |
| Encouragements                                   | Selon le profil<br>d'autorisations du<br>professeur | Selon la décision du<br>professeur                                                | Oui                                 |  |
| Défauts de carnet                                | Selon le profil<br>d'autorisations du<br>professeur | Si rendu publiable par<br>le superviseur et<br>selon la décision du<br>professeur | Si demandé par le<br>superviseur    |  |
| Leçon non apprise<br>(rubrique<br>facultative)   |                                                     |                                                                                   |                                     |  |
| Oubli de matériel<br>(rubrique<br>facultative)   | Si conservées par le                                | Si rendues publiables<br>par le superviseur et                                    | Si demandées par le<br>superviseur  |  |
| Travail non fait<br>(rubrique<br>facultative)    | paramétrage du professeur                           | selon la décision du<br>professeur                                                |                                     |  |
| Nouvelle rubrique<br>créée par le<br>superviseur |                                                     |                                                                                   |                                     |  |

\* À condition que la rubrique soit publiée

Pour gérer les rubriques facultatives et indiquer les rubriques publiables et celles pour lesquelles un accusé de réception est demandé, rendez-vous dans le menu **Paramètres > ABSENCES ET APPELS > Rubriques de la feuille d'appel** :

- Pour supprimer une rubrique, faites un clic droit et choisissez **Supprimer**. Seules les rubriques facultatives non utilisées peuvent être supprimées : elles s'affichent en rouge sur un fond blanc.
- Pour créer une nouvelle rubrique, utilisez la ligne de création **Créer une nouvelle** *rubrique*.
- Pour que l'information puisse être publiée sur l'Espace Parents / Élèves si le professeur le souhaite, cochez la colonne **Publiable**.
- Nouveauté Pour qu'un accusé de réception soit demandé aux parents / élèves, cochez la colonne **AR**.

## **UTILISATION DE LA FEUILLE D'APPEL**

## Afficher les rubriques facultatives ADMIN PROF

Prérequis II faut être un professeur ou un utilisateur du groupe Administration. Les rubriques facultatives proposées dépendent des choix de l'établissement.

- 1. Rendez-vous dans l'onglet correspondant à votre mode de connexion :
  - Absences > Saisie > ≣<sup>\*</sup> Feuille d'appel des enseignants,
  - Absences > Feuille d'appel > ≣<sup>\*</sup> Feuille d'appel.
- 2. Cliquez sur le bouton 📉 en haut à droite de la feuille d'appel.
- 3. Dans la fenêtre qui s'affiche, cochez les rubriques que vous souhaitez afficher.

| Observations à l'attention de<br>parents | s Encouragements      | Défauts de<br>carne 😭 | Repas | 5 |
|------------------------------------------|-----------------------|-----------------------|-------|---|
|                                          |                       |                       | 0     | ^ |
|                                          |                       |                       | 0     |   |
| _                                        |                       |                       |       |   |
|                                          | -                     |                       | ×     |   |
|                                          |                       |                       | W     |   |
|                                          | ubriques facultatives | ×                     | 6     |   |
|                                          | Libellé               | Q                     | w.    |   |
|                                          | ₋eçon non apprise     | ^                     |       |   |
|                                          | Dubli de matériel     |                       | 0     |   |
|                                          | Fravail non fait      | ~                     |       |   |
|                                          | <                     | >                     |       |   |
|                                          | Annuler               | /alider               | ×     |   |
|                                          |                       |                       |       |   |
|                                          |                       |                       |       |   |
|                                          |                       |                       |       |   |
|                                          |                       |                       |       |   |
|                                          |                       |                       | 0     |   |
|                                          |                       |                       | ×     |   |

# Remplir la feuille d'appel en classe VADMIN VPROF

1. Accédez directement à la feuille d'appel depuis le cours sur la page accueil...

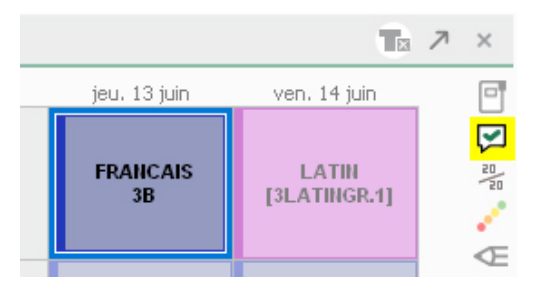

- ... ou rendez-vous dans l'onglet correspondant à votre mode de connexion :
  - Absences > Saisie > ≣<sup>\*</sup> Feuille d'appel des enseignants,
  - Absences > Feuille d'appel > ≣ Feuille d'appel.

- 2. Vérifiez que la date du jour est sélectionnée.
- 3. Sélectionnez le cours pour afficher les élèves. Si la mention Cours non exploitable s'affiche, c'est qu'il n'a pas été suffisamment précisé dans EDT (⇔ Cours non exploitable, p. 88).
- 4. Cochez la colonne Absences pour signaler les élèves absents.
- Nouveauté Si vous êtes habilité, sélectionnez le motif d'absence dans la fenêtre de sélection et validez.
- 6. Si l'absence concerne une partie du cours seulement, faites un clic droit sur la coche et choisissez Modifier l'absence : dans la fenêtre qui s'affiche, décochez la portion de cours où l'élève est présent.
- 7. Il est également possible de signaler :
  - un retard (⇔ Retard, p. 305),
  - un passage à l'infirmerie (⇒ Infirmier / infirmière, p. 178),
  - une punition (⇒ Punition, p. 276),
  - une exclusion (⇒ Exclusion, p. 154),
  - une dispense (⇒ Dispense, p. 105),
  - un défaut de carnet (⇔ Carnet de correspondance / liaison, p. 65),
  - une absence au repas (⇔ Demi-pension, p. 92),
  - une observation à l'attention des parents,
  - des encouragements,
  - d'autres informations si des rubriques facultatives sont proposées (voir ci-avant).
- 8. Si vous souhaitez saisir des remarques à l'attention du personnel et / ou des enseignants, utilisez le mémo (⇔ Mémo de la vie scolaire, p. 216).
- 9. Une fois les absences et autres évènements saisis, cochez **Appel terminé** en bas de la feuille d'appel pour que l'appel soit pris en compte par l'administration.

| Арре   | el du lundi 25 mars  | ▼ pour le cours de 08h00 à 09h00               |          |   |    |      |
|--------|----------------------|------------------------------------------------|----------|---|----|------|
| 08h00  | lundi 25/03          |                                                |          |   |    |      |
|        | MATHÉMATIQU<br>6A 🔀  | 26 élève(s)                                    | Absences |   |    | irds |
| 09h00  |                      | BERTHELOT Louis                                | _        |   |    |      |
|        | MATHÉMATIQUES        | BILLET Pierre                                  | _        |   |    |      |
|        | <ulis> SAMSON</ulis> | BISSON Clara                                   |          |   |    |      |
| 10h00  | <b>V</b>             | BOURBON Emma                                   | ~        | 1 |    |      |
|        | MATUÉMATIQUEC        | CLEMENT Louis-Paul                             | _        |   |    |      |
|        | 5C                   | DEVILLERS Vianney                              |          |   |    |      |
| 441-00 | 1                    | DIDIER Fiona                                   |          |   | 5' | 2    |
| 1100   |                      | DUMOULIN Ludovic                               |          |   |    |      |
|        | MATHÉMATIQUES        | FAUCHER Cindy                                  | _        |   |    |      |
|        | 3A                   | FAYE Hugo                                      |          |   |    |      |
| 12h00  |                      | FEVRIER Nicolas                                | 1        | 1 |    |      |
|        |                      | FOREST Alexia                                  |          |   |    |      |
|        |                      | GASNIER Tiphaine                               | 1        | 1 |    |      |
|        |                      | HER∀E Mariette                                 |          |   |    |      |
|        |                      | LAMBERT Arthur                                 |          |   |    |      |
| 13h30  |                      | LANDAIS Romain                                 |          |   |    |      |
|        |                      | LAPEYRE Barbara                                |          |   |    |      |
|        |                      | LASSERRE Hugo                                  |          |   |    |      |
| 14620  |                      | LATOUR Adele                                   |          |   |    |      |
| 14/130 |                      | LAVERGNE Anthony                               | 1        | 2 |    |      |
|        | <u> </u>             | NORMAND Heloise                                |          |   |    |      |
|        |                      | PASQUET Guillaume                              |          |   |    |      |
| 15h30  |                      | PERON Florent                                  |          |   |    |      |
|        |                      | SELLIER Camelia                                |          |   |    |      |
|        |                      | TARDY Arthur                                   |          |   |    |      |
| 16h30  |                      | VALENTIN Paul                                  |          |   |    |      |
|        |                      | <                                              |          |   |    |      |
|        |                      | Z Appel terminé 🛛 🔀 22 élèves présents dans la | salle    |   |    |      |

Certaines informations sont publiées sur l'Espace Parents automatiquement, certaines ne le sont pas selon le choix de l'établissement, certaines le sont si vous choisissez de les publier.

Pour savoir lesquelles, regardez l'icône en haut de la colonne :

- Information publiée automatiquement,
- mation non publiée,
- • (f) information publiée au choix du professeur ou de l'infirmerie (pour certaines informations, une option Publier sur l'Espace Parents est proposée lors de la saisie; pour d'autres, l'information est publiée par défaut, mais vous pouvez la dépublier via le clic droit).

### Remplir la feuille d'appel en permanence

⇒ Permanence, p. 248

#### Voir le nombre d'absences, de retards, etc., depuis une date donnée ADMIN APROF

1. Rendez-vous dans l'onglet correspondant à votre mode de connexion :

- Absences > Feuille d'appel > ≣<sup>\*</sup>/<sub>2</sub> Feuille d'appel.
- 2. Affichez la feuille d'appel d'un cours.
- 3. Dans le menu déroulant à droite Suivi depuis, sélectionnez la date à partir de laquelle le total d'absences, de retards, etc., doit être calculé : PRONOTE affiche dans la colonne grisée de chaque type d'événement le nombre d'occurrences pour chaque élève depuis la date donnée.

| Арре   | l du <mark>lundi 25 mars</mark> | 🔻 pour le cours de 08h00 à 09h00 |             |       |       |      |        |       |
|--------|---------------------------------|----------------------------------|-------------|-------|-------|------|--------|-------|
| 08h00  | lundi 25/03                     | S                                | uivi depuis | 03/09 | /2018 | 2    |        | •     |
|        | MATHÉMATIQU<br>6A               | 26 élève(s)                      | Abse        | ences | Reta  | ards | Infirm | ierie |
| 09h00  | ~                               | BERTHELOT Louis                  |             |       |       |      |        |       |
|        | MATHÉMATIQUES                   | BILLET Pierre                    |             |       |       |      |        |       |
|        | 3D                              | BISSON Clara                     |             |       |       |      |        |       |
| 10600  | <ulis> SAMSON</ulis>            | BOURBON Emma                     | 1           | 1     |       |      |        |       |
| 101100 |                                 | CLEMENT Louis-Paul               |             |       |       |      |        |       |
|        | MATHÉMATIQUES                   | DEVILLERS Vianney                |             |       |       |      |        |       |
|        | э <b>с</b>                      | DIDIER Fiona                     |             |       | 5'    | 2    |        |       |
| 11h00  | 1h00                            | DUMOULIN Ludovic                 |             |       |       |      |        |       |
|        | MATHÉMATIQUES                   | FAUCHER Cindy                    |             |       |       |      |        |       |
|        | 3A                              | FAYE Hugo                        |             |       |       |      |        |       |
| 12h00  |                                 | FEVRIER Nicolas                  | 1           | 1     |       |      |        |       |
|        |                                 | FOREST Alexia                    |             |       |       |      |        |       |
|        |                                 | GASNIER Tiphaine                 | 1           | 1     |       |      |        |       |
|        |                                 | HER∀E Mariette                   |             |       |       |      |        |       |
|        |                                 | LAMBERT Arthur                   |             |       |       |      |        |       |
| 13h30  |                                 | LANDAIS Romain                   |             |       |       |      |        |       |
|        |                                 | LAPEYRE Barbara                  |             |       |       |      |        |       |
|        | <u>10</u>                       | LASSERRE Hugo                    |             |       |       |      |        |       |
| 441-00 |                                 | LATOUR Adele                     |             |       |       |      |        |       |
| 14h30  |                                 | LAVERGNE Anthony                 | 1           | 2     |       |      |        |       |

## **IMPRESSION DE LA FEUILLE D'APPEL**

## Imprimer une feuille d'appel papier <br/> ADMIN <br/> PROF

1. Rendez-vous dans l'onglet correspondant à votre mode de connexion :

- Absences > Saisie > ≣<sup>\*</sup> Feuille d'appel des enseignants,
- Absences > Feuille d'appel> ≣<sup>\*</sup> Feuille d'appel.
- 2. Sélectionnez le cours à gauche.
- 3. Cliquez sur le bouton 🚔 de la barre d'outils.

## **SUIVI DES APPELS NON FAITS**

#### Envoyer un rappel aux professeurs qui n'ont pas fait l'appel

- 1. Rendez-vous dans l'onglet Absences > Tableaux de bord > Tableau de bord de la journée.
- Sélectionnez un créneau d'Appels non faits dans le tableau (
   → Tableau de bord de la journée, p. 335).
- Sélectionnez les appels non faits dans la liste qui s'affiche en dessous, faites un clic droit et choisissez Demander aux professeurs sélectionnés de faire l'appel (⇔ Information, p. 181).

| Tableau de bord  | du        | 23/10/2019        | •            | Chercher             | r un élève>        |                      |                     |   |
|------------------|-----------|-------------------|--------------|----------------------|--------------------|----------------------|---------------------|---|
|                  | Abs<br>RA | ences 🍸<br>Non RA | Retards      | Exclusions<br>cours  | Élèves<br>présents | Elèves sans<br>cours | Appels non<br>faits | ~ |
| 08h00 - 09h00    |           | 264               | 12           |                      | 56                 |                      | 10                  | 1 |
| 09h00 - 10h00    |           | 264               | 14           |                      | 128                | 21                   | 16                  |   |
| 10h00 - 11h00    |           | 12                |              | 6                    | 406                | 4                    | 17                  |   |
| 11h00 - 12h00    |           | 12                | 27           |                      | 343                | 42                   | 10                  |   |
| 12h00 - 13h00    |           |                   |              |                      | 222                |                      |                     |   |
| DP (midi)        |           |                   |              |                      | 226                |                      |                     |   |
| 13h00 - 13h30    |           |                   |              |                      | 222                |                      |                     |   |
| 13h30 - 14h30    |           |                   |              |                      |                    |                      |                     |   |
| 14h30 - 15h30    |           |                   |              |                      |                    |                      |                     |   |
| 15h30 - 16h30    |           |                   |              |                      |                    |                      |                     |   |
| 16h30 - 17h30    |           |                   |              |                      |                    |                      |                     |   |
| 17h30 - 18h00    |           |                   |              |                      |                    |                      |                     | V |
| 23 oct. 19       |           | 276               | 53           | 6                    |                    |                      | 53                  |   |
| <                |           |                   |              |                      |                    |                      | >                   |   |
| Appels non faits | entre 11h | 00 et 12h00       |              |                      |                    |                      |                     |   |
| Enseig           | jnant     | Heur              | es cours     | Classe/G             | roupe              | Salle                |                     |   |
| ALVAREZ Sabrina  |           | 11h00             | ) - 12h00    | [5ESPGR.1]           |                    |                      |                     |   |
| DOUCET Laure     |           | 11h00             | ) - 12h00    | 6B                   |                    |                      |                     |   |
| GALLET Ben       | Demand    | er aux profes     | seurs sélect | tionnés de faire l'a | appel              |                      |                     |   |
| LEVY Giovanni    |           | 11h00             | ) - 12h00    | [SITAGR.1]           |                    |                      |                     |   |
| MARTINEZ Laura   |           | 11h00             | ) - 12h00    | [5ESPGR.2]           |                    |                      |                     |   |
| MILLOT Pauline   |           | 11h00             | ) - 12h00    | 6A                   |                    |                      |                     |   |
| REBOUL Guillaume |           | 11h00             | ) - 12h00    | 48                   |                    |                      |                     |   |
| VERNET Mélanie   |           | 11 <u>h00</u>     | ) - 12h00    | 3C                   |                    |                      |                     |   |
| ZIMMERMANN San   | ah        | 11h00             | ) - 12h00    | [5ALLGR.1]           |                    |                      |                     |   |

# **FICHE IDENTITÉ**

La fiche identité contient les coordonnées, les informations sur la scolarité, les préférences de contact, etc.

## Renseigner la fiche identité d'un utilisateur VADMIN

1. Rendez-vous dans l'onglet souhaité :

- Ressources > Professeurs / Responsables / Personnels / Inspecteurs > Fiche,
- Ressources > Élèves > Toossiers élèves, onglet Identité,
- 2. Sélectionnez l'utilisateur dans la liste à gauche pour afficher sa fiche identité.
- 3. Cliquez sur le bouton 💉 pour modifier les informations de la rubrique.

| •Identité                                                                  |                                           |        |                               |                                                     | <b>e</b> |
|----------------------------------------------------------------------------|-------------------------------------------|--------|-------------------------------|-----------------------------------------------------|----------|
| ARMAND Tony 🗗                                                              | - né le 14/03/2006 à Mar                  | seille |                               |                                                     |          |
| 12<br>13<br>Fr                                                             | ? rue du moulin<br>1013 Marseille<br>ance |        |                               | (+ 596) 6 96 96 96 96<br>tony.armand@fournisseur.fr |          |
| •Communication                                                             |                                           |        |                               |                                                     | <b>J</b> |
| ✓ ☐ Etablissem ✓ @ Etablissem ✓ ∞ Etablissem ✓ ∞ Etablissem ✓ ∞ ProfPerson | ent<br>ent<br>ent                         |        |                               |                                                     |          |
| 🥣 Espace Elèves                                                            | Identifiant de connexion<br>Mot de passe  | ARMAND | Réinitialiser le mot de passe | )                                                   |          |

4. Gagnez du temps en saisissant certains champs, notamment les préférences de contact, en multisélection.

| Élève: Niveaux 🔻  | Tous les élèves | 👻 Identit | é Responsables        | Vie scolaire  | Carnet | Parcours éducatifs | Relevé     | Bulletin  | Suiv |  |  |  |
|-------------------|-----------------|-----------|-----------------------|---------------|--------|--------------------|------------|-----------|------|--|--|--|
| Nom               | Prénom          | Q         |                       |               |        |                    |            |           |      |  |  |  |
| 🕀 Créer un élève  |                 | ٠ -       | informations adi      | ninisu auves  |        |                    |            |           |      |  |  |  |
| ALLARD Abdeljalil |                 | <u>D</u>  | Mutuelle              |               |        |                    |            |           |      |  |  |  |
| ALVES             | Jordan          | ^         | Organisme             | une           |        | <b>•</b>           |            |           |      |  |  |  |
| AMIOT Mathieu     |                 |           | Outratian Out         |               |        |                    |            |           |      |  |  |  |
| ANTOINE           | Benjamin        |           | Non Motif             |               |        |                    |            |           |      |  |  |  |
| ARMAND            | Tony            |           |                       | Aucun         |        | · ···              |            |           |      |  |  |  |
| ARNAL             | Jean-Baptiste   |           |                       | 0             |        |                    |            |           |      |  |  |  |
| ARNOUX            | Geoffrey        | •Co       | •Communication        |               |        |                    |            |           |      |  |  |  |
| ASTIER            | Lucie           |           | n /// .               |               |        |                    |            |           |      |  |  |  |
| AUBERT            | Nesrine         |           | Preferences de        | contact       |        |                    |            |           |      |  |  |  |
| AUBIN             | Nadia           |           | 🛛 SMS ( 423 élèv      | e(s) concerné | (s))   | 🗹 E-mails ( 423 é  | élève(s) c | oncerné(: | s))  |  |  |  |
| AUBRY             | Pauline         |           | Courriers Discussions |               |        |                    |            |           |      |  |  |  |
| ALIFERET          | Lazhare         |           |                       |               |        |                    |            |           |      |  |  |  |

# Renseigner l'adresse postale et e-mail d'un utilisateur

⇒ Adresse postale / e-mail, p. 17

# Renseigner le numéro de téléphone

⇒ Téléphone, p. 336

# Indiquer les moyens par lesquels un utilisateur peut être contacté

⇒ Préférences de contact, p. 259

## Voir aussi

- ⇒ Élève, p. 120
- ⇒ Maître de stage, p. 206
- ⇒ Personnels, p. 251
- ⇒ Professeur, p. 261
- ⇒ Responsables, p. 301

# GRAPHE

## Afficher les résultats d'un élève sous forme de différents graphiques ADMIN

- 1. Rendez-vous dans l'onglet Résultats > Classes > [v] Graphiques.
- 2. Sélectionnez une classe et un élève dans les listes à gauche.
- 3. Sélectionnez une période dans le menu déroulant.

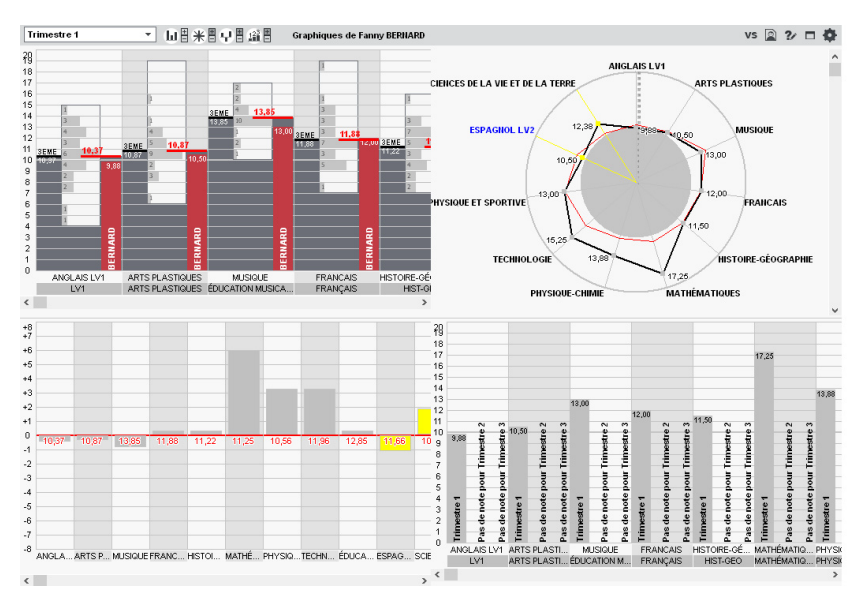

## Voir le profil de compétences (graphe araignée) d'un élève <a href="https://www.admin.com">ADMIN < PROF</a>

- 1. Rendez-vous dans l'onglet **Compétences > Bulletins > E Bilan périodique de l'élève et de** la classe.
- 2. Sélectionnez une classe et un élève pour afficher son bilan et cliquez sur le bouton **\*** en haut à droite.

## Imprimer le(s) graphe(s) avec le bulletin de notes / bilan périodique <a href="https://www.addition.org">ADMIN</a>

Depuis la fenêtre d'impression, cochez l'option **Graphe** dans **Ajouter d'autres documents** et choisissez le cas échéant le graphe à imprimer.

# Publier les graphes sur les Espaces ADMIN

- 1. Rendez-vous dans l'onglet **Communication > PRONOTE.net >** ≣.
- 2. Sélectionnez **Espace Parents** ou **Espace Élèves** dans le menu déroulant.

3. Dans l'arborescence, sous Notes, cochez Graphes.

# **GRILLE HORAIRE**

### Modifier la grille horaire après la création de la base

Depuis un Client EDT connecté à la base commune, dans le menu Fichier, choisissez Utilitaires > Convertir les paramètres de la grille horaire.

# **GROUPE D'ÉLÈVES**

## Affecter des élèves à un groupe VADMIN

- 1. Rendez-vous dans l'onglet **Ressources > Groupes > \equiv Liste**.
- 2. Sélectionnez un groupe dans la liste à gauche.
- 3. Cliquez sur la ligne d'ajout à droite.
- 4. Dans la fenêtre qui s'affiche, sélectionnez les élèves à ajouter aux groupes. Vous pouvez appliquez le changement au choix :
  - sur l'année scolaire complète (aucun historique ne sera conservé),
  - à la date de votre choix (ce qui permet de conserver les devoirs, notes et autres données de l'élève dans son ancien groupe).
- 5. Validez.

#### Affecter des élèves à un groupe d'accompagnement personnalisé

⇒ Accompagnement personnalisé (groupes), p. 13

### Autoriser les professeurs à modifier la composition des groupes

- 1. Rendez-vous dans l'onglet **Ressources > Professeurs >** Profil d'autorisations.
- Dans la catégorie Élèves, cochez Affecter aux groupes / parties (
   ⇒ Profil des professeurs, p. 264).

# **GROUPE D'UTILISATEURS**

Les autorisations des personnels qui se connectent en **Mode administratif** sont gérées par groupes d'utilisateurs. Les personnels du même groupe partagent les mêmes autorisations.

Des groupes sont créés par défaut; Si vous avez besoin de distinguer davantage les autorisations données aux personnels, créez de nouveaux groupes.

#### Créer un groupe d'utilisateurs

Prérequis Il faut être connecté en SPR.

- 1. Rendez-vous dans le menu Fichier > Administration des utilisateurs.
- 2. Dans la fenêtre qui s'affiche, cliquez sur 🕵.
- 3. Cliquez sur la ligne de création, saisissez le nom du groupe et validez avec la touche [Entrée].

 Par défaut, le groupe créé est de type MODIF: modifiez-le si nécessaire en doublecliquant dans la colonne Type (voir ci-après).

### Modifier le type du groupe

Il existe trois types de groupes :

- ADMIN : seul le groupe Administration, créé par défaut, est de type ADMIN ; c'est le groupe du SPR, qui possède toutes les autorisations,
- MODIF : ce type permet de créer des groupes où les utilisateurs sont autorisés à modifier les données choisies par le SPR,
- CONSULT: ce type permet de créer des groupes pour les utilisateurs qui consultent uniquement les données. Pour pouvoir créer des groupes de ce type, il faut acquérir la licence de consultation (⇔ Licence de consultation, p. 192).

Prérequis Il faut être connecté en SPR.

- 1. Rendez-vous dans le menu Fichier > Administration des utilisateurs.
- 2. Dans la fenêtre qui s'affiche, cliquez sur 🕵.
- 3. Double-cliquez dans la colonne Type pour passer de MODIF à CONSULT ou de CONSULT à MODIF.

## Définir les autorisations d'un groupe <a href="https://www.add.com">ADMIN</a>

Prérequis Il faut être connecté en SPR.

- 1. Rendez-vous dans le menu Fichier > Administration des utilisateurs.
- 2. Dans la fenêtre qui s'affiche, cliquez sur 🕵.
- 3. Sélectionnez le groupe dans la liste à gauche.
- 4. Dans l'onglet **PRONOTE**, sélectionnez chaque rubrique et cochez les actions que vous autorisez aux utilisateurs du groupe.
- Si la colonne a est cochée, vous pouvez faire de même avec les autorisations liées au Client EDT dans l'onglet EDT.

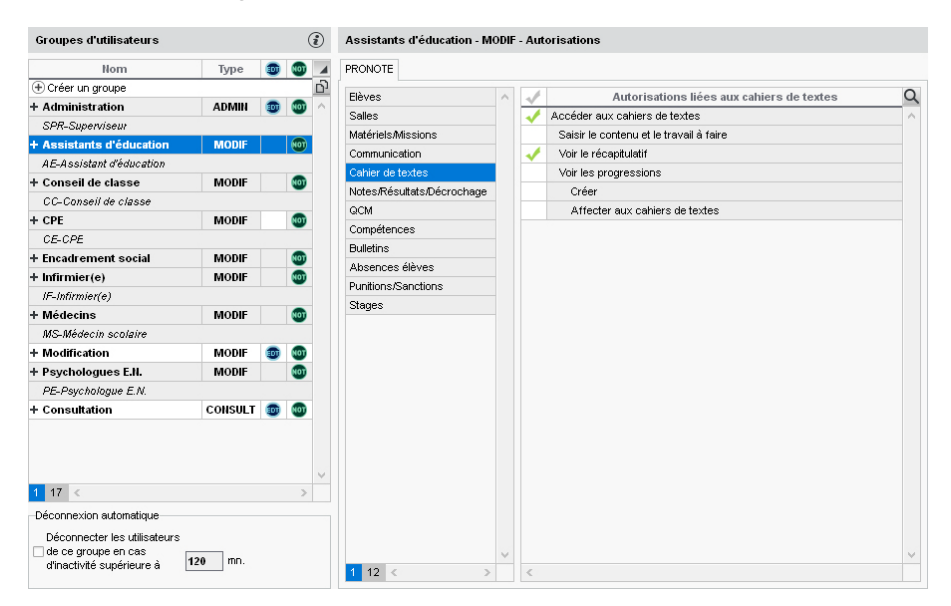

Voir les autorisations d'un groupe directement dans la liste des personnels ADMIN

Prérequis II faut être connecté en SPR.

Nouveauté Les autorisations sont visibles et modifiables depuis la liste des personnels : survolez le groupe et cliquez sur l'œil qui s'affiche (⇔ Personnels, p. 251).

# HÉBERGEMENT

L'hébergement des applications PRONOTE permet de se libérer de toutes les contraintes inhérentes à la gestion des serveurs. Les applications Serveur 🖨 et PRONOTE.net 🌐 n'ont plus besoin d'être téléchargées; elles sont installées chez Index Éducation.

Seule l'installation de Clients pré-paramétrés pour se connecter à la base hébergée est à la charge de l'établissement.

Le pilotage des applications se fait depuis une console d'hébergement sur Internet.

## Se connecter à la console d'hébergement depuis un poste Windows

Pour se connecter à la console d'hébergement depuis un poste Windows, vous installez un applicatif sur votre poste et vous connectez à la console sur Internet via cet applicatif.

- Depuis un navigateur Internet, la première fois, allez sur https://hebergement.index-education.net.
- 2. Cliquez sur le bouton *Installer la console* pour Windows et suivez la procédure d'installation.
- 3. Depuis le poste où est installée la console, à chaque connexion à la console, doublecliquez sur le raccourci installé sur votre bureau.
- 4. Saisissez le numéro d'hébergement (transmis par e-mail).
- 5. Saisissez votre mot de passe (transmis par SMS).
- 6. Lors de la première connexion uniquement, saisissez un numéro de facture (transmis par e-mail).

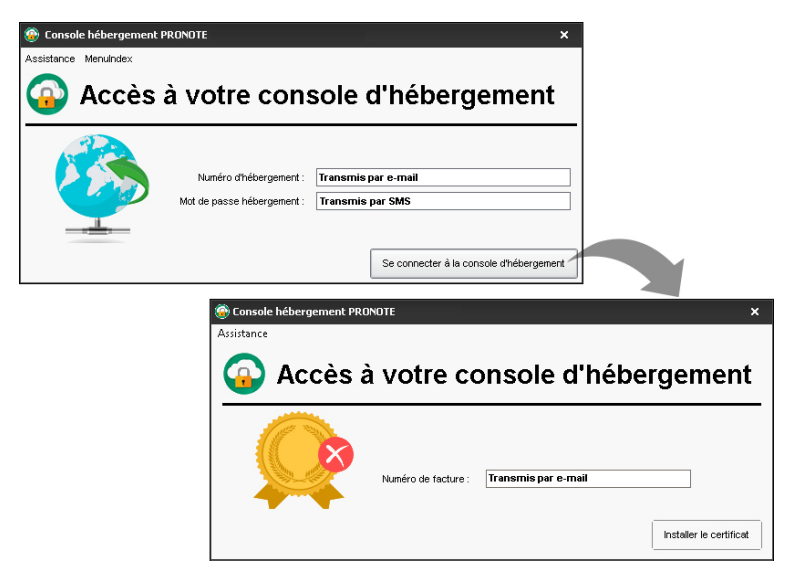

Si vous avez perdu ces informations (numéro d'hébergement, mot de passe, numéro de facture), vous pouvez les demander à nouveau depuis un Client via le menu Hébergement > Recevoir mes identifiants d'hébergement.

#### Se connecter à la console d'hébergement depuis un poste Mac

Pour se connecter à la console d'hébergement depuis un poste Mac, il faut installer au préalable un certificat.

- Depuis un navigateur Internet Firefox, la première fois, allez sur https:// hebergement.index-education.net.
- 2. Cliquez sur le bouton Accéder à votre console pour Mac.
- 3. Dans la nouvelle fenêtre, cliquez sur le bouton Je n'ai pas encore téléchargé mon certificat.
- 4. Saisissez le numéro d'hébergement (transmis par fax ou par e-mail).
- 5. Saisissez votre mot de passe (transmis par SMS).
- 6. Dans l'onglet Gérer mon certificat, saisissez le numéro de votre dernière facture.
- 7. Cliquez sur le bouton **Je télécharge mon certificat**.
- 8. En haut à droite de votre navigateur, affichez le menu de Firefox et choisissez Options.
- 9. Allez dans l'onglet Certificats et cliquez sur Afficher les certificats.
- 10. Allez dans l'onglet Vos certificats et cliquez sur le bouton Importer.
- 11. Désignez le fichier **RNE.pfx** dans le dossier **Téléchargements**.
- 12. Saisissez le Mot de passe utilisé pour accéder à la console de l'hébergement.
- 13. Une fois le certificat installé, fermez toutes les fenêtres du navigateur et reconnectezvous à la console d'hébergement.
- 14. Depuis un navigateur Internet, à chaque connexion à la console, allez sur http:// www.index-education.com/fr/console-hebergement-pronote.php.
- 15. Dans la fenêtre qui s'affiche, choisissez le certificat.
- 16. Sur la page d'accueil de la console, saisissez le numéro d'hébergement (transmis par fax ou par e-mail).
- 17. Saisissez votre mot de passe (transmis par SMS).

## Passer à la version suivante

Si votre base était déjà hébergée chez Index Éducation en 2018-2019, connectez-vous à votre console d'hébergement pour indiquer quand vous désirez passer à la version 2018.

La pré-version PRONOTE 2019 est disponible à partir du 5 juillet 2019. Vous pouvez, jusqu'au 20 juillet, demander le passage à cette pré-version depuis votre console dans le volet **Mon compte**.

Par défaut, le passage à PRONOTE 2019 se fait automatiquement entre le 21 et le 24 août. Si, à cette date, la base en service est :

- une base 2018-2019 : une nouvelle base vide 2019-2020 est automatiquement créée et mise en service.
- une base 2019-202 : la base est conservée.

## Créer une nouvelle base vide

La création d'une nouvelle base à la fin du mois d'août est automatique (sauf si une nouvelle base a déjà été mise en ligne par vos soins).

Pour créer une nouvelle base manuellement :

1. Connectez-vous à la console d'hébergement.

- 2. Allez dans le volet Serveur PRONOTE.
- 3. Si nécessaire, arrêtez le Serveur puis cliquez sur le bouton Créer une base.
- Dans la fenêtre qui s'affiche, laissez la grille horaire par défaut (elle sera réinitialisée avec les données d'EDT) puis validez.
- 5. Cliquez sur le bouton **Mettre en service** pour rendre la base accessible depuis un Client (⇒ Client PRONOTE, p. 71).

#### Charger une base existante en cours d'année

Pour ouvrir et mettre en service une base créée depuis un Serveur PRONOTE en local, il faut l'avoir chargée au préalable sur la console d'hébergement.

Dans l'application Serveur 🚍 installée en local :

- 1. Lancez la commande Fichier > HÉBERGEMENT DE PRONOTE > Générer les fichiers pour l'hébergement.
- Dans la fenêtre qui s'affiche, saisissez le numéro d'hébergement, validez et choisissez un dossier d'enregistrement : PRONOTE génère au moins quatre fichiers (.HNOT pour la base, .HCOURRIERS pour les courriers, .HDOCJOINTS pour les documents annexes, .HPHOTOS pour les photos).

Depuis la console d'hébergement 🙆, volet Serveur 🚍 :

- 1. Si nécessaire, arrêtez le Serveur puis cliquez sur le bouton **Charger une base** et désignez le fichier **.HNOT**.
- 2. Allez dans l'onglet Autres bases.
- 3. Sélectionnez la base dans la liste **Bases précédemment mises en service** ou la liste **Bases** téléchargées depuis l'établissement.
- 4. Cliquez sur le bouton **Ouvrir cette base** à droite.

Depuis un Client connecté au Serveur hébergé, pour charger les documents joints, lancez la commande **Hébergement > Compléter la base hébergée** et désignez le fichier **.HDOCJOINTS**.

#### Remplacer la base en service par une archive

- 1. Dans la console d'hébergement (a), cliquez sur le volet Serveur PRONOTE, puis sur l'onglet Sauvegardes.
- 2. Sélectionnez la sauvegarde, faites un clic droit et choisissez **Ouvrir cette sauvegarde**. Mettez la base en service.

#### Réserver une licence pour le SPR ADMIN

Votre licence autorise un certain nombre de connexions simultanées en mode administratif. Pour être certain que le SPR puisse toujours se connecter, il est possible de lui réserver une licence.

Depuis la console d'hébergement (26), cliquez sur le volet **Serveur** et allez dans l'onglet **Suivi des connexions**.

#### **Publier les Espaces sur Internet**

La base est publiée par défaut. Pour arrêter / relancer la publication, allez sur la console d'hébergement (2), dans le volet **PRONOTE.net**.

Vous pouvez ensuite publier / stopper la publication des Espaces Professeurs, Parents, Élèves et Vie scolaire depuis la page d'accueil.

#### Voir aussi

⇒ PRONOTE.net, p. 271

### Déléguer l'authentification

⇒ ENT, p. 129

### Charger les bases des années précédentes sur le serveur VADMIN

À la fin de chaque année scolaire, la base est automatiquement archivée. Si c'est la première année ou si vous souhaitez remplacer une base archivée automatiquement, vous pouvez charger manuellement les bases des années précédentes sur le serveur hébergé.

Prérequis II faut être un utilisateur du groupe Administration.

- Depuis un Client , rendez-vous dans le menu Hébergement > Gérer les bases des années précédentes.
- 2. Dans la fenêtre qui s'affiche, double-cliquez sur une base pour la remplacer ou sur une cellule vide pour compléter une année.
- 3. Dans la fenêtre qui s'affiche, double-cliquez sur la base à charger.

## Renouveler le contrat d'hébergement <br/> ADMIN

Prérequis Il faut être connecté en SPR.

- Depuis un Client on, rendez-vous dans le menu Hébergement > Renouveler mon contrat d'hébergement.
- 2. Suivez les instructions pour éditer une facture pro-forma.

# **HYPERNOTES**

Le module HyperNotes produit, pour chacune des notes de l'élève, la note moyenne qu'il aurait eue si le devoir avait été corrigé et noté par chaque professeur de la même matière (pour le même niveau ou tous niveaux confondus).

## Utiliser le module HyperNotes

Prérequis Il faut être un utilisateur du groupe Administration.

- 1. Rendez-vous dans l'onglet Résultats > HyperNotes > )
- 2. Sélectionnez la classe dans la liste à gauche.
- 3. Sélectionnez la période dans le menu déroulant.
- 4. PRONOTE affiche le tableau des notes :
  - en noir, les notes dont la différence avec l'HyperNote n'est pas significative,
  - en rouge, les notes inférieures à l'HyperNote (la notation a été plus sévère qu'elle l'aurait été en moyenne dans les autres classes),
  - en vert, les notes supérieures à l'HyperNote (la notation a été plus indulgente qu'elle l'aurait été en moyenne dans les autres classes).
- 5. Affinez la lecture des résultats en choisissant en bas de l'écran l'écart entre les notes et l'HyperNote, qui justifie de passer les notes en rouge ou en vert.

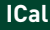

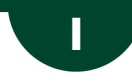

# ICAL

Les fichiers iCal (.*ics*) générés par PRONOTE peuvent être lus par la plupart des agendas personnels et des applications.

## Agenda

## Exporter l'agenda au format iCal depuis le Client <a href="https://www.adu.com">ADMIN</a>

- 1. Rendez-vous dans l'onglet Communication > Agenda > 🏣 Agenda.
- 2. Cliquez sur le bouton 🖴 dans la barre d'outils.
- 3. Dans la fenêtre qui s'affiche, sélectionnez iCal comme Type de sortie.

# Permettre de télécharger l'agenda au format iCal depuis les Espaces VADMIN

- 1. Rendez-vous dans l'onglet **Communication > PRONOTE.net >** ≣.
- 2. Sélectionnez l'Espace concerné dans le menu déroulant.
  - Espace Parents / Élèves : sélectionnez Communication > Agenda dans l'arborescence et cochez Permettre le téléchargement de l'agenda au format iCal.
  - Espace Vie scolaire: catégorie Communication, cochez Consulter l'agenda > Télécharger au format iCal.
  - Espace Professeurs: catégorie Communication, cochez Voir l'agenda de l'établissement > Télécharger au format iCal.

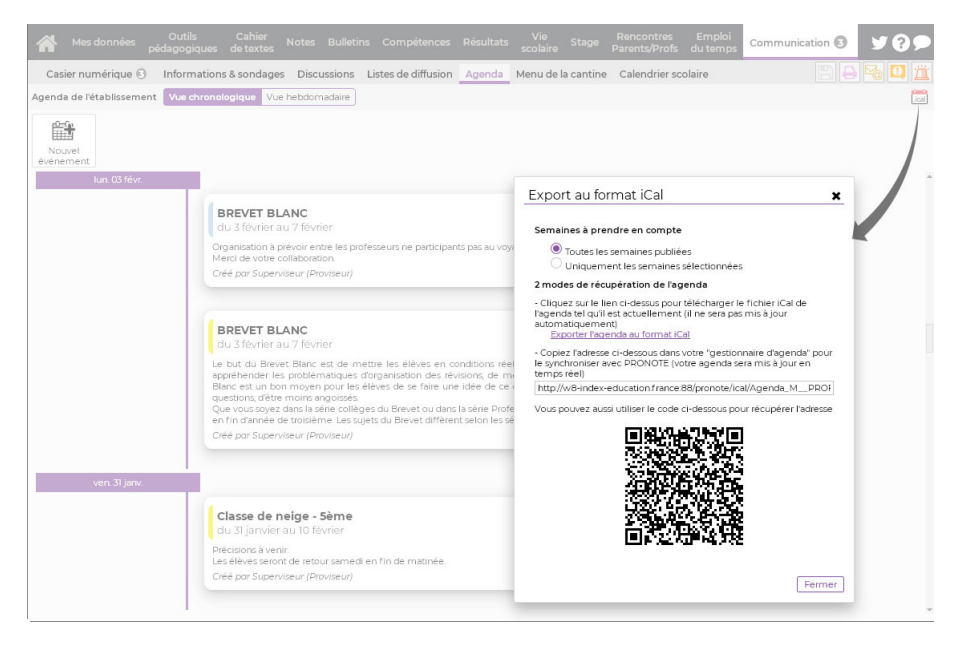

## **EMPLOI DU TEMPS**

Permettre aux professeurs de télécharger l'emploi du temps au format iCal depuis leur Espace ADMIN

- 1. Rendez-vous dans l'onglet **Communication > PRONOTE.net > \equiv**.
- 2. Sélectionnez Espace Professeurs dans le menu déroulant.
- 3. Dans la catégorie Consultation des emplois du temps, cochez Télécharger l'EDT au format iCal.

# **IMPRIMER**

#### Lancer l'impression d'un affichage ADMIN VS PROF

- 1. Cliquez sur le bouton 🚔 dans la barre d'outils.
- 2. Dans la fenêtre qui s'affiche, sélectionnez Imprimante comme Type de sortie.
- Pour accéder aux paramètres de l'imprimante et / ou en sélectionner une dans le cas où votre poste est raccordé à plusieurs imprimantes, cliquez sur le bouton %.
- 4. Utilisez les onglets pour mettre en page le document.
- 5. Vérifiez le résultat via l'Aperçu, puis cliquez sur Imprimer.

|                   |          |            | 1.00   | impression 100  | n de la liste di           | es eleves  |             |         |            |        |             |                                         |
|-------------------|----------|------------|--------|-----------------|----------------------------|------------|-------------|---------|------------|--------|-------------|-----------------------------------------|
| Nom               | Prénom   | Né(e) le   | Classe | Données à im    | orimer                     |            |             |         |            |        |             |                                         |
| E) Créer un élêve | -        |            |        | ○ Sélection (   | )) @Extrac                 | tion (27)  | O Tout (4   | 24)     |            |        |             |                                         |
| BERNARD           | Fanny    | 11/09/2002 | 3A     |                 | -/ 0                       | ST. 6      | 0           | /       |            |        |             |                                         |
| ILANC             | Louis    | 16/07/2002 | 3A     |                 |                            |            |             |         |            |        |             |                                         |
| IONNOT            | Jessica  | 09/02/2003 | 3A     | Type de son     | ie : <mark>O Imprin</mark> | iante 🕓    | PDF         |         |            |        |             |                                         |
| OULANGER          | Celia    | 15/02/2002 | 3A     | Nom : Adobe     | PDF                        |            |             |         |            |        |             | *                                       |
| OUQUET            | Thomas   | 28/12/2002 | 3A     | Format : A      | 4                          |            | *           | Nb. de  | e copies : | 1 -    | · ⊡ Cop     | oies triées                             |
| ARRE              | Geoffrey | 15/09/2002 | 3A     | Impression      | n en noir et blan          | c          |             |         |            |        |             |                                         |
| HOLLET            | Pierre   | 14/06/2002 | 3A     |                 |                            | -          |             |         |            |        |             |                                         |
| CLAUDEL           | Camile   | 16/03/2002 | 3A     |                 |                            |            |             |         |            |        |             |                                         |
| DELORME           | Anaïs    | 01/09/2002 | 3A     | Mise en page    | Contenu                    |            |             |         |            |        |             |                                         |
| JEMAY             | Corentin | 22/05/2002 | 3A     | Police          |                            |            | Orientation | ۱       |            | Mar    | rges (cm)   |                                         |
| DEVILLE           | Coline   | 03/07/2002 | 3A     | Arial           |                            | -          | Portrait    | ſ       | 1          | Hau    | at: 1.00    | Gauche: 1.00                            |
| UBOIS             | Amaury   | 26/05/2002 | 3A     | Taile standa    | rd 8                       | -          | OPaysag     | e       | -          | Bas    | 1.00        | Droite : 1.00                           |
| UBREUIL           | Emilie   | 20/07/2002 | 3A     | Tome Starioa    | •                          |            | 0           |         |            |        |             |                                         |
| UPOUY             | Melina   | 31/05/2002 | 3A     | - En-tete et pi | ed de page                 |            |             |         |            |        |             |                                         |
| URET              | Irene    | 26/10/2002 | 3A     | En-tête : 星     | Date et heure              | 🖌 Numé     | iro de page | Norr    | n de base  | Nom    | de l'établi | ssement                                 |
| AUCHER            | Axel     | 31/08/2002 | 3A     | Titre de paj    | je : 🗹 Liste d             | les élèves | 3           |         |            |        |             |                                         |
| ORTIN             | Chioe    | 02/04/2003 | 3A     | Pied de nac     | e 🗆                        |            |             |         |            |        |             |                                         |
| RANCOIS           | Laura    | 10/06/2001 | 3A     | 0               |                            |            |             |         |            |        |             |                                         |
| GUEGAN            | Hermine  | 23/08/2002 | 3A     | Contenu         |                            |            |             |         |            |        |             |                                         |
| IAMET             | Eva      | 15/11/2002 | 3A     | Un table        | au par ciasse              |            |             |         |            |        |             |                                         |
| AMARQUE           | Remi     | 01/11/2000 | 3A     |                 | lasse par page             |            |             |         |            |        |             |                                         |
| EBIHAN            | Bastien  | 28/06/2002 | 3A     | Owneringtin     |                            |            |             |         |            |        |             |                                         |
| AURIN             | Elodie   | 19/02/2002 | 3A     | Organisation    | rues colorines             |            |             | 100     |            |        |             | 1                                       |
| ARENT             | Fanny    | 10/06/2003 | 3A     | <               | -                          | Zone i     | mprimée     | : 190 m | im —       |        |             | 1,,,,,,,,,,,,,,,,,,,,,,,,,,,,,,,,,,,,,, |
| CHAEFFER          | Maxime   | 05/07/2003 | 3A     |                 | De la const                |            | 0.01        | Prj.    |            |        |             |                                         |
| SOLER             | Sabrina  | 19/10/2001 | 3A     | Nom             | Prenom                     | ne(e) le   | 5 classe    | d'acc.  | Alle M     | n- Nat | WEF         | 01111/1/1994/12                         |
|                   | Laurent  | 06/02/2002 | 3A     | 20 mm           | 20.000                     | 20 mm      | 6 30 mm     | 20 mm   | 15 mm 6    | 20 mm  | 22 mm       | 101111/1/1/1/1/                         |

### Imprimer un courrier

⇒ Courrier, p. 87

#### Imprimer les bulletins de notes

⇒ Bulletin, p. 50

#### Imprimer les bilans périodiques

⇒ Bilan périodique, p. 44

### Imprimer la liste des élèves

⇒ Classe, p. 69

#### Être averti lorsqu'une impression comprend plus de X pages ADMIN

Prérequis Il faut être un utilisateur du groupe Administration.

- 1. Rendez-vous dans le menu Paramètres > COMMUNICATION > Courriers/SMS/Messagerie.
- 2. Dans l'encadré **Courriers et impression**, cochez **Me prévenir lors de l'envoi d'une impression de plus de X pages** et spécifiez le nombre de pages.

Voir aussi

⇒ Courrier, p. 87

⇒ PDF, p. 247

# INCIDENT

La fiche incident permet de saisir toutes les données relatives à un incident. Les punitions ou les sanctions saisies depuis cette fiche se retrouvent ensuite dans les affichages dédiés.

## Saisir un incident <a>ADMIN</a> <br/> VS</a> <br/> PROF

- 1. Rendez-vous dans l'onglet Sanctions > Incidents > 🖏 Saisie des incidents.
- 2. Cliquez sur la ligne de création.
- 3. Dans la fenêtre qui s'affiche, renseignez la date et l'heure de l'incident, ainsi que son motif : les motifs qui s'affichent avec l'icône a donnent lieu automatiquement à la création d'un dossier de vie scolaire (⇔ Motifs d'incident, punition, sanction, p. 231).
- 4. Dans le volet de droite, cliquez sur la ligne d'ajout pour ajouter les protagonistes de l'incident (auteur, victime ou témoin).
- 5. Pour chaque auteur, saisissez le cas échéant une punition, une sanction ou une mesure conservatoire en double-cliquant dans la colonne Mesure disciplinaire. Elle s'affichera également dans l'onglet dédié de PRONOTE (Sanctions > Punitions / Mesures conservatoires / Sanctions).
- 6. Pour chaque auteur :
  - cochez la colonne 
     <u>pour</u> que le dossier soit publié dans les dossiers scolaires sur l'Espace Parents,
  - cochez la colonne B pour que l'incident apparaisse dans le récapitulatif de la vie scolaire sur l'Espace Parents
  - Nouveauté double-cliquez sur le bouton pour envoyer la lettre type **Appel à contradictoire**.

- 7. Saisissez en-dessous les circonstances de l'incident. <u>Nouveauté</u> Si vous cochez Fait de violence, l'incident sera pris en compte lors de l'export vers l'application FAITS ÉTABLISSEMENTS.

Remarque : seul un utilisateur connecté en mode administratif peut modifier un incident qu'il n'a pas saisi.

Voir aussi

- ⇒ Mesure conservatoire, p. 221
- ⇒ Punition, p. 276
- ⇒ Sanction, p. 310

# INFIRMIER / INFIRMIÈRE

#### **EN MODE INFIRMERIE**

Le **Mode infirmerie** est un mode dédié au personnel médical. On se connecte automatiquement en **Mode Infirmerie** quand on est un utilisateur du groupe **Médecins** ou **Infirmier(e)**. Les utilisateurs **Médecin scolaire** et **Infirmier(e)** sont créés par défaut. Vous pouvez en créer d'autres.

| Groupes d'utilisateurs   |         |   |             | i | Infirmier(e) - MODIF - Autorisat | ions |                                                                          |
|--------------------------|---------|---|-------------|---|----------------------------------|------|--------------------------------------------------------------------------|
| Nom                      | Туре    | ۲ |             |   | PRONOTE                          |      |                                                                          |
| Créer un groupe          |         |   |             | D | Fibure                           | 1    | Autoriostione liése aux communicatione                                   |
| + Administration         | ADMIN   | 1 | NOT         | ~ | Eleves o                         | ×    | Autorisations liees aux communications                                   |
| SPR-Superviseur          |         |   |             |   | Conmunication                    | ×.   | Deposer des documents dans les casiers numeriques                        |
| + Assistants d'éducation | MODIF   |   | 1           |   | Kencontres                       | ~    | Rediger des lettres types                                                |
| AE-Assistant d'éducation |         |   |             |   | Notes/Résultats/Décrochage       |      | Communiquer avec les élèves                                              |
| + Conseil de classe      | MODIE   |   |             |   | Dispense                         |      | Publipostage de courriers                                                |
|                          | mobil   |   | -           |   |                                  |      | Envoi d'e-mails                                                          |
| CC-Consen de classe      | HODE    |   | -           |   |                                  | 1    | Communiquer avec les responsables                                        |
| F CPE                    | MODIF   |   | 0           |   |                                  | 1    | Publipostage de courriers                                                |
| CE-CPE                   |         |   | -           |   |                                  | 1    | Envoi d'e-mails                                                          |
| + Encadrement social     | MODIF   |   | NOT         |   |                                  | 1    | Voir les courriers envoyés                                               |
| + Infirmier(e)           | MODIF   |   | NOT         |   |                                  |      | Auvélèves                                                                |
| IF-Infirmier(e)          |         |   |             |   |                                  | ×.   | Auropeasekies                                                            |
| + Médecins               | MODIF   |   | NOT         |   |                                  | ~    | Aux responsables                                                         |
| MS-Médecin scolaire      |         |   |             |   |                                  |      | Envoi Malleva                                                            |
| - Modification           | MODIE   |   | <b>((</b> ) |   |                                  | 1    | Voir les informations et les sondages                                    |
| MODIE MODIE              | mobil   | - | -           |   |                                  | 1    | Diffuser des informations / Effectuer des sondages / Créer des élections |
| MODH-MODH                | MODIF   |   | -           |   |                                  | 1    | Partager ses listes de diffusion                                         |
| + Psychologues E.N.      | WODIF   |   | 0           |   |                                  | 1    | Voir l'agenda                                                            |
| PE-Psychologue E.N.      |         |   | -           |   |                                  |      | Saisir l'agenda                                                          |
| + Consultation           | CONSULT |   | NOT         |   |                                  |      | Voir les menus                                                           |

## Se connecter en Mode médecin / infirmerie VINF

Dans la fenêtre de lancement du Client, cochez **Mode administratif** et utilisez l'identifiant et le mot de passe d'un utilisateur des groupes **Infirmier(e)** ou **Médecins**.

## Renseigner le dossier médical d'un élève VINF

Les informations non confidentielles saisies dans le dossier médical de l'élève sont consultables dans le dossier de l'élève, onglet **Santé**.

1. Connecté en Mode infirmerie, rendez-vous dans l'onglet Infirmerie > Élèves > 💇 Santé.

- 2. Sélectionnez l'élève dans la liste à gauche.
- 3. Cliquez sur le bouton a de la rubrique **Infos médicales** pour éditer le dossier médical (ou double-cliquez directement sur le champ à renseigner).
- 4. Dans la fenêtre qui s'affiche, vous pouvez saisir les informations relatives :
  - au médecin traitant,
  - aux vaccinations et allergies (un double-clic dans la colonne a permet de garder l'information confidentielle),
  - aux projets d'accompagnement.

Remarque : certaines informations ont pu être saisies directement par les parents depuis l'Espace Parents.

#### Renseigner un passage à l'infirmerie VINF

- 1. Connecté en Mode infirmerie, rendez-vous dans l'onglet Infirmerie > Élèves > 💇 Santé.
- 2. Sélectionnez l'élève dans la liste à gauche.
- 3. À droite, dans la rubrique **Passage à l'infirmerie**, cliquez sur la ligne de création et sélectionnez une date sur le calendrier qui s'affiche, puis l'heure d'arrivée et de départ.
- 4. Saisissez les symptômes relevés et les actes entrepris.

| Date      | De    | Α     | 5      | •Symptômes                                   |                               |
|-----------|-------|-------|--------|----------------------------------------------|-------------------------------|
| 🕀 Nouveau |       |       | $\sim$ | Maux de tête, Maux de vent                   | ·e                            |
| 20/02     | 15h10 | 15h20 |        | •Actes entrepris                             | 1                             |
|           |       |       |        | Médicament délivré                           |                               |
|           |       |       |        | Commentaire                                  |                               |
|           |       |       |        | Maux de ventre importants et de<br>Vogalène. | s nausées.                    |
|           |       |       |        | Réservé exclusivement au c                   | orps médical                  |
|           |       |       | ~      | Type d'intervention                          | 🖍 Issue de l'intervention 🛛 🖍 |
| 1 /       |       | >     | -      | Brève                                        | • Retour au domicile •        |

Remarque : les passages à l'infirmerie ont pu être saisis depuis le professeur via la feuille d'appel.

#### Organiser la visite médicale

Nouveauté Vous pouvez programmer le passage des élèves et leur envoyer des convocations.

- 2. Cliquez sur la ligne de création.
- 3. Allumez sur la réglette les semaines sur lesquelles la visite médicale doit avoir lieu.

- 4. Dans la fenêtre qui s'affiche :
  - cliquez sur le bouton et cochez les classes concernées ;
  - indiquez le premier jour de la visite;
  - indiquez l'heure à laquelle commence la visite ;
  - s'il y a plusieurs médecins, sélectionnez le médecin concerné dans le menu déroulant ;
  - indiquez la durée d'une visite.
- 5. PRONOTE génère un ordre de passage qui tient compte de la pause déjeuner et s'étend sur tous les jours ouvrés de la semaine.
- 6. Pour envoyer une convocation, sélectionnez tous les élèves concernés et cliquez sur le bouton 🚾 de la barre d'outils.

| Eichier Éditer Ext    | raire <u>M</u> es préférer | 🕯 🞯 Envoi de cou               | urriers                              | •           |                  |          | ×        |    |
|-----------------------|----------------------------|--------------------------------|--------------------------------------|-------------|------------------|----------|----------|----|
| Mes données           | lèves <b>Récapit</b>       | u Type de sortie               | e : 🖲 Imprimante                     | OPDF OE-mai | il               |          |          | qu |
| Visites Médicales     | - · · · Classes (To        | Nom : OKICE<br>Nb. de copies : | 10(PCL)                              | es triées   |                  |          | *        | 42 |
| septembre             | 40 41 42 43                | Impression e                   | en noir et blanc<br>it par ressource |             |                  |          |          |    |
| Élève                 | Né(e) le                   |                                |                                      |             |                  |          |          | E  |
| + Créer une visite r  | nédicale                   | 1                              |                                      |             |                  |          |          |    |
| <b>⊿</b> 3B           |                            |                                |                                      |             |                  |          |          |    |
| BERTHE Alexandre      | 07/07/2002                 | 6                              |                                      |             |                  |          |          |    |
| BILLAUD Amelia        | 30/01/2002                 |                                |                                      |             |                  |          |          |    |
| BILLET Julien         | 22/04/2002                 |                                | Libellé                              |             |                  | Catégori | e 🔥      |    |
| BLANCHET Antoine      | 11/10/2002                 | A Destinées au                 | x responsables                       |             |                  | categori | <u> </u> |    |
| BONNET Adeline        | 10/12/2002                 | Visite médicale                |                                      |             | Santé            |          |          |    |
| CAZENAVE<br>Valentin  | 15/08/2001                 | 1 <                            |                                      |             |                  |          | >        | 1  |
| CHABE liyes           | 03/10/2002                 | Imprimer les                   | étiquettes correspon                 | dantes 🔢    |                  |          |          |    |
| CHOPIN Elisa          | 24/02/2002                 | <u>R</u> édiger une le         | ttre type                            | (i)         | Fermer           | Aperçu   | Imprimer |    |
| DELAUNAY<br>Alexandre | 16/09/2002                 |                                |                                      |             |                  |          |          |    |
| DIOT Melanie          | 20/12/2001                 | Mineur                         | 13/09/2019                           | 13:30       | Médecin scolaire |          |          |    |
| ESTEVE Martin         | 09/07/2002                 | Mineur                         | 16/09/2019                           | 16:10       | Médecin scolaire |          |          |    |
| FERNANDEZ<br>Juliette | 16/05/2002                 | Mineur                         | 17/09/2019                           | 10:40       | Médecin scolaire |          |          |    |
| GRANGE Sabrina        | 16/01/2001                 | Majeur                         | 18/09/2019                           | 16:30       | Médecin scolaire |          |          |    |

## Saisir une visite médicale VINE

- 1. Connecté en Mode infirmerie, rendez-vous dans l'onglet Infirmerie > Élèves > 💇 Santé.
- 2. Sélectionnez l'élève dans la liste à gauche.
- 3. À droite, dans la rubrique **Visites médicales**, cliquez sur la ligne de création puis sur **Créer à la date** et sélectionnez une date sur le calendrier qui s'affiche.
- 4. Double-cliquez dans les colonnes **Taille** et **Poids** pour les renseigner et utilisez le champ libre **Commentaire** pour saisir d'autres informations. N'oubliez pas de cocher **Réserver** exclusivement au corps médical si une donnée doit rester confidentielle.

## Saisir une dispense

⇒ Dispense, p. 105
# HORS DU MODE INFIRMERIE

#### Signaler un passage à l'infirmerie <a>ADMIN</a> <br/> VS</a> <br/> PROF

- 1. Rendez-vous l'onglet Absences > Saisie > 🚉 Feuille d'appel des enseignants.
- 2. Sélectionnez le cours à gauche, puis cliquez dans la colonne Infirmerie.
- 3. Dans la fenêtre qui s'affiche, renseignez l'heure de départ, de retour et indiquez l'élève qui a accompagné le malade à l'infirmerie.

Remarque : vous pouvez également saisir un passage à l'infirmerie depuis l'onglet Absences > Saisie > 🖶 Grille des absences et retards.

Autoriser les professeurs à consulter le dossier médical **ADMIN** 

- 1. Rendez-vous dans l'onglet Ressources > Professeurs > 👷 Profils d'autorisations.
- 2. Dans la catégorie Élèves, cochez Fiche santé.

Consulter le dossier médical d'un élève VADMIN VPROF

Certaines informations confidentielles ne sont consultables qu'en Mode infirmerie.

1. Rendez-vous ensuite dans l'onglet **Ressources > Élèves > 📷 Dossiers élèves**.

2. Sélectionnez l'élève dans la liste à gauche et rendez-vous dans l'onglet Santé.

Voir aussi

- ⇒ Allergie, p. 25
- ⇒ Médecin scolaire, p. 214
- ⇒ Médecin traitant, p. 215
- ⇒ Projet d'accompagnement, p. 269

# INFORMATION

La diffusion d'une information via la messagerie interne de PRONOTE permet de toucher un large public sans engager d'échange (pas de réponse possible). Un accusé de réception indique si le destinataire a pris connaissance de l'information.

S'ils y sont autorisés, tous les professeurs et les personnels peuvent diffuser une information aux personnels, professeurs, parents, élèves, etc.

Autoriser les professeurs / personnels à envoyer des informations

- 1. Rendez-vous dans l'onglet **Ressources > Professeurs / Personnels > Profils d'autorisations**.
- 2. Dans la catégorie Communication, cochez Diffuser des informations/ Effectuer des sondages.

# Diffuser une information <ADMIN <VS <PROF

1. Depuis une liste de ressources, sélectionnez les ressources concernées dans la liste.

- 2. Cliquez sur le bouton 🕎 dans la barre d'outils.
- 3. Dans la fenêtre qui s'affiche, ajoutez éventuellement d'autres destinataires, saisissez le titre et le contenu de votre information.

- Cochez l'option avec accusé de réception si vous souhaitez voir qui a consulté l'information (voir ci-après).
- 5. Passez en position **Publier** et définissez la période durant laquelle l'information doit rester visible.
- 6. Cliquez sur Envoyer.

| 兽 🗄 @ 🔤 🖀 🚺 🛃                                                                                                    |                                                                                                    |
|----------------------------------------------------------------------------------------------------|----------------------------------------------------------------------------------------------------|
| Matières Professeurs Cla                                                                                                    | sses 😑 🖿 🛛 💐 🖳 🖻 🔒 🐨 🗰 🧱 📔                                                                                                    |
| Trimestre 1 🔹                                                                                                    | Diffuser une information     X                                                                                                    |
| Nom     Effectif       (*) Créer une classe     (*)       3B     27       3C     223       3D     23       4A     25       4B     28 | Destinataires         Classes          •          •          Prendre en compte les élèves rattachés             • Responsables           •          Élèves             • Un envoi par élève           Professeurs             • Un envoi par responsable           Professeurs             • Matres de stage           Un envoi par responsable              • Matres de stage              • Matres de stage              • Matres de stage              • Matres de stage              • Matres de stage             • Matres de stage             • Matres de stage              • Matres de stage             • Matres de stage             • Matres de stage             • Matres de stage             • Matres de stage             • Protesseurs             • Matres de stage             • Matres de stage             • Matres de stage             • Matres de stage             • Matres de stage             • Matres de stage |
|                                                                                                    | Brouillon Publier à partir du 02/09/2019 🛅 jusqu'au 30/08/2020 🗐                                                                                                    |
|                                                                                                    |                                                                                                    |

# Consulter les accusés de réception <br/> ADMIN <br/> VS <br/> PROF

Prérequis L'option avec accusé de réception a été cochée lors de l'envoi de l'information.

- 1. Rendez-vous dans l'onglet **Communication > Messagerie >** Informations et sondages.
- 2. Sélectionnez une information dans la liste à gauche.
- 3. Rendez-vous dans l'onglet **Retours** : ils sont classés par type de destinataires. Un clic sur un volet permet de voir en détail qui a accusé réception de l'information.

#### Consulter toutes les informations reçues / envoyées <a href="https://www.admin.com">ADMIN </a> <a href="https://www.admin.com">PROF</a>

Les dernières informations reçues s'affichent sur la page d'accueil mais vous pouvez consulter toutes les informations dans un affichage dédié.

- 1. Rendez-vous dans l'onglet **Communication > Messagerie > \_\_\_\_ Informations et sondages**.
- 2. Sélectionnez **Réception** ou **Diffusion** dans la barre du haut pour consulter les informations reçues ou envoyées.
- 3. Sélectionnez une information pour afficher son contenu dans l'onglet Aperçu.

# **ENVOYER UNE INFORMATION AUX RESSOURCES CONCERNÉES PAR UN ÉVÈNEMENT**

#### Envoyer une information aux élèves d'un cours et / ou à leurs responsables

1. Rendez-vous dans l'onglet souhaité :

- Absences > Saisie > ≣ Feuille d'appel des enseignants ✓ ADMIN,
- Cahier de textes > Saisie > R Par professeur
- Ressources > Classes > Tr Emploi du temps < ADMIN < VS < PROF.
- Sélectionnez un cours ou une classe, faites un clic droit et choisissez Diffuser une information.

Envoyer une relance aux professeurs qui n'ont pas fait l'appel

- 1. Rendez-vous dans l'onglet Absences > Tableaux de bord > Tableau de bord de la journée.
- Sélectionnez un créneau dans la colonne Appels non faits puis sélectionnez en bas les appels non faits, faites un clic droit et choisissez Demander aux professeurs sélectionnés de faire l'appel.

Envoyer une information aux maîtres de stage et / ou aux professeurs référents <a href="https://www.aux.com">aux.com</a> référents <a href="https://www.aux.com">aux.com</a> référents <a href="https://www.aux.com">aux.com</a> référents <a href="https://www.aux.com">aux.com</a> référents <a href="https://www.aux.com">aux.com</a> référents <a href="https://www.aux.com">aux.com</a> référents <a href="https://www.aux.com">aux.com</a> référents <a href="https://www.aux.com">aux.com</a> référents <a href="https://www.aux.com"/www.aux.com"/www.aux.com"/www.aux.com</a> référents

- 1. Rendez-vous dans l'onglet Stages > Sessions de stage > 🗮 Liste.
- Sélectionnez la session de stage, faites un clic droit et choisissez Diffuser une information.

Informer l'équipe pédagogique et le CPE d'un incident, d'une punition ou d'une sanction **ADMIN** 

- 1. Rendez-vous dans l'onglet Sanctions > Punitions / Sanctions / Incidents > 🖏 Saisie.
- 2. Sélectionnez l'incident / la punition / la sanction.
- 3. Dans la rubrique Diffuser l'information dans l'établissement, cliquez sur le bouton 🗾.

Voir aussi

- ⇒ Discussion, p. 101
- ⇒ Liste de diffusion, p. 197
- ⇒ Sondage, p. 324

# INSPECTEUR

#### Créer un inspecteur dans la base ADMIN

Prérequis Il faut être un utilisateur du groupe Administration.

- 1. Rendez-vous dans l'onglet **Ressources > Inspecteurs > E Liste.**
- 2. Cliquez sur la ligne de création, saisissez le nom et le prénom de l'inspecteur, en validant à chaque fois avec la touche **[Entrée]**.

- 3. Un identifiant de connexion et un mot de passe sont automatiquement générés pour la connexion à l'Espace Académie ; vous pouvez les modifier si nécessaire.
- 4. Renseignez la discipline de l'inspecteur pour qu'il ait accès aux professeurs qui le concernent.

### Donner accès au cahier de textes à l'inspecteur **ADMIN**

- 1. Rendez-vous dans l'onglet **Ressources > Professeurs > [Est Fiche**.
- 2. Sélectionnez le professeur inspecté.
- 3. Cliquez sur le bouton 💉 de la rubrique Identité pour éditer la fiche.
- 4. Dans la fenêtre qui s'affiche, cochez **Autorise la consultation des cahiers de textes** et définissez les dates entre lesquelles l'inspecteur y aura accès.

Remarque : pour aller plus vite, sélectionnez tous les professeurs pour lesquels vous souhaitez autoriser la consultation et faites la modification sur le volet de droite.

#### **Publier l'Espace Académie**

⇒ Espace Académie, p. 137

# INTERNAT

# Définir les régimes d'internat <br/> ADMIN

Les régimes que vous récupérez de SIECLE sont des libellés. Il faut indiquer à PRONOTE ce qu'ils recouvrent.

- 1. Rendez-vous dans le menu Paramètres > GÉNÉRAUX > Régimes.
- Double-cliquez dans la colonne Int. pour indiquer qu'il s'agit d'un régime d'internat et dans les colonnes R. midi et R. soir pour inclure les repas et pouvoir saisir les absences aux repas.

| Régimes          |                                        |         |         |      | i        |
|------------------|----------------------------------------|---------|---------|------|----------|
| Code             | Libellé                                | R. midi | R. soir | Int. | Q        |
| 🕀 Créer un nouve | au régime                              |         |         |      | Î        |
|                  | DEMI-PENSIONNAIRE DANS L'ETABLISSEMENT | 1       |         |      | <u>ר</u> |
|                  | EXTERNE LIBRE                          |         |         |      | ~        |
|                  | INTERNE DANS L'ETABLISSEMENT           | 1       | 1       | A    |          |
|                  |                                        |         |         |      |          |

# Indiquer quels élèves sont internes VADMIN

Prérequis Les régimes ont été définis dans le menu Paramètres > GÉNÉRAUX > Régimes.

- 1. Rendez-vous dans l'onglet **Ressources > Élèves > 📷 Dossiers élèves**.
- 2. Sélectionnez l'élève dans la liste à gauche.
- 3. Dans l'onglet *Identité*, cliquez sur le bouton 🖋 de la rubrique Scolarité.
- 4. Dans la fenêtre qui s'affiche, rendez-vous dans l'onglet **Régimes** et sélectionnez le régime interne dans le menu déroulant.
- 5. Le cas échéant, décochez les repas que les élèves ne prennent pas.

Remarque : pour aller plus vite, sélectionnez tous les élèves qui sont internes et faites la modification sur le volet de droite.

| Élèves Clas   | ses 🔻 Tou | us les élèves               | - Identite | é Responsables  | Vie scolaire | Carnet | Parcours éduc |
|---------------|-----------|-----------------------------|------------|-----------------|--------------|--------|---------------|
| Nom           | Prénom    | Régime                      | Q Ré       | gimes           |              |        |               |
| 🕀 Créer un él | lève 🛆    |                             | 🔧 Ré       | gime            |              |        |               |
| BOUET         | Maxime    | INTERNE DANS L'ETABLISSEME  | D 1        | ITERNE DANS L'E | TABLISSEMEN  | NT .   | <b>•</b>      |
| DELHAYE       | Tony      | EXTERNE LIBRE               | ^          | 1 marca         | B40.40 Z40   | Caia   | (4)           |
| DESCAMPS      | Manon     | EXTERNE LIBRE               |            | JOUI            | Miai (4)     | 501    | (4) ^         |
| DUBOS         | Amandine  | INTERNE DANS L'ETABLISSEME  |            | mardi           | ~            |        |               |
| FREMONT       | Alicia    | DEMI-BENSIONNAIRE DANS L'ET |            | mercredi        | 1            | ~      | •             |
| ORONDIN       | Aurelien  | DEMI DENSIONNAIDE DANS LIET |            | jeudi           | 1            | -      | •             |
| GRONDIN       | Aurelien  | DEMI-PENSIONNAIRE DANS L'ET |            | vendredi        | 1            |        |               |
| HUMBERT       | Charlotte | EXTERNE LIBRE               |            |                 |              |        | ~             |
| LAPEYRE       | Aline     | DEMI-PENSIONNAIRE DANS L'ET | 1          | <               |              |        | >             |
| LAVAUD        | Anaïs     | INTERNE DANS L'ETABLISSEME  |            |                 |              |        |               |

# Saisir les absences à l'internat <a>ADMIN</a> <br/>

Prérequis Le régime d'interne a été attribué aux élèves concernés (voir ci-avant).

- 1. Rendez-vous dans l'onglet Absences > Saisie > 🐺 Grille des absences et retards.
- 2. Sélectionnez l'élève interne dans la liste à gauche et la semaine concernée sur la réglette.
- 3. Sélectionnez Absence et choisissez le motif dans le menu déroulant.
- 4. Sous le jour concerné, cochez la case Internat.

| Type d   | e saisie                                        | O Infirmerie RAISON FAMILI     | ALE 🗸 🗸 Appel 1                      | fait par l'enseignant       |                                |
|----------|-------------------------------------------------|--------------------------------|--------------------------------------|-----------------------------|--------------------------------|
| 08500    | 🐺 lun. 02 sept. 📔                               | 🐺 mar. 03 sept. 🔚              | 🐺 mer. 04 sept. 📒                    | 軍 jeu. 05 sept. 📔           | 🔻 ven. 06 sept. 📒              |
| 09500    | ITALIEN LV2<br>LEVY G.<br>[3ITAGR.1]            | PHYSIQUE-CHIMIE                | ITALIEH LV2<br>LEVY G.<br>[3ITAGR.1] | MATHÉMATIQUES               |                                |
| 101.00   | FRANCAIS<br>GALLET B.                           | SIMON T.                       | ARTS PLASTIQUES<br>MONIER C.         | PROFESSEUR M.               | ANGLAIS LV1<br>BROWN J.        |
| 10100    | HISTOIRE-GÉOGRAPHIE<br>MOREAU C.                | MATHÉMATIQUES<br>PROFESSEUR M. | FRANCAIS<br>GALLET B.                | FRANCAIS<br>GALLET B.       | ÉDUCATION PHYSIQUE ET SPORTIVE |
| 10.00    | MATHÉMATIQUES<br>PROFESSEUR M.                  | FRANCAIS<br>GALLET B.          | EPI (danse)<br>GALLET B.             | MUSIQUE<br>VERIET M.        | ROUX II.                       |
| 12000    |                                                 |                                |                                      |                             |                                |
| 13530    |                                                 |                                |                                      |                             |                                |
| 14620    | SCIENCES DE LA VIE ET DE LA TERRE<br>TESSIER A. |                                |                                      | TECHNOLOGIE<br>DEJEAN Y.    | EPI (big data)                 |
| 141150   | ANGLAIS LV1<br>BROWN J.                         | ANGLAIS LV1<br>BROWN J.        |                                      | ACC sciences                | TESSIER A.                     |
| 15h30    | ÉDUCATION PHYSIQUE ET SPORTIVE<br>ROUX N.       | unctoing chochaniug            |                                      | TESSIER A.<br>[3ACC SCGR.2] |                                |
| 16h30    |                                                 | MOREAU C.                      |                                      |                             |                                |
| 17h30    |                                                 |                                |                                      |                             |                                |
| 18h00    |                                                 |                                | <u> </u>                             | A                           |                                |
| Repas    | 1                                               | 1                              | 1                                    | 1                           | 1 1                            |
| Internat |                                                 |                                |                                      |                             |                                |

Voir aussi

⇒ Demi-pension, p. 92

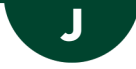

# JOURNAL DES OPÉRATIONS

# Afficher le journal des opérations <br/> ADMIN

Prérequis II faut être un utilisateur du groupe Administration.

- 1. Rendez-vous dans le menu Configuration > À propos de NomDeLaBase.not.
- 2. Les dernières opérations sont listées. Pour avoir le détail des opérations (manipulation, heure, utilisateur), cliquez en bas sur le bouton **Consulter le journal des opérations**.

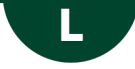

# LANGUE DE L'APPLICATION

Les langues disponibles sont le français, l'anglais, l'espagnol et l'italien.

# Changer la langue de l'application <br/> ADMIN <br/> VS <br/> PROF

1. Rendez-vous dans le menu **Configuration > Langues**.

- 2. Dans la fenêtre qui s'ouvre, sélectionnez la langue dans le menu déroulant et validez.
- 3. Fermez et relancez PRONOTE pour que le changement de langue soit pris en compte.

# **LETTRE TYPE**

Une lettre type est un modèle de courrier contenant des variables qui sont remplacées par les données adéquates lors de la diffusion (impression pour envoi par courrier ou PDF joint pour envoi par e-mail). Une lettre type vaut pour un certain type de destinataires (élèves, personnels, professeurs, responsables, maîtres de stage, inspecteurs) et peut être envoyée depuis certains affichages, déterminés par sa catégorie (stage, absences, divers, punition, etc.).

# CRÉATION, PERSONNALISATION

# Créer une nouvelle lettre type <a>ADMIN</a> <a>PROF</a>

Des lettres types sont proposées par défaut. Vous pouvez les modifier directement ou les dupliquer et modifier les lettres dupliquées. Vous pouvez également créer de nouvelles lettres types en partant d'une page vierge.

- 1. Rendez-vous l'onglet **Communication > Courriers > 🏠 Édition des lettres types**.
- 2. Cliquez sur la ligne de création, saisissez un libellé et validez avec la touche [Entrée].
- 3. Dans la fenêtre qui s'affiche, choisissez le type de destinataire et la catégorie, c'est-àdire le contexte d'envoi. La catégorie détermine les affichages à partir desquels la lettre type peut être envoyée.
- 4. Validez : vous pouvez mettre en forme la lettre dans le volet à droite.

Remarque : une lettre type ne peut avoir qu'une seule catégorie. Si vous souhaitez créer des lettres types similaires pour plusieurs types de destinataires, créez la première, mettez-la en forme puis dupliquez-la.

# Mettre en forme une lettre type <a href="https://www.add.com">ADMIN </a>

- 1. Rendez-vous dans l'onglet **Communication > Courriers > 4** Édition des lettres types.
- 2. Sélectionnez une lettre type dans la liste à gauche.
- 3. Utilisez les outils d'édition pour mettre en forme la lettre. Vous pouvez insérer :
  - des images,
  - un en-tête (⇔ En-tête, p. 132),
  - des variables, qui seront remplacées par les données adaptées aux destinataires lors de l'envoi (⇔ Variable (lettre ou SMS type), p. 346).

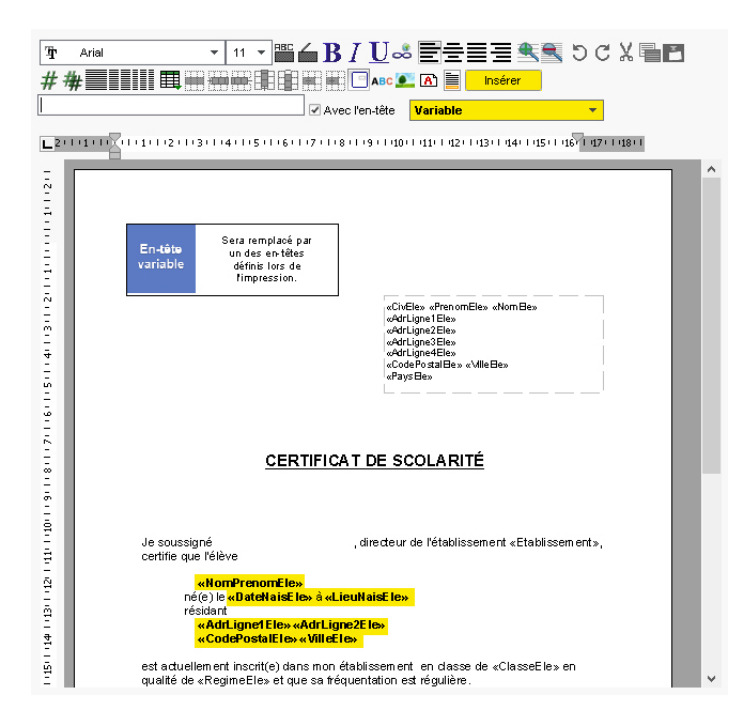

# Dupliquer une lettre type <a href="https://www.addmin.com">ADMIN <> PROF</a>

- 1. Rendez-vous dans l'onglet **Communication > Courriers > 🏠 Édition des lettres types**.
- 2. Sélectionnez une lettre type dans la liste.
- 3. Faites un clic droit et choisissez Dupliquer la sélection.

#### Supprimer une lettre type <ADMIN <PROF

Les lettres types par défaut ne peuvent pas être supprimées.

- 1. Rendez-vous dans l'onglet **Communication > Courriers > 🏠 Édition des lettres types**.
- 2. Sélectionnez la lettre (non grisée), faites un clic droit et choisissez Supprimer la sélection.

### Changer la catégorie d'une lettre type

⇒ Catégorie d'une lettre ou d'un SMS type, p. 67

#### **R**ÉCUPÉRER DES LETTRES TYPES

#### Récupérer des lettres types de l'année précédente ADMIN PROF

Rendez-vous dans l'onglet Communication > Courriers > 🆕 Édition des lettres types.

 Soit vous récupérez les lettre seules en cliquant sur le bouton Récupérer des lettres types en bas de la liste (par défaut, elles sont stockées (fichiers .COU) dans le dossier : C:\ProgramData\IndexEducation\PRONOTE\SERVEUR\VERSION 2018-0\FR\ Serveurs\Numéro-du-Serveur\Courrier),  soit vous récupérez les lettres types avec les autres données via le fichier de préparation de rentrée (⇔ Récupérer les données d'une autre base PRONOTE, p. 290).

# Restaurer une lettre type par défaut ADMIN PROF

- 1. Rendez-vous dans l'onglet Communication > Courriers > 🏠 Édition des lettres types.
- 2. Pour supprimer les modifications effectuées sur une lettre type par défaut, sélectionnez la lettre dans la liste à gauche, faites un clic droit et choisissez **Restaurer** *l'original*.

# Εννοι

### Voir depuis quels affichages une lettre type peut être envoyée

⇒ Catégorie d'une lettre ou d'un SMS type, p. 67

#### Envoyer une lettre type

⇒ Courrier, p. 87

# LICENCE

En mode non hébergé uniquement, il est indispensable d'enregistrer sa licence pour continuer à travailler après la période d'évaluation. Il faut l'enregistrer à nouveau si vous faites une nouvelle acquisition (utilisateurs supplémentaires, inscription au service SMS, etc.), renouvelez votre licence ou changez de poste.

#### Enregistrer la licence

Prérequis Il faut être connecté en SPR.

- 1. Rendez-vous dans le menu Fichier > Utilitaires > Enregistrer automatiquement votre licence.
- 2. Munissez-vous d'une facture récente et, dans la fenêtre qui s'affiche, saisissez :
  - votre référence client (si une application PRONOTE est déjà installée et enregistrée sur votre poste, votre référence client est automatiquement récupérée),
  - un numéro de facture récent,
  - votre e-mail.

Si vous rencontrez un problème avec l'enregistrement automatique (réseau, connexion, pare-feu, etc.), adressez une demande par e-mail à **code@index-education.fr** en précisant les éléments suivants :

- le nom de l'établissement et la ville, la référence client et le numéro de facture qui figurent sur votre facture,
- la version du produit que vous retrouvez en haut dans la barre de titre du logiciel,
- la clé d'identification que vous pouvez copier [Ctrl+C] en allant dans Fichier > Utilitaires > Saisir votre code d'enregistrement > Saisie du code,
- la lettre du poste à remplacer (dans le cas d'un remplacement de matériel) qui se trouve dans le menu **Configuration > À propos**).

Vous recevrez alors le code par e-mail : copiez-le [Ctrl + C], lancez la commande Fichier > Utilitaires > Saisir votre code d'enregistrement > Saisie du code, collez-le [Ctrl + V] et validez.

# Vérifier le nombre d'utilisateurs acquis par l'établissement **ADMIN**

Votre licence permet un certain nombre de connexions simultanées en mode administratif (4 par défaut) ; si ce nombre est atteint, les utilisateurs administratifs suivants devront se connecter en mode vie scolaire (ou en consultation, si vous avez acquis la version de consultation).

Prérequis Il faut être un utilisateur du groupe Administration.

Depuis la page d'accueil, un widget affiche le nombre d'utilisateurs administratifs connectés et le nombre de licences disponibles restant.

#### Réserver une licence pour le SPR VADMIN

Prérequis II faut être connecté en SPR.

Votre licence vous permet un certain nombre de connexions simultanées en mode administratif. Pour être certain que le SPR puisse toujours se connecter, il est possible de lui réserver une licence.

 En mode hébergé : depuis la console d'hébergement (a), cliquez sur le volet Serveur, onglet Suivi des connexions.
 En mode non hébergé : dans l'application Serveur (a), cliquez sur le volet Paramètres de

publication.

2. Saisissez 1 dans le champ Licences réservées pour les administrateurs.

### Voir les utilisateurs connectés et, au besoin, les déconnecter **ADMIN**

- 1. Rendez-vous dans le menu Serveur > Utilisateurs connectés.
- Pour déconnecter un utilisateur en mode administratif qui aurait oublié de se déconnecter et récupérer une licence : faites un clic droit et choisissez Déconnecter l'utilisateur....

# LICENCE DE CONSULTATION

La licence de consultation permet de rendre accessible la base de données depuis un Client PRONOTE en consultation à un nombre illimité d'utilisateurs. Elle est nécessaire si vous souhaitez que certains utilisateurs se connectent uniquement en consultation car tous les autres modes - administratif, vie scolaire, enseignant - ne peuvent être réduits à la consultation uniquement.

Si vous avez installé PRONOTE sans indiquer qu'il s'agissait d'une version de consultation, vous n'avez pas besoin de faire une nouvelle installation; lancez la commande Fichier > Utilitaires > Saisir votre code d'enregistrement, cliquez sur le bouton Saisie du code et entrez le code CONSULT.

#### Définir les données consultables en version de consultation **ADMIN**

Prérequis Il faut être connecté en SPR.

- 1. Rendez-vous dans le menu Fichier > Administration des utilisateurs.
- Sélectionnez le groupe Consultation (ou tout autre groupe de type CONSULT que vous aurez défini) dans la liste à gauche et cochez les autorisations à donner à droite (⇔ Groupe d'utilisateurs, p. 168).

# Consulter la base en service <a href="https://www.consulter.com">ADMIN</a>

Dans la fenêtre de lancement du Client on, sélectionnez **Mode administratif**, puis **Consultation** dans **Mode de connexion**.

#### Consulter une autre base que la base en service <br/> ADMIN

Prérequis Il faut être un utilisateur du groupe Administration.

- 1. Rendez-vous dans le menu Fichier > Consulter une base enregistrée sur ce poste.
- 2. Dans la fenêtre qui s'affiche, allez dans le dossier où se trouve la base à consulter et double-cliquez sur la base.
- 3. Vous accédez à la base en consultation. Vous pouvez également imprimer des documents et faire des exports vers les applications nationales. Pour revenir à la base en service, lancez la commande **Fichier > Quitter la consultation de la base locale**.

# LINUX

Les applications PRONOTE sont conçues pour être installées sur des postes équipés d'un système Microsoft Windows. Cependant, certaines applications peuvent être installée sur des postes Linux via des logiciels de type Wine ou PlayOnWine.

Si vous rencontrez des difficultés lors de l'installation, consultez la FAQ de notre site Internet : vous y trouverez les problèmes fréquemment rencontrés et les solutions possibles.

# LISTE

Tous les affichages sous forme de liste ≣ fonctionnent de la même manière.

#### Aller directement à une lettre dans une liste <br/> ADMIN <br/> VS <br/> PROF

Tapez la lettre au clavier.

# Déplier / Replier une liste <a href="https://www.docs.org">ADMIN </a> <br/> VS <br/> <br/> PROF

Certaines listes possèdent plusieurs niveaux d'arborescence. Cliquez sur la flèche qui précède un élément pour le déplier ou le replier, ou bien cliquez sur le bouton **>** en haut à droite de la liste pour déplier ou replier d'un coup tous les éléments.

| 36 37 <mark>38</mark> 39 4 | 40 41 42 43 44 45 46 | 47 48 49   | 50 <mark>51</mark> 52 | 1 2       | 3 4 5     | 6 7       | 8 9 10       | ) 11 12 | 13 14 1 | 5 16 17 | 18 19 | 20  |
|----------------------------|----------------------|------------|-----------------------|-----------|-----------|-----------|--------------|---------|---------|---------|-------|-----|
| septembre                  | octobre nove         | mbre       | décembre              | js        | nvier     | févr      | ier          | mars    |         | avril   |       | mai |
|                            |                      |            |                       |           |           |           | Absences     |         |         |         |       | r   |
| Classes                    | Elèves               | Né(e) le   |                       | Total 1/2 | Taux      | ½ journée | s justifiées | Hors    | s étab  | Sa      | nté   | •   |
|                            |                      |            | ND ADS                | journées  | d'absence | Oui       | Non          | Oui     | Non     | Oui     | Non   | 5   |
| D 3A                       | 9 élèves             |            | 10                    | 11        | 1,13 %    | 7         | 4            | 10      | 1       | 7       | 4     | ^   |
| 📕 3D                       | 3 élèves             |            | 4                     | 4         | 0,48 %    | 2         | 2            | 4       |         | 1       | 3     |     |
|                            | AUBRY Pauline        | 04/01/2001 | 1                     | 1         | 2,78 %    | 1         | -            | 1       | -       | -       | 1     |     |
|                            | DAMOUR Chloe         | 18/10/2002 | 2                     | 2         | 5,56 %    | 1         | 1            | 2       |         | 1       | 1     |     |
|                            | DUPIN Marie          | 20/07/2002 | 1                     | 1         | 2,78 %    | -         | 1            | 1       | -       | -       | 1     |     |
| D 6A                       | 1 élèves             |            | 1                     | 1         | 0,11 %    | -         | 1            | 1       | -       | -       | 1     |     |
| D 6D                       | 10 élèves            |            | 8                     | 8         | 0,82 %    | 8         | -            | 7       | 1       | 8       |       | ~   |
| 4 classes                  | 23 élèves            |            | 23                    | 24        | 0,65      | 17        | 7            | 22      | 2       | 16      | 8     |     |
|                            |                      | <          |                       |           |           |           |              |         |         |         |       |     |

# Afficher ou masquer des colonnes ADMIN VS VPROF

- 1. Cliquez sur le bouton <u> </u>en haut à droite de la liste.
- 2. Dans la fenêtre, sélectionnez les colonnes concernées et utilisez les boutons flèches pour indiquer si elles doivent être cachées (à gauche) ou affichées (à droite).

| Profess     | seurs      |                |                       |       |           |                        |           |             |                                                                                                    |          |
|-------------|------------|----------------|-----------------------|-------|-----------|------------------------|-----------|-------------|----------------------------------------------------------------------------------------------------|----------|
| Civilité    |            | Nom            |                       | Pré   | nom       | Princip                | al de     | A           | utor                                                                                                    | isation  |
| + Créer     | un profess | 👳 Personnali   | sation de la liste de | s pro | ofesseurs |                        |           |             | ×                                                                                                    |          |
| Mme         | ALVAREZ    | Colopr         | es cachées            | 0     |           | Colonnes               | affiché   | P.C.        | 0                                                                                                    | L        |
| Mme         | BACHELE    | Adr2           | Adreese 2             | ~     |           | Ciu                    | Civilitá  | 5.9         | The second second secon |          |
| Mme         | BROWN      | Adr2           | Adresse 2             |       |           | Non                    | blow      |             | Ξ.                                                                                                    |          |
| м.          | DALIAOU    | Adro.          | Adresse 3             |       |           | Nom                    | Dránom    |             |                                                                                                    |          |
| М.          | DEJEAN     | Aura.          | Auresse 4             |       |           | Prenom                 | Prenom    | 1.44        | -                                                                                                    |          |
| Mme         | DOUCET     | Code ENT       | Code d'activation (   |       |           | CL.P.                  | Principa  | rae         |                                                                                                    |          |
| Mme         | DUPAS      | E-mail         | E-mail                |       |           | Familie                | Familie   |             |                                                                                                    |          |
| Mme         | FAVIER     | ld STS         | Identifiant STS       |       |           | Autorisation           | Autorise  | ation       |                                                                                                    |          |
| м.          | GALLET     | +xx            | Indicatif             |       |           | ld. connexion          | Identifia | nt de conn  |                                                                                                    |          |
| Mme         | GAUDIN     | Libellé postal | Libellé postal        |       | >>        | MDP                    | Mot de p  | passe       |                                                                                                    |          |
| Mile        | GENET      | Mbre CA        | Membre CA             |       |           | Id. PRONOTE-ENT        | Identifia | nt PRONO"   |                                                                                                    |          |
| Mme         | JOLY       | Tél. fixe      | Téléphone fixe        |       | <<        | ld. CAS                | Identifia | nt CAS      |                                                                                                    |          |
| м.          | LACAZE     |                |                       |       | Toutes >  | Adr1.                  | Adress    | e1          |                                                                                                    |          |
| Mme         | LEFEVRE    |                |                       |       | < Aucune  | Ville                  | Ville     |             |                                                                                                    | -        |
| Mme         | LEVY       |                |                       |       |           | C.P.                   | Code Po   | ostal       |                                                                                                    |          |
| Mme         | MARTIN     |                |                       |       |           | Province               | Province  | е           |                                                                                                    | -        |
| Mino        | MADTINE    |                |                       |       |           | Pays                   | Pays      |             |                                                                                                    | -        |
| Mine        | MILLOT     |                |                       |       |           | Port.                  | Télépho   | ne portabli |                                                                                                    | <u> </u> |
| Maria       | MONIED     |                |                       |       |           | N°                     | Numéro    |             |                                                                                                    |          |
| wine<br>Maa | MODE       |                |                       |       |           | Parents                | Accepte   | e les infos |                                                                                                    | -        |
| witte       | MOREAU     |                |                       |       |           | D.SMS                  | Destinat  | taire SMS   |                                                                                                    | L        |
| mme         | NGUYEN     |                |                       |       |           | Dis. él.               | Discuss   | ion élèves  |                                                                                                    |          |
| М.          | PROFESS    |                |                       | ~     |           | Dis.par.               | Discuss   | ion parent  | ~                                                                                                    | <u> </u> |
| М.          | PUJOL      | -              |                       |       |           |                        |           | C Farm      |                                                                                                    |          |
| М.          | REBOUL     |                |                       |       | Largeu    | rs par de la Ut des co | ionnes    | rermer      |                                                                                                    |          |

# Vérifier à quelle colonne et ligne correspond la cellule ADMIN VS V PROF

Maintenez la touche **[Ctrl]** enfoncée et placez le curseur de la souris sur la cellule concernée : PRONOTE colore la ligne et la colonne correspondantes.

| 40                     |        |      |      |      | Do   | maines |      |    |     | D |
|------------------------|--------|------|------|------|------|--------|------|----|-----|---|
| Lieve                  | Classe | D1.1 | D1.2 | D1.3 | D1.4 | D2     | D3   | D4 | D5  | ^ |
| DOUROUX Ayoub          | 3E1    | •    | ۲    | ٠    | 0    | •      |      | •  | •   | - |
| DUBUS CARBONNEL Antoin | 3E3    | •    | •    |      | •    | •      |      | •  | •   |   |
| DUMAS Maïa             | 3E5    |      | ۲    | ۲    | ۲    | •      | •    | ٠  |     |   |
| DUVEAU Amal            | 3E4    | •    | •    | ۲    |      | •      | •    | •  |     |   |
| EL HAILOUFI Lorenzo    | 3E2    | •    | ٠    | ٠    | ۲    | •      | •    | ٠  | ٠   |   |
| EUZET Baptiste         | 3E5    | •    | ٠    |      | •    | •      | •    | •  | •   |   |
| FABRE Coline           | 3E3    | •    | ٠    |      | •    | •      | •    | ٠  | •   |   |
| FARRUGGIA Lisa         | 3E3    | •    | ٠    |      | •    | •      | •    | ٠  | •   |   |
| FASSINA Guillaume      | 3E1    | •    |      |      | •    | •      |      |    |     |   |
| FAYOLLE Sufian         | 3E3    | •    | •    | ۲    |      | •      | •    | ٠  | •   |   |
| FLOURENS Thibault      | 3E3    | •    |      | ٠    | •    | •      | • N  | ٠  | 100 |   |
| FONADE Alexandre       | 3E1    | 0    | •    | ٠    |      | •      | • ~  |    | •   |   |
| FONOLLOSA Manon        | 3E2    | •    | •    | ٠    | •    | •      |      |    | •   |   |
| FONTESSE Jeanne        | 3E1    | •    | •    |      | •    | •      | Ctrl |    | 101 |   |
| FORTIER Lyham          | 3E5    | •    | •    | ۲    | ۲    | •      | Cur  |    | ٠   |   |
| FOUCHER Mohamed        | 3E6    | •    | •    | ۲    |      | •      |      |    | ٠   |   |
| FREDIERE Celia         | 3E3    | •    |      |      | •    | •      |      | •  |     |   |
| FUSCO Noah             | 3E5    | •    | ۲    | ٠    | ٠    | •      | •    |    | •   |   |
| GHALI Alyson           | 3E5    | •    | ٠    |      | •    | •      | •    |    | •   | ~ |

Remarque : cette fonctionnalité vaut également pour la plupart des tableaux.

# Redimensionner une colonne ADMIN VS PROF

Cliquez-glissez le bord du titre de la colonne pour la redimensionner. Un double-clic sur le bord de la colonne permet de la redimensionner automatiquement à la taille de la plus longue donnée de la colonne.

| Profe | esseurs           |          |   |               |              |              |                 |     |
|-------|-------------------|----------|---|---------------|--------------|--------------|-----------------|-----|
| Civ.  | Nom               | Prénom   | • | · <b>  </b> + | Principal de | Autorisation | Discipline      | 0,1 |
| + Cr  | éer un professeur |          |   |               |              |              |                 | ŋ   |
| Mme   | ALVAREZ           | Sabrina  | ۲ |               |              | Profil 1     | TECHNOLOGIE     | ^   |
| Mme   | BACHELET          | Marine   |   |               |              | Profil 1     | ANGLAIS         |     |
| Mme   | BROWN             | Julie    |   |               |              | Profil 1     | ANGLAIS         |     |
| М.    | DALIAOUI          | Karim    |   |               | 6D           | Profil 1     | MATHEMATIQUES   |     |
| М.    | DEJEAN            | Yannick  |   |               | 4A           | Profil 1     | TECHNOLOGIE     |     |
| Mme   | DOUCET            | Laure    |   |               | 6C           | Profil 1     | ANGLAIS         |     |
| Mme   | DUPAS             | Marion   |   |               | 3B           | Profil 1     | LETTRES CLASSIQ |     |
| Mme   | FAVIER            | Élodie   |   |               | 4B, 5A       | Profil 1     | EDUC PHYS       |     |
| М.    | GALLET            | Benjamin |   |               |              | Profil 1     | LETTRES MODERNE |     |
| Mme   | GAUDIN            | Florence |   |               | ЗA           | Profil 1     | SCIENCES PHYSIQ |     |
| Mile  | GENET             | Mathilde |   |               | 5D           | Profil 1     | LETTRES MODERNE |     |
| Mme   | JOLY              | Andrea   |   |               | 4C           | Profil 1     | HIST GEO        |     |
| М.    | LACAZE            | Hugo     |   |               | 6B           | Profil 1     | HIST GEO        |     |
| Mme   | LEFEVRE           | Aurélie  |   |               | 6A           | Profil 1     | SVT             |     |
| Mme   | LEVY              | Giovanni |   |               |              | Profil 1     | ITALIEN         | ¥   |
| 1 :   | 34/34 <           |          |   |               |              |              | >               |     |

# Déplacer une colonne ADMIN VS PROF

Cliquez-glissez le titre de la colonne à l'endroit souhaité.

| Liste des pr  | ofesseurs |              |              |                 |            |
|---------------|-----------|--------------|--------------|-----------------|------------|
| Nom           | Prénom    | Principal de | Autorisation | Discipline      | 0 <b>x</b> |
| + Créer un pr | ofesseur  |              |              |                 | 5          |
| ALVAREZ       | Sabrina   |              | Profil 1     | LV2 - ESPAGNOL  | ^          |
| BACHELET      | Marine    |              | Profil 1     | LV1 - ANGLAIS   |            |
| BROWN         | Julie     |              | Profil 1     | LV1 - ANGLAIS   |            |
| CECCACI       | Thomas    |              | Profil 1     |                 |            |
| DALIAOUI      | Karim     | 6D           | Profil 1     | MATHÉMATIQUES   |            |
| DEJEAN        | Yannick   | 4A           | Profil 1     | TECHNOLOGIE     |            |
| DOUCET        | Laure     | 6C           | Profil 1     | LV1 - ANGLAIS   |            |
| DUPAS         | Marion    | 3B           | Profil 1     | LATIN, FRANÇAIS |            |
| FAVIER        | Élodie    | 4B, 5A       | Profil 1     | E.P.S           |            |
| GALLET        | Benjamin  |              | Profil 1     | FRANÇAIS        |            |
| GAUDIN        | Florence  | 3C           | Profil 1     | PHYSIQ / CHIMIE |            |
| GENET         | Mathilde  | 5D           | Profil 1     | FRANÇAIS        |            |
| GRANGE        | Sophie    | 4D           | Profil 1     | TECHNOLOGIE     |            |
| JOLY          | Andrea    | 4C           | Profil 1     | HISTOIRE / GÉO  |            |
| LACAZE        | Hugo      | 6B           | Profil 1     | HISTOIRE / GÉO  |            |
| LEFEVRE       | Aurélie   | 6A           | Profil 1     | S.V.T           |            |
| LEVY          | Giovanni  |              | Profil 1     | LV2 - ITALIEN   |            |
| MARTINEZ      | Laura     |              | Profil 1     | LV2 - ESPAGNOL  | ¥          |
| 0 33/33 <     |           |              |              | >               |            |

| Nom          | Prénom    | Discipline      | Principal de | Autorisation | د م<br>م |
|--------------|-----------|-----------------|--------------|--------------|----------|
| + Créer un p | rofesseur |                 |              |              | ć        |
| ALVAREZ      | Sabrina   | LV2 - ESPAGNOL  |              | Profil 1     | 1        |
| BACHELET     | Marine    | LV1 - ANGLAIS   |              | Profil 1     |          |
| BROWN        | Julie     | LV1 - ANGLAIS   |              | Profil 1     |          |
| CECCACI      | Thomas    |                 |              | Profil 1     |          |
| DALIAOUI     | Karim     | MATHÉMATIQUES   | 6D           | Profil 1     |          |
| DEJEAN       | Yannick   | TECHNOLOGIE     | 4A           | Profil 1     |          |
| DOUCET       | Laure     | LV1 - ANGLAIS   | 6C           | Profil 1     |          |
| DUPAS        | Marion    | LATIN, FRANÇAIS | 38           | Profil 1     |          |
| FAVIER       | Élodie    | E.P.S           | 4B, 5A       | Profil 1     |          |
| GALLET       | Benjamin  | FRANÇAIS        |              | Profil 1     |          |
| GAUDIN       | Florence  | PHYSIQ / CHIMIE | 3C           | Profil 1     |          |
| GENET        | Mathilde  | FRANÇAIS        | 5D           | Profil 1     |          |
| GRANGE       | Sophie    | TECHNOLOGIE     | 4D           | Profil 1     |          |
| JOLY         | Andrea    | HISTOIRE / GÉO  | 4C           | Profil 1     | 1        |
| LACAZE       | Hugo      | HISTOIRE / GÉO  | 6B           | Profil 1     |          |
| LEFEVRE      | Aurélie   | S.V.T           | 6A           | Profil 1     |          |
| LEVY         | Giovanni  | LV2 - ITALIEN   |              | Profil 1     |          |
| MARTINEZ     | Laura     | LV2 - ESPAGNOL  |              | Profil 1     | ~        |
| 0 38/38 <    |           |                 |              | >            |          |

Trier la liste sur une colonne <a>ADMIN</a> <br/>
VS</a> <br/>
PROF

Cliquez sur le titre de la colonne pour trier la liste en fonction de cette colonne.

Le curseur de tri vous rappelle sur quelle colonne la liste est triée. Certaines listes peuvent comporter un second niveau de tri (repérable au curseur blanc).

Nouveauté Cliquez une seconde fois sur le titre de la colonne pour inverser le tri.

|     | Durée | Nom                 | Classe | Date                         | Motif              | 3 |
|-----|-------|---------------------|--------|------------------------------|--------------------|---|
| 大   | 5mn   | ARMAND Tony         | 40     | lun. 02/10/17-08h00          |                    | ć |
| 六   | 5mn   | ARMAND Tony         | 4D     | mer. 04/10/17-08h00          |                    | 1 |
| 六   | 5mn   | ARMAND Tony         | 4D     | mar. 17/10/17-08h00          |                    |   |
| hTI |       | ASTIER Lucie        | 5D     | le 18/09/17 de 08h00 à 18h00 | MALADIE AVEC CERTI | F |
| ٠   | 10mn  | AUBRY Pauline       | 3D     | Le 17/10 de 12h03 à 12h13    |                    |   |
| 11  |       | BLONDEAU Constance  | 6C     | le 04/09/17 de 10h30 à 11h30 |                    |   |
| T.  |       | BLONDEAU Constance  | 6C     | le 18/09/17 de 10h30 à 11h30 |                    |   |
| ٣1  |       | BONNEFOY Sofiane    | 6B     | le 04/09/17 (Midi)           |                    |   |
| 1   |       | CASTEL Kenza        | 5C     | le 04/09/17 de 08h00 à 18h00 | MALADIE AVEC CERTI | F |
| ٣1  |       | CHRISTOPHE Jonathan | 6C     | le 04/09/17 (Midi)           |                    |   |
| h   |       | CHRISTOPHE Jonathan | 6C     | le 04/09/17 de 10h30 à 11h30 |                    |   |
| ٣1  |       | FORTIN Chloe        | 3C     | le 04/09/17 (Midi)           |                    |   |
| ٣1  |       | GUEGAN Hermine      | 3C     | le 04/09/17 (Midi)           |                    |   |
| ٣1  |       | JAMET Eva           | 3C     | le 04/09/17 (Midi)           |                    |   |
|     |       |                     |        |                              |                    |   |
| 14  | <     |                     |        |                              | >                  |   |

Effectuer une recherche dans une liste <a href="https://www.addmin.com">ADMIN </a> <br/>
<br/>
<br/>
<br/>
<br/>
<br/>
<br/>
<br/>
<br/>
<br/>
<br/>
<br/>
<br/>
<br/>
<br/>
<br/>
<br/>
<br/>
<br/>
<br/>
<br/>
<br/>
<br/>
<br/>
<br/>
<br/>
<br/>
<br/>
<br/>
<br/>
<br/>
<br/>
<br/>
<br/>
<br/>
<br/>
<br/>
<br/>
<br/>
<br/>
<br/>
<br/>
<br/>
<br/>
<br/>
<br/>
<br/>
<br/>
<br/>
<br/>
<br/>
<br/>
<br/>
<br/>
<br/>
<br/>
<br/>
<br/>
<br/>
<br/>
<br/>
<br/>
<br/>
<br/>
<br/>
<br/>
<br/>
<br/>
<br/>
<br/>
<br/>
<br/>
<br/>
<br/>
<br/>
<br/>
<br/>
<br/>
<br/>
<br/>
<br/>
<br/>
<br/>
<br/>
<br/>
<br/>
<br/>
<br/>
<br/>
<br/>
<br/>
<br/>
<br/>
<br/>
<br/>
<br/>
<br/>
<br/>
<br/>
<br/>
<br/>
<br/>
<br/>
<br/>
<br/>
<br/>
<br/>
<br/>
<br/>
<br/>
<br/>
<br/>
<br/>
<br/>
<br/>
<br/>
<br/>
<br/>
<br/>
<br/>
<br/>
<br/>
<br/>
<br/>
<br/>
<br/>
<br/>
<br/>
<br/>
<br/>
<br/>
<br/>
<br/>
<br/>
<br/>
<br/>
<br/>
<br/>
<br/>
<br/>
<br/>
<br/>
<br/>
<br/>
<br/>
<br/>
<br/>
<br/>
<br/>
<br/>
<br/>
<br/>
<br/>
<br/>
<br/>
<br/>
<br/>
<br/>
<br/>
<br/>
<br/>
<br/>
<br/>
<br/>
<br/>
<br/>
<br/>
<br/>
<br/>
<br/>
<br/>
<br/>
<br/>
<br/>
<br/>
<br/>
<br/>
<br/>
<br/>
<br/>
<br/>
<br/>
<br/>
<br/>
<br/>
<br/>
<br/>
<br/>
<br/>
<br/>
<br/>
<br/>
<br/>
<br/>
<br/>
<br/>
<br/>
<br/>
<br/>
<br/>
<br/>
<br/>
<br/>
<br/>
<br/>
<br/>
<br/>
<br/>
<br/>
<br/>
<br/>
<br/>
<br/>
<br/>
<br/>
<br/>
<br/>
<br/>
<br/>
<br/>
<br/>
<br/>
<br/>
<br/>
<br/>
<br/>
<br/>
<br/>
<br/>
<br/>
<br/>
<br/>
<br/>
<br/>
<br/>
<br/>
<br/>
<br/>
<br/>
<br/>
<br/>
<br/>
<br/>
<br/>
<br/>
<br/>
<br/>
<br/>
<br/>
<br/>
<br/>
<br/>
<br/>
<br/>
<br/>
<br/>
<br/>
<br/>
<br/>
<br/>
<br/>
<br/>
<br/>
<br/>
<br/>
<br/>
<br/>
<br/>
<br/>
<br/>
<br/>
<br/>
<br/>
<br/>
<br/>
<br/>
<br/>
<br/>
<br/>
<br/>
<br/>
<br/>
<br/>
<br/>
<br/>
<br/>
<br/>
<br/>
<br/>
<br/>
<br/>
<br/>
<br/>
<br/>
<br/>
<br/>
<br/>
<br/>
<br/>
<br/>
<br/>
<br/>
<br/>
<br/>
<br/>
<br/>
<br/>
<br/>
<br/>
<br/>
<br/>
<br/>
<br/>
<br/>
<br/>
<br/>
<br/>
<br/>
<br/>
<br/>
<br/>
<br/>
<br/>
<br/>
<br/>
<br/>
<br/>
<

- 1. Cliquez sur le bouton 🔍 en haut à droite de la liste.
- 2. Saisissez au moins une lettre du mot/nom à retrouver: PRONOTE réduit la liste automatiquement et surligne le mot recherché.

|           | Prenom   | Né(e) le   | S | Classe | Prj. d'acc. | julie |        |
|-----------|----------|------------|---|--------|-------------|-------|--------|
| BILLET    | Julien   | 22/04/2002 | G | 3B     |             |       | BILLET |
| BOIS      | Julie    | 16/03/2002 | F | 3D     |             |       | BOISJ  |
| FERNANDEZ | Juliette | 16/05/2002 | F | 3B     |             |       | FERNA  |
| _AUNAY    | Julie    | 06/03/2005 | F | 5C     |             |       | LAUNA  |
| PELLETIER | Julie    | 28/12/2003 | F | 4A     |             |       | PELLET |
| ROBIN     | Julien   | 27/09/2002 | G | 4C     |             |       | ROBIN  |
| THEVENET  | Julien   | 18/11/2002 | G | 3A     |             |       | THEVE  |
| TOURNIER  | Julien   | 26/05/2003 | G | 4C     |             |       | TOURN  |
| VANNIER   | Juliette | 01/09/2005 | F | 6C     |             |       | VANNI  |

Voir aussi

- ⇒ Extraire des données, p. 155
- ⇒ Multisélection, p. 234
- ⇒ Police, p. 257
- ⇒ Supprimer, p. 334

# **LISTE DE DIFFUSION**

Vous pouvez créer des listes de diffusion afin de communiquer rapidement avec un ensemble de contacts.

# Créer une liste de diffusion <br/> ADMIN <br/> VS <br/> PROF

- 1. Rendez-vous dans l'onglet **Communication > Messagerie > 🟩 Listes de diffusion**.
- 2. Cliquez sur la ligne de création, saisissez un libellé et validez avec la touche [Entrée].
- Sélectionnez la liste créée, cliquez sur le bouton 
   précédant chaque ressource pour ajouter des élèves, responsables, professeurs, etc.
- 4. Par défaut, la liste de diffusion est utilisable seulement par son créateur. Cliquez dans la colonne 💾 pour partager la liste avec les autres utilisateurs.

| Listes de diffusion 🗌 Unique     | ment mes listes | Brevet - Composition de la liste |     |              |
|----------------------------------|-----------------|----------------------------------|-----|--------------|
| Nom                              | Auteur 💾        | ^ +Élèves                        | 98  | ^            |
| Créer une nouvelle liste de diff | fusion          | AUBRY Pauline                    |     |              |
| Brevet                           | Moi 🎺           | BERNARD Fanny                    |     |              |
| Équipe de lettres                | Moi             | BERTHE Alexandre                 |     |              |
|                                  |                 | BILLAUD Amelia                   |     |              |
|                                  |                 | BILLET Julien                    |     |              |
|                                  |                 | BLANC Louis                      |     | ~            |
|                                  |                 | +Responsables                    | 183 | ^            |
|                                  |                 | Mme ABRAHAM D.                   |     |              |
|                                  |                 | Mme BAUDIN C.                    |     |              |
|                                  |                 | Mme BERNARD C.                   |     |              |
|                                  |                 | M. et Mme BERNARD P.             |     |              |
|                                  |                 | M. et Mme BERTHE M.              |     |              |
|                                  |                 | Mme BERTHE V.                    |     | $\checkmark$ |
|                                  |                 | +Maîtres de stage                |     |              |
|                                  |                 | +Professeurs                     | 23  | ^            |
|                                  |                 | Mme ALVAREZ S.                   |     |              |
|                                  |                 | Mme BACHELET M.                  |     |              |
|                                  |                 | Mme BROWN J.                     |     | $\checkmark$ |
|                                  |                 | +Personnels                      |     |              |
| 1 2 <                            | >               | +Inspecteurs pédagogiques        |     |              |

# Autoriser les personnels connectés en Mode Administratif à partager une liste de diffusion **CADMIN**

Prérequis Il faut être connecté en SPR.

- 1. Rendez-vous dans le menu Fichier > Administration des utilisateurs.
- 2. Dans la fenêtre qui s'affiche, cliquez sur 🕵.
- 3. Sélectionnez le groupe concerné dans la liste à gauche.
- 4. Sélectionnez la catégorie Communication, puis cochez Partager ses listes de diffusion.

Autoriser les professeurs / personnels connectés en Mode Vie scolaire à partager une liste de diffusion ADMIN

- 1. Rendez-vous dans l'onglet **Ressources > Professeurs / Personnels > or Profils** d'autorisations.
- 2. Sélectionnez un profil dans la liste à gauche.
- 3. Dans la catégorie Communication, cochez Partager ses listes de diffusion.

# Utiliser une liste de diffusion <a>ADMIN</a> <br/> VS <br/> PROF

- 1. Rendez-vous dans l'onglet Communication > Messagerie > 🏩 Listes de diffusion.
- Sélectionnez la liste de diffusion et cliquez sur le bouton 12, 12 ou dans la barre d'outils.

Remarque : vous pouvez également cliquer sur le bouton 🛓 dans la fenêtre de diffusion d'une information, d'un sondage ou d'une discussion.

# LOGO DE L'ÉTABLISSEMENT

# Insérer le logo dans l'en-tête des courriers VADMIN

Prérequis II faut être un utilisateur du groupe Administration.

- 1. Rendez-vous dans le menu **Paramètres > ÉTABLISSEMENT > En-têtes**.
- 2. Sélectionnez l'en-tête dans la liste à gauche.
- 3. Double-cliquez sur l'image **Insérez votre logo** pour le charger dans la base. Les formats acceptés sont les suivants : **.bmp**, **.jpeg**, **.jpg** et **.png**.

Ne pas afficher le logo sur les lettres types où il figure par défaut ADMIN PROF

- 1. Rendez-vous dans l'onglet Communication > Courriers > 🆕 Édition des lettres types.
- Sélectionnez la lettre type à gauche et décochez Avec l'en-tête à droite (⇔ En-tête, p. 132).

# LSL

Seuls les utilisateurs administratifs habilités à faire des exports peuvent exporter les livrets vers LSL. Les données exportées sont les suivantes :

- Élève : identifiant élève,
- Évaluations : identifiant matière, moyennes périodiques, appréciation annuelle, évaluation des compétences, enseignants, structure (effectif, moyenne, % répartition moyenne), date de validation,
- Engagement : codes, avis, nom et prénom de la personne, date de validation,
- Investissement : avis, nom et prénom de la personne, date de validation,
- Avis CE : avis, nom et prénom de la personne, date de validation,
- Avis examen : avis.

# Vérifier les préalables à la remontée des livrets scolaires vers LSL VADMIN

- La filière de chaque classe est précisée dans l'onglet Ressources > Classes > ≡ Liste, colonne Filière.
- Les services sont associés aux matières du livret. Dans l'onglet **Résultats > Livret** scolaire > **Fiche scolaire**, les matières sans équivalence s'affichent en rouge ; doublecliquez dessus pour les mettre en correspondance. Les matières qui restent en rouge n'apparaîtront pas sur les livrets imprimés.
- À chaque matière correspond un seul service. Si vous avez deux services pour une matière, fusionnez-les : selon les cas, soit vous rattachez les services en groupe aux services en classe entière (⇔ Service de notation, p. 317), soit vous passez l'un des deux

services en co-enseignement (⇔ Co-enseignement, p. 76), puis transférez les devoirs et appréciations de l'autre service sur le service en co-enseignement(⇔ Devoir, p. 97).

- Les matières ont leur identifiant SIECLE renseigné dans la colonne SIECLE dans l'onglet Ressources > Matières > \equiv Liste. Si ce n'est pas le cas, récupérez les identifiants SIECLE du fichier ExportXML\_Nomenclature.zip avec la commande Imports/Exports > SIECLE > Mettre à jour les codifications.
- Les élèves ont leur identifiant SIECLE renseigné dans la colonne Id SIECLE de l'onglet Résultats > Livret scolaire > Récapitulatif des livrets scolaires. Si ce n'est pas le cas, récupérez-les depuis le fichier ExportXML\_ElevesAvecOuSansAdresse.zip avec la commande Imports/Exports > SIECLE > Récupérer les identifiants des élèves (pour les exports vers LSU/LSL).
- Le nom et prénom des professeurs et personnels qui ont rempli les appréciations sont renseignés dans l'onglet **Ressources > Professeurs / Personnels > \example Liste**.

# Remplir les livrets scolaires

- 1. Rendez-vous dans l'onglet souhaité :
  - Résultats > Livret scolaire > 💁 Fiche scolaire,
  - Résultats > Livret scolaire > Récapitulatif des livrets scolaires.
- 2. Utilisez le premier ou le second affichage selon si vous souhaitez avoir une vue complète sur un élève ou travailler en multisélection.

# Exporter les livrets scolaires <a href="https://www.example.com">ADMIN</a>

- 1. Rendez-vous dans l'onglet **Résultats > Livret scolaire > 2**<sup>≡</sup>**Récapitulatif des livrets scolaires**.
- 2. Vérifiez dans la colonne LSL > Données que les livrets sont complets. Si un i rouge s'affiche, le livret est incomplet : positionnez le curseur sur la flèche pour savoir quels éléments manquent (notes, annotations, évaluations, etc.). Selon les données manquantes, un livret incomplet peut parfois être exportable. Consultez la colonne LSL > Exportable :
  - une flèche verte 👔 indique que le livret de l'élève sera exporté,
  - une flèche rouge 1 indique que certains prérequis bloquants ne sont pas remplis : positionnez le curseur sur la flèche pour savoir desquels il s'agit.
- 3. Une fois les éventuels problèmes réglés, lancez l'export via la commande Imports/ Exports > LSL > Exporter les livrets scolaires vers LSL.
- 4. Dans la fenêtre qui s'ouvre, cliquez sur le bouton pour choisir les classes à exporter puis le dossier dans lequel PRONOTE doit générer le fichier.
- 5. Cliquez sur **Exporter** : PRONOTE génère le fichier **.xml** que vous devez remonter vers LSL.

# LSU

À la fin de chaque période, vous exportez les bulletins avec pour chaque élève (en gras les données qui bloquent l'export si elles sont manquantes) :

- l'identifiant SIECLE,
- pour chaque matière: l'identifiant SIECLE + le professeur + une note ou un positionnement (en fonction du positionnement LSU de la classe) + une appréciation + les éléments du programme travaillés,
- le nombre d'absences justifiées et injustifiées + le nombre de retards,
- la date du conseil de classe,

- l'appréciation du conseil de classe,
- les parcours éducatifs,
- les thématiques EPI et les appréciations,
- les accompagnements personnalisés et les appréciations,
- les modalités spécifiques d'accompagnement,
- les données administratives liées à l'élève et aux responsables.

À la fin de chaque cycle, vous exportez les bilans de cycle des élèves concernés.

# **EXPORT DES BULLETINS / BILANS PÉRIODIQUES**

# Indiquer le type de positionnement LSU pour chaque classe

LSU accepte un seul système d'évaluation par classe : **Avec notes** ou **Sur une échelle de 1 à 4** ou **Par objectif d'apprentissage**. Le type de positionnement doit être le même dans LSU et dans PRONOTE.

Si une classe comporte des services **avec notes** et des services **sans notes** (⇒ **Service de notation**, p. 317), vous pouvez, avant de procéder à l'export vers LSU, calculer des notes « LSU » pour les services **sans notes** et saisir des positionnements pour les services **avec notes**. Ainsi, quel que soit le type de positionnement choisi, tous les services d'une classe mixte peuvent être exportés (voir ci-après).

Prérequis Il faut être un utilisateur du groupe Administration.

- 1. Rendez-vous dans l'onglet **Ressources > Classes > 🛣 Services par classe**.
- Si vous ne voyez pas la colonne Positionnement dans LSU, cliquez sur le bouton sen haut à droite de la liste pour l'afficher (⇔ Liste, p. 193).
- 3. Sélectionnez les classes ayant le même type de positionnement.
- 4. Faites un clic droit et sélectionnez Modifier > Positionnement : Avec notes ou Sur une échelle de 1 à 4 ou Par objectif d'apprentissage.

|                                  | Nom                                                           | Effectif                                                           | N                            | iveau            | Filière                                                                                            | Notation                                                                                   | Posi       | tionnement dans LSU                                   |                                                                     |
|----------------------------------|---------------------------------------------------------------|--------------------------------------------------------------------|------------------------------|------------------|----------------------------------------------------------------------------------------------------|--------------------------------------------------------------------------------------------|------------|-------------------------------------------------------|---------------------------------------------------------------------|
| (+) Créer                        | une classe                                                    |                                                                    |                              |                  |                                                                                                    |                                                                                            |            |                                                       |                                                                     |
| ULIS                             |                                                               | 5                                                                  | ULIS                         |                  |                                                                                                    | Trimestrielle                                                                              | Avec notes |                                                       |                                                                     |
| 6D                               |                                                               | 27                                                                 | 6EME                         |                  |                                                                                                    | Trimestrielle                                                                              | Avec notes |                                                       | M. DALIAO                                                           |
| 6C<br>6B<br>6A<br>5D<br>5C       | Modifier<br>Supprim<br>Importer                               | er la sélection<br>depuis le pres                                  | sse-papier                   | Ctrl+V           | Niveau<br>Filière<br>Notation<br>Positionne                                                        | ment                                                                                       |            | Avec notes                                            | Mme DOUC<br>M. LACAZE<br>Mme LEFE<br>Mile GENET                     |
| 5B<br>5A<br>4D<br>4C<br>4B<br>4A | Exporter<br>Tout extr<br>Extraire I<br>Enlever I<br>Autres Ex | dans le presse<br>aire<br>a sélection<br>a sélection<br>stractions | -papier                      | Ctrl+T<br>Ctrl+X | Professeur<br>Référentiel<br>Référentiels<br>Evaluation<br>Maquette d                              | principal<br>ls par domaine<br>. par matière<br>des compétences num-<br>lu relevé de notes | ériques 🕨  | Sur une échelle de 1 à 4<br>Par objectifs d'apprentis | on<br>sage IE<br>wine GroAN<br>Mine JOLY<br>Mine FAVIE<br>M. DEJEAN |
| 3D<br>3C<br>3B<br>3A             |                                                               | 23<br>22<br>27<br>27                                               | 3EME<br>3EME<br>3EME<br>3EME |                  | Maquette d<br>Maquette d<br>Sessions de<br>Date de cor<br>Établisseme<br>Famille<br>Couleur<br>MEF | u bulletin de notes<br>u bilan périodique de o<br>stage<br>nseil<br>nt                     | ompétence  |                                                       | Mine MORE<br>Mine GAUC<br>Mine DUPA:<br>M. PROFES                   |

5. Dans la fenêtre qui s'affiche, PRONOTE propose de rendre tous les services de la classe en accord avec le type de positionnement : **avec notes** ou **sans notes**. Vous pourrez ensuite modifier chaque service indépendamment si nécessaire.

# Gérer l'export des services d'une classe mixte ADMIN

Pour remonter un service **avec notes** pour une classe dont le positionnement LSU est **Sur une échelle de 1 à 4** ou **Par objectif d'apprentissage**, vous devez générer un positionnement. Sinon le service est exporté « non positionné ».

- 1. Rendez-vous dans l'onglet **Bulletins > Saisie des appréciations > Ty Saisie des** appréciations des professeurs par matière.
- 2. Sélectionnez la classe et le service concerné.
- 3. Saisissez un positionnement dans la colonne Positionnement ou cliquez sur le bouton ∑ en haut de la colonne pour calculer les positionnements en fonction des évaluations saisies selon le mode de calcul choisi dans Paramètres > ÉVALUATION > Options. Les valeurs calculées restent modifiables.

| Élève           | Dev. | Moy.  | Σ Pos. |
|-----------------|------|-------|--------|
| BERNARD Fanny   | 4/4  | 13,88 | 3      |
| BLANC Louis     | 4/4  | 14,13 | 3      |
| BONNOT Jessica  | 4/4  | 9,38  | 2      |
| BOULANGER Celia | 4/4  | 10,25 | 3      |
| BOUQUET Thomas  | 3/4  | 10,67 | 2      |

Pour remonter un service **sans notes** pour une classe dont le positionnement LSU est **Avec notes**, vous devez générer une note « LSU ». Sinon le service est exporté « non noté ».

- 1. Rendez-vous dans l'onglet Bulletins > Saisie des appréciations > Ty Saisie des appréciations des professeurs par matière.
- 2. Sélectionnez la classe et le service concerné.
- 3. Saisissez une note dans la colonne Note LSU ou cliquez sur le bouton Σ en haut de la colonne : PRONOTE calcule automatiquement une note en tenant compte du coefficient de chaque évaluation et des niveaux de maîtrise. Les valeurs calculées restent modifiables.

| Élève 🖣          | Évaluations | Σ Pos. | Σ N. LSU |
|------------------|-------------|--------|----------|
| BERNARD Fanny    |             | 2      | 12,00    |
| BLANC Louis      |             | 2      | 10,00    |
| BONNOT Jessica 📃 |             | 3      | 11,00    |
| BOULANGER Celia  |             | 2      | 14,00    |
| BOUQUET Thomas   |             | •      | 9,00     |

# Vérifier si des données sont manquantes **ADMIN PROF**

L'affichage dédié à l'export vers LSU, à la fois de saisie et de consultation, permet de vérifier s'il manque des informations et, au besoin, de les compléter. Le professeur principal peut y avoir accès.

- 1. Rendez-vous dans l'onglet Bulletins > Vers LSU > **≥** Récapitulatif des bilans exportés vers LSU.
- 2. Consultez la colonne LSU pour savoir si les données de l'élève peuvent être exportées :
  - 👔 il ne manque aucune donnée, l'export sera complet,
  - 🔺 l'export est possible, mais il manque des données,
  - 🎓 l'export est possible pour certains services seulement,
  - 👌 l'export est impossible ; il manque des données bloquantes.

| cu       |                                                    |                                           | Élève            |        |        |       |      | Matières non c |       |
|----------|----------------------------------------------------|-------------------------------------------|------------------|--------|--------|-------|------|----------------|-------|
| .30      | Nom Prénom                                         | Identifiant                               | Projet           | Niveau | Classe | MEF   | Pos  | Code           | Elts. |
| +        | MADIA Alexis                                       | Manquant                                  |                  | 3EME   | 3PFP   | 3PPRO | Avec | 2/12           | 5/12  |
| Ne<br>In | on exportable vers LSU à<br>formation(s) manquante | cause des problèm<br>[s] bloquant l'expor | es suivan<br>t : | ts :   |        |       |      |                |       |

Si l'export n'est pas possible, ou incomplet, passez la souris sur l'icône flèche pour voir dans l'infobulle quelles sont les données manquantes.

# Remonter les bulletins vers LSU VADMIN

Prérequis Il faut être un utilisateur du groupe Administration.

- 1. Rendez-vous dans le menu Imports/Exports > LSU > Exporter les bilans périodiques vers LSU.
- 2. Dans la fenêtre qui s'affiche, sélectionnez les périodes de notation et les classes à exporter en cliquant sur les boutons -.
- 3. Sélectionnez le dossier dans lequel PRONOTE doit générer le fichier en cliquant sur le bouton .....
- 4. Cliquez sur **Exporter** : PRONOTE génère le fichier **.xml** à charger depuis LSU.

# **EXPORT DES BILANS DE CYCLE**

Les bilans de fin de cycle sont remontés dans LSU indépendamment du positionnement LSU de la classe.

# Remonter les bilans de fin de cycle vers LSU <br/> ADMIN

Prérequis II faut être un utilisateur du groupe Administration.

- 1. Rendez-vous dans le menu Imports/Exports > LSU > Exporter les bilans de fin de cycle vers LSU.
- 2. Dans la fenêtre qui s'affiche, sélectionnez les classes à exporter en cliquant sur le bouton -.

- 3. Sélectionnez le dossier dans lequel PRONOTE doit générer le fichier en cliquant sur le bouton ....
- 4. Cliquez sur **Exporter** : PRONOTE génère le fichier **.xml** à charger vers LSU.

# LVE

# Étiqueter les langues vivantes étrangères **ADMIN**

Étiqueter les langues vivantes étrangères permet de saisir les compétences correspondantes.

Prérequis Il faut être un utilisateur du groupe Administration.

- 1. Rendez-vous dans l'onglet **Ressources > Matières > \equiv Liste**.
- 2. Double-cliquez dans la colonne **LVE**.

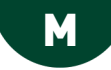

# MAC

Les applications PRONOTE sont conçues pour être installées sur des postes équipés d'un système Microsoft Windows. Cependant, certaines applications peuvent être installée sur des postes Mac via des logiciels de type Wine ou PlayOnMac et notamment via un pack [PRONOTE + Wine] mis à votre disposition par Index Éducation.

Pour en savoir plus, lisez cette FAQ sur notre site : **Peut-on installer les applications sur un poste Mac ?** 

# MAILEVA

Maileva est un système d'externalisation des courriers proposé par La Poste. Si l'établissement souscrit un contrat avec Maileva, les utilisateurs habilités à publiposter peuvent, depuis le logiciel, transférer les courriers à Maileva qui se charge d'imprimer, mettre sous pli, timbrer et poster les courriers.

# Activer l'option Maileva

L'établissement doit avoir au préalable souscrit un abonnement auprès de Maileva.

Prérequis II faut être un utilisateur du groupe Administration.

- 1. Rendez-vous dans le menu **Paramètres > COMMUNICATION > Maileva**.
- 2. Cochez Activer l'envoi par Maileva.
- 3. Saisissez la Référence utilisateur et le Mot de passe fournis par Maileva.

| Configuration Maileva                                          |                                                                                                    |
|----------------------------------------------------------------|----------------------------------------------------------------------------------------------------|
| 🔽 Activer l'envoi par Maileva                                  |                                                                                                    |
| Je suis déjà référencé chez Maileva                            | Attention !                                                                                                    |
| Référence utilisateur :                                        | Ce service n'est pas un service INDEX ÉDUCATION.<br>Pour toutes questions concernant la connexion, le suivi du courrier ou la |
| Mot de passe :                                                 | facturation, il convient de contacter directement Maileva :                                                                   |
|                                                                | 0 809 10 56 78 Service gratuit + prix appel                                                                                   |
| Je ne suis pas référencé : Maileva                             |                                                                                                    |
|                                                                | Tester la connexion avec Maileva                                                                                              |
| Affranchissement par défaut : LETTRE_GRAND_COMPTE - Lettre Gra | and Compte J+2 🔹                                                                                                    |
|                                                                |                                                                                                    |

Remarque : si vous n'avez pas encore souscrit d'abonnement, découvrez les abonnements proposés en cliquant sur Maileva.

# Autoriser les personnels connectés en Mode Administratif à publiposter via Maileva ADMIN

Prérequis Il faut être connecté en SPR.

- 1. Rendez-vous dans le menu Fichier > Administration des utilisateurs.
- 2. Dans la fenêtre qui s'affiche, cliquez sur 🕵.
- 3. Sélectionnez le groupe concerné dans la liste à gauche.
- 4. Dans la rubrique Communication, cochez Envoi Maileva.

Autoriser les personnels connectés en Mode Vie scolaire à publiposter via Maileva

- 1. Rendez-vous dans l'onglet **Ressources > Personnels > @ Profils d'autorisation**s.
- 2. Sélectionnez un profil dans la liste à gauche.
- 3. Dans la catégorie Communication, cochez Utiliser le service maileva.

#### Autoriser les professeurs à publiposter via Maileva ADMIN

- 1. Rendez-vous dans l'onglet **Ressources > Professeurs > 👷 Profils d'autorisations**.
- 2. Sélectionnez un profil dans la liste à gauche.
- 3. Dans la catégorie **Communication**, cochez **Utiliser le service maileva**.

#### Envoyer des courriers avec Maileva <a>ADMIN</a> <a>VS</a> <a>PROF</a>

- 1. Dans la fenêtre d'envoi des courriers, sélectionnez **Maileva** comme **Type de sortie** et vérifiez que l'adresse des destinataires est au format enveloppe.
- 2. Choisissez le tarif dans le menu déroulant et cochez le cas échéant les options spécifiques à Maileva :
  - l'impression en noir et blanc,
  - l'impression recto-verso,
  - la gestion des plis non distribués (PND).
- 3. Sélectionnez la lettre type à envoyer, puis cliquez sur le bouton **Aperçu avant envoi** puis **Envoyer**.

# Voir les courriers transmis à Maileva <a href="https://www.add.com">ADMIN</a>

- 1. Rendez-vous dans l'onglet Communication > Courriers > 🏣 Historique des envois.
- Cliquez au-dessus de la colonne Maileva pour retrouver rapidement les courriers transmis à Maileva (⇔ Liste, p. 193). Pour toutes les questions concernant le suivi et la facturation, contactez directement Maileva.

# **MAÎTRE DE STAGE**

Le maître de stage est une personne de l'entreprise. Il se connecte à l'Espace Entreprise depuis lequel il peut proposer des offres de stage et consulter les informations relatives aux stagiaires qu'il encadre.

### Importer les maîtres de stage depuis un tableur ADMIN

Prérequis II faut être un utilisateur du groupe Administration.

- 1. Depuis le tableur, préparez le fichier. On doit avoir un maître de stage par ligne avec a minima :
  - une colonne pour le nom,
  - une colonne pour le prénom,
  - une colonne pour la raison sociale de l'entreprise (si les entreprises sont déjà dans PRONOTE, veillez à les orthographier de la même manière).
- 2. Sélectionnez les données dans le tableur et copiez-les avec [Ctrl + C].
- 3. Dans PRONOTE, allez sur n'importe quel affichage de l'onglet **Ressources** et faites [Ctrl + V] pour coller les données.

- 4. Sélectionnez Maîtres de stage dans le menu déroulant et indiquez à quel champ correspond chaque colonne (⇔ Excel (import), p. 154).
- 5. Cliquez sur Importer.

Remarque : si vous réalisez cet import régulièrement, enregistrez le format d'import pour ne pas avoir à établir les correspondances à chaque import.

# Autoriser les enseignants à créer et désigner les maîtres de stage ADMIN

- 1. Rendez-vous dans l'onglet **Ressources > Professeurs > 👷 Profils d'autorisations**.
- 2. Sélectionnez un profil dans la liste à gauche.
- 3. À droite, déployez la catégorie **Stages**.
- 4. Cochez **Voir les maîtres de stage** et **Saisir** : cette fonctionnalité est disponible uniquement lorsque l'enseignant est connecté depuis un Client PRONOTE.

# Créer un maître de stage à la volée <br/> ADMIN <br/> PROF

- 1. Rendez-vous dans l'onglet **Stages > Maîtres de stage > \equiv Liste**.
- 2. Cliquez sur la ligne Créer un maître de stage.
- 3. Remplissez la fiche de renseignements en commençant par l'entreprise : si elle n'existe pas encore dans la base, cliquez sur le bouton pour la créer.
- Saisissez toutes les informations que vous connaissez ; l'identifiant et le mot de passe sont générés automatiquement.

#### Désigner le maître de stage pour un stage VADMIN VPROF

Vous indiquez le maître de stage depuis la fiche du stage (⇔ Stage, p. 328). À partir du moment où le maître de stage est précisé, celui-ci peut accéder aux informations concernant le stagiaire depuis l'Espace Entreprise et être destinataire des courriers concernant le stagiaire (convention de stage, récapitulatif des absences, etc).

# Remettre les identifiants et mots de passe aux maîtres de stage ADMIN

L'identifiant et le mot de passe sont générés automatiquement à la création du maître de stage ( $\Rightarrow$  Mot de passe et identifiant, p. 225). Ils sont visibles dans sa fiche. Pour les remettre au maître de stage, le plus simple est d'envoyer par courrier ou par e-mail la lettre type Connexion des entreprises. Vous pouvez la personnaliser au préalable dans Communication > Courriers > 🏠 Édition des lettres types.

- 1. Rendez-vous dans l'onglet **Stages > Maîtres de stage > \equiv Liste**.
- 2. Sélectionnez tous les maîtres de stage concernés.
- 3. Cliquez sur le bouton 🚾 de la barre d'outils.
- 4. Dans la fenêtre qui s'affiche, choisissez le Type de sortie (Imprimante, PDF, E-mail).
- 5. Sélectionnez la lettre type Connexion des entreprises.
- 6. Cliquez sur Imprimer / Générer / Mailer.

#### Communiquer avec les maîtres de stage <br/> ADMIN <br/> PROF

Vous pouvez :

- leur envoyer une lettre type (
   Courrier, p. 87);
- leur envoyer un e-mail (⇔ E-mail, p. 122);
- leur envoyer un SMS (⇔ SMS, p. 322) ;

- diffuser une information via l'Espace Entreprise (⇔ Information, p. 181);
- faire un sondage via l'Espace Entreprise (⇒ Sondage, p. 324);
- déposer un document dans leur casier numérique dans l'Espace Entreprise (⇔ Casier numérique, p. 65).

# Publier l'Espace Entreprise

⇒ Espace Entreprise, p. 142

#### Voir aussi

- ⇒ Entreprise, p. 134
- ⇒ Stage, p. 328

# **MANUELS NUMÉRIQUES**

Les établissements dont la base est hébergée chez Index Éducation disposent d'un accès direct aux manuels numériques des éditeurs interconnectés avec PRONOTE. Les professeurs et les élèves peuvent accéder directement aux contenus en ligne (énoncés, corrigés, vidéos, articles, etc.) qui les concernent depuis leur Espace.

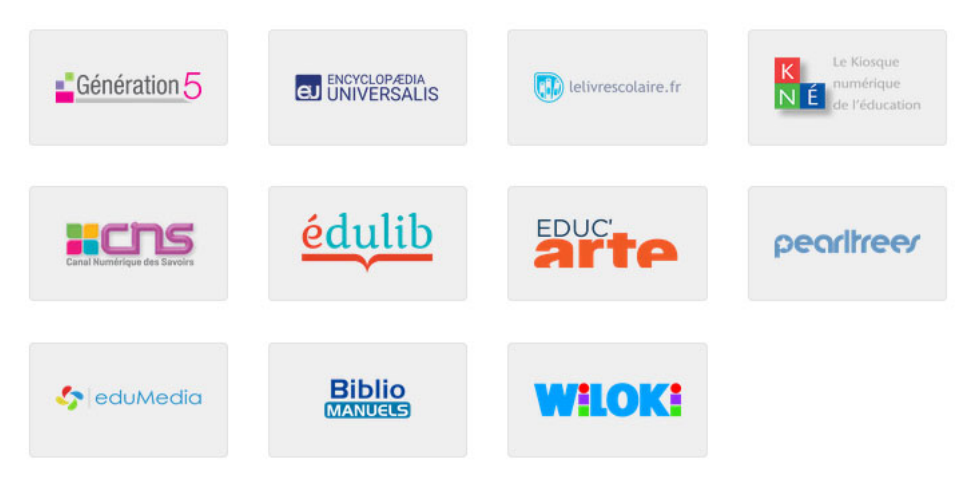

# Permettre l'accès aux manuels numériques <br/> ADMIN

Prérequis II faut être un utilisateur du groupe **Administration** et le numéro RNE de l'établissement doit être renseigné dans **Paramètres > ÉTABLISSEMENT > Identité**.

- 1. Rendez-vous dans l'onglet **Ressources > Manuels numériques > Manuels numériques**.
- 2. Cliquez sur le bouton **Mettre à jour le catalogue de l'établissement** : la liste des manuels acquis est actualisée.
- 3. Affectez les manuels numériques aux professeurs et aux élèves :
  - soit en ajoutant, pour le manuel sélectionné, les professeurs et les élèves de votre choix depuis les listes à droite ;
  - soit en utilisant le bouton Attribution automatique situé en haut à droite : dans la fenêtre qui s'affiche, cliquez sur le bouton Réinitialiser en fonction des données du kiosque ou choisissez vous-même les matières et les niveaux : les professeurs et les

élèves sont ajoutés en fonction de leurs matières et leurs niveaux (codes récupérés de SIECLE / STSWEB).

4. Dans la liste à gauche, double-cliquez sur l'icône @ dans les colonnes Professeurs et Élèves pour publier le lien vers le manuel : le nombre de professeurs et d'élèves affectés au manuel s'affiche alors à la place de l'icône.

| COLLEGE INDEX EDUC     | ▼ Met     | tre à jour le | catalogue de l'é | tablissement | Encyclopædia Universalis - Britannica Imag | je Quest 🕯 | Consulter le manuel                |         |
|------------------------|-----------|---------------|------------------|--------------|--------------------------------------------|------------|------------------------------------|---------|
| Titre                  | Kiosque   | Éditeur       | Professeurs      | Élèves 🖸     | •Personnes ayant accès au manuel           |            | Attribution autor                  | natique |
| Peartrees              | PEARLTREE | -             | 17               | 423 /        |                                            |            |                                    |         |
| Plateforme Educ'ARTE   | EDUCARTE  | ARTE          | <b></b>          | <b>*</b>     | Regrouper par Ordre alphabétique 🔻         |            | Regrouper par Ordre alphabétique 🔻 |         |
| eduMedia Secondaire    | EDUMEDIA  | eduMedia      | 10               | 99           | Professeurs                                | Ξ.         | Élèves                             | 亩       |
| Universalis Éducation  | UNIVERSAL | Encyclopae    | 5                | 107          | Ajouter des professeurs                    | D)         | Ajouter des élèves                 | D       |
| Universalis Junior     | UNIVERSAL | Encyclopæ     | 7                | 53           | ANTOINE Benjamin                           | ^          | AUBRY Pauline                      | ^       |
| Britannica Image Quest | UNIVERSAL | Encyclopæ     | 53               | 99           | BERNARD Manon                              |            | BERNARD Fanny                      |         |
| Universalis École      | UNIVERSAL | Encyclopæ     | 53               | 423          | BERTHELOT Louis                            |            | BERTHE Alexandre                   |         |
|                        |           |               |                  |              | BERTRAND Rayane                            |            | BILLAUD Amelia                     |         |
|                        |           |               |                  |              | BILLET Pierre                              |            | BILLET Julien                      |         |
|                        |           |               |                  |              | BINET Marc-Antoine                         |            | BLANC Louis                        |         |
|                        |           |               |                  |              | BISSON Clara                               |            | BLANCHET Antoine                   |         |
|                        |           |               |                  |              | BOSC Aurelie                               |            | BLONDEAU Victoire                  |         |
|                        |           |               |                  |              | BOURBON Emma                               |            | BOIS Julie                         |         |
|                        |           |               |                  |              | CLAUDE Remy                                |            | BONNAUD Anaëlle                    |         |
|                        |           |               |                  |              | CLEMENT Louis-Paul                         |            | BONNET Adeline                     |         |
|                        |           |               |                  |              | CUNY Constance                             |            | BONNOT Jessica                     |         |
|                        |           |               |                  |              | DELAMARE Alan                              |            | BOUET Maxime                       |         |
|                        |           |               |                  |              | DEMANGE Stacy                              |            | BOULANGER Celia                    |         |
|                        |           |               |                  |              | DESCHAMPS Theo                             |            | BOUQUET Thomas                     |         |

#### Autoriser la consultation des manuels depuis les Espaces <a href="https://www.autoriser.com">Autoriser la consultation des manuels depuis les Espaces</a>

Les manuels peuvent être consultés par les professeurs et les élèves dans la rubrique **Ressources pédagogiques** de leur Espace. Par défaut, cette rubrique est publiée.

Rendez-vous dans l'onglet Communication > PRONOTE.net > ■.

- Pour l'Espace Élèves: cochez Ressources pédagogiques dans l'arborescence à gauche (sous Cahier de textes).
- Pour l'Espace Professeurs : l'accès aux ressources pédagogiques est possible dès que le professeur est autorisé à saisir le cahier de texte.

#### Accéder à tous les manuels <br/> ADMIN <br/> PROF

Rendez-vous dans l'onglet **Cahier de textes > Ressources pédagogiques >**  Ressources disponibles pour les élèves.

Indiquer qu'un manuel ne sert pas pour un cours vADMIN vPROF

- 1. Rendez-vous dans l'onglet Cahier de textes > Saisie > 🧕 Par professeur.
- 2. Cliquez sur le lien X manuels numériques.
- 3. Dans la fenêtre qui s'affiche, cliquez sur le bouton 🕵 en haut à droite.
- 4. Dans la fenêtre qui s'affiche, décochez les manuels que vous ne souhaitez plus voir pour ce cours.
- 5. Vous pouvez afficher à nouveau ces manuels en passant par le bouton 🔹.

# Ajouter un lien direct vers un exercice, chapitre, etc. <a>ADMIN</a>

Si le manuel numérique est compatible (éditeurs Génération 5 et Universalis), vous pouvez ajouter dans le cahier de textes des liens directs vers des contenus (énoncés, corrigés, atlas, vidéos, etc.).

- Si vous utilisez cette fonction pour la première fois : choisissez le manuel concerné dans la fenêtre qui s'affiche puis cliquez sur le bouton *A* à coté du contenu à partager et envoyez le lien à PRONOTE.
- 3. Une fois le lien envoyé ou si vous aviez déjà désigné des contenus auparavant, votre bibliothèque de contenus s'affiche.
- 4. Vous pouvez :
  - cliquer sur la ligne **Créer un lien** pour ajouter un autre contenu;
  - sélectionner des contenus et cliquer sur le bouton Ajouter les liens sélectionnés pour mettre les liens dans le cahier de textes.

# MATÉRIEL

La gestion des matériels dans EDT et PRONOTE permet de laisser les personnels et les professeurs réserver des matériels pour leurs cours. La réservation de matériel via PRONOTE est disponible si l'établissement a acquis le droits de connexion du Client EDT à PRONOTE (EDT). Travailler sur une seule et même base est indispensable : l'import des emplois du temps depuis une base EDT distincte écrase les réservations postérieures à la date prise en compte pour la récupération des données.

# Saisir ou importer les matériels VADMIN

Prérequis Il faut être un utilisateur du groupe Administration.

- 1. Rendez-vous dans l'onglet **Ressources > Matériels > \equiv Liste**.
- 2. Saisissez les matériels directement dans la liste ou importez-les depuis un tableur (⇔ Excel (import), p. 154). Si plusieurs matériels sont interchangeables, ne les créez pas plusieurs fois : saisissez un nom et spécifiez le nombre d'occurrences (colonne Nb. occ.).

### **PERMETTRE LA RÉSERVATION DE MATÉRIEL**

Pour qu'un professeur ou un personnel puisse réserver un matériel, il faut qu'il soit autorisé à réserver des matériels et qu'il fasse partie des utilisateurs habilités à réserver ce matériel-là.

# Autoriser les personnels connectés en Mode Administratif à réserver des matériels **CADMIN**

Prérequis Il faut être connecté en SPR.

- 1. Rendez-vous dans le menu Fichier > Administration des utilisateurs.
- 2. Sélectionnez le groupe d'utilisateurs à gauche.
- 3. Allez dans l'onglet EDT.
- 4. Sélectionnez la catégorie **Gestion par semaine et absences**.
- 5. Cochez Réserver une salle ou un matériel.
- 6. Le bouton permet de vérifier / modifier l'ouverture des matériels à la réservation.

# Autoriser les personnels connectés en Mode Vie scolaire à réserver des matériels **CADMIN**

- 1. Rendez-vous dans l'onglet **Ressources > Personnels > 👷 Profils d'autorisations**.
- 2. Sélectionnez un profil dans la liste à gauche.
- 3. À droite, déployez la catégorie Réservation de salle et matériel.

- 4. Cochez Réserver des salles et des matériels pour de nouveaux cours.
- 5. Le bouton permet de vérifier / modifier l'ouverture des matériels à la réservation.

### Autoriser les professeurs à réserver des matériels **ADMIN**

- 1. Rendez-vous dans l'onglet **Ressources > Professeurs >** Profils d'autorisations.
- 2. Sélectionnez un profil dans la liste à gauche.
- 3. À droite, déployez la catégorie Réservation de salle et matériel.
- Cochez Réserver des salles et des matériels pour ses cours et Réserver des salles et des matériels pour de nouveaux cours.
- 5. Le bouton permet de vérifier / modifier l'ouverture des matériels à la réservation.

# Préciser par qui peut être réservé un matériel ADMIN

Prérequis II faut être un utilisateur du groupe Administration.

- 1. Rendez-vous dans l'onglet **Ressources > Matériels > \equiv Liste**.
- 2. Double-cliquez dans la colonne **Réservable par**. Si vous ne voyez pas cette colonne, cliquez sur le bouton **S** en haut à droite de la liste pour l'afficher (⇔ Liste, p. 193).
- 3. Dans la fenêtre qui s'affiche, ouvrez la réservation du matériel en cochant soit des types d'utilisateurs, soit nommément des utilisateurs : le matériel devient réservable par les utilisateurs à condition que leur profil le permette.

| Nom                | Nb. occ. | Informations                                                                                                    | Gestionnaires     | Réservable par                                                  |     |
|--------------------|----------|----------------------------------------------------------------------------------------------------|-------------------|-----------------------------------------------------------------|-----|
| E Créer un matérie | el       |                                                                                                    |                   | <b>^</b>                                                        |     |
| ecteur DVD         | 3        | Ne pas oublier d'enlever le CD                                                                                                    | JUILLIARD Jessica | Tous les professeurs, CPE, JUILLIARD Jessica (G)                |     |
| BI                 | 3        |                                                                                                    | JULLIARD Jessica  | Tous les professeurs, CPE, JUILLIARD Jessica (G)                |     |
| 'idéoprojecteur    | 5        |                                                                                                    | OLIVERA Guillaume | Tous les professeurs, CPE, JUILLIARD Jessica, OLIVERA Guillaume | (G) |
| ablettes           | 30       |                                                                                                    | OLIVERA Guillaume | Tous les professeurs, CPE, OLIVERA Guillaume (G)                |     |
|                    |          | O Assistant d'éducation      O CPE      O Médecin scolaire      Proviseur                                                                                                    | n                 |                                                                 |     |
|                    |          | Fonction non définie     AProfesseurs                                                                                                    |                   |                                                                 |     |
|                    |          | ALVAREZ Sabrina                                                                                                    |                   |                                                                 |     |
|                    |          | BACHELET Marine                                                                                                    |                   |                                                                 |     |
|                    |          | SROWN Julie                                                                                                    |                   |                                                                 |     |
|                    |          | CECCACI Thomas                                                                                                    |                   | ~                                                               |     |
|                    |          | and the second second se |                   |                                                                 |     |

# Nouveauté Définir un seuil de réservation ADMIN

Prérequis II faut être un utilisateur du groupe Administration.

Pour empêcher les réservations au dernier moment, définissez un délai à respecter

- 1. Rendez-vous dans l'onglet **Ressources > Matériels > \equiv Liste**.
- 2. Renseignez la colonne **Délai Résa**.

# **RÉSERVER UN MATÉRIEL**

#### Réserver un matériel en créant un nouveau cours <br/> ADMIN <br/> VS <br/> PROF

- 1. Rendez-vous dans l'onglet **Ressources > Matériels > Q Recherche multi-critères**.
- 2. Cliquez à gauche sur + Ajouter un professeur ou + Ajouter un personnel.
- 3. Dans la fenêtre qui s'affiche, cochez le nom de l'utilisateur pour lequel le matériel est réservé et validez.
- 4. Cliquez à gauche sur + Ajouter un matériel.
- 5. Dans la fenêtre qui s'affiche, cochez le matériel à réserver. S'il en existe plusieurs exemplaires, saisissez le nombre d'exemplaires à réserver.
- 6. Modifiez si nécessaire la matière par défaut **Réservation de matériel** et ajoutez le cas échéant d'autres ressources au cours.
- 7. Cliquez sur Rechercher.
- 8. Déplacez le cadre vert sur un créneau qui débute par des bandes blanches (créneau sur lequel le matériel et les ressources sont disponibles).
- 9. Double-cliquez pour créer le cours et réserver le matériel.
- 10. Le cours apparaît sur l'emploi du temps avec l'étiquette Exceptionnel.

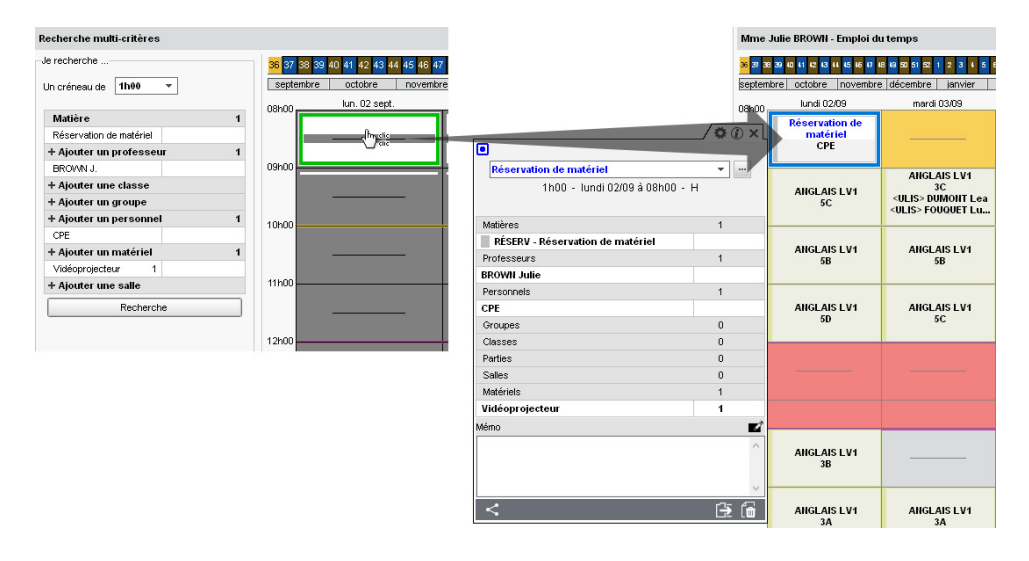

# Réserver un matériel pour son cours

- 1. Rendez-vous dans l'onglet **Ressources > Mes données > 🆬 Mon emploi du temps**.
- 2. Cliquez sur le cours.
- 3. Faites un clic droit et choisissez **Réservation de matériel > Réserver un matériel** supplémentaire.
- 4. Dans la fenêtre qui s'affiche, cochez Uniquement les matériels réservables.
- 5. Cochez le matériel à réserver. S'il en existe plusieurs exemplaires, saisissez le nombre d'exemplaires à réserver.
- 6. Validez.

7. Le cours apparaît avec l'étiquette Cours modifié sur l'emploi du temps. Pour réserver un autre matériel, remplacer le matériel ou annuler la modification, faites un clic droit et choisissez la commande concernée dans Réservation de matériel.

Voir aussi ⇔ Salle, p. 307

# MATIÈRE

Les matières sont dans la plupart des cas récupérées d'EDT. Vous pouvez en créer de nouvelles, notamment si certains services de notation ne correspondent pas à des cours (enseignement à distance, etc.).

# Créer une nouvelle matière **ADMIN**

Prérequis Il faut être un utilisateur du groupe Administration.

- 1. Rendez-vous dans l'onglet **Ressources > Matières > \equiv Liste**.
- 2. Cliquez sur la ligne de création.
- 3. Saisissez le libellé de la matière et validez avec la touche [Entrée].
- 4. Modifiez le code proposé par défaut ou validez directement avec la touche [Entrée].
- 5. La matière est créée et positionnée à sa place dans la liste en fonction du critère de tri.

# Étiqueter les langues vivantes étrangères 🗸 ADMIN

Pour que les enseignants de langues puissent saisir des évaluations du domaine **D1.2** - *Langues étrangères et régionales*, il est indispensable d'étiqueter les langues vivantes étrangères.

Prérequis Il faut être un utilisateur du groupe Administration.

- 1. Rendez-vous dans l'onglet **Ressources > Matières > \equiv Liste**.
- Double-cliquez dans la colonne LVE. Si vous ne voyez pas cette colonne, cliquez sur le bouton sen haut à droite de la liste pour l'afficher (⇔ Liste, p. 193). L'icône we indique qu'il s'agit d'une matière de langue vivante étrangère.

# Définir la thématique des matières EPI <a href="https://www.abuluation.com">ADMIN</a>

En définissant la thématique des matières utilisées pour les cours d'EPI, vous permettez la remontée des EPI vers LSU. Les services de notation correspondants deviennent automatiquement des services « sans notes ».

Prérequis Il faut être un utilisateur du groupe Administration.

- 1. Rendez-vous dans l'onglet **Ressources > Matières > \equiv Liste**.
- 2. Double-cliquez dans la colonne **Thématique EPI**. Si vous ne voyez pas cette colonne, cliquez sur le bouton 🔍 en haut à droite de la liste pour l'afficher (⇔ Liste, p. 193).
- 3. Dans la fenêtre qui s'affiche, sélectionnez une thématique EPI et validez.

# Désigner les matières d'accompagnement personnalisé <a href="https://www.accompagnement.personnalise">ADMIN</a>

En désignant les matières utilisées pour les cours d'accompagnement personnalisé, vous permettez la remontée des données relatives à l'accompagnement personnalisé vers LSU. Les services de notation correspondants deviennent automatiquement des services « sans notes ».

Prérequis II faut être un utilisateur du groupe Administration.

- 1. Rendez-vous dans l'onglet **Ressources > Matières > \equiv Liste**.

# Mettre à jour les codifications SIECLE <a href="https://www.addition.com">ADMIN</a>

Les codes SIECLE des matières sont indispensables pour la bonne gestion des manuels numériques (⇔ Manuels numériques, p. 208), l'export vers Parcoursup (⇔ Parcoursup, p. 246) et l'export vers LSU (⇔ LSU, p. 199) et LSL (⇔ LSL, p. 198).

**Prérequis** Il faut être un utilisateur du groupe **Administration** et avoir à sa disposition le fichier **ExportXML Nomenclature.zip** généré depuis SIECLE.

- Si vous ne voyez pas la colonne SIECLE, cliquez sur le bouton sen haut à droite de la liste pour l'afficher (⇔ Liste, p. 193).
- Les matières sans code SIECLE utilisées dans des services de notation s'affichent avec l'icône ▲. Vous les retrouvez facilement en triant la liste sur cette colonne.
- 3. Lancez la commande Imports/Exports > SIECLE > Mettre à jour les codifications.
- 4. Sélectionnez à gauche le fichier **ExportXML Nomenclature.zip**, puis validez en dessous.
- 5. Cliquez sur le bouton Mettre à jour.

# Saisir des matières d'équivalence <br/> ADMIN

Les matières d'équivalence sont utilisées pour :

- voir l'évolution d'un élève dans une matière même si son libellé change d'une année sur l'autre ;
- comparer les notes des classes dans des services ayant des matières avec des libellés différents (dans les tableaux de moyennes et les graphiques).

Prérequis II faut être un utilisateur du groupe Administration.

- 1. Rendez-vous dans l'onglet **Ressources > Matières > \equiv Liste**.
- Double-cliquez dans la colonne Matière d'équivalence. Si vous ne voyez pas cette colonne, cliquez sur le bouton en haut à droite de la liste pour l'afficher (⇔ Liste, p. 193).
- 3. Dans la fenêtre qui s'affiche, sélectionnez la matière d'équivalence : si elle n'a pas encore été saisie, vous pouvez l'ajouter à la liste en cliquant sur la ligne de création.

# **MÉDECIN SCOLAIRE**

Le médecin scolaire est un utilisateur qui se connecte à la base depuis un Client en Mode administratif. Un groupe d'utilisateurs **Médecins** et un utilisateur **Médecin** scolaire sont créés par défaut. À ce groupe d'utilisateurs correspond une série d'autorisations spécifiques et des affichage dédiés (⇔ Infirmier / infirmière, p. 178).

# Personnaliser l'utilisateur Médecin scolaire créé par défaut VADMIN

Prérequis Il faut être connecté en SPR.

1. Rendez-vous dans le menu Fichier > Administration des utilisateurs.

- 2. Dans la fenêtre qui s'affiche, cliquez sur 🕵 4.
- 3. Sélectionnez l'utilisateur MS Médecin scolaire qui se trouve dans le groupe Médecins.
- 4. Modifiez le nom et le prénom de l'utilisateur.
- 5. Modifiez également son identifiant (remplacez par exemple MS par ses initiales).
- 6. Saisissez un mot de passe. L'utilisateur devra obligatoirement modifier ce mot de passe lors de sa prochaine connexion(⇔ Mot de passe et identifiant, p. 225).

Remarque : si plusieurs médecins scolaires interviennent dans l'établissement, créez d'autres utilisateurs dans le groupe **Médecins**.

### Modifier les autorisations par défaut du groupe Médecins <a href="https://www.autorisations.par.defaut.com">ADMIN</a>

Prérequis II faut être connecté en SPR.

- 1. Rendez-vous dans le menu Fichier > Administration des utilisateurs.
- 2. Dans la fenêtre qui s'affiche, cliquez sur 🕵.
- 3. Sélectionnez le groupe d'utilisateurs Médecins à gauche.
- 4. Sélectionnez une catégorie.
- 5. Cochez ou décochez les autorisations.

Voir aussi

- ⇒ Allergie, p. 25
- ⇒ Autorisation d'hospitalisation, p. 35
- ⇒ Dispense, p. 105
- ⇒ Infirmier / infirmière, p. 178
- ⇒ Médecin traitant, p. 215
- ⇒ Projet d'accompagnement, p. 269

# **MÉDECIN TRAITANT**

# Saisir les coordonnées du médecin traitant **ADMIN**

Prérequis II faut être un utilisateur du groupe Administration.

- 1. Rendez-vous dans l'onglet **Ressources > Élèves > 📷 Dossiers élèves**.
- 2. Sélectionnez un élève dans la liste à gauche.
- 3. Dans la partie droite, rendez-vous dans l'onglet **Santé** (le cas échéant, utilisez les flèches en haut à droite pour le voir).
- 4. Cliquez sur le bouton 💉 en haut à droite pour éditer la fiche.
- 5. Dans la fenêtre qui s'affiche, saisissez le nom du médecin traitant et ses numéros de téléphone.

# Saisir les coordonnées du médecin traitant VINF

- 1. Rendez-vous dans l'onglet Élèves > Santé.
- 2. Sélectionnez un élève dans la liste à gauche.
- 3. Cliquez sur le bouton 💉 en haut à droite pour éditer la fiche.
- 4. Dans la fenêtre qui s'affiche, saisissez le nom du médecin traitant et ses numéros de téléphone.

# MÉMO DE LA VIE SCOLAIRE

Les mémos de la vie scolaire permettent de communiquer et stocker simplement une information au sujet d'un élève. Ils ne sont pas communiqués aux parents / élèves mais peuvent être communiqués aux enseignants via les feuilles d'appel **Appel et suivi**. Les enseignants peuvent également saisir des mémos s'ils y sont autorisés.

# **A**UTORISATIONS ET PARAMÈTRES

Autoriser les personnels connectés en Mode Administratif à consulter et saisir les mémos **VADMIN** 

Prérequis Il faut être connecté en SPR.

- 1. Rendez-vous le menu Fichier > Administration des utilisateurs.
- 2. Dans la fenêtre qui s'affiche, cliquez sur 🕵.
- 3. Sélectionnez le groupe concerné dans la liste à gauche.
- Sélectionnez la catégorie Élèves, puis cochez Vie scolaire (mémos et dossiers) et Modifier.

Autoriser les personnels connectés en Mode Vie scolaire à consulter et saisir les mémos <a href="mailto:approx.example.com">ADMIN</a>

- 1. Rendez-vous dans l'onglet Ressources > Personnels > 👷 Profils d'autorisations.
- 2. Sélectionnez un profil dans la liste à gauche.
- 3. Dans la catégorie Absences et retards, cochez Consulter les mémos de la vie scolaire et Saisir les mémos de vie scolaire ou de valorisation de l'élève.

# Autoriser les professeurs à saisir les mémos ADMIN

- 1. Rendez-vous dans l'onglet Ressources > Professeurs > 👷 Profils d'autorisations.
- 2. Sélectionnez un profil dans la liste à gauche.
- 3. Dans la catégorie Élèves, cochez Saisir les mémos de vie scolaire ou de valorisation de l'élève.

Remarque : en ce qui concerne la consultation des mémos, c'est le personnel auteur du mémo qui décide si le mémo doit être communiqué ou non aux professeurs.

# Modifier la durée d'affichage des mémos **ADMIN**

Par défaut, un mémo s'affiche en orange *z* sur les feuilles d'appel et dans les listes pendant 3 jours. Une fois ce délai passé, le mémo peut être consulté dans l'historique.

Prérequis Il faut être un utilisateur du groupe Administration.

- 1. Rendez-vous dans le menu **Paramètres > ABSENCES ET APPELS > Options**.
- 2. Saisissez une durée pour **Délai d'expiration des mémos de la vie scolaire dans la feuille d'appel**.

**CRÉATION ET CONSULTATION** 

# Consulter tous les mémos saisis ce jour <a>ADMIN</a>

1. Rendez-vous dans l'onglet **Ressources > Élèves > 📷 Mémos de la vie scolaire**.
- 2. Sélectionnez un mode de tri (par date, par classe, par élève) dans le menu déroulant.
- 3. Nouveauté Un deuxième tri peut être fait en cliquant le titre de la colonne de votre choix.

#### Consulter tous les mémos relatifs à un élève ADMIN

- 1. Rendez-vous dans l'onglet **Ressources > Élèves > 📷 Dossiers élèves**.
- 2. Sélectionnez un élève dans la liste à gauche.
- 3. Dans la partie droite, rendez-vous dans l'onglet **Vie scolaire** : tous les mémos de l'élève sont listés dans le volet du bas.

Créer un mémo à l'attention des personnels / des enseignants <a href="https://www.attention.com">ADMIN </a>

- 1. Rendez-vous dans l'onglet Absences > Saisie > 🖶 Grille des absences et retards.
- Double-cliquez dans la colonne Mémos a. Si vous ne la voyez pas, cliquez sur le bouton sen haut à droite de la liste pour l'afficher (⇔ Liste, p. 193).
- 3. Dans la fenêtre qui s'affiche, cliquez sur la ligne de création.
- Saisissez le mémo et validez avec la touche [Entrée] : la date est automatiquement celle du jour.
- 5. Le mémo pourra être vu par les personnels. Si vous souhaitez que le mémo soit également vu par les professeurs, double-cliquez dans la colonne 😍 pour que le mémo apparaisse sur les feuilles d'appel. Si vous souhaitez garder le mémo pour vous seul, décochez la colonne **(E)**.

| <b>S</b> | Σa               | ΣG   | Nom                           | Classe          | Régime                          | AutorisationQ    |        |  |  |  |
|----------|------------------|------|-------------------------------|-----------------|---------------------------------|------------------|--------|--|--|--|
|          |                  |      | AUBIN Nadia                   | 4.A             | DEMI-PENSIONNAIRE DANS L'ETABL  | Aux horaires h 🔧 |        |  |  |  |
|          |                  |      | BONNARD Mathieu               | 4.A             | EXTERNE LIBRE                   | Aux horaires h 🔨 |        |  |  |  |
|          |                  |      | CHEVRIER Adeline              | 4A              | EXTERNE LIBRE                   | Aux horaires h   |        |  |  |  |
|          |                  |      | DELANNOY Anthony              | 4.A             | DEMI-PENSIONNAIRE DANS L'ETABL  | Aux horaires h   |        |  |  |  |
|          |                  |      | DESBOIS Quentin               | 4.A             | EXTERNE LIBRE                   | Aux horaires h   |        |  |  |  |
|          |                  |      | DUCHEMIN Chloe                | 4A              | DEMI-PENSIONNAIRE DANS L'ETABL  | Aux horaires h   |        |  |  |  |
|          |                  |      | ETIENNE Sebastien             | 4.A             | EXTERNE LIBRE                   | Aux horaires h   |        |  |  |  |
|          | FRAISSE Boris 4A |      | 4A                            | EXTERNE LIBRE   | Aux horaires h                  |                  |        |  |  |  |
|          |                  |      | GALLOIS Charlotte             | 4A              | DEMI-PENSIONNAIRE DANS L'ETABL  | Aux horaires h   |        |  |  |  |
|          |                  |      | GARNIER Vince                 | Mémos de la v   | rie scolaire de DELANNOY Anthon | у                | ×      |  |  |  |
|          |                  |      | JANVIER Cecile                | lémos de la vie | scolaire                        |                  | ÷      |  |  |  |
|          |                  |      | LANGLAIS Josh<br>LEBORGNE Mar | Date            | Date Mérno Auteur               |                  |        |  |  |  |
|          |                  |      | LEBRUN Amaury                 | ) Créer un mémo |                                 |                  |        |  |  |  |
| 1 2      | 25 / 42          | 24 < |                               | 1 0 «           |                                 |                  | ×<br>> |  |  |  |
|          |                  |      |                               |                 |                                 |                  | Eermer |  |  |  |

Remarque : le mémo peut être consulté pendant la durée définie dans les paramètres ; audelà, l'icône mémo est grisée 📷 .

#### Gérer les mémos depuis la feuille d'appel du cours VPROF

- 1. Rendez-vous dans l'onglet **Absences > Feuille d'appel >** ≣ **Feuille d'appel**.
- 2. L'icône ai à droite d'un élève signifie qu'un mémo a été récemment saisi pour l'élève. Cliquez sur l'icône pour voir ce mémo.

Pour créer un mémo :

- Si l'élève n'a pas encore de mémo, faites un clic droit sur l'élève et choisissez Créer un mémo. Si l'élève a déjà un mémo, double-cliquez sur l'icône a.
- 2. Dans la fenêtre qui s'affiche, cliquez sur la ligne de création.
- 3. Saisissez le mémo et validez avec la touche [Entrée] : la date est celle du jour.
- 4. Le mémo pourra être vu par les personnels et les professeurs de l'équipe pédagogique.

#### Gérer les mémos depuis la feuille d'appel de la permanence vs

- 1. Rendez-vous dans l'onglet Absences > Feuilles d'appel> 💕 Feuille d'appel des permanences et des personnels.
- 2. L'icône a droite d'un élève signifie qu'un mémo a été récemment saisi pour l'élève. Double-cliquez sur l'icône pour voir ce mémo.

Pour créer un mémo :

- Si l'élève n'a pas encore de mémo, faites un clic droit sur l'élève et choisissez Créer un mémo. Si l'élève a déjà un mémo, double-cliquez sur l'icône Z.
- 2. Dans la fenêtre qui s'affiche, cliquez sur la ligne de création.
- 3. Saisissez le mémo et validez avec la touche **[Entrée]** : la date est automatiquement celle du jour.
- 4. Le mémo pourra être vu par les personnels. Si vous souhaitez que le mémo soit également vu par les professeurs, double-cliquez dans la colonne 
  pour que le mémo apparaisse sur les feuilles d'appel.

#### Copier un mémo sur d'autres élèves ADMIN VS

Nouveauté Un même mémo peut rapidement être affecté à plusieurs élèves.

- 1. Dans la fenêtre de création du mémo, sélectionnez le mémo.
- 2. Faites un clic droit et choisissez la commande Copier le mémo sur d'autres élèves.
- 3. Dans la fenêtre qui s'affiche, déployez les classes et cochez les élèves concernés.

Voir aussi

- ⇒ Feuille d'appel, p. 158
- ⇒ Valorisation, p. 345

### MÉMO SUR LE COURS

La saisie des mémos sur les cours par les professeurs via PRONOTE est disponible si l'établissement a acquis le droit de connexion du Client EDT à PRONOTE ( $\Rightarrow$  EDT, p. 110).Les personnels saisissent quant à eux les mémos depuis un Client EDT. Selon le paramétrage des Espaces, les mémos peuvent être publiés sur les Espaces Parents / Élèves.

#### Autoriser les professeurs à saisir des mémos sur leurs cours VADMIN

- 1. Rendez-vous dans l'onglet **Ressources > Professeurs > 👷 Profils d'autorisations**.
- 2. Sélectionnez un profil dans la liste à gauche.
- Dans la catégorie Modification des emplois du temps, cochez Modifier son emploi du temps: attention, les professeurs habilités pourront également créer et déplacer leurs cours.

Remarque : vous pouvez également autoriser les professeurs principaux à modifier les mémos saisis par les professeurs de l'équipe pédagogique.

Paramétrer la publication des mémos sur les Espaces Parents / Élèves ADMIN

- 1. Rendez-vous dans l'onglet **Communication > PRONOTE.net >**
- 2. Sélectionnez Espace Parents ou Espace Élèves dans le menu déroulant.
- 3. Sélectionnez la rubrique **Emploi du temps** dans l'arborescence (sous **Vie scolaire**).
- 4. Cochez ou décochez Afficher le mémo du cours.

#### Saisir un mémo sur son cours VPROF

- 1. Rendez-vous dans l'onglet **Ressources > Mes données > 🏰 Mon emploi du temps**.
- 2. Sélectionnez le cours.
- 3. Faites un clic droit et choisissez Créer un mémo.
- 4. Dans la fenêtre qui s'affiche, saisissez le mémo: en fonction du paramétrage, il peut apparaître sur les Espaces Parents / Élèves.

### MENUS DE LA CANTINE

Les menus de la cantine peuvent être publiés sur les Espaces Élèves, Parents, Professeurs et Vie scolaire.

# Autoriser les personnels (connectés en Mode Administratif) à saisir les menus

Prérequis Il faut être connecté en SPR.

- 1. Rendez-vous dans le menu Fichier > Administration des utilisateurs.
- 2. Dans la fenêtre qui s'affiche, cliquez sur 🕵.
- 3. Sélectionnez le groupe concerné dans la liste à gauche.
- 4. Cliquez sur l'onglet **PRONOTE**.
- 5. Sélectionnez la catégorie **Communication**, puis cochez **Saisir les menus**.

Autoriser les personnels (connectés en Mode Vie scolaire) à saisir les menus **ADMIN** 

- 1. Rendez-vous dans l'onglet **Ressources > Personnels >**  Profils d'autorisations.
- 2. Sélectionnez le profil concerné.
- 3. Dans la catégorie Communication, cochez Saisir les menus.

#### Publier les menus sur les Espaces

Sur les Espaces, le menu du jour est publié sur la page d'accueil et tous les menus sont consultables sur une page dédiée.

- 1. Rendez-vous dans l'onglet Communication > PRONOTE.net > E.
- 2. Sélectionnez un Espace dans le menu déroulant :
  - Pour les Espaces Parents et Élèves: cochez Menu sous Communication dans l'arborescence.
  - Pour l'Espace Professeurs : dans la catégorie Communication, cochez Voir les menus de la cantine.
  - Pour l'Espace Vie scolaire : dans la catégorie Communication, cochez Consulter les menus.
- 3. Rendez-vous ensuite dans l'onglet Communication > Menus > 🖶.
- 4. Seuls les menus qui s'affichent avec l'icône 
  sont publiés. Pour publier / dépublier un menu, double-cliquez dessus et cochez / décochez l'option Publié.

#### Importer les menus depuis un tableur <br/> ADMIN

Prérequis II faut être un utilisateur du groupe Administration.

- 1. Préparez le fichier. On doit avoir un menu par ligne avec :
  - une colonne pour la date,
  - une colonne pour chaque type de donnée (entrée, plat, accompagnement...),
  - une colonne Publié dans laquelle vous saisissez Oui ou Non,
  - le cas échéant, une colonne Repas du soir dans laquelle vous saisissez Oui ou Non.

|   | А          | В                 | С                     | D               | E              | F                    |
|---|------------|-------------------|-----------------------|-----------------|----------------|----------------------|
| 1 | DATE       | ENTRÉE            | PLAT PRINCIPAL        | ACCOMPAGNEMENT  | FROMAGE        | DESSERT              |
| 2 | 15/04/2019 | Concombres        | Sauté de poulet       | Semoule BIO     | Saint-Nectaire | Compote individuelle |
| 3 | 16/04/2019 | Melon charentais  | Salade estivale       |                 | Comté          | Glace à l'eau        |
| 4 | 17/04/2019 | Friand au fromage | Steack haché          | Haricots beurre | Fromage blanc  | Pêche                |
| 5 | 18/04/2019 | Carottes râpées   | Cuisse de poulet rôti | Courgettes      | Fromage frais  | Eclair au chocolat   |
| 6 | 19/04/2019 | Cœurs de palmiers | Brandade de poisson   |                 | Tomme grise    | Abricots             |

- 2. Sélectionnez les données dans les tableur et copiez-les avec [Ctrl + C].
- 3. Dans PRONOTE, allez sur n'importe quel affichage de l'onglet **Ressources** et faites **[Ctrl + V]** pour coller les données.
- 4. Indiquez à quel champ correspond chaque colonne (⇔ Excel (import), p. 154).
- 5. Cliquez sur Importer.

Remarque : si vous réalisez cet import régulièrement, enregistrez le format d'import pour ne pas avoir à établir les correspondances à chaque fois.

#### Activer la saisie des menus des repas du soir ADMIN

Prérequis II faut être un utilisateur du groupe Administration.

- 1. Rendez-vous dans l'onglet Communication > Menus > 🐺.
- 2. Cliquez sur le bouton 🌉 en haut à droite.
- 3. Dans la fenêtre qui s'affiche, cochez l'option Saisir les menus des repas du soir.

#### Saisir les menus ADMIN VS

- 1. Rendez-vous dans l'onglet Communication > Menus > 🎲.
- 2. Choisissez un affichage par semaine ou par mois en haut à gauche.
- 3. Double-cliquez sur le jour concerné.
- 4. Dans la fenêtre qui s'affiche, cliquez dans les champs et choisissez parmi les listes proposées : si le plat ne s'affiche pas, vous pouvez l'ajouter à la liste en cliquant sur la ligne de création.
- 5. Par défaut, le menu est publié.

# **MESSAGERIE INTERNE**

La messagerie interne de PRONOTE permet trois types de communication :

- Discussion pour échanger avec quelques participants (⇔ Discussion, p. 101),
- Information pour communiquer une information à un public plus large (accusés de lecture mais pas de réponses) (⇔ Information, p. 181),
- **Sondage** pour poser une question à un public plus large (réponses calibrées et comptabilisées) (⇔ Sondage, p. 324).

Dans le cadre de la messagerie interne, les messages sont envoyés et lus directement depuis PRONOTE. L'envoi de notifications par e-mail ou via l'application ( $\Rightarrow$  Notification, p. 239) peut être paramétré.

# **MESURE CONSERVATOIRE**

L'exclusion temporaire de l'établissement peut être enregistrée dans PRONOTE à titre de mesure conservatoire. Toute la durée de la mesure conservatoire, l'élève ne peut être saisi absent sur les feuilles d'appel puisqu'il est exclu.

Autoriser les personnels connectés en Mode Administratif à saisir des mesures conservatoires ADMIN

Prérequis Il faut être connecté en SPR.

- 1. Rendez-vous dans le menu Fichier > Administration des utilisateurs.
- 2. Dans la fenêtre qui s'affiche, cliquez sur 🕵
- 3. Sélectionnez le groupe concerné dans la liste à gauche.
- Sélectionnez la catégorie PRONOTE > Punitions / Sanctions, puis cochez Accéder aux sanctions et Saisir.

Autoriser les professeurs à saisir des mesures conservatoires

- 1. Rendez-vous dans l'onglet **Ressources > Professeurs > 😭 Profils d'autorisations**.
- 2. Sélectionnez un profil dans la liste à gauche.
- 3. Dans la catégorie Punitions et sanctions, cochez Accéder aux sanctions et Saisir.

Indiquer qu'un personnel peut être saisi comme décideur de la mesure conservatoire ADMIN

Prérequis Il faut être un utilisateur du groupe Administration.

- 1. Rendez-vous dans l'onglet **Ressources > Personnels > Fighe**.
- 2. Sélectionnez le personnel dans la liste à gauche.
- 3. Cliquez sur le bouton 🖋 en haut à droite pour éditer la fiche.
- 4. Dans la fenêtre qui s'affiche, cochez l'option Autorisé à donner des sanctions.

#### Saisir une mesure conservatoire <a>ADMIN</a> <a>PROF</a>

- 1. Rendez-vous dans l'onglet Sanctions > Mesures conservatoires > Saisie des mesures conservatoires.
- 2. Sélectionnez en haut à gauche une classe ou un groupe.
- 3. Sélectionnez l'élève.
- 4. Cliquez sur la ligne de création.
- 5. Par défaut, la date de la mesure conservatoire est celle du jour.
- 6. Cochez le motif de la mesure conservatoire et validez : une fiche est créée.
- Complétez la fiche, notamment la période pendant laquelle l'élève est exclu de l'établissement (rubrique Décision).

#### Informer l'équipe pédagogique et les parents d'une mesure conservatoire ADMIN PROF

- 1. Rendez-vous dans l'onglet Sanctions > Mesures conservatoires > Saisie des mesures conservatoires.
- 2. Sélectionnez la classe, l'élève puis la mesure.
- 3. En bas de la fiche, en fonction de vos habilitations, vous pouvez :
  - publier la mesure sur l'Espace Parents : dans le récapitulatif de la vie scolaire publié sur la page d'accueil et/ou avec les autres pièces du dossier si un dossier de vie scolaire a été constitué ;
  - envoyer une lettre type (papier ou e-mail) aux parents : par défaut, les lettres types Notification et Appel à contradictoire sont proposées ;
  - envoyer un SMS aux parents (⇔ SMS, p. 322);
  - diffuser une information auprès de tous les professeurs de l'équipe pédagogique ainsi qu'auprès du CPE (⇔ Information, p. 181).

#### Imprimer un registre anonyme des mesures conservatoires **ADMIN**

Nouveauté Un affichage dédié liste toutes les mesures conservatoires.

- 1. Rendez-vous dans l'onglet Sanctions > Mesures conservatoires > = Liste des mesures conservatoires.
- 2. Sélectionnez la période et cliquez sur le bouton 😝 .
- 3. Dans la fenêtre qui s'affiche, sélectionnez **Registre anonyme des mesures** conservatoires.

# **MISE À JOUR**

La mise à jour de l'application est automatique : PRONOTE recherche les sous-versions disponibles et se met à jour lorsque l'application est fermée.

#### Désactiver la mise à jour automatique (mode non hébergé) ADMIN VS VPROF

Rendez-vous dans le menu Configuration > Mise à jour.

#### Modifier l'heure de mise à jour automatique du Serveur (mode non hébergé)

- 1. Dans l'application Serveur 🚍, cliquez sur le volet **Mise à jour automatique**.
- 2. Vérifiez que l'option **Mettre à jour silencieusement à heure fixe** est cochée et saisissez l'heure souhaitée.

# Rechercher si une mise à jour du Client est disponible (mode non hébergé) ADMIN VS PROF

- 1. Rendez-vous dans le menu **Configuration > Mise à jour**.
- 2. Dans la fenêtre qui s'affiche, cliquez sur le bouton **Rechercher les mises à jour** maintenant.

#### Voir le détail des mises à jour

Rendez-vous sur le site Internet d'Index Éducation, sur la page **PRONOTE** > **Téléchargements** > **Évolutions & corrections**.

Remarque : les utilisateurs inscrits à l'Espace client sont informés des mises à jour par e-mail.

### MISSIONS

L'onglet **Ressources > Missions** regroupe toutes les missions soumises par les professeurs et les personnels.

Nouveauté Les tâches de secrétariat et les travaux de maintenance sont gérés dans des affichages distincts.

Autoriser les professeurs / personnels à faire des demandes <a href="https://www.autoriser.es.professeurs">Autoriser les professeurs / personnels à faire des demandes</a>

- 1. Rendez-vous dans l'onglet **Ressources > Professeurs / Personnels > or Profils** d'autorisations.
- 2. Cochez les autorisations souhaitées dans les catégories **Gestion des travaux** et **Secrétariat**.

#### Soumettre une demande de travaux de maintenance ADMIN VS VPROF

- 1. Rendez-vous dans l'onglet Ressources > Missions > 📌 Travaux.
- 2. Cliquez sur la ligne de création, saisissez la nature de la demande et validez avec la touche [Entrée]. Vous pouvez éventuellement spécifier une salle, préciser la nature de la tâche, ajouter une pièce jointe et ajouter un commentaire. Pour adresser la demande à une personne en particulier, désignez-le dans la colonne Attribuée à.

#### Soumettre une demande de tâche de secrétariat ADMIN VS VPROF

- 1. Rendez-vous dans l'onglet Ressources > Missions > 💁 Secrétariat.
- 2. Cliquez sur la ligne de création, saisissez la nature de la demande et validez avec la touche [Entrée]. Vous pouvez éventuellement préciser la nature de la tâche, ajouter une pièce jointe et un commentaire. Pour adresser la demande à une personne en particulier, désignez-le dans la colonne Attribuée à.

#### Voir les travaux qui vous sont attribués ADMIN VS VPROF

- 1. Les travaux attribués s'affichent en page d'accueil.
- 2. Rendez-vous dans l'onglet Ressources > Missions > 💐 Travaux / 🧕 Secrétariat.
- 3. Filtrez la liste en cochant Uniquement mes travaux à réaliser.
- 4. Une fois la tâche réalisée, saisissez la date à laquelle elle a été réalisée.
- 5. Le cas échéant, saisissez une remarque.

#### Gérer les demandes de travaux <br/> ADMIN <br/> VS <br/> PROF

Les dernières demandes de travaux s'affichent en page d'accueil.

- 1. Rendez-vous dans l'onglet **Ressources > Missions > 🔩 Travaux de maintenance**.
- Vous pouvez filtrer les demandes en fonction de leur état en cliquant sur le bouton (par exemple pour masquer les travaux déjà réalisés).
- 3. Depuis la liste des travaux, vous pouvez éventuellement compléter les demandes en saisissant :
  - un commentaire,
  - la nature de la tâche,
  - l'état de la demande (acceptée, refusée, réalisée),
  - la personne qui doit réaliser la tâche,
  - un document joint.

# MODE DE CONNEXION (ADMINISTRATIF, ENSEIGNANT, VIE SCOLAIRE)

Trois modes de connexion sont disponibles depuis un Client PRONOTE. Pour les personnels :

- le Mode administratif ADMIN est celui qui offre le plus de fonctionnalités; seuls les personnels habilités peuvent s'y connecter. Le nombre d'utilisateurs simultanément connectés dans ce mode est limité à 4 utilisateurs (des utilisateurs supplémentaires peuvent être acquis);
- le **Mode vie scolaire VS** propose une sélection de fonctionnalités pour que les personnels puissent se connecter à la base et effectuer des opérations quotidiennes sans que soit décomptée une connexion.

C'est dans la liste des personnels que vous indiquez quels sont les personnels habilités à se connecter en mode administratif / vie scolaire (⇔ Personnels, p. 251).

Pour les enseignants, le **Mode enseignant** ✓ **PROF** permet d'accéder à toutes les fonctionnalités dédiées aux enseignants (⇔ **Professeur**, **p. 261**).

| Ś                  |                                                                                                    |
|--------------------|----------------------------------------------------------------------------------------------------|
| Mode               |                                                                                                    |
| administratif      |                                                                                                    |
| @ a                |                                                                                                    |
|                    |                                                                                                    |
|                    | Construction of the second second second second second second second second second second second second second |
| Mode<br>enseignant |                                                                                                    |
| Mode<br>enseignant | Votre identifiant                                                                                              |
| Mode<br>enseignant | Votre identifiant<br>Votre mot de passe                                                                        |
| Mode<br>enseignant | Votre identifiant<br>Votre mot de passe                                                                        |

# **MODE USAGE EXCLUSIF**

Ce mode permet au SPR et aux utilisateurs habilités de travailler seul sur la base; les autres utilisateurs connectés, prévenus par un message d'information, passent alors automatiquement en consultation et ne peuvent plus agir sur la base. Ces derniers sont reconnectés en mode modification une fois le mode Usage exclusif quitté.

Ce mode est automatiquement activé au lancement de certaines commandes (import de données, modification du calendrier, etc.).

En mode Usage exclusif, les données ne sont pas enregistrées au fur et à mesure. Si vous ne les enregistrez pas manuellement **[Ctrl + S]**, PRONOTE vous demande de confirmer la sauvegarde lorsque vous quittez le mode (⇔ Enregistrer, p. 129).

#### Lancer le mode Usage exclusif

Prérequis II faut être un utilisateur du groupe Administration. Rendez-vous le menu Fichier > Utilitaires > Passer en mode usage exclusif.

#### Quitter le mode Usage exclusif

Rendez-vous dans le menu **Fichier > Utilitaires > Revenir au mode normal** ou cliquez sur le bouton **X** Quitter le mode exclusif dans la barre d'outils.

## **MOT DE PASSE ET IDENTIFIANT**

Sauf si vous choisissez de déléguer l'authentification à l'ENT (⇔ ENT, p. 129), les identifiants et mots de passe utilisés pour se connecter à la base de données PRONOTE sont gérés dans PRONOTE.

Les professeurs et personnels qui se connectent tantôt au Client PRONOTE tantôt à leur Espace en ligne utilisent les mêmes identifiant et mot de passe.

Tous les identifiants et mots de passe sont générés automatiquement par PRONOTE. Dans tous les cas, chaque utilisateur doit personnaliser son mot de passe lors de sa première connexion. Pour protéger les données personnelles, il est indispensable que chaque utilisateur ait son propre identifiant et un mot de passe personnalisé par ses soins.

#### PARAMÈTRES

#### Définir la longueur minimale du mot de passe et les règles à respecter ADMIN

Prérequis II faut être connecté en SPR.

- 1. Rendez-vous dans le menu Paramètres > OPTIONS GÉNÉRALES > Sécurité.
- Sélectionnez dans le menu déroulant le nombre minimal de caractères autorisé pour les mots de passe.
- 3. Cochez les options souhaitées pour complexifier les mots de passe (inclure au moins un chiffre, une lettre, un caractère spécial, etc.).

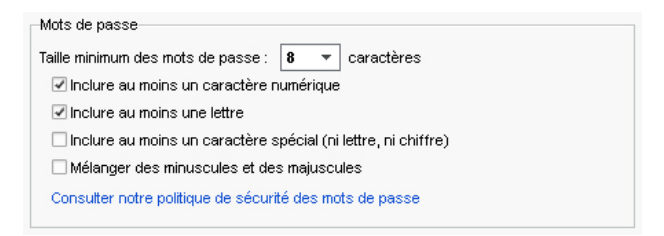

Remarque : les règles définies par défaut suivent les recommandation officielles de la CNIL.

#### **G**ESTION DES IDENTIFIANTS ET MOTS DE PASSE

Par défaut, l'identifiant correspond au nom de l'utilisateur (suivi d'un chiffre en cas d'homonymie). Le mot de passe aléatoire correspond aux recommandations de la CNIL en matière de génération des mots de passe et doit être personnalisé à la première connexion.

#### Récupérer les identifiants et mots de passe de l'an dernier **ADMIN**

⇒ Récupérer les données d'une autre base PRONOTE, p. 290.

#### Modifier les identifiants

Prérequis Pour modifier les identifiants des professeurs, il faut être un utilisateur du groupe **Administration**.

- Rendez-vous dans l'onglet Ressources > Professeurs / Élèves / Responsables / etc. > ≡ Liste.
- 2. Cliquez sur le bouton 📉 pour afficher la colonne **Identifiant de connexion**.
- Sélectionnez les utilisateurs concernés, faites un clic droit et choisissez l'une des options dans Modifier l'identifiant de connexion (nom de l'utilisateur, combinaison, identifiant aléatoire, etc.).

#### Voir les mots de passe VADMIN

- 1. Rendez-vous dans l'onglet souhaité :
- 2. Si la colonne **Mot de passe** n'est pas visible, cliquez sur le bouton <u></u>en haut à droite de la liste pour l'afficher (⇔ Liste, p. 193).
- 3. Positionnez le curseur sur les points ••••• pour afficher le mot de passe dans une infobulle.

| Nom           | Dránom   | Mode enseignant / Espace Professeurs |              |                                        | Dissipling                        | Drinsinal do     | Autoriestion      |          |  |  |
|---------------|----------|--------------------------------------|--------------|----------------------------------------|-----------------------------------|------------------|-------------------|----------|--|--|
| NUTT          | Frenom   | Id. connexion                        | Mot de passe |                                        | Discipline                        | Frincipal de     | Autorisation      |          |  |  |
| 🕀 Créer un pi | ofesseur |                                      |              |                                        |                                   |                  |                   |          |  |  |
| ALVAREZ       | Sabrina  | ALVAREZ                              |              | 0                                      | LV2 - ESPAGNOL                    |                  | Profil 1          |          |  |  |
| BACHELET      | Marine   | BACHELET                             | 00000        | 8                                      | INM ANCHAIS                       |                  | Drofil 4          | 3        |  |  |
| BROWN         | Julie    | BROWN                                | 00000        | Mot de passe : :<br>L'utilisateurs des | ymhqg4J/<br>vra imprérativement n | erconnalizer con | mot de nacce à l' | a procha |  |  |
| CECCACI       | Thomas   | CECCACI                              |              | <ul> <li>connexion</li> </ul>          |                                   |                  |                   |          |  |  |
| DALIAOUI      | Karim    | DALIAOUI                             | 00000        |                                        | MATHÉMATIQUES                     | 6D               | Profil 1          |          |  |  |

Remarque : le mot de passe n'est plus visible quand il a été personnalisé par l'utilisateur (c'est-à dire à la première connexion). Les points sont alors remplacés par des ronds ∞∞∞∞.

#### Réinitialiser les mots de passe <br/>

- 2. Sélectionnez les utilisateurs concernés, faites un clic droit et choisissez **Réinitialiser le mot de passe**.

#### Forcer une nouvelle personnalisation des mots de passe <a href="https://www.addition.com">ADMIN</a>

- Rendez-vous dans l'onglet Ressources > Professeurs / Élèves / Responsables, etc. > ≡ Liste.
- 2. Sélectionnez les utilisateurs concernés, faites un clic droit et choisissez Forcer le changement de mot de passe.

#### Autoriser la réinitialisation des mots de passe perdus (Élèves / Parents)

Prérequis II faut que les e-mails renseignés pour les élèves / les parents soient valides et que les paramètres de la messagerie soient correctement saisis (⇔ E-mail, p. 122).

- 1. Rendez-vous dans l'onglet **Communication > PRONOTE.net > .**
- 2. Sélectionnez l'Espace dans le menu déroulant.
- 3. Dans la rubrique **Options générales**, cochez l'option **Autoriser la récupération, par e-mail**, **des mots de passe oubliés**.

Depuis les Espaces Élèves et Parents, l'élève / le parent peut alors cliquer sur le lien **Récupérer son identifiant et son mot de passe** sur la page d'authentification de son Espace. Après saisie de son adresse e-mail et d'un code de sécurité reçu par e-mail, il peut choisir un nouveau mot de passe.

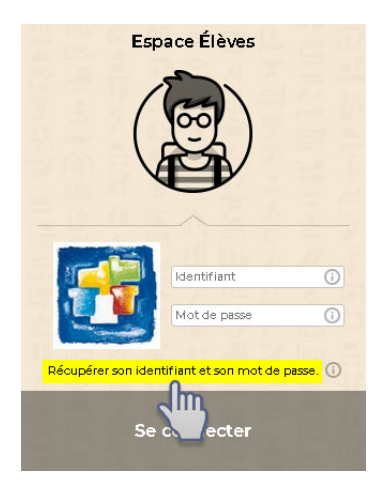

#### **COMMUNICATION DES IDENTIFIANTS ET MOTS DE PASSE**

Si vous avez récupéré les identifiants et les mots de passe de l'année précédente, ils sont personnalisés et ne peuvent donc plus être édités et transmis par courriers, SMS, etc.

Pour communiquer à nouveau les identifiants et mots de passe, il faut donc au préalable les réinitialiser (voir ci-avant).

#### Envoyer l'identifiant et le mot de passe par e-mail ou courrier

Prérequis Vous avez vérifié dans l'onglet **Communication > Courriers > ≰ Édition des lettres types** (⇔ **Lettre type, p. 189**) que les lettres types **Connexion**, notamment l'adresse à laquelle les utilisateurs doivent se connecter (par défaut, c'est une variable remplacée par l'adresse saisie dans le menu **Paramètres > ÉTABLISSEMENT > Identité**), sont conformes à ce que vous souhaitez communiquer aux utilisateurs.

1. Rendez-vous dans l'onglet souhaité :

- Ressources > Professeurs / Élèves / Responsables / Personnels / Inspecteurs > \equiv Liste,
- 2. Sélectionnez les destinataires dans la liste.
- 3. Cliquez sur le bouton 🚾 dans la barre d'outils.
- 4. Dans la fenêtre d'envoi, sélectionnez le Type de sortie (Imprimante, PDF ou E-mail).
- 5. Sélectionnez la lettre type Connexion propre à chaque ressource. Cette lettre type est modifiable dans l'onglet Communication > Courriers > Édition des lettres types (⇔ Lettre type, p. 189).
- 6. Cliquez sur le bouton Imprimer / Générer / Mailer.

#### Envoyer l'identifiant et le mot de passe par SMS <br/> ADMIN

Prérequis L'établissement est inscrit au service d'envoi des SMS (SMS) et vous avez vérifié dans l'onglet **Communication > SMS > ₪ Édition des SMS types** que les SMS types **Connexion** sont conformes à ce que vous souhaitez communiquer aux utilisateurs.

- 1. Rendez-vous dans l'onglet souhaité :
  - Ressources > Professeurs / Élèves / Responsables / Personnels / Inspecteurs > E Liste,
- 2. Sélectionnez les destinataires dans la liste.
- 3. Cliquez sur le bouton 📋 dans la barre d'outils.
- 4. Sélectionnez le SMS type Connexion propre à chaque ressource. Ce SMS type est modifiable dans l'onglet Communication > SMS > Édition des SMS types (⇔ SMS, p. 322).
- 5. Cliquez sur le bouton Envoyer.

#### Imprimer des étiquettes avec l'identifiant et le mot de passe VADMIN

Nouveauté Le modèle d'étiquettes *Informations de connexion* vous permet d'imprimer l'essentiel sur des petits formats (planche d'étiquettes ou feuilles à découper).

- 1. Rendez-vous dans l'onglet souhaité :
  - Ressources > Professeurs / Élèves / Responsables / Personnels / Inspecteurs > ≡ Liste,
- 2. Sélectionnez les destinataires dans la liste.
- 3. Cliquez sur le bouton 🔚 dans la barre d'outils.
- 4. Dans la fenêtre d'édition, sélectionnez le Type de sortie (Imprimante, PDF).
- 5. Sélectionnez le modèle Information de connexion.
- 6. Dans l'onglet **Configuration de la planche**, paramétrez la taille et la disposition des étiquettes.
- 7. Dans l'onglet **Contenu de l'étiquette**, personnalisez le texte et éventuellement les variables en utilisant le bouton **Insérer**.
- 8. Cliquez sur le bouton Imprimer / Générer.

#### MODIFIER SON IDENTIFIANT ET SON MOT DE PASSE

Dans l'application Client on, rendez-vous dans le menu Fichier > Utilitaires.

Depuis les Espaces, rubrique Mes données > Compte.

### **MOTIFS D'ABSENCE**

#### Éditer les motifs d'absence <br/> ADMIN <br/> VS

- 1. Rendez-vous dans le menu **Paramètres > ABSENCES ET APPELS > Motifs d'absence**.
- 2. Au besoin, créez de nouveaux motifs en utilisant la ligne de création.
- 3. Indiquez les caractéristiques du motif dans les colonnes correspondantes :
  - **Re**: cochez cette colonne si le motif est recevable : les absences de ce motif seront automatiquement justifiées ;
  - **RA**: cochez cette colonne pour que les absences de ce motif soient automatiquement notées comme réglées administrativement (⇔ Suivi des absences, p. 7);

- **HE**: cochez cette colonne si le motif implique une absence en-dehors de l'établissement;
- Sa : cochez cette colonne si le motif de l'absence relève d'une question de santé ;
- **Bul** : cochez cette colonne pour que les absences de ce motif soient prises en compte dans le bulletin ;
- **Publ.**: par défaut, toute absence est publiée (**Publ.** = **O**ui) sur l'Espace Parents et dans les récapitulatifs; double-cliquez dans cette colonne pour que les absences d'un motif ne soient pas publiées par défaut (**Publ.** = **N**on).

|     | urumee    | tres                           |            |          |         |       |         |       |                          |                |            | ×          |
|-----|-----------|--------------------------------|------------|----------|---------|-------|---------|-------|--------------------------|----------------|------------|------------|
|     |           | Établissement Généraux         | Options Gé | nérales  | Co      | mmun  | ication | Abs   | ences et appels Sanction | s Orientations | Évaluation | Infirmerie |
| Mot | ifs d'at  | sence Motifs de retard Options | Rubriqu    | es de la | feuille | d'app | el      |       |                          |                |            |            |
| Mot | ifs d'ab: | sence                          |            |          |         |       |         |       |                          |                |            | (i         |
|     | Code      | Libellé                        | Re         | RA       | HE      | Sa    | Bul     | Publ. | Lettre type              | SMS type       | Pare       | ents C     |
| ΦN  | ouveau    | <b></b>                        |            |          |         |       |         |       |                          |                |            | Ĩ          |
|     | MINC      | Motif non encore connu         |            |          | 1       |       | 1       | 0     |                          |                |            | ć          |
|     | CA        | CONVOCATION ADMINISTRATIV      | 1          |          |         |       | 1       | 0     | 1er envoi-Absence        |                |            | 1          |
|     | DI        | DIVERS                         | 1          |          | 1       |       | 1       | 0     | 1er envoi-Absence        |                |            | /          |
|     | ET        | EXCLUSION TEMPORAIRE           | 1          |          | 1       |       | 1       | 0     | 1er envoi-Absence        |                |            |            |
|     | 99        | INFIRMERIE                     | 1          |          |         | 1     | 1       | 0     |                          |                |            |            |
|     | MA        | MALADIE AVEC CERTIFICAT        | 1          |          | 1       | 1     | 1       | 0     | 1er envoi-Absence        |                |            | /          |
|     | ML.       | MALADIE SANS CERTIFICAT        | 1          |          | 1       | 1     | 1       | 0     | 1er envoi-Absence        |                |            | /          |
|     | TR        | PROBLEME DE TRANSPORT          | 1          |          | 1       |       | 1       | 0     | 1er envoi-Absence        |                |            | /          |
|     | RF        | RAISON FAMILIALE               | 1          |          | 1       |       | 1       | 0     | 1er envoi-Absence        |                |            |            |
|     | RA        | RDV ASSISTANTE SOCIALE         | 1          |          |         |       | 1       | 0     |                          |                |            |            |
|     | RM        | RDV MEDICAL EXTERIEUR          | -          |          | 1       | 1     | 1       | 0     |                          |                |            |            |
|     | RP        | RDV Psychologue E.N.           | 1          |          |         |       | 1       | 0     |                          |                |            |            |
|     | RE        | REUNION (AUTRE)                | -          |          | 1       |       | 1       | 0     |                          |                |            |            |
|     | RD        | REUNION DELEGUES               | 1          |          |         |       | 1       | 0     |                          |                |            |            |
|     | RF        | REUNION FSE                    | 1          |          |         |       | 1       | 0     |                          |                |            |            |
|     | SE        | SANS EXCUSES                   |            |          | 1       |       | 1       | 0     | 1er envoi-Absence        |                |            |            |
|     | SS        | SORTIE SCOLAIRE OU PEDAGOGIQUE | 1          |          | 1       |       | 1       | 0     |                          |                |            |            |
|     | ST        | STAGE EN ENTREPRISE            | 1          |          | 1       |       | 1       | 0     |                          |                |            |            |
|     | VM        | VISITE MEDICALE                | 1          |          |         | 1     | 1       | 0     |                          |                |            | -          |
| 0 1 | 9 <       |                                |            |          |         |       |         |       |                          |                |            | >          |
|     |           |                                |            |          |         |       |         |       |                          |                |            |            |
|     |           |                                |            |          |         |       |         |       |                          |                | -          | -          |
|     |           |                                |            |          |         |       |         |       |                          |                |            | Fermer     |

- 4. Double-cliquez dans les colonnes **Lettre type** et / ou **SMS type** pour qu'une lettre ou un SMS type soit proposé par défaut pour les absences de ce motif.
- 5. Cochez la colonne **Parents** si ce motif peut être utilisé par les parents qui justifient les absences depuis leur Espace.

#### Indiquer qu'un motif d'absence est confidentiel <br/> ADMIN <br/> VS

- 1. Rendez-vous dans le menu **Paramètres > ABSENCES ET APPELS > Motifs d'absence**.
- Double-cliquez dans la colonne Publ. : les absences qui ont un motif Publ. = N ne sont pas publiées sur l'Espace Parents.

#### Récupérer les motifs d'absence de l'année précédente

⇒ Récupérer les données d'une autre base PRONOTE, p. 290

Voir aussi

⇒ Absences (élèves), p. 3

# **MOTIFS D'INCIDENT, PUNITION, SANCTION**

Les motifs de punition se retrouvent pour les sanctions, les incidents, les convocations à la vie scolaire et les dossiers scolaires.

#### Éditer les motifs de punition <br/> ADMIN <br/> PROF

- 1. Rendez-vous dans le menu Paramètres > SANCTIONS > Motifs.
- 2. Au besoin, créez de nouveaux motifs en utilisant la ligne de création.
- Double-cliquez dans la colonne Type d'incident et sélectionnez-en un (au besoin, créezle): cela vous permettra de trier et retrouver rapidement les motifs lors de la saisie d'une punition, sanction, etc.

[Uniquement en mode administratif] Cochez la colonne **Dossier** si vous souhaitez qu'un dossier de vie scolaire soit automatiquement créé pour les punitions et sanctions de ce motif (les dossiers sont visibles depuis l'onglet **Ressources > Élèves > Tes Dossiers de la vie scolaire**).

[Uniquement en mode administratif] Cochez la colonne **Publier** si vous souhaitez que les punitions et sanctions de ce motif soient publiées par défaut sur l'Espace Parents (vous pourrez toujours décocher la publication au cas par cas).

| 🞯 Paramètres                                                                         |                            |           |         | ×    |  |  |  |  |
|--------------------------------------------------------------------------------------|----------------------------|-----------|---------|------|--|--|--|--|
| Établissement Généraux Options Générales Communication Absences et a                 | ppels Sanctions É          | valuation | Infirm  | erie |  |  |  |  |
| Motifs Punitions Sanctions                                                           |                            |           |         |      |  |  |  |  |
| Motifs des incidents, punitions, sanctions, dossiers de vie scolaire et convocations |                            |           |         |      |  |  |  |  |
| Motif                                                                                | Type d'incident            | Dossier   | Publier | Q    |  |  |  |  |
| Nouveau                                                                              |                            |           |         |      |  |  |  |  |
| Dégradation Atteintes aux biens 🗸                                                    |                            |           |         |      |  |  |  |  |
| Dissipation                                                                          |                            |           |         | ^    |  |  |  |  |
| Fausse alarme (incendie, bombe)                                                      | Atteintes à la sécurité    | 1         | 1       |      |  |  |  |  |
| Incivisme                                                                            | Atteintes aux biens        | 1         | 1       |      |  |  |  |  |
| Insulte                                                                              | Atteintes à autrui         | 1         | 1       |      |  |  |  |  |
| Intrusion de personnes étrangères à l'établissement                                  | Atteintes à la sécurité    | 1         |         |      |  |  |  |  |
| Jets de pierre ou autres projectiles                                                 | Atteintes à la sécurité    | 1         | 1       |      |  |  |  |  |
| Violence physique                                                                    | Atteintes à autrui         | 1         | 1       |      |  |  |  |  |
| Violence verbale                                                                     | Atteintes à autrui         | 1         | 1       |      |  |  |  |  |
| Vols                                                                                 | Vols Atteintes aux biens 🏑 |           |         |      |  |  |  |  |
| 0 10 <                                                                               |                            |           | >       |      |  |  |  |  |

# **MOTIFS DE RETARD**

#### Personnaliser les motifs de retard ADMIN VS

- 1. Rendez-vous dans le menu **Paramètres > ABSENCES ET APPELS > Motifs de retard**.
- 2. Au besoin, créez de nouveaux motifs en utilisant la ligne de création.
- 3. Indiquez les caractéristiques du motif dans les colonnes correspondantes :
  - **Re**: cochez cette colonne si le motif est recevable: les retards de ce motif seront automatiquement justifiés;
  - **RA**: cochez cette colonne pour que les retards de ce motif soient automatiquement notés comme réglés administrativement ;
  - **Bul** : cochez cette colonne pour que les retards de ce motif soient pris en compte dans le bulletin.

- 4. Double-cliquez dans les colonnes **Lettre type** et / ou **SMS type** pour qu'une lettre ou un SMS type soit proposé par défaut pour les retards de ce motif.
- 5. Cochez la colonne **Parents** si ce motif peut être utilisé par les parents qui justifient les retards depuis leur Espace.

| 🞯 Pa   | ramètr   | 25                             |           |         |           |                 |           |              |            |        | ×       |
|--------|----------|--------------------------------|-----------|---------|-----------|-----------------|-----------|--------------|------------|--------|---------|
| Étab   | olissem  | ent Généraux Options Générales | Commun    | ication | Abs       | ences et appels | Sanctions | Orientations | Évaluation | Infirm | erie    |
| Motif  | ís d'abs | ence Motifs de retard Options  | Rubriques |         | feuille d | l'appel         |           |              |            |        |         |
| Motif  | s de ret | ard                            |           |         |           |                 |           |              |            |        | ٢       |
|        | Code     | Libellé                        | Re        | RA      | Bul       | Lettre type     | •         | SMS type     | Pa         | rents  | Q       |
| (+) No | uveau    |                                |           |         |           |                 |           |              |            |        | <b></b> |
|        | ] MNC    | Motif non encore connu         |           |         | 1         |                 |           |              |            |        | 5       |
|        | CA       | CONVOCATION ADMINISTRATIVE     |           | 1       | 1         |                 |           |              |            |        | ^       |
|        | DI       | DIVERS                         |           |         | 1         |                 | Ref       | tard cours   |            | 1      |         |
|        | PR       | PROBLEME DE REVEIL             |           |         | 1         |                 | Ref       | tard cours   |            |        |         |
|        | TR       | PROBLEME DE TRANSPORT          |           |         | 1         |                 |           |              |            | 1      |         |
|        | RF       | RAISONS FAMILIALES             |           |         | 1         |                 | Ref       | tard cours   |            | 1      |         |
|        | RA       | RDV ASSISTANTE SOCIALE         |           | 1       | 1         |                 |           |              |            |        |         |
|        | MS       | RDV MEDECIN SCOLAIRE           |           | 1       | 1         |                 |           |              |            |        |         |
|        | RM       | RDV MEDICAL EXTERIEUR          |           |         | 1         |                 | Ref       | tard         |            | 1      |         |
|        | RP       | RDV Psychologue E.N.           |           | 1       | 1         |                 |           |              |            |        | -       |
|        | RE       | REUNION (AUTRE)                |           | 1       | 1         |                 |           |              |            |        | -       |
|        | RD       | REUNION DELEGUE                |           | 1       | 1         |                 |           |              |            |        | -       |
|        | RF       | REUNION FSE                    |           | 1       | 1         |                 |           |              |            |        |         |
|        | SE       | SANS EXCUSES                   |           |         | 1         |                 |           |              |            |        | ~       |
| 0 14   | <        |                                |           |         |           |                 |           |              |            | )      | Þ       |

# MOYENNE

#### **MOYENNE DES SERVICES**

La moyenne du service est calculée à partir des notes en tenant compte du coefficient affecté à chaque devoir (⇔ Coefficient, p. 73).

#### Afficher le détail de calcul d'une moyenne ADMIN PROF

- 1. Rendez-vous dans l'onglet Notes > Saisie des notes > 🌄 Saisie.
- 2. Sélectionnez une classe et un service pour afficher le tableau de notes.
- 3. Double-cliquez sur la moyenne lorsque le curseur 🚼 🔆 apparaît.

| Trimestre 1 SCIENCES DE LA VIE ET DE LA TERRE - 3A - TESSIER Audrey - Notes |       |       |        |       |                                            |  |  |  |  |  |
|-----------------------------------------------------------------------------|-------|-------|--------|-------|--------------------------------------------|--|--|--|--|--|
| Créer un devoir                                                             |       | 17/10 | 02/09  | 03/09 | <u>1</u>                                   |  |  |  |  |  |
| 27 élèves                                                                   | Moyen | 1     | 1      | 1     | <u>ि</u>                                   |  |  |  |  |  |
| BERNARD Fanny                                                               | 11,75 | 12,50 | 11,00  | Х     | ^                                          |  |  |  |  |  |
| BLANC Louis                                                                 |       | 10,00 | 12,00  | Х     |                                            |  |  |  |  |  |
| BONNOT Jessica                                                              | 9 25  | 8,50  | 10,00  | Х     |                                            |  |  |  |  |  |
| BOULANGER Celia 10,75                                                       |       | 10,00 | 11,50  |       | Méthode de calcul de la movenne            |  |  |  |  |  |
| BOUQUET Thomas                                                              | 10,75 | 10,00 | 11,50  |       | Methode de calcul de la moyenne            |  |  |  |  |  |
| CARRE Geoffrey                                                              | 7,50  | 3,00  | 12,00  |       |                                            |  |  |  |  |  |
| CHOLLET Pierre                                                              | 12,25 | 13,00 | 11,50  | C     | alcul de la moyenne nette de BLANC Louis : |  |  |  |  |  |
| CLAUDEL Camille                                                             | 9,75  | 8,50  | -11,00 |       |                                            |  |  |  |  |  |
| DELORME Anaïs                                                               | 9,25  | 11,00 | 7,50   | 10    | 1,00 + 12,00                               |  |  |  |  |  |
| DEMAY Corentin                                                              | 10,00 | 8,00  | 12,00  |       | =================================          |  |  |  |  |  |
| DEVILLE Coline                                                              | 12,00 | 11,00 | 13,00  |       | ,00 + 1,00                                 |  |  |  |  |  |
| DUBOIS Amaury                                                               | 12,75 | 13,50 | 12,00  |       |                                            |  |  |  |  |  |
| DUBREUIL Emilie                                                             | 13,25 | 14,00 | 12,50  |       | Fermer                                     |  |  |  |  |  |
| DUPOUY Melina                                                               | 10,50 | 10,00 | 11,00  |       |                                            |  |  |  |  |  |

#### Arrondir la moyenne de tous les services ADMIN

- 1. Rendez-vous dans l'onglet **Ressources > Classes > 🐺 Services par classe**.
- 2. Sélectionnez toutes les classes [Ctrl + A].
- Dans la partie droite, sélectionnez ensuite tous les services en procédant par multisélection [Maj + clic].
- 4. Dans les paramètres en bas de l'écran, vous pouvez arrondir la moyenne de l'élève et / ou de la classe au point, au demi-point ou au dixième de point (arrondi supérieur ou le plus proche).

Remarque : un professeur peut arrondir la moyenne de tous ses services en faisant la même manipulation depuis **Mes données > Mes services de notation**.

#### Paramétrer la moyenne d'un service avec sous-services ADMIN PROF

- 1. Rendez-vous dans l'onglet Notes > Saisie des notes > 🖏 Saisie.
- 2. Sélectionnez une classe et un service avec sous-services dans les listes à gauche.
- 3. Dans les paramètres en bas de l'écran, choisissez de faire la moyenne des sous-services ou des devoirs.

#### Choisir la moyenne de référence pour un service en groupes ADMIN

- 1. Rendez-vous dans l'onglet Notes > Saisie des notes > 🖶 Saisie.
- 2. Sélectionnez une classe et un service en groupe dans les listes à gauche.
- 3. Dans les paramètres en bas de l'écran, indiquez si la moyenne de référence est celles de tous les élèves du groupe ou bien uniquement celle des élèves appartenant à la classe.

#### **MOYENNE GÉNÉRALE**

La moyenne générale est calculée à partir des moyennes des services en prenant compte du coefficient affecté à chaque service (⇔ Coefficient, p. 73).

#### Ne jamais afficher la moyenne générale <br/> ADMIN

Prérequis Il faut être un utilisateur du groupe Administration.

- 1. Rendez-vous dans le menu **Paramètres > ÉVALUATION > Options**.
- Cochez Ne pas afficher la moyenne générale et / ou Ne pas autoriser l'impression de la moyenne générale dans l'encadré Moyennes.

#### Afficher / Masquer la moyenne générale sur le bulletin ADMIN

- 1. Rendez-vous dans l'onglet Bulletins > Maquettes > Merinition.
- 2. Dans l'onglet Corps, encadré Moyenne générale, cochez / décochez la moyenne générale.

#### Arrondir la moyenne générale ADMIN

Prérequis Il faut être un utilisateur du groupe Administration.

- 1. Rendez-vous dans l'onglet **Résultats > Classes > [a] Tableau de moyennes**.
- 2. Sélectionnez une classe dans la liste à gauche.
- 3. Sélectionnez une période ou Année dans le menu déroulant.

 En bas de l'écran, choisissez l'arrondi pour les moyennes des élèves et celui pour les moyennes des classes.

#### **MOYENNE ANNUELLE**

La moyenne annuelle est calculée à partir des moyennes des périodes en prenant compte du coefficient affecté à chaque période (⇔ Coefficient, p. 73).

#### Arrondir la moyenne annuelle ADMIN

Prérequis Il faut être un utilisateur du groupe Administration.

- 1. Rendez-vous dans l'onglet Notes > Saisie des notes > 🖶 Saisie.
- 2. Sélectionnez la classe dans la liste à gauche.
- 3. Sélectionnez ensuite un service.
- Sélectionnez Année (Trois trimestres) ou Année (Deux semestres) dans le menu déroulant.
- 5. En bas de l'écran, choisissez l'arrondi pour les moyennes des élèves et celui pour les moyennes des classes.

Afficher / Masquer la moyenne annuelle sur le bulletin <a href="https://www.admin.com">Afficher / Masquer la moyenne annuelle sur le bulletin</a>

- 1. Rendez-vous dans l'onglet Bulletins > Maquettes > 📈 Définition.
- 2. Dans l'onglet **Corps**, encadré **Détail des moyennes**, cochez / décochez **la moyenne** annuelle.

# MULTISÉLECTION

#### Sélectionner des éléments non contigus dans une liste <a href="https://www.automatication.org">ADMIN </a> <a href="https://www.automatication.org">www.automatication.org</a> <a href="https://www.automatication.org">www.automatication.org</a> <a href="https://www.automatication.org">www.automatication.org</a> <a href="https://www.automatication.org">www.automatication.org</a> <a href="https://www.automatication.org">www.automatication.org</a> <a href="https://www.automatication.org">www.automatication.org</a> <a href="https://www.automatication.org">www.automatication.org</a> <a href="https://www.automatication.org">www.automatication.org</automatication.org</automatication.org<

Cliquez sur les différents éléments en maintenant la touche [Ctrl] enfoncée.

| Profess  | Professeurs   |          |                 |          |  |  |  |  |  |  |
|----------|---------------|----------|-----------------|----------|--|--|--|--|--|--|
| Civilité | Nom           | Prénom   | Discipline      | 2        |  |  |  |  |  |  |
| 🕀 Créer  | un professeur |          |                 | <u>D</u> |  |  |  |  |  |  |
| Mme      | ALVAREZ       | Sabrina  | SVT             | ^        |  |  |  |  |  |  |
| Mme      | BACHELET      | Marine   | ANGLAIS         |          |  |  |  |  |  |  |
| Mme      | BROWN         | Julie    | ANGLAIS         |          |  |  |  |  |  |  |
| М.       | DALIAOUI      | Karim    | MATHEMATIQUES   |          |  |  |  |  |  |  |
| М.       | DEJEAN        |          | TECHNOLOGIE     |          |  |  |  |  |  |  |
| Mme      | DOUCET        | -teal    | ANGLAIS         |          |  |  |  |  |  |  |
| Mme      | DUPAS         | -un + 🔨  | LETTRES CLASSIQ |          |  |  |  |  |  |  |
| Mme      | FAVIER        |          | EDUC PHYS       |          |  |  |  |  |  |  |
| М.       | GALLET        | Benjamin | LETTRES MODERNE |          |  |  |  |  |  |  |
| Mme      | GAUDIN        | Florence | SCIENCES PHYSIQ |          |  |  |  |  |  |  |
| Mme      | GENET         | Mathilde | LETTRES MODERNE |          |  |  |  |  |  |  |
| Mme      | JOLY          | Andrea   | HIST GEO        | ¥        |  |  |  |  |  |  |
| 5 347    | 34 <          |          | >               |          |  |  |  |  |  |  |

#### Sélectionner des éléments qui se suivent dans une liste VADMIN VS VPROF

Cliquez sur le premier élément, puis maintenez la touche **[Maj]** enfoncée en cliquant sur le dernier élément de la sélection.

| Civilité | Nom           | Prénom   | Discipline      | 0,0      |
|----------|---------------|----------|-----------------|----------|
| 🕀 Créer  | un professeur |          |                 | <u>ם</u> |
| Mme      | ALVAREZ       | Sabrina  | SVT             | ^        |
| Mme      | BACHELET      | Marine   | ANGLAIS         |          |
| Mme      | BROWN         | Julie    | ANGLAIS         |          |
| Μ.       | DALIAOUI      | Karim    | MATHEMATIQUES   |          |
| Μ.       | DEJEAN        |          | TECHNOLOGIE     |          |
| Mme      | DOUCET        |          | ANGLAIS         |          |
| Mme      | DUPAS 1       |          | LETTRES CLASSIQ |          |
| Mme      | FAVIER        |          | EDUC PHYS       |          |
| М.       | GALLET        | Benjamin | LETTRES MODERNE |          |
| Mme      | GAUDIN        | Florence | SCIENCES PHYSIQ |          |
| Mme      | GENET         | Mathilde | LETTRES MODERNE |          |
| Mme      | JOLY          | Andrea   | HIST GEO        | ~        |
| 6 347    | 34 <          |          | >               |          |

#### **Sélectionner tous les éléments d'une liste** ADMIN VS PROF Utilisez le raccourci **[Ctrl + A]**.

| Civilité | Nom           | Prénom   | Discipline      | 2        |
|----------|---------------|----------|-----------------|----------|
| 🕀 Créer  | un professeur |          |                 | <u>D</u> |
| Mme      | ALVAREZ       | Sabrina  | SVT             | ^        |
| Mme      | BACHELET      | Marine   | ANGLAIS         |          |
| Mme      | BROWN         | Julie    | ANGLAIS         |          |
| М.       | DALIAOUI      | Karim    | MATHEMATIQUES   |          |
| М.       | DEJEAN        |          | TECHNOLOGIE     |          |
| Mme      | DOUCET        | μ Α      | ANGLAIS         |          |
| Mme      | DUPAS CU      | ·· +     | LETTRES CLASSIQ |          |
| Mme      | FAVIER        |          | EDUC PHYS       |          |
| М.       | GALLET        | Benjamin | LETTRES MODERNE |          |
| Mme      | GAUDIN        | Florence | SCIENCES PHYSIQ | -        |
| Mme      | GENET         | Mathilde | LETTRES MODERNE |          |
| Mme      | JOLY          | Andrea   | HIST GEO        | ¥        |
| 34 34 /  | 34 <          |          | >               |          |

### Modifier les données en multisélection ADMIN VS PROF

Sur tous les affichages 🗮 **Liste**, à l'aide des techniques de sélection ci-avant, sélectionnez les données sur lesquelles vous souhaitez faire une même modification, faites un clic droit et sélectionnez la commande souhaitée dans le menu contextuel.

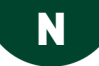

### **NETSYNCHRO**

PRONOTE permet d'échanger des données avec SIECLE via la plateforme NetSynchro.

#### Installer le certificat 🛹 ADMIN

Prérequis Il faut être un utilisateur du groupe Administration.

Pour pouvoir récupérer/envoyer des données via la plateforme NetSynchro, il est nécessaire d'importer au préalable un certificat dans la base. Les établissements qui utilisent NetSynchro pour la première fois doivent demander un certificat depuis l'application **Gestion Identité Numérique**. Une fois récupéré, le certificat doit être importé dans la base PRONOTE.

- 1. Rendez-vous dans le menu Imports/Exports > SIECLE > Récupérer les données des élèves.
- 2. Dans l'encadré Choix de la méthode d'import, cliquez sur le bouton Gérer le certificat pour NetSynchro.
- 3. Dans la fenêtre qui s'affiche, cliquez sur le bouton Parcourir.
- 4. Désignez le certificat et validez.
- 5. Saisissez ensuite le mot de passe associé au certificat.
- 6. Cliquez sur Importer le certificat.

#### Récupérer les données élèves depuis NetSynchro <br/>

Prérequis Il faut être un utilisateur du groupe Administration.

La récupération des données élèves est semblable à celle que vous faites directement depuis SIECLE.

- 1. Rendez-vous dans le menu Imports/Exports > SIECLE > Récupérer les données des élèves.
- 2. Dans l'encadré **Choix de la méthode d'import**, sélectionnez **Depuis NetSynchro pour** *l'année 2018-2019*.
- 3. Dans la fenêtre qui s'affiche, cochez les données à récupérer, puis cliquez sur le bouton *Importer*.

#### Exporter les liens élèves / groupes vers SIECLE via NetSynchro VADMIN

Prérequis Les services ont été remontés dans STSWEB et les groupes dans SIECLE.

- 1. Rendez-vous dans le menu Imports/Exports > SIECLE > Exporter les liens élèves/groupes.
- 2. Sélectionnez Vers NetSynchro dans la rubrique Destination de l'export.
- 3. Continuez la procédure indiquée.

#### Exporter la vie de l'établissement vers NetSynchro VADMIN

Prérequis Il faut être un utilisateur du groupe Administration.

Rendez-vous dans le menu Imports/Exports > SIECLE > Exporter la vie de l'établissement (NetSynchro).

# NOTATION

#### **DÉFINIR LES PÉRIODES DE NOTATION**

Les notes comptent pour au moins une période (par exemple, pour le trimestre 1) et parfois pour plusieurs périodes (par exemple, pour le trimestre 2 et pour le bac blanc). Une moyenne peut être calculée et un bulletin peut être édité pour chaque période.

Il n'y a aucun lien entre ces périodes et les périodes éventuellement définies pour l'emploi du temps dans EDT.

#### Modifier le type de notation d'une ou plusieurs classes <a href="https://www.addition.com">ADMIN</a>

Par défaut, les classes ont une notation Trimestrielle.

Prérequis II faut être un utilisateur du groupe Administration.

- 1. Rendez-vous dans l'onglet **Ressources > Classes > \equiv Liste**.
- 2. Double-cliquez dans la colonne **Notation**. Si vous ne voyez pas cette colonne, cliquez sur le bouton <u></u>en haut à droite de la liste pour l'afficher (⇔ Liste, p. 193).
- 3. Dans la fenêtre qui s'affiche, double-cliquez sur le type de notation (Trimestrielle, Semestrielle ou Continue).

Remarque : vous pouvez changer le type de notation pour plusieurs classes sélectionnées via le menu contextuel du clic droit.

#### Indiquer les dates des périodes de notation <br/> ADMIN

Par défaut, les dates sont utilisées pour initialiser les dates de publication des bulletins de notes, des relevés de notes, des bilans périodiques, etc., sur les Espaces.

Prérequis II faut être un utilisateur du groupe Administration.

- 1. Rendez-vous dans le menu Paramètres > ÉTABLISSEMENT > Périodes officielles.
- 2. Indiquez le début et la fin de chaque trimestre et / ou semestre de notation.

Clôturer la saisie des notes <br/>
ADMIN

Prérequis II faut être un utilisateur du groupe Administration.

Lorsqu'une période de notation est clôturée, il n'est plus possible de créer, modifier ou supprimer les devoirs, les notes et les paramètres relatifs aux devoirs et aux services de la période.

- 1. Rendez-vous dans l'onglet **Ressources > Classes > 🔒 Clôture des périodes**.
- 2. Cliquez sur le bouton 💉 en haut de la colonne **Notes**.
- 3. Dans la fenêtre qui s'affiche, choisissez une clôture immédiate, ou différée si vous prévoyez la clôture à l'avance.

#### Définir des périodes personnalisées pour les examens blancs

⇒ Bac blanc (brevet blanc, etc.), p. 39

#### **NOTER LES ÉLÈVES**

#### Définir le barème par défaut

⇒ Barème, p. 40

#### Saisir les notes

⇒ Devoir, p. 97.

#### Copier un tableau de notes dans un tableur <br/> ADMIN <br/> PROF

- 1. Rendez-vous dans l'onglet **Notes > Saisie des notes > Saisie**.
- 2. Sélectionnez une classe et un service pour afficher le tableau de notes.
- 3. Cliquez sur le bouton 🗗 en haut à droite du tableau.
- 4. Collez les données [Ctrl + V] dans le tableur.

#### **PUBLIER LES NOTES**

#### Éditer les documents relatifs aux notes

- ⇒ Bulletin, p. 50
- ⇒ Relevé de notes, p. 299

Voir aussi

- ⇒ Bonus, p. 48
- ⇒ Moyenne, p. 232

### **NOTIFICATION**

Un utilisateur peut être notifié lorsqu'il reçoit un message (discussion), une information, un sondage ou lorsqu'un document a été déposé dans son casier numérique.

#### **NOTIFICATIONS DANS PRONOTE**

#### Paramétrer les notifications <br/> ADMIN <br/> PROF

Vous êtes notifié lorsque vous recevez un message, une information, un sondage ou un document.

- 1. Rendez-vous dans le menu Mes préférences > COMMUNICATION > Messagerie.
- 2. Cochez le ou les modes de notification souhaités.

Remarque : le papillon dans la barre de titre reste actif tant que vous n'avez pas consulté les éléments reçus.

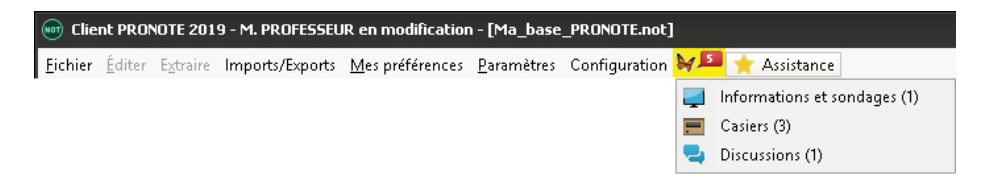

#### **NOTIFICATIONS PAR E-MAIL (PERSONNELS / PROFESSEURS)**

#### Activer l'envoi de notifications par e-mail

Prérequis II faut avoir délégué l'envoi d'e-mail au Serveur PRONOTE (⇒ E-mail, p. 122).

- 1. Dans l'application Serveur 🚍, cliquez sur le volet **Paramètres d'envoi des e-mails**.
- 2. Cochez Activer l'envoi des notifications par mail pour informer les utilisateurs de l'activité de leur compte (messages, informations, casier).

#### Activer / Désactiver les notifications <a href="https://www.admin.com">ADMIN <> PROF</a>

- 1. Rendez-vous dans le menu Mes préférences > COMMUNICATION > Messagerie.
- Dans l'encadré Notification par e-mail, cochez À la réception d'un nouveau message, information et sondage, document du casier.
- 3. Modifiez le cas échéant le délai de temporisation.

#### **NOTIFICATION VIA L'APPLICATION (PARENTS / ÉLÈVES / PROFESSEURS)**

Un système de notifications sur mobile permet aux parents, élèves et professeurs d'avoir une notification sur leur téléphone à l'arrivée d'un nouveau message ou d'une nouvelle information.

# NUMÉRO NATIONAL DE L'ÉLÈVE

Afficher le numéro national de l'élève sur le bulletin / le bilan périodique

1. Rendez-vous dans l'onglet souhaité :

- Bulletins > Maquettes > Main Définition,
- Compétences > Bulletins > 📝 Paramétrage des maquettes.
- 2. Sélectionnez la maquette utilisée dans la liste à gauche.
- 3. Dans l'onglet En-tête, encadré En-tête élève, cochez N° national.

### **NUMÉRO RNE**

Le numéro RNE (Répertoire National des Établissements) est, entre autres, nécessaire pour l'envoi des SMS et l'intégration des manuels numériques.

#### Renseigner le numéro RNE de l'établissement <br/> ADMIN

Prérequis Il faut être un utilisateur du groupe Administration.

- 1. Rendez-vous dans le menu Paramètres > ÉTABLISSEMENT > Identité.
- 2. Renseignez le champ **Numéro de l'établissement**.

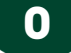

### ORIENTATION

Nouveauté Tous les affichages de l'onglet **Orientations** sont actualisés. Les orientations découlent désormais des MEF. Les familles pourront renseigner la fiche d'orientation depuis l'application mobile.

#### Consulter la bibliothèque d'orientations

- 1. Rendez-vous dans l'onglet **Résultats > Orientations > III Bibliothèque.**
- La bibliothèque est mise à jour à partir des MEF récupérés de STSWEB (soit via les données récupérées d'EDT, soit lors d'une mise à jour des données dans PRONOTE). Tous les MEF possibles sont récupérés, ceux proposés par l'établissement s'affichent avec l'étiquette E.
- 3. Utilisez si besoin la ligne de création pour ajouter d'autres orientations.

| Bibliothèque d'orientations Mettre à jour la bibliothèque |                   |        |    | 4EME GENERALE SECTION SPORTIVE - Enseignements de spécialité |          |  |
|-----------------------------------------------------------|-------------------|--------|----|--------------------------------------------------------------|----------|--|
| Uniquement les orientations proposées pa                  | r l'établissement |        |    | Libellé                                                      |          |  |
| Libellé                                                   | Formation         | Niveau | Q  | ALLEMAND LV1                                                 | <u>ר</u> |  |
| Créer une « autre orientation »                           |                   |        | حر | ALLEMAND LV2                                                 | ^        |  |
| ▲Voie générale                                            |                   |        | -  | ANGLAIS LV1                                                  |          |  |
| 2DEGT2 (CAS GENERAL 2 ENS.EXPLO)                          | 2DEGT2            | 2NDE   | 5  |                                                              |          |  |
| 10 2DEGT2 EUROPEEN (CAS GENERAL 2 E                       | 2GT2EU            | 2NDE   | ^  |                                                              |          |  |
| E 3EME                                                    | 3EME              | 3EME   |    |                                                              |          |  |
| KE 3EME - ORIGINE BILANGUE                                | 3 BILG            | 3EME   |    |                                                              |          |  |
| 3EME A 2 OPT. SPORT.                                      | 3ESPOR            | 3EME   |    |                                                              |          |  |
| IE SEME MUSIQUE                                           | 3MUS              | 3EME   |    |                                                              |          |  |
| 3EME SEGPA                                                | 3SEGPA            | 3EME   |    |                                                              | $\sim$   |  |
| IE SEME UPE2A                                             | 3 UPEA            | 3EME   |    | 0 3 <                                                        | >        |  |
| E 4EME                                                    | 4G                | 4EME   |    |                                                              |          |  |
| KE 4EME - ORIGINE BILANGUE                                | 4 BILG            | 4EME   |    | 4EME GENERALE SECTION SPORTIVE - Options faculta             | tives    |  |
| E 4EME GENERALE SECTION SPORTIVE                          | 4ESPOR            | 4EME   |    | Liballó                                                      | 0        |  |
| KE 4EME MUSIQUE                                           | 4MUS              | 4EME   |    |                                                              |          |  |
| 4EME SEGPA                                                | 4SEGPA            | 4EME   |    |                                                              |          |  |
| KE 4EME UPE2A                                             | 4 UPEA            | 4EME   |    | AE-PRAIIGUE SPORTIVE                                         |          |  |
| E SEME                                                    | 5G                | SEME   |    |                                                              |          |  |
| KE SEME - ORIGINE BILANGUE                                | 5 BILG            | SEME   |    | ENS.RELIG.ISRAELITE                                          |          |  |
| <b>IE SEME GENERALE SECTION SPORTIVE</b>                  | 5ESPOR            | SEME   |    | LIANDDALL                                                    |          |  |
| NE SEME MUSIQUE                                           | 5MUS              | SEME   |    |                                                              |          |  |
| 5EME SEGPA                                                | 5SEGPA            | SEME   |    | LY REG. NON SUIVIE                                           |          |  |

#### Définir la maquette de la fiche d'orientation <br/> ADMIN <br/> PROF

- 1. Rendez-vous dans l'onglet **Résultats > Orientations > Maquettes**.
- 2. Sélectionnez un niveau dans la liste à gauche.
- 3. Dans le volet de droite, sélectionnez la période à laquelle correspondent les **Intentions** d'orientation et avis provisoire du conseil (T1/S1 ou T2/S2).
- 4. Dans la colonne **Famille**, indiquez le nombre de vœux que pourront renseigner les élèves ainsi que les champs supplémentaires (commentaire, etc.).
- 5. Dans la colonne **Conseil de classe**, cochez les champs qui devront être remplis lors du conseil de classe.

 Renseignez ensuite les champs proposés pour les Choix définitifs et propositions du conseil (T3/S2).

| Niveaux |   | 4EME - Maquette de la fiche dialogue                 |                        |                   |
|---------|---|------------------------------------------------------|------------------------|-------------------|
| Libellé | Q |                                                      |                        |                   |
| 3EME    | ^ | Intentions d'orientation et avis provisoi            | re du conseil          | T1/S1 O T2/S1     |
| 4EME    |   | Rubrique                                             | Famille                | Conseil de classe |
| SEME    |   | Nombre de voeux                                      | 4                      |                   |
| 6EME    |   | Nombre de spécialités                                | 5                      |                   |
| ULIS    |   | Nombre d'enseignements optionnels                    | 4                      |                   |
|         |   | Stage passerelle pour les voies professio            | 1                      | 1                 |
|         |   | Commentaires                                         | 1                      |                   |
|         |   | Réponses aux demandes                                |                        | 1                 |
|         |   | Motivation                                           |                        | 1                 |
|         |   | Recommandations sur voies non demande                |                        | 1                 |
|         |   | Choix définitifs et propositions du cons<br>Rubrique | eil - T3/S2<br>Famille | Conseil de classe |
|         |   | Nombre de voeux                                      | 4                      |                   |
|         |   | Nombre de spécialités                                | 5                      |                   |
|         |   | Nombre d'enseignements optionnels                    | 4                      |                   |
|         |   | Stage passerelle pour les voies professio            | 1                      | 1                 |
|         |   | Commentaires                                         | 1                      |                   |
|         |   | Réponses aux demandes                                |                        | 1                 |
|         |   | Mativation                                           |                        |                   |
|         |   | WOUVALION                                            |                        | <b>v</b>          |

#### Autoriser les professeurs principaux à saisir les orientations

- 1. Rendez-vous dans l'onglet **Ressources > Professeurs > @ Profils d'autorisations**.
- 2. Dans la catégorie Résultats / Orientations, cochez Saisir les orientations.

#### Permettre aux familles de saisir les vœux depuis l'Espace Parents

Prérequis Il faut être un utilisateur du groupe Administration.

- 1. Rendez-vous dans l'onglet Communication > PRONOTE.net > ■.
- 2. Sélectionnez Espace Parents dans le menu déroulant.
- 3. Dans l'arborescence, dans la rubrique **Orientations**, cochez, puis sélectionnez **Vœux et décisions**.
- 4. Dans le volet à droite, cochez les classes concernées et modifiez si nécessaire les dates de saisie pour les différents trimestres, ainsi que les dates de publication de la proposition puis de la décision de l'établissement.

Le moyen le plus rapide est d'agir en multisélection (avec la touche **Ctrl** du clavier enfoncée) en utilisant le bouton 🖋 en haut à droite.

#### Compléter la fiche d'orientation ADMIN PROF

- 1. Rendez-vous dans l'onglet **Résultats > Orientations >**  Saisie par élève.
- 2. Sélectionnez une classe dans la liste à gauche.
- 3. Sélectionnez un élève pour afficher sa fiche d'orientation.
- 4. Double-cliquez dans les champs à remplir (en blanc).

#### Envoyer un rappel aux parents qui n'ont pas saisi les vœux VADMIN

- 1. Rendez-vous dans l'onglet **Résultats > Orientations > P Récapitulatif**.
- 2. Lancez la commande Extraire > Extraire les responsables des élèves sans vœux d'orientation.
- 3. PRONOTE bascule sur la liste des responsables : sélectionnez tous les responsables extraits **[Ctrl + A]** et, dans la barre d'outils, cliquez sur :
  - le bouton @ pour envoyer un e-mail (⇒ E-mail, p. 122),
  - le bouton 
     pour envoyer un SMS (⇒ SMS, p. 322),
  - le bouton a pour envoyer un courrier type (que vous aurez préalablement créé dans Communication > Courriers > fa Édition des lettres types) (⇔ Lettre type, p. 189).

#### Faire figurer les orientations sur le bulletin / le bilan périodique <a href="https://www.addmin.com">ADMIN</a>

- 1. Rendez-vous dans l'onglet souhaité :
  - Bulletins > Maquettes > Maguettes > Mague
  - Compétences > Bulletins > 📝 Paramétrage des maquettes.
- 2. Dans l'onglet **Pied**, encadré **Orientations**, cochez les informations à afficher (demande des familles, proposition du conseil de classe, etc.).

| En-tête Corps Pied       | Bulletin de classe         |                                  |            |
|--------------------------|----------------------------|----------------------------------|------------|
| Projets d'accompagnem    | ient                       |                                  |            |
| Préciser les modalit     | és spécifiques d'accomp    | agnement (le cas échéant)        | <b>\$</b>  |
| Parcours éducatifs       |                            |                                  |            |
| Parcours avenir          | 🗹 Parcours d               | 'éducation artistique et culture | elle       |
| 🗹 Parcours citoyen       | 🗹 Parcours é               | ducatif de santé                 |            |
| Parcours d'excellen      | ce                         |                                  |            |
| Vie scolaire             |                            |                                  |            |
| Nombre de 1/2 journ      | iées d'absences            | 🗹 Nombre de retards              | Punitions  |
| Préciser les 1/2 jour    | nées non justifiées        | Préciser les retards             | Sanctions  |
| Afficher les heures      | de cours manquées          | - non justifies                  |            |
| Appréciation C           | PE                         |                                  |            |
| La taille des appréciati | ons du CPE est limitée à j | 255 caractères                   |            |
| Orientations             |                            |                                  |            |
| Intention des famille    | s et avis provisoires du c | conseil de classe (T1 ou T2/S)   | <b>1</b> 1 |
| Voeux définitife et n    |                            |                                  |            |
|                          | ropositions du conseil de  | (10/02)                          |            |
| Decision retenue pa      | r le chet d'établissement  | (13/52)                          |            |

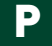

# **PARCOURS ÉDUCATIFS**

#### Activer la gestion des parcours d'excellence

Prérequis Il faut être un utilisateur du groupe Administration.

- 1. Rendez-vous dans le menu **Paramètres > OPTIONS GÉNÉRALES > Fonctionnalités optionnelles**.
- 2. Cochez Gestion des parcours d'excellence (REP+) : les parcours d'excellence se saisissent comme les autres parcours éducatifs.

Saisir le même parcours pour plusieurs élèves à la fois ADMIN VS V PROF

- 1. Rendez-vous dans l'onglet Ressources > Élèves > 📷 Dossiers élèves.
- 2. Sélectionnez les élèves dans la liste à gauche.
- 3. Rendez-vous dans l'onglet Parcours éducatifs.
- 4. Cliquez sur la ligne de création, sélectionnez un type de parcours parmi les parcours proposés, saisissez un intitulé et validez avec la touche [Entrée].

Vous pouvez ensuite saisir une période et désigner une personne pour le suivi.

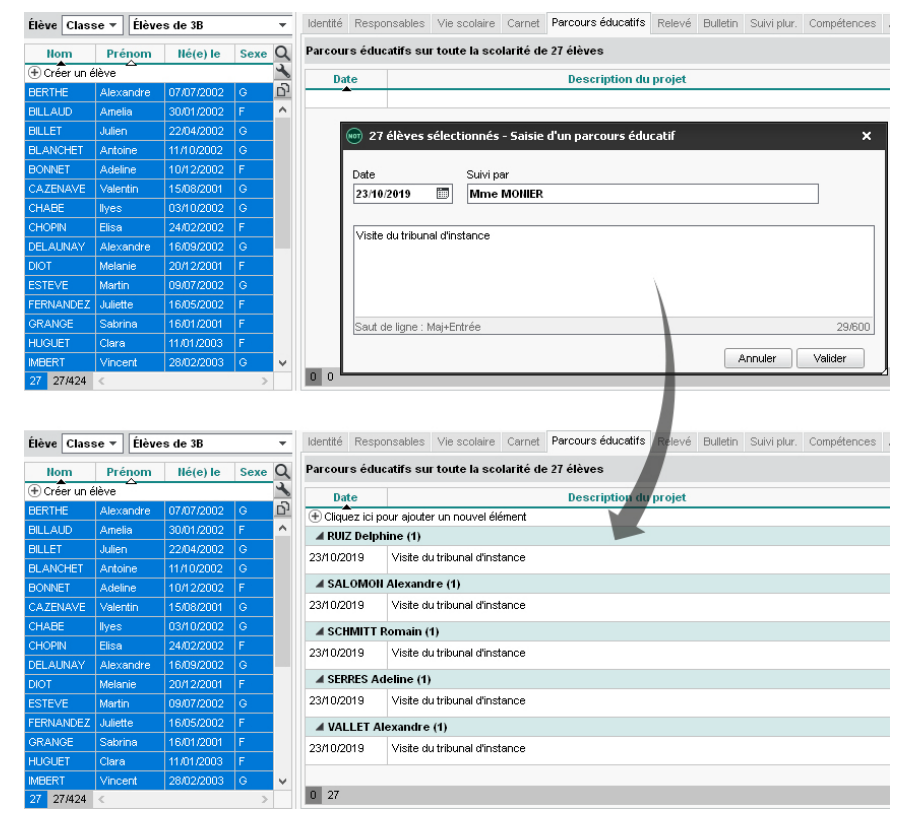

#### Faire figurer les parcours éducatifs sur les bulletins <a>ADMIN</a>

- 1. Rendez-vous dans l'onglet souhaité :
  - Bulletins > Maquettes > Main Définition,
  - Compétences > Bulletins > 🖗 Paramétrage des maquettes.
- 2. Allez dans l'onglet Pied.
- 3. Cochez les parcours à faire apparaître dans l'encadré Parcours éducatifs.

#### Saisir les parcours par élève via le bulletin <br/> ADMIN <br/> PROF

- 1. Rendez-vous dans l'onglet souhaité :
  - Bulletins > Saisie des appréciations > E Saisie des commentaires et des appréciations du conseil de classe,
  - Compétences > Bulletins > 🛅 Bilan périodique de l'élève et de la classe.
- 2. Sélectionnez la classe et l'élève dans les listes à gauche.
- 3. Rendez-vous dans l'onglet **Parcours éducatifs** sous le bulletin à droite.
- 4. Cliquez sur la ligne de création, sélectionnez un type de parcours parmi les parcours proposés, saisissez un intitulé et validez avec la touche [Entrée]. Vous pouvez ensuite saisir une période et désigner une personne pour le suivi.

Remarque : pour saisir les parcours en multisélection, allez sur l'affichage **Parcours** éducatifs 💼 des deux onglets.

#### Récupérer les parcours éducatifs des années précédentes

⇒ Récupérer les données d'une autre base PRONOTE, p. 290

### PARCOURSUP

L'export des moyennes et des appréciations des élèves de première et terminale vers l'application Parcoursup se déroule pour l'année 2019-2020 en deux étapes :

- première étape en février ou mars, après le conseil de classe du 2e trimestre / du 1er semestre : export des résultats des élèves de terminale pour les deux premiers trimestres / le premier semestre),
- deuxième étape en juin : export des résultats des élèves de première.

À chaque étape, vous suivez la même procédure.

#### Autoriser les utilisateurs administratifs à faire l'export vers Parcoursup

Prérequis Il faut être connecté en SPR.

- 1. Rendez-vous dans le menu Fichier > Administration des utilisateurs.
- 2. Dans la fenêtre qui s'affiche, cliquez sur 🕵.
- 3. Sélectionnez le groupe d'utilisateurs à gauche.
- 4. Sélectionnez la catégorie **PRONOTE > Export**.
- 5. Cochez Parcoursup.

Remonter les notes vers Parcoursup depuis la base de l'année en cours

- 1. Rendez-vous dans le menu Imports/Exports > PARCOURSUP > Exporter les données vers Parcoursup.
- 2. Allez dans l'onglet correspondant à votre étape.
- 3. Sous **Classes à exporter**, désignez les classes pour lesquelles vous souhaitez faire l'export.
- 4. Lorsque vous exportez les résultats des élèves de terminale, vous pouvez désigner des anciennes bases pour récupérer les résultats de première de ces élèves (si vous ne les avez pas déjà récupérés).
- 5. Cliquez sur Exporter.
- 6. Si certaines informations sont manquantes, PRONOTE ouvre une fenêtre permettant de compléter les données :
  - si certaines matières ou formations sont sans code ou sans matricule, il faut récupérer les codifications de SIECLE en pointant le fichier *ExportXML\_Nomenclature.zip*. Les matières et les formations qui ne proviennent pas de SIECLE pourront être mises en correspondance dans le portail Parcoursup;
  - si certains élèves n'ont pas de numéro national ou de formation valide (avec un matricule), il faut les saisir.

#### Remonter les notes vers Parcoursup depuis la base de l'année précédente

⇒ Année précédente, p. 26

### PDF

#### Générer un document en PDF <a href="https://www.document.en">ADMIN </a> <br/>

Cliquez sur le bouton 😝 dans la barre d'outils et, dans la fenêtre d'impression, sélectionnez **PDF** comme **Type de sortie**.

| impression de documents relatifs aux élèves  | ×                                                   |
|----------------------------------------------|-----------------------------------------------------|
| Données à imprimer<br>27 élèves sélectionnés |                                                     |
| Type de sortie : O Imprimante O PDF          |                                                     |
| <ul> <li>✓ Protégé</li></ul>                 | Format :<br>○ A5 ○ Personnalisé<br>● A4 L: 203 mm ▼ |
|                                              | O A3 H: 271 mm ▼                                    |

#### Générer un courrier type en PDF ✓ ADMIN ✓ VS ✓ PROF

- 1. Depuis tous les affichages où vous pouvez envoyer un courrier, cliquez sur le bouton 📈.
- 2. Dans la fenêtre d'impression, sélectionnez **PDF** comme **Type de sortie**.
- 3. Sélectionnez la lettre type et cliquez sur Générer.

Générer un courrier type en PDF et l'envoyer par e-mail <a href="https://www.admin.com">ADMIN </a> <a href="https://www.admin.com">www.admin.com</a> <a href="https://www.admin.com">www.admin.com</a> <a href="https://www.admin.com">www.admin.com</a> <a href="https://www.admin.com">www.admin.com</a> <a href="https://www.admin.com">www.admin.com</a> <a href="https://www.admin.com">www.admin.com</a> <a href="https://www.admin.com">www.admin.com</a> <a href="https://www.admin.com">www.admin.com</a> <a href="https://www.admin.com">www.admin.com</a> <a href="https://www.admin.com">www.admin.com</a> <a href="https://www.admin.com">www.admin.com</a> <a href="https://www.admin.com"/>www.admin.com"/www.admin.com"/www.admin.com</a> <a href="https://www.admin.com"/www.admin.com"/>www.admin.com"/www.admin.com</a> <b style="text-addinace">www.admin.com</admin.com</admin.c

- 1. Depuis tous les affichages où vous pouvez envoyer un courrier, cliquez sur le bouton 📈 .
- 2. Dans la fenêtre d'impression, sélectionnez **E-mail** comme **Type de sortie**.
- 3. Cochez Joindre .pdf.
- 4. Sélectionnez la lettre type et cliquez sur Imprimer/Mailer.

| 🐨 Envoi de courriers                                                                | × |
|-------------------------------------------------------------------------------------|---|
| Envoi d'un courrier pour les élèves                                                 |   |
| ● sélectionnés (27)                                                                 |   |
| Type de sortie : O Imprimante O PDF 🕘 E-mail                                        |   |
| Joindre 🔽 *.pdf 🗹 Protégé 💣 🗹 Imprimable 🗌 Écrire le courrier dans le corps du mail |   |
| Objet : Connexion à votre Espace PRONOTE en ligne                                   |   |
| Aa Bonjour,<br>Veuillez trouvez ci-joint votre certificat de scolarité.             |   |

Voir aussi

⇒ Pièce jointe, p. 257

## PERMANENCE

Pour pouvoir faire l'appel en permanence dans PRONOTE, il faut qu'il y ait des cours de permanence.

Ces cours de permanence peuvent être récupérés d'EDT (pour en savoir plus, consultez l'entrée **Permanence** du guide pratique EDT). Il peuvent être :

- des cours de permanence annuels créés dans l'affichage dédié Emploi du temps > Cours
   > Gestion des permanences, avec les élèves attendus en permanence sur le même créneau toute l'année: vous retrouvez alors ces élèves sur la liste d'appel des permanences et pouvez ajouter d'autres élèves ponctuellement;
- des cours créés sans public depuis l'emploi du temps de la salle de permanence auxquels vous affectez le statut *Permanence*: les élèves sont alors ajoutés manuellement en cours d'année, depuis la feuille d'appel. L'appel est ainsi réalisé de manière inversée : non plus en cochant les absents, mais en ajoutant les élèves présents. Dans cette configuration, les élèves absents (présents dans l'établissement mais ne s'étant pas présentés en permanence, par exemple) peuvent être signalés depuis le tableau de bord;
- des cours de permanence exceptionnels créés à chaque fois que depuis l'onglet Absences et gestion par semaine, les élèves sont mis en permanence suite à un cours annulé.

Nouveauté Ces cours de permanence peuvent être créés directement dans PRONOTE par les professeurs et personnels habilités.

#### Vérifier les autorisations des personnels <br/> <br/> ADMIN

- 1. Rendez-vous dans l'onglet **Ressources > Personnels >**  Profils d'autorisations.
- 2. Cliquez sur la catégorie **Feuille d'appel des permanences et des personnels** et laissez cochées uniquement les actions autorisées.

#### Faire l'appel en permanence

- 1. Rendez-vous dans l'onglet correspondant à votre mode de connexion :
  - Absences > Saisie > Q<sup>\*</sup> Feuilles d'appel des permanences et des personnels,
  - Absences > Q<sup>\*</sup><sub>x</sub> Feuilles d'appel des permanences et des personnels.
- 2. Sélectionnez la date du jour.
- 3. Sélectionnez le cours de permanence :
  - soit il existe déjà: cliquez si nécessaire sur les onglets numérotés pour le faire apparaître,
  - Nouveauté soit il n'existe pas: dessinez-le sur la grille en cliquant glissant sur le créneau concerné.

| JUILL   | IARD Jessica      | - | Appel du | 02/10/2019 | <br>pour le cours de |
|---------|-------------------|---|----------|------------|----------------------|
| 08h00   | lundi 02/09       | ] |          |            |                      |
| 09h00 [ |                   | ] |          |            |                      |
| 10h00   | Chry clic<br>clic |   |          |            |                      |
| 11h00   |                   |   |          |            |                      |
| 12h00   |                   |   |          |            |                      |

- 4. En fonction du type de cours, la liste des élèves est préremplie ou non :
  - si les élèves s'affichent : cochez la colonne Absences pour signaler les élèves absents parmi eux ;
  - si les élèves ne s'affichent pas, cliquez sur la ligne d'ajout et cochez les élèves présents dans la fenêtre qui s'affiche.

| JUILLIA | ARD Jessica 🔹 | Appel du 02/09/20  | 19 🔲 pour la p                                                                                                    | ermanence de 09h00                                                                                                    | à 11h30                                                                                                    |                                                                                                    |               |                                                                                                    |          |
|---------|---------------|--------------------|----------------------------------------------------------------------------------------------------|----------------------------------------------------------------------------------------------------|----------------------------------------------------------------------------------------------------|----------------------------------------------------------------------------------------------------|---------------|----------------------------------------------------------------------------------------------------|----------|
| 08h00   | lundi 02/09   |                    |                                                                                                    |                                                                                                    |                                                                                                    |                                                                                                    |               |                                                                                                    |          |
|         |               |                    | 0 élève(s)                                                                                                    | Absences Ret                                                                                                    | tards Infirm                                                                                                    | erie Punitions Exclusions                                                                                                    |               |                                                                                                    |          |
| 09h00   |               | Ajouter les élèves | présents                                                                                                    |                                                                                                    |                                                                                                    |                                                                                                    |               |                                                                                                    |          |
|         | Permanence    | Appel terminé      | Aucun élève présent dar                                                                                                    | ıs la salle                                                                                                    |                                                                                                    |                                                                                                    |               |                                                                                                    |          |
| 10h00   |               |                    | Sélection des élèves sa                                                                                                    | ns cours                                                                                                    |                                                                                                    |                                                                                                    |               |                                                                                                    | ×        |
|         | Permanence    |                    | Les élèves dont la présence                                                                                                    | dans l'établissement n'e                                                                                                    | est pas obligatoi                                                                                                    | ire (selon leur autorisation de s                                                                                                    | ortie)        |                                                                                                    |          |
|         |               |                    | Les eleves devant etre prese                                                                                                    | ints dans retablissemer                                                                                                    | n c                                                                                                    |                                                                                                    |               |                                                                                                    |          |
| 11b00   |               |                    | Élève                                                                                                    | Classe                                                                                                    | СР СР                                                                                                    | Autorisation de sort                                                                                                    | Cours initial | Raison                                                                                                    | Q        |
| 11h00   |               |                    | Élève<br>BOUCHET Maxence                                                                                                    | Classe 6C                                                                                                    | СР<br>13013                                                                                                    | Autorisation de sort<br>Aux horaires habituels                                                                                                    | Cours initial | Raison<br>Sans cours                                                                                                    | Q<br>^   |
| 11h00   |               |                    | Élève<br>BOUCHET Maxence<br>CHRISTOPHE Jonathan                                                                                                    | Classe 6C 6C                                                                                                    | CP<br>13013<br>13013                                                                                                    | Autorisation de sort<br>Aux horaires habituels<br>Aux horaires habituels                                                                                                    | Cours initial | Raison<br>Sans cours<br>Sans cours                                                                                                    | <u>a</u> |
| 11h00   |               |                    | Élève<br>BOUCHET Maxence<br>CHRISTOPHE Jonathan<br>DUCLOS Romane                                                                                                    | Classe '<br>6C<br>6C<br>6C                                                                                                    | 13013<br>13013<br>13013<br>13013                                                                                                    | Autorisation de sort<br>Aux horaires habituels<br>Aux horaires habituels<br>Aux horaires habituels                                                                                                    | Cours initial | Raison Sans cours Sans cours Sans cours                                                                                                    | Q<br>^   |
| 11h00   |               |                    | Élève<br>BOUCHET Maxence<br>CHRISTOPHE Jonathan<br>DUCLOS Romane<br>DUVAL Quentin                                                                                                    | Classe 7<br>6C 6C 6C 6C 6C 6C 6C 7                                                                                                    | CP<br>13013<br>13013<br>13013<br>13013<br>13013                                                                                                    | Autorisation de sort<br>Aux horaires habituels<br>Aux horaires habituels<br>Aux horaires habituels<br>Aux horaires habituels                                                                                                    | Cours initial | Raison Sans cours Sans cours Sans cours Sans cours Sans cours                                                                                                    | <u>a</u> |
| 11h00   |               |                    | Élève<br>BOUCHET Maxence<br>CHRISTOPHE Jonathan<br>DUCLOS Romane<br>DUVAL Quentin<br>FONTAINE Mehdi                                                                                                | Classe '<br>6C 6C 6C 6C 6C 6C 6C 6C 6C 6C 6C 6C 6C 6                                                                                                    | CP<br>13013<br>13013<br>13013<br>13013<br>13013<br>13013                                                                                                    | Autorisation de sort<br>Aux horaires habituels<br>Aux horaires habituels<br>Aux horaires habituels<br>Aux horaires habituels<br>Aux horaires habituels                                                                                                    | Cours initial | Raison Sans cours Sans cours Sans cours Sans cours Sans cours Sans cours                                                                                                    | Â        |
| 11h00   |               |                    | Élève<br>BOUCHET Maxence<br>CHRISTOPHE Jonathan<br>DUCLOS Romane<br>DUVAL Guentin<br>FONTAINE Mehdi<br>OUVRARD Flore                                                                               | Classe 6<br>6C 6<br>6C 6<br>6C 6<br>6C 6<br>6C 6<br>6C 6<br>6C 6                                                                                                    | CP<br>13013<br>13013<br>13013<br>13013<br>13013<br>13013<br>13013                                                                                                    | Autorisation de sort<br>Aux horaires habituels<br>Aux horaires habituels<br>Aux horaires habituels<br>Aux horaires habituels<br>Aux horaires habituels                                                                                                    | Cours initial | Raison       Sans cours       Sans cours       Sans cours       Sans cours       Sans cours       Sans cours       Sans cours                                                                                                    | <u>¢</u> |
| 11600   |               |                    | Élève<br>BOUCHET Maxence<br>CHRISTOPHE Jonathan<br>DUCLOS Romane<br>DUVAL Guentin<br>FONTAINE Mehdi<br>OUVRARD Flore<br>PASQUER Pauline                                                            | Classe 6<br>6C 6<br>6C 6<br>6C 6<br>6C 6<br>6C 6<br>6C 6<br>6C 6<br>6                                                                                                    | CP<br>13013<br>13013<br>13013<br>13013<br>13013<br>13013<br>13013<br>13013<br>13013                                                                                                    | Autorisation de sort<br>Aux horaires habituels<br>Aux horaires habituels<br>Aux horaires habituels<br>Aux horaires habituels<br>Aux horaires habituels<br>Aux horaires habituels                                                                                                    | Cours initial | Raison       Sans cours       Sans cours       Sans cours       Sans cours       Sans cours       Sans cours       Sans cours       Sans cours       Sans cours                                                                                                    | Q<br>^   |
| 11h00   |               |                    | Élève<br>EOUCHET Maxence<br>CHRISTOPHE Jonathan<br>DUCLOS Romane<br>DUVAL Guentin<br>FONTAINE Mehdi<br>OUVRARD Flore<br>PASQUIER Pauline<br>PLLERIN Alexis                                         | Classe         *           6C         6C           6C         6C           6C         6C           6C         6C           6C         6C           6C         6C           6C         6C           6C         6C                                                 | СР<br>13013<br>13013<br>13013<br>13013<br>13013<br>13013<br>13013<br>13013<br>13013<br>13013                                                                                                    | Autorisation de sort<br>Aux horaires habituels<br>Aux horaires habituels<br>Aux horaires habituels<br>Aux horaires habituels<br>Aux horaires habituels<br>Aux horaires habituels<br>Aux horaires habituels<br>Aux horaires habituels                                                     | Cours initial | Raison           Sans cours           Sans cours           Sans cours           Sans cours           Sans cours           Sans cours           Sans cours           Sans cours           Sans cours           Sans cours           Sans cours                                                                                                    | Q<br>^   |
| 11h00   |               |                    | Élève<br>BOUCHET Maxence<br>CHRISTOPHE Jonathan<br>DUCLOS Romane<br>DUVAL Quentin<br>FONTAINE Mehdi<br>OUVRARD Flore<br>PASQUER Pauline<br>PELLERIN Alexis<br>TEXIER Victoria                      | Classe         '           6C         6C           6C         6C           6C         6C           6C         6C           6C         6C           6C         6C           6C         6C           6C         6C                                                 | <ul> <li>CP</li> <li>13013</li> <li>13013</li> <li>13013</li> <li>13013</li> <li>13013</li> <li>13013</li> <li>13013</li> <li>13013</li> <li>13013</li> <li>13013</li> <li>13013</li> </ul>                | Autorisation de sort<br>Aux horaires habituels<br>Aux horaires habituels<br>Aux horaires habituels<br>Aux horaires habituels<br>Aux horaires habituels<br>Aux horaires habituels<br>Aux horaires habituels<br>Aux horaires habituels<br>Aux horaires habituels                           | Cours initial | Raison           Sans cours           Sans cours           Sans cours           Sans cours           Sans cours           Sans cours           Sans cours           Sans cours           Sans cours           Sans cours           Sans cours           Sans cours           Sans cours           Sans cours                                                                                     | Q<br>^   |
| 11100   |               |                    | Elève BOUCHET Maxence CHRISTOPHE Jonathan DUCLOS Romane DUCLOS Romane DUCLOS Romane DUCLOS Romane DUCLOS Romane POLLERN DUCLOS ROmane PASQUER Pauline PELLERN Alexis TEXER Victoria TISSER Anthony | Classe         *           6C         6C           6C         6C           6C         6C           6C         6C           6C         6C           6C         6C           6C         6C           6C         6C           6C         6C           6C         6C | <ul> <li>CP</li> <li>13013</li> <li>13013</li> <li>13013</li> <li>13013</li> <li>13013</li> <li>13013</li> <li>13013</li> <li>13013</li> <li>13013</li> <li>13013</li> <li>13013</li> <li>13013</li> </ul> | Autorisation de sort<br>Aux horaires habituels<br>Aux horaires habituels<br>Aux horaires habituels<br>Aux horaires habituels<br>Aux horaires habituels<br>Aux horaires habituels<br>Aux horaires habituels<br>Aux horaires habituels<br>Aux horaires habituels<br>Aux horaires habituels | Cours initial | Raison           Sans cours           Sans cours | Q        |

- 5. Selon les droits que vous avez, vous pouvez également signaler, d'un clic dans les colonnes correspondantes :
  - retards (⇔ Retard, p. 305),
  - passages à l'infirmerie (⇔ Infirmier / infirmière, p. 178),
  - punitions (⇒ Punition, p. 276),
  - exclusions (⇔ Exclusion, p. 154),
  - dispenses (⇒ Dispense, p. 105),
  - défauts de carnets (⇔ Carnet de correspondance / liaison, p. 65),
  - absences au repas, si la permanence a lieu le matin (⇒ Demi-pension, p. 92).
- 6. Si vous souhaitez saisir des remarques à l'attention du personnel et/ou des enseignants, utilisez le mémo (⇔ Mémo de la vie scolaire, p. 216).
- 7. Une fois les absences et autres évènements saisis, cochez **Appel terminé** en bas de la feuille d'appel pour que l'appel soit pris en compte par l'administration.

#### Voir les élèves attendus en permanence <br/> ADMIN

Rendez-vous dans l'onglet Absences > Tableaux de bord > 1 Tableau de bord de la journée.

- Pour voir les élèves déjà affectés en permanence, sélectionnez un créneau dans la colonne *Élèves présents* et, dans la liste du bas, dépliez le cours de **Permanence**.
- Pour voir les élèves attendus en permanence, qui n'ont pas cours et n'ont pas été ajoutés en permanence, sélectionnez un créneau dans la colonne Élèves sans cours. D'un clic dans la colonne Absents (liste du bas), vous pouvez saisir une absence.

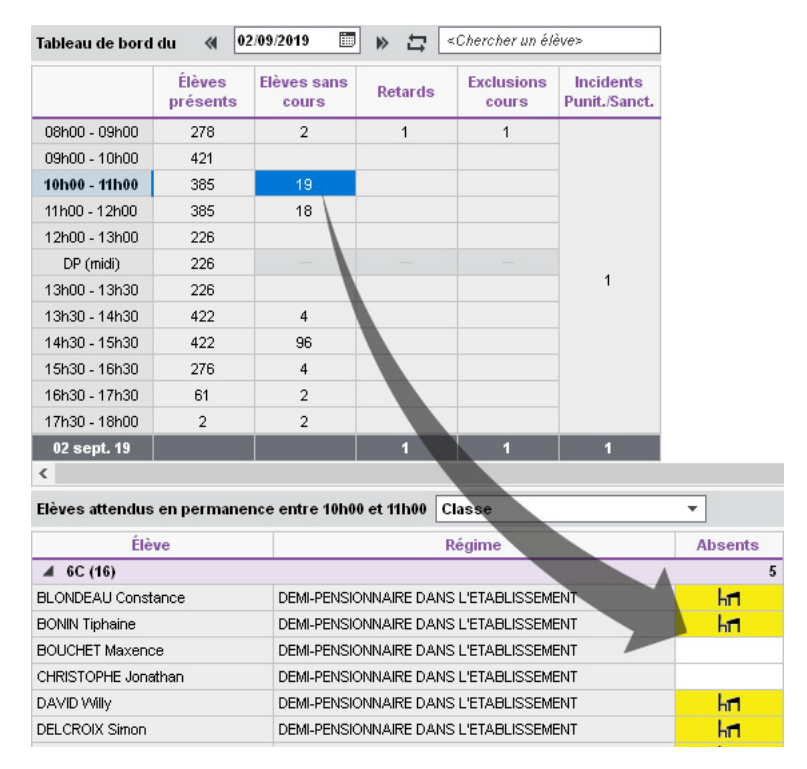

### PERSONNELS

Les personnels sont récupérés d'EDT et peuvent être créés directement dans PRONOTE. Vous pouvez en créer autant que nécessaire. Certains sont proposés par défaut : vous pouvez les utiliser mais il faut qu'il y ait un personnel par personne physique.

Les personnels peuvent se connecter depuis un Client PRONOTE :

- soit en Mode administratif ADMIN: c'est le mode qui offre le plus de fonctionnalités. Le nombre d'utilisateurs simultanément connectés dans ce mode est limité à 4 utilisateurs (des utilisateurs supplémentaires peuvent être acquis);
- soit en **Mode vie scolaire vvs** : ce mode propose une sélection de fonctionnalités pour que les personnels puissent se connecter à la base et effectuer des opérations quotidiennes sans que soit décomptée une connexion.

Les personnels peuvent également se connecter à l'Espace Vie scolaire (⇔ Espace Vie scolaire, p. 147) et à l'Espace Direction (⇔ Espace Direction, p. 139).

#### Créer un personnel ADMIN

Nouveauté Tous les personnels se créent désormais dans la liste quels que soient les modes que vous autorisez.

Prérequis Il faut être connecté en SPR.

- 1. Rendez-vous dans l'onglet **Ressources > Personnels > \equiv Liste**.
- 2. Cliquez sur la ligne de création, saisissez le nom du personnel, validez avec la touche **Entrée**, saisissez le prénom du personnel, validez avec la touche **Entrée**.
- 3. Dans la fenêtre qui s'affiche, cochez les modes autorisés et indiquez pour chaque mode autorisé le groupe / le profil d'autorisations du personnel :
  - par défaut, seul le **Mode vie scolaire** est coché; si vous avez créé des profils d'autorisations (⇔ Profil des personnels, p. 263), vous pouvez cocher un autre profil que celui affecté par défaut (**Profil 1**).
  - cochez Mode administratif si vous souhaitez donner plus de droits au personnel (et que vous disposez d'une licence avec un nombre d'utilisateurs suffisant) et cochez le groupe d'utilisateurs dont il aura les droits (⇔ Groupe d'utilisateurs, p. 168).

| 807          | Modes de connexion aut                            | orisés   |                          | ×            |
|--------------|---------------------------------------------------|----------|--------------------------|--------------|
| Coci<br>grou | nez les modes de connex<br>ipe/profil à associer. | ion auto | risés et choisissez, pou | r chacun, le |
| ✓ N          | iode Administratif                                |          | Mode vie scolaire        |              |
|              | Administration                                    | <u>^</u> | 🗸 Profil 1               | . ^          |
|              | Assistants d'éducation                            |          |                          |              |
|              | Conseil de classe                                 |          |                          |              |
| 1            | CPE                                               |          |                          |              |
|              | Encadrement social                                |          |                          |              |
|              | Infirmier(e)                                      |          |                          |              |
|              | Médecins                                          |          |                          |              |
|              | Modification                                      |          |                          |              |
|              | Psychologues E.N.                                 |          |                          |              |
|              | Consultation                                      |          |                          |              |
|              |                                                   |          |                          |              |
|              |                                                   | × .      |                          | ~            |
|              |                                                   |          | Appuler                  | Valider      |
|              |                                                   |          | Annaior                  | - Guider     |

Indiquer les classes auxquelles un personnel a accès en Mode vie scolaire

Par défaut, un personnel connecté en **Mode vie scolaire** a accès à toutes les classes de l'établissement. Vous pouvez restreindre cet accès aux classes dont il est responsable.

- 1. Rendez-vous dans l'onglet **Ressources > Personnels > 🖽 Fiche**.
- 2. Sélectionnez le personnel dans la liste à gauche.
- 3. Cliquez sur le bouton 🖋 de la rubrique **Communication**.
- 4. Dans la fenêtre qui s'affiche, cliquez sur **Cliquez pour affecter des classes** et décochez les classes auxquelles le personnel ne doit pas avoir accès.

#### Modifier les autorisations d'un personnel

Prérequis Il faut être connecté en SPR.

Nouveauté Pour autoriser / interdire un mode ou changer de groupe / de profil, doublecliquez directement sur la cellule concernée dans la liste des personnels.

|                             |             | 💮 Groupes d'utilisateurs | ×        |        |
|-----------------------------|-------------|--------------------------|----------|--------|
| Droits en fonction d        | u mode de d | Administration           | Q        |        |
| Mode Administratif Mode Vie |             | Assistants d'éducation   | $\wedge$ | vilité |
| <b></b>                     | impac vie   | Conseil de classe        |          |        |
| Administration              | Profil 1    | CPE                      |          |        |
| CDE                         | Profil 1    | Encadrement social       |          |        |
| CPE                         | Profi 1     | Infirmier(e)             |          | -      |
| Infirmier(e)                | Profil 1    | Médecins                 |          | -      |
| Médeoine                    | Drofil 4    | Modification             |          |        |
| Medecilis                   | Profil 4    | Psychologues E.N.        |          |        |
| Mode non autorise           | Profil 1    | Consultation             | ~        |        |
| wode non autorise           | Profil 1    | 1 10 < >                 |          | L      |
| Mode non autorise           | Profil 1    | Annuler Valider          | -        |        |

Nouveauté Pour modifier les autorisations du groupe / du profil, survolez la cellule concernée et cliquez sur l'œil qui s'affiche. Attention, lorsque vous modifiez les autorisations du groupe / profil, vous le faites pour tous les utilisateurs du groupe / profil.

| Droits en fonction d | u mode de connexion      | (                          |   |              |                                         | - |
|----------------------|--------------------------|----------------------------|---|--------------|-----------------------------------------|---|
| Mode Administratif   | Mode Vie scolaire        | Professeurs                | ^ | $\checkmark$ | Autorisations liées aux professeurs     |   |
| -                    |                          | Elèves                     |   | PRO          | NOTE et EDT                             | 1 |
| Administration       | Profil 1                 | Salles                     |   |              | Créer et supprimer                      |   |
| CPE                  | Profil 1                 | Matériels/Missions         |   | 1            | Modifier                                |   |
| CPE C                | Profil 1                 | Export                     |   |              | Uniquement les profils d'autorisations  |   |
| Infirmier(e)         | Profil 1                 | Communication              |   | 1            | Consulter les informations personnelles |   |
| Médecins V           | oir les droits du groupe | Personnels                 |   | PRO          | NOTE uniquement                         |   |
| Mode non autorisé    | Profil 1                 | Cahier de textes           |   |              | Consulter les absences                  |   |
| Mode non autorisé    | Profil 1                 | Notes/Résultats/Décrochage |   |              |                                         |   |
| Mode non autorisé    | Profil 1                 | QCM                        |   |              |                                         |   |
|                      |                          | Compétences                | ~ |              |                                         | 1 |
|                      |                          | 1 16 < >                   |   | < :          |                                         | > |
Si les groupes / profils proposés ne conviennent pas, vous pouvez en créer de nouveaux dans le menu Fichier > Administration des utilisateurs pour les groupes (⇔ Groupe d'utilisateurs, p. 168), dans l'onglet Ressources > Personnels > A Profils d'autorisations pour les profils (⇔ Profil des personnels, p. 263).

# Gérer les identifiants et mots de passe des personnels VADMIN

⇒ Mot de passe et identifiant, p. 225

# Récupérer les utilisateurs de l'année précédente ADMIN

En mode hébergé : la récupération est automatique.

En mode non hébergé : vous récupérez les personnels via le fichier .profils. Pour cela, il faut être connecté en SPR.

- 1. Rendez-vous dans le menu Fichier > Administration des utilisateurs.
- 2. Dans la fenêtre qui s'affiche, cliquez sur le bouton Récupérer les utilisateurs.

| + Modification                                                                | MODE a                                                                                                    |      |
|-------------------------------------------------------------------------------|----------------------------------------------------------------------------------------------------|------|
| + Psychologues E.II.                                                          | 🔎 Récupérer les utilisateurs 🗙 risations                                                                                                    |      |
| + Consultation                                                                | Choisir un fichier utilisateurs (* profils)     C: ProgramData IndexEducation PROHOTE SERVEUR/VERSION 2018[0 FR:Serveurs (609E37C3-53]     Choisir un fichier de préparation de rentrée généré en local  Octions |      |
| 0 15 <<br>Déconnexion automatique                                             | Cipuots                                                                                                    |      |
| de ce groude en cas<br>d'inactivité supérieure à<br>Récupérer es utilisateurs | Annuler Valider                                                                                                    | Ferm |

# 3. Désignez le fichier .profils enregistré dans

C:\ProgramData\IndexEducation\PRONOTE\SERVEUR\VERSION\FR\Serveurs ou le fichier de préparation de rentrée (⇔ Récupérer les données d'une autre base PRONOTE, p. 290).

## **Renseigner les informations relatives aux personnels**

- ⇒ Fiche identité, p. 165
- ⇒ Préférences de contact, p. 259

## Désigner un personnel comme contact de la vie scolaire

⇒ Contacter la vie scolaire, p. 82

# **PHOTOS**

Les photos peuvent être au format .jpeg, .jpg, .png, .bmp ou .gif. La taille attendue est d'environ 35 mm par 45 mm (photo d'identité) ; si les photos sont plus grandes, une option permet de les réduire automatiquement lors de l'import.

# **INTÉGRER LES PHOTOS DANS LA BASE**

#### Importer et attribuer automatiquement les photos <a>ADMIN</a>

**Prérequis** Il faut être un utilisateur du groupe **Administration**. Toutes les photos doivent être regroupées dans un même dossier et nommées de manière systématique (numéro national, nom\_prenom, etc.).

- 1. Rendez-vous dans le menu Imports/Exports > PHOTOS > Importer les photos > des élèves / des professeurs / des personnels.
- 2. Dans la fenêtre d'import, cliquez sur le bouton pour désigner le dossier où se trouvent les photos.
- 3. Indiquez la façon dont sont nommées les photos pour que PRONOTE puisse attribuer les photos aux bonnes ressources.

| 🐵 Attribution automatique des photos du trombinoscope des élèves 🛛 🗙                                                                                                    |
|----------------------------------------------------------------------------------------------------|
| Le nom de chaque photo importée doit contenir le numéro national de l'élève photographié ou ses nom et prénom selon<br>une syntaxe à préciser ci-dessous. Pour attribuer automatiquement une photo à chaque élève, vous devez indiquer le<br>répertoire où sont stockées les photos.                                                                          |
| Répertoire où sont stockées les photos :                                                                                                    |
| C:\Documents\Photos\Eleves\                                                                                                    |
| Choisir un fichier de préparation de rentrée généré en local                                                                                                    |
| Syntaxe utilisée pour le nom des photos importées : Nom.Prénoms           Nom         Prénoms           Identifier uniquement par le nom et le 1er           Numéro national                                                                                                    |
| Seul l'import de photos aux formats * jpeg (ou * jpg), * png, * gif et * bmp est permis. Pour une utilisation optimale, il<br>est préférable que les dimensions respectent la proportion 7/9ème propre au format des photos d'identité, soit<br>35mm par 45mm.<br>Réduire automatiquement la taille des photos           Annuler         Lancer l'attribution |

#### Affecter une photo manuellement

- 1. Rendez-vous dans l'onglet souhaité :
  - Ressources > Professeurs / Personnels > Fiche
  - Ressources > Élèves > Dossiers élèves
- 2. Sélectionnez la personne dans la liste à gauche.
- 3. Double-cliquez à droite sur l'emplacement de la photo.
- 4. Dans la fenêtre qui s'affiche, cliquez sur le bouton Importer une photo.
- 5. Dans la fenêtre qui s'affiche, double-cliquez sur la photo.

#### Prendre les photos par webcam

Prérequis Votre poste est équipé d'une webcam.

1. Rendez-vous dans l'onglet souhaité :

- Ressources > Professeurs / Personnels > 📰 Fiche <a href="https://www.addmin.com">ADMIN.com</a>
- Ressources > Élèves > 📷 Dossiers élèves
- 2. Sélectionnez la personne dans la liste à gauche.

- 3. Double-cliquez à droite sur l'emplacement de la photo.
- 4. Dans la fenêtre qui s'affiche, cliquez sur le bouton Activer la webcam.
- 5. Dans la fenêtre qui s'affiche, vérifiez que PRONOTE a détecté la webcam et réglez au besoin des **Paramètres vidéos**.
- 6. Vous visualisez la vision de la caméra et le cadre de la photographie. Cliquez sur le bouton appareil photo en bas du cadre : la photo prise s'affiche à droite.

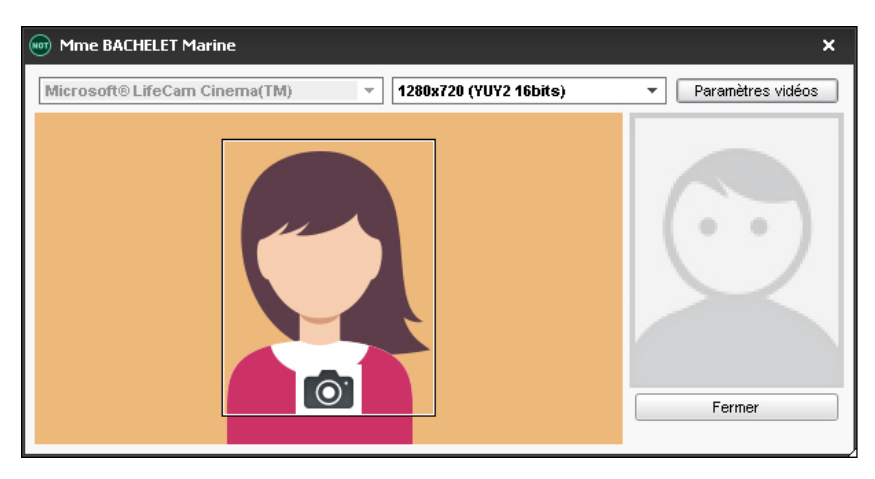

# Récupérer les photos de l'année précédente

⇒ Récupérer les données d'une autre base PRONOTE, p. 290

# **A**UTORISATIONS

# Autoriser le professeur principal à modifier la photo de ses élèves ADMIN

- 1. Rendez-vous dans l'onglet **Ressources > Professeurs >** Profils d'autorisations.
- 2. Sélectionnez le profil concerné.
- 3. Dans la catégorie Trombinoscope, cochez de ses classes et élèves, puis modifier les photos.

## Gestion du droit à l'image

Nouveauté La photo des professeurs / élèves / personnels est utilisée dans PRONOTE pour constituer les trombinoscopes. Depuis leur Espace, ils peuvent interdire cet usage en décochant l'option **J'autorise l'utilisation de ma photographie dans PRONOTE**.

- 1. Pour s'assurer qu'ils ont accepté l'exploitation de leur photo, rendez-vous dans l'onglet souhaité :
  - Ressources > Professeurs / Personnels > 🔄 Fiche,
  - Ressources > Élèves > 📷 Dossiers élèves.
- 2. Sélectionnez la personne dans la liste à gauche.
- 3. Cliquez sur le bouton 💉 de la rubrique Identité pour éditer la fiche.
- 4. Sous la photo, la case Diffusion autorisée doit être cochée.

# AUTRES OPÉRATIONS SUR LES PHOTOS

# Afficher la photo de l'élève sur le bulletin VADMIN

- 1. Rendez-vous dans l'onglet Bulletins > Maquettes > Merinition.
- 2. Dans l'onglet En-tête, encadré En-tête élève, cochez Ajouter la photo de l'élève.

#### **Retoucher une photo**

- 1. Rendez-vous dans l'onglet souhaité :
  - Ressources > Professeurs / Personnels > 🔄 Fiche <a href="https://www.addmin.com">ADMIN</a>,
  - Ressources > Élèves > in Dossiers élèves
- 2. Double-cliquez sur la photo pour faire apparaître la fenêtre d'édition. Vous pouvez faire pivoter la photo, la recadrer et modifier le contraste et la luminosité.

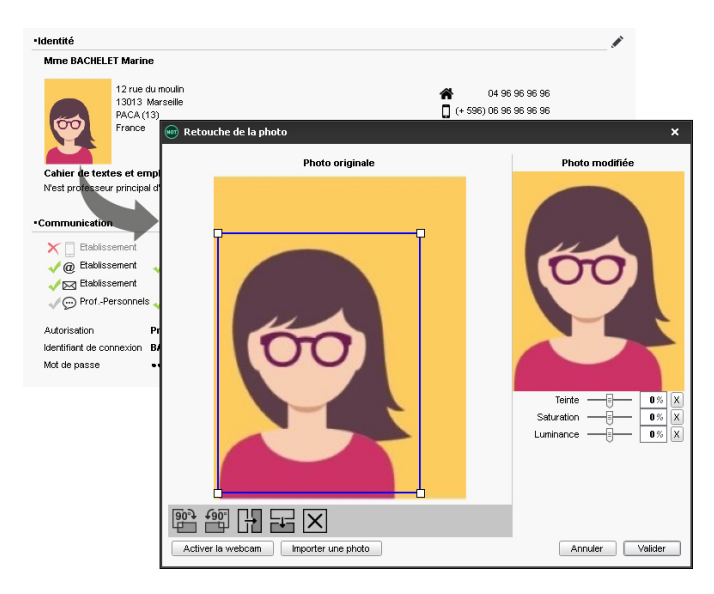

## Supprimer une photo <a>ADMIN</a> <a>VS</a>

- 1. Rendez-vous dans l'onglet **Ressources > Professeurs / Élèves / Personnels > E Liste**.
- 2. Sélectionnez la ressource concernée, faites un clic droit et choisissez Modifier > Photos > Supprimer la photo des professeurs / des élèves / des personnels sélectionnés.

# Exporter les photos <br/> <br/> ADMIN

Prérequis II faut être un utilisateur du groupe Administration.

Rendez-vous dans le menu Imports/Exports > PHOTOS > Exporter les photos des élèves / des professeurs / des personnels.

### Retrouver le dossier où sont stockées les photos

Les photos sont stockées dans C:\ProgramData\IndexEducation\PRONOTE\MONOPOSTEou-SERVEUR\VERSION 2019-0\FR\PHOTO (sous réserve que l'application ait été installée à l'emplacement par défaut).

Voir aussi

⇒ Trombinoscope, p. 337

# **PIÈCE JOINTE**

On peut joindre des documents aux cahiers de texte, progressions, devoirs, évaluations de compétences, dossiers médicaux, dispenses, punitions, sanctions, incidents, mesures conservatoires, fiches de stage, dossiers de vie scolaire, discussions, informations, agendas, etc.

### Modifier la taille maximale des pièces jointes ADMIN

Prérequis Il faut être un utilisateur du groupe Administration.

On distingue les pièces jointes ajoutées :

- depuis le cahier de textes : la taille maximale se définit dans le profil des professeurs. Rendez-vous dans l'onglet Ressources > Professeurs > A Profils d'autorisations. Dans la catégorie Cahier de textes, saisissez la Taille maximum autorisée de chaque pièce jointe (entre 1 et 10 Mo).
- via toutes les autres fonctionnalités (casier numérique inclus): menu Paramètres > COMMUNICATION > Courriers/SMS/Messagerie, encadré Documents joints (maximum 2048 Ko).

# Joindre un document VADMIN VS VPROF

Selon l'affichage, cliquez sur le trombone 📗 ou dans la colonne correspondante.

#### Joindre une ressource pédagogique au cahier de textes **ADMIN PROF**

- 1. Dans la fenêtre de saisie du cahier de textes, cliquez sur le trombone 🏢 .
- 2. Dans la fenêtre qui s'affiche :
  - pour joindre un nouveau document : cliquez sur Télécharger un document et désignez le fichier ;
  - pour joindre un document que vous avez déjà utilisé : utilisez le menu déroulant et les options de filtre pour le retrouver et cochez le document.

Remarque: les documents joints se retrouvent dans les ressources pédagogiques (
Ressources pédagogiques, p. 303).

# POLICE

#### Modifier la taille de la police dans les listes <a>ADMIN</a> <a>VS</a> <a>PROF</a>

1. Rendez-vous dans le menu **Mes préférences > AFFICHAGE > Générales**.

2. Choisissez la taille dans le menu déroulant. Vous pouvez également modifier la taille directement depuis une liste : en maintenant la touche [Ctrl] enfoncée, utilisez la molette de la souris pour grossir la police (vers le haut) ou la réduire (vers le bas).

Modifier la police utilisée sur les grilles à l'écran ADMIN VS VPROF

- 1. Rendez-vous dans le menu Mes préférences > GRILLES > Contenu des cours.
- 2. Dans l'encadré du bas, sélectionnez le type de grille (emploi du temps ou planning) dans le menu déroulant, puis sélectionnez une police ainsi que sa taille.

Modifier la taille par défaut de la police dans les cahiers de textes ADMIN VS VPROF

- 1. Rendez-vous dans le menu Mes préférences > AFFICHAGE > Cahier de textes.
- Sélectionnez la police et la taille qui seront sélectionnées par défaut lors de la saisie du cahier de textes.

Remarque : la police et sa taille restent modifiables lors de la saisie.

# PONDÉRATION

Pondérer les notes extrêmes 
ADMIN 
PROF

Prérequis Il faut être un professeur ou un utilisateur du groupe Administration.

- 1. Rendez-vous dans l'onglet Notes > Saisie des notes > 🖶 Saisie.
- 2. Sélectionnez un service.
- 3. Cochez **Pondérer la note la + haute** et / ou **la + basse** dans les paramètres en bas de l'écran (si vous ne les voyez pas, cliquez sur le bouton 💉 en haut à droite).

# POSITIONNEMENT

# Saisir ou calculer le positionnement (de 1 à 4) des élèves ADMIN APROF

Si la matière n'est pas notée par ailleurs, le positionnement pourra apparaître également sur le bulletin.

Prérequis Positionnement doit être coché dans la maquette (onglet Corps).

- 1. Rendez-vous dans l'onglet **Compétences > Bulletins > Ty Synthèse et saisie des** appréciations par service.
- 2. Sélectionnez une classe et un service dans les listes à gauche.
- 3. Sélectionnez une période dans le menu déroulant à droite.
- 4. Nouveauté Pour ignorer certaines compétences lors du calcul du positionnement, cliquez sur le bouton sent en haut à droite de la liste et décochez les compétences concernées dans la fenêtre qui s'affiche. Elles ne s'afficheront plus dans le tableau et ne seront pas prises en compte dans le calcul.
- 5. La saisie du positionnement peut se faire :
  - manuellement : double-cliquez dans la colonne Positionnement de l'élève et choisissez le positionnement dans la fenêtre qui s'affiche. Vous pouvez sélectionner plusieurs élèves et leur affecter le même positionnement via la commande Modifier le positionnement de l'élève disponible sur le clic droit;

automatiquement : cliquez sur le bouton ∑ en haut de la colonne Positionnement de l'élève pour calculer les positionnements en fonction des évaluations saisies. Pour ce calcul, PRONOTE prend en compte le coefficient de chaque évaluation, les points attribués aux niveaux de maîtrise dans le menu Paramètres > ÉVALUATION > Niveaux de maîtrise ainsi que le mode de calcul choisi dans la fenêtre qui s'affiche. Les valeurs calculées restent modifiables.

## Comparer les différents modes de calcul VADMIN VPROF

- 1. Rendez-vous dans l'onglet **Compétences > Bulletins > Ty Synthèse et saisie des** appréciations par service.
- 2. Cliquez sur le bouton 🚳 en haut à droite.
- 3. Dans la fenêtre qui s'affiche, cochez **Différentes simulations pour le calcul du positionnement**.

#### Saisir ou calculer une note équivalente au positionnement <a>ADMIN</a> <a>PROF</a>

Si besoin, une note peut être saisie et apparaître sur le bilan.

Prérequis Note de l'enseignant doit être cochée dans la maquette (onglet Corps).

- 1. Rendez-vous dans l'onglet **Compétences > Bulletins > Ty Synthèse et saisie des** appréciations par service.
- 2. Sélectionnez une classe et un service dans les listes à gauche.
- 3. Sélectionnez une période dans le menu déroulant à droite.
- 4. La saisie de la note peut se faire :
  - manuellement : double-cliquez dans la colonne Note de l'enseignant et choisissez la note dans la fenêtre qui s'affiche. Vous pouvez sélectionner plusieurs élèves et leur affecter la même note via la commande Modifier le positionnement de l'élève > Saisir une note disponible sur le clic droit ;
  - automatiquement: cliquez sur le bouton rent de la colonne Note de l'enseignant pour calculer les notes en fonction des évaluations saisies. Pour ce calcul, PRONOTE prend en compte le coefficient de chaque évaluation, les points attribués aux niveaux de maîtrise dans le menu Paramètres > ÉVALUATION > Niveaux de maîtrise ainsi que le mode de calcul choisi dans la fenêtre qui s'affiche. Les valeurs calculées restent modifiables.

# Afficher le positionnement sur le bulletin

⇒ Bulletin, p. 50

# **PRÉFÉRENCES DE CONTACT**

Dans les préférences de contact, un utilisateur indique les moyens de communication qu'il accepte d'utiliser via PRONOTE (à condition qu'il en ait l'autorisation). Vous pouvez initialiser ces moyens de communication. Chacun peut les modifier dans son compte.

### Initialiser les moyens de communication acceptés <a>ADMIN</a>

1. Rendez-vous dans l'onglet souhaité :

- Ressources > Professeurs / Personnels / Inspecteurs > I Fiche,
- Ressources > Élèves > in Dossiers élèves, onglets Identité et Responsables,

- 2. Sélectionnez tous les utilisateurs (ou une partie) dans la liste à gauche.
- 3. Cochez à droite les moyens de communication souhaités.

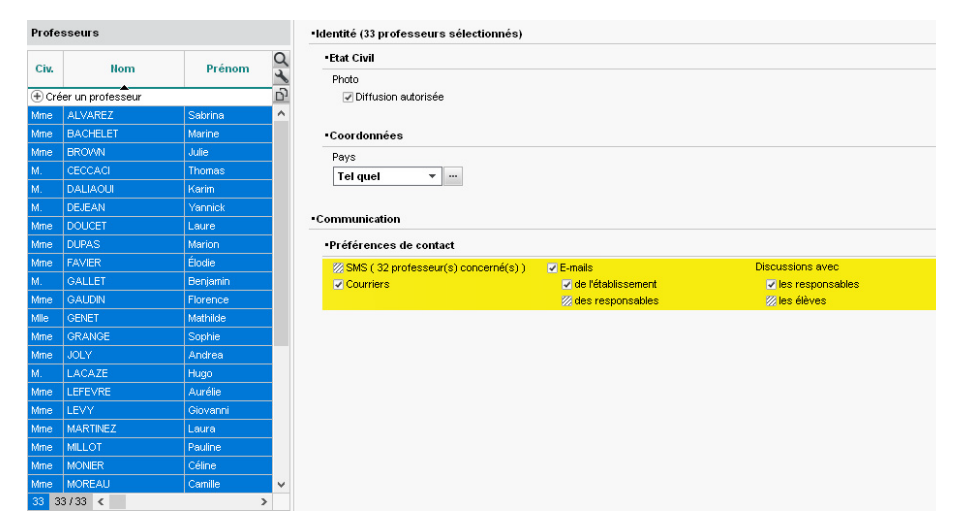

Dans son compte (depuis un Client PRONOTE ou depuis un Espace), chaque utilisateur peut ensuite indiquer ce qu'il souhaite.

| Autorisations       | Je souhaite être contacté par :                   |
|---------------------|---------------------------------------------------|
|                     | SMS                                               |
|                     | 🗹 Courrier électronique                           |
|                     | Courrier papier                                   |
|                     | Pour recevoir :                                   |
|                     | Infos non liées à l'élève                         |
|                     | BERNARD Fanny                                     |
|                     | Bulletins et relevés @ ⊠                          |
|                     | Infos liées à l'élève ☐ @ ⊠                       |
|                     | Infos venant des professeurs                      |
|                     | BERNARD Manon                                     |
|                     | ■ Bulletins et relevés @ ⊠                        |
|                     | Infos liées à l'élève                             |
|                     | Infos venant des professeurs<br>@                 |
|                     |                                                   |
| Communication entre |                                                   |
| responsables        | Accepte la messagerie entre responsables          |
|                     | Avec les responsables délégués des classes 3A, 6D |

#### Contacter une seule fois les responsables lorsqu'ils habitent à la même adresse

⇒ Responsables, p. 301

# PROFESSEUR

Les professeurs sont récupérés d'EDT, mis à jour depuis STSWEB ou importés / créés directement dans PRONOTE.

Les professeurs se connectent depuis un Client PRONOTE en **Mode enseignant** et /ou via l'Espace Professeurs (⇔ Espace Professeurs, p. 146).

#### Importer les professeurs depuis un tableur <br/> ADMIN

Sélectionnez et copiez [Ctrl + C] les données du tableur, puis collez-les [Ctrl + V] dans la liste des professeurs (⇔ Excel (import), p. 154).

#### Créer un professeur à la volée

- 1. Rendez-vous dans l'onglet **Ressources > Professeurs > \equiv Liste**.
- Cliquez sur la ligne de création, puis saisissez le nom et le prénom du professeur en validant à chaque fois avec la touche [Entrée].

### Mettre à jour les données professeurs depuis STSWEB ADMIN

⇒ STSWEB, p. 333

#### Gérer les identifiants et mots de passe des personnels ADMIN

⇒ Mot de passe et identifiant, p. 225.

#### Définir les droits des professeurs <br/> ADMIN

⇒ Profil des professeurs, p. 264

Voir aussi

- ⇒ Équipe pédagogique, p. 135
- ⇒ Fiche identité, p. 165
- ⇒ Préférences de contact, p. 259

# PROFESSEUR DOCUMENTALISTE

#### Créer / Importer un professeur documentaliste dans la base

Les professeurs documentalistes doivent être créés comme les autres professeurs.

#### Personnaliser le profil pour les professeurs documentalistes ADMIN

Par défaut, un profil **Professeur documentaliste** regroupe les autorisations données la plupart du temps, notamment la possibilité de **Voir tous les élèves**. Le fonctionnement est le même que pour les autres professeurs (⇔ **Profil des professeurs**, p. 264).

- 1. Rendez-vous dans l'onglet **Ressources > Professeurs > 👷 Profils d'autorisations**.
- 2. Sélectionnez le profil Professeur documentaliste dans la liste à gauche.
- 3. Dans chaque catégorie, que vous dépliez-repliez d'un clic, cochez les autorisations à donner aux documentalistes. Si vous travaillez sur une base commune à EDT et PRONOTE, des icônes vous indiquent depuis quel logiciel la fonctionnalité est disponible.
- 4. Rendez-vous dans l'onglet **Ressources > Professeurs > \example Liste**.
- 5. Sélectionnez les professeurs documentalistes dans la liste, faites un clic droit et choisissez *Modifier > Profil*.
- 6. Dans la fenêtre qui s'affiche, double-cliquez sur le profil **Professeur documentaliste**.

#### Créer des cours de CDI pour faciliter l'appel au CDI VADMIN

- Depuis EDT, créez des cours d'information documentation avec le professeurdocumentaliste (sans classe) et placez-les sur son emploi du temps (un cours par heure, par exemple).
- Depuis la liste des cours, sélectionnez les cours d'information documentation, faites un clic droit et choisissez Modifier > Mettre en « permanence / au CDI » : la colonne Perm. est cochée; Ainsi chaque cours aura une feuille d'appel vierge qui pourra être remplie avec les élèves présents.

## Faire l'appel au CDI

- 1. Rendez-vous dans l'onglet souhaité :

  - Absences > Feuille d'appel > ≣ Feuille d'appel ✓ PROF.
- 2. Sélectionnez le cours de permanence :
  - soit il existe déjà: cliquez si nécessaire sur les onglets numérotés pour le faire apparaître,
  - Nouveauté soit il n'existe pas: dessinez-le sur la grille en cliquant glissant sur le créneau concerné.

| JUIL  | LIARD Jessica | - | Appel du | 02/10/2019 | <br>pour le cours | de |
|-------|---------------|---|----------|------------|-------------------|----|
| 08h00 | lundi 02/09   |   |          |            |                   |    |
| 09h00 |               |   |          |            |                   |    |
| 10h00 |               |   |          |            |                   |    |
| 11h00 |               |   |          |            |                   |    |
| 12h00 |               |   |          |            |                   |    |

- 3. Cliquez à droite sur la ligne d'ajout.
- 4. Dans la fenêtre qui s'affiche, cochez les élèves présents et validez.
- 5. Comme pour l'appel de n'importe quel autre cours, il est possible de saisir des retards, punitions, passages à l'infirmerie, encouragements, etc. (⇔ Feuille d'appel, p. 158).
- 6. Cochez Appel terminé en bas de la feuille d'appel.

*Voir aussi* ⇔ CDI, p. 68

# **PROFESSEUR PRINCIPAL**

Un professeur doit être désigné comme professeur principal pour faire certaines actions (accéder au mode conseil de classe, saisir les appréciations générales, modifier les photos, modifier la maquette des relevés et bulletins, etc.).

## Désigner le professeur principal d'une classe

- 1. Rendez-vous dans l'onglet **Ressources > Classes > \equiv Liste**.
- 2. Double-cliquez dans la colonne Prof. principal.

## Désigner les classes dont un professeur est professeur principal

- 1. Rendez-vous dans l'onglet **Ressources > Professeurs > \equiv Liste**.
- 2. Double-cliquez dans la colonne Principal de.

## Mentionner le professeur principal sur le bulletin VADMIN

- 1. Rendez-vous dans l'onglet **Bulletins > Maquettes >** Methods in the second second se
- 2. Sélectionnez une maquette de bulletin dans la liste à gauche.
- 3. Dans l'onglet En-tête, encadré En-tête classe, cochez Professeur principal.

### Voir les actions réservées aux professeurs principaux <a href="https://www.admin.com">ADMIN</a>

- 1. Rendez-vous dans l'onglet **Ressources > Professeurs > 👷 Profils d'autorisations**.
- 2. Sélectionnez un profil dans la liste à gauche.
- 3. Dans la liste des autorisations à droite, toutes les actions réservées aux professeurs principaux s'affichent avec la mention (Prof. Principal).

# **PROFIL DES PERSONNELS**

Les droits des personnels qui se connectent en Mode Vie scolaire dépendent du profil auquel ils sont affectés. Vous pouvez créer autant de profils que nécessaire.

## Définir les droits des personnels connectés en Mode Vie scolaire

- 1. Rendez-vous dans l'onglet **Ressources > Personnels > 👷 Profils d'autorisations**.
- 2. Dans la liste à gauche, sélectionnez le profil par défaut ou créez-en un nouveau.
- 3. Dans chaque catégorie que vous dépliez-repliez d'un clic, cochez les autorisations à donner aux personnels ayant ce profil.

Remarque : pour retrouver une autorisation rapidement, utilisez la zone de recherche audessus de la liste des autorisations.

### Affecter un profil aux personnels connectés en Mode Vie scolaire

Prérequis Il faut être un utilisateur du groupe Administration.

- 1. Rendez-vous dans l'onglet **Ressources > Personnels > \equiv Liste**.
- 2. Sélectionnez les personnels auxquels vous souhaitez affecter le même profil, faites un clic droit et choisissez **Modifier > Profil**.
- 3. Dans la fenêtre qui s'affiche, double-cliquez sur le profil à affecter.

#### Voir aussi

⇒ Personnels, p. 251

# **PROFIL DES PROFESSEURS**

Les droits des professeurs dépendent du profil auquel ils sont affectés. Vous pouvez créer autant de profils que nécessaire. Vous avez aussi la possibilité de déconnecter les professeurs d'un profil en cas d'inactivité supérieure à une limite de temps définie. Un professeur principal a toujours accès aux bulletins, relevés de notes et fiches brevet des élèves de sa classe. Il peut également renseigner leurs bilans de cycle.

# Définir les droits d'un profil VADMIN

- 1. Rendez-vous dans l'onglet Ressources > Professeurs > 👷 Profils d'autorisations.
- 2. Dans la liste à gauche, sélectionnez l'un des profils par défaut ou créez-en un nouveau.
- Dans chaque catégorie que vous dépliez-repliez d'un clic, cochez les autorisations à donner aux professeurs ayant ce profil.

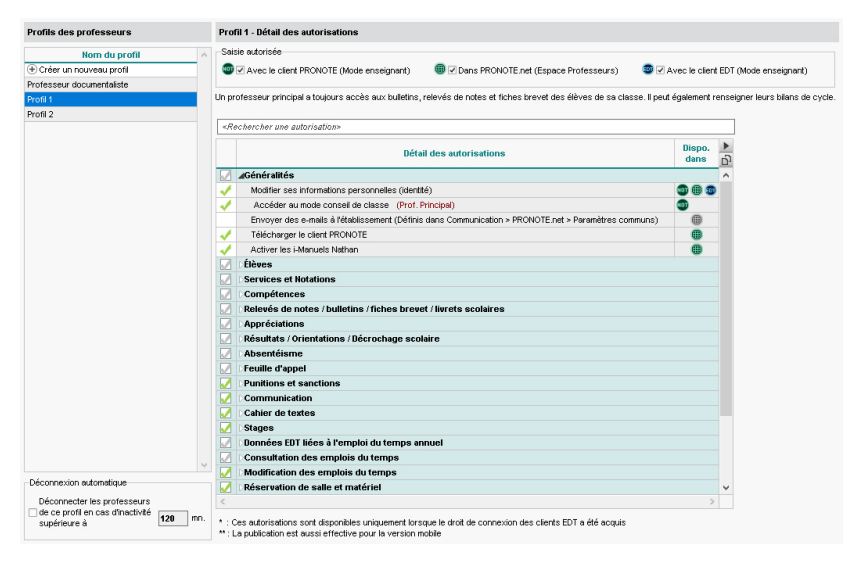

Remarque: pour retrouver une autorisation rapidement, utilisez la zone de recherche **<Rechercher une autorisation>** au-dessus de la liste des autorisations. Les icônes situées dans la colonne **Dispo. dans** indiquent depuis quelle application la fonctionnalité est disponible.

## Affecter les professeurs à un profil **ADMIN**

- 1. Rendez-vous dans l'onglet **Ressources > Professeurs > \examplest Liste**.
- Si vous ne voyez pas la colonne Autorisation, cliquez sur le bouton sen haut à droite de la liste pour l'afficher (⇔ Liste, p. 193).
- 3. Sélectionnez les professeurs auxquels vous souhaitez affecter le même profil, faites un clic droit et choisissez **Modifier > Profil**.
- 4. Dans la fenêtre qui s'affiche, double-cliquez sur le profil à affecter.

# PROGRESSION

Les progressions permettent aux enseignants d'enregistrer à l'avance le contenu de leurs cours (textes, liens vers des sites web, pièces jointes, etc.) dans PRONOTE. Les enseignants peuvent ensuite utiliser leurs progressions pour remplir les cahiers de textes.

# **RÉCUPÉRER DES PROGRESSIONS EXISTANTES**

#### Récupérer toutes les progressions de l'an dernier **ADMIN**

⇒ Récupérer les données d'une autre base PRONOTE, p. 290

### Récupérer les progressions de l'an dernier **PROF**

Depuis la base qui contient les progressions, rendez-vous dans le menu Import/Export > **PRONOTE** > Sauvegarder mes QCM, progressions et appréciations dans un fichier : PRONOTE génère un fichier NomDuProfesseur\_AnneeScolaire\_RessourcesPedagogiques.zip.

Depuis la base dans laquelle vous souhaitez récupérer les progressions, rendez-vous dans le menu Import/Export > PRONOTE > Récupérer mes QCM, progressions et appréciations depuis une sauvegarde, désignez le fichier .zip et cochez Progressions.

#### Récupérer une progression depuis la bibliothèque des progressions vPROF

La bibliothèque des progressions rassemble les progressions mises à disposition par les enseignants de l'établissement.

- 1. Rendez-vous dans l'onglet **Cahier de textes > Progression > III Bibliothèque**.
- 2. Sélectionnez la progression, faites un clic droit et choisissez Copier la progression dans.
- 3. Dans la fenêtre qui s'ouvre, sélectionnez une progression vide préalablement créée ou bien cliquez sur la ligne de création pour préciser le libellé, le niveau et la matière de la progression à importer.

## **C**RÉER ET MODIFIER DES PROGRESSIONS

#### Créer une progression <a>ADMIN</a> <a>PROF</a>

- 1. Rendez-vous dans l'onglet Cahier de textes > Progression > 🖶 Définition.
- 2. Cliquez sur la ligne de création, saisissez un libellé et validez avec la touche [Entrée].
- 3. Dans la fenêtre qui s'affiche, choisissez le niveau correspondant au cours.
- 4. Dans la nouvelle fenêtre qui s'affiche, choisissez la matière correspondant au cours.
- 5. Dans la nouvelle fenêtre qui s'affiche, indiquez comment vous souhaitez remplir la progression :
  - à partir d'un programme du B.O : vous le sélectionnez alors dans la liste proposée (vous pourrez modifier le contenu et l'organisation de la progression);
  - en copiant une progression de la bibliothèque, si vos collègues ont mis à disposition dans l'onglet Cahier de textes > Progression > III Bibliothèque une progression que vous souhaitez récupérer (vous pourrez modifier le contenu et l'organisation de la progression);
  - à partir d'un fichier texte ;
  - avec une arborescence vierge : vous remplissez et organisez votre progression comme vous l'entendez, sans contenu préalable (le copier-coller est possible).

## Éditer une progression VADMIN VPROF

- 1. Rendez-vous dans l'onglet Cahier de textes > Progression > 🖶 Définition.
- 2. Sélectionnez une progression dans la liste à gauche :
  - Pour ajouter des éléments, faites un clic droit sur un dossier et choisissez Ajouter un contenu ou Ajouter un travail à faire, que vous éditez alors dans le volet à droite. Vous pouvez saisir le contenu directement dans l'élément ou bien l'attacher en pièce jointe au format PDF (⇒ Pièce jointe, p. 257) : une fois l'élément de progression affecté au cahier de textes, les élèves pourront télécharger la pièce jointe depuis leur Espace et ainsi conserver facilement les cours.

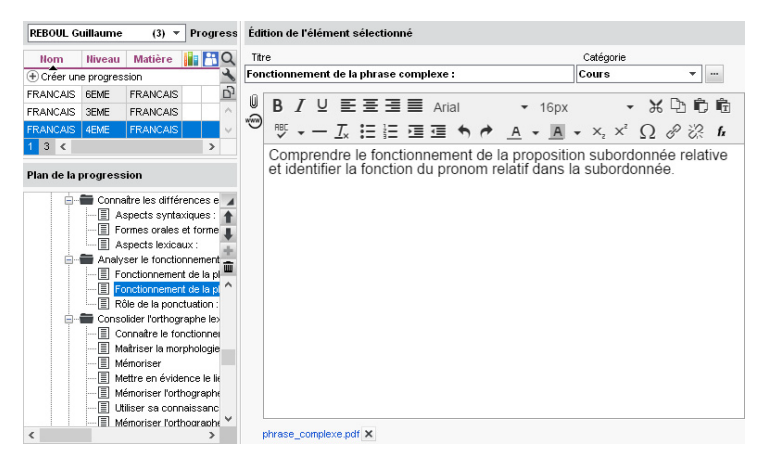

• Pour organiser les éléments, cliquez-glissez-les dans l'arborescence ou utilisez les flèches à droite. Vous pouvez créer des dossiers et sous-dossiers via le clic droit. Tous les dossiers et les contenus peuvent être renommés et supprimés.

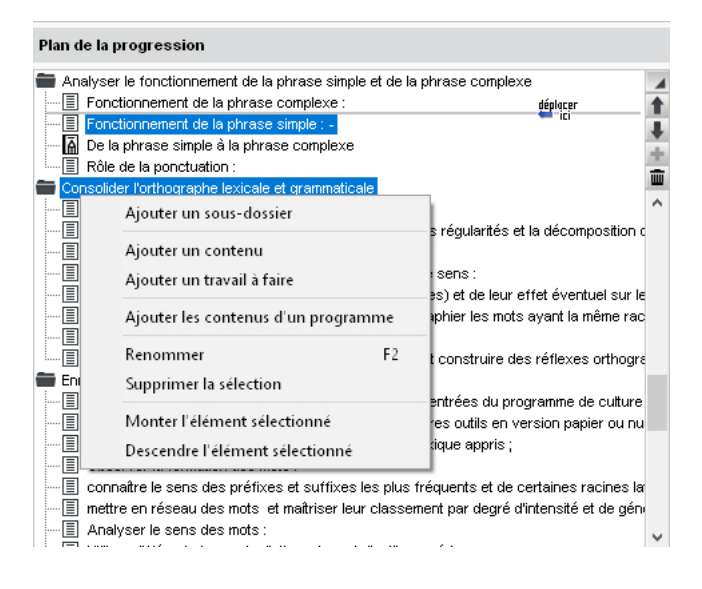

## Enrichir une progression à partir du cahier de textes <br/> ADMIN <br/> PROF

Si vous souhaitez travailler sur le long terme avec des progressions mais que vous n'avez pas assez de temps pour tout préparer en amont, une bonne solution consiste à créer une progression que vous enrichissez en cours d'année à partir du cahier de texte : votre progression sera ainsi prête à l'emploi pour l'année suivante.

1. Rendez-vous dans l'onglet :

- Cahier de textes > Saisie > 🧕 Par professeur
- Cahier de textes > Saisie > 👰 Mon cahier de textes
- 2. Faites un clic droit sur le cours et choisissez Ajouter les éléments du cahier de textes dans une progression.
- 3. Dans la fenêtre qui s'affiche, sélectionnez la progression et le dossier dans lequel vous souhaitez ajouter l'entrée du cahier de textes (au besoin, créez un nouveau dossier ou sous-dossier à la volée via le clic droit).
- 4. Par défaut, seul le contenu du cours est ajouté. Cochez *Inclure également les travaux à faire* pour tout récupérer.

# UTILISATION

# Affecter des éléments de la progression au cahier de textes <a href="https://www.addition.org">ADMIN </a> <a href="https://www.addition.org">PROF</a>

- 1. Rendez-vous dans l'onglet s **Cahier de textes > Progression >** 🖳 Affectation.
- 2. Sélectionnez la progression dans le menu déroulant.
- 3. Sélectionnez la semaine du cours sur la réglette en haut à droite.
- 4. Cliquez-glissez un contenu sur un cours.

| REBOUL Guilla     | ume                                                                                        | (3) 🔻 Pro                                    | gressions                     | Cliquez/g      | glissez les éléments :        | sur un cours de votre em        | nploi ( |
|-------------------|--------------------------------------------------------------------------------------------|----------------------------------------------|-------------------------------|----------------|-------------------------------|---------------------------------|---------|
| Nom               | Niveau                                                                                     | Matière                                      | 📔 📇 Q                         | 36 37 38 39    | 40 61 62 63 66 67 68          | 49 50 51 52 1 2 3 4 5 6 1       | 189     |
| FRANCAIS          | 6EME                                                                                       | FRANCAIS                                     | 4                             | sentembre      | octobre povembre              | décembre japvier fé             | vrier   |
| FRANCAIS          | 3EME                                                                                       | FRANCAIS                                     | Ď                             | popromore      |                               |                                 | 11101   |
| FRANCAIS          | 4EME                                                                                       | FRANCAIS                                     | - I - I - A                   | 08h00          | iun. Uz sept.                 | mar. U3 sept.                   |         |
|                   |                                                                                            |                                              |                               | 00500          | LATIN<br><4A, 4B, 4D>         | i                               |         |
| 1 3 <             |                                                                                            |                                              | >                             | 10500          | FRANCAIS<br>6C                | FRANCAIS<br>4A                  |         |
| Plan de la prog   | ression                                                                                    |                                              |                               | Tohoo          |                               | FRANCAIS<br>6C                  |         |
| Aspects 🔚 Aspects | lexicaux :<br>onctionnement de la p<br>nement de la phrase (                               | ohrase simple et de<br>complexe :            | la phrase c                   | 11h00<br>12h00 | FRANCAIS<br>3D, <ulis></ulis> |                                 |         |
| Fonctionr         | nement de la phrase :<br>ase simple à la phras<br>a ponctuation :<br>rthographe lexicale e | simple : -<br>e complexe<br>t grammaticale   |                               | 13h30          | FRANCAIS                      |                                 | ////    |
| Connatre          | e le fonctionnement di<br>la morphologia varba                                             | es chaines d'accord<br>le écrite en ennui si | l :<br>Ir les régule          | 14530          | 4B                            | )<br>De la phrase simple à la p | phras   |
| Mainser           | a morphologie verba<br>v                                                                   | ie echte en appul st                         | a ies regula                  | 14130          |                               | Relâcher pour affecter la       | progr   |
| Mettre er         | :<br>évidence le lien entr<br>r l'orthographe des s                                        | e le temps employé<br>affixes (préfixes, su  | et le sens :<br>(fixes) et de | 15h30          |                               |                                 |         |
| Utiliser se       | a connaissance de l'é<br>er l'orthographe du les                                           | tymologie pour orth                          | ographier le                  | 16h30          | GREC<br>[3A GREC]             |                                 |         |
| Observer          | r la formation, les ana                                                                    | alogies, les réquiarité                      | és et constri                 |                |                               |                                 |         |
| Enrichir et str   | ucturer le lexique                                                                         |                                              |                               | 17h30          |                               |                                 | []]     |
| Enrichir s        | on lexique par les lec                                                                     | tures, en lien avec                          | les entrées                   | 18h00          |                               |                                 | ////    |

Récupérer des éléments de la progression depuis le cahier de textes ADMIN PROF

- Rendez-vous dans l'onglet Cahier de textes > Planification > ■<sup>a</sup> Planning des cahiers de textes.
- 2. Sélectionnez la classe, le service et les semaines concernés.
- 3. Dans la colonne **Contenu de la séance**, sélectionnez les séances sur lesquelles vous souhaitez affecter la progression (par cliquer-glisser ou via les raccourcis de multisélection), faites un clic droit et choisissez **Affecter des progressions**.

| 💿 Sélectionner les é                                                                                                    | éments à                                                                                                    | affe                                                                                                    | ecter au                                                                                                    | ı coui                                                                                               | rs:3D, <ulis>-FR</ulis>                                                                                                    | ANCAIS                                                                                                |                                          |                                                                                             | ×                                                                                                    |               |                            |
|----------------------------------------------------------------------------------------------------|----------------------------------------------------------------------------------------------------|----------------------------------------------------------------------------------------------------|----------------------------------------------------------------------------------------------------|----------------------------------------------------------------------------------------------------|----------------------------------------------------------------------------------------------------|----------------------------------------------------------------------------------------------------|------------------------------------------|---------------------------------------------------------------------------------------------|----------------------------------------------------------------------------------------------------|---------------|----------------------------|
| Contenu - Composition                                                                                                    | du titre : -                                                                                                    | _                                                                                                    |                                                                                                    |                                                                                                    |                                                                                                    | -Travail à f                                                                                          | faire :                                  | N                                                                                           |                                                                                                    |               |                            |
| Titre                                                                                                    |                                                                                                    |                                                                                                    |                                                                                                    |                                                                                                    |                                                                                                    |                                                                                                    |                                          | 63                                                                                          |                                                                                                    |               |                            |
| O Sous-dossier + Titre                                                                                                    |                                                                                                    |                                                                                                    |                                                                                                    |                                                                                                    |                                                                                                    | Pour le                                                                                               | • [                                      | 05/09/2019                                                                                  |                                                                                                    |               |                            |
| O Dossier + Sous-dos                                                                                                    | sier + Titre                                                                                                    |                                                                                                    |                                                                                                    |                                                                                                    |                                                                                                    |                                                                                                    |                                          |                                                                                             |                                                                                                    |               |                            |
| Uniquement les élémer                                                                                                    | nts non ass                                                                                                    | ocié:                                                                                                    | s                                                                                                    |                                                                                                    |                                                                                                    |                                                                                                    |                                          |                                                                                             |                                                                                                    |               |                            |
| Afficher les contenus                                                                                                    |                                                                                                    |                                                                                                    |                                                                                                    |                                                                                                    |                                                                                                    |                                                                                                    |                                          |                                                                                             |                                                                                                    |               |                            |
| Afficher les travaux à                                                                                                    | faire                                                                                                    |                                                                                                    |                                                                                                    |                                                                                                    |                                                                                                    |                                                                                                    |                                          |                                                                                             | Local Action of Control of Control of Contro |               |                            |
| FRANCAIS                                                                                                    |                                                                                                    |                                                                                                    | 00 7 004                                                                                                    | ~                                                                                                    |                                                                                                    |                                                                                                    |                                          |                                                                                             | •                                                                                                    |               |                            |
| Com<br>Com<br>Sex<br>Com<br>Com<br>Com<br>Com<br>Com<br>Com<br>Com<br>Com<br>Com<br>Com                                                                                                    | ioral<br>gentifier les<br>Jistinguer e<br>primer de fi<br>Savoir prés<br>Savoir raco<br>ciper de faz<br>Construire d<br>Participer à<br>Animer et an<br>oiter les res<br>Savoir utilis | nterp<br>visé<br>xplic<br>açon<br>parte<br>parte<br>nter<br>con<br>tes r<br>des r<br>un d<br>rbitre<br>isour<br>er les | oréter de<br>ses d'un<br>ite et imp<br>maîtrisé<br>r un com<br>ager sor<br>se suppo<br>une histo<br>construct<br>relations<br>lébat, exj<br>er un déb<br>rces exp<br>s ressou | s mes<br>disco<br>discite<br>e en s<br>pte re<br>point<br>rts éc<br>orimer<br>at<br>ressiv<br>rces o | sages et des discour-<br>urs oral ,<br>'adressant à un audit<br>nai à foral<br>de vue sur une lectur<br>rits pour l'expression<br>des échanges oraux.<br>une opinion argument<br>une opinion argument<br>ves et créatives de la p<br>le la voix, de la respire                                                                                                    | s oraux com<br>ire<br>e, une ceuvr<br>prate<br>e, une conv<br>ée et prendr<br>barole<br>ation, du rea | nplexe:<br>re, une<br>re en o<br>nard, d | s<br>e situation<br>on, une situation de re<br>compte son interlocute<br>e la aestuellecour | scherche<br>sur ><br>Annuler Valider                                                                                                    |               |                            |
| Classes                                                                                                    |                                                                                                    | _                                                                                                    |                                                                                                    | Ŧ                                                                                                    | Saisie des cahiers                                                                                                    | de tex L                                                                                              | м                                        | M J V Périod                                                                                | de Trimestre 1 🔹 du 02.09.2019                                                                                                    | 🔲 au          | 24/11/2019 🔟 🗎             |
| Nom                                                                                                    | Effect                                                                                                    | if                                                                                                    | Niveau                                                                                                    | Q                                                                                                    | 36 37 38 39 40 41 42 43                                                                                                    | u 15 16 17                                                                                            | 18 19 5                                  | 20 51 52 1 2 3 <b>1</b> 5 1                                                                 | 6 7 8 9 10 11 12 13 14 15 16 17 18 19 27 21 22 23                                                                                                    | 24 25 26      | 77 28 29 30 31 32 33 34 35 |
| 3A 🔺                                                                                                    |                                                                                                    | 27 3                                                                                                    | 3EME                                                                                                    | ~                                                                                                    | sentembre octobre                                                                                                    | novembr                                                                                               | e déc                                    | cembre japvier                                                                              | février mare avril mai                                                                                                    | iuip          | juillet août               |
| 38                                                                                                    | :                                                                                                    | 27 3                                                                                                    | 3EME                                                                                                    |                                                                                                    |                                                                                                    | 1                                                                                                    |                                          |                                                                                             |                                                                                                    |               |                            |
| 3C                                                                                                    |                                                                                                    | 22 3                                                                                                    | 3EME                                                                                                    |                                                                                                    | Cour                                                                                                    | s                                                                                                    |                                          | Catégorie                                                                                   | Contenu de la séance                                                                                                    | Т             | Eléme 🟹                    |
| 3D                                                                                                    |                                                                                                    | 23 (                                                                                                    | SEME                                                                                                    |                                                                                                    |                                                                                                    | 1                                                                                                    | 02/09                                    | <u>A</u>                                                                                    | International Languist from all second second                                                                                                    |               | 0                          |
| 4A                                                                                                    |                                                                                                    | 25 4                                                                                                    | 4EME                                                                                                    |                                                                                                    | 11h00 - 12h00                                                                                                    |                                                                                                    |                                          | Cours                                                                                       | idenulier les visées à un discours orar;                                                                                                    |               | ^                          |
| 48                                                                                                    |                                                                                                    | 28 4                                                                                                    | 4EME                                                                                                    |                                                                                                    | FRAN                                                                                                    | CAIS                                                                                                  |                                          |                                                                                             |                                                                                                    |               |                            |
| 4C                                                                                                    |                                                                                                    | 29 4                                                                                                    | 4EME                                                                                                    |                                                                                                    | 3D, <                                                                                                    | JLIS>                                                                                                 |                                          |                                                                                             |                                                                                                    |               |                            |
| 4D                                                                                                    |                                                                                                    | 23 4                                                                                                    | 4EME                                                                                                    |                                                                                                    | LMMJV                                                                                                    | 0                                                                                                    | 05/09                                    | Cours                                                                                       | Distinguer explicite et implicite                                                                                                    |               |                            |
| 5A                                                                                                    |                                                                                                    | 28 3                                                                                                    | SEME                                                                                                    |                                                                                                    | 11n00 - 12                                                                                                    | :nuu                                                                                                  |                                          | Cours                                                                                       |                                                                                                    |               |                            |
| 58                                                                                                    |                                                                                                    | 27 4                                                                                                    | SEME                                                                                                    |                                                                                                    | FRAN<br>3D <                                                                                                    |                                                                                                    |                                          |                                                                                             |                                                                                                    |               |                            |
| 1 17/17 <                                                                                                    |                                                                                                    |                                                                                                    | >                                                                                                    |                                                                                                    |                                                                                                    | ULI3/                                                                                                 |                                          |                                                                                             |                                                                                                    |               |                            |
| 1 17 / 17 <<br>Matières                                                                                                    |                                                                                                    |                                                                                                    | >                                                                                                    |                                                                                                    | LMMJV                                                                                                    | 42600                                                                                                 | 06/09                                    | Cours & correction                                                                          | Savoir présenter un compte rendu à l'or                                                                                                    | ral           |                            |
| 1 17/17 <<br>Matières                                                                                                    | Dublic                                                                                                    | Dec                                                                                                    | >                                                                                                    | 0                                                                                                    | L M M J V<br>10h00 -                                                                                                    | 12h00                                                                                                 | 06/09                                    | Cours & correction<br>Cours                                                                 | Savoir présenter un compte rendu à l'or                                                                                                    | ral           |                            |
| 1 17/17 <<br>Matières<br>Matières                                                                                                    | Public                                                                                                    | Pro                                                                                                    | ofesseu                                                                                                    | ٩                                                                                                    | L M M J V<br>10h00 -<br>FRAII<br>3                                                                                                    | 12h00<br>CAIS                                                                                         | 06/09                                    | Cours & correction<br>Cours                                                                 | Savoir présenter un compte rendu à l'or                                                                                                    | ral           |                            |
| 1 17 / 17 <<br>Matières<br>Matières<br>ARTS PLASTIQUES 3<br>ÉDI ICATION PHYSICITE                                                                                                    | Public<br>D                                                                                                    | Pre<br>MON                                                                                                    | ofesser<br>VIER Célir                                                                                                    | q                                                                                                    | L M M J V<br>10h00 -<br>FRAII<br>3                                                                                                    | 12h00<br>CAIS<br>D                                                                                    | 06/09                                    | Cours & correction<br>Cours                                                                 | Savoir présenter un compte rendu à l'or                                                                                                    | ral           |                            |
| 1 17 / 17 <<br>Matières<br>Matières<br>ARTS PLASTIQUES<br>ÉDUCATION PHYSIQUE<br>EIRI ERI (risk data)                                                                                                    | Public<br>D<br>D                                                                                                    | Pro<br>MON<br>ROL                                                                                                    | ofesset<br>VIER Célir<br>JX Nawa                                                                                                    | Q<br>^                                                                                               | L M M J V<br>10h00 -<br>FRAII<br>3<br>L M M J V<br>11h00 - 12h00                                                                                                    | 12h00<br>CAIS<br>D                                                                                    | 06/09                                    | Cours & correction<br>Cours                                                                 | Savoir présenter un compte rendu à l'or<br>Savoir faire partager son point de vue se                                                                                                    | al<br>ur une  |                            |
| 1 17/17 <<br>Matières<br>Matières<br>ARTS PLASTIQUES<br>ÉDUCATION PHYSIQUE<br>EPI EPI (big data)<br>EPI EPI (big data)                                                                                                    | Public<br>D<br>D<br>D                                                                                                    | Pro<br>MON<br>ROL<br>GAL                                                                                               | ><br>ofesseu<br>VIER Célir<br>JX Nawa<br>JDIN Flor<br>JHEL ET N                                                                                                    | Q                                                                                                    | L M M J V<br>10h00 -<br>FRAII<br>3<br>L M M J V<br>11h00 - 12h00<br>FRAII                                                                                                    | 12h00<br>CAIS<br>D<br>CAIS                                                                            | 06/09                                    | Cours & correction<br>Cours<br>Cours<br>Cours                                               | Savoir présenter un compte rendu à l'or<br>Savoir faire partager son point de vue s<br>lecture, une œuvre, une situation                                                                                                    | al<br>ur une  |                            |
| 1 17/17 <<br>Matières<br>Matières<br>ARTS PLASTIQUES<br>ÉDUCATION PHYSIQUE<br>EPI (big data)<br>EPI (big data)<br>EPI (big data)<br>EPI (big data)                                                                                                    | Public<br>D<br>D<br>D<br>D, «ULIS»<br>D                                                                                                    | Pro<br>MON<br>ROL<br>GAL<br>BAC                                                                                        | ><br>ofesset<br>VIER Célir<br>JX Nawa<br>JDIN Flor<br>HELET N                                                                                                    | Q ^                                                                                                  | L M M J V<br>10h00 -<br>FRAII<br>3<br>L M M J V<br>11h00 - 12h00<br>FRAII<br>3D, «I                                                                                                    | CAIS<br>LISP<br>CAIS<br>CAIS<br>LISP                                                                  | 06/09                                    | Cours & correction<br>Cours<br>Cours<br>Cours                                               | Savoir présenter un compte rendu à l'or<br>Savoir faire partager son point de vue s<br>lecture, une œuvre, une situation                                                                                                    | ral<br>ur une |                            |
| 1 17/17 <<br>Matières<br>Matières<br>ARTS PLASTIQUES 3<br>ÉDUCATION PHYSIQUE 3<br>EPI (big data) 3<br>EPI (big data) 3<br>EPI (big dat                             | Public<br>D<br>D<br>D<br>D, <ulis><br/>D</ulis>                                                                                                    | Pro<br>MON<br>ROL<br>GAL<br>BAC<br>GRA                                                                                 | ><br>ofesset<br>VIER Célir<br>JX Nawa<br>JDIN Flor<br>HELET N<br>NGE So<br>OL Philm                                                                                           |                                                                                                    | L M M J V<br>10h00 -<br>FRAII<br>3<br>L M M J V<br>11h00 - 12h00<br>FRAII<br>3D, <1                                                                                                    | 12h00<br>CAIS<br>D<br>CAIS<br>JLIS>                                                                   | 06/09                                    | Cours & correction<br>Cours<br>Cours<br>Cours<br>Cours                                      | Savoir présenter un compte rendu à l'or<br>Savoir faire partager son point de vue s<br>lecture, une œuvre, une situation<br>Savoir utiliser des supports écrits pour                                                                                                    | ral<br>ur une |                            |
| 17/17       Mattères       Mattères       ARTS PLASTIQUES       ÉDUCATION PHYSIQUE       EPI EPI (big data)       EPI EPI (big data)       EPI EPI (big data)       EPI EPI (danse)       EPI EPI (danse)       EPI EPI (danse)                                                                                                    | Public<br>D<br>D<br>D<br>D, «ULIS»<br>D<br>D<br>D<br>Q<br>U<br>D<br>S<br>S                                                                                                    | Pro<br>MON<br>ROL<br>GAL<br>BAC<br>GRA<br>PUJO                                                                         | ><br>vier Célir<br>JX Nawa<br>JDIN Flor<br>CHELET N<br>VNGE So<br>OL Philipj<br>INET Méli                                                                                     |                                                                                                    | L M M J V<br>10h00 -<br>FRAII<br>3<br>L M M J V<br>11h00 - 12h00<br>FRAII<br>30, <1<br>L M M J V<br>11h00 - 12                                                                                                    | 12h00<br>CAIS<br>D<br>CAIS<br>JLIS>                                                                   | 06/09                                    | Cours & correction<br>Cours<br>Cours<br>Cours<br>Cours<br>Cours                             | Savoir présenter un compte rendu à l'or<br>Savoir faire partager son point de vue se<br>lecture, une œuvre, une situation<br>Savoir utiliser des supports écrits pour<br>l'expression orale                                                                                                    | ral<br>ur une |                            |
| 17/17           Matières           Matières           ARTS PLASTIQUE           ÉDUCATION PLASTIQUE           EM           EPI (big data)           EM           EPI (big data)           EM           EPI (big data)           EM           EPI (big data)           EM           EPI (big data)           EM           EPI (big data)           EM           EPI (big data)           EPI (big data)                                                                                                    | Public<br>D<br>D<br>D<br>D, «ULIS»<br>D<br>D<br>U<br>U<br>U<br>U<br>U<br>SPGR 2                                                                                                    | Pro<br>MON<br>GAL<br>BAC<br>GRA<br>PUJO<br>VER<br>MAR                                                                  | ><br>ofesseu<br>VIER Célir<br>JX Nawa<br>JDIN Flor<br>CHELET N<br>ANGE So<br>OL Philipi<br>(NET Mél:<br>RTINEZ L                                                              |                                                                                                    | L M M J V<br>10h00 -<br>FRAII<br>3<br>L M M J V<br>11h00 - 12h00<br>FRAII<br>30, <1<br>L M M J V<br>11h00 - 12<br>FRAII                                                                                                    | CAIS<br>D<br>CAIS<br>D<br>CAIS<br>JLIS><br>CAIS<br>th00<br>CAIS                                       | 06/09                                    | Cours & correction<br>Cours<br>Cours<br>Cours<br>Cours<br>Cours                             | Savoir présenter un compte rendu à l'or<br>Savoir faire partager son point de vue si<br>lecture, une œuvre, une situation<br>Savoir utiliser des supports écrits pour<br>l'expression orale                                                                                                    | al<br>ur une  |                            |
| 17/17           Matières           Matières           ARTS FLASTIQUES           ÉDUCATION PHYSIQUE           6P (Pil) (data)           19           PP (Ng) (data)           10           PP (Ng) (data)           10           PP (log (data)           10           PP (log (data)           10           PP (log (data)           10           PP (log (data)           11           11           12           13           14           14           15           16           17           18           19           19           10           10           10           11           12           13           14           14           15           16           17           16           17           18           19           10           10           11           12                                                                                                    | Public<br>D<br>D<br>D<br>D, sULIS><br>D<br>D, sULIS><br>ESPGR 2,<br>D, sULIS>                                                                                                    | Pro<br>MON<br>ROL<br>BAC<br>GRA<br>PUJO<br>VER<br>MAF                                                                  | ><br>ofessel<br>JIER Célir<br>JX Nawa<br>JDIN Flor<br>JHELET N<br>ANGE So,<br>OL Philipi<br>(NET MÉI:<br>RTINEZ L<br>OUL Gui                                                  |                                                                                                    | L M M J V<br>10hoo -<br>FRAII<br>3<br>L M M J V<br>11hoo - 12hoo<br>BRAII<br>30, <1<br>FRAII<br>30, <1                                                                                                    | 12h00<br>CAIS<br>D<br>CAIS<br>JLIS>                                                                   | 06/09                                    | Cours & correction<br>Cours<br>Cours<br>Cours<br>Cours<br>Cours                             | Savoir présenter un compte rendu à l'or<br>Savoir faire partager son point de vue s<br>lecture, une œuvre, une situation<br>Savoir utiliser des supports écrits pour<br>l'expression orale                                                                                                    | al<br>ur une  |                            |
| 1 17 / 17 <<br>Matières<br>Matières<br>ARTS PLASTIQUES<br>EPI (big data)<br>EPI (big data)<br>EPI (big dat | Public<br>D<br>D<br>D<br>D, «ULIS»<br>D<br>D, «ULIS»<br>ESPGR 2,<br>D, «ULIS»                                                                                                    | Pro<br>MON<br>ROL<br>BAC<br>GRA<br>PLUG<br>VER<br>MAF                                                                  | ofessel<br>vier Célir<br>JX Nawa<br>JDIN Flor<br>CHELET N<br>NGE So<br>OL Philip<br>NET Méla<br>RTINEZ L<br>OUL Gui                                                           |                                                                                                    | L M M J V<br>10600 -<br>FRAII<br>3<br>L M M J V<br>11600 - 12800<br>FRAII<br>3D, 41<br>L M M J V<br>11600 - 12800<br>FRAII<br>3D, 41<br>C M M J V<br>11600 - 12800<br>C M M J V<br>11600 - 12800<br>C M M J V | 12h00<br>ICAIS<br>D<br>CAIS<br>JLIS><br>2h00<br>CAIS<br>JLIS>                                         | 06/09                                    | Cours & correction<br>Cours<br>Cours<br>Cours<br>Cours<br>Cours                             | Savoir présenter un compte rendu à l'or<br>Savoir faire partager son point de vue se<br>lecture, une œuvre, une situation<br>Savoir utiliser des supports écrits pour<br>l'expression orale                                                                                                    | ral<br>ur une |                            |

4. Dans la fenêtre qui s'affiche, sélectionnez les contenus à affecter dans l'arborescence de la progression et validez.

## PARTAGE

#### Partager une progression <br/> ADMIN <br/> PROF

- 1. Rendez-vous dans l'onglet **Cahier de textes > Progression > Définition**.
- 2. Cliquez sur le bouton et, dans la fenêtre qui s'affiche, double-cliquez :
  - dans la colonne i pour ajouter la progression dans la bibliothèque des progressions : les autres professeurs peuvent la récupérer; ils travaillent alors sur une copie et les modifications effectuées n'affectent pas la progression initiale;
  - dans la colonne 
    pour la partager avec d'autres professeurs nommément : les professeurs désignés ont alors accès à une seule et même progression, qu'ils peuvent modifier.

| REBOUL Guillaume      | (4) 🔻                                                                                                    | Progressions                                                                             |           |          |
|-----------------------|----------------------------------------------------------------------------------------------------|------------------------------------------------------------------------------------------|-----------|----------|
| Nom                   |                                                                                                    | Niveau                                                                                   | Matière   | 📔 🎦 Q    |
| Créer une progression |                                                                                                    |                                                                                          |           | L        |
| FRANCAIS              |                                                                                                    | 6EME                                                                                     | FRANCAIS  | <u>ר</u> |
| FRANCAIS              |                                                                                                    | 3EME                                                                                     | FRANCAIS  |          |
| FRANCAIS              |                                                                                                    | 4EME                                                                                     | FRANCAIS  |          |
|                       | Image: Constraint of the second second se | r la progression ave<br>Professeurs<br>AS Marion<br>ET Benjamin<br>ET Mathilde<br>Annule | r Valider |          |

#### Consulter une progression de la bibliothèque ADMIN APROF

Rendez-vous dans l'onglet Cahier de textes > Progression > IIN Bibliothèque.

# **PROJET D'ACCOMPAGNEMENT**

# Gérer les projets d'accompagnement <br/> ADMIN

- 1. Rendez-vous dans l'onglet **Ressources > Élèves > 📷 Dossiers élèves**.
- 2. Sélectionnez un élève dans la liste à gauche pour afficher sa fiche.
- Dans l'onglet Identité, cliquez sur le bouton a de la rubrique Scolarité pour entrer en mode édition.
- 4. Dans la fenêtre qui s'affiche, rendez-vous dans l'onglet **Projets d'accompagnement** et cliquez sur la ligne de création pour en ajouter un.
- 5. Dans la fenêtre qui s'affiche, double-cliquez sur le type de projet.
- 6. Vous pouvez ajouter un Motif, qui sera ou non confidentiel @, attacher une pièce jointe et rendre le projet d'accompagnement consultable par l'équipe pédagogique ⊕
   (⇒ Équipe pédagogique, p. 135).
- 7. Il est possible de saisir une date de début et une date de fin pour le projet d'accompagnement.

# Consulter le projet d'accompagnement <a>ADMIN</a> <br/> VS</a> <br/> PROF

Prérequis Il faut que le projet ait été rendu consultable pour l'équipe pédagogique.

- 1. Rendez-vous dans l'onglet **Ressources > Élèves > Tossiers élèves**.
- 2. Sélectionnez un élève dans la liste à gauche pour afficher sa fiche.
- 3. Dans l'onglet *Identité*, le projet d'accompagnement figure en bas de la rubrique **Scolarité**.

| Scolarisé(e) du 01/09/2016 au 08/07/2017                                                                                                    |           |                                    |  |
|----------------------------------------------------------------------------------------------------|-----------|------------------------------------|--|
| 3C (3E) Historique des changements                                                                                                    | Options : | ANGLAIS LV1                        |  |
| Groupes Historique des changements<br>3ESPGR.1<br>3LATINGR.1                                                                                                    |           | ESPAGNOL LV2<br>LATIN              |  |
| Groupes à effectif variable Historique des changemen<br>3ACC MAGR.1                                                                                                    | S         |                                    |  |
| Année 2017/2018 - Année précédente                                                                                                    |           |                                    |  |
| MEF :<br>Régimes                                                                                                    |           | Attestations                       |  |
| MEF :<br>Régimes<br>DEMI-PENSIONNAIRE DANS L'ETABLISSEMENT<br>Repas du midi lun. mar. mer. jeu. ven.<br>Autorisation de sortie : Aux horaires habituels                            |           | Attestations<br>Aucune Attestation |  |
| MEF :<br>Régimes<br>DEMI-PENSIONNAIRE DANS L'ETABLISSEMENT<br>Repas du midi lun. mar. mer. jeu. ven.<br>Autorisation de sortie : Aux horaires habituels<br>Projet d'accompagnement |           | Attestations<br>Aucune Attestation |  |

Nouveauté Le projet d'accompagnement peut être rappelé sur les interfaces de saisie des notes et des évaluations.

| 🞯 Paramètres d'affichage                           | ×                                                   |                         |                         |                         |
|----------------------------------------------------|-----------------------------------------------------|-------------------------|-------------------------|-------------------------|
| Afficher la moyenne brute de l'élève               |                                                     |                         |                         |                         |
| Afficher le classement de l'élève                  |                                                     |                         |                         |                         |
| 🗌 Afficher le nombre de devoirs où l'élève a eu ui | ne note                                             |                         |                         |                         |
| O supérieure ou égale à la moyenne                 | Créer un devoir                                     |                         | 15/11                   | 11/10                   |
| O supérieure ou égale à la moyenne de la cla       | 27 élèves                                           | Moyen                   | 1                       | 1                       |
|                                                    | BERNARD Fanny                                       | 13,00                   | N.Not                   | 13,00                   |
| Afficher le commentaire des devoirs                | BLANC Louis                                         | 13,50                   | 15,00                   | 12,00                   |
|                                                    |                                                     |                         |                         |                         |
| Afficher les projets d'accompagnement              | BONNOT Jessica                                      | 18,50                   | 18,00                   | 19,00                   |
| Afficher les projets d'accompagnement              | BONNOT Jessica<br>BOULANGER Celia                   | 18,50<br>14,50          | 18,00<br>14,00          | 19,00<br>15,00          |
| Afficher les projets d'accompagnement              | BONNOT Jessica<br>BOULANGER Celia<br>BOUQUET Thomas | 18,50<br>14,50<br>18,00 | 18,00<br>14,00<br>18,00 | 19,00<br>15,00<br>18,00 |

# **PRONOTE.NET**

Les Espaces publiés sur Internet permettent d'accéder à la base de données sans installer de logiciel, via un navigateur Internet, sur ordinateurs et smartphones. Ils sont publiés via l'application PRONOTE.net. En mode hébergé, l'application PRONOTE.net est hébergée et mise à jour par les équipes d'INDEX ÉDUCATION.

# INSTALLER L'APPLICATION PRONOTE.NET (MODE NON HÉBERGÉ UNIQUEMENT)

### Télécharger et installer PRONOTE.net (mode non hébergé)

- Rendez-vous sur notre site Internet, www.index-education.com, puis allez sur la page de téléchargement des applications PRONOTE > Téléchargements > Télécharger PRONOTE 2019.
- 2. Dans la rubrique **PRONOTE 2019 RÉSEAU | Pour les administrateurs**, cliquez sur **Applicatifs réseau**, puis téléchargez l'application.
- 3. Suivez l'assistant d'installation.

### Connecter PRONOTE.net au Serveur (mode non hébergé)

Prérequis Le Serveur est en service.

- 1. Dans l'application PRONOTE.net (), cliquez sur le volet Choix du serveur.
- 2. Reportez l'Adresse IP et le Port TCP qui se trouvent dans le volet Paramètres de publication du Serveur.
- 3. Cliquez sur Se connecter.

## METTRE EN LIGNE LES ESPACES

### Publier la base en ligne avec PRONOTE.net

En mode hébergé : la base est publiée par défaut. Pour arrêter / relancer la publication, allez sur la console d'hébergement (2), dans le volet **PRONOTE.net**.

En mode non hébergé: dans l'application PRONOTE.net (), cliquez sur le bouton **Publier** en haut à droite.

# Choisir les Espaces à publier avec PRONOTE.net

Nouveauté Les Espaces Professeurs, Parents, Élèves et Vie scolaire peuvent être publiés depuis la page d'accueil du superviseur.

| Connexions e   | n cours |   |   |                                   | s × |
|----------------|---------|---|---|-----------------------------------|-----|
|                | NOT     | ۲ | ۲ |                                   |     |
| Administratifs | 1       | 0 |   | (Il reste 4 licences disponibles) |     |
| Professeurs    | 0       | 0 | 0 | ⊕                                 |     |
| Vie scolaire   | 0       | - | 0 | ⊕                                 |     |
| Parents        | -       | - | 0 | •                                 |     |
| Élèves         | -       | - | 0 | •                                 |     |

Pour les autres Espaces :

- Rendez-vous dans l'onglet Communication > PRONOTE.net > ≡.
- 2. Sélectionnez **Paramètres communs** dans le menu déroulant.
- 3. Cochez les Espaces à publier dans la colonne **Publié**.

| Choisissez l'espace à paramétrer | Paramètres comm   | uns    | <b>•</b>                |        |
|----------------------------------|-------------------|--------|-------------------------|--------|
|                                  | Existe en version |        | PRONOTE.net             | ŋ      |
|                                  | mobile            | Publié | Page d'authentification | ~      |
| Page commune                     |                   | 1      | Images PRONOTE          |        |
| Espace Direction                 |                   | 1      | Images PRONOTE          |        |
| Espace Professeurs               |                   | 1      | Images PRONOTE          |        |
| Espace Vie scolaire              |                   | 1      | Images PRONOTE          |        |
| Espace Parents                   |                   | 1      | Images PRONOTE          |        |
| Espace Élèves                    | 0                 | 1      | Images PRONOTE          |        |
| Espace Entreprise                |                   | 1      | Images PRONOTE          |        |
| Espace Académie                  |                   | 1      | Images PRONOTE          | $\vee$ |
| 08<                              |                   |        | >                       |        |

## Intégrer les Espaces à un ENT

⇒ ENT, p. 129

# **A**JOUTER UN SECOND SERVEUR

#### Ajouter un second serveur .net (mode non hébergé)

Pour disposer d'une bande passante plus importante, vous pouvez ajouter un second serveur .net et, par exemple, publier depuis l'un, l'Espace Professeurs et depuis l'autre, les données destinées aux familles (Espaces Parents et Élèves).

- 1. Dans l'application PRONOTE.net (), lancez la commande **Fichier > Ajouter un serveur .net** : un onglet avec un deuxième serveur apparaît à gauche.
- 2. Reportez les coordonnées du Serveur (visibles dans le volet **Paramètres de publication**) dans l'onglet Choix du serveur du second serveur .net.
- 3. Dans le volet Paramètres de publication du second serveur .net, modifiez le Port d'écoute ou la Racine afin que les adresses à communiquer aux internautes soient bien différentes.
- 4. Cliquez sur **Publier**.

#### Supprimer un serveur .net (mode non hébergé)

**Prérequis** Le service Windows correspondant doit tout d'abord être arrêté. Dans l'application PRONOTE.net (), lancez la commande **Configuration > Administration des paramètres Windows**, allez dans l'onglet **Service Windows**, faites un clic droit sur le service **Index - Serveur NOTE.NET 20170** et lancez la commande **Arrêter le service**.

Une fois le service arrêté, sélectionnez le serveur à supprimer, faites un clic droit et choisissez **Supprimer**.

### **PARAMÉTRER LE CONTENU DES ESPACES**

Le contenu des Espaces se paramètre depuis le Client PRONOTE. Ce paramétrage permet de choisir les données et les fonctionnalités mises à la disposition des utilisateurs.

#### Paramétrer les Espaces Professeurs et Vie scolaire

Les autorisations dépendent du profil des professeurs / personnels.

- Rendez-vous dans l'onglet Communication > PRONOTE.net > E.
- 2. Sélectionnez l'Espace à paramétrer dans le menu déroulant : vous retrouvez les autorisations définies dans Ressources > Professeurs / Personnels > Profils d'autorisations. Les actions possibles depuis l'Espace sont signalées par l'icône 🍘 .

| ho       | oisissez l'espace à paramétrer Espace Professeurs 🔹 👻 Publier l'espace et                                                                                                    | t la version mobile                   |    |
|----------|----------------------------------------------------------------------------------------------------|---------------------------------------|----|
| Sais     | isie autorisée                                                                                                    |                                       |    |
| NOT      | Avec le client PRONOTE (Mode enseignant) 🕮 🗹 Dans PRONOTE.net (Espace Professeurs)                                                                                                    | 🗐 🗹 Avec le client EDT (Mod           | le |
|          | and a second start of the design of the second start of the design of the design of the second start of the second start of the se |                                       |    |
| pr<br>eu | irotesseur principal a toujours acces aux pulletins, releves de notes et fiches prevet des eleves de :<br>ut également renseigner leurs bilans de cycle                                                                                                    | sa classe.                            |    |
| Re       | echercher une autorisation>                                                                                                    |                                       | _  |
|          | · · · · · · · · · · · · · · · · · · ·                                                                                                    |                                       |    |
|          | Profil 1 👻                                                                                                    | Dispo.                                | 2  |
| 7        | DGénéralités                                                                                                    |                                       | ~  |
| 7        | ) Élèves                                                                                                    |                                       |    |
| 7        | ▲Services et Notations                                                                                                    |                                       |    |
| /        | Créer des sous-services                                                                                                    | ••• •                                 |    |
|          | Voir les services des autres professeurs                                                                                                    | ··· •                                 |    |
|          | Afficher leurs appréciations                                                                                                    | 0                                     |    |
|          | Modifier le coefficient général de ses services                                                                                                    | 🐨 🕀                                   |    |
| 1        | Saisir les devoirs et les notes dans ses services                                                                                                    | 🐨 🌐                                   |    |
| 1        | Modifier les arrondis, pondérations et bonus de ses services                                                                                                    | 🐨 🌐                                   |    |
|          | Modifier les devoirs des autres professeurs (Prof. Principal)                                                                                                    | · · · · · · · · · · · · · · · · · · · |    |
| Ζ        | D Compétences                                                                                                    |                                       |    |
| 4        | Relevés de notes / bulletins / fiches brevet / livrets scolaires                                                                                                    |                                       |    |
|          | Voir                                                                                                    | <b>10</b>                             |    |
|          | Modifier la maquette du relevé (Prof. Principal)                                                                                                    | 0                                     |    |
| _        | Imprimer (Prof. Principal)                                                                                                    | 0                                     |    |
| 4        | Appréciations                                                                                                    |                                       |    |
|          | Résultats / Orientations / Décrochage scolaire                                                                                                    |                                       | Y  |
|          |                                                                                                    | >                                     |    |

\*\* : La publication est aussi effective pour la version mobile

# Paramétrer les Espaces Élèves, Parents, Entreprise et Académie

- 1. Rendez-vous dans l'onglet Communication > PRONOTE.net > .
- 2. Sélectionnez l'Espace à paramétrer dans le menu déroulant.
- 3. Dans l'arborescence, cochez les affichages que vous souhaitez rendre disponibles.

4. Des options sont associées à certains affichages: sélectionnez un élément de l'arborescence à gauche pour afficher les options à droite. De cette manière, vous pouvez notamment déterminer les dates de publication des relevés de notes, bulletins, etc.

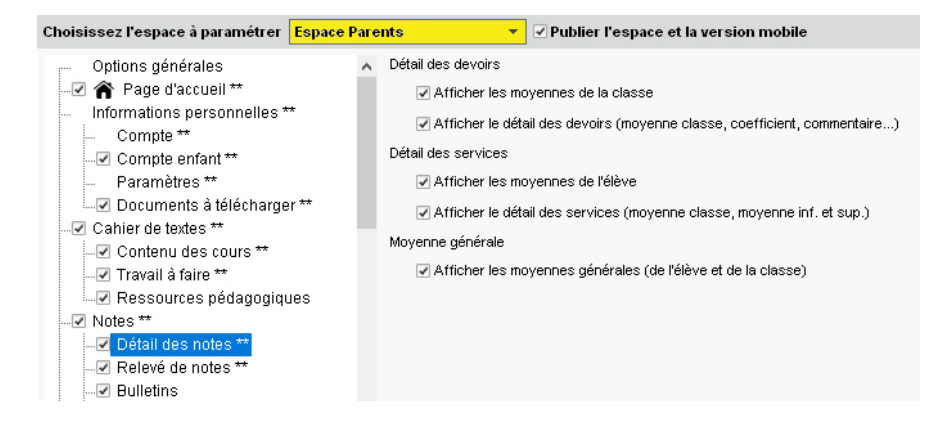

# Modifier l'image en arrière-plan sur la page d'authentification

- 1. Rendez-vous dans l'onglet Communication > PRONOTE.net > ≣.
- 2. Sélectionnez Paramètres communs dans le menu déroulant.
- 3. Double-cliquez dans la colonne Page d'authentification pour l'Espace de votre choix.
- 4. Dans la fenêtre qui s'affiche, sélectionnez au choix :
  - l'image proposée par défaut par PRONOTE,
  - un fond uni neutre,
  - une image personnalisée, dont vous indiquez l'URL. L'image, au format .jpeg, .jpg, .png ou .gif, peut être stockée où vous le souhaitez (site Internet du lycée, espace de stockage personnel...), du moment qu'elle est accessible publiquement via son URL. Il est préférable qu'elle soit de grande dimension (par exemple, 1280x1024). Si jamais l'image est plus petite que la fenêtre du navigateur, elle est répétée horizontalement et verticalement.

## Publier des liens utiles sur les pages d'accueil

- 1. Rendez-vous dans l'onglet Communication > PRONOTE.net > ≣.
- 2. Sélectionnez Paramètres communs dans le menu déroulant.
- 3. Cliquez sur la ligne de création pour préciser l'intitulé du lien.
- Saisissez ensuite l'URL, un éventuel commentaire, puis précisez sur quel Espace doit apparaître le lien.

| Intitulé du lien                           | URL                                                              | Commentaire                                        | Public                    |
|--------------------------------------------|------------------------------------------------------------------|----------------------------------------------------|---------------------------|
| Nouveau lien utile                         |                                                                  |                                                    |                           |
| Évaluation des 6EME                        | https://eduscol.education.fr/pid39011/evaluations-de-cp-ce1-6e   | Pour s'informer sur les nouveautés du baccalauréat | Responsables              |
| En route vers le baccalauréat 2021         | http://https://cache.media.eduscol.education.fr/file/Bac2021/24/ | Pour s'informer sur les nouveautés du baccalauréat | Professeurs               |
| Attendus de fin d'année et repères annuels | https://eduscol.education.fr/pid38211/attendus-et-reperes.html   |                                                    | Professeurs, Responsables |

Remarque : pour les professeurs ou les personnels de la vie scolaire, ces liens utiles sont visibles également sur la page d'accueil du Client.

### **Publier les mentions légales**

Les mentions légales sont obligatoires sur tout site Web; elles s'affichent sur la page d'authentification.

- Rendez-vous dans l'onglet Communication > PRONOTE.net > ≡.
- 2. Sélectionnez **Paramètres communs** dans le menu déroulant.
- 3. Cochez Mentions légales de tous les espaces, puis renseignez les différentes rubriques.

#### Autoriser les utilisateurs à contacter l'établissement par e-mail

- 1. Rendez-vous dans l'onglet **Communication > PRONOTE.net > .**
- 2. Sélectionnez Paramètres communs dans le menu déroulant.
- 3. Dans l'encadré **E-mails de contact de l'établissement**, saisissez les adresses e-mails de l'établissement qui leur seront proposées : **Webmaster** ou **Secrétariat**.
- 4. Depuis les Espaces Académie, Élèves, Entreprise et Parents, cliquez sur le bouton Mant à droite, puis, dans la fenêtre qui s'affiche, cliquez sur l'adresse de l'établissement.

## Permettre aux professeurs / personnels de télécharger un Client PRONOTE

En mode non hébergé :

- 1. Rendez-vous dans l'onglet **Communication > PRONOTE.net > .**
- 2. Sélectionnez **Paramètres communs** dans le menu déroulant.
- 3. Dans l'encadré Coordonnées du Serveur PRONOTE, reportez l'Adresse IP (ou nom de domaine) et le N° de port TCP qui figurent dans le volet Paramètres de publication du Serveur PRONOTE.

En mode hébergé : les coordonnées du Serveur sont consultables depuis la console d'hébergement (a), dans le volet **Clients EDT et PRONOTE**.

### **CONNEXION AUX ESPACES**

### Renseigner l'adresse des Espaces à communiquer aux utilisateurs

Chaque lettre type **Connexion** contient une variable **<<AdresseSiteInternet>>** qui reprend l'adresse Internet indiquée dans les paramètres de l'établissement.

Prérequis II faut être un utilisateur du groupe Administration.

- 1. Rendez-vous dans le menu Paramètres > ÉTABLISSEMENT > Identité.
- 2. Pour que l'adresse des Espaces figure sur le courrier **Connexion** envoyé aux utilisateurs, renseignez le champ **Site internet**.

Remarque : vous pouvez aussi renseigner directement l'adresse exacte de chaque Espace dans la lettre type qui lui correspond dans l'onglet **Communication > Courriers > 🏠 Édition des lettres types.** 

### Envoyer les identifiant et mot de passe pour se connecter à son Espace

⇒ Mot de passe et identifiant, p. 225

#### Autoriser la récupération par e-mail des mots de passe oubliés

⇒ Mot de passe et identifiant, p. 225

# **E**RGONOMIE DES ESPACES

## Activer / Désactiver le mode Accessible

Le mode Accessible permet une meilleure gestion des contrastes de couleurs.

- 1. Depuis les Espaces, rendez-vous dans Mes données > Paramètres.
- 2. Cochez Activer le mode accessible.

## Modifier la couleur / la langue des Espaces

- ⇒ Couleur, p. 86
- ⇒ Langue de l'application, p. 189

Voir aussi

⇒ Déconnexion des utilisateurs, p. 89

# PUNITION

# PARAMÉTRAGE

# Définir les punitions possibles

Prérequis Il faut être un utilisateur du groupe Administration.

- 1. Rendez-vous dans le menu Paramètres > SANCTIONS > Punitions.
- Il existe par défaut 4 types de punitions non modifiables ; utilisez la ligne de création pour en créez d'autres (sachant qu'à un même type de punition peuvent être associés des motifs différents).
- 3. Dans la fenêtre qui s'affiche, double-cliquez sur le genre de la punition : la fiche détaillée de la punition dépend de ce genre.
- Double-cliquez dans la colonne P si la punition implique de devoir être programmée; cela vous permettra de suivre sa réalisation.
- 5. Double-cliquez dans les colonnes associées pour associer une lettre type et / ou un SMS type, proposés par défaut lors de la saisie de la punition.
- 6. Cochez la colonne **AR** si les parents doivent accuser réception de ce type de punition depuis l'Espace Parents.

Autoriser les professeurs / les personnels (connectés en Mode Vie scolaire) à donner des punitions VADMIN

- 1. Rendez-vous dans l'onglet **Ressources > Professeurs / Personnels > Profils d'autorisations**.
- 2. Dans la catégorie **Punitions et sanctions** (professeurs) ou **Punitions / Défauts de carnet** (personnel), cochez **Accéder aux punitions > Saisir**.
- 3. Cliquez sur le bouton pour préciser les types de punition que les utilisateurs sont habilités à donner.

Autoriser les personnels (connectés en Mode Administratif) à donner des punitions **CADMIN** 

Prérequis Il faut être connecté en SPR.

- 1. Rendez-vous dans le menu Fichier > Administration des utilisateurs.
- 2. Dans la fenêtre qui s'affiche, cliquez sur 🕵.
- 3. Sélectionnez le groupe de l'utilisateur dans la liste à gauche.
- 4. Dans la rubrique PRONOTE > Punitions/Sanctions, cochez Accéder aux punitions > Saisir.

# **SAISIE DES PUNITIONS**

## Saisir une punition <a>ADMIN</a> <br/> VS</a> <br/> PROF

Prérequis L'utilisateur est autorisé à donner des sanctions.

- 1. Rendez-vous dans l'onglet Sanctions > Punitions > 🐺 Saisie des punitions.
- 2. Sélectionnez l'élève dans la liste à gauche et cliquez sur la ligne de création.
- 3. Dans la fenêtre qui s'affiche, choisissez la punition ainsi que son motif.
- 4. Vous pouvez ensuite compléter les informations relatives à cette punition dans le volet à droite. Les champs sont fonction de la punition donnée.

| Conde de Hiddhind Tony - 40 - Extende e                                                                                                    | IBRE                                        |                                               |         |       |   |
|----------------------------------------------------------------------------------------------------|---------------------------------------------|-----------------------------------------------|---------|-------|---|
| Circonstances                                                                                                    |                                             |                                               |         |       |   |
| Demandeur                                                                                                    |                                             | Date                                          |         | Heure |   |
| CPE                                                                                                    |                                             | 14/06/201                                     | 9 🛅     | 09h00 | • |
| Motifs                                                                                                    |                                             |                                               |         |       |   |
| Dissipation                                                                                                    |                                             |                                               |         |       |   |
| Détails des circonstances                                                                                                    |                                             |                                               |         |       |   |
| Tony a crié dans le couloir, dérangeant les cla                                                                                                    | asses.                                      |                                               |         |       |   |
| U<br>Suite donnée                                                                                                    |                                             |                                               |         |       |   |
| etenue de 1600 v                                                                                                    |                                             |                                               |         |       |   |
| Travail à faire                                                                                                    |                                             |                                               |         |       |   |
|                                                                                                    |                                             |                                               |         |       |   |
| Programmée le ● Une séance<br>Date Heure<br>1406/2019 Ⅲ 22h30 ▼ Rep<br>Surveillant Durée                                                                                                    | O<br>portée                                 | Plusieurs séar<br>Salle ou lieu               | ices    |       |   |
| Programmée le      Une séance Date     Heure     14/06/2019     12h30     CPE     CPE     CPE     Th00                                                                                                    | O<br>portée<br>S<br>▼ 1                     | Plusieurs séar<br>Galle ou lieu<br><b>101</b> | nces    |       |   |
| Programmée le  Une séance Date Heure 14/06/2019 12/h30 Rep Surveillant CPF (CPE) Réalisation Réalisée le  // Durée Commentaire                                                                                                | oortée<br>S<br>V 1                          | Plusieurs séar<br>Salle ou lieu<br>101        | ices    |       |   |
| Programmée le  Une séance Date Heure 14.06/2019 12h30 Rep Surveillant CCPE (CPE) Réalisation Réalisée le  // Non ré Commentaire                                                                                               | oortée<br>S<br>I V<br>alisée                | Plusieurs séar<br>Salle ou lieu<br>101        | ices    |       |   |
| Programmée le  Une séance Date Heure 14.06/2019 12h30 Rep Survellant CPE (CPE) 100 Réalisation Réalisée le  // Commentaire Prévenir les responsables                                                                          | oortée<br>S<br>T 1<br>alisée                | Plusieurs séar<br>Salle ou lieu<br><b>101</b> |         |       |   |
| Programmée le  Une séance Date Heure 14/06/2019 12h30 Rep Surveillant CPF (CPF) Réalisation Réalisée le  // Non ré Commentaire Prévenir les responsables Publier la puntion dans le récapitulatif de la visite la commentaire | oortée<br>S<br>T T 1<br>alisée<br>vie scola | Plusieurs séar<br>Salle ou lieu<br>101        | ices    | nts 🕀 |   |
|                                                                                                    | oortée<br>S<br>T 1<br>alisée<br>vie scole   | Plusieurs séar<br>Salle ou lieu<br>101        | e Parer | nts 🕀 |   |

# Saisir une punition depuis la feuille d'appel <a href="https://www.appel.com">ADMIN <> href="https://www.appel.com">VS <> PROF</a>

Prérequis L'utilisateur est autorisé à donner des sanctions.

- 1. Rendez-vous dans l'onglet Absences > Saisie > 📑 Feuille d'appel.
- 2. Sélectionnez le cours pendant lequel l'élève a reçu la punition, puis cliquez dans la colonne **Punitions**.
- 3. Dans la fenêtre qui s'affiche, sélectionnez un motif et un type de punition. Si vous y êtes autorisé, vous pouvez également publier la punition sur l'Espace Parents.

| Appe  | l du vendredi 14 juin | 🔻 pour le cours de 09h00 à 11 | Dh00     |         |            |                         |            |
|-------|-----------------------|-------------------------------|----------|---------|------------|-------------------------|------------|
| 08h00 | vendredi 14/06        |                               |          |         |            |                         |            |
|       | MATHÉMATIQUES<br>3D   | 26 élève(s)                   | Absences | Retards | Infirmerie | Punitions               | Exclusions |
|       |                       | BERTHELOT Louis               |          |         |            |                         |            |
| 09h00 | ~                     | BILLET Pierre                 |          |         |            | <b>K<sup>©</sup>×</b> 1 |            |
|       |                       | BISSON Clara                  |          |         |            |                         |            |
|       | MATHEMATIQU           | BOURBON Emma                  |          |         |            |                         |            |
|       |                       | CLEMENT Louis-Paul            |          |         |            |                         |            |
| 10h00 | ~                     | DEVILLERS Vianney             |          |         |            |                         |            |

Remarque : l'icône indique si la punition est une retenue  $\mathbb{R}^{e}$ , un devoir supplémentaire  $\mathbb{P}$  ou un TIG  $\mathbb{A}$ . Si elle est suivie d'une croix rouge, cela signifie que la punition n'a pas été publiée sur l'Espace Parents.

# **S**UIVI

# Prévenir les parents d'une punition <a>ADMIN</a> <br/> VS <br/> PROF

- 1. Rendez-vous dans l'onglet Sanctions > Punitions > 🖶 Saisie des punitions.
- 2. Sélectionnez un élève puis une punition.
- 3. Dans la rubrique Prévenir les responsables, vous pouvez :
  - cocher Publier la punition dans le récapitulatif de la vie scolaire sur l'Espace Parents ;
  - envoyer une lettre type par courrier ou e-mail en cliquant sur le bouton (⇔ Courrier, p. 87);

## Nouveauté Voir la réalisation d'une retenue sur l'emploi du temps de l'élève

- 1. Rendez-vous dans l'onglet Ressources > Élèves > 🏧 Emploi du temps.
- 2. Sur le créneau horaire de la retenue, 3 icônes distinctes vous indique l'état de réalisation de la retenue :
  - 🕎 punition programmée,
  - x punition non réalisée,
  - 🔽 punition réalisée.

Voir aussi

- ⇒ Motifs d'incident, punition, sanction, p. 231
- ⇒ Sanction, p. 310

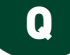

# **QCM**

PRONOTE permet d'éditer des QCM et de les proposer aux élèves comme aide pour mémoriser le cours ou comme support d'évaluation.

9 types de questions sont proposés :

• Choix unique: saisissez une seule bonne réponse parmi les réponses proposées et cochez-la.

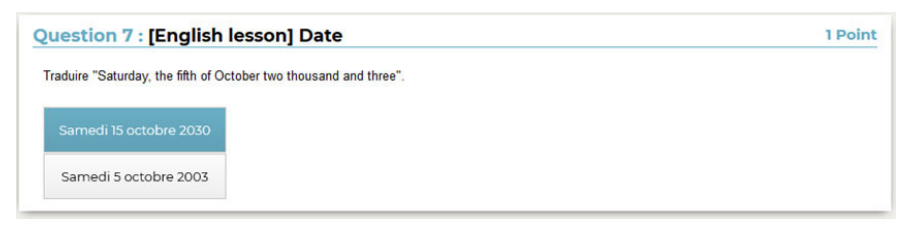

• Choix multiple : saisissez plusieurs bonnes réponses parmi les réponses proposées et cochez-les.

| Question 5 : Habi           | ter un espace à fortes contraintes                                                                                                    | 3 Points |
|-----------------------------|----------------------------------------------------------------------------------------------------|----------|
| Quelles sont les différente | s contraintes de cet espace ?                                                                                                    |          |
|                             |                                                                                                    |          |
| 2-4                         | 1                                                                                                    |          |
| Marrie Contraction          | State State Stat |          |
| -                           |                                                                                                    |          |
|                             |                                                                                                    |          |
|                             | TP State                                                                                                    |          |
|                             |                                                                                                    |          |
| Altitude                    |                                                                                                    |          |
| Aridité                     |                                                                                                    |          |
| Chaleur                     |                                                                                                    |          |
| Isolement                   |                                                                                                    |          |

 Réponse à saisir - Numérique : saisissez la réponse en chiffres arabes. La réponse de l'élève est prise en compte indépendamment des espaces et des séparateurs numériques (par exemple un point ou une virgule pour les décimales).

| 1 Point |
|---------|
|         |
|         |
|         |

• Réponse à saisir - Texte : saisissez toutes les réponses possibles en sachant que l'élève devra saisir avec exactitude l'une des réponses possibles. Une option permet de préciser si les majuscules et les accents doivent être pris en compte.

| uestion 5 : SVT                           |                                                    | 1 Point                     |
|-------------------------------------------|----------------------------------------------------|-----------------------------|
| Comment appelle-t-on l<br>génétiquement ? | a division d'une cellule mère en deux cellules fil | lles strictement identiques |
|                                           |                                                    |                             |

• Épellation : saisissez la réponse que l'élève devra épeler, chaque lettre étant remplacée par un trait. Une option permet de préciser si les majuscules et les accents doivent être pris en compte.

| Question 4 : [ENGLISH LESSON] | 1 Point |
|-------------------------------|---------|
| Écoutez puis épelez le mot.   |         |
| dictation1.mp3                |         |
|                               |         |

• Association : définissez les paires que l'élève devra reconstituer.

| uestion 5 : [English              | lesson         | Association        | 1 Poir |
|-----------------------------------|----------------|--------------------|--------|
| ssocie à chaque début de ph       | rase la fin qu | correspond.        |        |
| He is reading a                   |                |                    |        |
| His line was engaged, I 'll l     | have to        | call him again     |        |
| She likes riding her              |                |                    |        |
| You should go to the haird<br>and | dresser's      |                    |        |
| book                              | horse          | have your hair cut |        |
|                                   |                |                    |        |

• Texte à trous - réponse libre : saisissez un texte, puis indiquez les items qui seront remplacés par des trous. L'élève devra remplir chaque trou en saisissant avec exactitude l'item (accents, majuscules, etc., compris).

| Question 5 : [En | glish lesson]                 | 1 Point |
|------------------|-------------------------------|---------|
| Joan             | football every day. (to play) |         |

• Texte à trous - liste unique: saisissez un texte, puis indiquez les items qui seront remplacés par des trous. PRONOTE constitue automatiquement une liste avec tous ces items, l'élève remplit chaque trou en choisissant un item dans la liste.

| uestion     | 5 : [English les | sonj Completer le texte                                                              |                                                       | 5 Points              |
|-------------|------------------|--------------------------------------------------------------------------------------|-------------------------------------------------------|-----------------------|
| Red was the |                  | <ul> <li>used to mark street improvements or</li> </ul>                              | the • of                                              | London, and to        |
|             |                  | the 'well-to-do' or wealthy. 'Red' was                                               | <ul> <li>the Cocl</li> </ul>                          | kney slang for gold   |
|             | maps             | <ul> <li>, who supported the mobs that poured through the streets, in the</li> </ul> |                                                       | h the streets, in the |
|             | indicate         | nted the red                                                                         | <ul> <li>as a token of radical discontent.</li> </ul> |                       |
|             | also             |                                                                                      |                                                       |                       |
|             | spring           |                                                                                      |                                                       |                       |
|             | itself           |                                                                                      |                                                       |                       |
|             | river-workers    | Valio                                                                                | er                                                    |                       |
|             | colour           |                                                                                      |                                                       |                       |
|             | flag             |                                                                                      |                                                       |                       |

• Texte à trous - liste variable : saisissez un texte, puis indiquez les items qui seront remplacés par des trous en précisant chaque fois les items proposés à l'élève pour remplir ce trou.

| juestion 6 :                               |                                         | 5 Points    |
|--------------------------------------------|-----------------------------------------|-------------|
| • Joan                                     | <ul> <li>football every day.</li> </ul> |             |
| • Who                                      | • on the grass ?                        |             |
| <ul> <li>We always</li> </ul>              | <ul> <li>softly while mother</li> </ul> | · .         |
| <ul> <li>In the winter, the sun</li> </ul> | <ul> <li>early.</li> </ul>              |             |
| • Who                                      | to you ?                                | is sleeping |
|                                            |                                         | sleeps      |

# **P**RÉPARER UN QCM

# Créer un QCM <a href="https://www.addmin.com">ADMIN </a>

- 1. Rendez-vous dans l'onglet QCM > Mes QCM > 🌄 Saisie.
- 2. Sélectionnez le professeur dans le menu déroulant.
- 3. Cliquez sur la ligne de création, saisissez un libellé et validez avec la touche [Entrée].
- 4. Double-cliquez dans les colonnes Matière et Niveau pour préciser la matière et les élèves concernés : cela permettra de retrouver plus facilement les QCM (notamment dans la bibliothèque de l'établissement si vous y copiez vos QCM).
- 5. Sélectionnez le QCM et, dans la partie droite, dans l'onglet **Saisie des questions**, cliquez sur la ligne **Ajouter une question** et sélectionnez le type de question.
- 6. Dans la fenêtre qui s'affiche, saisissez :
  - l'intitulé et l'énoncé de la question,
  - le nombre de points que vaut la question (champ Barème),
  - les réponses possibles, si la forme de la question s'y prête.
- 7. Ajoutez éventuellement un fichier audio au format mp3 🐏, une image 🜉, etc.

8. Nouveauté Si vous souhaitez associer le QCM à une évaluation de compétences (voir ciaprès), définissez les compétences évaluées avec cette question, saisissez le niveau de maîtrise à affecter en cas de bonne réponse et modifiez éventuellement le coefficient qui sera pris en compte dans le calcul du positionnement.

| Edition d'une question "Association"                  |                                                                                         |                   |         | ×      |
|-------------------------------------------------------|-----------------------------------------------------------------------------------------|-------------------|---------|--------|
| ntitulé Guerres mondiales et régimes totalitaires     | - La Première Guerre mondiale, vers une gu                                              | uerre 1 B         | arème 1 |        |
| -Enoncé                                               |                                                                                         |                   |         |        |
|                                                       | • 13px • A • A •                                                                        | X, X <sup>2</sup> | Ω       |        |
|                                                       |                                                                                         | -                 |         |        |
| Associa las dates et las phases de la querre          |                                                                                         |                   |         |        |
| Associe les dates et les phases de la guerre.         | Fe.                                                                                     |                   |         |        |
| effit)                                                |                                                                                         |                   |         | -      |
|                                                       |                                                                                         |                   |         |        |
| দেন্দ্র<br>মহন্য                                      |                                                                                         |                   |         | -      |
|                                                       |                                                                                         |                   |         |        |
| -Réponses proposées                                   |                                                                                         |                   |         |        |
| A L'élève devra reformer les associations [A <-> B] c | ci-dessous                                                                              |                   |         |        |
|                                                       |                                                                                         |                   |         |        |
| Eléments A                                            | Eléments B                                                                              |                   | 1       | h<br>L |
| Eléments A<br>(+) Créer une association<br>1914       | Eléments B                                                                              |                   | 1       |        |
| Eléments A                                            | Eléments B<br>guerre de mouvement<br>querre de position                                 |                   | 4       |        |
| Eléments A                                            | Eléments B<br>guerre de mouvement<br>guerre de position<br>guerre de mouvement          |                   |         |        |
| Eléments A                                            | Eléments B       guerre de mouvement       guerre de position       guerre de mouvement |                   | (       |        |
| Eléments A                                            | Eléments B guerre de mouvement guerre de position guerre de mouvement                   |                   |         |        |
| Eléments A                                            | Eléments B guerre de mouvement guerre de position guerre de mouvement                   |                   |         |        |
| Eléments A                                            | Eléments B guerre de mouvement guerre de position guerre de mouvement évaluées          | Si OK             | Coef.   |        |
| Eléments A <ul></ul>                                  | Eléments B guerre de mouvement guerre de position guerre de mouvement évaluées          | Si OK             | Coef.   |        |
| Eléments A                                            | Eléments B guerre de mouvement guerre de position guerre de mouvement sévaluées         | Si OK             | Coef.   |        |
| Eléments A                                            | Eléments B guerre de mouvement guerre de mouvement guerre de mouvement sévaluées        | Si OK             | Coef.   |        |

9. Pour voir la question telle que la verra l'élève, cliquez sur le bouton Simuler.

## Simuler la vision de l'élève ADMIN APROF

- 1. Rendez-vous dans l'onglet QCM > Mes QCM > 🦻 Saisie.
- Sélectionnez un QCM, faites un clic droit et choisissez Simuler la vision élève. Un bouton Simuler est également présent dans la fenêtre d'édition des questions, pour visualiser directement la question concernée.

## **UTILISER LA BIBLIOTHÈQUE DE QCM**

Les professeurs peuvent faire une copie de leur QCM et la mettre à la disposition de leurs collègues dans la bibliothèque de l'établissement.

### Mettre une copie d'un QCM dans la bibliothèque ADMIN PROF

- 1. Rendez-vous dans l'onglet QCM > Mes QCM > 🦻 Saisie.
- Sur la ligne du QCM, double-cliquez dans la colonne pour mettre le QCM à disposition dans la bibliothèque des QCM.

# Récupérer un QCM depuis la bibliothèque <br/> ADMIN <br/> PROF

- 1. Rendez-vous dans l'onglet QCM > Bibliothèque de l'établissement/Bibliothèque Nathan > III.
- 2. Faites un clic droit sur un QCM et choisissez Copier dans "Mes QCM".
- 3. Le QCM est ensuite modifiable.

# **FAIRE DES QCM COLLABORATIFS**

Tous les contributeurs d'un QCM collaboratif ont accès en modification au QCM.

# Créer un QCM collaboratif <br/> PROF

- 1. Rendez-vous dans l'onglet QCM > 🐺 Visualisation des QCM collaboratifs.
- 2. Sélectionnez le professeur dans le menu déroulant.
- 3. Cliquez sur la ligne de création, saisissez un libellé et validez avec la touche [Entrée].
- 4. Double-cliquez dans les colonnes **Matière et Niveau** pour préciser la matière et les élèves concernés.
- 5. Double-cliquez dans la colonne **Contributeurs.**
- 6. Dans la fenêtre qui s'affiche, cochez les professeurs habilités et validez.
- 7. Tous les contributeurs peuvent ensuite créer des questions et proposer le QCM à leurs élèves.

# Transformer un QCM en QCM collaboratif PROF

- 1. Rendez-vous dans l'onglet QCM > Mes QCM > 🖶 Saisie.
- 2. Sélectionnez le QCM, faites un clic droit et choisissez Copier dans "QCM collaboratifs".
- 3. Rendez-vous ensuite dans l'onglet QCM > 🐺 Visualisation des QCM collaboratifs.
- 4. Double-cliquez dans la colonne **Contributeurs**.
- 5. Dans la fenêtre qui s'affiche, cochez les professeurs habilités et validez.
- 6. Tous les contributeurs peuvent ensuite ajouter / modifier des questions et proposer le QCM à leurs élèves.

## **P**ROPOSER LE QCM AUX ÉLÈVES

Il existe 4 manières de proposer le QCM aux élèves. Dans tous les cas, les élèves font le QCM depuis l'Espace Élèves ou l'application mobile PRONOTE.

|             | Associer le QCM au<br>cahier de textes en<br>tant que contenu | Associer le QCM au<br>cahier de textes en<br>tant que travail à faire | Associer le QCM<br>à un devoir | Nouveauté<br>Associer<br>le QCM à une<br>évaluation |
|-------------|---------------------------------------------------------------|-----------------------------------------------------------------------|--------------------------------|-----------------------------------------------------|
| Objectif    | Mémoriser                                                     | S'auto-évaluer                                                        | Évaluer                        | Évaluer                                             |
| Date limite | Non                                                           | Oui                                                                   | Oui                            | Oui                                                 |
| Note        | Pas de note                                                   | Note à caractère<br>informatif                                        | Note                           | Niveaux de maîtrise                                 |

# Associer le QCM à un devoir ADMIN PROF

Lorsque vous associez un QCM à un devoir, PRONOTE génère des notes qui sont prises en compte dans la moyenne (sauf si vous affectez un coefficient 0 au devoir).

- 1. Rendez-vous dans l'onglet QCM > Mes QCM > 🌄 Saisie.
- 2. Faites un clic droit sur le QCM et choisissez Associer le QCM à un nouveau devoir.
- 3. Dans la fenêtre qui s'affiche, précisez les informations habituelles pour un devoir puis indiquez la période pendant laquelle le QCM sera accessible.

| 🐨 Créer un devoir : HISTOIRE-GÉOGRAPHIE - 3A 🛛 🗙 🗙                                                                               |             |           |  |  |  |  |  |  |
|----------------------------------------------------------------------------------------------------|-------------|-----------|--|--|--|--|--|--|
| QCM associé : Guerres mondiales et régimes totalitaires - La Première Guerre mon<br>Pour le service : HISTOIRE-GÉOGRAPHIE - 3A 🔹 |             |           |  |  |  |  |  |  |
| Les élèves pourront répondre entre : 🏠 👘 🛊 le 23:10:2019 💼 à 08:00 💠 et le 23:10:2019 🛅 à 09:00 🖨                                |             |           |  |  |  |  |  |  |
| Date : 23/10/2019 🛅 Commentaire : QCM Première Guerre mondiale                                                                   |             |           |  |  |  |  |  |  |
| Elèves de                                                                                                    | Période 1   | Période 2 |  |  |  |  |  |  |
| 3A                                                                                                    | Trimestre 1 |           |  |  |  |  |  |  |
| Publier la note à partir du 23/10/2019                                                                                           |             |           |  |  |  |  |  |  |
| Notation sur : 28 Coefficient : 1,00 ③                                                                                           |             |           |  |  |  |  |  |  |
| ✓ Devoir facultatif Comme un bonus ▼                                                                                             |             |           |  |  |  |  |  |  |
| Créer une évaluation                                                                                                    |             |           |  |  |  |  |  |  |
|                                                                                                    | Annuler     | Créer     |  |  |  |  |  |  |

- 4. Le devoir s'affiche sous le QCM avec l'icône 嬰.
- 5. Sélectionnez le devoir et cliquez à droite sur l'onglet Modalités d'exécution : précisez si et quand le corrigé doit être proposé à l'élève, combien de questions doivent être posées et dans quel ordre, si vous acceptez les bonnes réponses incomplètes du moment qu'aucune réponse fausse n'est donnée simultanément, etc. Les règles choisies sont rappelées à l'élève au début du QCM.
- 6. Dès qu'un élève a commencé à répondre au QCM, les questions et les modalités d'exécution ne sont plus modifiables.

Remarque : vous pouvez également associer un QCM à un devoir depuis la fenêtre de création du devoir dans l'onglet **Notes > Saisie des notes > ≒> Saisie** (⇔ **Devoir, p. 97**).

# Associer le QCM à une évaluation <br/> ADMIN <br/> PROF

Nouveauté Lorsque vous associez un QCM à une évaluation, PRONOTE affecte les niveaux de maîtrise aux compétences définies au préalable pour chaque question (voir ci-avant).

- 1. Rendez-vous dans l'onglet QCM > Mes QCM > 🏷 Saisie.
- 2. Faites un clic droit sur le QCM et choisissez **Associer le QCM à une nouvelle évaluation de compétences**.

- 3. Dans la fenêtre qui s'affiche, vous visualisez toutes les compétences définies au préalable pour chaque question. Vous pouvez éventuellement en supprimer via la commande du clic droit.
- 4. Précisez les autres informations, notamment la période pendant laquelle le QCM sera accessible.

| 🞯 Créer une évaluation                                                                                 |                     |                         |             |        | ×  |  |  |  |  |  |
|----------------------------------------------------------------------------------------------------|---------------------|-------------------------|-------------|--------|----|--|--|--|--|--|
| QCM associé : Guerres mondiales et régimes totalitaires - La Première Guerre mondiale, vers une querre |                     |                         |             |        |    |  |  |  |  |  |
| Pour le service : HISTOIRE-GÉOGRAPHIE - 3B                                                             |                     |                         |             |        |    |  |  |  |  |  |
| Les élèves pourront répondre entre :                                                                   |                     |                         |             |        |    |  |  |  |  |  |
| le 12/11/2019 🛅 à 08:00                                                                                | 🚔 et le 02/09/2019  | 🛅 à <mark>09:00 </mark> |             |        |    |  |  |  |  |  |
| Intitulé                                                                                               |                     |                         |             |        |    |  |  |  |  |  |
| Guerres mondiales et régimes totalitaires - La Première Guerre mondiale, vers une guerre totale (19    |                     |                         |             |        |    |  |  |  |  |  |
| Date                                                                                                   | Période 1 Période 2 |                         | Coefficient |        |    |  |  |  |  |  |
| 12/11/2019                                                                                             | Trimestre 1         | <b>•</b>                | - 1         |        |    |  |  |  |  |  |
| Publiée le                                                                                             |                     |                         |             |        |    |  |  |  |  |  |
| 02/09/2019                                                                                             | 🗹 avec le corrigé   |                         |             |        |    |  |  |  |  |  |
| 5                                                                                                    | Si OK               | Coef.                   | ~           |        |    |  |  |  |  |  |
| Identifier le document et son p                                                                        |                     | 1                       |             |        |    |  |  |  |  |  |
| Ordonner des faits les uns pa                                                                          |                     | 1                       |             |        |    |  |  |  |  |  |
| S'approprier et utiliser un lexiq                                                                      |                     | 1                       |             |        |    |  |  |  |  |  |
| Situer un fait                                                                                         |                     | 1                       |             |        |    |  |  |  |  |  |
| Vérifier l'origine/la source des                                                                       |                     | 1                       | $\sim$      |        |    |  |  |  |  |  |
| Ne comptabiliser qu'un seul niveau de maîtrise pour les compétences évaluées sur plusieurs questions   |                     |                         |             |        |    |  |  |  |  |  |
| □ Générer une note à partir des résultats au QCM                                                       |                     |                         |             |        |    |  |  |  |  |  |
|                                                                                                    |                     |                         | Annuler     | Valide | er |  |  |  |  |  |

- 5. L'évaluation s'affiche sous le QCM avec l'icône 💊 .
- 6. Sélectionnez l'évaluation et cliquez à droite sur l'onglet Modalités d'exécution : précisez si et quand le corrigé doit être proposé à l'élève, combien de questions doivent être posées et dans quel ordre, si vous acceptez les bonnes réponses incomplètes du moment qu'aucune réponse fausse n'est donnée simultanément, etc. Les règles choisies sont rappelées à l'élève au début du QCM.
- 7. Dès qu'un élève a commencé à répondre au QCM, les questions et les modalités d'exécution ne sont plus modifiables.

## Associer le QCM au cahier de textes <br/> ADMIN <br/> PROF

Un QCM donné comme travail à faire à la maison n'est pas noté ou bien, s'il l'est, sa note est indicative et ne compte pas dans la moyenne.

- 1. Rendez-vous dans l'onglet QCM > Mes QCM > 🏷 Saisie.
- 2. Faites un clic droit sur le QCM et choisissez Associer le QCM à un cahier de textes.

- 3. Dans la fenêtre qui s'affiche, sélectionnez le cours pour lequel le QCM doit être fait et indiquez s'il est donné :
  - En tant que contenu (pour réviser) : le QCM ne sera pas noté et les élèves peuvent le refaire autant de fois qu'ils le souhaitent ;
  - En tant que travail personnel à effectuer : les élèves doivent avoir fait le QCM avant la date que vous indiquez. Vous pouvez consulter leurs résultats.
- Le contenu (pour réviser) s'affiche sous le QCM avec l'icône →, le travail personnel à effectuer avec l'icône
- 5. Sélectionnez le contenu / le travail à effecteur et cliquez à droite sur l'onglet Modalités d'exécution : précisez si et quand le corrigé doit être proposé à l'élève, combien de questions doivent être posées et dans quel ordre, si vous acceptez les bonnes réponses incomplètes du moment qu'aucune réponse fausse n'est donnée simultanément, etc. Les règles choisies sont rappelées à l'élève au début du QCM.
- 6. Dès qu'un élève a commencé à répondre au QCM, les questions et les modalités d'exécution ne sont plus modifiables.

Remarque : vous pouvez également associer un QCM au cahier de textes directement lors de la saisie du cahier de textes (⇔ Cahier de textes, p. 59).

# **C**ONSULTER LES RÉSULTATS

# Voir les résultats d'un QCM <a href="https://www.admin.com">ADMIN </a> PROF

Prérequis Le QCM a été donné comme devoir noté, évaluation ou comme travail personnel à effectuer (les résultats ne sont pas visibles si le QCM a été donné comme contenu de révision).

- 1. Rendez-vous dans l'onglet QCM > Mes QCM > 🏷 Saisie.
- 2. Sélectionnez un QCM, puis dans la partie droite, cliquez sur l'onglet **Résultats** pour consulter le tableau récapitulatif.
- 3. Pour voir le détail des réponses, sélectionnez un élève, faites un clic droit et choisissez **Voir la copie de l'élève**.

# Organiser le rattrapage d'un QCM <a href="https://www.admin.com">ADMIN </a> PROF

- 1. Rendez-vous dans l'onglet QCM > Mes QCM > 🖶 Saisie.
- 2. Sélectionnez un QCM, puis dans la partie droite, cliquez sur l'onglet Résultats.
- 3. Sélectionnez les élèves concernés par le rattrapage, faites un clic droit et choisissez Permettre aux élèves sélectionnés de refaire le devoir (noté) ou Redonner le travail à faire aux élèves sélectionnés (devoir non noté ou note qui ne compte pas dans la moyenne).

# MODIFIER UN QCM

## Dupliquer un QCM <ADMIN <PROF

La duplication d'un QCM est utile si vous souhaitez le proposer de plusieurs manières : une première fois comme contenu pour s'entraîner, une seconde fois comme devoir / évaluation, etc.

- 1. Rendez-vous dans l'onglet QCM > Mes QCM > 🏷 Saisie.
- Sélectionnez un QCM, faites un clic droit et choisissez Dupliquer un QCM : le QCM est copié avec toutes les questions associées.

3. Vous pouvez modifier les questions ou les modalités d'exécution.

### Dupliquer une question <a>ADMIN</a> <a>PROF</a>

- 1. Rendez-vous dans l'onglet QCM > Mes QCM > 🖶 Saisie.
- 2. Sélectionnez le QCM, puis la question à droite dans l'onglet Saisie des questions.
- 3. Faites un clic droit et choisissez Dupliquer la sélection.

# Modifier une question <a>ADMIN</a> <a>PROF</a>

- 1. Rendez-vous dans l'onglet QCM > Mes QCM > 🖶 Saisie.
- 2. Sélectionnez le QCM, puis dans la partie droite, dans l'onglet **Saisie des questions**, double-cliquez sur la question à modifier pour ouvrir la fenêtre d'édition.

### Supprimer un QCM <a href="https://www.supprimer.com">ADMIN <> PROF</a>

- 1. Rendez-vous dans l'onglet QCM > Mes QCM > 🖶 Saisie.
- 2. Sélectionnez le QCM, faites un clic droit et choisissez **Supprimer**.

### Supprimer une question <br/> ADMIN <br/> PROF

- 1. Rendez-vous dans l'onglet QCM > Mes QCM > 🖶 Saisie.
- 2. Sélectionnez le QCM, puis la question à droite dans l'onglet Saisie des questions.
- 3. Faites un clic droit et choisissez **Retirer la question du QCM**.

# **D'UNE ANNÉE SUR L'AUTRE**

## Récupérer tous les QCM d'une année sur l'autre

⇒ Récupérer les données d'une autre base PRONOTE, p. 290

### Récupérer ses QCM d'une année sur l'autre VPROF

Depuis la base qui contient les QCM, lancez la commande Imports/Exports > PRONOTE > Sauvegarder mes QCM, progressions et appréciations dans un fichier : PRONOTE génère un fichier NomDuProfesseur\_AnneeScolaire\_RessourcesPedagogiques.zip.

Depuis la base dans laquelle vous souhaitez récupérer les QCM, lancez la commande *Imports/Exports > PRONOTE > Récupérer mes QCM, progressions et appréciations depuis une sauvegarde*, désignez le fichier *.zip* et cochez *QCM*.
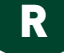

# **RACCOURCIS CLAVIER**

# Utiliser les raccourcis clavier

Maintenez la touche en enfoncée et tapez la lettre correspondant au raccourci de votre choix.

| Ctrl + A | Pour sélectionner toutes les données de la liste.                                                     |
|----------|----------------------------------------------------------------------------------------------------|
| Ctrl + C | Pour copier une donnée.                                                                               |
| Ctrl + O | Pour ouvrir une base.                                                                                 |
| Ctrl + P | Pour lancer une impression.                                                                           |
| Ctrl + Q | Pour quitter l'application.                                                                           |
| Ctrl + S | Pour enregistrer (en mode Usage exclusif / en version Monoposte).                                     |
| Ctrl + T | Pour retrouver toutes les données d'une liste après une extraction.                                   |
| Ctrl + V | Pour coller une donnée.                                                                               |
| Ctrl + X | Pour extraire la sélection, c'est-à-dire afficher uniquement les données sélectionnées dans la liste. |

#### Voir aussi

- ⇒ Extraire des données, p. 155
- ⇒ Multisélection, p. 234

# RANG DE L'ÉLÈVE

# Afficher le rang de l'élève sur le bulletin ADMIN

- 1. Rendez-vous dans l'onglet Bulletins > Maquettes > 🕍 Définition.
- 2. Dans l'onglet Corps, encadré Détail des moyennes, cochez le rang de l'élève.

# Afficher le classement sur les tableaux de notes <br/> ADMIN

- 1. Rendez-vous dans l'onglet Notes > Saisie des notes > 🖶 Saisie.
- 2. Cliquez sur le bouton 🏠 en haut à droite.

 Dans la fenêtre qui s'affiche, cochez Afficher le classement de l'élève : PRONOTE ajoute une colonne Rang, automatiquement renseignée.

| Trimestre 2       | FRANCAIS | - 3C (3C (2 | 2)) - GAI | LET Be | njamin - Notes | 1+2 🖈 🗟 🕃 🏶 |
|-------------------|----------|-------------|-----------|--------|----------------|-------------|
| Créer un devoir   |          |             | 15/03     | 27/12  | 企              |             |
| 22 élèves         | Rang     | Moyen       | 1         | 1      | D              |             |
| GRONDIN Aurelien  | 1        | 17,50       | 19,00     | 16,00  | ~              |             |
| TOUSSAINT Leandre | 2        | 16,50       | 17,00     | 16,00  |                |             |
| TORRES Marine     | 3        | 16,00       | 14,00     | 18,00  | 1              |             |
| DELHAYE Tony      | 4        | 15,00       | 15,00     | 15,00  |                |             |
| THIBAULT Meggy    | 4        | 15,00       | 15,00     | 15,00  |                |             |
| BOUET Maxime      | 6        | 14,00       | 14,00     | 14,00  |                |             |
| DESCAMPS Manon    | 6        | 14,00       | 12,00     | 16,00  |                |             |
| LAPEYRE Aline     | 6        | 14,00       | 20,00     | 8,00   | 1              |             |
| DUBOS Amandine    | 9        | 13,50       | 13,00     | 14,00  |                |             |
| FREMONT Alicia    | 10       | 12,50       | 10,00     | 15,00  |                |             |
| HUMBERT Charlotte | 11       | 11,50       | 18,00     | 5,00   |                |             |

# RÉCUPÉRER LES DONNÉES D'UNE AUTRE BASE PRONOTE

# Générer le fichier de préparation de rentrée (mode non hébergé) ADMIN

Prérequis II faut être un utilisateur du groupe Administration.

Le fichier de préparation de rentrée, à générer en fin d'année, contient toutes les données que vous pouvez avoir besoin de récupérer l'année suivante. En version hébergée, un fichier de préparation de rentrée est créé automatiquement début juillet.

- 1. Rendez-vous dans le menu Fichier > Préparer l'année suivante.
- 2. Après le passage en mode exclusif, une fenêtre s'ouvre : désignez le dossier dans lequel doit être enregistré le fichier de préparation de rentrée et cliquez sur **Enregistrer**.
- 3. PRONOTE génère un fichier Nom-de-la-base\_PreparerLAnneSuivante.zip.

#### Récupérer des données d'une autre base PRONOTE (mode non hébergé) **ADMIN**

**Prérequis** Il faut être un utilisateur du groupe **Administration**. Un fichier de préparation doit également avoir été généré depuis la base dont vous souhaitez récupérer les données (voir ci-avant).

- 1. Rendez-vous dans le menu Imports/Exports > PRONOTE > Récupérer les données d'une base PRONOTE.
- 2. Dans la fenêtre qui s'affiche, sélectionnez **Choisir un fichier de préparation de rentrée généré en local** et cliquez sur le bouton — pour désigner le fichier.
- 3. Dans la nouvelle fenêtre qui s'affiche, cochez les éléments à récupérer et validez.

Remarque : les utilisateurs du mode administratif sont récupérés par le SPR, via **Fichier >** Administration des utilisateurs (⇔ Personnels, p. 251).

### Récupérer des données d'une autre base PRONOTE (mode hébergé) VADMIN

Prérequis II faut être un utilisateur du groupe Administration.

- 1. Rendez-vous dans le menu Imports/Exports > PRONOTE > Récupérer les données d'une base PRONOTE.
- 2. Dans la fenêtre qui s'affiche, sélectionnez la base de l'année précédente.

3. Dans la nouvelle fenêtre qui s'affiche, cochez les éléments à récupérer et validez.

| Cocher toutes les données                                |                   |     |
|----------------------------------------------------------|-------------------|-----|
| Autoriestione                                            |                   |     |
| Autorisations                                            |                   | - 1 |
|                                                          |                   |     |
| Professeurs                                              |                   | - 1 |
| Maguettes de bulletin                                    |                   |     |
| Maguettes de relevé                                      |                   |     |
| Appréciations de l'assistant de saisie                   |                   |     |
| Mentions                                                 |                   |     |
| Regroupements du bulletin                                |                   |     |
| Ordre des matières du relevé                             |                   |     |
| Communications                                           |                   |     |
| Catégories de l'agenda                                   |                   |     |
| SMS types                                                |                   |     |
| Lettres types                                            |                   |     |
| Modeles d'e-mail                                         |                   |     |
| Messages archives                                        |                   |     |
| Signatures d'amails                                      |                   |     |
| Sondages                                                 |                   |     |
| Compétences                                              |                   |     |
| Composantes du socie commun et compétences               | personnalisées    |     |
| Évaluations des élèves                                   |                   |     |
| ▲ ✓ Niveaux de maîtrise des élèves dans les items e      | t les compétences |     |
| Acquis / Non Acquis                                      |                   |     |
| Presque Acquis / En cours d'acquisition / Dél            | out d'acquisition |     |
| Attestations (ASSR, PSC1,)                               |                   |     |
| Éléments du programme                                    |                   |     |
| Demandes de travaux                                      |                   |     |
| Réalisés                                                 |                   |     |
| ✓ Non réalisés                                           |                   |     |
| Documents des casiers numeriques                         |                   |     |
| E-mail                                                   |                   |     |
| Eleves                                                   |                   |     |
| Matrice de sterres                                       |                   |     |
| Mail es de slages     Personnels                         |                   |     |
| Professeurs                                              |                   |     |
| Responsables                                             |                   |     |
| Établissement                                            |                   |     |
| En-têtes                                                 |                   |     |
| Identité                                                 |                   |     |
| Formats d'import et d'export                             |                   |     |
| Identifiants et mots de passe de PRONOTE                 |                   |     |
| ✓ Elèves                                                 |                   |     |
| Inspecteurs                                              |                   |     |
| Mattres de stages                                        |                   |     |
| Personnels                                               |                   |     |
| Protesseurs                                              |                   |     |
| Responsables                                             |                   |     |
| i Manuale Nathan                                         |                   |     |
| Inspecteurs nédagogiques                                 |                   |     |
| ✓ Liste des aliments                                     |                   |     |
| Modèles d'alertes PPMS                                   |                   |     |
| Notations                                                |                   |     |
| Coefficient des services                                 |                   |     |
| Jeux des coefficients                                    |                   |     |
| Périodes de notation personnalisées                      |                   |     |
| Simulations                                              |                   |     |
| <ul> <li>Orientations</li> </ul>                         |                   |     |
| Parcours éducatifs des élèves                            |                   |     |
| Photos                                                   |                   |     |
| Portalis e-sidoc                                         |                   |     |
| Progressions                                             |                   |     |
| Ressources pédenonia :=                                  |                   |     |
| Partagées aux élèves                                     |                   |     |
| Partagées aux professeurs                                |                   |     |
| ✓ Stage                                                  |                   |     |
| Entreprises et maîtres de stages                         |                   |     |
| Offres de stage                                          |                   |     |
| ✓ Stages                                                 |                   |     |
| Suivi pluriannuel                                        |                   |     |
| ✓ Vie scolaire                                           |                   |     |
| ur récuméror locutilicateuro destrutor destrutor de      |                   |     |
| ur recuperer les utilisateurs, utilisez la commande :    |                   |     |
| Fichier > Administration des utilisateurs > Récupérer le | s utilisateurs    |     |
|                                                          |                   |     |

### Récupérer des élèves d'une base A dans une base B ADMIN

Prérequis II faut être un utilisateur du groupe Administration.

- 1. Depuis la base A, rendez-vous dans l'onglet **Ressources > Élèves > 🗮 Liste**.
- 2. Sélectionnez les élèves concernés dans la liste.
- 3. Lancez la commande Imports/Exports > PRONOTE > Exporter dans un fichier les données des élèves sélectionnés.
- 4. Dans la fenêtre qui s'ouvre, cochez les données à prendre en compte.

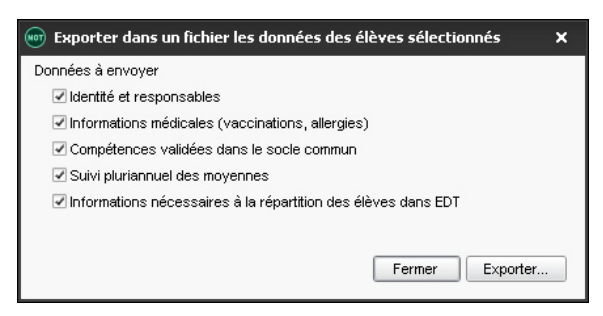

- 5. Cliquez sur Exporter et sélectionnez le dossier où enregistrer le fichier .xml généré.
- 6. Depuis la base B, lancez la commande Imports/Exports > PRONOTE > Importer les élèves envoyés par un autre établissement.
- 7. Dans la fenêtre qui s'ouvre, désignez le fichier généré depuis la première base et validez.

# REDOUBLANT

### Indiquer qu'un élève est redoublant ADMIN

- 1. Rendez-vous dans l'onglet **Ressources > Élèves > Tossiers élèves**.
- 2. Sélectionnez l'élève dans la liste à gauche.
- 3. Rendez-vous dans l'onglet *Identité* et cliquez sur le bouton 💉 de la rubrique Scolarité.
- 4. Dans la fenêtre qui s'affiche, cliquez sur l'onglet **Année en cours**, puis cochez **Redoublant**.

#### Faire figurer la mention Redoublant sur le bulletin <a href="https://www.additec.com">Additec.com</a>

Prérequis Les élèves redoublants ont été signalés comme tels dans leur fiche identité. 1. Rendez-vous dans l'onglet souhaité :

- Dullating Magnettag Statistics
- Bulletins > Maquettes > 2 Définition,
- Compétences > Bulletins > M Paramétrage des maquettes.
- 2. Dans l'onglet En-tête, encadré En-tête élève, cochez Redoublant (⇔ Bulletin, p. 50).

# **RÉFÉRENTIELS DE COMPÉTENCES**

Les compétences à évaluer sont organisées selon des référentiels communs à tous les professeurs qui les utilisent. On distingue deux types de référentiels.

Les référentiels par matière 🗐 : à chaque matière correspondent des compétences travaillées des programmes (cycles 2, 3 et 4) publiées dans le BO. Les compétences sont classées par éléments signifiants (lignes bleues) rattachés aux domaines du socle. En plus des référentiels par matière, un référentiel **COMPÉTENCES TRANSVERSALES** permet à chaque enseignant d'évaluer pour sa matière des compétences transversales communes à toutes les matières comme **Connaître, S'informer, Raisonner, Réaliser, Communiquer**, etc.

Les référentiels par domaine (\*): à chaque domaine du socle correspondent des compétences interdisciplinaires conformes aux exigences de la DGESCO. Les compétences sont classées par éléments signifiants (lignes bleues) et peuvent faire l'objet d'évaluations dans n'importe quelle matière.

Nouveauté Le référentiel des compétences numériques **E**: à chaque domaine correspondent les compétences à évaluer pour l'obtention de la certification des compétences numériques.

Indiquer les classes évaluées pour chaque référentiel **ADMIN** 

- Rendez-vous dans l'onglet Compétences > Référentiels > Par domaine / Par matière.
- 2. Sélectionnez un cycle dans le menu déroulant en haut.
- 3. Selon l'affichage, sélectionnez des matières ou des domaines dans la liste à gauche.
- 4. Faites un clic droit et choisissez Modifier > Classes.
- 5. Dans la fenêtre qui s'affiche, cochez les classes évaluées : elles s'affichent dans la colonne **Classes évaluées.**

|                                | Item                  | Classes évalué |             |           |
|--------------------------------|-----------------------|----------------|-------------|-----------|
| D1.1 - Langue française à l'or | 22                    | 6EME(4/4)      |             |           |
| D1.2 - Langues étrangères et   | régionales            | 5              | 9           | 6EME(4/4) |
| D1.3 - Langa Modifier          | Churren               | 3              | 7           | 6EME(4/4) |
| D1.4 - Langa                   | Classes               | 2              | 24          | 6EME(4/4) |
| D2 - Les méti Supprime         | 6                     | 6EME(4/4)      |             |           |
| D3 - La formation de la persor | ne et du citoyen 🛛 🚽  | 3              | 6           | 6EME(4/4) |
| D4 - Les systèmes natur        |                       |                | 7           | 6EME(4/4) |
| D5 - Les représentations       | Selection des classes |                | <b>^</b> 16 | 6EME(4/4) |
| 2                              | Classes               |                | Q           | λi.       |
|                                | D 3EME                |                | ~           |           |
|                                | D 4EME                |                |             |           |
|                                | D SEME                |                |             |           |
| <b>V</b>                       |                       |                |             |           |
| 🖌 🗅 ULIS                       |                       |                |             |           |
|                                | 5 17 <                | >              |             |           |
|                                | Annuler               | Valider        |             |           |

Remarque : pour le référentiel des compétences numériques, ce sont tous les domaines qui sont concernés par l'évaluation. Le choix des classes concernées se fait via le bouton .

### Ajouter des items dans les référentiels existants ADMIN

- 1. Rendez-vous dans l'onglet **Compétences > Référentiels > (Par domaine / ) Par** matière / Des compétences numériques :
- 2. Le cas échéant, sélectionnez un cycle dans le menu déroulant en haut.
- 3. Selon l'affichage, sélectionnez une matière ou un domaine dans la liste à gauche : la liste des compétences s'affiche à droite.
- 4. Ajoutez :
  - des éléments signifiants en cliquant sur la ligne de création en haut de la liste ;
  - des items en cliquant sur le + qui précède un élément signifiant ;
  - des sous-items, après avoir activé Gérer les sous-items dans les paramètres en cliquant sur le bouton an en haut à droite.

| HISTOIRE-GÉOGRAPHIE - Compétences travaillées                                                | her uni   | quement les évaluables                        | Ф   |
|----------------------------------------------------------------------------------------------|-----------|-----------------------------------------------|-----|
| Libellé                                                                                      |           | Domaines du socle pour<br>les bilans de cycle | Q Þ |
| 🕀 Saisir un élément                                                                          |           |                                               | Ð   |
| + ASe repérer dans le temps : construire des repères historiques                             |           | D1.3, D2                                      | 1   |
| Situer un fait                                                                               |           |                                               | ↓   |
| Ordonner des faits les uns par rapport aux autres                                            |           |                                               | ^   |
| Mettre en relation des faits                                                                 |           |                                               |     |
| Identifier des continuités et des ruptures chronologiques                                    |           |                                               |     |
| Situer un fait dans une époque ou une période donnée.                                        |           |                                               |     |
| Ordonner des faits les uns par rapport aux autres.                                           |           |                                               |     |
| Mettre en relation des faits d'une époque ou d'une période donnée.                           |           |                                               |     |
| Identifier des continuités et des ruptures chronologiques pour s'approprier la périodisation | on de l'h |                                               |     |
| Nommer et localiser les grand repères géographiques.                                         |           |                                               |     |
|                                                                                              |           | D1.3, D2                                      |     |
| Saut de ligne : Maj+Entrée                                                                   | 52/500    | D1.3, D2                                      |     |
| + 🛛 S'informer dans le monde du numérique                                                    |           | D1.3, D2                                      |     |
| + D Analyser et comprendre un document                                                       |           | D1.3, D2                                      |     |
| + D Pratiquer différents langages en histoire et en géographie                               |           | D1.1, D2                                      |     |
| + D Coonérer et mutualiser                                                                   |           | D2 D3                                         | ×   |
| 1 16 <                                                                                       |           | >                                             |     |

Remarque : dans le référentiel des compétences numériques, seuls des items et des sousitems peuvent être ajoutés.

#### Empêcher l'utilisation d'items non supprimables (suivi pluriannuel)

Nouveauté Les items qui ne peuvent être supprimés, notamment car ils sont utilisés pour le suivi pluriannuel, peuvent être retirés des grilles utilisées par les enseignants / les personnels.

- 1. Rendez-vous dans l'onglet **Compétences > Référentiels > (Par domaine / ) Par matière / Des compétences numériques )**.
- 2. Le cas échéant, sélectionnez un cycle dans le menu déroulant en haut.
- 3. Selon l'affichage, sélectionnez une matière ou un domaine dans la liste à gauche : la liste des compétences s'affiche à droite.
- 4. Décochez dans la colonne **Évaluable** les compétences qui ne doivent pas apparaître sur les grilles utilisées par les enseignants / les personnels.

5. Cochez l'option **Afficher uniquement les évaluables** pour ne plus voir ces compétences dans les référentiels non plus.

| FRAIIÇAIS - Compétences travaillées                                       | Afficher uniquement les évaluables            |           |  |
|---------------------------------------------------------------------------|-----------------------------------------------|-----------|--|
| Libellé                                                                   | Domaines du socle pour<br>les bilans de cycle | Evaluable |  |
| Saisir un élément                                                         |                                               |           |  |
| +⊿Comprendre et s'exprimer à l'oral                                       | D1.1, D2, D3                                  | 1         |  |
| Écouter pour comprendre un message oral, un propos, un discours, un texte |                                               | 1         |  |
| Parler en prenant en compte son auditoire.                                |                                               | 1         |  |
| Participer à des échanges dans des situations diverses.                   |                                               | 1         |  |
| Adopter une attitude critique par rapport à son propos.                   |                                               | 1         |  |
| Parler devant la classe pendant dix minutes                               |                                               |           |  |

### Attribuer des coefficients aux compétences dans les référentiels par domaine **ADMIN**

Les coefficients sont pris en compte dans les bilans de compétences par domaine ainsi que dans le bilan de cycle.

- 1. Rendez-vous dans l'onglet **Compétences > Référentiels > 🛞 Par domaine**.
- 2. Sélectionnez un cycle dans le menu déroulant en haut.
- Sélectionnez un domaine dans la liste à gauche : la liste des compétences s'affiche à droite.
- 4. Cliquez sur le bouton 🌉 en haut à droite.
- 5. Dans la fenêtre qui s'affiche, cochez ce que vous souhaitez coefficienter (éléments signifiants, compétences) puis validez.
- 6. Saisissez les coefficients dans la colonne **Coeff.** qui s'affiche.

#### Préciser le niveau de langue étudié <br/> ADMIN

- Rendez-vous dans l'onglet Compétences > Référentiels > Par domaine / Par matière.
- 2. Sélectionnez un cycle dans le menu déroulant en haut.
- 3. Selon l'affichage, sélectionnez la matière LANGUES VIVANTES ou le domaine D1.2 Langues étrangères et régionales.
- 4. Double-cliquez dans la colonne Niveau pour sélectionner un niveau (de A1 à C2).

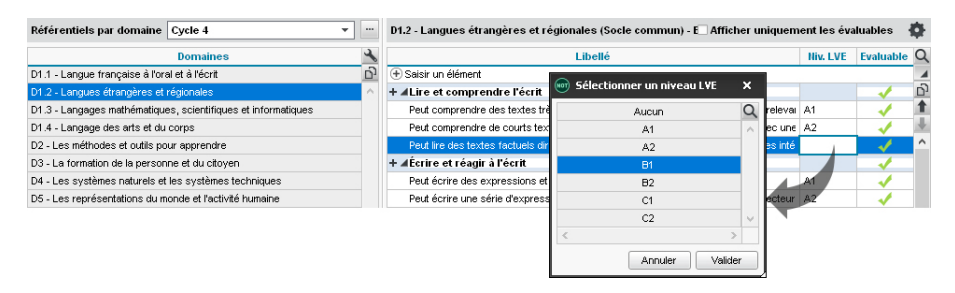

### Associer les compétences par matière aux domaines du socle ADMIN

Les compétences par matière doivent être rattachées à des domaines du socle afin que les bilans par domaine et les bilans de cycle soient édités quel que soit le référentiel utilisé par les enseignants. Certaines associations sont proposées par défaut mais vous pouvez les modifier.

- 1. Rendez-vous dans l'onglet **Compétences > Référentiels >**  Par matière.
- 2. Sélectionnez un cycle dans le menu déroulant en haut.
- 3. Sélectionnez une matière dans la liste à gauche : la liste des compétences s'affiche à droite.
- 4. Chaque élément signifiant (ligne bleue) a été rattaché par défaut à un ou plusieurs domaines du socle : double-cliquez sur le libellé si vous souhaitez le modifier.
- 5. Par défaut, les items sont rattachés aux domaines de l'élément signifiant dont ils dépendent : double-cliquez dans les cellules vides de la colonne **Domaine du socle** si vous souhaitez rattacher les items à d'autres domaines ou les rattacher plus précisément aux éléments signifiants.

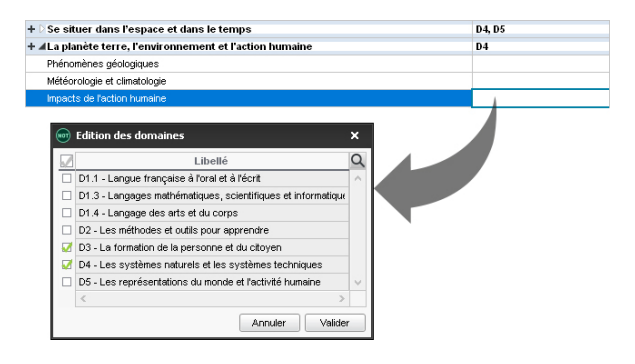

#### Créer des nouveaux cycles, domaines et nouvelles grilles <a>ADMIN</a>

Les cycles, domaines et référentiels créés sont ensuite disponibles pour tous ceux qui évaluent les classes concernées.

Rendez-vous dans l'onglet Compétences > Référentiels > 🛞 Par domaine / 🚍 Par matière :

- Pour créer un cycle, cliquez sur le bouton à droite du menu déroulant où vous choisissez le cycle. Dans la fenêtre qui s'affiche, cliquez sur la ligne de création, saisissez le nom du cycle et validez.
- Pour créer un référentiel / un domaine, sélectionnez le cycle dans le menu déroulant, cliquez sur la ligne de création et saisissez le nom du référentiel / du domaine. N'oubliez pas ensuite d'indiquer les classes évaluées (voir plus haut).

Remarque : les cycles 2, 3 et 4 du socle commun ne peuvent pas être modifiés. Si nécessaire, créez un nouveau cycle, récupérez des domaines existants en dupliquant les référentiels (voir plus loin) et créez de nouveaux domaines dans ce nouveau cycle.

### Importer un nouveau référentiel depuis un tableur **ADMIN**

Prérequis II faut être un utilisateur du groupe Administration.

- 1. Dans le fichier, vous avez rempli les colonnes : cycle, matière/domaine, compétence, item, sous-item.
- 2. Enregistrer le fichier sous un format texte ou csv.

- 3. Dans PRONOTE, lancez la commande Imports/Exports > TXT/CSV/XML > Importer un fichier texte et désignez le fichier.
- 4. Dans la fenêtre qui s'affiche, mettez en correspondance les colonnes et les champs PRONOTE comme pour tout import texte (⇔ Excel (import), p. 154) en précisant en haut dans le menu déroulant s'il s'agit d'un référentiel par matière ou par domaine.

|   | А     | В       | С                    | D              |
|---|-------|---------|----------------------|----------------|
| 1 | CYCLE | MATIERE | ELEMENT SIGNIFIANT   | COMPETENCE     |
| 2 | CYCLE | MATIERE | ELEMENT SIGNIFIANT 1 | COMPETENCE 1-1 |
| 3 | CYCLE | MATIERE | ELEMENT SIGNIFIANT 1 | COMPETENCE 1-2 |
| 4 | CYCLE | MATIERE | ELEMENT SIGNIFIANT 1 | COMPETENCE 1-3 |
| 5 | CYCLE | MATIERE | ELEMENT SIGNIFIANT 2 | COMPETENCE 2-1 |
| 6 | CYCLE | MATIERE | ELEMENT SIGNIFIANT 2 | COMPETENCE 2-2 |
| 7 | CYCLE | MATIERE | ELEMENT SIGNIFIANT 2 | COMPETENCE 2-3 |

Remarque : il est également possible de copier coller directement les compétences, items, sous-items si le cycle et le domaine / la matière ont été créés au préalable.

### Dupliquer un référentiel VADMIN

Vous pouvez dupliquer tout le contenu d'un référentiel (éléments signifiants et compétences) dans un autre référentiel créé au préalable.

- Rendez-vous dans l'onglet Compétences > Référentiels > Reférentiels > Par domaine / Par matière.
- 2. Sélectionnez un cycle dans le menu déroulant en haut.
- 3. Selon l'affichage, sélectionnez une matière ou un domaine dans la liste à gauche.
- 4. Lancez la commande Éditer > Copier la grille.
- 5. Sélectionnez l'autre référentiel.
- 6. Lancez la commande Éditer > Coller la grille.

### Supprimer un référentiel **ADMIN**

Les référentiels du socle commun ne peuvent pas être supprimés.

- Rendez-vous dans l'onglet Compétences > Référentiels > Par domaine / Par matière.
- 2. Sélectionnez un cycle dans le menu déroulant en haut.
- 3. Selon l'affichage, sélectionnez une matière ou un domaine dans la liste à gauche.
- 4. Faites un clic droit et choisissez Supprimer.

# **RÉGIME ALIMENTAIRE**

Le régime alimentaire d'un élève s'affiche dans la rubrique **Scolarité** de l'onglet **Identité** de son dossier, ainsi que sur l'affichage **Absences > Demi**pension > **I Décompte des repas à préparer**.

# Saisir le régime alimentaire d'un élève ADMIN

Prérequis Le régime de l'élève doit inclure le repas du midi et / ou du soir (⇔ Demi-pension, p. 92).

- 1. Rendez-vous dans l'onglet **Ressources > Élèves > 📷 Dossiers élèves**.
- 2. Sélectionnez l'élève dans la liste à gauche.
- 3. Cliquez sur le bouton 💉 de la rubrique **Scolarité** pour éditer la fiche.
- 4. Cliquez sur l'onglet **Régimes** et double-cliquez dans le champ **Alimentation**.
- 5. Dans la fenêtre qui s'affiche, cochez le régime alimentaire ou utilisez la ligne **Nouveau** pour en créer un.

Autoriser les parents à saisir le régime alimentaire depuis leur Espace ADMIN

- 1. Rendez-vous dans l'onglet **Communication > PRONOTE.net > .**
- 2. Sélectionnez Espace Parents dans le menu déroulant.
- 3. Dans l'arborescence de l'Espace, cliquez sur la rubrique Informations personnelles > Compte enfant.
- 4. À droite, cochez Autoriser la modification des régimes alimentaires.

Voir aussi ⇒ Allergie, p. 25

# **RELAIS PRONOTE**

En mode non hébergé uniquement, le Relais est une application qui permet au Client d'accéder au Serveur sans accéder directement à la machine abritant le Serveur (mesure de sécurité si les utilisateurs installent le Client hors du réseau de l'établissement).

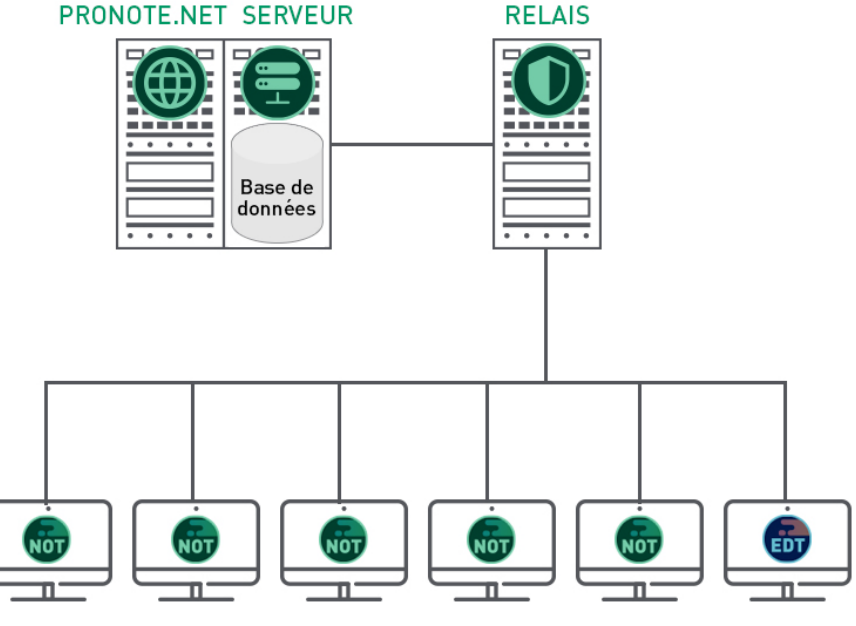

CLIENTS

#### Télécharger et installer le Relais

- Rendez-vous sur notre site Internet, www.index-education.com, puis allez sur la page de téléchargement des applications PRONOTE > Téléchargements > Télécharger PRONOTE 2019.
- 2. Dans la rubrique **PRONOTE 2019 RÉSEAU | Pour les administrateurs,** cliquez sur **Applicatifs réseau**, puis téléchargez l'application.
- 3. Suivez l'assistant d'installation.

# **Connecter le Relais au Serveur**

Prérequis Le Serveur doit être en service.

- 1. Dans l'application Relais (), cliquez sur le volet Choix du serveur.
- 2. Reportez l'Adresse IP et le Port TCP du Serveur ; ces informations figurent dans le volet Paramètres de publication du Serveur.
- 3. Cliquez sur le bouton Se connecter.

#### Mettre le Relais en service

Dans l'application Relais (), cliquez sur le bouton **Mettre en service**.

Voir aussi

- ⇒ Configuration conseillée, p. 80
- ⇒ Sécurité, p. 313

# **RELEVÉ DE NOTES**

Le relevé rassemble automatiquement les notes saisies via les devoirs (⇔ Devoir, p. 97), avec ou sans appréciations. Il peut être publié sur les Espaces en ligne et imprimé.

#### **A**UTORISATIONS

#### Permettre aux professeurs principaux de gérer les relevés de notes **ADMIN**

- 1. Rendez-vous dans l'onglet **Ressources > Professeurs > 😭 Profils d'autorisations**.
- 2. Dans la catégorie Relevés de notes / bulletins / fiches brevet / livrets scolaires, cochez Voir, Modifier la maquette du relevé et Imprimer. Ces deux dernières options sont réservées aux professeurs principaux (⇔ Professeur principal, p. 263) et sont relatives aux classes dont ils ont la charge. Ainsi, un professeur peut modifier uniquement la maquette de relevé affectée à sa classe.

# **PRÉPARATION DES RELEVÉS**

#### Définir les matières affichées et leur ordre ADMIN

PRONOTE reprend sur les bulletins tous les services actifs de la classe (⇔ Service de notation, p. 317). Depuis l'écran dédié à l'impression, vous pourrez choisir de ne pas imprimer les services qui ne comportent pas de note ou d'appréciation.

L'ordre des matières et leurs éventuels regroupements sous des libellés communs sont les mêmes que pour le bulletin et se définissent dans l'onglet **Bulletins > Maquettes > IIIP Personnalisation des matières par classe** (
Description des matières par classe (
Description des matières par classe (
Description des matières par classe (
Description des matières par classe (
Description des matières par classe (
Description des matières par classe (
Description des matières par classe (
Description des matières par classe (
Description des matières par classe (
Description des matières par classe (
Description des matières par classe (
Description des matières par classe (
Description des matières par classe (
Description des matières par classe (
Description des matières par classe (
Description des matières par classe (
Description des matières par classe (
Description des matières par classe (
Description des matières par classe (
Description des matières par classe (
Description des matières par classe (
Description des matières par classe (
Description des matières par classe (
Description des matières par classe (
Description des matières par classe (
Description des matières par classe (
Description des matières par classe (
Description des matières par classe (
Description des matières par classe (
Description des matières par classe (
Description des matières par classe (
Description des matières par classe (
Description des matières par classe (
Description des matières par classe (
Description des matières par classe (
Description des matières par classe (
Description des matières par classe (
Description des matières par classe (
Description des matières par classe (
Description des matières par classe (
Description des matières par classe (
Description des matières par classe (
Description des matières par classe (
Description des matières par classe (
Description des matières par classe (
Description des matières par classe (
Description des matières par classe (
Description des matières par classe

#### Définir la maquette du relevé de notes ADMIN APROF

- 1. Rendez-vous dans l'onglet **Notes > Relevé de notes >** M **Définition de la maquette**.
- 2. Sélectionnez une maquette dans la liste à gauche. Au besoin, créez-en une nouvelle.
- 3. Dans les onglets à droite, cochez les éléments à faire figurer sur les relevés de notes et vérifiez le résultat sur l'aperçu.

#### Affecter une maquette de relevé de notes à une classe <br/> ADMIN

Prérequis II faut être un utilisateur du groupe Administration.

- 1. Rendez-vous dans l'onglet Notes > Relevé de notes > E Consultation et saisie des appréciations.
- Sélectionnez les classes auxquelles vous souhaitez affectez la même maquette, faites un clic droit et choisissez Modifier > Maquette du relevé de notes.
- 3. Dans la fenêtre qui s'affiche, double-cliquez sur la maquette à affecter.

### **SAISIE DES APPRÉCIATIONS**

#### Saisir les appréciations <a>ADMIN</a> <a>PROF</a>

Prérequis L'option **Appréciation des services** a été cochée dans l'onglet **Corps de relevé** de la maquette.

- 1. Rendez-vous dans l'onglet Notes > Relevé de notes > Ty Saisie des appréciations des professeurs par matière.
- 2. Sélectionnez la classe, le service et la période voulue pour saisir les appréciations (⇔ Appréciations, p. 28).

#### **DIFFUSION DES RELEVÉS**

### Imprimer les relevés de notes <a href="https://www.addmin.com">ADMIN < PROF</a>

- 1. Rendez-vous dans l'onglet Notes > Relevé de notes > 👘 Impression.
- 2. Sélectionnez une ou plusieurs classes dans la liste à gauche.
- 3. Sélectionnez la période à prendre en compte dans le menu déroulant en haut à droite et indiquez en-dessous les services à imprimer.
- 4. Cliquez sur le bouton 🚔 dans la barre d'outils.
- 5. Dans la fenêtre qui s'affiche, sélectionnez les destinataires et le type de sortie, ajoutez éventuellement d'autres périodes que celle qui est sélectionnée.
- 6. Utilisez les onglets pour mettre en forme le relevé.
- 7. Vérifiez le résultat via l'Aperçu et cliquez sur Imprimer.

#### Publier les relevés de notes sur les Espaces ADMIN

- 1. Rendez-vous dans l'onglet **Communication > PRONOTE.net > \equiv**.
- 2. Sélectionnez Espace Parents ou Espace Élèves dans le menu déroulant.
- 3. Dans l'arborescence, cliquez sur Notes > Relevé de notes.

- 4. Sélectionnez **Relevé de notes** et, à droite, cochez les classes pour lesquelles vous souhaitez publier les relevés (utilisez la case au niveau de la date pour cocher toutes les classes d'un coup).
- 5. Définissez la date de publication des relevés en cliquant sur le bouton 💉.

# REMPLAÇANT

### Créer le remplaçant VADMIN

S'il n'existe pas déjà dans la base, créez le remplaçant comme vous créez n'importe quel professeur (⇔ Professeur, p. 261).

#### **REMPLACEMENT PONCTUEL**

#### Trouver un remplaçant pour un cours ponctuel

Le remplacement se fait depuis EDT dans l'onglet Gestion par semaine et absences.

#### **R**EMPLACEMENT DE LONGUE DURÉE

#### Mettre en place un remplacement de longue durée depuis EDT ADMIN

Pour que le remplaçant puisse saisir le cahier de textes et faire l'appel dans PRONOTE, il faut saisir un remplacement long dans EDT.

- 1. Depuis l'affichage de saisie des absences, saisissez l'absence du professeur à remplacer, puis sélectionnez l'option **Remplacement long**.
- 2. Dans la ligne d'absence en bas, double-cliquez dans la colonne Remplacé(e) par pour désigner le remplaçant. Vous choisissez en même temps comment gérer les services de notation (par défaut, en gérant le remplacement comme un co-enseignement). Pour plus de détails, consultez l'aide en ligne d'EDT.

# RESPONSABLES

### **Renseigner les informations sur les parents**

- ⇒ Fiche identité, p. 165
- ⇒ Préférences de contact, p. 259

### Indiquer les responsables préférentiels **ADMIN**

L'un des responsables est « préférentiel » : il s'affiche en première position.

Par défaut, le responsable préférentiel est par ordre de priorité :

- le responsable à contacter en priorité s'il n'y en a qu'un et si vous avez coché ce champ lors de l'import de SIECLE,
- le responsable légal s'il n'y en a qu'un,
- le responsable qui héberge s'il n'y en a qu'un,
- le responsable qui perçoit les aides s'il n'y en a qu'un,
- le responsable financier s'il n'y en a qu'un.

Mais il est possible de forcer comme préférentiel un responsable :

- 1. Rendez-vous dans l'onglet **Ressources > Élèves > 📷 Dossiers élèves**.
- 2. Cliquez sur l'onglet Responsables.
- 3. Cliquez sur le bouton 💉 à droite du responsable que vous souhaitez désigner comme responsable préférentiel.
- 4. Dans la fenêtre qui s'affiche, cochez Forcer comme préférentiel.

Savoir avec qui les parents peuvent communiquer s'ils y sont autorisés <a href="https://www.autorises.com">ADMIN</a>

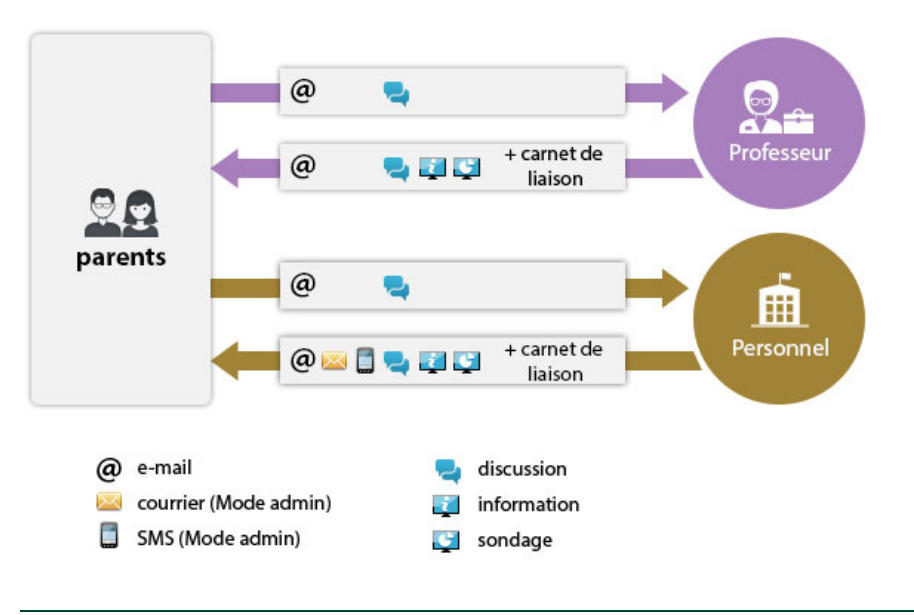

# **Publier l'Espace Parents**

⇒ Espace Parents, p. 143

#### Transmettre les identifiants et mots de passe pour accéder à l'Espace Parents

⇒ Mot de passe et identifiant, p. 225

# Envoyer un seul bulletin / courrier / SMS pour les parents habitant ensemble <a href="https://www.addition.com">Addmin</a>

- 1. Rendez-vous dans l'onglet **Ressources > Responsables > Frishe**.
- Dans le menu Éditer, choisissez Réinitialiser tous les destinataires > Bulletin et courrier ou SMS. Seul le premier responsable sera destinataire des courriers / SMS sauf si le second responsable a une adresse différente : dans ce cas, les deux responsables sont destinataires des courriers / SMS.

# **RESSOURCES PÉDAGOGIQUES**

L'onglet **Cahier de textes > Ressources pédagogiques** permet aux professeurs de retrouver les pièces jointes attachées aux cahiers de textes, les travaux rendus via l'Espace Élèves et les corrigés, ainsi que de partager d'autres ressources avec les élèves. Un affichage dédié leur permet de consulter les ressources partagées par leurs collègues.

# Modifier la taille maximum des fichiers ADMIN

- 1. Rendez-vous dans l'onglet **Ressources > Professeurs > 👷 Profils d'autorisations**.
- 2. Dans la catégorie **Cahier de textes**, saisissez le nombre de Mo devant la **Taille maximum** autorisée de chaque pièce jointe.

#### Consulter les ressources pédagogiques partagées avec les élèves ADMIN PROF

- 1. Rendez-vous dans l'onglet Cahier de textes > Ressources pédagogiques > Le Ressources pour les élèves.
- 2. Sélectionnez une classe pour afficher toutes les ressources mises à disposition :
  - Ies documents joints au cahier de textes ou directement ajoutés aux ressources pédagogiques (⇔ Pièce jointe, p. 257),
  - 😁 les liens de sites web ajoutés au cahier de textes ou directement ajoutés aux ressources pédagogiques,
  - ≣ les QCM donnés aux élèves comme support de révision (⇒ QCM, p. 279),
  - 🕐 les sujets donnés aux élèves,
  - ✓ les corrigés joints aux devoirs et aux évaluations de compétences (⇔ Corrigé d'un devoir ou d'une évaluation, p. 85),

  - uniquement en mode hébergé: les documents joints depuis votre compte Cloud (⇔ Cloud, p. 72).

| Res         | Ressources pedagogiques disponibles en 3A               |                              |                  |              |      |  |  |  |  |
|-------------|---------------------------------------------------------|------------------------------|------------------|--------------|------|--|--|--|--|
|             | 📄 Documents joints 🛛 💮 Sites Web 🗹 📰                    | QCM 🗹 🏹 Sujets 🗔             | 🛛 🖌 Corrigés 🛛 🖓 | 🐔 Travaux re | ndus |  |  |  |  |
|             | Document                                                | Commentaire                  | Public           | Déposé le    | Q    |  |  |  |  |
| $\oplus$    | Ajouter une ressource pédagogique                       |                              | ^                |              | •    |  |  |  |  |
| <b>▲É</b> I | DUCATION PHYSIQUE ET SPORTIVE (1)                       |                              |                  |              | 5    |  |  |  |  |
| ~           | Évaluation EPS - Classe de 3ème.pdf                     | 1ère évaluation - Athlétisme | 3A               | 03/09/2018   | ^    |  |  |  |  |
| <b>▲F</b>   | RANCAIS (1)                                             |                              |                  |              |      |  |  |  |  |
| ≣           | Grammaire - Discours direct, indirect et indirect libre | Focus Grammaire (1/33)       | 3A               | 05/09/2019   |      |  |  |  |  |
| <b>▲</b> H  | STOIRE-GÉOGRAPHIE (2)                                   |                              |                  |              |      |  |  |  |  |
|             | France.png                                              |                              | 3A               | 03/09/2018   |      |  |  |  |  |
|             | Mexique.png                                             |                              | 3A               | 03/09/2018   |      |  |  |  |  |
| <b>M</b>    | IATHÉMATIQUES (1)                                       |                              |                  |              |      |  |  |  |  |
| ≣           | QCM 1 - Mathématiques 3C                                |                              | 3A               | 03/09/2018   |      |  |  |  |  |
| A M         | IUSIQUE (1)                                             |                              |                  |              |      |  |  |  |  |
| 1           | Évaluation Musique.oxps                                 | Fin de séquence - Restitut®  | 3A               | 03/09/2018   |      |  |  |  |  |

# Mettre des ressources pédagogiques en ligne (sans lien avec le cahier de textes)

- 1. Rendez-vous dans l'onglet Cahier de textes > Ressources pédagogiques > } Ressources pour les élèves.
- 2. Sélectionnez la ou les classes avec lesquelles vous souhaitez partager une ressource.
- 3. Cliquez sur la ligne d'ajout et sélectionnez Ajouter un document / un site Web.
- 4. Dans la fenêtre qui s'affiche, double-cliquez sur le document à partager.
- 5. Vous pouvez modifier le titre dans la colonne Document et ajouter un Commentaire.

Remarque : si vous n'avez pas sélectionné toutes les classes avec lesquelles vous souhaitez partager une ressource, vous pouvez a posteriori **Ajouter un document d'une autre classe** en cliquant sur la ligne d'ajout. Vous évitez ainsi d'encombrer inutilement le serveur en chargeant plusieurs fois le même document et la gestion s'en trouve facilitée : si vous devez mettre le document à jour, vous n'avez qu'une seule manipulation à faire.

### Gérer les ressources pédagogiques ADMIN PROF

- 1. Rendez-vous dans l'onglet Cahier de textes > Ressources pédagogiques > 🛓 Ressources pour les élèves.
- 2. D'un clic droit sur un document, vous pouvez :
  - le Consulter ;
  - le télécharger sur votre poste en choisissant Récupérer depuis le serveur ;
  - **Remplacer le document existant**: le nouveau document que vous chargez écrase l'ancien;
  - Supprimer le document : attention, les élèves n'y auront plus accès.

Remarque : si le document a été joint au cahier de textes, vous ne pouvez pas le modifier ou le supprimer depuis l'affichage des ressources pédagogiques. Il faut effectuer ces manipulations depuis l'entrée du cahier de textes concernée (la date figure dans la colonne **Déposé le**).

#### Récupérer toutes ses ressources pédagogiques sur son poste

Depuis la base qui contient les ressources, rendez-vous dans le menu **Import/Export > PRONOTE > Sauvegarder mes QCM, progressions et appréciations dans un fichier** : PRONOTE génère un fichier **NomDuProfesseur\_AnneeScolaire\_RessourcesPedagogiques.zip**.

Depuis la base dans laquelle vous souhaitez récupérer les progressions, rendez-vous dans le menu Import/Export > PRONOTE > Récupérer mes QCM, progressions et appréciations depuis une sauvegarde, désignez le fichier .zip et cochez ce que vous souhaitez récupérer.

Remarque : les ressources pédagogiques se trouvent dans le dossier **DocJoint**.

### Récupérer les ressources pédagogiques d'une année sur l'autre VADMIN

⇒ Récupérer les données d'une autre base PRONOTE, p. 290

Voir aussi ⇔ Cloud, p. 72

# RETARD

# **P**ARAMÈTRES

# Personnaliser les motifs de retard

⇒ Motifs de retard, p. 231

#### Paramétrer la durée par défaut des retards **ADMIN**

Prérequis II faut être un utilisateur du groupe Administration ou CPE.

- 1. Rendez-vous dans le menu **Paramètres > ABSENCES ET APPELS > Options**.
- 2. Dans l'encadré Options de la feuille d'appel :
  - soit vous définissez une durée par défaut pour tous les retards (par défaut, elle est de 5 minutes) ; il sera toujours possible de la modifier au cas par cas ;
  - Nouveauté soit vous choisissez le calcul automatique de la durée du retard en fonction de l'heure du début du cours ; il sera toujours possible de la modifier au cas par cas.

# SAISIE

# Saisir un retard depuis la feuille d'appel VADMIN VPROF

- 1. Rendez-vous dans l'onglet **Absences > Saisie >** 🛒 **Feuille d'appel des enseignants**.
- 2. Sélectionnez le cours auquel l'élève est arrivé en retard.
- Cliquez dans la colonne Retards : dans la fenêtre qui s'ouvre, double-cliquez sur le motif du retard.
- 4. Modifiez si nécessaire la durée du retard.

| 28 élève(s)      | Classe | Absence | s Retards                             | Infirmerie    | Punitions    | 5      |   |
|------------------|--------|---------|---------------------------------------|---------------|--------------|--------|---|
| 3ERTHE Alexandre | 3B     |         |                                       |               |              | ^      |   |
| 3LANCHET Antoine | 3B     |         | 1                                     |               |              |        |   |
| 30NNET Adeline   | 3B     |         | -1                                    |               |              |        |   |
| 3OUET Maxime     | 3C     |         |                                       |               |              |        |   |
| HOPIN Elisa      | 3B     | 1       |                                       | 7             |              |        |   |
| DELHAYE Tony     | 3C     |         |                                       |               |              |        |   |
| DIOT Melanie     | 3B     |         | · · · · · · · · · · · · · · · · · · · | électionner   | un motif de  | ret    | > |
| UBOS Amandine    | 3C     |         |                                       |               |              |        | 1 |
| REMONT Alicia    | 3C     |         |                                       | Motif non enc | ore connu    | ATR /5 | 1 |
|                  |        |         |                                       |               | IN ADMINISTR | Anve   | - |
|                  |        |         |                                       | DIVERS        |              |        |   |
|                  |        |         |                                       | PROBLEME DI   |              |        |   |
|                  |        |         |                                       | PROBLEME DI   | E TRANSPORT  | 1      | 4 |
|                  |        |         |                                       | RAISONS FAN   |              |        |   |
|                  |        |         |                                       | RDV ASSISTA   | INTE SOCIALE | :      | 4 |
|                  |        |         |                                       | RDV MEDECIN   | I SCOLAIRE   |        |   |

### Saisir un retard sur la grille d'emploi du temps ADMIN VS

- 1. Rendez-vous dans l'onglet Absences > Saisie > 🐺 Grille des absences et retards.
- 2. Sélectionnez l'élève dans la liste à gauche.
- 3. Cliquez sur la semaine concernée sur la réglette en haut.
- 4. Sélectionnez Retard.
- 5. Sélectionnez un motif dans le menu déroulant ou laissez Motif non encore connu.
- Cliquez sur le début du cours où l'élève est arrivé en retard : le retard apparaît de la couleur du motif.

### **S**UIVI

#### Consulter la liste des retards ADMIN VS

Rendez-vous dans l'onglet Absences > Saisie > \equiv Liste des absences et retards.

#### Régler administrativement un retard ADMIN VS

En fonction du motif du retard (⇔ Motifs de retard, p. 231), le retard peut être réglé administrativement par défaut. S'il ne l'est pas, il faut le régler manuellement.

- 1. Rendez-vous dans l'onglet **Absences > Saisie >** is Liste des absences et retards.
- Double-cliquez dans la colonne RA. Si vous ne voyez pas cette colonne, cliquez sur le bouton sen haut à droite de la liste pour l'afficher (⇔ Liste, p. 193).

# RGPD

À partir de l'entrée en vigueur du Règlement Général sur la Protection des Données (RGPD), le 25 mai 2018, les traitements de données ne doivent plus être déclarés sur le site de la CNIL. Les traitements de données doivent être justifiés, proportionnés et compatibles avec les droits fondamentaux. Ils doivent être consignés dans un registre documentant leur caractère licite et les mesures prises pour garantir la sécurité des données traitées.

#### Établir une fiche registre

Index Éducation met à votre disposition une aide à la rédaction de ce registre dans le cadre de la gestion administrative et financière des élèves avec PRONOTE. Vous la trouverez à l'adresse suivante : **ndx.plus/ficheregistrePRONOTE** 

#### Identifier les autorisations à justifier dans le logiciel

Lorsque l'utilité de certaines autorisations doit être justifiée dans le cadre du RGPD, l'autorisation s'affiche avec l'icône  $\underline{\mathbb{A}}$ .

## Rester informé

Pour en savoir plus, nous vous conseillons de consulter les questions de la FAQ mise à jour en cours d'année.

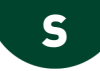

# SALLE

Les salles doivent être saisies depuis EDT. La réservation de salles via PRONOTE est disponible si l'établissement dispose du droit de connexion du Client EDT à PRONOTE ( $\Rightarrow$  EDT, p. 110). Travailler sur une seule et même base est indispensable : l'import des emplois du temps depuis une base EDT distincte écrase les réservations postérieures à la date prise en compte pour la récupération des données.

# **PERMETTRE LA RÉSERVATION DE SALLE**

Pour qu'un professeur ou un personnel puisse réserver une salle, il faut qu'il soit autorisé à réserver des salles et qu'il fasse partie des professeurs / personnels habilités à réserver cette salle.

# Autoriser les personnels connectés en Mode Administratif à réserver des salles **CADMIN**

Prérequis Il faut être connecté en SPR.

- 1. Rendez-vous dans le menu Fichier > Administration des utilisateurs.
- 2. Dans la fenêtre qui s'affiche, cliquez sur 🕵.
- 3. Sélectionnez le groupe concerné dans la liste à gauche.
- 4. Cliquez sur l'onglet EDT.
- Sélectionnez la catégorie Gestion semaine et absences, puis cochez Réserver une salle ou un matériel.
- 6. Le bouton permet de vérifier / modifier l'ouverture des salles à la réservation.

# Autoriser les personnels connectés en Mode Vie scolaire à réserver des salles **ADMIN**

- 1. Rendez-vous dans l'onglet **Ressources > Personnels > 👷 Profils d'autorisations**.
- 2. Sélectionnez un profil dans la liste à gauche.
- 3. Dans la catégorie **Réservation de salle et matériel**, cochez **Réserver des salles et des** matériels pour de nouveaux cours.
- 4. Le bouton --- permet de vérifier / modifier l'ouverture des salles à la réservation.

#### Autoriser les professeurs à réserver des salles **ADMIN**

- 1. Rendez-vous dans l'onglet Ressources > Professeurs > 👷 Profils d'autorisations.
- 2. Sélectionnez un profil dans la liste à gauche.
- 3. Dans la catégorie **Réservation de salle et matériel**, cochez **Réserver des salles et des** matériels pour ses cours et Réserver des salles et des matériels pour de nouveaux cours.
- 4. Le bouton 💮 permet de vérifier / modifier l'ouverture des salles à la réservation.

# Préciser par qui peut être réservée une salle VADMIN

Prérequis Il faut être un utilisateur du groupe Administration.

- 1. Rendez-vous dans l'onglet **Ressources > Salles > TT Emploi du temps**.
- 2. Double-cliquez dans la colonne **Réservable par**. Si vous ne voyez pas cette colonne, cliquez sur le bouton <u> </u> en haut à droite de la liste pour l'afficher (⇔ Liste, p. 193).

3. Dans la fenêtre qui s'affiche, ouvrez la réservation de la salle en cochant soit des types d'utilisateurs, soit nommément des utilisateurs: la salle devient réservable par les utilisateurs à condition que leur profil le permette.

| Salles                 |       |             |         |                      |            |                             |                     |  |
|------------------------|-------|-------------|---------|----------------------|------------|-----------------------------|---------------------|--|
| Nom                    |       | Capacité    | Nb.     | Gestionnaires        |            | R                           | éservable par       |  |
| Amphi                  |       | -           | 1       |                      | Aucun prof | professeur, Aucun personnel |                     |  |
| Atelier arts plastique | es    | -           | 1       |                      | Aucun prof | esse                        | ur, Aucun personnel |  |
| D Gymnase              | im) F | Professeurs | et per  | sonnels pouvant rése | rver la 🔉  | <                           | ur, Aucun personnel |  |
| Labo langues           |       |             |         | •                    |            |                             | ur, Aucun personnel |  |
| D Laboratoires         |       |             | Person  | nels / Professeurs   | (          | 2                           | ur, Aucun personnel |  |
| A Permanence           |       | Personnel   | ls      |                      |            | 4                           | ur, Aucun personnel |  |
| Permanence 1           | 2     | Professeu   | Irs     |                      |            | ^                           | ur, Aucun personnel |  |
| Permanence 2           |       | ALVAREZ S   | Sabrina |                      |            |                             | ur, Aucun personnel |  |
| Piscine municipale     |       | BACHELET    | Marine  |                      |            | - ł                         | ur, Aucun personnel |  |
| Salle de musique       |       | BROWN Ju    | lie     |                      |            |                             | ur, Aucun personnel |  |
| Salle de réunion       | 2     | CECCACI T   | homas   |                      |            |                             | ur, Aucun personnel |  |
| Salle informatique     |       | DALIAOUH    | Karim   |                      |            |                             | ur, Aucun personnel |  |
| 🔺 Salles banalis       | 2     | DEJEAN Ya   | annick  |                      |            |                             | ur, Aucun personnel |  |
| 101                    |       | DOUCET La   | aure    |                      |            | ~                           | ur, Aucun personnel |  |
| 102                    |       | 28 <        |         |                      | >          |                             | ur, Aucun personnel |  |
| 103                    |       |             |         | Appuler              | Valider    |                             | ur, Aucun personnel |  |
| 104                    | _     |             |         |                      | - ranator  |                             | ur, Aucun personnel |  |
| 105                    |       | 29          | 1       |                      | Aucun prof | esse                        | ur, Aucun personnel |  |
| 106                    |       | 30          | 1       |                      | Aucun prof | esse                        | ur, Aucun personnel |  |

# **R**ÉSERVER UNE SALLE

#### Réserver une salle en créant un nouveau cours VADMIN VS VPROF

- 1. Rendez-vous dans l'onglet **Ressources > Salles > Q Recherche multi-critères**.
- 2. Cliquez à gauche sur + Ajouter un professeur ou + Ajouter un personnel.
- 3. Dans la fenêtre qui s'affiche, cochez votre nom (à moins que vous réserviez la salle pour un autre utilisateur) et validez.
- 4. Modifiez si nécessaire la matière par défaut **Réservation de salle** et ajoutez le cas échéant d'autres ressources au cours.
- 5. Cliquez sur Recherche.
- 6. Déplacez le cadre vert sur un créneau qui débute par des bandes blanches (créneau sur lequel la salle et les ressources sont disponibles) : PRONOTE affiche à droite toutes les salles disponibles sur ce créneau. Seules les salles qui s'affichent sur un fond blanc sont réservables par l'utilisateur.
- 7. Sélectionnez la salle à réserver.
- 8. Cliquez sur le bouton Créer le cours.

9. Le cours apparaît sur l'emploi du temps avec l'étiquette Exceptionnel.

| Recherche multi-critères |                                                                                                    |                    |
|--------------------------|----------------------------------------------------------------------------------------------------|--------------------|
| Je recherche             | 22 21 22 42 44 42 2 2 40 44 42 42 52 51 7 2 2 4 5 5 7 7 2 16 11 12 16 14 7 7 11 13 12 22 12 22 24 25 25 27 |                    |
| Un créneau de 1600 T     | sept, octobre nov. déc, lanvier février mars avril mai juin li                                             | 108                |
|                          | 04/09 05/09 06/09 07/09 08/09                                                                              | 109                |
| Matière 1                | 08h00 23 25                                                                                                | 110                |
| Réservation de salle     |                                                                                                    | 201                |
| +Ajouter un professeur 1 | 09h00                                                                                                    | 202                |
| ALVAREZ S.               |                                                                                                    | 204                |
| +Ajouter une classe 1    | 10100                                                                                                    | 205                |
| 4A                       |                                                                                                    | 206                |
| +Ajouter un groupe       |                                                                                                    | 207                |
| + Ajouter un personnel   | 11h00                                                                                                    | 210                |
| +Ajouter un matériel     |                                                                                                    | Amphi              |
| +Ajouter une salle       | 12h00                                                                                                    | Gymnase            |
| Au moins une             |                                                                                                    | Gymnase 1          |
|                          |                                                                                                    | Gymnase 2          |
| Capacite U               | 13h00                                                                                                    | Labo langues       |
| Becherche                |                                                                                                    | Permanence         |
| Troutorion o             | 14h00                                                                                                    | Permanence 1       |
|                          |                                                                                                    | Permanence 2       |
|                          | 4500                                                                                                    | Piscine municipale |
|                          |                                                                                                    | Salle de musique   |
|                          |                                                                                                    | Salle de réunion   |
|                          | 16h00                                                                                                    | Salle informatique |
|                          |                                                                                                    | Salles banalisées  |
|                          | 17h00                                                                                                    |                    |
|                          |                                                                                                    |                    |
|                          |                                                                                                    | 1 <                |
|                          | 18h00                                                                                                    | Créer le cours     |

#### Réserver une salle pour son cours **PROF**

- 1. Rendez-vous dans l'onglet **Ressources > Mes données > Tr Mon emploi du temps**.
- 2. Cliquez sur le cours.
- 3. Faites un clic droit et choisissez **Réservation de salles > Réserver une salle** supplémentaire.
- 4. Dans la fenêtre qui s'affiche, cochez Uniquement les salles réservables.
- 5. Cochez la salle à réserver.
- 6. Validez.
- 7. Le cours apparaît avec l'étiquette Cours modifié sur l'emploi du temps. Pour réserver une autre salle, remplacer la salle ou annuler la modification, faites un clic droit et choisissez la commande concernée.

Voir aussi

⇔ Matériel, p. 210

# SANCTION

### PARAMÉTRAGE

### Définir les sanctions possibles

Prérequis Il faut être un utilisateur du groupe Administration.

- 1. Rendez-vous dans le menu Paramètres > SANCTIONS > Sanctions.
- 2. Il existe par défaut 8 sanctions ; utilisez la ligne de création pour en créez d'autres.
- 3. Double-cliquez dans la colonne **E** si la sanction est de type **Exclusion**, c'est-à-dire s'il doit être possible de saisir une date et une durée.
- 4. Double-cliquez dans les colonnes associées pour associer une lettre type et / ou un SMS type, proposés par défaut lors de la saisie de la sanction.

#### Autoriser les personnels à donner des sanctions

- 1. Rendez-vous dans l'onglet **Ressources > Personnels > Fiche**.
- 2. Sélectionnez les personnels concernés dans la liste à gauche.
- 3. Dans le volet de droite, cochez Autorisés à donner des sanctions.

| Personnels de l'établissement |           |          | <ul> <li>Identité (3 personnels sélectionnés)</li> </ul> |                    |                  |  |  |  |
|-------------------------------|-----------|----------|----------------------------------------------------------|--------------------|------------------|--|--|--|
| Nom                           | Prénoms   | <b>2</b> | Etat Civil     Photo                                     |                    |                  |  |  |  |
| Créer un personnel            |           | ^        | Diffusion autorisée                                      |                    |                  |  |  |  |
| Assistant d'éducation         |           |          |                                                          |                    |                  |  |  |  |
| Conseil de classe             |           |          | •Coordonnées                                             |                    |                  |  |  |  |
| Conseiller d'orientation      |           |          | Dave                                                     |                    |                  |  |  |  |
| CPE                           |           |          | Augun Tur                                                |                    |                  |  |  |  |
| GUERIN                        | Johanna   |          | Hacan                                                    |                    |                  |  |  |  |
| Infirmier(e)                  |           |          | Informatione administratives                             |                    |                  |  |  |  |
| JUILLIARD                     | Jessica   |          | Fonction                                                 |                    |                  |  |  |  |
| Médecin scolaire              |           |          |                                                          | <b>v</b>           |                  |  |  |  |
| MORAND                        | Pierre    |          |                                                          |                    |                  |  |  |  |
| OLIVERA                       | Guillaume |          | Autorisés à donner des sanctions                         |                    |                  |  |  |  |
| Psychologue E.N.              |           |          | 0                                                        |                    |                  |  |  |  |
| SABY                          | Noémie    |          | •Communication                                           |                    |                  |  |  |  |
| Superviseur                   |           |          | <ul> <li>Préférences de contact</li> </ul>               |                    |                  |  |  |  |
| Surveillants                  |           |          | SMS ( 0 personnel(s) concernée(s) )                      | E-mails            | Discussions avec |  |  |  |
| Tellier                       | Déborah   |          | Courriers                                                | de l'établissement | les responsables |  |  |  |
|                               |           |          |                                                          | des responsables   | 🗌 les élèves     |  |  |  |
|                               |           |          | Accepte d'être contact de vie scolaire                   |                    |                  |  |  |  |

Remarque: pour autoriser un seul utilisateur, cliquez sur le bouton 💉 de la rubrique **Identité**.

Autoriser les professeurs à donner des sanctions

- 1. Rendez-vous dans l'onglet Ressources > Professeurs > 👷 Profils d'autorisations.
- 2. Sélectionnez le profil concerné dans la liste à gauche.
- 3. Dans la rubrique Punitions et sanctions, cochez a minima Accéder aux sanctions > Saisir.

# **SAISIR DES SANCTIONS**

# Saisir une sanction ✓ ADMIN ✓ PROF

- 1. Rendez-vous dans l'onglet Sanctions > Sanctions > 🖶 Saisie des sanctions.
- 2. Sélectionnez l'élève dans la liste à gauche et cliquez sur la ligne de création.
- 3. Dans la fenêtre qui s'affiche, choisissez la sanction ainsi que son motif (⇔ Motifs d'incident, punition, sanction, p. 231).
- 4. Vous pouvez ensuite compléter les informations relatives à cette sanction dans le volet à droite. Les champs sont fonction de la sanction donnée.

| BOUET Maxime - Récapitulatif des sanctions |            |           |          | s |              | Blâme de BOUET Maxime - 3A - EXTERNE LIBRE                      |                  |           |          |   |
|--------------------------------------------|------------|-----------|----------|---|--------------|-----------------------------------------------------------------|------------------|-----------|----------|---|
| Date                                       | Sanction   | Motif     | <b>1</b> | ⊕ | ŋ            |                                                                 |                  |           |          |   |
| + Créer une                                | e sanction |           |          |   | ~            | Demandeur                                                       | Date             |           | Heure    |   |
| 14/06/2019                                 | Blâme      | Incivisme | 1        | 1 |              | DUPAS Marion                                                    | 14/06/2019       | in l      | 10:06    | * |
|                                            |            |           |          |   |              | Motif                                                           |                  |           |          | _ |
|                                            |            |           |          |   |              | Incivisme                                                       |                  |           |          |   |
|                                            |            |           |          |   |              | Détails des circonstances                                       |                  |           |          |   |
|                                            |            |           |          |   |              | Maxime a insulté le professeur puis a quitté la salle en        | claquant la port | e.        |          |   |
|                                            |            |           |          |   |              | Ū                                                               |                  |           |          |   |
|                                            |            |           |          |   |              | Appel à contradictoire 🖂                                        |                  |           |          |   |
|                                            |            |           |          |   |              | Décision                                                        |                  |           |          |   |
|                                            |            |           |          |   |              | Décideur                                                        |                  | Date de d | écision  |   |
|                                            |            |           |          |   |              | Superviseur                                                     | •                | 21/06/201 | 9        |   |
|                                            |            |           |          |   |              | Commentaire                                                     |                  |           |          |   |
|                                            |            |           |          |   |              |                                                                 |                  |           |          |   |
|                                            |            |           |          |   |              | <ul> <li>Prévenir les responsables</li> </ul>                   |                  |           |          |   |
|                                            |            |           |          |   |              | Publier le dossier lié dans les dossiers de la vie scole        | ire sur l'Espace | Parents   | <b>ď</b> |   |
|                                            |            |           |          |   |              | Publier la sanction dans le récapitulatif de la vie scola       | ire sur l'Espace | Parents   | ŧ        |   |
|                                            |            |           |          |   |              | Lettre type Blâme 🖂                                             |                  |           |          |   |
|                                            |            |           |          |   |              | SMS type                                                        |                  |           |          |   |
|                                            |            |           |          |   | $\checkmark$ | <ul> <li>Diffuser l'information dans l'établissement</li> </ul> |                  |           |          |   |
| 1 1                                        | <          |           |          | > |              | Informer l'équipe pédagogique de l'élève et les CPE 🛛 👔         | l                |           |          |   |

Imprimer un registre anonyme des sanctions

- 1. Rendez-vous dans l'onglet Sanctions > Sanctions > 🗮 Sanctions notifiées.
- 2. Sélectionnez la période et cliquez sur le bouton 🚔.
- 3. Dans la fenêtre qui s'affiche, sélectionnez Registre anonyme des sanctions.

**INFORMER D'UNE SANCTION** 

#### Prévenir les parents d'une sanction <br/> ADMIN <br/> PROF

- 1. Rendez-vous dans l'onglet Sanctions > Sanctions > 🖶 Saisie des sanctions.
- 2. Sélectionnez un élève puis une sanction.

- 3. Dans la rubrique **Prévenir les responsables**, vous pouvez :
  - cocher Publier la sanction dans le récapitulatif de la vie scolaire sur l'Espace Parents ;
  - envoyer une lettre type par courrier ou e-mail en cliquant sur le bouton (⇔ Courrier, p. 87);

#### Informer l'équipe pédagogique d'une sanction VADMIN VPROF

- 1. Rendez-vous dans l'onglet Sanctions > Sanctions > Saisie des sanctions.
- 2. Sélectionnez un élève puis une sanction.
- Dans la rubrique Diffuser l'information dans l'établissement, cliquez sur le bouton pour envoyer une information.

#### Voir aussi

- ⇒ Mesure conservatoire, p. 221
- ⇒ Motifs d'incident, punition, sanction, p. 231
- ⇒ Punition, p. 276

# SAUVEGARDE

#### Paramétrer la sauvegarde automatique (en mode non hébergé)

La sauvegarde automatique est activée par défaut ; une archive est créée toutes les deux heures.

- 1. Dans l'application Serveur 🚍, cliquez sur le volet Sauvegardes et archives.
- 2. Dans l'encadré **Sauvegarde automatique**, choisissez la fréquence d'enregistrement dans le menu déroulant.
- 3. Cliquez sur le bouton pour sélectionner le dossier dans lequel les fichiers seront sauvegardés. Si possible, privilégiez un autre poste physique que celui où est enregistrée la base. Les sauvegardes du jour écrasent celles de la veille.

#### Faire une sauvegarde manuelle

Prérequis Il faut être un utilisateur du groupe Administration.

- Rendez-vous dans le menu Fichier > Archiver et compacter la base.Vous passez en mode Usage exclusif : une fois la modification effectuée, il faut penser à enregistrer et quitter le mode Usage exclusif (⇔ Mode Usage exclusif, p. 225).
- 2. Dans la fenêtre qui s'affiche, sélectionnez le dossier où enregistrer le fichier .zip, cochez les données à ajouter (photos, lettres types, etc.) et cliquez sur **Enregistrer**.

#### Consulter une sauvegarde créée automatiquement <br/> <br/> ADMIN

Prérequis Il faut être un utilisateur du groupe Administration.

- 1. Rendez-vous dans le menu Fichier > Liste des sauvegardes.
- 2. Dans la fenêtre qui s'affiche, sélectionnez une sauvegarde et cliquez sur le bouton **Consulter**.

3. Lancez ensuite la commande Fichier > Quitter la consultation de la sauvegarde pour revenir à la base en cours.

Remplacer la base en service par une sauvegarde (en mode non hébergé) **ADMIN** 

Prérequis Le Serveur est arrêté.

- 1. Dans l'application Serveur 🚍, cliquez sur le volet Sauvegardes et archives.
- 2. Cliquez sur le bouton Voir les sauvegardes et archives.
- 3. Sélectionnez une sauvegarde et cliquez sur le bouton Ouvrir.
- 4. Mettez la base en service.

Remplacer la base en service par une archive (en mode hébergé)

- 1. Dans la console d'hébergement (a), cliquez sur le volet **Serveur PRONOTE**, puis sur l'onglet **Sauvegardes**.
- 2. Arrêtez la mise en service d'un Serveur.
- 3. Sélectionnez la sauvegarde, faites un clic droit et choisissez **Ouvrir cette sauvegarde**.
- 4. Mettez la base en service.

Voir aussi

- ⇒ Archive, p. 31
- ⇒ Copie de la base, p. 84

# SÉCURITÉ

# Gérer les adresses IP pouvant se connecter

⇒ Adresse IP, p. 16

#### Modifier le niveau de contrôle des adresses IP

Par défaut, toutes les adresses autorisées à se connecter au Serveur / Relais (à l'exception des adresses privilégiées) sont soumises à des contrôles qui permettent de suspendre les connexions potentiellement dangereuses : blocage après plusieurs saisies erronées de l'identifiant ou du mot de passe, limitation du nombre de connexions par seconde, etc. Le niveau de contrôle peut être augmenté ou diminué.

- Dans les applications Serveur 
   ou Relais 
   ou, cliquez sur le volet Paramètres de sécurité.
- 2. Cliquez sur l'onglet Gestion des adresses.
- 3. Sélectionnez l'un des niveaux de sécurité : le niveau **Moyen** sélectionné par défaut est généralement suffisant pour un réseau simple.

#### Filtrer les applications (mode non hébergé)

Le filtrage des applications consiste à déterminer à partir de quelles adresses IP le Relais sera autorisé à se connecter.

Dans l'application Serveur 🚍, cliquez sur le volet **Paramètres de sécurité**.

• Si vous n'activez pas le filtrage des applications, toutes les adresses (privilégiées ou contrôlées) pourront se connecter.

• Si vous activez le filtrage, le Relais ne pourra se connecter qu'à partir des adresses que vous aurez définies.

Remarque : pour saisir une seule adresse IP, et non une plage d'adresses, saisissez la même adresse dans les colonnes **De** et À.

Voir aussi

- ⇒ Mot de passe et identifiant, p. 225
- ⇒ Relais PRONOTE, p. 298
- ⇒ RGPD, p. 306

# **SEMAINE A / SEMAINE B**

### Renommer les semaines (par exemple Q1 / Q2 en A / B) <a href="https://www.admin.com">ADMIN</a>

Prérequis II faut être un utilisateur du groupe Administration.

- 1. Rendez-vous dans le menu Paramètres > ÉTABLISSEMENT > Calendrier.
- 2. Dans l'encadré **Définition des semaines en quinzaine**, saisissez les libellés souhaités pour les semaines **Q1** et **Q2**.

### Modifier l'alternance des semaines ADMIN

Prérequis Il faut être un utilisateur du groupe Administration.

- 1. Rendez-vous dans le menu **Paramètres > ÉTABLISSEMENT > Calendrier.**
- 2. Pour qu'une semaine Q1 devienne une semaine Q2 (ou inversement), double-cliquez dessus sur la réglette de l'encadré Définition des semaines en quinzaine. Si vous ne décochez pas l'option Répercuter la modification sur les semaines suivantes, PRONOTE adapte automatiquement le reste de l'année.

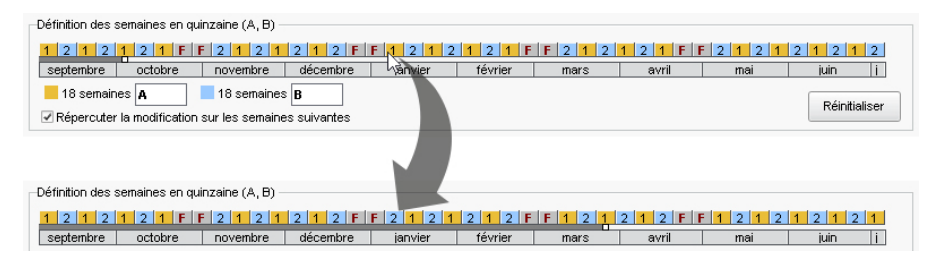

# Modifier les couleurs associées aux semaines A / B < ADMIN

Prérequis Il faut être un utilisateur du groupe Administration.

- 1. Rendez-vous dans le menu Paramètres > ÉTABLISSEMENT > Calendrier.
- 2. Double-cliquez sur les deux carrés de couleur dans l'encadré **Définition des semaines en** quinzaine.

# **SERVEUR PRONOTE**

Le Serveur PRONOTE est l'application qui permet de rendre la base de données accessible simultanément à plusieurs utilisateurs.

En mode hébergé, le Serveur est installé chez Index Éducation et se pilote depuis la console d'hébergement , p. 171).

En mode non hébergé, il s'installe sur une machine suffisamment puissante, de préférence sur une partition dédiée (différente de la partition système) dans un dossier non partagé.

#### Télécharger et installer le Serveur (en mode non hébergé)

- Rendez-vous sur notre site Internet, www.index-education.com, puis allez sur la page de téléchargement des applications PRONOTE > Téléchargements > Télécharger PRONOTE 2019.
- 2. Dans la rubrique **PRONOTE 2019 RÉSEAU | Pour les administrateurs**, cliquez sur **Applicatifs réseau**, puis téléchargez l'application **Serveur PRONOTE 2019**.
- 3. Suivez l'assistant d'installation.

### Administrer le Serveur à distance

⇒ Administrer à distance, p. 15

#### Interdire la connexion de certains postes

- 1. Dans l'application Serveur 🜐, cliquez sur le volet **Paramètres de sécurité**.
- 2. Cliquez sur l'onglet Gestion des adresses (⇔ Adresse IP, p. 16).

#### Voir l'adresse IP du poste du Serveur

Dans l'application Serveur 🚍, cliquez sur le volet **Paramètres de publication**.

#### Migrer le Serveur d'une machine A sur une machine B

Il est possible en cours d'année que vous soyez obligé de changer la machine sur laquelle est installé le Serveur. Voici tout ce qu'il convient de faire.

#### Sur la machine en cours d'utilisation

- 1. Cliquez sur le bouton Arrêter la mise en service pour arrêter le Serveur.
- 2. Lancez la commande Fichier > Archiver et compacter une base et cochez toutes les options de compactage.
- 3. Copiez le fichier .zip obtenu sur un support amovible.

4. Lancez la commande Configuration > À propos et notez la lettre du poste sur lequel est installé le Serveur : vous en aurez besoin pour enregistrer la licence du Serveur sur la nouvelle machine.

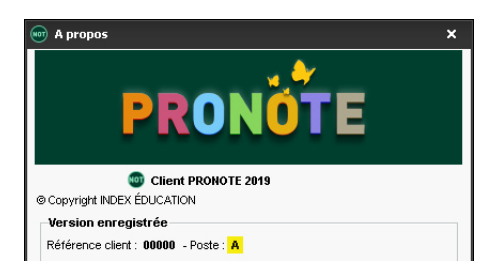

Facultatif : sauvegardez les utilisateurs administratifs en récupérant le fichier .profils via la commande Configuration > Accéder aux fichiers de configuration de l'application.

#### Sur la nouvelle machine

- 1. Téléchargez et installez le Serveur.
- 2. Procédez à l'enregistrement en ligne de votre licence (connexion Internet requise): lancez la commande Fichier > Utilitaires > Enregistrer automatiquement votre licence. Munissez-vous d'une facture Index Éducation afin de saisir votre référence client et un numéro de facture. Renseignez également votre adresse e-mail.
- 3. Indiquez que vous avez changé de matériel et saisissez la lettre de l'ancienne machine.

| 🐨 Demande d'enregistrement automatique                                                                                   | × |
|----------------------------------------------------------------------------------------------------|---|
| Remplissez les champs ci-dessous afin que votre code d'enregistrement puisse être<br>calculé.                            |   |
| Clé d'identification du poste :                                                                                          |   |
| Identification (tous les champs sont obligatoires)                                                                       |   |
| Référence client (en haut à gauche de vos factures)                                                                      |   |
| Un numéro de facture récent (en haut à droite de vos factures)                                                           |   |
| XXXXXXXX                                                                                                    |   |
| INDEX ÉDUCATION, seul votre service de gestion est habilité à vous le fournir.<br>Votre e-mail<br>email@etablissement.fr |   |
| En cas de changement de matériel<br>Veuillez indiquer la lettre du poste à remplacer : A                                 |   |
| Inscription à l'espace client (pour bénéficier de services personnalisés)                                                |   |
|                                                                                                    |   |
| E-mail: email@etablissement.fr                                                                                           |   |
| Annuler Valider                                                                                                    |   |

- 4. Remettez en place la base de données : lancez la commande **Fichier > Récupérer une base compactée** et sélectionnez le fichier .**zip** sur votre support amovible.
- 5. Cliquez sur le bouton Mettre en service.

Facultatif : récupérez les utilisateurs administratifs (depuis le Client, connecté en SPR) via la commande Fichier > Administration des utilisateurs : cliquez sur le bouton Récupérer les utilisateurs et désignez le fichier .profils.

Voir aussi

- ⇒ Base, p. 40
- ⇒ Client PRONOTE, p. 71
- ⇒ Configuration conseillée, p. 80
- ⇒ Relais PRONOTE, p. 298

# **SERVICE DE NOTATION**

Les professeurs saisissent des notes pour les services de notation actifs. Il faut donc s'assurer, **avant que les professeurs ne commencent à noter**, que seuls les services nécessaires, en classe comme en groupe, ont été activés.

#### Désactiver un service de notation

PRONOTE génère automatiquement un service pour chaque cours récupéré d'EDT. Si vous souhaitez qu'un service de notation ne soit pas utilisé et ne figure pas sur les bulletin, désactivez-le.

**Prérequis** Les devoirs, évaluations et appréciations rattachés à ce service doivent être supprimés ou changés de service au préalable (⇔ Devoir, p. 97).

- 1. Rendez-vous dans l'onglet **Ressources > Classes > 🎬 Services par classe**.
- 2. Double-cliquez sur la puce du service correspondant pour la faire passer du vert au gris.

| • •              | Matière/Sous-matière | Classe > Groupe | Professeur     |  |  |  |
|------------------|----------------------|-----------------|----------------|--|--|--|
| Créer un service |                      |                 |                |  |  |  |
| • •              | ANGLAIS LV1          | 6A              | MILLOT Pauline |  |  |  |
|                  |                      |                 |                |  |  |  |
| • •              | ANGLAIS LV1          | 6A              | MILLOT Pauline |  |  |  |

Remarque : pour voir uniquement les services actifs, décochez l'option Afficher les services inactifs en haut à droite.

#### Créer un service sans lien avec un cours <br/>

Créez uniquement les services qui n'ont pas de cours correspondants et que vous souhaitez faire figurer sur les bulletins, par exemple un EPI qui a lieu pendant des cours étiquetés avec d'autres matières, un enseignement suivi par le CNED, une note de comportement, etc.

Prérequis La matière a été créée au préalable.

- 1. Rendez-vous dans l'onglet **Ressources > Classes > 🐺 Services par classe**.
- 2. Sélectionnez une classe dans la liste à gauche.
- 3. Cliquez sur la ligne de création.
- 4. Dans la fenêtre qui s'affiche, double-cliquez sur la matière.

5. Dans la seconde fenêtre, cochez le ou les professeurs du service et validez.

| • | •                | Matière/Sous-matière | Classe > Groupe | Professeur    |  |  |  |
|---|------------------|----------------------|-----------------|---------------|--|--|--|
| Ð | Créer un service |                      |                 |               |  |  |  |
| ٠ |                  | ANGLAIS LV1          | 3A              | BROWN Julie   |  |  |  |
| ٠ | T                | ARTS PLASTIQUES      | 3A              | MONIER Céline |  |  |  |
| ٠ |                  | Chinois              | 3A              | CNED          |  |  |  |
| • |                  | EPS                  | 3A              | ROUX Nawal    |  |  |  |

### Choisir le mode d'évaluation (avec ou sans notes) du service

Les modes d'évaluation des services correspondent par défaut au positionnement LSU indiqué pour la classe...

- positionnement Avec notes : services Avec notes,
- positionnement Sur une échelle de 1 à 4 : services Sans notes,
- positionnement Par objectif d'apprentissage : services Sans notes,

... sauf pour les services dont la matière a une thématique EPI (⇔ EPI, p. 135) et les services dont la matière est de l'accompagnement personnalisé (⇔ Accompagnement personnalisé (service de notation), p. 14) qui sont toujours par défaut **Sans notes**.

Quel que soit le positionnement LSU choisi, vous pouvez ensuite personnaliser le mode d'évaluation de chaque service. Si la classe est mixte (services sans notes + services avec notes), il faudra saisir ou calculer des positionnements / des notes pour l'export vers LSU ( $\Rightarrow$  LSU, p. 199).

| Mode                                                                           | Service <b>Avec notes</b>                                                                                                    | Service <b>Sans notes</b>                                                                                                    |
|--------------------------------------------------------------------------------|----------------------------------------------------------------------------------------------------|----------------------------------------------------------------------------------------------------|
| Classe<br><b>Avec notes</b>                                                    | Saisie : devoirs et / ou évaluations<br>Bulletin de notes : notes<br>Bilan périodique : positionnement<br>Vers LSU : note                                    | Saisie : évaluations<br>Bulletin de notes : positionnement<br>Bilan périodique : positionnement<br>Vers LSU : note « LSU » ou « non noté » |
| Classe<br>Sur une échelle<br>de 1 à 4<br>ou<br>Par objectif<br>d'apprentissage | Saisie : devoirs et / ou évaluations<br>Bulletin de notes : notes<br>Bilan périodique : positionnement<br>Vers LSU : positionnement ou « non<br>positionné » | Saisie : évaluations<br>Bulletin de notes : positionnement<br>Bilan périodique : positionnement<br>Vers LSU : positionnement               |

- 1. Rendez-vous dans l'onglet **Ressources > Classes > 🎇 Services par classe**.
- 2. Sélectionnez une ou plusieurs classes dans la liste à gauche.
- 3. Sélectionnez à droite tous les services qui ont le même mode d'évaluation.
- 4. Faites un clic droit et choisissez la commande **Modifier les services sélectionnés > Mode** d'évaluation du service > Sans notes / Avec notes.

Remarque : vous ne pouvez pas rendre **Sans notes** un service pour lequel des devoirs ont déjà été saisis. Il faut supprimer les devoirs ou les transférer dans un autre service.

#### Transformer deux services de notation en un seul VADMIN

- 1. Rendez-vous dans l'onglet **Ressources > Classes > 🞇 Services par classe**.
- 2. Conservez et modifiez l'un des deux services (A), transférez les éventuels devoirs sur ce service A (⇔ Devoir, p. 97) et désactivez le service B.

#### Modifier le coefficient du service pour le calcul de la moyenne générale

⇒ Coefficient, p. 73

#### Ajouter un co-enseignant au service

⇒ Co-enseignement, p. 76

#### Créer des sous-services

⇒ Sous-service de notation, p. 326

#### Rattacher un service en groupe à un service en classe entière **ADMIN**

Par défaut, si la classe a cours en groupe et en classe entière pour la même matière, plusieurs services sont créés. Pour calculer une moyenne sur l'ensemble des élèves de la classe, il faut rattacher les services en groupe au service en classe entière.

- 1. Rendez-vous dans l'onglet **Ressources > Classes > 🐺 Services par classe**.
- 2. Assurez-vous qu'il existe un service en classe entière et, au besoin, créez-le.
- 3. Sélectionnez l'un des services en groupe, faites un clic droit et choisissez **Rattacher le** service en groupe.
- 4. Dans la fenêtre qui s'affiche, double-cliquez dans la colonne Service de rattachement.
- 5. Dans une nouvelle fenêtre, double-cliquez sur le service en classe entière.
- 6. Fermez la fenêtre : le service en groupe s'affiche en-dessous du service en classe entière.
- 7. Recommencez avec les autres services en groupe.

| • | ۲                | Matière/Sous-matière | Classe > Groupe | Professeur   |  |  |  |
|---|------------------|----------------------|-----------------|--------------|--|--|--|
| ٠ | Créer un service |                      |                 |              |  |  |  |
| ٠ |                  | ▲PHYSIQUE-CHIMIE     | 6D              | WEISS Jéméry |  |  |  |
|   |                  | PHYSIQUE-CHIMIE      | 6D              | WEISS Jéméry |  |  |  |
|   |                  | PHYSIQUE-CHIMIE      | 6D > 6DP.1      | WEISS Jéméry |  |  |  |
|   |                  | PHYSIQUE-CHIMIE      | 6D > 6DP.2      | WEISS Jéméry |  |  |  |

Remarque : PRONOTE crée automatiquement un sous-service en classe entière. Vous pouvez le supprimer si vous n'en avez pas besoin pour les bulletins.

# SERVICE WINDOWS

En mode non hébergé, les applications Serveur, PRONOTE.net et Relais fonctionnent en tant que services Windows : elles s'ouvrent automatiquement au démarrage de l'ordinateur sur lequel elles sont installées et continuent de s'exécuter lorsque la session est fermée.

Arrêter / Démarrer un service Windows correspondant à une application PRONOTE

- Dans l'application Serveur , rendez-vous dans le menu Configuration > Administration des paramètres Windows.
- 2. Faites un clic droit sur le service concerné et choisissez **Arrêter le service / Lancer le service**.

#### **Supprimer un service Windows**

Prérequis Pour supprimer un service Windows, il faut au préalable avoir arrêter le service en question.

- 1. Dans l'application Serveur 🚭, rendez-vous dans le menu **Configuration > Administration** des paramètres Windows.
- 2. Faites un clic droit sur le service concerné et choisissez Supprimer le service.

# SIECLE

#### Mettre à jour les élèves depuis SIECLE ADMIN

Prérequis Il faut être un utilisateur du groupe Administration.

- 1. Rendez-vous dans le menu Imports/Exports > SIECLE > Récupérer les données des élèves.
- Dans la fenêtre qui s'affiche, cochez les données à mettre à jour et cliquez sur le bouton — pour désigner les fichiers .xml récupérés sur SIECLE.

#### Récupérer le code SIECLE des élèves pour l'export vers LSL VADMIN

Prérequis Il faut être un utilisateur du groupe Administration.

- 1. Rendez-vous dans le menu Imports/Exports > SIECLE > Récupérer les identifiants des élèves (pour les exports vers LSU/LSL).
- Dans la fenêtre qui s'affiche, sélectionnez le fichier récupéré depuis SIECLE et cliquez sur Valider la sélection : PRONOTE récapitule dans un tableau les informations lues dans le fichier.
- 3. Cliquez sur Importer.

#### Récupérer le code SIECLE des matières pour l'export vers LSL VADMIN

Prérequis Il faut être un utilisateur du groupe Administration.

- 1. Rendez-vous dans le menu Imports/Exports > SIECLE > Mettre à jour les codifications.
- Dans la fenêtre qui s'affiche, désignez le fichier ExportXML\_Nomenclature.zip récupéré de SIECLE et cliquez sur Valider la sélection : PRONOTE récapitule dans un tableau les informations lues dans le fichier.
- 3. Cliquez sur Importer.

#### Remonter les élèves vers SIECLE (établissements privés uniquement)

- 1. Rendez-vous dans le menu Imports/Exports > SIECLE > Exporter les élèves.
- 2. Après le passage en mode Usage exclusif, désignez le dossier où PRONOTE doit enregistrer le fichier. Le fichier .xml généré doit ensuite être importé dans SIECLE.

Voir aussi

⇒ NetSynchro, p. 237

# **SIGNATURE D'E-MAIL**

Créer une signature d'e-mail <ADMIN <VS <PROF

- 1. Dans la fenêtre d'envoi d'e-mail, cliquez sur le bouton à côté de Signature.
- 2. Dans la fenêtre qui s'affiche, cliquez sur la ligne de création, saisissez un libellé et validez avec la touche [Entrée].
- 3. Sélectionnez la signature et, dans l'éditeur de texte à droite, saisissez et mettez en forme la signature d'e-mail.
- 4. Pour ajouter une image, cliquez sur le bouton R en bas, double-cliquez sur l'image puis une fois qu'elle est chargée, double-cliquez à nouveau dessus pour l'insérer dans la signature.
- 5. Double-cliquez dans la colonne Partagée si vous souhaitez mettre cette signature à disposition des autres utilisateurs. La colonne Défaut indique la signature sélectionnée par défaut dans le menu déroulant.

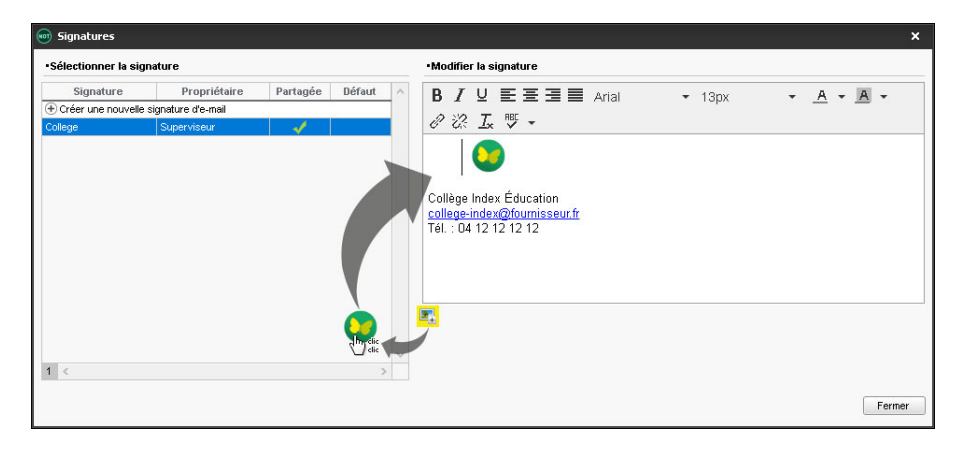

# Utiliser une signature d'e-mail <a href="https://www.add.com">ADMIN </a> <a href="https://www.add.com">VS <> PROF</a>

Dans la fenêtre d'envoi d'e-mail, sélectionnez la signature à utiliser dans le menu déroulant **Signature**.

# SIGNATURE SCANNÉE

Les signatures scannées importées peuvent être insérées dans les lettres types.

#### Importer les signatures scannées VADMIN

Prérequis II faut être un utilisateur du groupe Administration.

- 1. Rendez-vous dans le menu Paramètres > ÉTABLISSEMENT > Signatures.
- 2. Cliquez à gauche sur la ligne de création.
- 3. Saisissez un libellé pour la signature et validez avec la touche [Entrée].
- 4. À droite, cliquez sur le bouton Ajouter et, dans la fenêtre qui s'ouvre, sélectionnez le fichier de la signature (.bmp, .jpeg, .jpg, .png).

Remarque : pour que la signature ne paraisse ni trop petite ni trop grande, le fichier image doit avoir une taille proche de 100 px (hauteur) x 250 px (largeur).

#### Insérer une signature en bas d'une lettre type <a>ADMIN</a> <a>PROF</a>

- 1. Rendez-vous dans l'onglet **Communication > Courriers > 🏠 Édition des lettres types**.
- 2. Sélectionnez une lettre type dans la liste à gauche.
- Placez le curseur à l'endroit où vous souhaitez ajouter la signature et cliquez sur le bouton Insérer > Établissement principal > Signatures (⇔ Variable (lettre ou SMS type), p. 346).

#### Insérer une signature en bas d'un bulletin VADMIN

- 1. Rendez-vous dans l'onglet Bulletins > Maquettes > Medinition.
- 2. Dans l'onglet **Pied**, encadré **Fonction du signataire**, cochez un signataire, modifiez si besoin le libellé et sélectionnez une signature dans le menu déroulant.

# SMS

L'envoi de SMS depuis PRONOTE ne nécessite aucun abonnement, mais l'établissement doit être inscrit au service d'envoi des SMS (en prenant connaissance des coûts d'envoi d'un SMS) pour utiliser cette fonctionnalité.

#### PARAMÉTRAGE

#### S'inscrire au service d'envoi de SMS <a href="https://www.service.com">ADMIN</a>

- Retournez à Index Éducation le formulaire d'inscription SMS, disponible depuis le menu Fichier > Imprimer le formulaire d'inscription pour l'envoi de SMS ou sur le site Internet d'Index Éducation, depuis la page PRONOTE > Le logiciel > Envoi de SMS.
- 2. Une fois l'inscription confirmée, il faut mettre à jour la licence via la commande Fichier > Utilitaires > Enregistrer automatiquement votre licence (⇔ Licence, p. 191).

### Tester l'envoi de SMS ADMIN

**Prérequis** Pour pouvoir envoyer des SMS, en plus d'être inscrit au service, il faut impérativement avoir renseigné le numéro d'identification de l'établissement (RNE) dans le menu **Paramètres > ÉTABLISSEMENT > Identité** (⇔ Numéro RNE, p. 240).

- 1. Rendez-vous dans le menu Configuration > Paramètres SMS.
- 2. Dans l'encadré Envoi de SMS, cliquez sur le bouton Tester l'envoi de SMS.

#### Renseigner les numéros de téléphone

⇒ Téléphone, p. 336

#### Indiquer qui accepte d'être joint par SMS

⇒ Préférences de contact, p. 259

#### Envoyer un seul SMS aux parents qui habitent à la même adresse

⇒ Responsables, p. 301

# SMS TYPE

#### Éditer un SMS type VADMIN

- 1. Rendez-vous dans l'onglet Communication > SMS > 🔤 Édition des SMS types.
- 2. Cliquez sur la ligne de création, saisissez un libellé et validez avec la touche [Entrée].
- 3. Dans la fenêtre qui s'affiche, choisissez le destinataire potentiel et le contexte d'envoi : les variables disponibles dépendent de la catégorie choisie.
- Saisissez à droite le message et utilisez le bouton Insérer pour insérer des variables qui seront remplacées par le texte adéquat lors de l'envoi (⇔ Variable (lettre ou SMS type), p. 346).

#### Récupérer les SMS types de l'année dernière

⇒ Récupérer les données d'une autre base PRONOTE, p. 290

#### Voir depuis quels affichages un SMS type peut être envoyé

⇒ Catégorie d'une lettre ou d'un SMS type, p. 67

#### **ENVOI ET RÉCEPTION**

Le numéro qui s'affiche sur le téléphone des destinataires n'est pas modifiable. Si vous souhaitez que les utilisateurs puissent rappeler l'établissement, insérez le numéro dans le corps du SMS.

#### Envoyer des SMS <br/> ADMIN

- Depuis une liste de ressources, sélectionnez les destinataires et cliquez sur le bouton ans la barre d'outils.
- 2. Dans la fenêtre d'édition, sélectionnez un SMS type (les SMS types disponibles sont fonction de l'affichage). Vous pouvez le modifier dans le volet à droite.

3. Cliquez sur le bouton Envoyer.

| 👳 Édition et envoi de SMS           |             |   | ,                                                                                 | ĸ |
|-------------------------------------|-------------|---|-----------------------------------------------------------------------------------|---|
| Envoi d'un SMS pour les professeurs |             |   |                                                                                   |   |
| extraits (33) extraits (33)         | ) tous (33) |   |                                                                                   |   |
| Libellé                             | Catégorie   | ^ | Connexion des professeurs - Rédaction des SMS types                               |   |
| Créer un SMS type                   |             |   |                                                                                   |   |
| Destinés aux professeurs            |             |   | Insérer                                                                           |   |
| Connexion des professeurs           | Divers      |   | Connexion à votre Espace PRONOTE en ligne                                         | ٦ |
|                                     |             |   | Identmant : «IdentmantProf» Mot de passe : «MotDePasseProf»                       |   |
|                                     |             |   |                                                                                   |   |
|                                     |             |   |                                                                                   |   |
|                                     |             |   | Longueur du SMS type (hors variables insérées) : 73/160 caractère                 | s |
|                                     |             |   | Attaction contains responses no requirert ros ôtre on versión :                   |   |
|                                     |             | ~ | <ul> <li>- des destinataires (12) n'acceptent pas de recevoir les SMS.</li> </ul> |   |
| <                                   | >           |   |                                                                                   |   |
|                                     |             |   | Annuler Enregistrer Enregistrer et envoyer Envoyer                                |   |
|                                     |             |   |                                                                                   |   |

### Consulter les SMS envoyés VADMIN

Rendez-vous dans l'onglet Communication > SMS > 🗗 Liste des SMS envoyés.

Voir aussi

- ⇒ Préférences de contact, p. 259
- ⇒ Téléphone, p. 336

# SONDAGE

Un sondage permet de poser une question à un ensemble de destinataires et d'analyser les réponses (libres ou prédéterminées). Les destinataires reçoivent une notification lorsqu'ils se connectent. L'expéditeur peut analyser les réponses au fur et à mesure de la participation au sondage.

Autoriser les professeurs / les personnels (connectés en Mode Vie scolaire) à effectuer des sondages 
ADMIN

- 1. Rendez-vous dans l'onglet **Ressources > Professeurs / Personnels > Profils d'autorisations**.
- 2. Sélectionnez le profil concerné.
- 3. Dans la catégorie Communication, cochez Voir les informations et les sondages, puis Diffuser des informations / Effectuer des sondages.

# Autoriser les personnels connectés en Mode Administratif à effectuer des sondages ADMIN

Prérequis Il faut être connecté en SPR.

- 1. Rendez-vous dans le menu Fichier > Administration des utilisateurs.
- 2. Dans la fenêtre qui s'affiche, cliquez sur 🕵.
- 3. Sélectionnez le groupe concerné dans la liste à gauche.
- 4. Sélectionnez la catégorie **PRONOTE > Communication**.
Cochez Voir les informations et les sondages / Diffuser des informations / Effectuer des sondages.

#### Effectuer un sondage <ADMIN <VS <PROF

Vous pouvez proposer plusieurs questions dans un sondage.

- 1. Rendez-vous dans l'onglet **Ressources > Classes > \equiv Liste**.
- 2. Sélectionnez la ou les classes concernées par le sondage.
- 3. Cliquez sur le bouton 💽 dans la barre d'outils.
- 4. Dans la fenêtre qui s'affiche, indiquez le type de sondage :
  - Sondage nominatif : la réponse des sondés apparaît à côté de leur identité ;
  - Sondage anonyme : les réponses sont collectées, mais l'identité des répondants n'est pas divulguée.
- 5. Cochez les destinataires.
- 6. Précisez le titre du sondage, puis saisissez et mettez en forme le texte.
- 7. Choisissez le type de la première question et saisissez, le cas échéant, les réponses possibles :
  - Choix unique: le destinataire peut choisir une seule réponse parmi les réponses proposées. Par défaut, ce sont les réponses Oui et Non qui sont proposées. Vous pouvez les remplacer par d'autres réponses en double-cliquant directement dessus.
  - Choix multiple : le destinataire peut choisir plusieurs réponses parmi les réponses proposées.
  - Réponse à saisir (uniquement si le sondage est nominatif): le destinataire doit saisir une réponse libre.
- 8. Passez en position **Publier** et définissez la période pendant laquelle le sondage doit rester publié. Validez.

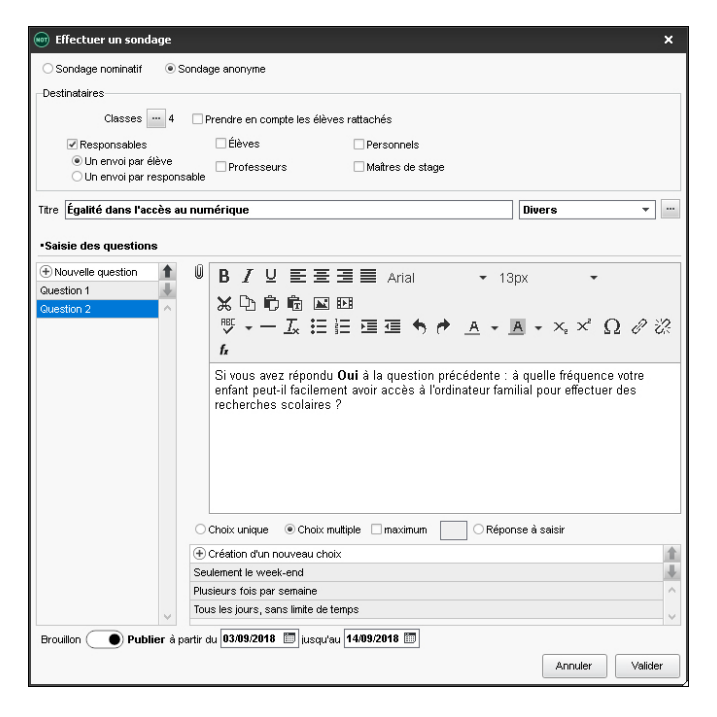

#### Consulter les résultats d'un sondage ADMIN VS PROF

Nouveauté À l'issue d'un sondage, vous pouvez partager les résultats de ce sondage aux personnes que vous souhaitez.

- 1. Rendez-vous dans l'onglet **Communication > Messagerie > \_\_\_ Informations et sondages**.
- 2. Sélectionnez le sondage.
- 3. Dans la partie de droite, cliquez sur l'onglet **Retours** et sélectionnez une question. PRONOTE cumule les résultats par type de destinataire : un clic sur une ligne affiche le détail, sauf si le sondage est anonyme.

| Aperçu <mark>Retours</mark>                     |                              |         |       |         |          |          |          |  |  |  |  |
|-------------------------------------------------|------------------------------|---------|-------|---------|----------|----------|----------|--|--|--|--|
| Afficher uniquement les personnes ayant répondu |                              |         |       |         |          |          |          |  |  |  |  |
| Ce sondage est nomin                            | Ce sondage est nominatif     |         |       |         |          |          |          |  |  |  |  |
| Question                                        | Destinataires                | répondu | Seule | Plusieu | Tous les | Tous les |          |  |  |  |  |
| Question 1                                      | Responsables des élèves (48) | 3%      | 50%   | 17%     | 33%      | 0%       | Ð        |  |  |  |  |
| Question 2                                      | 4A (25)                      | 3%      | 50%   | 17%     | 33%      | 0%       | $\wedge$ |  |  |  |  |
|                                                 | 4D (23)                      | 3%      | 0%    | 0%      | 0%       | 0%       |          |  |  |  |  |
|                                                 |                              |         |       |         |          |          |          |  |  |  |  |

### Voir aussi

- ⇒ Liste de diffusion, p. 197
- ⇒ Notification, p. 239

# **SOUS-SERVICE DE NOTATION**

#### Empêcher les professeurs de créer leurs sous-services **ADMIN**

- 1. Rendez-vous dans l'onglet Ressources > Professeurs > 👷 Profils d'autorisations.
- 2. Sélectionnez le profil concerné.
- 3. Dans la catégorie Services et Notations, décochez Créer des sous-services.

# Créer un sous-service

- 1. Rendez-vous dans l'onglet souhaité :
  - Onglet Ressources > Classes > T Services par classe
  - Onglet Ressources > Mes données > Was services de notation
- 2. Sélectionnez le service à subdiviser en sous-services, faites un clic droit et choisissez Créer un sous-service.
- Dans la fenêtre qui s'affiche, saisissez la sous-matière correspondant au service ou créez-la si elle n'existe pas, puis sélectionnez-la et cliquez sur le bouton Créer le sousservice correspondant.

Créer un sous-service de la sélection × Matière : ANGLAIS LV1 64 Classe Professeur : MILLOT Pauline Sous-matières ① Créer une sous-matière Ecrit 22 < Créer les sous-services correspondants Sous-services existants ANGLAIS LV1 Ecrit ANGLAIS LV1 Oral 0 2 < Fermer Matière/Sous-matière Classe > Groupe Professeur 🕀 Créer un service T ANGLAIS LV1 6A **MILLOT Pauline** Ecrit 6A MILLOT Pauline Oral 6A MILLOT Pauline

## Afficher les sous-services sur le bulletin de notes ADMIN

- 1. Rendez-vous dans l'onglet Bulletins > Maquettes > Personnalisation des matières par classe.
- 2. Cliquez sur le bouton 🔯 en haut à droite.
- 3. Dans la fenêtre qui s'affiche, cochez Afficher les sous-services.

Voir aussi

```
⇒ Service de notation, p. 317
```

# SPR

Le SPR (superviseur ou super administrateur) a tous les droits sur la base. Lors du premier lancement du Serveur, il doit obligatoirement définir son mot de passe. Il peut toujours le modifier par la suite (voir ci-après).

#### Modifier le mot de passe du SPR </

Prérequis Il faut être connecté en SPR.

- 1. Rendez-vous dans le menu Fichier > Utilitaires > Modifier le mot de passe.
- 2. Dans la fenêtre qui s'affiche, saisissez votre ancien mot de passe.
- 3. Saisissez le nouveau mot de passe et confirmez par une seconde saisie.

### **Réserver une licence pour le SPR**

⇒ Licence, p. 191

# STAGE

## **MISE EN PLACE**

### Autoriser les professeurs à gérer les stages ADMIN

- 1. Rendez-vous dans l'onglet Ressources > Professeurs > 👷 Profils d'autorisations.
- Dans la catégorie Stages, cochez les autorisations relatives à la création des sessions, des stages et des entreprises.

#### Définir une session de stage <br/> ADMIN <br/> PROF

- 1. Rendez-vous dans l'onglet **Stages > Sessions de stage > \equiv Liste**.
- 2. Cliquez sur la ligne de création, saisissez un libellé et validez avec la touche [Entrée].
- 3. Dans la fenêtre qui s'affiche, cliquez-glissez sur le calendrier pour peindre la période du stage, et validez.
- 4. Dans le volet à droite, cliquez sur la ligne d'ajout et, dans la fenêtre qui s'affiche, cochez les classes concernées par le stage.

#### Annuler les cours pendant la session de stage <a>ADMIN</a> <a>PROF</a>

Prérequis La session de stage a été créée.

Double-cliquez dans la colonne **EDT** et confirmez : une absence de classe est saisie pour la période des stages et les cours sont annulés.

Remarque : vous pouvez maintenir la demi-pension pour les stagiaires même si leurs cours sont annulés (
Demi-pension, p. 92).

#### **O**FFRES DE STAGE

La saisie d'offres de stage n'est pas obligatoire : c'est un moyen d'aider les élèves dans leur recherche (tout en déléguant une partie de la saisie aux entreprises).

#### Permettre aux élèves de consulter les offres de stage sur leur Espace ADMIN

- 1. Rendez-vous dans l'onglet **Communication > PRONOTE.net >** ≣.
- 2. Sélectionnez Espace Élèves dans le menu déroulant.
- 3. Dans l'arborescence, cochez Stage > Entreprises.

#### Saisir une offre de stage <a href="https://www.addition.org">ADMIN </a> <a href="https://www.addition.org">PROF</a>

Les offres de stage peuvent être saisies par l'établissement ou par le maître de stage via l'Espace Entreprise. Les élèves les consultent depuis l'Espace Élèves (mais n'y répondent pas : c'est l'établissement qui affecte les stages).

- 1. Rendez-vous dans l'onglet Stages > Entreprises > Marcon Offres de stage.
- 2. Sélectionnez l'entreprise dans la liste à gauche ; au besoin, créez-la et cliquez sur la ligne de création à droite.

- 3. Renseignez les informations concernant le stage (le **Nombre de postes à pourvoir** évite de créer des annonces en double quand l'entreprise peut accueillir plusieurs stagiaires) et validez : l'offre est publiée sur l'Espace Élèves.
- 4. Pour attribuer une offre à un élève, créez un stage depuis la liste des stagiaires (voir ciaprès), sélectionnez l'entreprise concernée et, dans le menu déroulant du sujet, sélectionnez celui qui correspond à l'offre de stage.

|                                                                                  | Nouvelle offre                                            |        |
|----------------------------------------------------------------------------------|-----------------------------------------------------------|--------|
| Jujet                                                                            |                                                           |        |
| Découverte du monde de l'é                                                       | entreprise 👻                                              |        |
| ériode possible de stage                                                         |                                                           |        |
| du 18/03/19 au 22/03/19                                                          |                                                           |        |
| ujet détaillé                                                                    |                                                           |        |
| Découverte d'un éditeur de lo                                                    | giciel depuis les specifications jusqu'au service apres-v | /ente. |
| Découverte d'un éditeur de la<br>Ib. postes à pourvoir<br>2<br>Durée prévue<br>1 | giciel depuis les specifications jusqu'au service apres-  | νεπτε. |

# Valider une offre de stage saisie via l'Espace Entreprise ADMIN PROF

Les maîtres de stage peuvent rédiger leurs offres depuis l'Espace Entreprise, mais il revient à l'établissement de publier ces offres sur l'Espace Élèves et d'attribuer les stages aux élèves.

- 1. Rendez-vous dans l'onglet Stages > Entreprises > 🕍 Offres de stage.
- 2. Sélectionnez l'entreprise dans la liste à gauche pour afficher ses offres de stage.
- 3. Double-cliquez dans la colonne 🚭 pour publier l'offre sur l'Espace Élèves.

## **ATTRIBUTION DES STAGES**

Pour attribuer un stage pour un élève :

- soit vous choisissez un stage parmi les offres préalablement saisies (voir ci-avant),
- soit vous créez un stage en saisissant les informations à la volée.

## Créer un stage pour un élève ADMIN PROF

Vous pouvez importer au préalable les entreprises et les maîtres de stage dans la base ou bien les créer à la volée en créant les stages.

- 1. Rendez-vous dans l'onglet **Stages > Stagiaires > 📰 Fiche de stage**.
- 2. Double-cliquez sur un élève dans la liste à gauche.
- 3. Dans la fenêtre qui s'affiche :
  - a minima, sélectionnez l'entreprise (dans le menu déroulant ou dans la fenêtre de tri accessible via le bouton →) ou, si vous ne l'avez pas créée dans la base au préalable, cliquez sur le bouton ↔ (⇔ Entreprise, p. 134);
  - sélectionnez le sujet du stage dans le menu déroulant (vous retrouvez ici les offres de stage) ou, si vous ne l'avez pas créé au préalable, cliquez sur le bouton ---;
  - désignez le maître de stage et le professeur référent dans l'onglet Informations complémentaires (⇔ Maître de stage, p. 206).
     Nouveauté Parmi les Documents reçus, vous pouvez désormais cocher l'option Livret

**de stage**, document récupéré à l'issue de chaque période de stage et servant à l'évaluation de l'élève.

 remplissez si nécessaire les onglets Horaires, Annexe financière (rémunération mensuelle et avantages en nature accordés au stagiaire) et Annexe pédagogique (le sujet du stage, les activités prévues, les modalités de concertation, les compétences visées, les modalités d'évaluation; ces éléments peuvent être renseignés par le maître de stage dans l'Espace Entreprise (⇔ Espace Entreprise, p. 142)).

Nouveauté Lors de la création d'une entreprise (⇔ Entreprise, p. 134), si vous avez saisi les horaires fixes de l'entreprise, ceux-ci sont automatiquement reportés dans l'onglet **Horaires**. Vous pouvez ensuite les ajuster si besoin.

| 👳 Modification de s                             | stage de FRI            | EMON    | r Alicia            |                                  |                                    | ×   |  |  |  |
|-------------------------------------------------|-------------------------|---------|---------------------|----------------------------------|------------------------------------|-----|--|--|--|
| Session de stage                                | Stage de d              | lécouv  | erte                |                                  |                                    |     |  |  |  |
| Type de stage                                   | En entrepr              | ise     |                     |                                  |                                    |     |  |  |  |
| Dates                                           | du 18/03/19 au 22/03/19 |         |                     |                                  | 🗆 Interrompu                       |     |  |  |  |
| Entreprise                                      | Index Éducation         |         |                     | -                                | ··· 🕀 🖋                            |     |  |  |  |
| Resp. Ent.                                      | Dutrente Is             | sabelle | •                   |                                  |                                    |     |  |  |  |
| Sujet                                           | Découvert               | te du n | nonde de l'entrepri | se 🔻                             |                                    |     |  |  |  |
| Informations compléme                           | entaires Ho             | raires  | Annexe pédagogique  | Annexe financière                | Évaluation de la qualité d'accueil |     |  |  |  |
| +                                               | Maîtres d               | de stag | je                  | <b>≜</b> <mark>+</mark>          | Professeurs référents              |     |  |  |  |
| DURAND Noémie                                   |                         |         |                     | GAUDIN Florence                  |                                    | k   |  |  |  |
|                                                 |                         |         |                     | ^                                | 1                                  | < > |  |  |  |
| Convention signée                               |                         |         |                     | Périodes de public               | cation sur le bulletin             |     |  |  |  |
| 🖌 par l'élève ou sor                            | n responsable           | e légal |                     |                                  |                                    |     |  |  |  |
| Documents reçus                                 |                         |         |                     | Pièces jointes                   | Pièces jointes                     |     |  |  |  |
| Attestation de fin                              | n de stage              |         |                     | Convention                       | -de-stage.docx X                   |     |  |  |  |
| Compte-rendu du                                 | umaitre de sta          | age     |                     |                                  |                                    |     |  |  |  |
| Compte-rendu du                                 | u professeur i          | référer | nt                  | Commentaire                      |                                    |     |  |  |  |
| Livret de stage                                 |                         |         |                     | _                                |                                    |     |  |  |  |
| Utilisation de machine                          | es dangereus            | es pou  | r les mineurs       |                                  |                                    |     |  |  |  |
| Dérogation accordée par l'inspection du travail |                         |         |                     |                                  |                                    |     |  |  |  |
|                                                 |                         |         |                     | Saut de ligne : Maj+Entrée 0/100 |                                    |     |  |  |  |
|                                                 |                         |         |                     | Créer                            | un autre stage Annuler Valider     |     |  |  |  |

# SUIVI

# Remplir la fiche de suivi de stage <br/> ADMIN <br/> PROF

- 1. Rendez-vous dans l'onglet Stages > Stagiaires > 🔚 Fiche de stage.
- 2. Sélectionnez l'élève dans la liste à gauche.
- 3. Cliquez sur le bouton 💉 pour compléter ou modifier les informations saisies lors de la création du stage.
- 4. Cliquez sur la ligne Créer un suivi pour conserver la trace d'une visite en entreprise ou d'un appel, courrier, etc., relatif au stage. Vous pouvez publier ces éléments sur l'Espace Parents.
- 5. Un onglet est prévu pour chaque maître de stage et professeur référent afin de saisir les appréciations de stage.

| FREMONT Alicia - Stage du 18/03/19 au 22/03/19 🧳                                                                                             |                                    |                 |                                               |                                                  |          |          |  |  |  |  |
|----------------------------------------------------------------------------------------------------|------------------------------------|-----------------|-----------------------------------------------|--------------------------------------------------|----------|----------|--|--|--|--|
| Stage suivi par Mme GAUDIN Floren                                                                                                    | ice                                |                 | Convention signée par l'é                     | lève (ou son respo                               | nsable   | légal)   |  |  |  |  |
| Stage effectué chez Index Éducatio                                                                                                    | n (Éditeur                         | de logiciel)    | Maître de stage DURAND Noémie                 |                                                  | <b>Ð</b> |          |  |  |  |  |
| 12, rue du Moulin<br>Marseille                                                                                                    | Aucun téléphone renseigné Cr<br>no |                 | Chef d'équipe<br>noemie-durand@fournisseur.fr | quipe [] (+ 33) 06 01 2<br>durand@fournisseur.fr |          | 7 89     |  |  |  |  |
| Aucun document reçu                                                                                                    |                                    |                 |                                               |                                                  |          |          |  |  |  |  |
| Convention-de-stage.docx ×                                                                                                    |                                    |                 |                                               |                                                  |          |          |  |  |  |  |
| Découverte du monde de l'entrepri                                                                                                    | ise                                |                 |                                               | Annexe                                           | pédago   | ogique   |  |  |  |  |
| Decouverte d'un editeur de logiciel dep                                                                                                    | uis les specifications jus         | qu'au service : | apres-vente                                   |                                                  |          | 0        |  |  |  |  |
|                                                                                                    |                                    | 1               |                                               |                                                  | -        |          |  |  |  |  |
| Evénement                                                                                                    | Date                               | Lieu            | Commentaire                                   | U                                                | 6        | <u> </u> |  |  |  |  |
| Créer un suivi                                                                                                    |                                    |                 |                                               |                                                  |          |          |  |  |  |  |
| Visite entreprise - responsable : Mm<br>GAUDIN F.                                                                                            | e 20/03/2019                       | En entreprise   |                                               |                                                  | -        |          |  |  |  |  |
| GAUDIN Florence DURAND Noémie<br>Alicia est une stagiaire curieuse, qui pose des questions pertinentes et s'intègre très bien dans l'équipe. |                                    |                 |                                               |                                                  |          |          |  |  |  |  |
|                                                                                                    |                                    |                 |                                               |                                                  |          |          |  |  |  |  |

Remarque : le maître de stage peut créer des éléments de suivi et saisir son appréciation depuis l'Espace Entreprise.

#### Interrompre un stage </ ADMIN </ PROF

- 1. Rendez-vous dans l'onglet Stages > Stagiaires > 🔚 Fiche de stage.
- 2. Double-cliquez sur l'élève.
- 3. Dans la fenêtre qui s'affiche, à côté des dates du stage, cochez **Interrompu** et saisissez la date d'interruption : le stage s'affiche avec l'icône [5] dans la liste des stages.

| Modification de stage de FREMONT Alicia |                         |            |                            |         |  |  |  |  |
|-----------------------------------------|-------------------------|------------|----------------------------|---------|--|--|--|--|
| Session de stage                        | Stage de découverte     |            |                            |         |  |  |  |  |
| Type de stage                           | En entreprise           |            |                            |         |  |  |  |  |
| Dates                                   | du 18/03/19 au 22/03/19 | Interrompu | le <mark>20/03/2019</mark> | iiii ii |  |  |  |  |
| Entreprise                              | Index Éducation 👻       | ··· 🕀 💉    |                            |         |  |  |  |  |

# Trier les stages en fonction de leur état <a>ADMIN</a> <a>PROF</a>

- 1. Rendez-vous dans l'onglet **Stages > Stagiaires > E Liste**.
- 2. Cliquez dans la colonne État du stage pour trier la liste sur ce critère. Le stage peut être :
  - prévu,
  - ▶ en cours,
  - 📃 terminé,
  - 🛐 interrompu,
  - 🛐 prolongé d'un stage précédent.

# Pouvoir saisir les absences lors du stage

- 1. Rendez-vous dans le menu **Paramètres > ABSENCES ET APPELS > Options**.
- 2. Cochez l'option Autoriser la saisie d'absence sur les jours de stages.

#### Évaluer l'accueil de l'entreprise <br/> ADMIN <br/> PROF

- 1. Rendez-vous dans l'onglet Stages > Stagiaires > [5] Fiche de stage.
- 2. Double-cliquez sur l'élève dans la liste.
- 3. Dans la fenêtre qui s'affiche, rendez-vous dans l'onglet Évaluation de la qualité d'accueil par le stagiaire: vous pouvez consulter les appréciations saisies depuis l'Espace Élèves ou bien les saisir.

| Informations complémentaires                          | Horaires      | Annexe pédagogique       | Annexe financière     | Évalua | tion de la | iccueil - |   |   |  |
|-------------------------------------------------------|---------------|--------------------------|-----------------------|--------|------------|-----------|---|---|--|
| Évaluation de la qualité d'accueil par le stagiaire 🙂 |               |                          |                       |        |            |           |   |   |  |
|                                                       |               |                          |                       |        | $\odot$    | ٢         | ٢ | ٢ |  |
| L'accueil à l'arrivée                                 |               |                          |                       |        |            |           | 1 |   |  |
| Les informations fournies en o                        | lébut de PF   | MP, y compris les consi  | gnes de sécurité (pré | ésenta |            |           | 1 |   |  |
| La disponibilité et l'écoute du t                     | uteur         |                          |                       |        |            |           |   | - |  |
| L'accompagnement du tuteur (                          | (exemples :   | les conseils apportés, l | a clarté des consigne | es)    |            |           | 1 |   |  |
| L'intégration dans l'équipe en t                      | ant que sta   | igiaire                  |                       |        |            |           | 1 |   |  |
| L'espace de travail lié aux act                       | ivités quotic | liennes                  |                       |        |            | 1         |   |   |  |
| Les contacts avec les autres                          |               |                          | 1                     |        |            |           |   |   |  |
| Les relations avec les supérie                        |               |                          |                       | 1      |            |           |   |   |  |
| L'ambiance générale de travai                         | I             |                          |                       |        |            |           | 1 |   |  |

Remarque : si vous souhaitez permettre aux élèves d'évaluer l'entreprise depuis leur Espace, il faut cocher **Stage > Évaluation de l'accueil** dans l'Espace Élèves (onglet **Communication > PRONOTE.net >** ).

# **D'UNE ANNÉE SUR L'AUTRE**

## Prolonger le stage d'une année précédente ADMIN

Prérequis II faut avoir récupéré les stages de l'année précédente et créé une nouvelle session de stages.

- 1. Rendez-vous dans l'onglet **Stages > Anciens stages > E Stages des années précédentes**.
- 2. Sélectionnez le stage à prolonger, faites un clic droit et choisissez **Affecter une session** *de stage*.

### Récupérer les stages d'une année précédente

⇒ Récupérer les données d'une autre base PRONOTE, p. 290

#### Voir aussi

- ⇒ Convention de stage, p. 82
- ⇒ Entreprise, p. 134
- ⇒ Espace Entreprise, p. 142
- $\Rightarrow$  Maître de stage, p. 206

# **STSWEB**

#### Récupérer les données de STSWEB ADMIN

Prérequis Il faut être un utilisateur du groupe Administration.

- 1. Rendez-vous dans le menu Imports/Exports > STSWEB > Récupérer des données.
- 2. Dans la fenêtre qui s'affiche, cochez les données à importer et validez.
- 3. Désignez le fichier .xml généré depuis STSWEB.
- 4. Après le passage en mode Usage exclusif, PRONOTE récapitule les données récupérées.

# **SUIVI PLURIANNUEL**

#### Consulter le suivi pluriannuel ADMIN PROF

Nouveauté En mode hébergé, si vous avez coché **Consultation des bulletins d'une année antérieure** dans la catégorie **Résultats / Orientations / Décrochage scolaire**, les professeurs ont la possibilité de consulter les bulletins et bilans périodiques d'un élève.

- 1. Rendez-vous dans l'onglet **Résultats > Suivi pluriannuel > []] Tableaux de suivi pluriannuel**.
- Sélectionnez une classe, puis un élève pour afficher les notes des années précédentes (sous réserve que vous les ayez récupérées). Cliquez sur le bouton \* en haut à droite pour les consulter sous forme de graphe.

## Récupérer les notes de l'année précédente

⇒ Récupérer les données d'une autre base PRONOTE, p. 290

# SUJET D'UN DEVOIR OU D'UNE ÉVALUATION

# Ajouter un sujet à un devoir ou une évaluation <br/> ADMIN <br/> PROF

Le corrigé est disponible sur les Espaces dès que les notes / les compétences sont publiées, à la **Date de publication** définie.

Dans la fenêtre de création ou de modification d'un devoir / d'une évaluation, cochez **avec** *le sujet* et cliquez sur le trombone pour sélectionner la pièce jointe.

## Modifier le sujet joint à un devoir <br/> ADMIN <br/> PROF

- 1. Rendez-vous dans l'onglet souhaité :

  - Compétences > Évaluations > 🗮 Liste des évaluations de l'année scolaire.
- Double-cliquez sur le corrigé dans la colonne Sujet du devoir. Si vous ne voyez pas cette colonne, cliquez sur le bouton sen haut à droite de la liste pour l'afficher (⇔ Liste, p. 193).

Voir tous les sujets pour une matière <a>ADMIN</a> <a>PROF</a>

- 1. Rendez-vous dans l'onglet Cahier de textes > Ressources pédagogiques > < Ressources des enseignants.
- 2. Sélectionnez une matière dans la liste à gauche.
- 3. À droite, laissez coché uniquement Sujets.

# Limiter la taille des pièces jointes

⇒ Pièce jointe, p. 257

# **SUPPRIMER**

Seules les données inutilisées peuvent être supprimées.

# Supprimer une donnée d'une liste

Sélectionnez la donnée et utiliser la touche **[Suppr.]** du clavier, ou bien faites un clic droit et choisissez **Supprimer**.

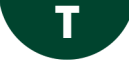

# TABLEAU DE BORD DE LA JOURNÉE

Le tableau de bord est un affichage dédié aux personnels qui ont besoin d'avoir à n'importe quel moment une vue d'ensemble des absents / présents et événements en cours dans l'établissement.

## Consulter le tableau de bord VADMIN

- 1. Rendez-vous dans l'onglet Absences > Tableaux de bord > Tableau de bord de la journée.
- 2. Par défaut, c'est la journée en cours qui s'affiche. Vous pouvez sélectionner une autre date si vous le souhaitez.
- 3. PRONOTE affiche les absences, retards, exclusions, etc., de tous les élèves, créneau horaire par créneau horaire. Pour réduire la sélection à certaines classes et / ou certains régimes (n'afficher que les demi-pensionnaires, par exemple), cliquez sur les boutons en haut de l'affichage.

| Tableau de bord         | du         | 22/01/2019     | 🗐 🕨 ž   | <chercher< th=""><th>un élève&gt;</th><th></th><th></th><th>· Classes (Te</th><th>outes) <sup></sup> Re</th><th>égimes (3/4)</th><th>··· Bourses</th><th>(Toutes)</th><th></th><th>Ф</th></chercher<> | un élève>                  |                    |                   | · Classes (Te     | outes) <sup></sup> Re | égimes (3/4)             | ··· Bourses         | (Toutes)               |     | Ф |
|-------------------------|------------|----------------|---------|----------------------------------------------------------------------------------------------------|----------------------------|--------------------|-------------------|-------------------|-----------------------|--------------------------|---------------------|------------------------|-----|---|
|                         | Abse<br>RA | Non RA         | Retards | Exclusions<br>cours                                                                                                    | Incidents<br>Punit./Sanct. | Punitions<br>prog. | Convoqués         | Exclusions classe | Infirmerie            | Élèves<br>présents       | Appels non<br>faits | Mémos d<br>vie scolair | e 🐴 | 6 |
| 08h00 - 09h00           |            | 8              | 2       | 3                                                                                                    |                            |                    |                   |                   | 2                     | 312                      | 3                   |                        |     |   |
| 09h00 - 10h00           |            | 8              | 1       |                                                                                                    |                            |                    |                   |                   | 1                     | 386                      | 5                   |                        |     |   |
| 10h00 - 11h00           |            | 6              | 1       |                                                                                                    |                            |                    |                   | 1                 | 1                     | 416                      | 8                   |                        |     |   |
| 11h00 - 12h00           |            | 5              |         | 1                                                                                                    |                            |                    |                   |                   | 2                     | 370                      | 3                   |                        |     |   |
| 12h00 - 13h00           |            | 4              |         |                                                                                                    |                            |                    |                   |                   | 2                     | 224                      |                     |                        |     |   |
| DP (midi)               |            |                |         |                                                                                                    |                            |                    |                   |                   |                       | 226                      |                     |                        |     |   |
| 13h00 - 13h30           |            | 4              |         |                                                                                                    | 6                          |                    |                   |                   | 1                     | 224                      |                     |                        |     |   |
| 13h30 - 14h30           |            | 4              |         |                                                                                                    |                            |                    |                   |                   | 1                     | 328                      | 4                   |                        |     |   |
| 14h30 - 15h30           |            | 4              |         |                                                                                                    |                            |                    |                   |                   | 1                     | 324                      | 4                   |                        |     |   |
| 15h30 - 16h30           |            | 4              |         |                                                                                                    |                            |                    |                   | 1                 | 1                     | 254                      | 4                   |                        |     |   |
| 16h30 - 17h30           |            | 10             | 1       |                                                                                                    |                            |                    |                   |                   | 1                     | 174                      | 1                   |                        |     |   |
| 17h30 - 18h00           |            | 4              |         |                                                                                                    |                            |                    |                   |                   |                       | 1                        |                     |                        | ~   |   |
| 22 janv. 19             |            | 20             | 5       | 4                                                                                                    | 6                          |                    |                   |                   | 12                    |                          | 32                  |                        |     |   |
| <                       |            |                |         |                                                                                                    |                            |                    |                   |                   |                       |                          |                     |                        | >   |   |
| Absences non r          | églées ent | tre 10h00 et ' | 11h00   |                                                                                                    |                            |                    |                   |                   |                       |                          |                     |                        |     | Ф |
| Élè                     | ve         | Ant.           | Classe  |                                                                                                    | Dates                      |                    | Matière           |                   | ½ j                   | Moti                     |                     | Just.                  | RA  | 6 |
| ARNAL Jean-Bapt         | iste       | Ô              | 58      | le 22/01 de                                                                                                    | 08h00 à 18h00              | ANGLAIS            | LV1, EPI (dévelo  | oppement dura     | 2 Mo                  | tif non encore c         | onnu                | Non                    |     | ^ |
| BERTIN Tayeb            |            | 0              | 5A      | le 22/01 de                                                                                                    | 08h00 à 18h00              | ACC fran           | çais, EPI (dévelo | ppement dural     | 2 VIS                 | SITE MEDICALE            |                     | Oui                    |     |   |
| BESNIER Maxime          |            | 0              | 58      | le 22/01 de                                                                                                    | 08h00 à 18h00              | ANGLAIS            | LV1, EPI (dévelo  | oppement dura     | 2 MA                  | MALADIE AVEC CERTIFICAT  |                     | Oui                    |     |   |
| <b>BIDAULT</b> Sebastie | n          | 0              | 48      | le 22/01 de                                                                                                    | 08h00 à 18h00              | ARTS PL/           | ASTIQUES, EPI (6  | étude des éolie   | 2 Mo                  | 2 Motif non encore connu |                     | Non                    |     |   |
| DACOSTA Alice           |            | 0              | 6B      | le 22/01 de                                                                                                    | 10h00 à 12h00              | ÉDUCATIO           | ON PHYSIQUE ET    | SPORTIVE          | 1 MA                  | MALADIE AVEC CERTIFICAT  |                     |                        |     |   |
| DUPUY Emeline           |            | 0              | 5C      | le 22/01 de                                                                                                    | 10h00 à 11h00              | EPI (déve          | loppement durab   | le)               | 1 🗌 Mo                | Motif non encore connu   |                     | Non                    |     |   |

- 4. Pour afficher le détail, cliquez sur une cellule : la liste des élèves concernés s'affiche dessous.
- 5. Selon le contexte, vous pouvez, d'un clic droit sur un élève :
  - le convoquer à la vie scolaire (⇔ Convocation, p. 83) ;
  - publiposter un SMS (⇒ SMS, p. 322) ou courrier type (⇒ Courrier, p. 87);
  - donner une punition et gérer sa programmation (⇒ Punition, p. 276);
  - gérer les absences et retards (motif, RA...), etc. (⇒ Absences (élèves), p. 3) (⇒ Retard, p. 305).

Remarque : en cliquant sur le bouton 🖴, il est possible d'imprimer les listes correspondant aux créneaux horaires de votre choix.

## Chercher un élève dans le tableau de bord ADMIN

- 1. Rendez-vous dans l'onglet Absences > Tableaux de bord > Tableau de bord de la journée.
- 2. Saisissez le nom de l'élève dans le champ de recherche en haut du tableau : les cellules qui le concernent sont alors encadrées.

| Tableau de bord         | du ≪(     | 22/01/2019               | □ » ±   | Maxime                  |                                       | ×                    | ··· Classes (        | Toutes) I  | Régimes (3/4)      | Bourses             | (Toutes)               | ł      | ¢ |
|-------------------------|-----------|--------------------------|---------|-------------------------|---------------------------------------|----------------------|----------------------|------------|--------------------|---------------------|------------------------|--------|---|
|                         | Abs<br>RA | ences <b>Y</b><br>Non RA | Retards | Ei Maxime B<br>Maxime B | IESNIER - 58 ( 5EF<br>IOUCHARD - 5A ( | SEME)                |                      | Infirmerie | Élèves<br>présents | Appels non<br>faits | Mémos d<br>vie scolair | e 🔧    |   |
| 08h00 - 09h00           |           | 8                        | 2       | Maxime B                | OUET - 3C ( 3EM                       | E)                   | (Then )              | 2          | 312                | 3                   |                        |        |   |
| 09h00 - 10h00           |           | 8                        | 1       | Maxime D                | UFOUR - 4D ( 4EM                      | ME)                  |                      | 1          | 386                | 5                   |                        |        |   |
| 10h00 - 11h00           |           | 6                        | 1       | Maxime 0                | ALLAND - 5C ( 5                       | EME )                |                      | 1          | 416                | 8                   |                        |        |   |
| 11h00 - 12h00           |           | 5                        |         | Maxime                  | EBRAS - 4D ( 4EM                      | VIE) 🗸               |                      | 2          | 370                | 3                   |                        |        |   |
| 12h00 - 13h00           |           | 4                        |         |                         |                                       | 9 élèves trouvés     |                      | 2          | 224                |                     |                        |        |   |
| DP (midi)               |           |                          |         | -                       |                                       |                      | -                    |            | 226                |                     |                        |        |   |
| 13h00 - 13h30           |           | 4                        |         |                         | 6                                     |                      |                      | 1          | 224                |                     |                        |        |   |
| 13h30 - 14h30           |           | 4                        |         |                         |                                       |                      |                      | 1          | 328                | 4                   |                        |        |   |
| 14h30 - 15h30           |           | 4                        |         |                         |                                       |                      |                      | 1          | 324                | 4                   |                        |        |   |
| 15h30 - 16h30           |           | 4                        |         |                         |                                       |                      | 1                    | 1          | 254                | 4                   |                        |        |   |
| 16h30 - 17h30           |           | 10                       | 1       |                         |                                       |                      |                      | 1          | 174                | 1                   |                        |        |   |
| 17h30 - 18h00           |           | 4                        |         |                         |                                       |                      |                      |            | 1                  |                     |                        | $\vee$ |   |
| 22 janv. 19             |           | 20                       | 5       | 4                       | 6                                     |                      | 1                    | 12         |                    | 32                  |                        |        |   |
| <                       |           |                          |         |                         |                                       |                      |                      |            |                    |                     |                        | >      |   |
| Absences non r          | églées en | tre 10h00 et             | 11h00   |                         |                                       |                      |                      |            |                    |                     |                        |        | ¢ |
| Élè                     | ve        | Ant.                     | Classe  |                         | Dates                                 | Mat                  | ière                 | % j        | Moti               | f                   | Just.                  | RA     | Ð |
| ARNAL Jean-Bap          | tiste     | 0                        | 58      | le 22/01 de             | 08h00 à 18h00                         | ANGLAIS LV1, EPI (   | développement dura   | 2 🗌 M      | otif non encore o  | sonnu               | Non                    |        | ^ |
| BERTIN Tayeb            |           | 0                        | 5A      | le 22/01 de             | 08h00 à 18h00                         | ACC français, EPI (d | léveloppement durai  | 2 🗖 V      | ISITE MEDICALE     |                     | Oui                    |        |   |
| BESNER Maxime           |           | 0                        | 58      | le 22/01 de             | 08h00 à 18h00                         | ANGLAIS LV1, EPI (   | développement dura   | 2 M        | ALADIE AVEC CI     | ERTIFICAT           | Oui                    |        | 1 |
| <b>BIDAULT</b> Sebastie | n         | 0                        | 48      | le 22/01 de             | 08h00 à 18h00                         | ARTS PLASTIQUES      | EPI (étude des éolie | 2 🗆 M      | otif non encore o  | sonnu               | Non                    |        | 1 |
| DACOSTA Alice           |           | 0                        | 68      | le 22/01 de             | 10h00 à 12h00                         | ÉDUCATION PHYSIG     | UE ET SPORTIVE       | 1 M        | ALADIE AVEC CI     | ERTIFICAT           | Oui                    |        |   |
| DUPUY Emeline           |           | 0                        | 5C      | le 22/01 de             | 10h00 à 11h00                         | EPI (développement   | durable)             | 1 🗆 M      | otif non encore o  | onnu                | Non                    |        |   |

# TAILLE

- ⇒ Appréciations, p. 28
- ⇒ Imprimer, p. 176
- ⇒ Mot de passe et identifiant, p. 225
- ⇒ Photos, p. 253
- ⇒ Pièce jointe, p. 257
- ⇒ Police, p. 257
- ⇒ Ressources pédagogiques, p. 303
- ⇒ Signature scannée, p. 322

# TÉLÉPHONE

S'ils sont renseignés dans STSWEB et SIECLE, les numéros de téléphone sont récupérés dans PRONOTE lors des mises à jour depuis ces applications.

#### Modifier l'indicatif ajouté devant les numéros de téléphones portables

Prérequis Il faut être un utilisateur du groupe Administration.

- 1. Rendez-vous dans le menu Paramètres > COMMUNICATION > Courriers/SMS/Messagerie.
- Dans l'encadré Téléphone, modifiez l'Indicatif par défaut des portables en le faisant précéder d'un +.

### Modifier le format des numéros de téléphone ADMIN

Prérequis Il faut être un utilisateur du groupe Administration.

- 1. Rendez-vous dans le menu Paramètres > COMMUNICATION > Courriers/SMS/Messagerie.
- 2. Dans l'encadré Téléphone, choisissez l'un des formats dans le menu déroulant.

#### Ne pas écraser les numéros saisis dans PRONOTE lors d'un import SIECLE VADMIN

Prérequis II faut être un utilisateur du groupe Administration.

- 1. Dans la fenêtre de récupération des élèves de SIECLE, déployez **Mettre à jour les** coordonnées des élèves et **Mettre à jour les responsables des élèves**.
- Décochez Téléphones. Vous pouvez également écraser uniquement les numéros de téléphone déjà saisis dans SIECLE en cochant l'option Même si vide.

#### Modifier un numéro de téléphone dans PRONOTE ADMIN

- 1. Rendez-vous dans l'onglet souhaité :
  - Ressources > Professeurs / Responsables / Personnels / Inspecteurs > Fiche,
  - Ressources > Élèves > Toossiers élèves, onglet Identité,
  - Stages > Maîtres de stage > ≣ Fiche.
- 2. Sélectionnez la personne dans la liste à gauche.
- 3. Cliquez sur le bouton 💉 en haut à droite pour éditer la fiche de renseignements.
- 4. Dans la fenêtre qui s'affiche, renseignez les champs Téléphones.

Voir aussi

⇒ Application mobile, p. 27

# TROMBINOSCOPE

Les trombinoscopes reprennent les photos des élèves, des professeurs et des personnels ajoutées aux fiches personnelles.

Les photos des professeurs sont affichées avec leurs matières enseignables. Les trombinoscopes peuvent être consultés depuis les Espaces.

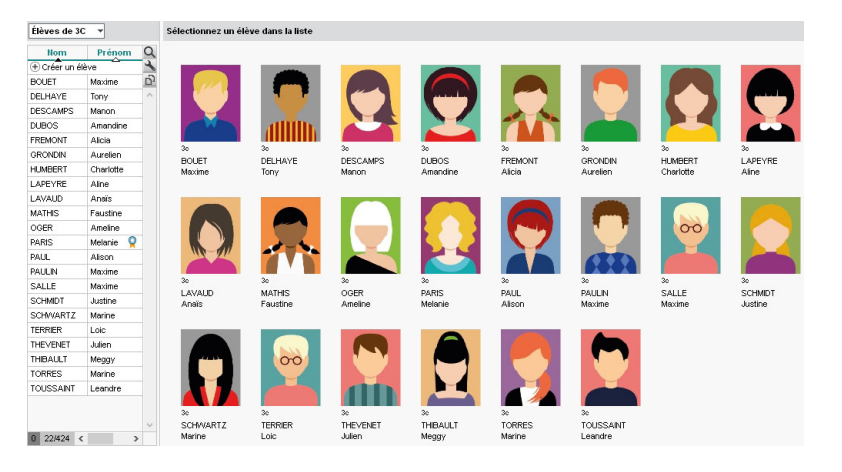

#### **Constituer les trombinoscopes**

⇒ Photos, p. 253

#### Autoriser les professeurs à consulter les trombinoscopes

- 1. Rendez-vous dans l'onglet Ressources > Professeurs > 👷 Profils d'autorisations.
- 2. Dans la catégorie **Trombinoscope**, cochez les trombinoscopes que les professeurs peuvent consulter.

## Consulter les trombinoscopes <a href="https://www.combin.combin.c

Rendez-vous dans l'onglet souhaité :

- Ressources > Classes > 1 Trombinoscope des élèves,
- Ressources > Professeurs > 😰 Trombinoscope,
- Ressources > Classes > 😰 Trombinoscope de l'équipe pédagogique,
- Ressources > Personnels > 😰 Trombinoscope.

### Éditer un trombinoscope personnalisé des élèves ADMIN VS V PROF

- 1. Rendez-vous dans l'onglet **Ressources > Élèves > 🔄 Trombinoscope des élèves**.
- Sélectionnez les personnes souhaitées (
   → Multisélection, p.234) et cliquez sur le bouton 
   → dans la barre d'outils.

Imprimer des trombinoscopes VADMIN VS VPROF

- 1. Sur les affichages 🖻 et 😰, sélectionnez la ou les ressources concernées.
- 2. Cliquez sur le bouton 🚔 dans la barre d'outils.
- 3. Dans la fenêtre qui s'affiche, indiquez vos préférences de mise en page. Vérifiez le résultat dans l'**Aperçu** avant de cliquer sur **Imprimer**.

# TURBOSELF

Les établissements dont la base est hébergée chez Index Éducation peuvent permettre aux utilisateurs de se connecter depuis PRONOTE à leur espace client TURBOSELF sans s'authentifier une seconde fois et mettre en place un échange automatique de données.

Une interconnexion entre TURBOSELF et PRONOTE permet une synchronisation des deux bases de données. Cela permet :

- D'exporter des droits de passage au self de TURBOSELF vers PRONOTE (automatique la nuit à 0h30);
- D'importer pour mise en opposition dans TURBOSELF des élèves absents dans PRONOTE (automatique avant chaque repas);
- D'exporter des absences au repas de TURBOSELF vers PRONOTE (automatique après chaque repas).

Pour cela, les établissements intéressés doivent avant tout faire une demande auprès de la société TURBOSELF pour activer le module PRONOTE dédié à l'interconnexion PRONOTE - TURBOSELF.

# Permettre aux utilisateurs d'accéder directement à leur espace client TURBOSELF

Les utilisateurs accèdent à leur espace client TURBOSELF depuis un lien publié dans la rubrique *Liens utiles* sur leur page d'accueil PRONOTE.

**Prérequis** II faut être un utilisateur du groupe **Administration** et avoir exporté le fichier **\***.*xml* de rapprochement d'identités depuis le module PRONOTE de TURBOSELF (pour plus d'information, contactez la société TURBOSELF).

- 1. Rendez-vous dans l'onglet **Communication > Partenaires > ¥ Partenaires liés à la restauration**.
- 2. Sélectionnez TURBOSELF dans la liste à gauche.
- 3. À droite, cliquez sur le bouton Importer les identifiants.
- 4. Désignez le fichiez **\***.xml exporté depuis TURBOSELF.
- 5. Allez dans l'onglet **Rapprochement des identités** et vérifiez si le rapprochement a été effectué pour tous les utilisateurs : si nécessaire, double-cliquez dans une cellule pour rapprocher manuellement l'utilisateur PRONOTE de son identifiant TURBOSELF.
- 6. Dans l'onglet Interconnexion, cochez Activer la délégation d'authentification.
- 7. Saisissez l'intitulé du lien et l'infobulle qui s'afficheront sur les pages d'accueil des utilisateurs.
- Décochez le cas échéant les utilisateurs non concernés (enseignants / responsables / élèves / personnels).

#### Échanger automatiquement des informations avec TURBOSELF <a href="https://www.edu.com">ADMIN</a>

Les échanges d'informations entre TURBOSELF et PRONOTE sont de trois types :

- **de TURBOSELF à PRONOTE :** récupération automatique (chaque nuit à 0h30) dans PRONOTE des droits de passage (jours où l'élève déjeune / dîne à la cantine) ;
- de PRONOTE à TURBOSELF: récupération automatique (avant chaque repas) dans TURBOSELF des élèves absents (stage, absence vie scolaire, etc.) pour mise en opposition;
- de TURBOSELF à PRONOTE: récupération automatique (après chaque repas) dans PRONOTE des absences constatées à la cantine.

Une récupération manuelle peut être lancée à tout moment depuis le module PRONOTE de TURBOSELF.

**Prérequis** II faut être un utilisateur du groupe **Administration** et avoir importé les identifiants TURBOSELF et vérifié le rapprochement des identités (voir ci-avant).

- 1. Rendez-vous dans l'onglet **Communication > Partenaires > ¥ Partenaires liés à la restauration**.
- 2. Sélectionnez TURBOSELF dans la liste à gauche.
- 3. À droite, cochez Activer les échanges liés à la restauration.
- 4. Cliquez sur le bouton Exporter la clé de sécurité, puis chargez la clé de sécurité exportée via le module PRONOTE de TURBOSELF (pour plus d'information, contactez la société TURBOSELF).

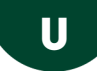

# ULIS

L'élaboration des emplois du temps personnalisés des élèves ULIS et l'affectation des élèves ULIS à leur classe de rattachement se font depuis EDT (plus d'infos dans la documentation EDT).

# Voir la classe de rattachement d'un élève ULIS <a href="https://www.automatic-entropy-content-content-

- 1. Rendez-vous dans l'onglet **Ressources > Élèves > ≣ Liste**.
- 2. La classe de rattachement s'affiche dans la colonne **Cl. rat.** de la liste des élèves. Elle ne peut pas être modifiée depuis PRONOTE.

# Inclure les élèves ULIS dans les communications VADMIN VS VPROF

Prérequis Les classes de rattachement ont été saisies dans EDT.

Dans la fenêtre de diffusion des courriers, informations, sondages, etc., cochez **Prendre en** compte les élèves rattachés.

| 10 to | iffuser une informatio                         | n                     |                                                                 |           | × |
|-------|------------------------------------------------|-----------------------|-----------------------------------------------------------------|-----------|---|
| Des   | tinataires                                     |                       |                                                                 |           |   |
|       | Classes 1                                      | Prendre en compte les | s élèves rattachés                                              |           |   |
|       | Responsables                                   | Élèves                | Personnels                                                      |           |   |
|       | O Un envoi par élève<br>O Un envoi par respons | able                  | 🗌 Maîtres de stage                                              | •         |   |
| Titre |                                                |                       |                                                                 | Divers    | • |
| Ū     | B I ⊻ ≣≣                                       | 🔳 📕 Arial             | • 13px •                                                        | ~ ¥ ြ 🖻 🖻 |   |
|       | ₩ - <u>T</u> . :Ξ                              | ≘ ≔ 雪 ♠ ♠             | $\underline{A} \bullet \underline{A} \bullet \times_z \times^z$ | Ω & ?? h  |   |
|       |                                                |                       |                                                                 |           |   |

# Inclure les élèves ULIS dans le service de notation <a href="https://www.addition.com">ADMIN</a>

Pour que le professeur puisse noter les élèves ULIS en même temps que les autres élèves de la classe, il faut que son service de notation soit défini non pas pour la classe, mais pour le groupe (classe + élèves ULIS).

Si les élèves ULIS ont été mis dans les cours depuis EDT, ce service a été créé mais il n'est pas activé.

- 1. Rendez-vous dans l'onglet **Ressources > Classes > 😨 Services par classe**.
- 2. Sélectionnez la classe de rattachement pour afficher les services à droite.
- 3. Activez les services définis pour le groupe (classe + élèves ULIS) d'un double-clic sur la puce grise ou en multisélection via la commande Modifier les services sélectionnés > Activer disponible sur le clic droit. Si vous avez du mal à repérer les services concernés, sélectionnez la classe ULIS dans la liste à gauche : vous visualisez ainsi tous les services de la classe ULIS.

- 4. Pour éviter toute confusion, désactivez ensuite les services définis pour la classe (sans les élèves ULIS) :
  - s'ils ne comportent pas de devoirs, double-cliquez simplement sur la puce verte pour les désactiver;
  - si des devoirs ont déjà été saisis pour ces services, sélectionnez chaque service, faites un clic droit, choisissez Transférer sur un groupe et désignez le groupe (classe + élèves ULIS): les devoirs sont transférés et le service en classe est automatiquement désactivé.

### Permettre l'évaluation des compétences pour les élèves ULIS VADMIN VS VPROF

Prérequis Les élèves ULIS ont été inclus dans un service de notation actif.

- Rendez-vous dans l'onglet Compétences > Référentiels > Référentiels par domaine /
   Référentiels par matière.
- 2. Sélectionnez un cycle dans le menu déroulant en haut.
- 3. Selon l'affichage, sélectionnez des matières ou des domaines dans la liste à gauche.
- 4. Faites un clic droit et choisissez **Modifier > Classes**.
- 5. Dans la fenêtre qui s'affiche, cochez la classe ULIS : elle s'affiche avec les autres classes dans la colonne **Classes évaluées**.

Voir aussi

⇒ Projet d'accompagnement, p. 269

# UTILISATEURS

| Type d'utilisateurs              | Mode depuis un Client PRONOTE           | Espace sur Internet publié<br>avec PRONOTE.net |
|----------------------------------|-----------------------------------------|------------------------------------------------|
| Personnels<br>administratifs     | Mode Administratif<br>Mode Vie scolaire | Espace Direction<br>Espace Vie scolaire        |
| Personnels<br>de la vie scolaire | Mode Vie scolaire                       | Espace Vie scolaire                            |
| Professeurs                      | Mode Enseignant                         | Espace Professeurs                             |
| Parents                          |                                         | Espace Parents                                 |
| Élèves                           |                                         | Espace Élèves                                  |
| Maîtres de stage                 |                                         | Espace Entreprise                              |
| Inspecteurs                      |                                         | Espace Académie                                |

#### Gérer les personnels

⇒ Personnels, p. 251

# Gérer les autorisations des enseignants

⇒ Profil des professeurs, p. 264

# Paramétrer les Espaces

- ⇒ Espace Académie, p. 137
- ⇒ Espace Élèves, p. 140
- ⇒ Espace Entreprise, p. 142
- ⇒ Espace Parents, p. 143
- ⇒ Espace Professeurs, p. 146
- ⇒ Espace Vie scolaire, p. 147
- ⇒ PRONOTE.net, p. 271

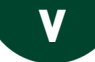

# **VACANCES ET JOURS FÉRIÉS**

## Indiquer les dates de vacances <a href="https://www.add.com">ADMIN</a>

Prérequis II faut être un utilisateur du groupe Administration.

Si vous avez construit votre base à partir d'EDT, les dates de vacances ont été récupérées. Vous pouvez les modifier depuis le menu **Paramètres > ÉTABLISSEMENT > Calendrier**.

## Récupérer les jours fériés et les vacances de sa zone <a href="https://www.add.exa.pdf">ADMIN</a>

Prérequis II faut être un utilisateur du groupe Administration.

- 1. Rendez-vous dans le menu Paramètres > ÉTABLISSEMENT > Calendrier.
- 2. Cliquez sur le bouton Calcul des vacances et fériés.
- 3. Dans la fenêtre qui s'affiche, sélectionnez l'académie et les dates à prendre en compte, puis validez.

Remarque : pour mettre à jour le fichier des vacances, lancez la commande **Configuration > Mettre à jour le fichier vacances**.

# Saisir manuellement les jours fériés **ADMIN**

Prérequis II faut être un utilisateur du groupe Administration.

- 1. Rendez-vous dans le menu **Paramètres > ÉTABLISSEMENT > Calendrier**.
- 2. Cliquez sur un jour pour le rendre férié : il s'affiche en rouge.

# VALORISATION

PRONOTE permet de saisir et partager des éléments de valorisation à propos d'un élève. Ils fonctionnent sur le même principe que les mémos ; ils s'affichent sur la liste des élèves et sur les feuilles d'appel.

## Valoriser un élève ADMIN VS PROF

- 1. Rendez-vous dans l'onglet **Ressources > Élèves > \equiv Liste**.
- 2. Sélectionnez l'élève, faites un clic droit et choisissez Valoriser l'élève.
- 3. Dans la fenêtre qui s'affiche, cliquez sur la ligne de création, saisissez le mémo et validez avec la touche [Entrée]; il est automatiquement partagé avec tous les personnels et professeurs.

## Prendre connaissance d'un élément de valorisation

- 1. Rendez-vous dans l'onglet souhaité :

  - Absences > Q<sup>\*</sup>/<sub>2</sub> Feuille d'appel des permanences et des personnels
- Cliquez sur l'icône Q qui s'affiche à côté du prénom de l'élève pour consulter l'élément de valorisation.

Remarque : tous les éléments de valorisation se retrouvent avec les autres mémos dans le dossier de l'élève, onglet **Vie scolaire** (⇔ Mémo de la vie scolaire, p. 216).

Nouveauté Visualiser le total des évènements valorisants VADMIN VPROF

Prérequis Il faut être un professeur ou un utilisateur du groupe Administration.

- 1. Rendez-vous dans l'onglet **Résultats > Bilans > ≧≣ Bilan général des classes**.
- La colonne Valorisations indique le nombre de valorisations par classe et par élève. Si vous ne voyez pas cette colonne, cliquez sur le bouton 
  en haut à droite de la liste pour l'afficher (

  Liste, p. 193).

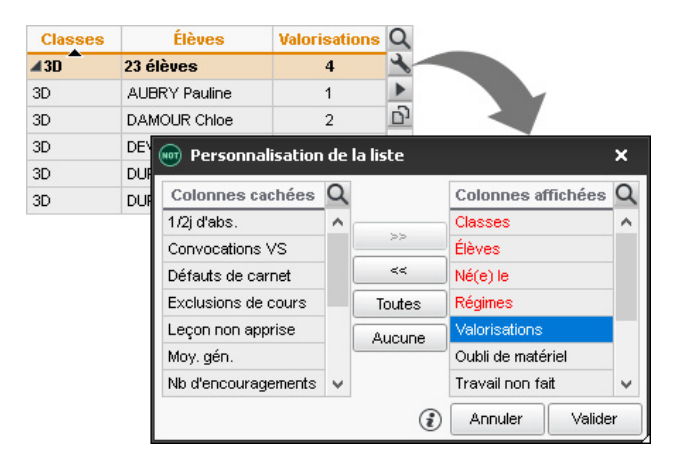

# VARIABLE (LETTRE OU SMS TYPE)

Une variable est une balise qui est remplacée par la bonne information lors de l'impression ou de l'envoi des courriers / des SMS.

## Insérer une variable dans une lettre type / un SMS type <a href="https://www.admin.com">ADMIN </a> PROF

- 1. Rendez-vous dans l'onglet souhaité :
  - Communication > Courriers > Kas Édition des lettres types,
- 2. Sélectionnez une lettre type / un SMS type.
- 3. Positionnez le curseur à l'endroit où vous souhaitez insérer une variable, faites un clic droit (ou cliquez sur le bouton *Insérer*) et sélectionnez la variable souhaitée. Les variables disponibles sont fonction de la catégorie de la lettre type / du SMS type.
- 4. La variable s'affiche entre chevrons. Lors de l'envoi, elle sera remplacée par les données appropriées.

## Personnaliser les variables de type liste dans les lettres types **VADMIN**

Pour certaines catégories (Signalement, Absences, Mesure conservatoire, Punitions > Devoir, Punitions > Exclusion, Punitions > Retenue, Punitions > TIG, Retards, Sanction), vous pouvez insérer comme variable une liste : soit une liste prédéfinie (avec des éléments sélectionnés par défaut), soit une liste personnalisée (dont vous définissez les éléments et leur présentation).

- 1. Rendez-vous dans l'onglet Communication > Courriers > 🏠 Édition des lettres types.
- 2. Sélectionnez une lettre type.
- 3. Dans la lettre, positionnez le curseur à l'endroit où vous souhaitez insérer une série de variables, faites un clic droit, puis sélectionnez Liste... > Personnalisée.
- 4. Dans la fenêtre d'édition, insérez les variables dans l'ordre que vous souhaitez et validez.

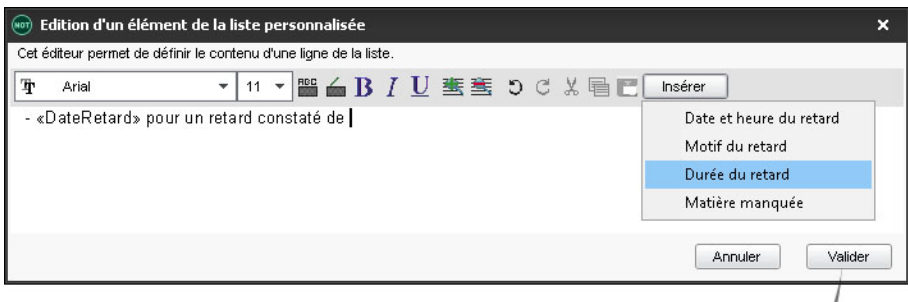

|                             | RÉCAPITULATIF DES RETARDS                                                                                                    |
|-----------------------------|----------------------------------------------------------------------------------------------------|
| «CivPrenom                  | NomResps»,                                                                                                    |
| Durant la de<br>«ClasseEle» | nière semaine, votre enfant «NomPrenomEle», élève de la classe de<br>est arrivé(e) à plusieurs reprises en retard en cours : |
| §#- <mark>«DateR</mark>     | etard» pour un retard constaté de <mark>«DureeRetard»</mark> #§                                                              |

5. Les variables sont remplacées par les informations adaptées lors de l'envoi de la lettre.

# RÉCAPITULATIF DES RETARDS

Mme Nicole SICARD,

Durant la dernière semaine, votre enfant BLANDIN Marine, élève de la classe de 6B est arrivé(e) à plusieurs reprises en retard en cours :

mer. 27/02-08h00 pour un retard constaté de 15mn

jeu. 28/02-08h00 pour un retard constaté de 15mn

- <mark>Íven. 29/02-08h00</mark> pour un retard constaté de <mark>5mn</mark>

Il est de mon devoir de vous alerter afin que cela ne se répète pas aussi fréquemment à l'avenir. Nous comptons sur vous pour que Marine comprenne que cette situation, si elle perdure, nous obligera à prendre des sanctions. Au final, Marine risque de ne plus être accepté(e) dans l'établissement.

# VERROUILLAGE DE L'APPLICATION (MODE NON HÉBERGÉ)

Par défaut, les applications Serveur 🚓, Relais 🕦 et PRONOTE.net 🌐 sont verrouillées automatiquement après 3 minutes d'inactivité. L'utilisateur doit à nouveau s'identifier pour déverrouiller l'application.

## Modifier la durée d'inactivité au-delà de laquelle l'application se verrouille VADMIN

Prérequis L'application est déverrouillée.

Dans chacune des applications, faites un clic droit sur le cadenas 📷 situé en haut à droite, puis choisissez une nouvelle durée dans le menu.

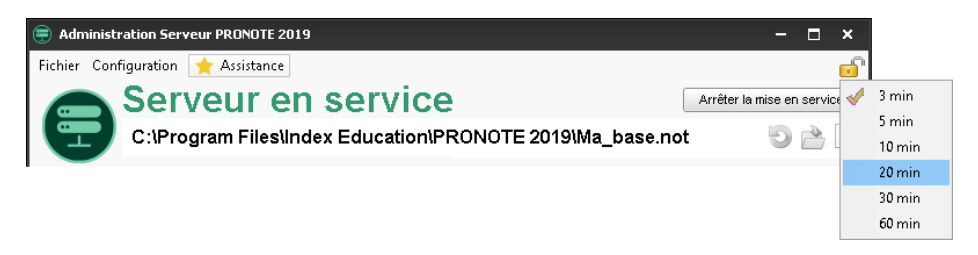

# Verrouiller manuellement l'application

Si le poste est accessible à d'autres personnes, vous pouvez verrouiller manuellement une application dès que vous avez fini de l'utiliser.

Dans chacune des applications, cliquez sur le cadenas 📷 situé en haut à droite pour le fermer.

# **VERSION D'ÉVALUATION**

Le version d'évaluation permet de tester le logiciel pendant 8 semaines. Toutes les fonctionnalités sont disponibles à l'exception de l'impression et des exports.

## Installer PRONOTE en version d'évaluation

Téléchargez n'importe quelle application PRONOTE sur le site Internet d'Index Éducation et cliquez sur **Version d'évaluation** lors de l'installation.

# **VIE SCOLAIRE**

## Clôturer la saisie des évènements de la vie scolaire **ADMIN**

Prérequis Il faut être un utilisateur du groupe Administration.

Lorsqu'une période est clôturée, il n'est plus possible de créer, modifier ou supprimer les absences, retards et autres évènements de la vie scolaire. Par défaut, la clôture a lieu à la fin du trimestre, mais vous pouvez définir une autre date.

- 1. Rendez-vous dans l'onglet **Ressources > Classes > 🔒 Clôture des périodes**.
- 2. Cliquez sur le crayon en haut de la colonne Vie sco.

3. Dans la fenêtre qui s'affiche, choisissez la date de la clôture et validez.

| Clôture des périodes par classe 🗹 uniquement les périodes officielles |          |                     |  |              |            |  |  |  |  |  |
|-----------------------------------------------------------------------|----------|---------------------|--|--------------|------------|--|--|--|--|--|
|                                                                       |          | Trimestre 1         |  |              |            |  |  |  |  |  |
| Classes                                                               | / Notes  | Notes 🖌 Évaluations |  | 🖋 App. cons. | 🖋 Vie sco. |  |  |  |  |  |
| 3A                                                                    | Clôturée |                     |  |              | 25/11/2018 |  |  |  |  |  |
| 3B                                                                    | Clôturée |                     |  |              | 25/11/2018 |  |  |  |  |  |
| 3C                                                                    | Clôturée |                     |  |              | 25/11/2018 |  |  |  |  |  |
| 3D                                                                    | Clôturée |                     |  |              | 25/11/2018 |  |  |  |  |  |
| 4A                                                                    | Clôturée |                     |  |              | 25/11/2018 |  |  |  |  |  |
| 4 <del>B</del>                                                        | Clôturée |                     |  |              | 25/11/2018 |  |  |  |  |  |
| 4C                                                                    | Clôturée |                     |  |              | 25/11/2018 |  |  |  |  |  |
| 4D                                                                    | Clôturée |                     |  |              | 25/11/2018 |  |  |  |  |  |

## Contacter la vie scolaire de manière instantanée

⇒ Contacter la vie scolaire, p. 82

#### Convoquer un élève à la vie scolaire

⇒ Convocation, p. 83

Voir aussi

⇒ Mode de connexion (administratif, enseignant, vie scolaire), p. 224

# **VISA (CAHIERS DE TEXTES)**

### Définir le nom du ou des responsables des visas VADMIN

Prérequis Il faut être un utilisateur du groupe Administration.

Tous les utilisateurs du groupe **Administration** peuvent saisir le cahier de textes, mais seul le nom des personnels qui ont pour fonction **Cadre de direction** peut être apposé avec le visa.

- 1. Rendez-vous dans l'onglet Ressources > Personnels > 🔄 Fiche.
- 2. Sélectionnez le personnel dans la liste à gauche.
- 3. Cliquez sur le bouton 🖋 de la rubrique Identité.
- 4. Dans la fenêtre qui s'affiche, sélectionnez dans le menu déroulant une Fonction de genre Cadre de direction (parmi les fonctions existant par défaut: Proviseur). Pour savoir de quel genre est une fonction et éventuellement en créer d'autres, cliquez sur le bouton —.

Remarque : vous pouvez changer la fonction des personnels en multisélection.

# Viser le cahier de textes ADMIN

Prérequis Il faut être un utilisateur du groupe Administration.

- 1. Rendez-vous dans l'onglet Cahier de textes > Tableau de contrôle > [[].
- 2. Sélectionnez la classe dans la liste à gauche.
- 3. Sélectionnez une ou plusieurs semaines sur la réglette en haut.
- 4. Sélectionnez un ou plusieurs cours, faites un clic droit et choisissez **Viser les cahiers de texte sélectionnés**.
- 5. Dans la fenêtre qui s'affiche, modifiez au besoin la date (par défaut celle du jour), sélectionnez le nom à apposer avec le visa et validez : la colonne **Visa > CE** s'affiche avec l'icône **mu**.

| Couro                                                   | Catégorie | Contenu de la<br>séance                                                                                                    | Eléments du<br>programme                                                                          | A faire pour une<br>autre séance     | Visa |    | Dubliá |
|---------------------------------------------------------|-----------|----------------------------------------------------------------------------------------------------|---------------------------------------------------------------------------------------------------|--------------------------------------|------|----|--------|
| cours                                                   |           |                                                                                                    |                                                                                                   |                                      | Т.   | с. | Fublie |
| L M M J V 18/06<br>08h00 - 09h00<br>MATHÉMATIQUES<br>3C | Cours     | Cahier de textes<br>Exemple de contenu<br>de cahier de textes.<br>Test Doc CDT.txt                                                                                                    | <ul> <li>Lire des<br/>œuvres<br/>littéraires,<br/>fréquenter<br/>des œuvres<br/>d'art.</li> </ul> | Pour le 18/06<br>Apprendre la leçon. |      |    | €      |
| L M M J V 25/06<br>08h00 - 09h00                        | Cours     | Visa du cahier de textes     X       Viser les cahiers de textes au     25/06/2019       Par :     Superviseur       Viser les cahiers de textes non remplis       Ces cahiers de textes non remplis ne seront plus salisissables par fenseignant |                                                                                                   |                                      | ~    |    | 2      |
| MATHÉMATIQUES<br>3C                                     |           |                                                                                                    |                                                                                                   |                                      |      |    | ٢      |
|                                                         |           | 1                                                                                                    | Annul                                                                                             | ler Valider                          |      |    |        |

Remarque : la colonne **Visa > IPR** correspond aux visas apposés par l'inspecteur via l'Espace Académie.

## Verrouiller automatiquement les cahiers de textes déjà visés **ADMIN**

Prérequis Il faut être un utilisateur du groupe Administration.

- 1. Rendez-vous dans le menu **Mes préférences > AFFICHAGE > Cahier de textes**.
- 2. Dans l'encadré Visa numérique, cochez Verrouiller les cahiers de textes visés.

# A

Absences (élèves) 3

Absences (professeurs) 11

Absentéisme 11

Accès à la base suspendu 12

Accompagnement personnalisé (groupes) 13

#### Accompagnement personnalisé (service de notation) 14

Accueil 14

ADFS 15

Administratif

Voir Mode de connexion (administratif, enseignant, vie scolaire) 224

Administrer à distance 15

Adresse IP 16

Adresse postale / e-mail 17

AGATENET 18

Agenda 20

#### Aide au travail

Voir Accompagnement personnalisé (groupes) 13 Voir Accompagnement personnalisé (service de notation) 14

#### Alerte PPMS (Plan Particulier de Mise en Sûreté) 22

#### Alimentation

Voir Régime alimentaire 297

#### ALISE

Voir ARC-en-SELF 30

Allergie 25

# Ancienne version de PRONOTE 25

## Année précédente 26

### Année scolaire

Voir Calendrier 64 Voir Demi-pension 92 Voir Notation 238

#### Anniversaire des élèves 27

# AP

Voir Accompagnement personnalisé (groupes) 13 Voir Accompagnement personnalisé (service de notation) 14

# APER

Voir Attestation scolaire (ASSN, ASSR, APER, APS) 34

# Appel

Voir Feuille d'appel 158

# Application mobile 27

# Appréciations 28

# APS

Voir Attestation scolaire (ASSN, ASSR, APER, APS) 34

# ARC-en-SELF 30

# Archive 31

#### ARD ACCESS 32

#### Assistance 33

#### ASSN

Voir Attestation scolaire (ASSN, ASSR, APER, APS) 34

#### ASSR

Voir Attestation scolaire (ASSN, ASSR, APER, APS) 34

#### Attestation d'assurance 34

#### Attestation scolaire (ASSN, ASSR, APER, APS) 34

#### Auteur de la dernière modification Voir Journal des opérations 187

Authentification 35

Autorisation d'hospitalisation 35

#### Autorisation de sortie 36

#### Autorisations

Voir Groupe d'utilisateurs 168 Voir Profil des personnels 263 Voir Profil des professeurs 264

Avis du chef d'établissement 38

# B

Bac blanc (brevet blanc, etc.) 39 Barème 40 **Bascule automatique** Voir EDT 110 Base 40 BCDI Voir e-sidoc 136 Bibliothèque Voir Appréciations 28 Voir Progression 265 Voir QCM 279 Bilan de cycle 42 **Bilan périodique 44** Bonus 48 **Boursier 48** Brevet 49 **Bulletin 50 Bulletin de compétences** 

Voir Bilan périodique 44

# C

Cachet de l'établissement 59 Cahier de textes 59 Calendrier 64

#### Cantine

Voir ARC-en-SELF 30 Voir Demi-pension 92 Voir Menus de la cantine 219 Voir TURBOSELF 338

#### Carnet de correspondance / liaison 65

#### CAS

Voir ENT 129

#### Casher

Voir Régime alimentaire 297

#### Casier numérique 65

#### Catégorie d'une lettre ou d'un SMS type 67

CDI 68

#### Certificat de scolarité 68

#### Certificat médical

Voir Absences (élèves) 3

#### Charge de travail 69

#### Classe 69

#### Classe de rattachement Voir ULIS 341

#### Classe sans notes 71

Classement de l'élève

# Voir Rang de l'élève 289

# Client PRONOTE 71

Clôturer une période Voir Notation 238

#### Cloud 72

CNED 73

#### СОВА

Voir Absences (élèves) 3

### Coefficient 73

#### **Co-enseignement 76**

#### Colonne

Voir Liste 193

#### Communication

Voir Agenda 20 Voir Alerte PPMS (Plan Particulier de Mise en Sûreté) 22 Voir Carnet de correspondance / liaison 65 Voir Casier numérique 65 Voir Courrier 87 Voir Discussion 101 Voir E-mail 122 Voir Information 181 Voir Mémo de la vie scolaire 216 Voir Mémo sur le cours 218 Voir SMS 322 Voir SONG 324

#### Compétences 77

### Confidentiel

Voir Infirmier / infirmière 178 Voir Motifs d'absence 229

#### Configuration conseillée 80

#### Conseil de classe (mode) 81

Console

Voir Hébergement (console) 171

### Consultation

Voir Licence de consultation 192

## Contacter la vie scolaire 82

#### CONTROLABSENCE

Voir Absences (élèves) 3

#### Convention de stage 82

#### Convocation 83

Coordonnées

Voir Adresse postale / e-mail 17 Voir Téléphone 336

Copie cachée 84

# Copie de la base 84

Correcteur orthographique 85

Corrigé d'un devoir ou d'une évaluation 85

Couleur 86

Courrier 87

Cours non exploitable 88

Crédits ECTS Voir ECTS 109

# D

Débloquer une adresse IP suspendue Voir Accès à la base suspendu 12 Déconnexion des utilisateurs 89 Décrochage scolaire 90 Déléguer l'authentification Voir ADFS 15 Voir ENT 129 Délégués 92 Demi-journée 92

Demi-pension 92

Devoir 97

Discussion 101

Dispense 105

Document joint

Voir Ressources pédagogiques 303

Dossier de l'élève 106

### Dossier de vie scolaire 106

Dossier médical

Voir Infirmier / infirmière 178

Dropbox

Voir Cloud 72

# Ε

**ECTS 109 EDT 110 EDUKA 113** Élections 116 Éléments du programme 118 Élève 120 Élève sorti de l'établissement 121 E-mail 122 Emploi du temps 127 **Encouragements 128** Engagements de l'élève 128 Enregistrer 129 Enseignant Voir Mode de connexion (administratif, enseignant, vie scolaire) 224 Voir Professeur 261 Enseignement de complément Voir Brevet 49 ENT 129 En-tête 132 Entreprise 134 EPI 135 Équipe pédagogique 135 Équivalence matière Voir Brevet 49 e-sidoc 136 Espace Académie 137 **Espace Direction 139** Espace Élèves 140 Espace Entreprise 142 Espace Parents 143 **Espace Professeurs 146** Espace Vie scolaire 147 Étiquette 149 Évaluation Voir Compétences 77 Voir LSU 199 Voir Service de notation 317

#### Excel (export) 153

Excel (import) 154

#### Exclusion 154

#### Exporter

Voir Excel (export) 153 Voir ICal 175 Voir LSL 198 Voir LSU 199 Voir SIECLE 320

Extraire des données 155

# F

# FAITS ETABLISSEMENTS

Voir Incident 177

# Famille 157

Feuille d'appel 158

Fiche

Voir Brevet 49 Voir Orientation 241

### Fiche identité 165

Fichier de préparation de rentrée Voir Récupérer les données d'une autre base PRONOTE 290

# Filtrage des applications

Voir Sécurité 313

# G

GEDEP Voir Absences (élèves) 3

Google Drive Voir Cloud 72

Graphe 167

Grille de compétences Voir Compétences 77

Grille horaire 168

Groupe d'élèves 168

Groupe d'utilisateurs 168

# Η

Halal Voir Régime alimentaire 297 Hébergement (console) 171 HyperNotes 174

# 

**ICal 175** Identifiant de connexion Voir Mot de passe et identifiant 225 I-manuel Voir Manuels numériques 208 Importer Voir EDT 110 Voir Excel (import) 154 Voir STSWEB 333 Imprimer 176 INCB Voir TURBOSELF 338 Incident 177 Indicatif téléphonique Voir Téléphone 336 Infirmier / infirmière 178 Information 181 Inspecteur 183 Internat 184 IP Voir Adresse IP 16

# J

Jeux de coefficients Voir Coefficient 73 Journal des opérations 187

# Κ

Kiosque numérique Voir Manuels numériques 208

# L

Langue de l'application / des Espaces 189 Lettre type 189 Licence 191 Licence de consultation 192 Linux 193 Liste 193 Liste de diffusion 197 Livret scolaire Voir LSL 198 Logo de l'établissement 198 LSL 198 LSU 199 LVE 203

# Μ

Mac 205 Maileva 205 Maître de stage 206 Manuels numériques 208 Maquette Voir Bilan périodique 44 Voir Bulletin 50 Voir Orientation 241 Voir Relevé de notes 299 Matériel 210 Matière 213 Médecin scolaire 214 Médecin traitant 215 Mémo de la vie scolaire 216 Mémo sur le cours 218 Menus de la cantine 219 Messagerie interne 221 Mesure conservatoire 221 Mise à jour 223 Missions 223 Mode de connexion (administratif, enseignant, vie scolaire) 224 Mode hébergé Voir Hébergement (console) 171 Mode Usage exclusif 225 Mot de passe et identifiant 225 Motifs d'absence 229 Motifs d'incident, punition, sanction 231 Motifs de retard 231 Movenne 232 Multisélection 234

# N

NetSynchro 237 Notation 238 Notification 239 Numéro de téléphone Voir Téléphone 336 Numéro national de l'élève 240 Numéro RNE 240

# 0

Orientation 241

# P

PAI Voir Projet d'accompagnement 269 PAP Voir Projet d'accompagnement 269 Parcours éducatifs 245 Parcoursup 246

#### Parents

Voir Responsables 301

#### PAS

Voir Projet d'accompagnement 269

### Passage à l'infirmerie Voir Infirmier / infirmière 178

### PDF 247

Période de notation Voir Notation 238

Permanence 248

Personnels 251

#### Photos 253

Pièce jointe 257

Police 257

## Pondération 258

Positionnement 258

Voir Bilan périodique 44

#### PPRE

Voir Projet d'accompagnement 269

### PPS

Voir Projet d'accompagnement 269

# Préférences de contact 259

Préparer l'année suivante Voir Récupérer les données d'une autre base PRONOTE 290

#### Professeur 261

Professeur Documentaliste 261 Professeur principal 263 Profil des personnels 263 Profil des professeurs 264 Progression 265 Projet d'accompagnement 269 PRONOTE.net 271

#### Publipostage Voir Courrier 87 Voir E-mail 122 Voir SMS 322

Punition 276

# Q

Q1/Q2 Voir Semaine A / Semaine B 314 QCM 279

# R

RA (Réglé Administrativement) Voir Absences (élèves) 3 Raccourcis clavier 289 Rang de l'élève 289 Rattrapage Voir QCM 279 Rechercher un nom dans une liste Voir Liste 193 Récupérer les données d'une autre base PRONOTE 290 Redoublant 292 Référentiels de compétences 293 Régime alimentaire 297 **Régime des élèves** Voir Demi-pension 92 Voir Internat 184 **Relais PRONOTE 298** Relevé de notes 299 Remplaçant 301 REP+ Voir Parcours éducatifs 245 Réservation Voir Matériel 210 Voir Salle 307 **Responsables 301** Ressources pédagogiques 303 **Restauration scolaire** Voir ARC-en-SELF 30 Voir TURBOSELF 338 Retard 305 Retenue Voir Punition 276 **RGPD 306**
#### RNE

Voir Numéro RNE 240

# S

Salle 307

# Sanction 310

### Santé

Voir Allergie 25 Voir Infirmier / infirmière 178 Voir Médecin scolaire 214 Voir Médecin traitant 215

### Sauvegarde 312

Sécurité 313

### SEGPA

Voir Projet d'accompagnement 269

# Semaine A / Semaine B 314

# Serveur PRONOTE 315

Service de notation 317

Service Windows 320

### SIECLE 320

Signature d'e-mail 321

Signature scannée 322

### SMS 322

Socle commun Voir Compétences 77

#### Solution documentaire Voir e-sidoc 136

Sondage 324

Sous-service de notation 326

### SPR 327

SSO Voir ADFS 15 Voir ENT 129

### Stage 328

STSWEB 333 Suivi pluriannuel 333

Sujet d'un devoir ou d'une évaluation 333

Supprimer 334

# T

# Tableau de bord de la journée 335

Tableur Voir Excel (export) 153 Voir Excel (import) 154

#### Tâches

Voir Missions 223

### Taille

Voir Appréciations 28 Voir Mot de passe et identifiant 225 Voir Photos 253 Voir Pièce jointe 257 Voir Police 257 Voir Ressources pédagogiques 303

### Téléphone 336

### TPE

Voir Bac blanc (brevet blanc, etc.) 39

### Travaux

Voir Missions 223

### Trombinoscope 337

# TURBOSELF 338

Tuteur Voir Maître de stage 206

# U

ULIS 341 UPE2A Voir Projet d'accompagnement 269 Utilisateurs 342

# V

Vacances et jours fériés 345 Vaccins Voir Infirmier / infirmière 178 Valorisation 345 Variable (lettre ou SMS type) 346 Végétarien Voir Régime alimentaire 297 Verrouillage de l'application (mode non hébergé) 348 Version d'évaluation 348 Vie scolaire 348 Visa (cahiers de textes) 349 Visite médicale Voir Infirmier / infirmière 178

# W

Webcam Voir Photos 253

Widget Voir Accueil 14